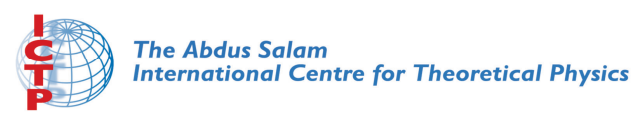

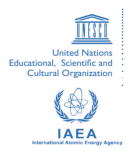

2065-21

#### Advanced Training Course on FPGA Design and VHDL for Hardware Simulation and Synthesis

26 October - 20 November, 2009

Liberto TM Integrated Design Environment

Nizar Abdallah ACTEL Corp. 2061 Stierlin Court Mountain View CA 94043-4655 U.S.A.

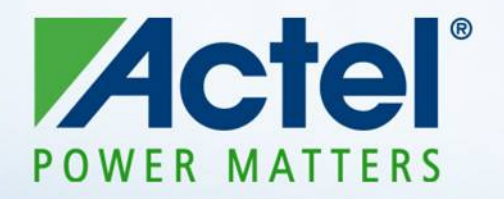

#### Libero<sup>™</sup> Integrated Design Environment

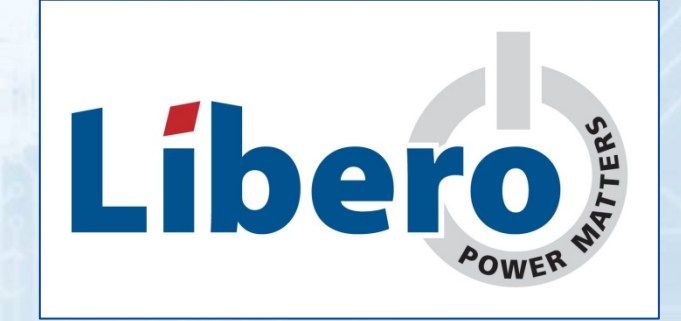

### Agenda

- Libero Overview
- 3<sup>rd</sup> Party Tools
- Designer Overview
- Programming
- Silicon Explorer
- Reference Material

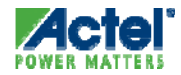

#### Libero IDE: A Complete FPGA Design Solution

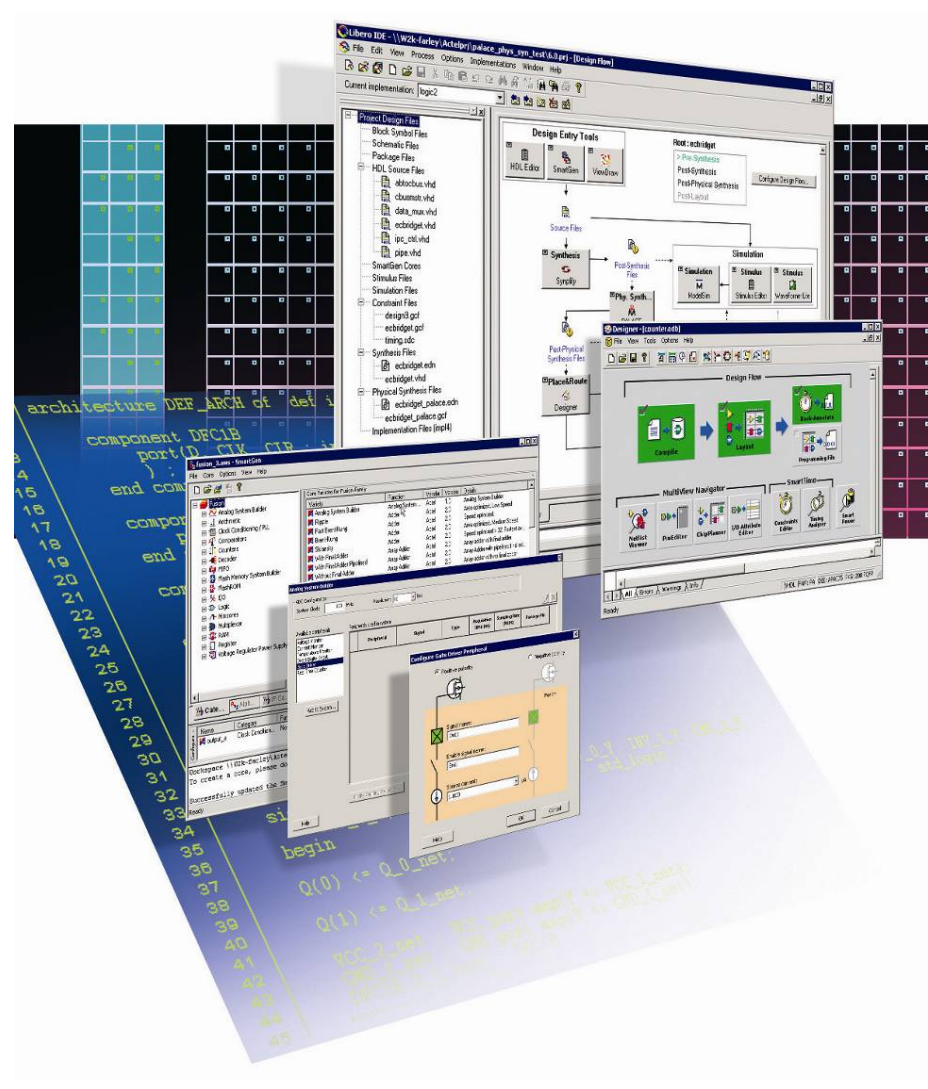

#### Comprehensive Development Environment

- Design, implementation, validation, debug
- Supports full suite of Actel's power efficient FPGAs

#### Best in Industry Tools

- Industry leading synthesis and simulation tools
- High performance timing and power driven place & route
- SmartTime timing and bottleneck analysis speeds timing closure
- Accurate hierarchical power analysis with SmartPower

#### Relentless Pursuit of Ease of Design

- Push button flows hide design complexity
- GUI wizards guide design process
- Rich IP library & user block support facilitates design reuse

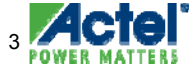

# Libero IDE Gold Edition

#### World Class Fully-Integrated PC Development System

- Targets All Devices up to 1.5M Gates
- Tools:
  - ViewDraw AE v8.5
  - WaveFormer Lite 12.30a
  - ModelSim AE 6.4a
  - Synplify AE 9.4A (1.5M gates) SYNPLIFY-PRO
  - Actel Designer 8.5(1.5M gates)
  - FlashPro 8.5
  - Silicon Explorer 5.2
- PC Platform
  - Licensed to Disk ID (Node-Locked license)
- 1 Year Free License!
  - No Updates (Service Packs Available)

#### **Tool Features**

| Integrated Design Management          | > |
|---------------------------------------|---|
| Schematic                             | > |
| VHDL                                  | > |
| Verilog                               | > |
| Macro Generation                      | < |
| Testbench Generator                   | < |
| VHDL Simulation<br>Verilog Simulation | ~ |
| Timing Simulation                     | ~ |
| Static Timing Analysis                | > |
| Timing Driven Place and Route         | < |
| Push Button Place and Route           | < |
| Layout Editor                         | ~ |
| Silicon Explorer                      | ~ |
| Standard Industry Interfaces          | ~ |
| Third Party Design Libraries          | ~ |

| SP2       | <b>~</b> |
|-----------|----------|
| Win Vista |          |
| Business  | ~        |

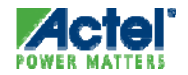

# Libero IDE Platinum Edition

Windows Support

#### World Class Fully Integrated PC Development System

- Targets All Actel Devices
- Tools
  - ViewDraw AE v8.5
  - WFL 12.30a with Reactive Testbench Generation
  - ModelSim AE 6.4a
  - Synplify Pro AE 9.4A (*No* Gate Limit)
  - Actel Designer 8.5 (No Gate Limit)
  - FlashPro 8.5
  - Silicon Explorer 5.2
- License Types
  - Node-Locked License Tied to Disk-id or Hardware Keys
  - Floating License
- Price:
  - \$2495 First Year / \$1995 Renewal
  - Free 45 day Evaluation License

**Tool Features** 

| Integrated Design Management          | <           |
|---------------------------------------|-------------|
| Schematic                             | <           |
| VHDL                                  | <           |
| Verilog                               | •           |
| Macro Generation                      | <           |
| Testbench Generator                   | <           |
| VHDL Simulation<br>Verilog Simulation | >           |
| Timing Simulation                     | <           |
| Static Timing Analysis                | <           |
| Timing Driven Place and Route         | <           |
| Push Button Place and Route           | <           |
| Layout Editor                         | •           |
| Silicon Explorer                      | <b>~</b>    |
| Standard Industry Interfaces          | <b>&gt;</b> |
| Third Party Design Libraries          | >           |
|                                       |             |

| WinXP Pro |              |
|-----------|--------------|
| SP2       | $\checkmark$ |
| Win Vista |              |
| Business  | ~            |

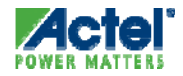

#### Libero IDE Solaris and Linux Support

- Libero Solaris, Libero Linux
  - Tools
    - Project Manager
    - Synplify Pro AE
    - ModelSim AE VHDL & Verilog
    - Designer
  - Supports All Devices
  - License Type: Floating
    - Solaris: Host ID only
    - Linux: requires USB key for Synplify
  - 1 Year License: \$2495
    - Renewal: \$1995
  - Free 45 day Evaluation License

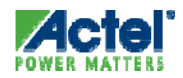

#### Libero IDE Edition Summary

|                 |                | Libero Platinum | Libero Platinum   | Libero Platinum     |
|-----------------|----------------|-----------------|-------------------|---------------------|
|                 | Libero Gold    | (Windows)       | (Solaris / Linux) | Eval                |
|                 | All devices up |                 |                   |                     |
| Device Support  | to 1.5M Gates  | All Devices     | All Devices       | All Devices         |
| ViewDraw        | AE             | AE              | -                 | AE                  |
|                 |                | Reactive        |                   |                     |
| WaveFormer Lite | AE             | Testbench       | -                 | Reactive Testbench  |
| Synthesis       | Synplify AE    | Synplify Pro AE | Synplify Pro AE   | Synplify Pro AE     |
| ModelSim        | AE             | AE              | AE                | AE                  |
| Designer        | Yes            | Yes             | Yes               | Yes                 |
| FlashPro        | Yes            | Yes             | -                 | No                  |
| Explorer        | Yes            | Yes             | -                 | No                  |
|                 |                |                 |                   | Disk ID (Windows)   |
|                 |                |                 |                   | Floating (Solaris / |
| License Type    | Disk ID        | Key or Disk ID  | Floating          | Linux)              |
| Price           | Free           | \$2,495         | \$2,495           | Free 45 day         |

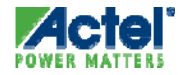

#### Libero IDE v8.5 Device Support by Edition

| Family                   | Gold                                                                                      | Platinum and Eval    |
|--------------------------|-------------------------------------------------------------------------------------------|----------------------|
| ACT1                     | 1010B, 1020B, 10∨10B, 10∨20B                                                              |                      |
| ACT2/ACT3                | 1225A, 1240A, 1280A, 415A, 1425A, 1440A, 1460A, 14100A                                    |                      |
| 1200XL                   | 1225XL, 1240XL, 1280XL                                                                    |                      |
| DX                       | 3265DX, 32100DX, 32140DX, 32200DX, 32300DX                                                |                      |
| MX                       | 40MX02, 40MX04, 42MX09, 42MX16, 42MX24, 42MX36                                            |                      |
| RH                       | RH1020, RH1280                                                                            |                      |
| RT                       | RT1020, RT1425A, RT1280A, RT1460A, RT14100A, RTSX32SU,<br>RT54SX72SU, RTAX250S, RTAX1000S | RTAX2000S, RTAX4000S |
| RTAX-DSP                 |                                                                                           | RTAX2000D, RTAX4000D |
| SX / SX-A                | SX08, SX16, SX16P, SX32, SX08A, SX16A, SX32A, SX72A                                       |                      |
| еХ                       | eX64, eX128, eX256                                                                        |                      |
| Axcelerator              | AX125, AX250, AX500, AX1000                                                               | AX2000               |
| ProASIC <sup>PLUS</sup>  | APA075, APA150, APA300, APA450, APA600, APA750, APA1000                                   |                      |
|                          | A3P015, A3P030, A3P060, A3P125, A3P250, A3P400, A3P600,                                   |                      |
| ProASIC3                 | A3P1000, A3PE600, A3PE1500                                                                | A3PE3000             |
| M7 / M1 ProASIC3         | M7A3P1000, M1A3P250, M1A3P600, M1A3P1000, M1A3PE1500                                      | M1A3PE3000           |
| ProASIC3L                | A3P250L, A3P600L, A3P1000L                                                                | A3PE3000L            |
| ProASIC3 nano            | A3PN030                                                                                   |                      |
|                          | AGL015, AGL030, AGL060, AGL125, AGL250, AGL600, AGL1000,                                  |                      |
| IGLOO (1.2V / 1.5V)      | AGLE600                                                                                   | AGLE3000             |
| IGLOO PLUS               | AGLP030, AGLP060, AGLP125                                                                 |                      |
| M1 IGLOO (1.2V / 1.5 V)  | M1AGL250, M1AGL600, M1AGL1000                                                             |                      |
| IGLOO nano (1.2V / 1.5V) | AGLN030                                                                                   |                      |
| Fusion                   | AFS090, AFS250, AFS600, AFS1500                                                           |                      |
| M7 / M1 Fusion           | M7AFS600, M1AFS250, M1AFS600, M1AFS1500                                                   |                      |

# **Libero IDE Installation**

# Libero IDE Project Manager

## Libero IDE Design Explorer Window

- Hierarchy Tab Displays Hierarchical Representation of Source Files and Components in Project
  - Libero Automatically Updates Design Hierarchy

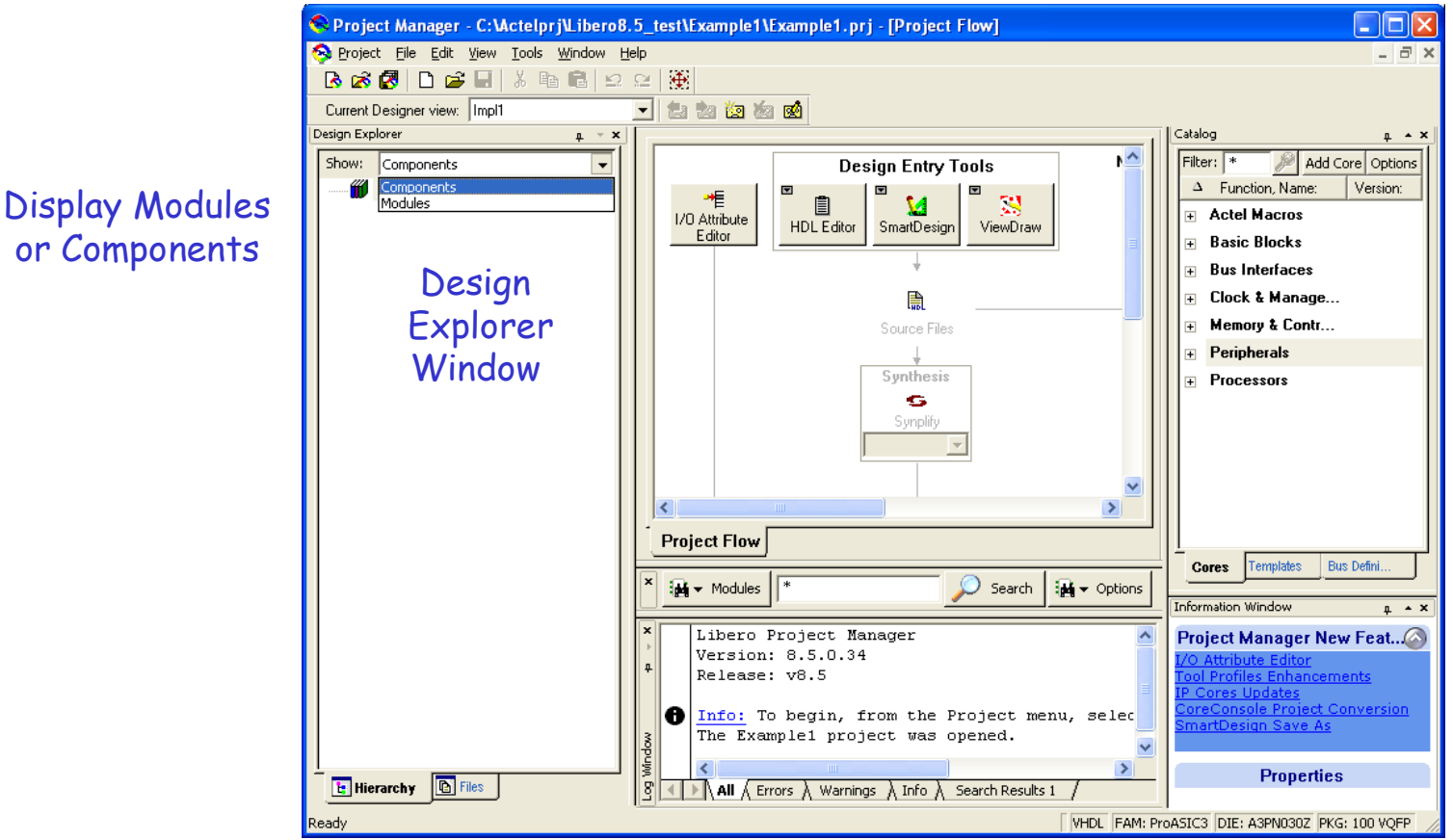

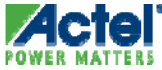

### Libero IDE Design Explorer Window

- Files Tab Displays All Files in Project Grouped by Type
  - Components and user created files are displayed separately
  - Sort components by name or by type

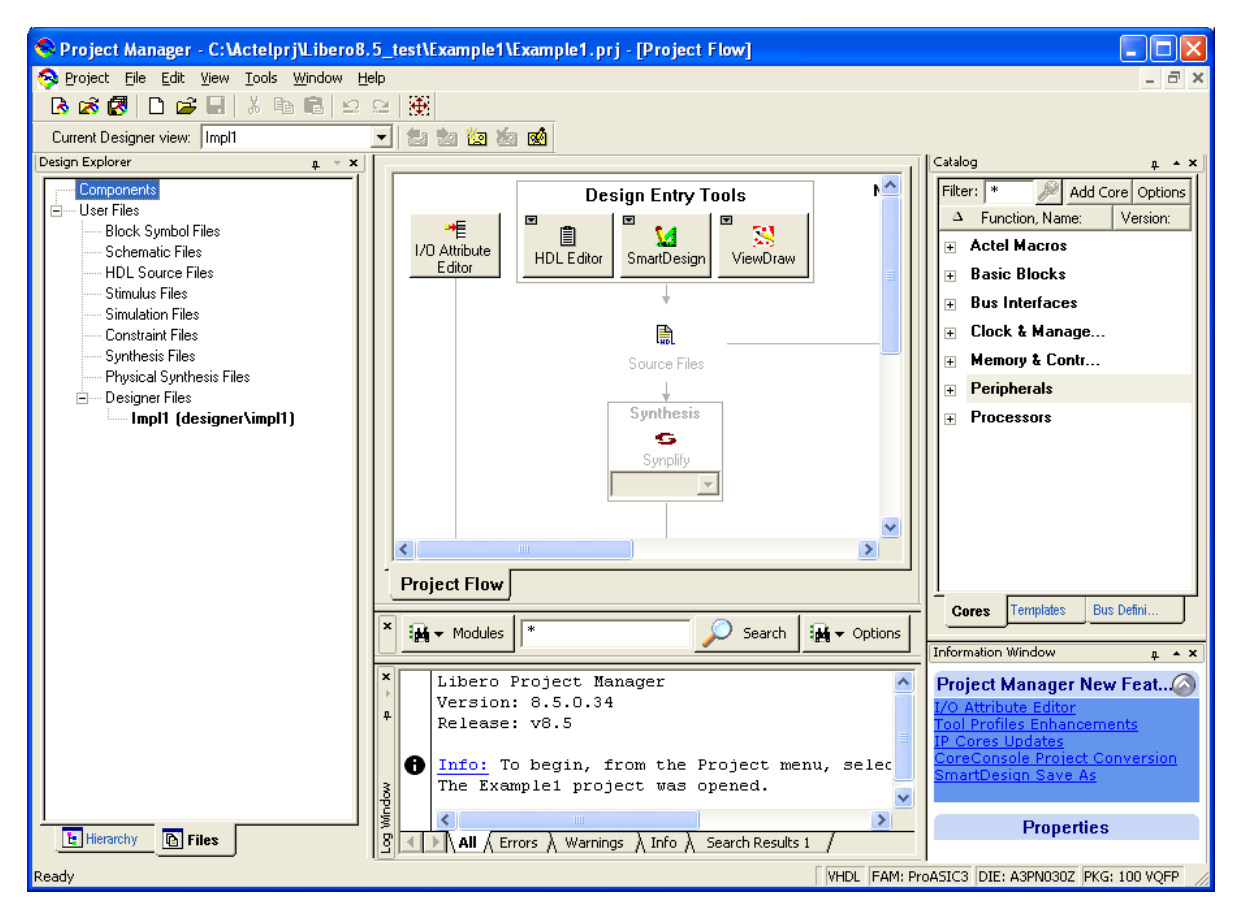

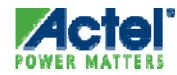

#### Libero IDE Catalog Window: IP Cores Tab

- IP Based Design Flow
  - Access to a variety of IP Cores
- Configure and Instantiate Directly from Libero
  - No need to launch separate tools
  - No need to re-enter common information
  - No need to import generated cores
- Modify Generated Cores Directly from Libero
  - Change Configurations
  - Change Versions

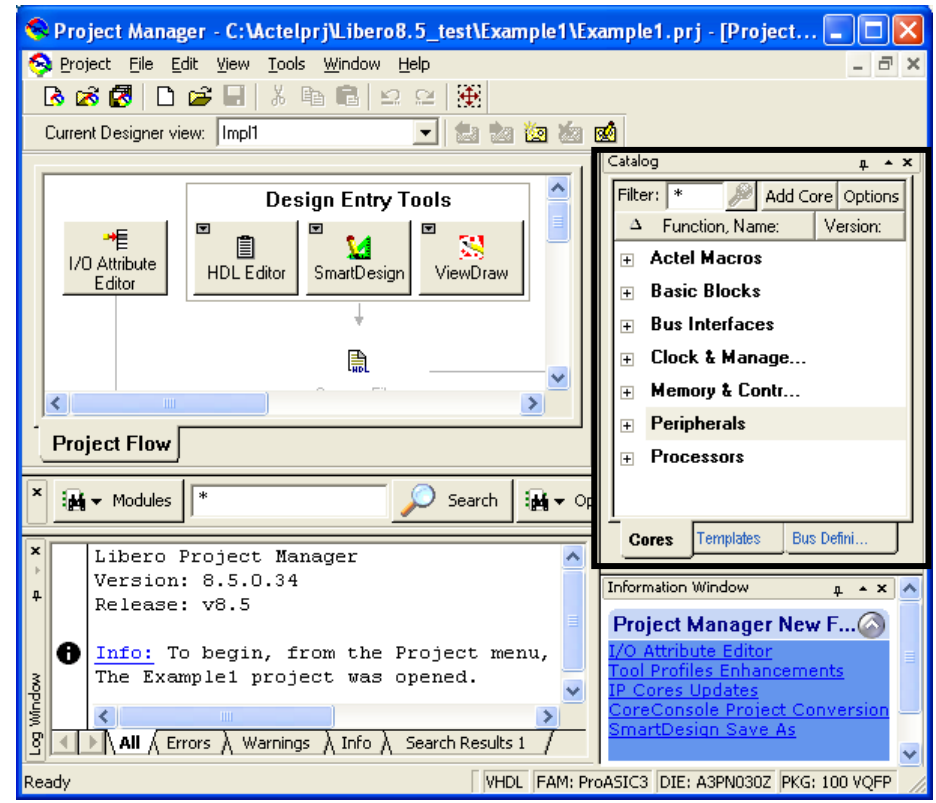

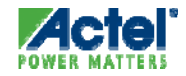

### Libero IDE Catalog Window: HDL Templates Tab

- VHDL and Verilog Templates
  - Facilitate the Writing of HDL Files by Inserting Predefined Language Constructs
  - Create User-defined Template
     Files

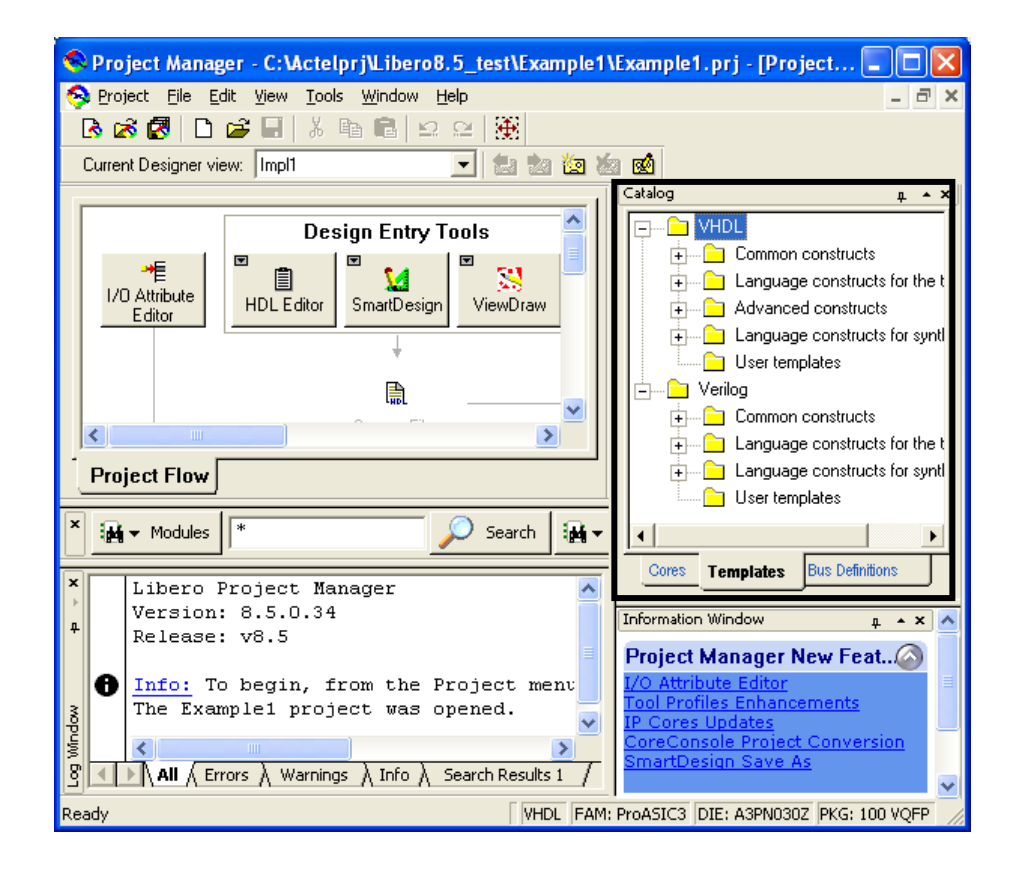

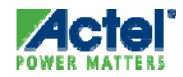

#### Libero IDE Project Manager: HDL Editor

#### Language-Sensitive HDL Editor

• Verilog 2001 or VHDL 93

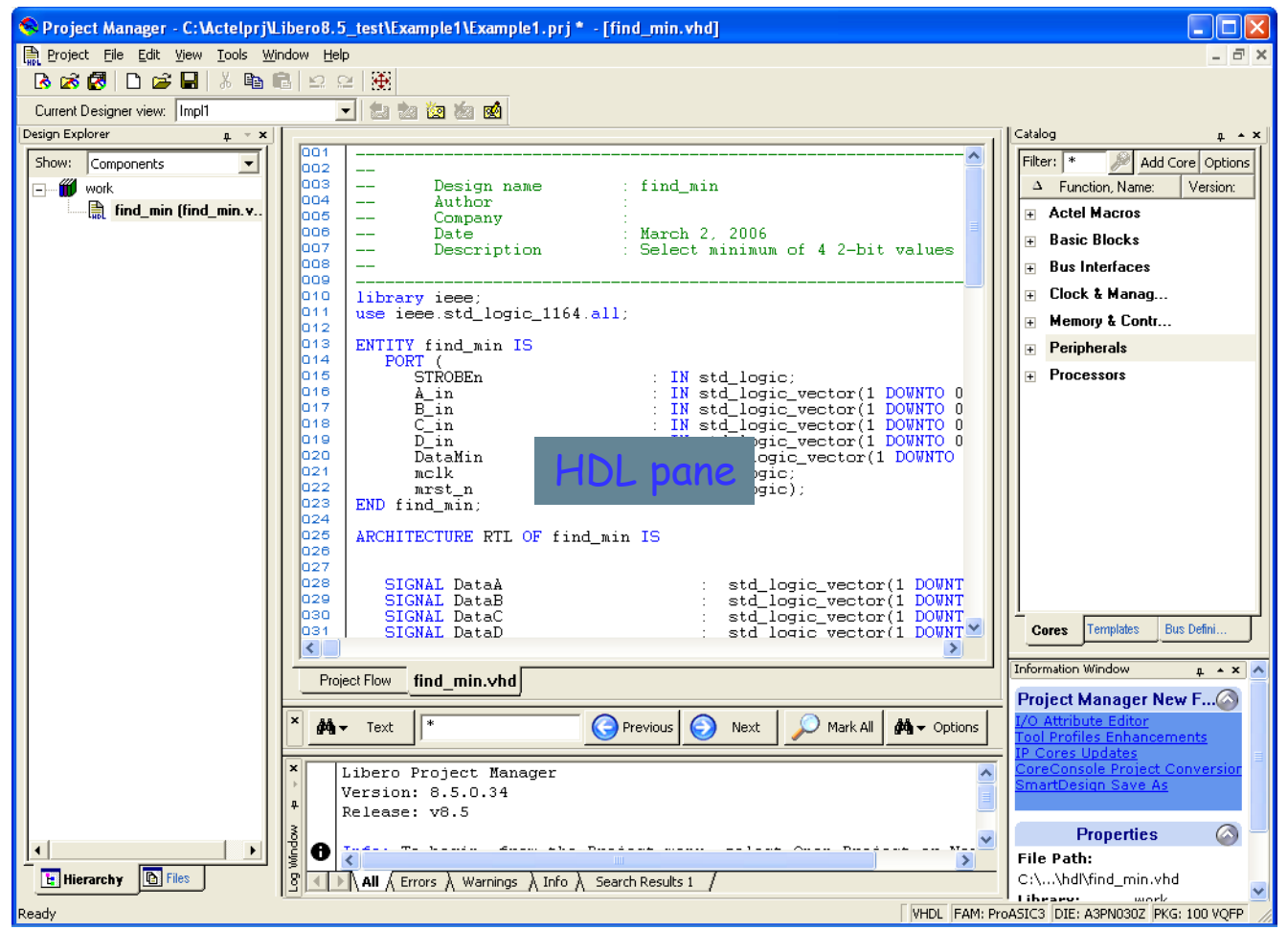

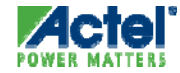

#### Libero IDE Project Manager: Project Flow Window

- Tools Can Be Launched from Project Flow Window or Menus
- Step-by-Step Design flow Decreases Development Time
- Project Flow Window Displays:
  - Tools
  - Files
  - Transitions
  - Current State
  - Tool Tips
- Display Changes Dynamically Based on Target Family
- Tabs Switch Between Flow Window and HDL Window

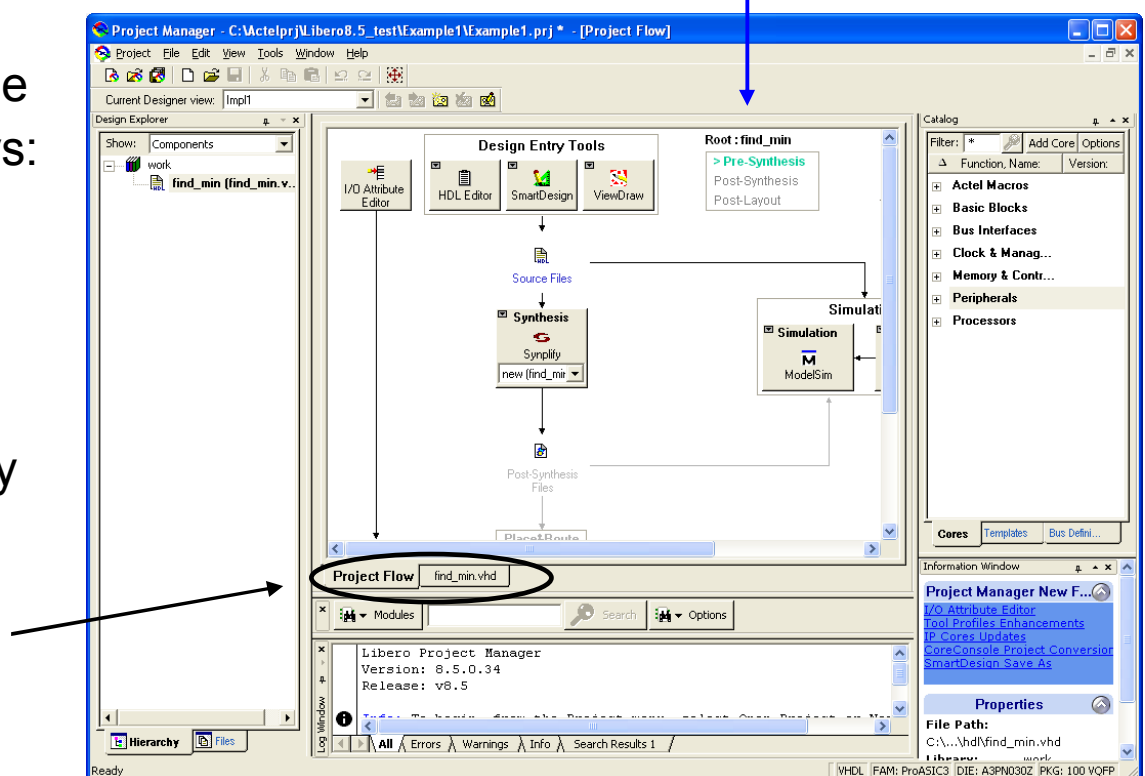

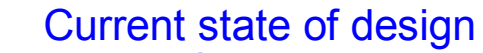

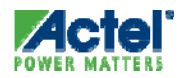

#### Libero IDE Project Flow Window: File Status

- Group of Files Can Be ...
- ... Missing
  - If ANY Are Missing, Block Is Shadowed Out
- Available and Current
  - Green Check Mark Is Shown
- … Available, but Not Current 😃
  - If at Least One is Not Current, Warning Icon Is Displayed

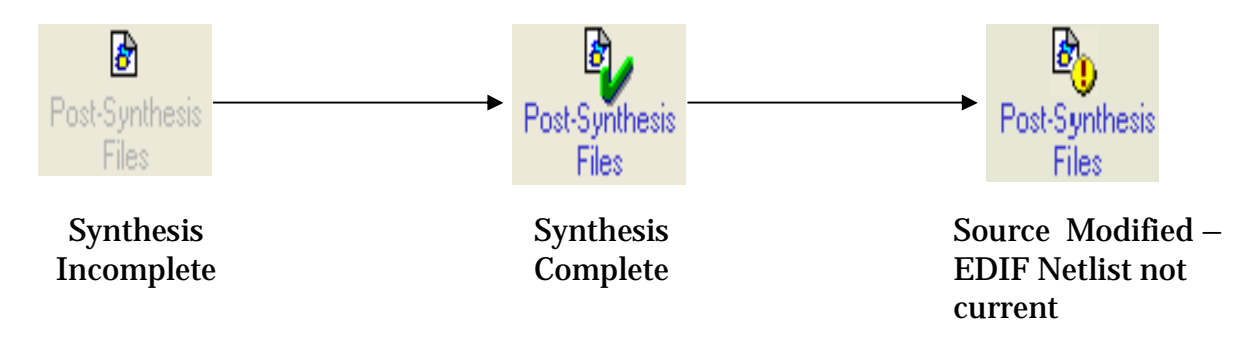

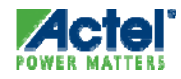

#### Libero IDE Project Flow Window: Tool States

- Disabled => Button Is Shadowed
- White => Available, but Not Yet Used
- Green => Completed Successfully
- Red => Error in Running Tool

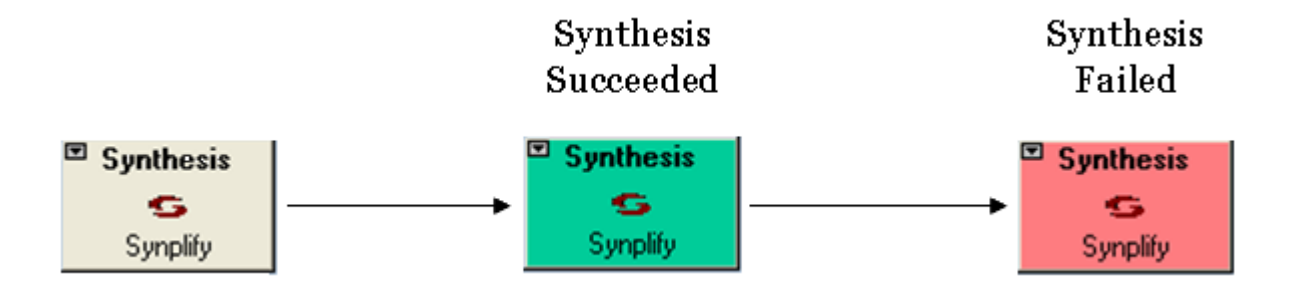

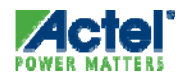

#### Libero IDE Project Flow Window: Config Options

 Project Flow Window Can be Configured for Designs that do not Require Synthesis

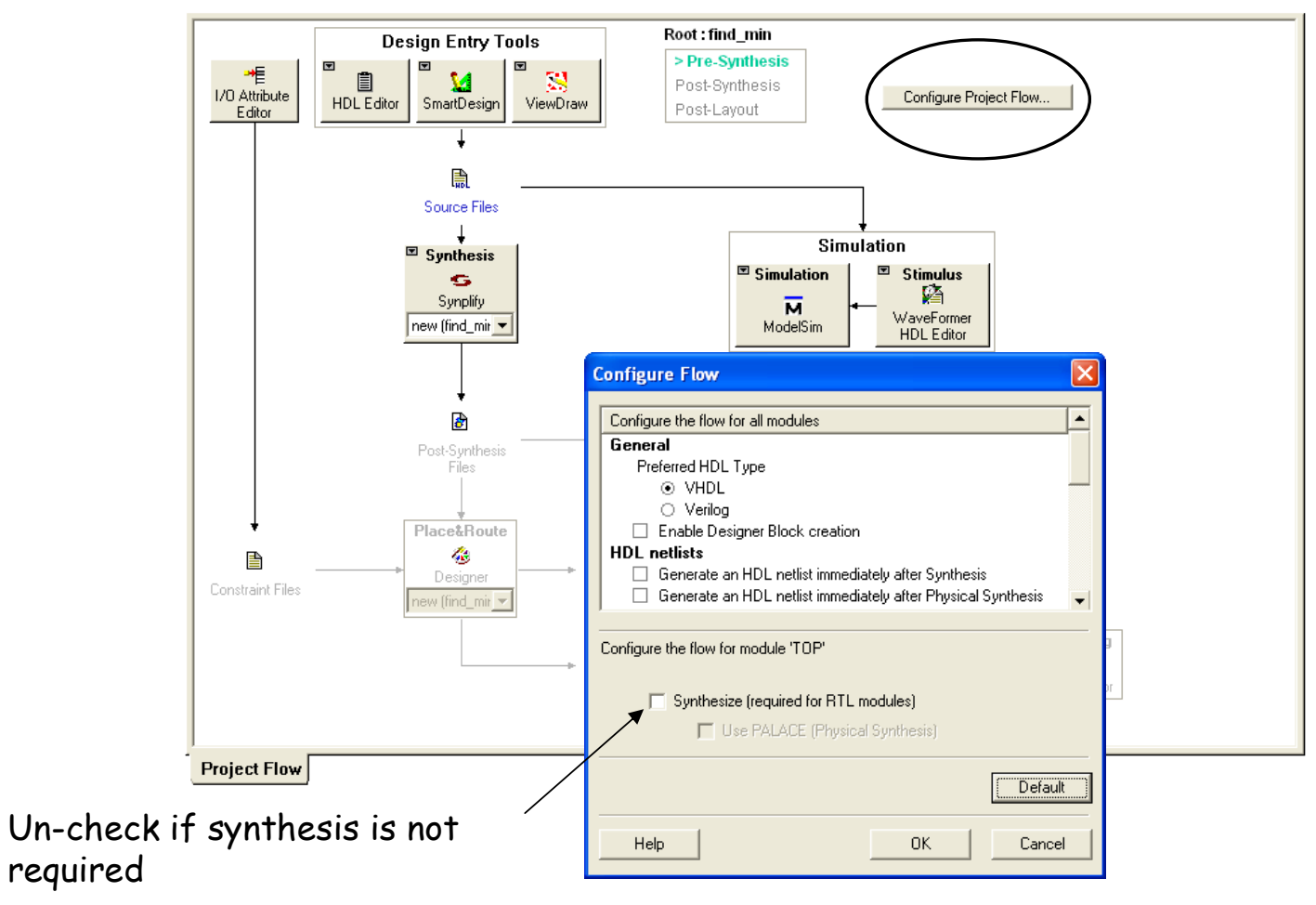

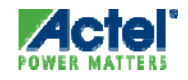

#### Libero IDE Project Flow Window Synthesis Not Required

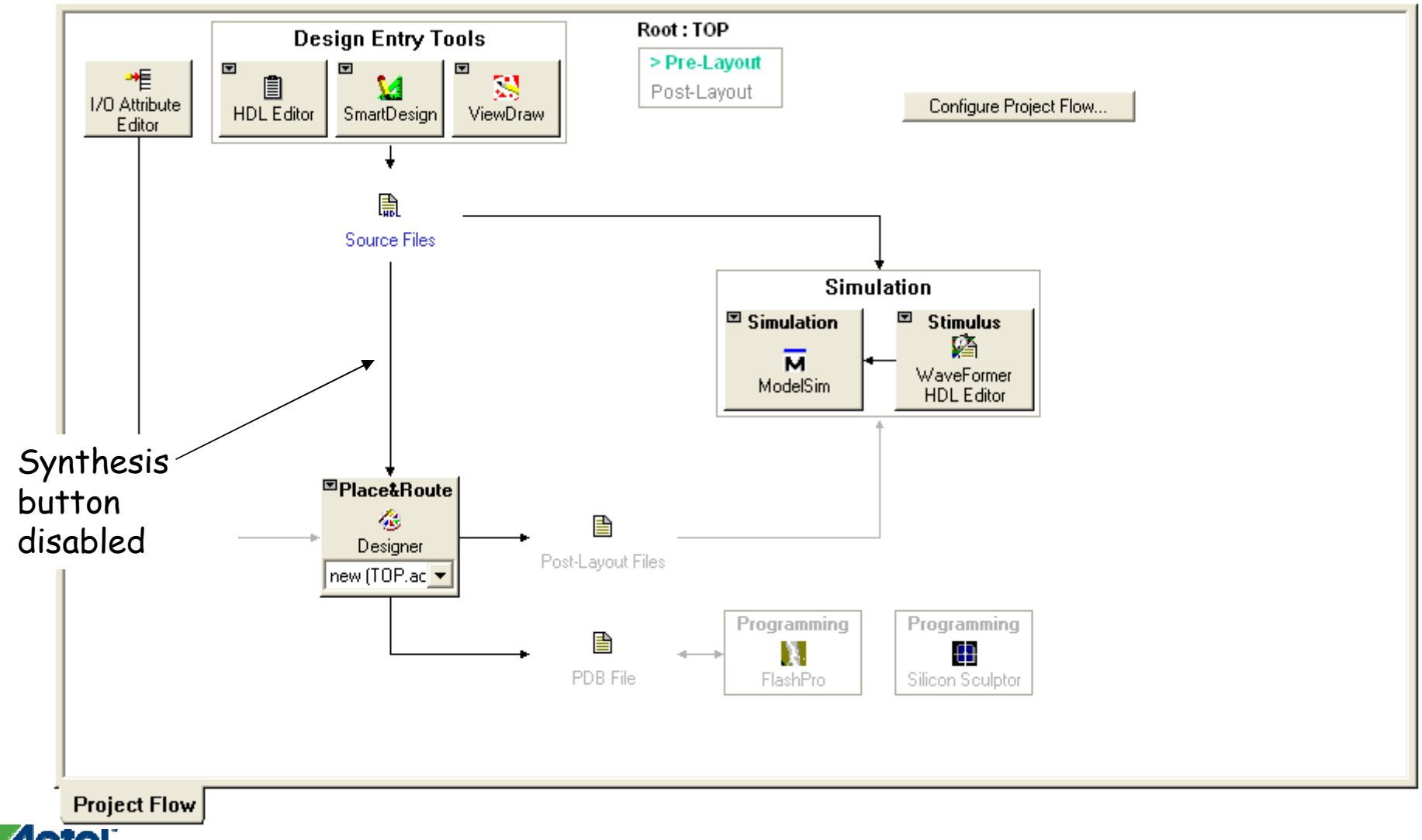

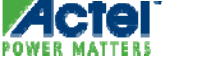

### Libero IDE Log Window Error Manager

- Error Manager Consists of Tabs in Log Window:
  - All: Displays All Messages
  - Errors: Displays Error Messages
  - Warnings: Displays Warning Messages
  - Info: Displays Information Messages
- Default Error Message Colors can be Changed

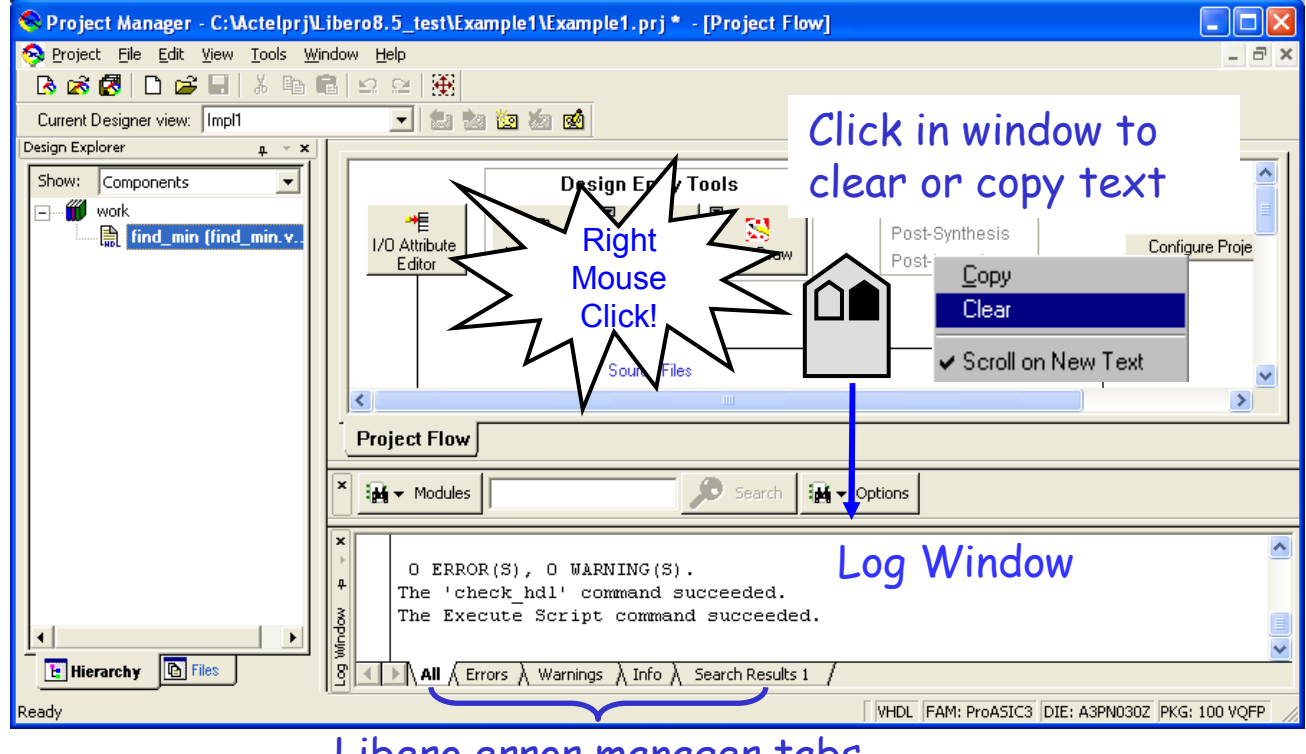

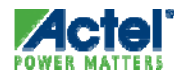

Libero error manager tabs Actel Corporation Confidential © 2009

## Libero IDE Information Window

Displays New Features in Libero and File Properties

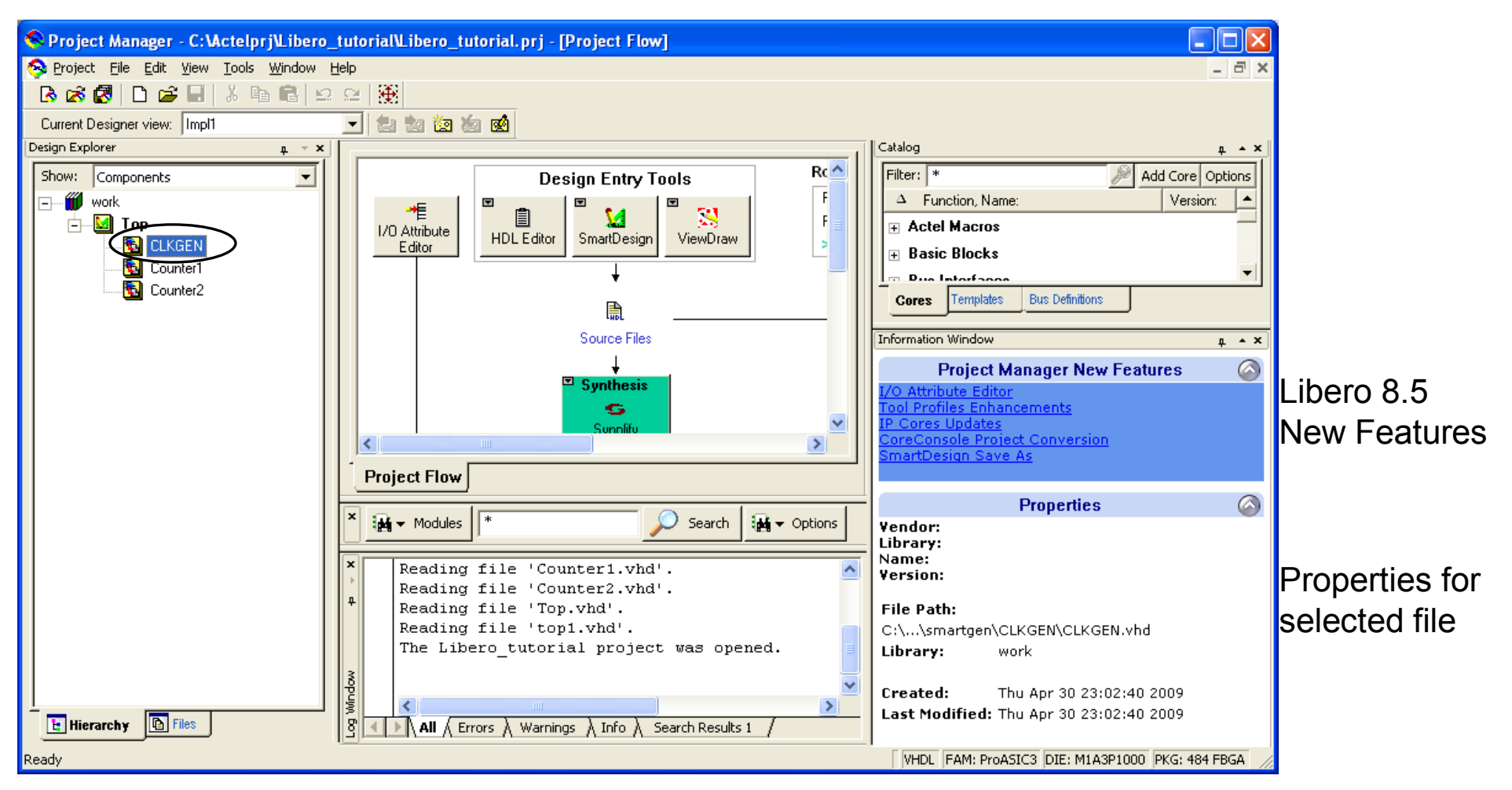

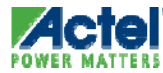

# **Creating a Libero Project**

### Libero IDE New Project Wizard

- Menu-Driven Wizard
  - Project > New Project
- Status Guide Shows Current State
  - All Fields Must Be Filled in to Continue
- HDL Type Must Be Consistent with License
- Next Button Goes to Next Wizard Screen
- Finish Button Finishes/Closes Wizard after Making Changes and Saves All Selections

# Use Browse button to change project location 、

| New Project Wizard        |                                                              | X      |
|---------------------------|--------------------------------------------------------------|--------|
| Welcom<br>This wizard     | e to the New Project Wizard<br>creates a new Libero project. |        |
| Start<br>Select Device    | Project <u>n</u> ame:                                        |        |
| Select Tools<br>Add Files | Project location: C:\Actelprj                                | Browse |
|                           | Preferred HDL type:<br>C V <u>e</u> rilog<br>I V <u>H</u> DL | Help   |
|                           | < Back Next >                                                | Cancel |

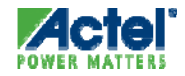

### Libero IDE New Project Wizard Select Device

- Select Family
- After Family Is Selected, Devices from that Family Are Displayed
- After Device Is Selected, Available Packages for Device Are Displayed

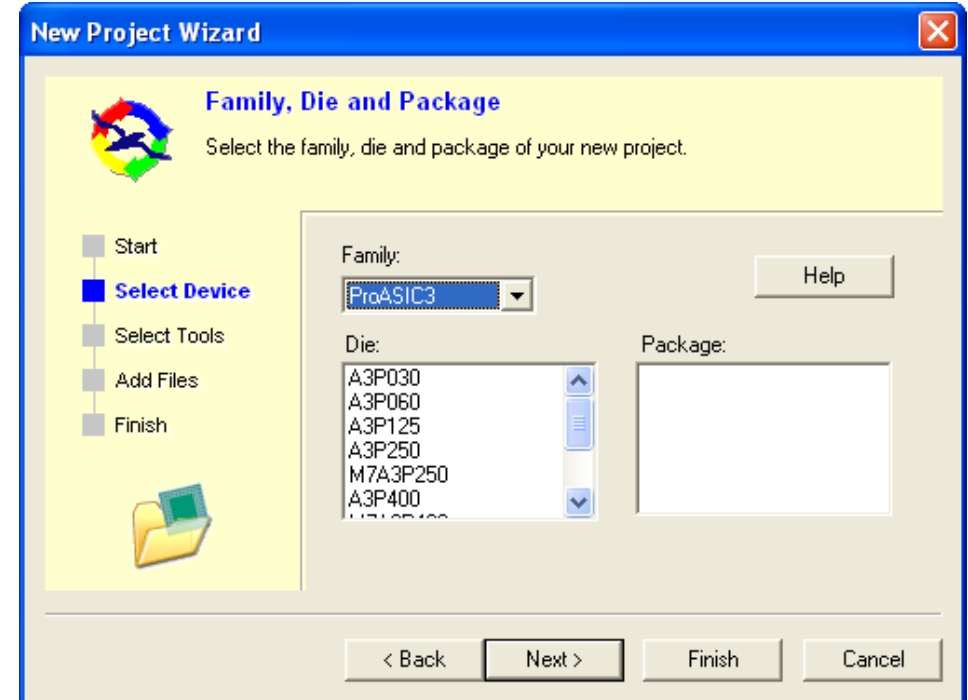

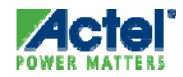

### Libero IDE New Project Wizard Select Tools

- Synthesis
  - Vendor (e.g. Synplify)
    - Version
- Stimulus
  - WaveFormer Lite
    - Select Version
- Simulation
  - ModelSim
    - Select Version
- Support for Mentor Graphic's Leonardo Spectrum and Precision
  - Standard Tools Direct from Mentor
    - No Actel OEM Versions

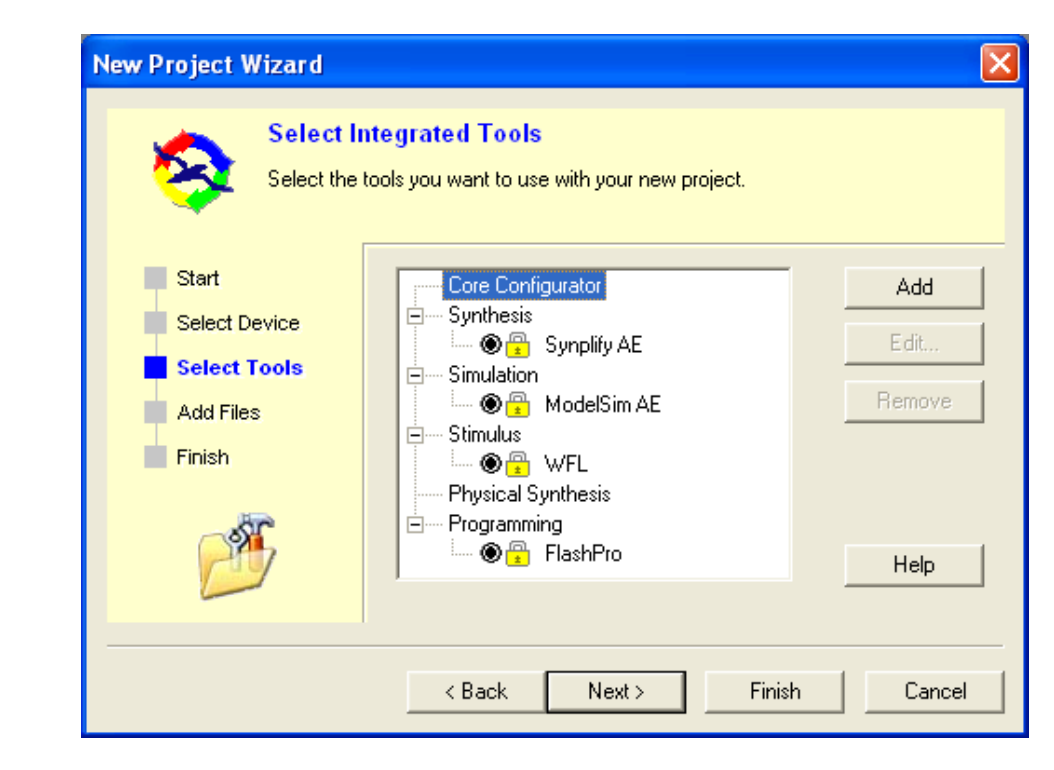

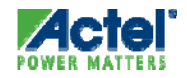

#### Libero IDE New Project Wizard Add Files

- Add Existing Design Files to Project or Create a Link
  - Schematics, Symbols, HDL (VHDL or Verilog), Stimulus (VHDL or Verilog), SmartGen Macros or EDIF Netlists

|                                                                                                    | Browse to file location                                                                                                    |
|----------------------------------------------------------------------------------------------------|----------------------------------------------------------------------------------------------------|
| New Project Wizard         Add files to you         The files are copied         Start         Select Device         Select Tools         Add Files         Finish         Finish | It o your new project files:         Files         Inks         Block Symbol Files (*.[1-9]*)         Schematic Files (*.[1-9]*)         HDL Source Files (*.vhd; *.v; *.h)         Stimulus Files (*.vhd; *.v; *.h)         Simulation Files (*.vhd; *.vg)         Simulation Files (*.vhd; *.vg)         EDIF Netlists (*.edn) |
|                                                                                                    | < Back Next > Finish Cancel                                                                                                    |

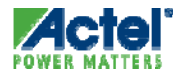

#### Libero IDE New Project Wizard Finish

- Project Information Listed in Dialog Box
  - Click "Finish" to Complete Project Creation or "Back" to Make Corrections or Additions

| New Project Wizard<br>Completi<br>You have st<br>To close thi | ing the New Project Wiza<br>uccessfully completed the New F<br>s wizard and create the project, o                                                                                                    | ard<br>Project Wizard.<br>click Finish.                                                                                                    |                                    |
|---------------------------------------------------------------|----------------------------------------------------------------------------------------------------|----------------------------------------------------------------------------------------------------|------------------------------------|
| Start<br>Select Device<br>Select Tools<br>Add Files<br>Finish | The new project will be create<br>Project Name:<br>Project Location:<br>Family, Die, Package:<br>Preferred HDL type:<br>Using Profiles:<br>Stimulus: "WFL"<br>Physical Synthesis:<br>FlashPro: "FlashPr<br>Synthesis:<br>Simulation:<br> | ed with the following specifications:<br>temp<br>C:\Actelpri\temp<br>ProASIC3, A3P060, 132 QFN<br>VHDL<br>"PALACE"<br>o"<br>"Synplify Pro"<br>"ModelSim SE"<br>Cancel | Project summary<br>shown in window |

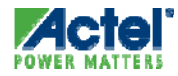

### **Organization of Libero IDE Project Files**

#### Actelprj is the Default folder for Libero projects

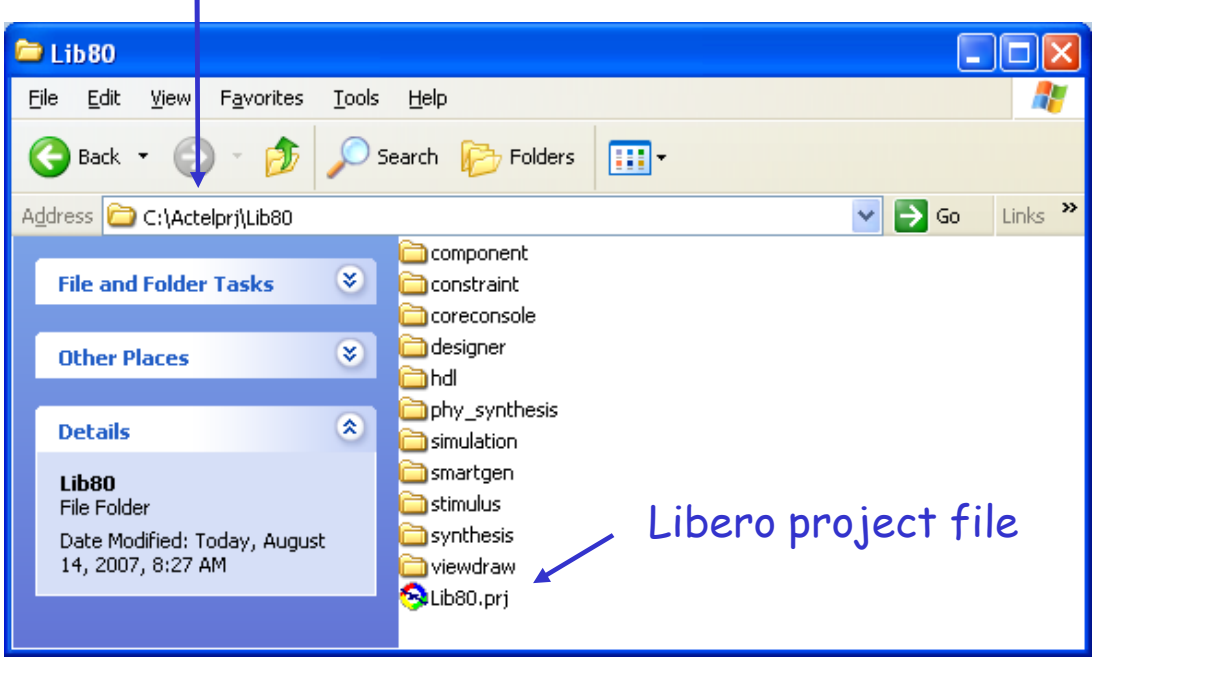

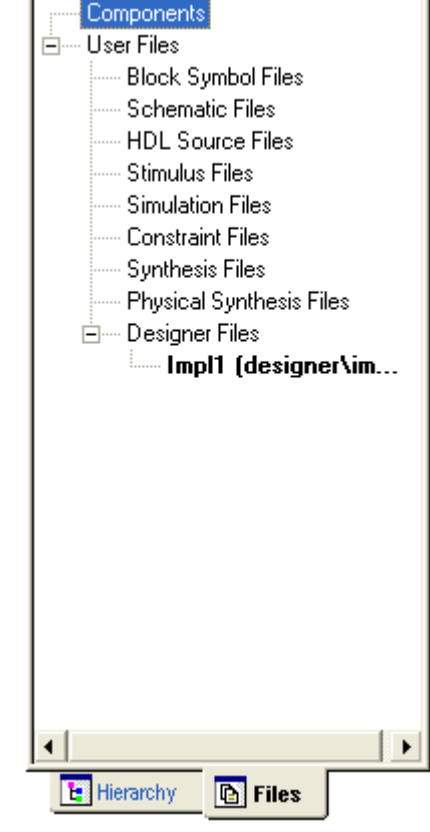

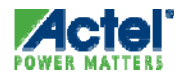

## Libero IDE Project Menu Options

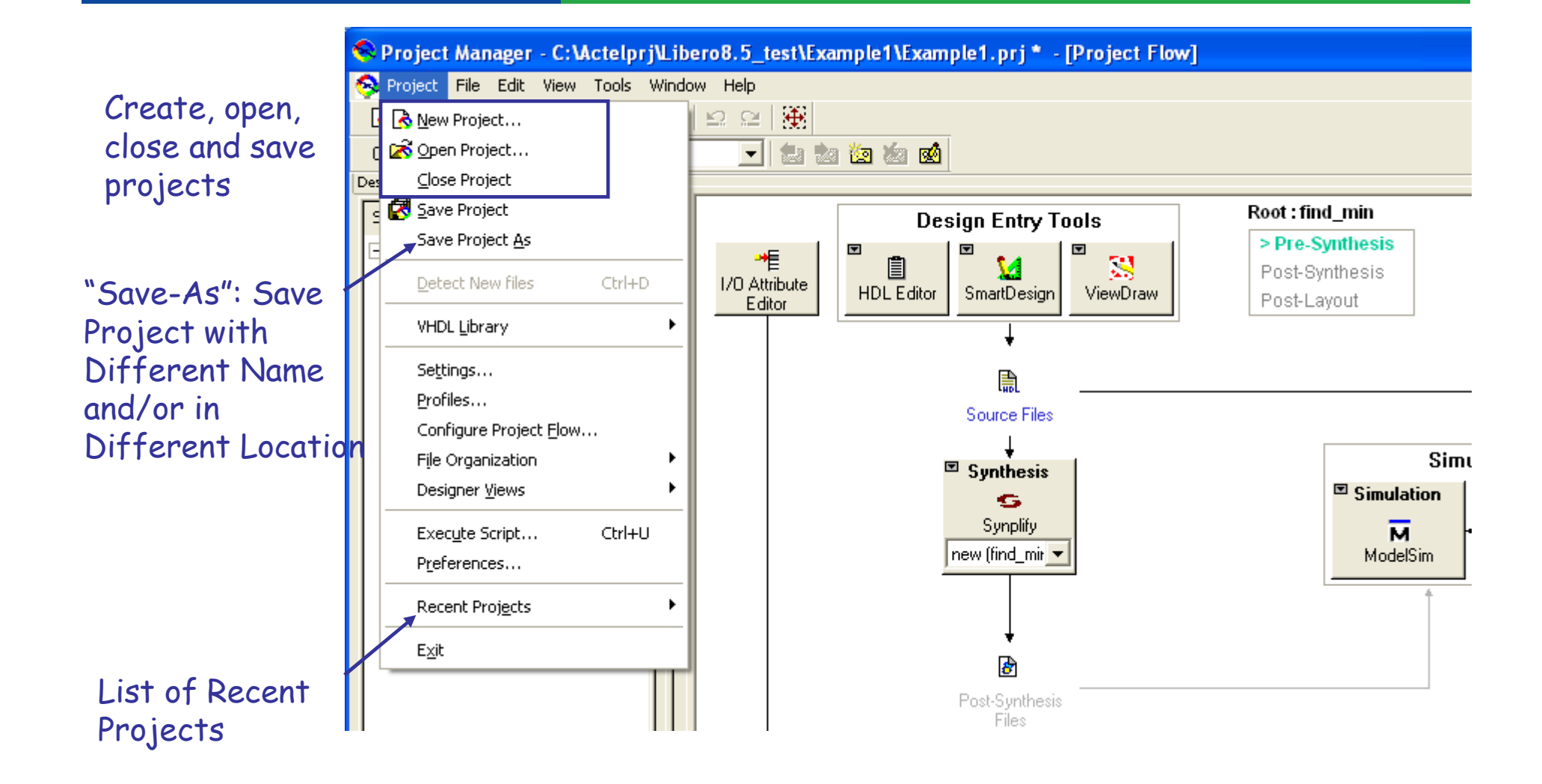

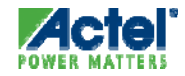

#### Libero IDE Project Menu Project Settings

| 8 | Project Mana                                                                                                    | ger - C:V                                                                                                    | Actelprj\L       | ibero8.5_te | st\Example | 1\Example1.prj *                                                                                                    | - [Project Flow]                                                            |             |
|---|----------------------------------------------------------------------------------------------------|----------------------------------------------------------------------------------------------------|------------------|-------------|------------|----------------------------------------------------------------------------------------------------|-----------------------------------------------------------------------------|-------------|
| 8 | Project <mark>File E</mark>                                                                                                    | dit View                                                                                                    | Tools Wi         | ndow Help   |            | Project Settings                                                                                                    |                                                                             | ×           |
|   | Project       File       E <ul> <li>New Project.</li> <li>Open Project.</li> <li>Open Project.</li> <li>Save Project.</li> <li>Save Project.</li> <li>Save Project.</li> <li>Detect New I</li> </ul> VHDL Library         Settings         Profiles         Configure Pr         File       Organiza         Designer Viel         Execute Scrip         Preferences.         Recent Project         Exit | dit         View               t            files            oject         Elow.           ition            opt            cots | Ctrl+D<br>Ctrl+U | Help        |            | Project Settings           Device         Flow         Simulat           Family:         ProASIC3         Image: Comparison of the system of the system of th | tion<br>Package:<br>100 VQFP<br>132 QFN<br>144 FBGA<br>208 POFP<br>256 FBGA |             |
|   |                                                                                                    |                                                                                                    |                  |             |            |                                                                                                    | ОК                                                                          | Cancel Help |

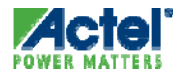

## Libero IDE Project Settings

- Device Change FPGA die or Package
  - Family cannot be changed

| Project Settings                                                                                                    |                                                                     |             |
|----------------------------------------------------------------------------------------------------|---------------------------------------------------------------------|-------------|
| Device Flow Simulation                                                                                                    |                                                                     |             |
| Die:<br>A3P030<br>A3P060<br>A3P125<br>A3P250<br>M1A3P250<br>A3P400<br>A3P600<br>M1A3P600<br>M1A3P600<br>M1A3P1000<br>M7A3P1000<br>M1A3P1000 | Package:<br>100 VQFP<br>132 QFN<br>144 FBGA<br>208 PQFP<br>256 FBGA |             |
|                                                                                                    | ,                                                                   |             |
|                                                                                                    | ОК                                                                  | Cancel Help |

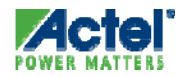

### Libero IDE Project Settings

- Device Change FPGA die or Package
  - Family cannot be changed
- Flow Configure HDL Netlist and DRC Options

| Pro | oject Settings 🛛 🔀                                                                                                    |
|-----|----------------------------------------------------------------------------------------------------|
| D   | revice Flow Simulation                                                                                                  |
|     |                                                                                                    |
|     | Configure the flow for all modules                                                                                      |
|     | General                                                                                                    |
|     | Preferred HDL Type                                                                                                    |
|     | ⊙ VHDL                                                                                                    |
|     | U Verilog                                                                                                    |
|     | HDL netlists                                                                                                    |
|     | Generate an HDL netlist immediately after Synthesis                                                                     |
|     | Generate an HDL netlist immediately after Physical Synthesis                                                            |
|     | DRC                                                                                                    |
|     | Run DRC immediately after Synthesis                                                                                     |
|     | ModelSim                                                                                                    |
|     | Update modelsim.ini automatically                                                                                       |
|     | ViewDraw                                                                                                    |
|     | <ul> <li>Generate HDL netilist arter a Save&amp;Lneck in ViewDraw</li> <li>Undate viewdraw ini automaticallu</li> </ul> |
|     | File detection                                                                                                    |
|     | Detect new files on disk automatically                                                                                  |
|     | SmartGen core Generation                                                                                                |
|     | Generate resource report by default                                                                                     |
|     | FlashPro options                                                                                                    |
|     | Input programming file for FlashPro:                                                                                    |
|     | O Use STAPL file                                                                                                    |
|     | Use PDB file                                                                                                    |
|     |                                                                                                    |
|     | Default                                                                                                    |
| _   | OK Cancel Help                                                                                                    |

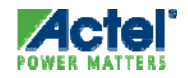

## Libero IDE Project Settings

- Device Change FPGA die or Package
  - Family cannot be changed
- Flow Configure HDL Netlist and DRC Options
- Simulation Specify Simulation Options
  - Simulation run time, testbench name location of do files, etc.

| Project Settings                                                   |                                             |               |
|--------------------------------------------------------------------|---------------------------------------------|---------------|
| Device Flow Simulation                                             |                                             |               |
|                                                                    |                                             |               |
| ModelSim options DO File Waveforms Vsim command Hibraries ProASIC3 | Name                                        | Value         |
|                                                                    | Use automatic DO File                       |               |
|                                                                    | User defined DO File                        |               |
|                                                                    | Simulation runtime                          | 3 ms          |
|                                                                    | Testbench module<br>name                    | testbench     |
|                                                                    | Top level instance<br>name in the testbench | <top>_0</top> |
|                                                                    | do command<br>parameters                    |               |
|                                                                    | Generate VCD file                           | V             |
|                                                                    | VCD file name                               | power.vcd     |
|                                                                    |                                             | Default       |
|                                                                    | ОК                                          | Cancel Help   |

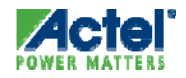

#### Libero IDE Project Menu Tool Profiles

Specify Tools to Use for Project

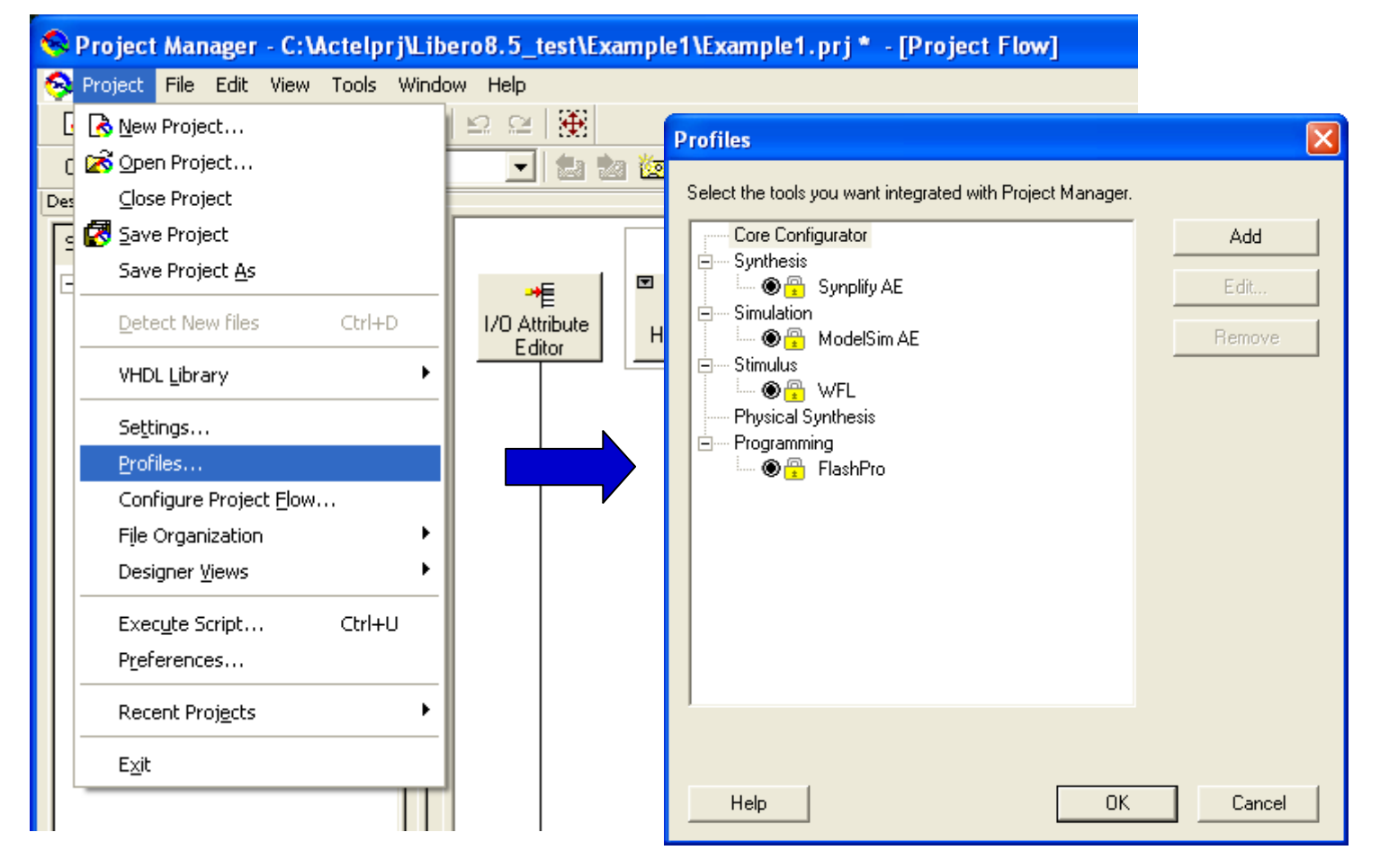

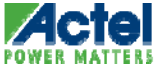
### OEM Tools Support Tool Profiles

- Create or Edit Tool Profile for Project
  - Project > Profile
  - Select Third-Party Tools & Versions
    - Synthesis
      - Vendor and Version
        - Support for Synplify, Leonardo Spectrum and Precision
    - Simulation
      - ModelSim
        - Select Version
    - Testbench Generation
      - WaveFormer Lite
        - Select Version
  - Name Profile and Save
  - Edit or Add Profiles As Needed

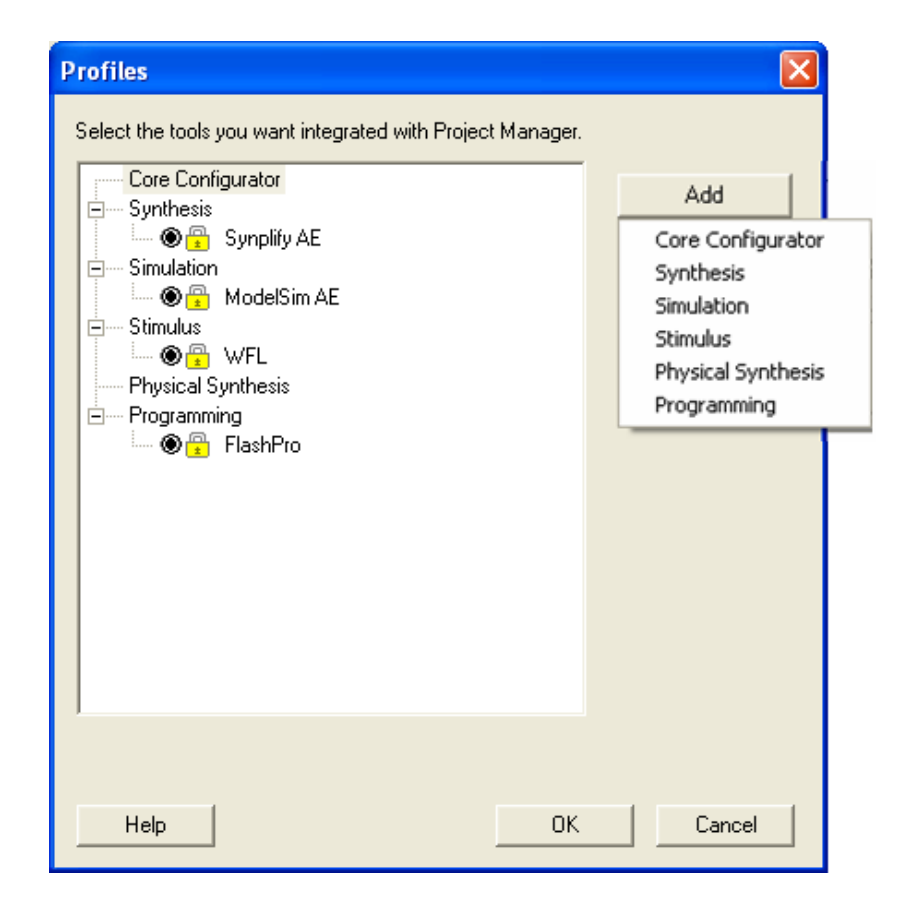

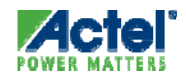

## Add / Edit Tool Profiles

- Add/Edit Profile Requires
  - ... Name of Profile
  - ... Choosing Tool
    - From Drop-down Menu
    - Choose Version
  - ... Choosing Tool Location
    - Browse for Location
    - Specify Location

| Add Profile                |                                   |    | ×      |
|----------------------------|-----------------------------------|----|--------|
| Name:                      |                                   |    |        |
| Select a tool integration: |                                   | •  |        |
| Version:                   | LeonardoSpectrum<br>Precision BTI |    |        |
| Process                    | Synplify                          |    |        |
| Location:                  |                                   |    | Browse |
| Additional parameters:     |                                   |    |        |
|                            |                                   |    |        |
| Restore Defaults           | Help                              | OK | Cancel |
|                            |                                   |    |        |

| Edit Profile               | X                                               |
|----------------------------|-------------------------------------------------|
| Name:                      | Synplify Pro                                    |
| Select a tool integration: | Synplify                                        |
| Version: 8.6.2H            |                                                 |
| Process                    |                                                 |
| Location: D:\Li            | bero7.3\Synplify\Synplify_ae_862H\bin\sy Browse |
| Additional parameters:     |                                                 |
|                            |                                                 |
| Restore Defaults           | Help OK Cancel                                  |

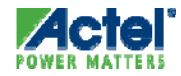

#### Libero IDE Project Settings Files Organization

 Specify Package or Header file Compile Sequence and Stimulus Files and Designer Constraint Files

| 8   | Project Manager - D:\Bootcamp_    | 1_09\pre-work\Baker\shifter\shifter.prj - [Project Flow] |
|-----|-----------------------------------|----------------------------------------------------------|
| ନ୍ତ | Project File Edit View Tools Wind | dow Help                                                 |
| [   | 🔥 New Project                     | ≌ ≅   <b>₩</b>                                           |
| (   | 🗭 Open Project                    |                                                          |
| De  | <u>C</u> lose Project             | × X                                                      |
| 5   | 🛃 Save Project                    | Design Entry Tools                                       |
| E   | Save Project <u>A</u> s           |                                                          |
|     | Detect New files Ctrl+D           | I/O Attribute HDL Editor SmartDesign ViewDraw            |
|     | VHDL Library                      |                                                          |
|     | Se <u>t</u> tings                 |                                                          |
|     | Profiles                          | Source Files                                             |
|     | Configure Project <u>F</u> low    | Jource mes                                               |
|     | File Organization 🔹 🕨             | Source Files For Synthesis                               |
|     | Designer <u>V</u> iews            | Source Files For Simulation                              |
| L   | Exec <u>u</u> te Script Ctrl+U    | Synthesis Constraint Files Synplify                      |
|     | P <u>r</u> eferences              | Designer Constraint Files                                |
|     | Recent Projects                   | Designer ⊆DB Files…                                      |
|     | E <u>x</u> it                     | Stimulus                                                 |
|     |                                   | •                                                        |

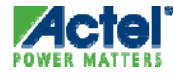

### File Organization Source Files for Synthesis

- Project > File Organization > Source Files for Synthesis
- Specify the Order of Synthesis Files in the Project Manager

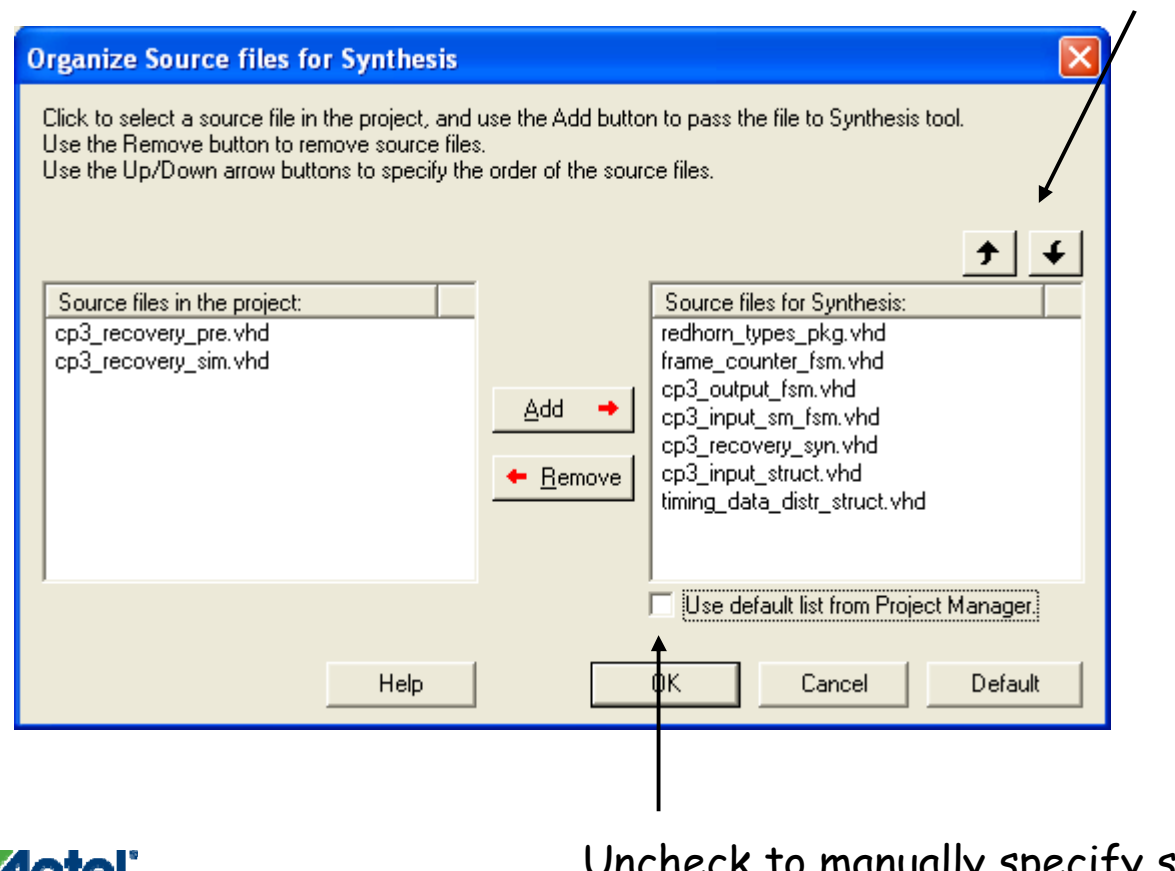

Manually specify compile order

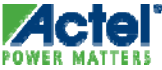

Uncheck to manually specify synthesis files Actel Corporation Confidential © 2009

### File Organization Source Files for Simulation

- Project > File Organization > Source Files for Simulation
- Specify the Order of Project Files for Simulation

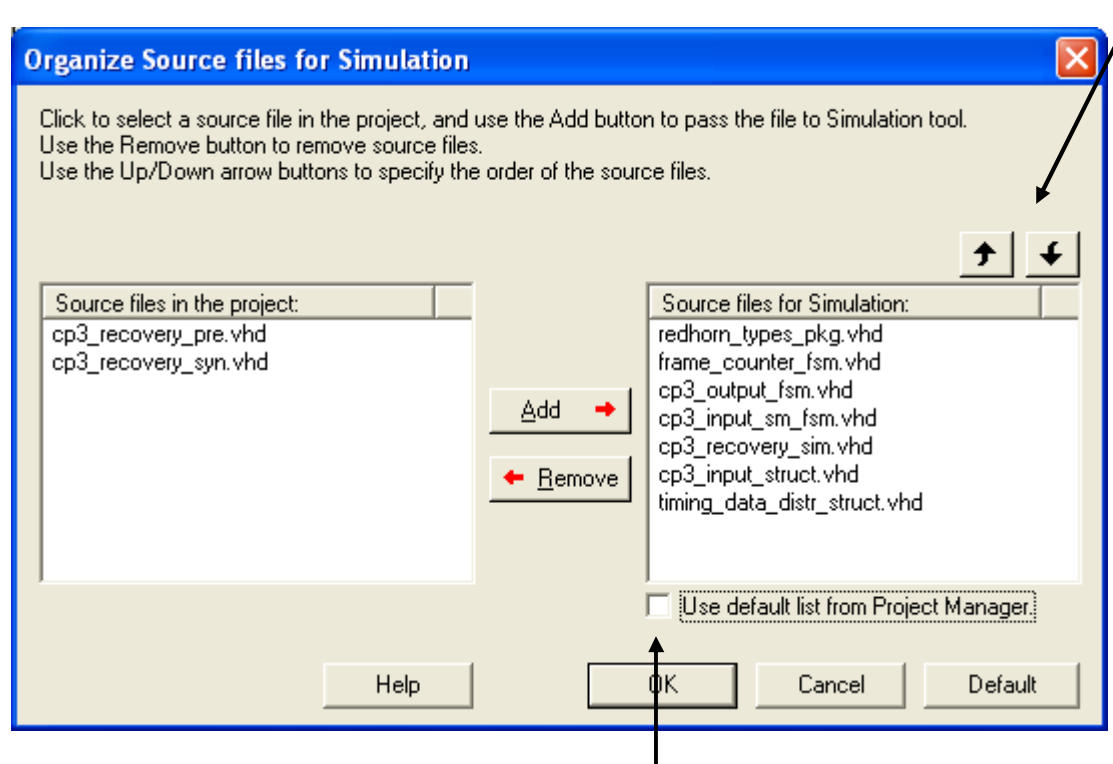

Uncheck to manually specify simulation files

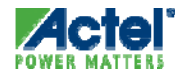

Manually specify compile order

### Files Organization Designer Constraint Files

- Project > File Organization > Designer Constraint Files
- Specify Designer Constraint Files
  - Timing Constraints (.sdc) or Physical Constraints (.pdc and .gcf)
    - Files may come from Synthesis tool or generated by the engineer

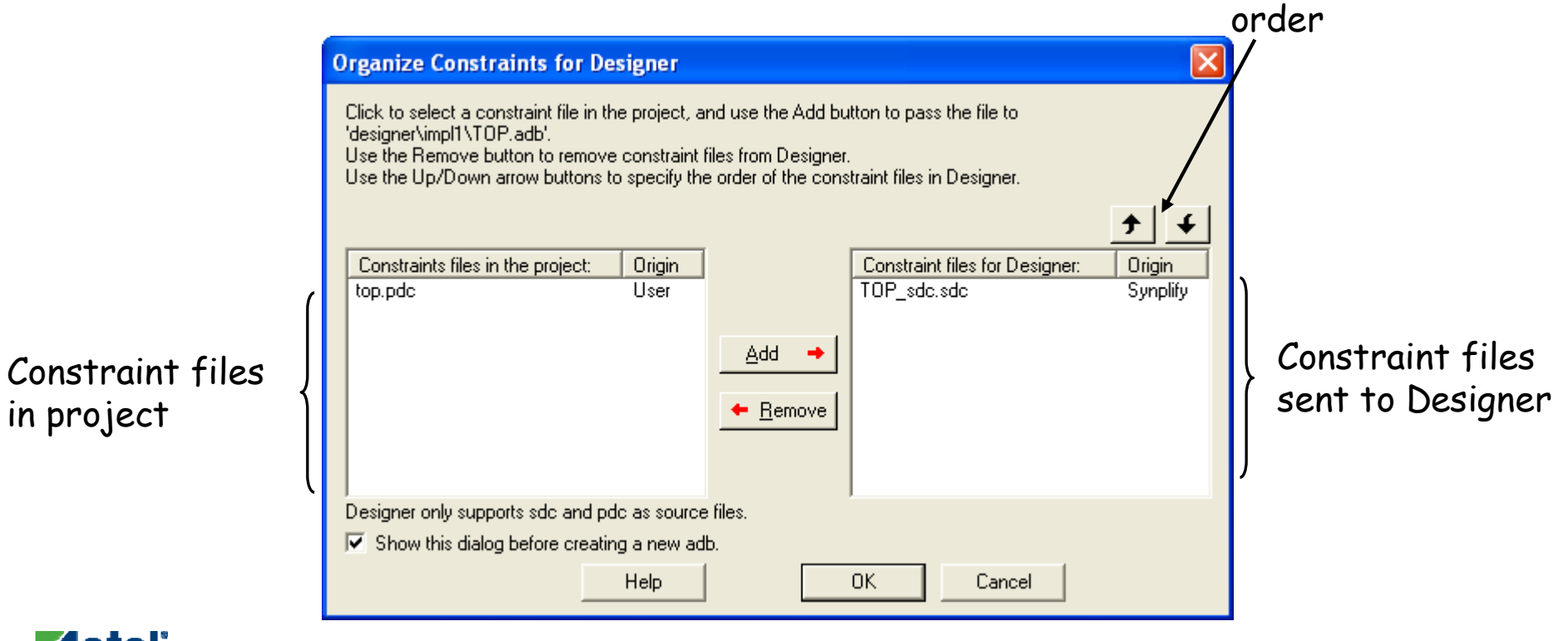

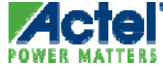

Specify file import

#### File Organization Stimulus

- Specify Stimulus Files for Simulation
- Libero Supports Hierarchical Testbenches
  - Select Multiple Files
  - Libero Does Not Automatically Determine Compile Dependencies
     of Stimulus Files

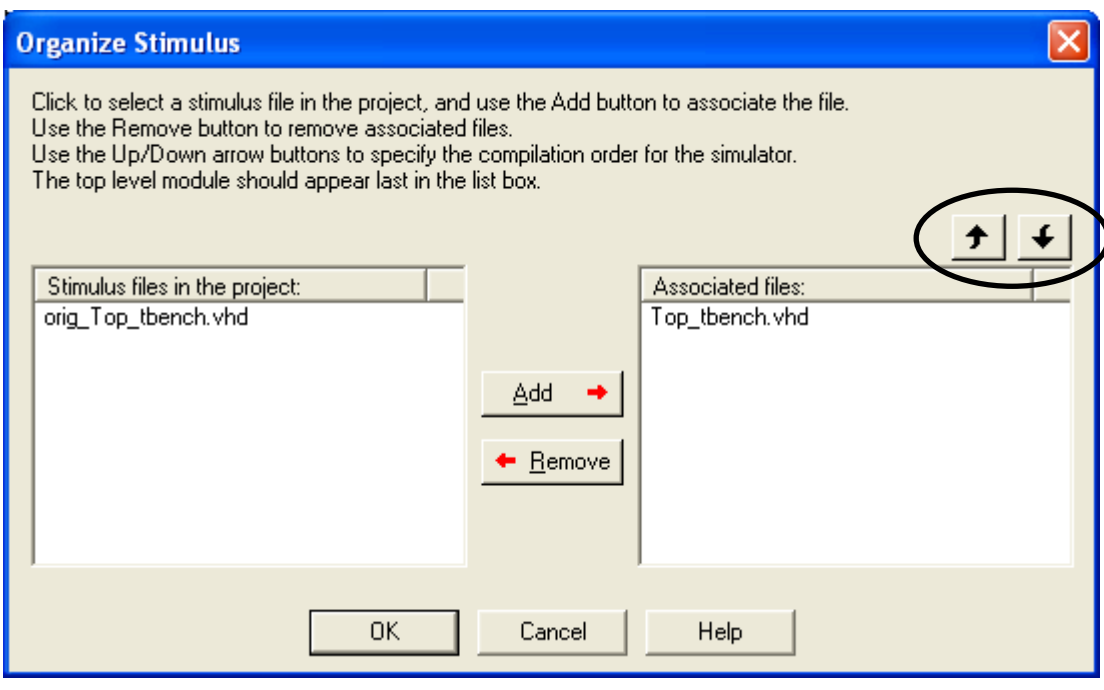

Set compile dependencies when testbench contains multiple files

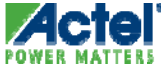

#### Libero IDE Project Menu Designer Views

- Select Different Views from Menu or Toolbar
  - Check layout results for each Designer view
  - Select from the Current Designer view drop-down menu and run layout

| Project Manager - C:\Actelprj\Advanced_VHDL_labs\Solutions\Top\Top.prj | Project Manager - C:\Actelprj\Advanced_VHDL_labs\Solutions\Top\Top.pr                                                                                                    |
|------------------------------------------------------------------------|----------------------------------------------------------------------------------------------------|
| 🔗 Project Eile Edit View Tools Window Help                             | S Project File Edit View Tools Window Help                                                                                                    |
| 🖪 🕫 🕅 🗅 🚅 🗆 X 🖻 🕄 😒 😂 🏘 🖨 🎋 🖼 🖓 🖨 🦓 🗖 Enable [                         | 🛛 🔁 New Project 2 😂 🏘 🛱 🎲 🖼 🎇 🎒 🦉 🔲 Enable                                                                                                    |
|                                                                        | C 🐼 Open Project                                                                                                    |
| Current Designer view: Impl2                                           | Des Close Project                                                                                                    |
| Design Explorer Impl<br>Impl2                                          | Save Project Design Entry Tools                                                                                                    |
| Show: Companying Tools                                                 | Save Project As                                                                                                    |
|                                                                        | Detect New files Ctrl+D HDL Editor SmartDesign CoreConsole                                                                                                    |
|                                                                        | VHDL Library                                                                                                    |
|                                                                        | Settings                                                                                                    |
|                                                                        | Profile                                                                                                    |
|                                                                        | Configure Project Elow                                                                                                    |
|                                                                        | File Organization                                                                                                    |
|                                                                        | Designer ⊻iews ► Select ► Im 1                                                                                                    |
|                                                                        | Everyte Script 🛃 Previous 🗹 In pl2 🔐                                                                                                    |
|                                                                        | Preferences Interview Interview Inte |
|                                                                        | ₩ Add                                                                                                    |
|                                                                        | Cat Remove                                                                                                    |
|                                                                        | N Exit                                                                                                    |
|                                                                        | * I * Options1                                                                                                    |

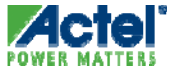

#### Libero IDE Designer Views Add, Remove and Edit

#### Add, Rename or Remove Views

| Remove Designer View                                |        |  |  |  |
|-----------------------------------------------------|--------|--|--|--|
| Select the view you want to remove:                 |        |  |  |  |
| Impl1                                               | •      |  |  |  |
| 1 All the Designer files will be deleted from disk. |        |  |  |  |
| (OK)                                                | Cancel |  |  |  |

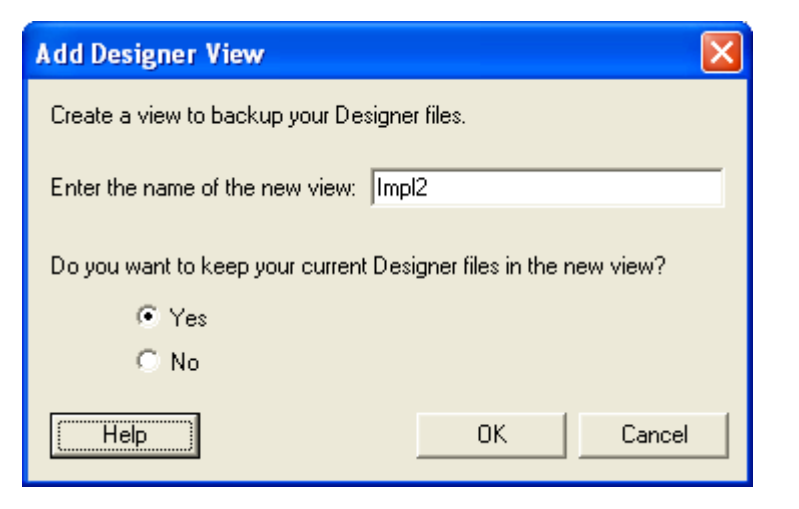

| Rename Designer View                |
|-------------------------------------|
| Select the view you want to rename: |
| Impl1                               |
| Enter the new name:                 |
| (OK) Cancel                         |

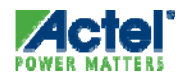

#### Libero IDE Project Menu User Preferences

| Project File Edit View Tools Window Help                                                                                                    | minter smitter.prj - [Project r low]                                                                                                    |
|----------------------------------------------------------------------------------------------------|----------------------------------------------------------------------------------------------------|
| New Project   Close Project   Close Project   Save Project   Save Project As   Detect New files   Ctrl+D   VHDL Library   Settings   Profiles   Configure Project Elow   File Organization   Designer Views   Execute Script   Ctrl+U   Preferences   Recent Projects   Exit | Preferences   Updates Proxy Startup Log Text Editor Advanced   Automatic Software Updates   Automatically check for updates at startup   Bernind me to check for updates at startup   Do not check for updates or remind me at startup   Do not check for updates or remind me at startup   Do not check for updates or remind me at startup   To keep your software up-to-date, you can automatically check for available updates at startup. To manually check for updates. This feature requires an Internet connection.   IP Updates   Automatic: Automatically download and install cores   Standard: Check for updates at startup   Manual: Do not remind me at startup |

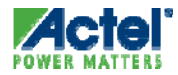

#### Libero IDE User Preferences Automatic Check for Updates

 Enable or Disable Checking for Software and IP Updates When Libero is Launched

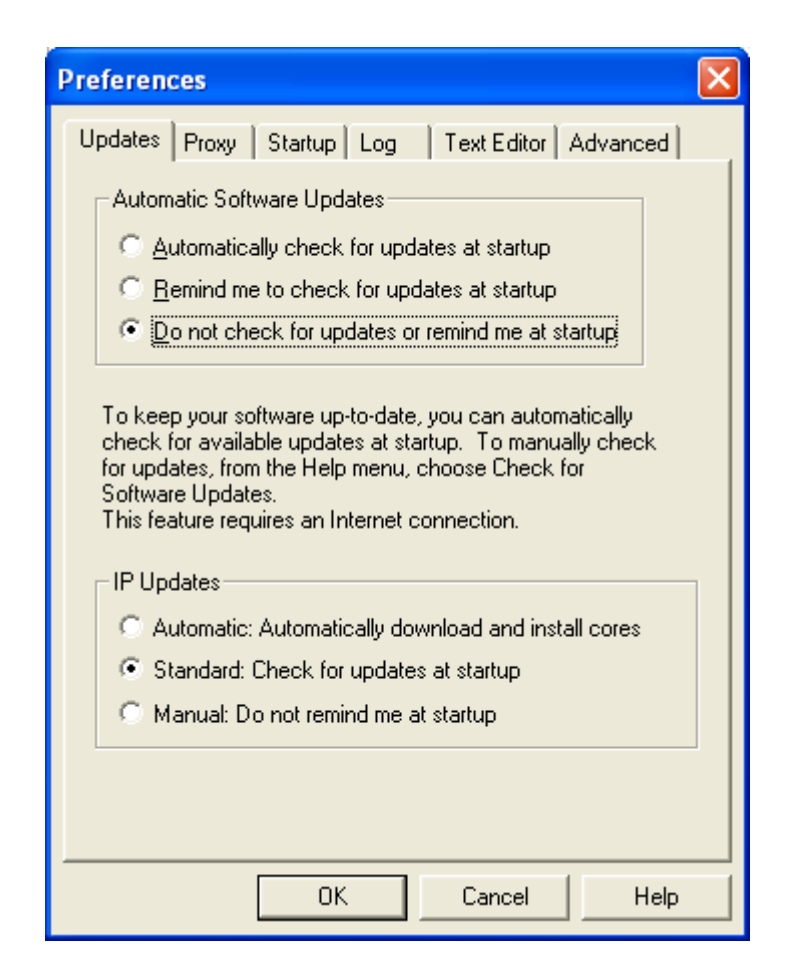

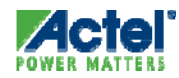

### Libero IDE

#### Checking for Software Updates Manually

Manually Check for Software Updates from Help Menu

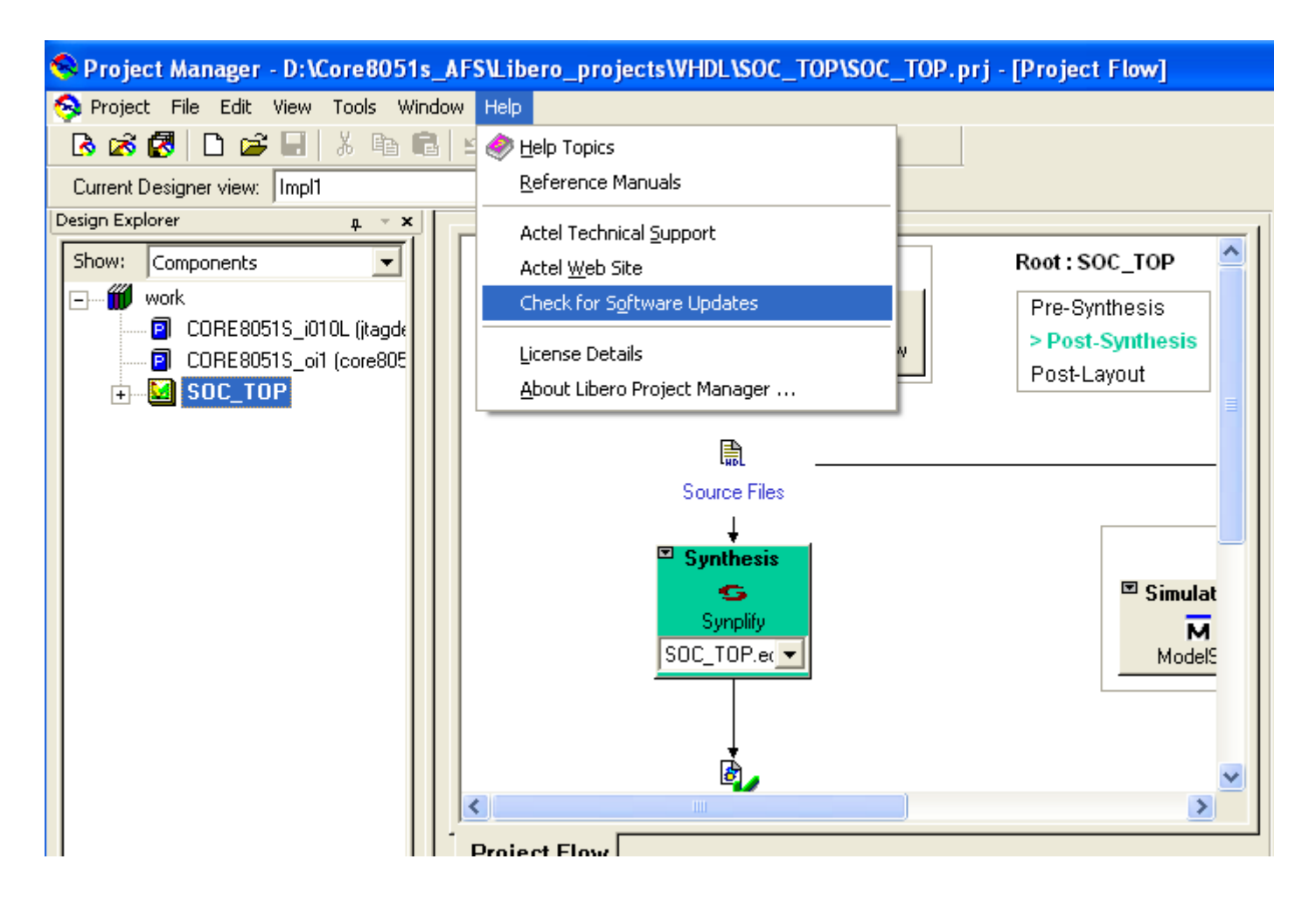

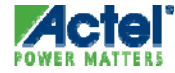

#### Libero IDE User Preferences Text Editor

- Text Editor Selection
  - Use Libero IDE Text Editor or External Text Editor
    - File > Preferences Text Editor Tab

|                                         | Preferences 🔀                                                                                                    |                                       |
|-----------------------------------------|----------------------------------------------------------------------------------------------------|---------------------------------------|
| Un-check to use<br>external text editor | Updates Proxy Startup Log Text Editor Advanced<br>Use Libero text editor<br>Libero text editor options<br>Replace tab with 4 spaces<br>Open programming/debugging files as read-only<br>User defined text editor | Enter location of                     |
|                                         | Location: notepad.exe                                                                                                    | — external text editor<br>if selected |
|                                         | Actel Corporation Confidential © 2009                                                                                                    |                                       |

48

#### Libero IDE File Menu Options

💊 Project Manager - C:\Actelprj\Block\_Flow\_examples\Libero\timing\_data\_<u>distr\timing\_data\_distr.p</u> 😣 Project File Edit View Tools Window Help Create, open, 🔥 🗭 🖥 🗋 New...  $\Phi$ Ctrl+N save and close Current De 😂 Open... Ctrl+O 🔛 🚵 🙋 🖄 🐋 files Close Design Explor Save Ctrl+S а. Show: **Design Entry Tools** Import and Save As.... 1 • • -• **≁**≣ 88 export files Ô М Ē Import Files... 1/0 Attribute SmartDesign HDL Editor ViewDraw ÷....[] Editor Create Link... Change All Links... Unlink All: Copy files locally Source Files Export ٠ Ctrl+P Print... Synthesis Print Preview... G Page Setup... Synplify timing\_data\_( 💌 ė,

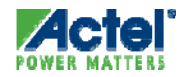

### Libero IDE File Menu Importing Files

- Existing Design Files Can Be Imported into Libero Project
  - Schematics, Symbols, HDL (VHDL or Verilog), Stimulus (VHDL or Verilog), SmartGen Cores, EDIF Netlists, SDC Files, Constraint Files, Tool Profiles

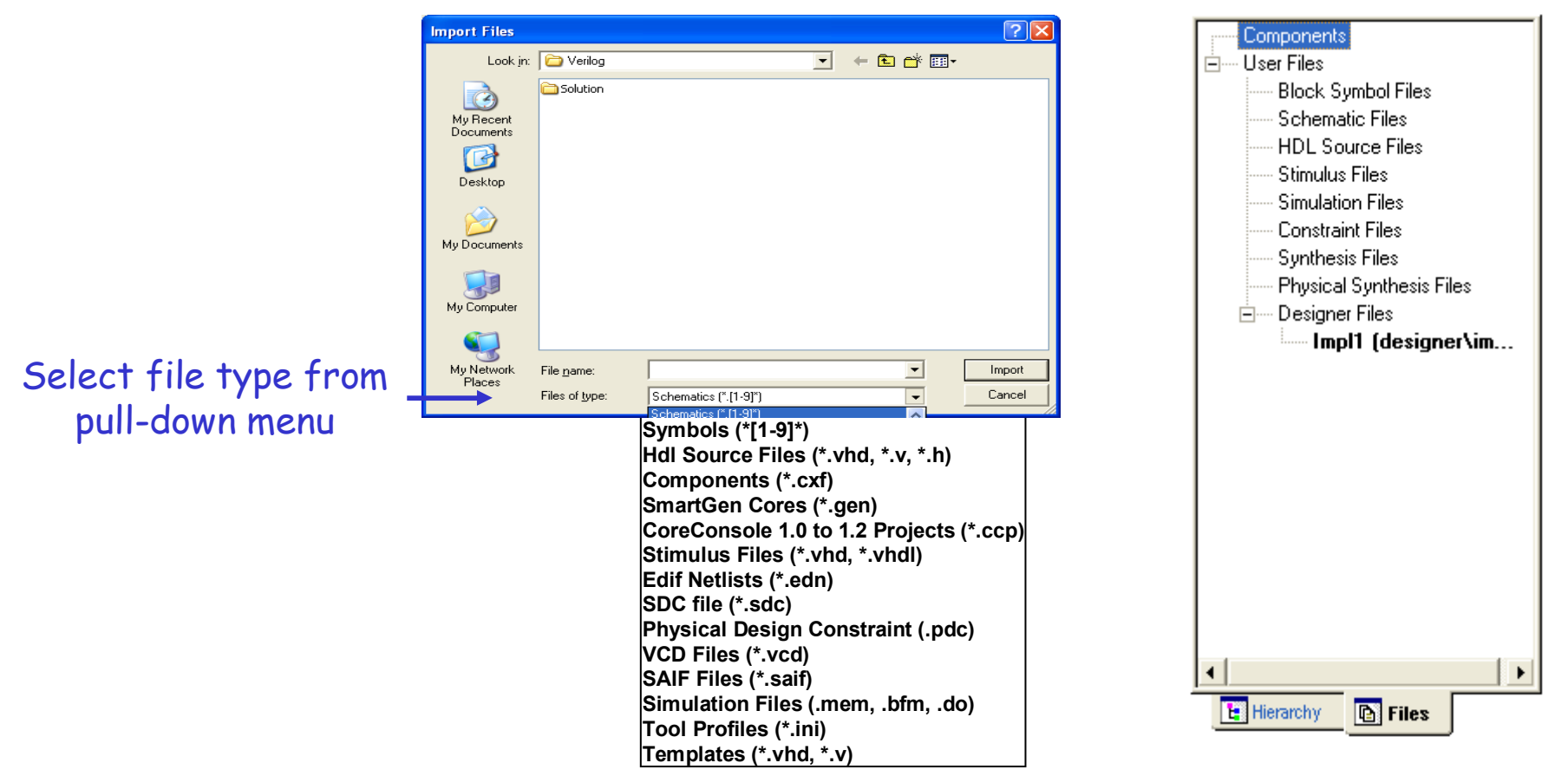

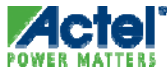

## **Project Manager File Linking**

- Link External Files to Project
  - Package
  - Source HDL
  - Stimulus
  - Constraint
- Linked File Shows as Blue Text With Icon
- Right Click on Link to Remove or Change

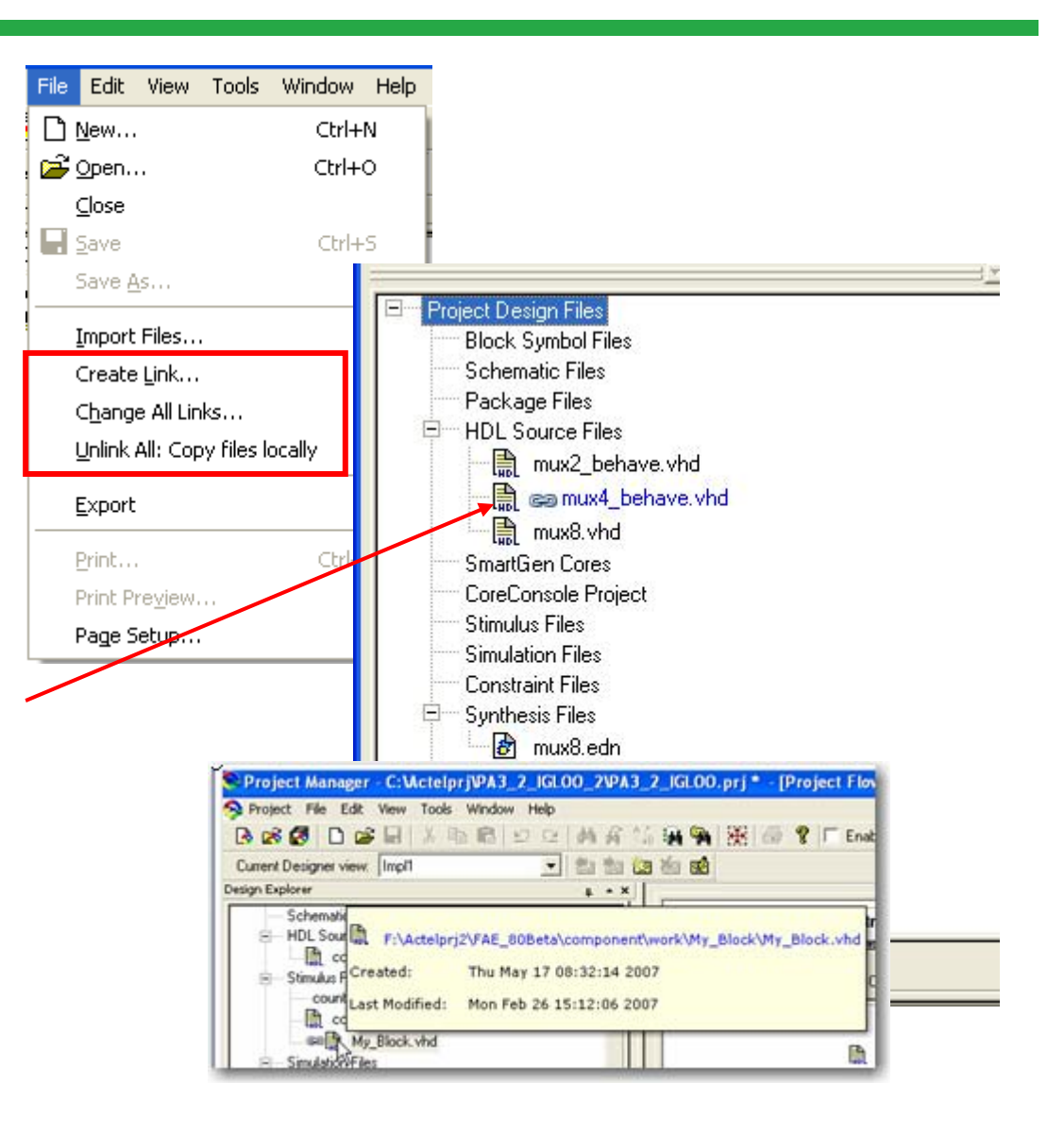

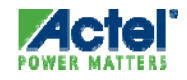

### **Project Manager File Linking**

- Libero Does Not Manage Source File State
  - Linked to file is alterable by project user
  - This may/may not be acceptable by source file owner
- Options:
  - Save the linked source with a new file name
  - Make the Linked to file "read only"
  - Bring (import) the file to the local disk

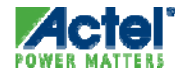

### **Project Manager Catalog Options**

#### Download new Cores to IP Catalog

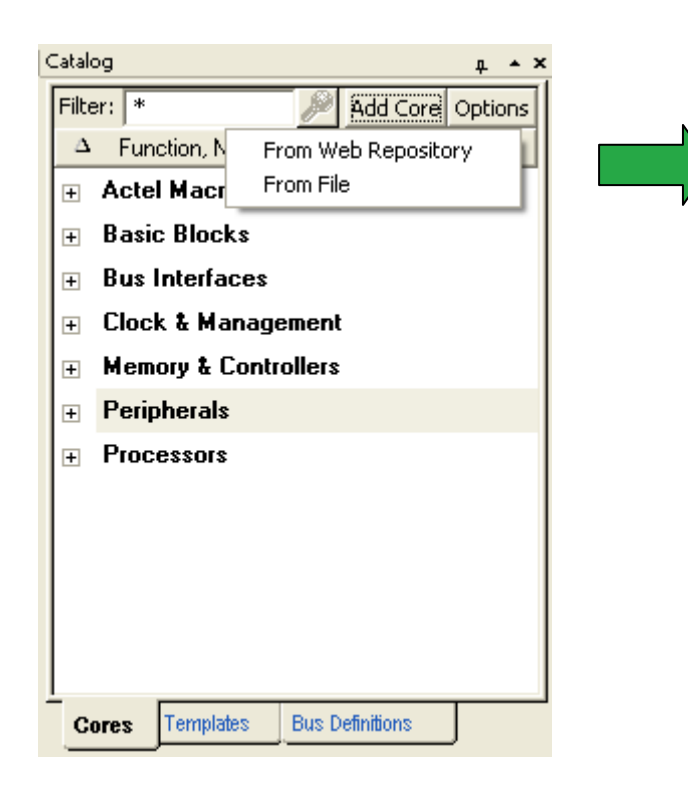

| ter: | .           |                   | 🔎 Search                                   |                                      |                                | Select/Uns  | ele |
|------|-------------|-------------------|--------------------------------------------|--------------------------------------|--------------------------------|-------------|-----|
|      | Name        | Version           | Vendor                                     | Library                              | Size (MB)                      | Status      |     |
| -    | Core429     | 3.0               | Actel                                      | DirectCore                           | 5.2                            |             |     |
| ~    | Core429     | 3.1.102           | Actel                                      | DirectCore                           | 7.3                            |             |     |
| -    | Core429     | 3.1.103           | Actel                                      | DirectCore                           | 7.3                            | In Vault    |     |
| ~    | Core429_APB | 3.0               | Actel                                      | DirectCore                           | 7.1                            |             |     |
| -    | Core429_APB | 3.1.104           | Actel                                      | DirectCore                           | 7.1                            | In Vault    |     |
| •    | Core1553BRM | 3.0               | Actel                                      | DirectCore                           | 5.9                            | In Vault    |     |
| -    | Core1553BRT | 3.1.104           | Actel                                      | DirectCore                           | 4.2                            | In Vault    |     |
| -    | Core8051s   | 2.0               | Actel                                      | DirectCore                           | 4.5                            |             |     |
|      | C0051-      | 0.0.100           | A 44-1                                     | Ni                                   | 4 5                            | THE CHARLES |     |
|      | Description | www.actel-i<br>Va | ip.com/repositorie<br>ault location is at: | es/DirectCore suc<br>'D:\Actel\Commo | essfully contaction<br>(Vault' | ed          |     |
| ire  | Description | www.actei-<br>Vi  | ip.com/repositoria<br>ault location is at: | es/DirectCore suc<br>'D:\Actel\Commo | essfully contacti<br>on\Vault' | ed          |     |
| prel | Description | www.actei-<br>Vi  | ip.com/repositorie<br>ault location is at: | ss/DirectCore suc                    | iessfully contacto             | ed          |     |

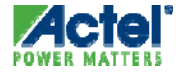

### Libero IDE Design Hierarchy

- Libero Displays Design Hierarchy on Hierarchy tab in Design Explorer
- Missing Files Indicated with "?"

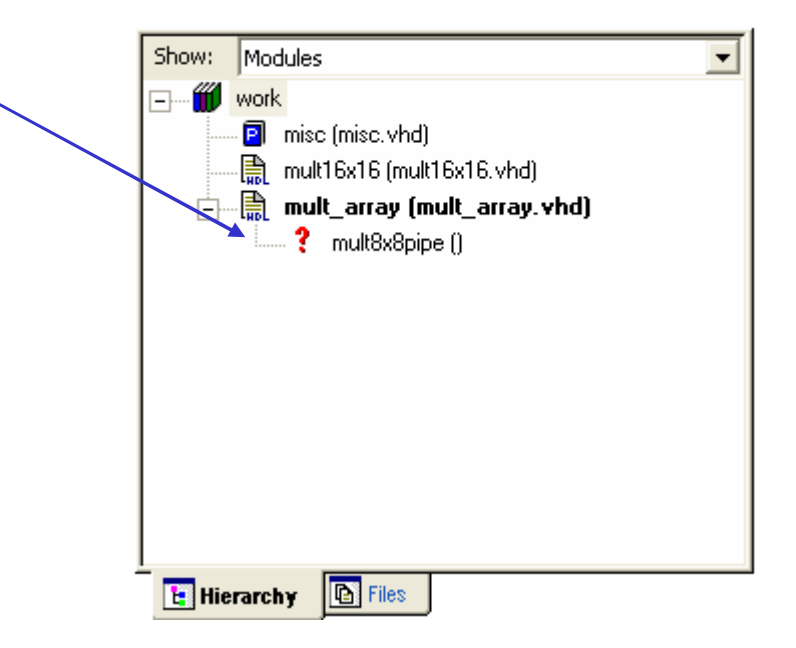

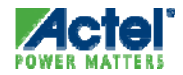

### Libero IDE File Menu Exporting Files

#### Export Tool Profiles and TCL Scripts

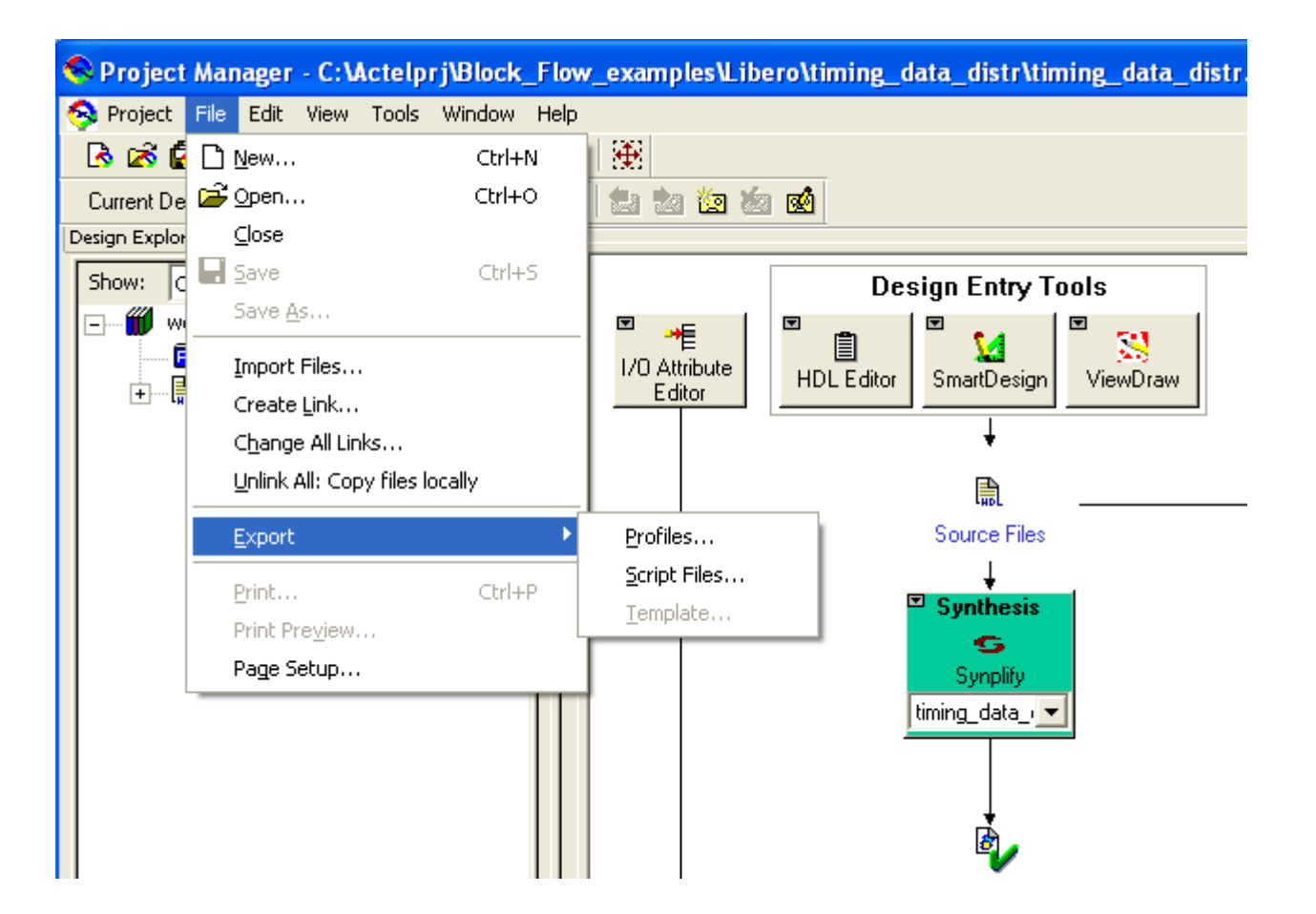

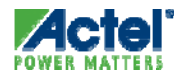

#### Libero IDE Edit Menu Options

Copy, Paste, Undo

Find and Replace Add / Remove Comments

| Project Mar      | ager - D:\Core8051s_                                                                  | AFS\Libero                                                                                     | o_projects\WHDL\SOC_TOP\SOC_TOP.prj - [Flash4Kx8_wrapper.vhd                                                                                                    |
|------------------|---------------------------------------------------------------------------------------|------------------------------------------------------------------------------------------------|----------------------------------------------------------------------------------------------------|
| Project File     | Edit View Tools Windo                                                                 | w Help                                                                                         | _                                                                                                    |
| 🔥 🗭 🛃 [          | ≌ <u>Ω</u> Undo                                                                       | Ctrl+Z                                                                                         | 😥 🥅 Enable Designer Block creation                                                                                                    |
| Current Designer | <u>Ω≅ R</u> edo                                                                       | Ctrl+Y                                                                                         |                                                                                                    |
| esign Explorer   | X Cut                                                                                 | Ctrl+X                                                                                         |                                                                                                    |
| Show: Compo      |                                                                                       | Ctrl+C                                                                                         | MY_NVM.vhd                                                                                                    |
| 🖃 🛒 work         | 🖪 Paste                                                                               | Ctrl+V                                                                                         | rary ieee;                                                                                                    |
|                  | Select Aļļ                                                                            | Ctrl+A                                                                                         | ity Flash4Kx8_wrapper is                                                                                                    |
| 🚊 🔛 SC           | Find And Replace                                                                      | •                                                                                              | port(                                                                                                    |
|                  | Comment Out<br>Uncomment Out<br>Hash4Kx8_wrapper (I<br>RAM_mux<br>RCOSC100M<br>Shift7 | Ctrl+M<br>Ctrl+K<br>13<br>14<br>15<br>16<br>17<br>18<br>19<br>20<br>21<br>22<br>23<br>24<br>25 | CLK : in std_logic;<br>RESET : in std_logic;<br>ADD : in std_logic_vector(1)<br>DATA : in std_logic_vector(3)<br>DOUT : out std_logic_vector(3)<br>DOUT : out std_logic;<br>WIDTH : in std_logic;<br>DISCARD_PAGE : in std_logic;<br>DISCARD_PAGE : in std_logic;<br>ERASE_PAGE : in std_logic;<br>OVERWRITE_PAGE : in std_logic;<br>OVERWRITE_PAGE : in std_logic;<br>PAGELOSS_PROT : in std_logic;<br>READ : in std_logic;<br>READ : in std_logic;<br>READ_NEXT : in std_logic;<br>VIDTA : in std_logic;<br>NUMENTE : in std_logic;<br>NUMENTE : in std_logic;<br>READ : in std_logic;<br>NUMENTE : in std_logic;<br>NUMENTE : in s |
|                  |                                                                                       | Project F                                                                                      | Flow Flash4K×8                                                                                                    |
|                  |                                                                                       | × # -                                                                                          | Text * OPrevious Next A                                                                                                    |

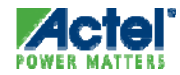

#### Libero IDE Edit Menu Find in Files

- Edit => Find and Replace
  - Search for Files, Words, etc
  - Specify by File Types
  - Specify where to Search
    - Text editor, files in project, modules in project
  - Match Whole Word
  - Match Case
  - Regular Expression
- Results Shown in "Search Results" Tab in Log Window

| ×            | entity                                                                                                    | 🕜 Previous 📀 Next 🔎 Mark All 🏟 🗸 🤇 | Options                                                                                                    |
|--------------|----------------------------------------------------------------------------------------------------|------------------------------------|----------------------------------------------------------------------------------------------------|
| Window the x | <ul> <li>Find Ports in SmartDesign</li> <li>Find Nets in SmartDesign</li> <li>Find Instances in SmartDesign</li> <li>Find Text in Text Editor</li> <li>Search in Files</li> <li>Search Modules in Project</li> </ul> |                                    | Match case<br>Match whole word<br>Overwrite previous results C Append to previous results<br>Existing Pane C New Pane<br>Search Results 1 Close |
| 8            | ▲ ▲ All 〈 Errors 〉 Warnings 〉 Info 〉                                                                                                    | Search Results 1 /                 |                                                                                                    |

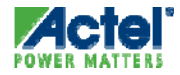

### Find in Files Cross Probing

- Selecting File Name Presented in Find in Files Log Window ...
  - ... Opens Selected File in Libero Text Editor
  - ... Highlights Match

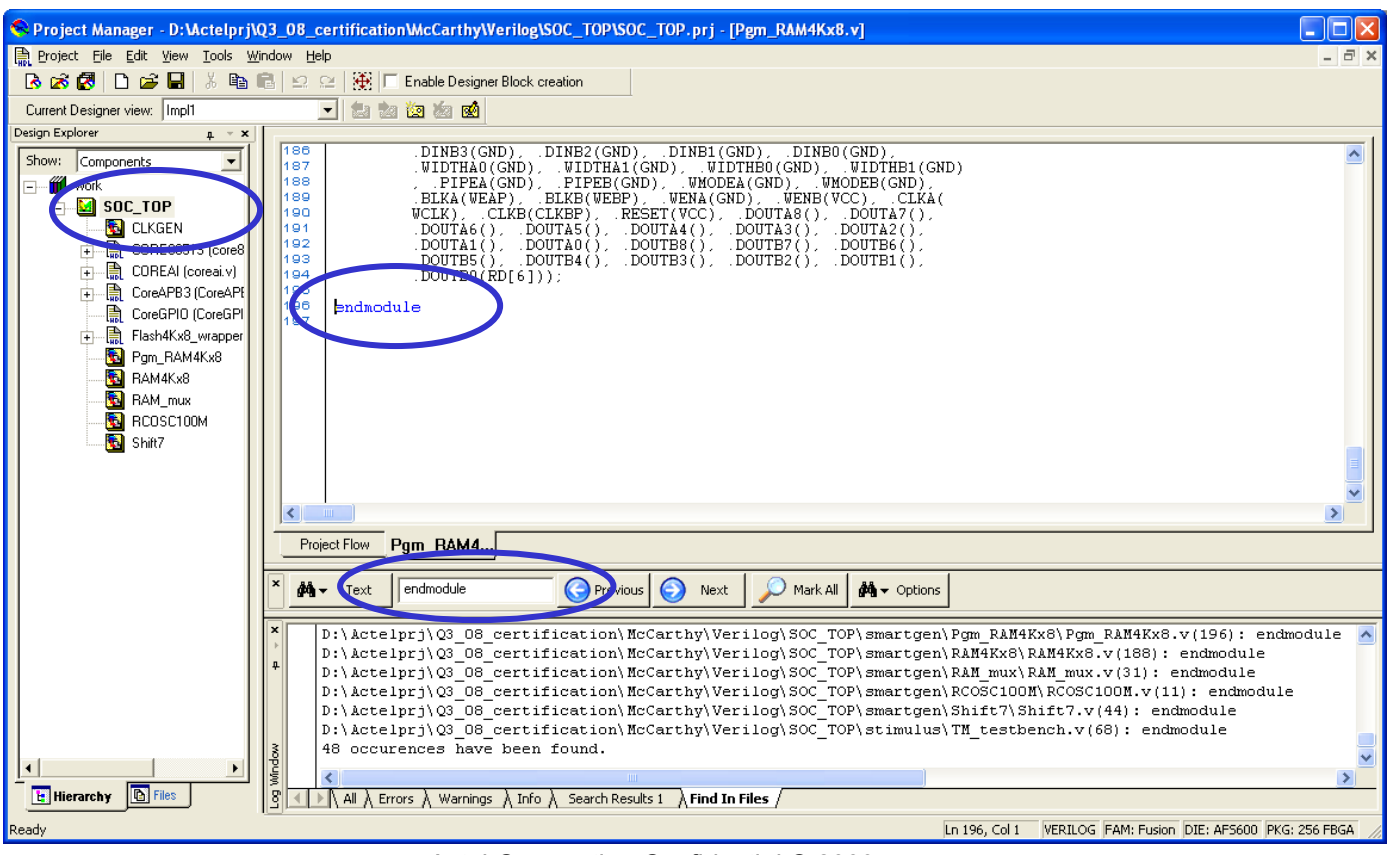

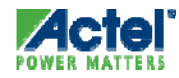

#### Libero IDE Edit Menu Comment

 Comment Command Allows Users to Comment Sections of VHDL or Verilog HDL

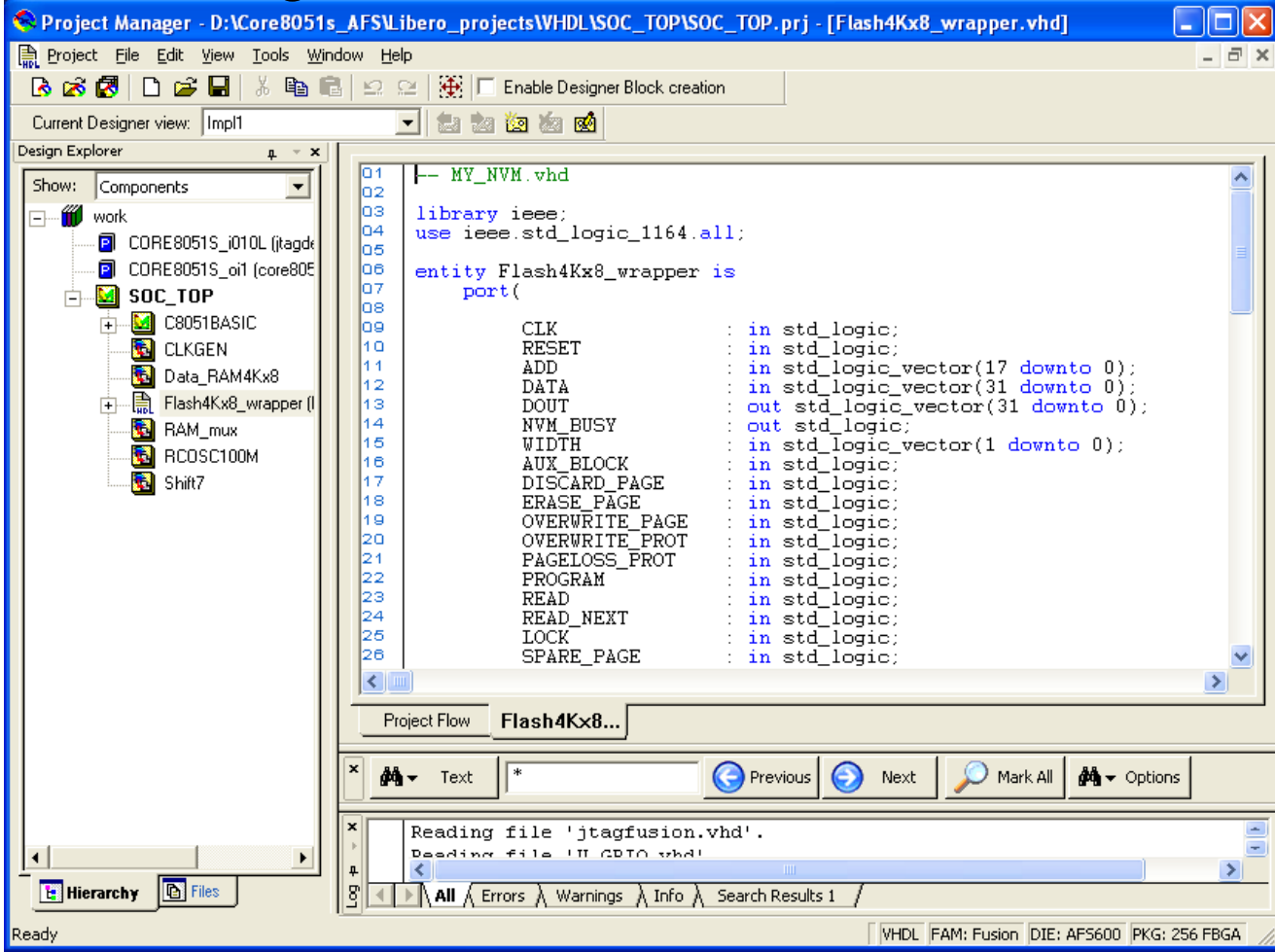

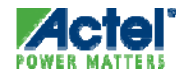

### Libero IDE Edit Menu Comment

 Comment Command Allows Users to Comment Sections of VHDL or Verilog HDL

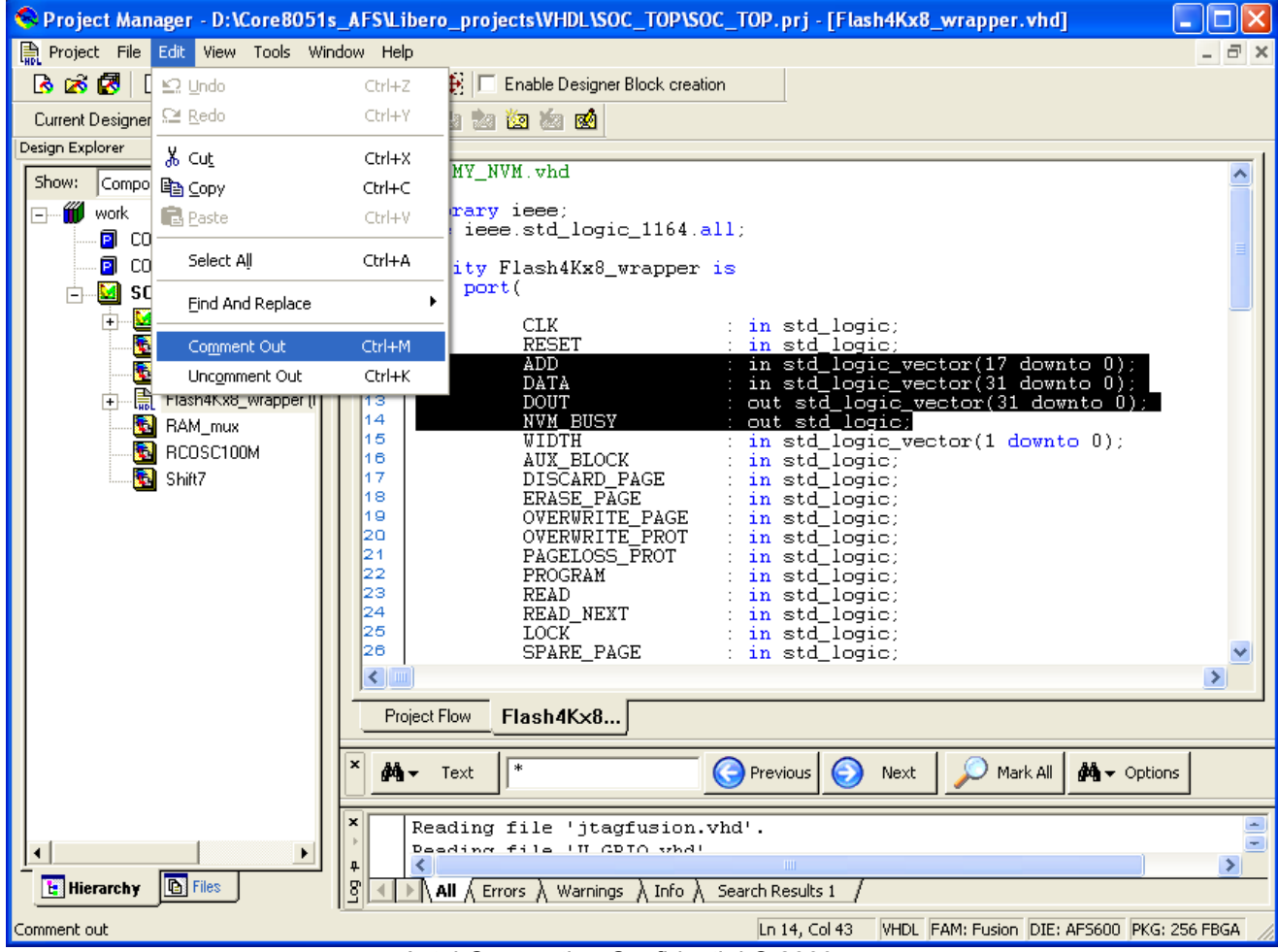

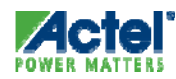

#### Libero IDE Edit Menu Comment

 Comment Command Allows Users to Comment Sections of VHDL or Verilog HDL

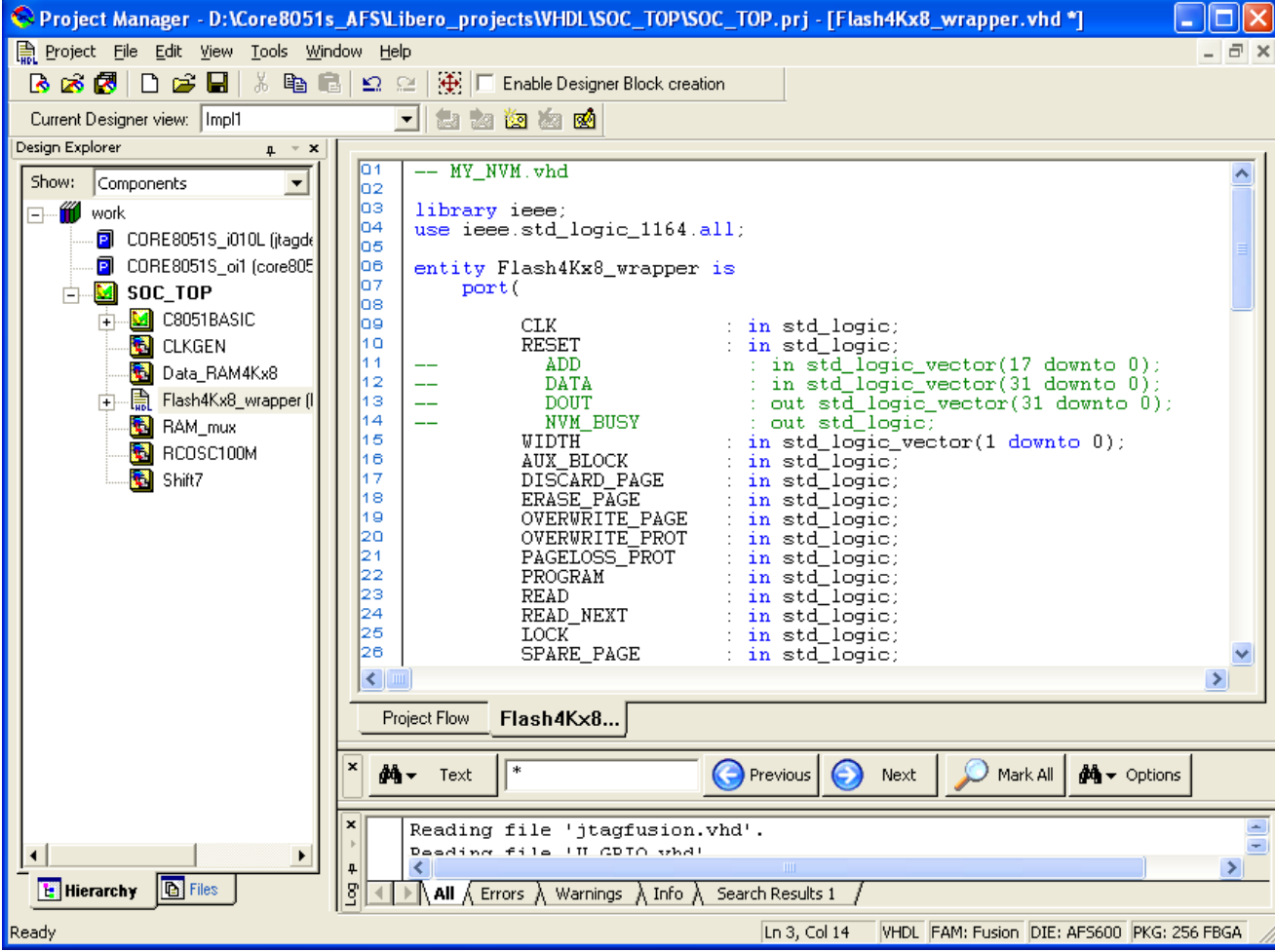

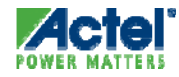

### Libero IDE Edit Menu Uncomment

 Uncomment Command Allows Users to Uncomment Sections of VHDL or Verilog HDL

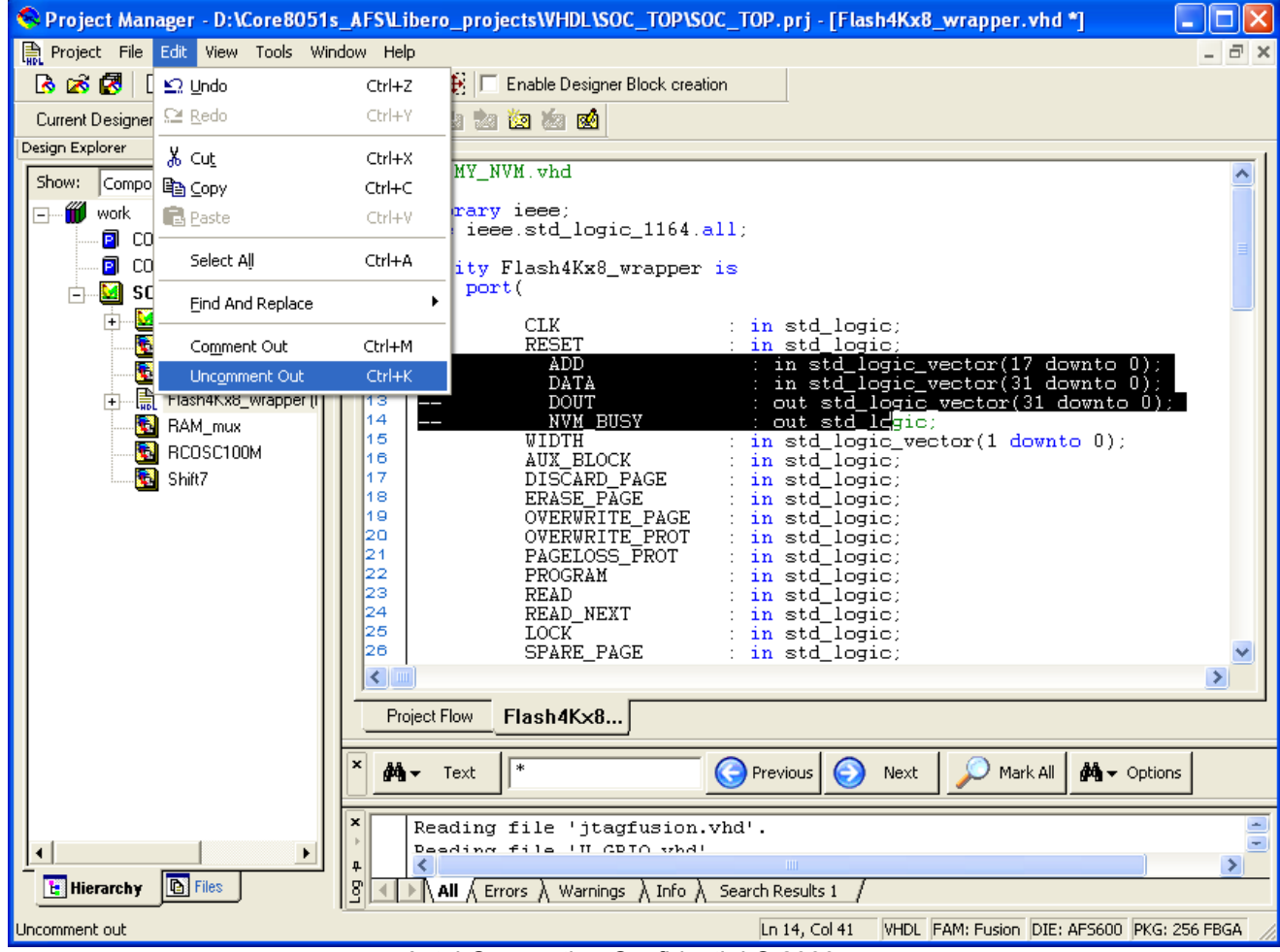

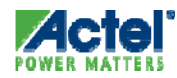

### Libero IDE Edit Menu Uncomment

 Uncomment Command Allows Users to Uncomment Sections of VHDL or Verilog HDL

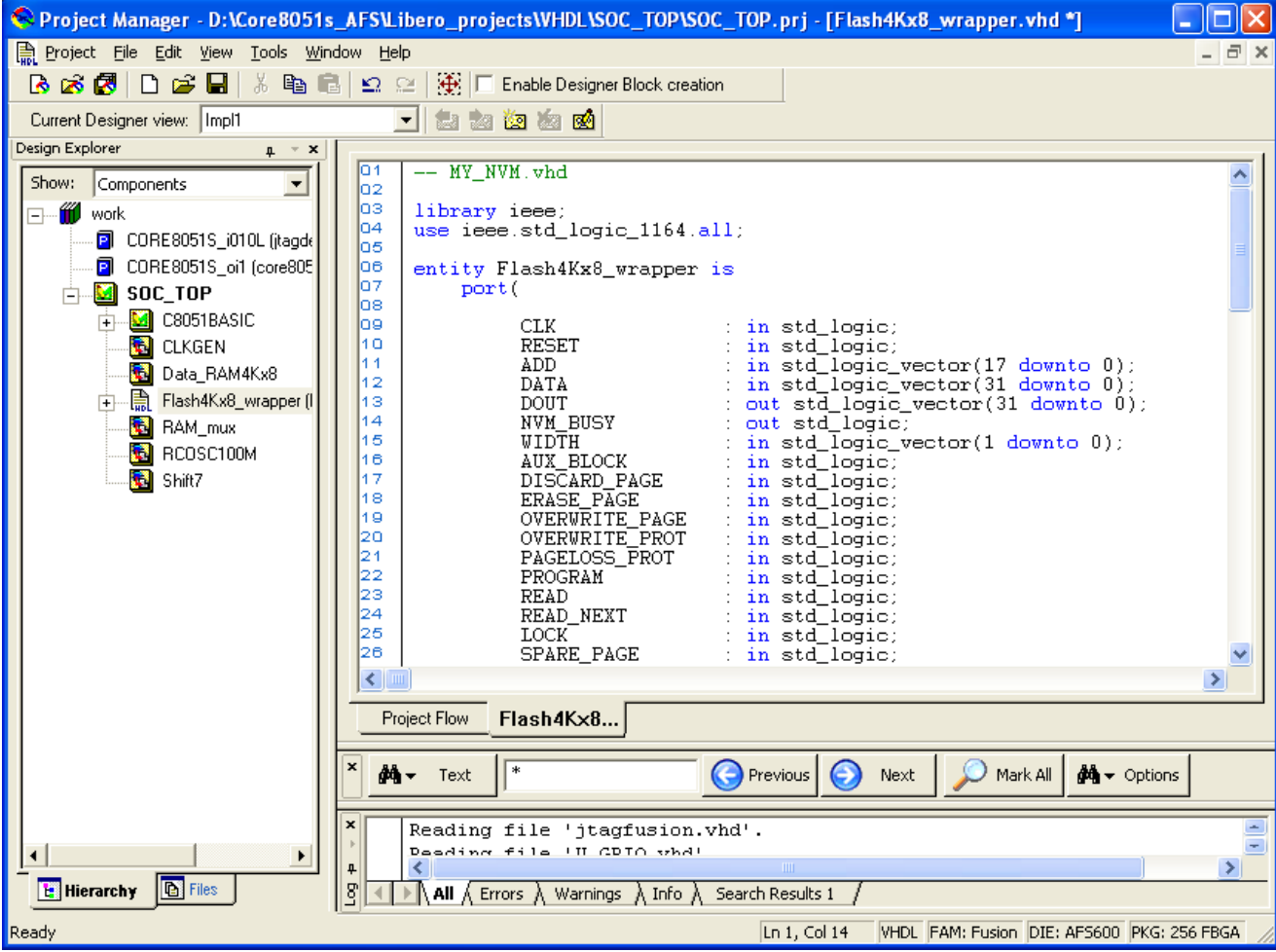

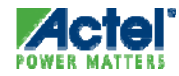

### Libero IDE Project Manager View Options

#### Enable / Disable Windows and Docking Bars

| Project Manager - D:\Core8051s_AFS\Libero_projects\                                                                                                    | /HDL\SOC_TOP\SOC_TOP.prj - [Flash4Kx8_wrapper.vhd *]                                                                                                    |   |
|----------------------------------------------------------------------------------------------------|----------------------------------------------------------------------------------------------------|---|
| Project File Edit View Tools Window Help                                                                                                    |                                                                                                    | × |
| 🖪 🐼 🛃 🗋 🚔 Ioolbars                                                                                                    | Status Bar                                                                                                    |   |
| Image: Project Field Construction       Image: Project Field Construction         Current Designer view:       Project Flow Window         Design Explorer       Project Flow Window to the front         Show:       Components       Refresh Design Hierarchy         Image: Work       Reset Window Layout       Reset Window Layout         Image: Construction       Reset Window Layout       Reset Window Layout         Image: Construction       Reset Window Layout       Reset Window Layout         Image: Construction       Reset Window Layout       Reset Window Layout         Image: Construction       Reset Window Layout       Reset Window Layout         Image: Construction       Reset Window Layout       Reset Window Layout         Image: Construction       Reset Window Layout       Reset Window Layout         Image: Construction       Reset Window Layout       Reset Window Layout         Image: Construction       Reset Window Layout       Reset Window Layout         Image: Construction       Reset Window Layout       Reset Window Layout         Image: Construction       Reset Window Layout       Reset Window Layout         Image: Construction       Reset Window Layout       Reset Window Layout       Reset Window Layout         Image: Construction       Reset Window Layout       Reset Window Layo | <pre>&gt; ✓ Status Bar<br/>✓ Standard<br/>✓ Designer Views<br/>F2<br/>Ctrl+R<br/>✓ Design Explorer<br/>Catalog<br/>Information Window<br/>trl+W<br/>K<br/>SET<br/>D<br/>Configure Information Window<br/>Configure Information Window<br/>Configure Information Window<br/>Catalog Display Options<br/>TA<br/>Catalog Display Options<br/>UT<br/>Catalog Display Options<br/>UT<br/>Catalog Display Options<br/>UT<br/>Catalog Display Options<br/>UT<br/>Catalog Display Options<br/>UT<br/>Catalog Display Options<br/>UT<br/>Catalog Display Options<br/>UT<br/>Catalog Display Options<br/>UT<br/>Catalog Display Options<br/>UT<br/>Catalog Display Options<br/>Catalog Display Options<br/>Catalog Display Option</pre> |   |
| 20 00<br>21 Pi<br>22 Pi<br>23 Ri<br>24 Ri<br>25 I (                                                                                                    | ERWRITE_FROT : in std_logic;<br>GELOSS_PROT : in std_logic;<br>OGRAM : in std_logic;<br>AD : in std_logic;<br>AD_NEXT : in std_logic;<br>CV : in std_logic;                                                                                                    |   |
|                                                                                                    | ARE_PAGE : in std_logic;                                                                                                    | > |

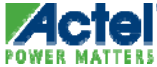

#### Libero View Options Maximize Work Area

POWER

#### Closes all Other Toolbars to Maximize Working Area

| Project File Edt       Vew Took Window Help       Image: Selection         Store       Components       Bright Heardhy       Cubic         Store       Components       Bright Heardhy       Cubic         Store       Store       Cubic       Store         Store       Components                                                                                                    | Project Manager - D:\Actelprj\Q3_08                                                                                                    | 8_certification\McCarthy\Verilog\SOC_TOP\SOC_TOP.prj - [Flash4Kx8_wrapper.v]                                                                                                    |                                                                                                    |
|----------------------------------------------------------------------------------------------------|----------------------------------------------------------------------------------------------------|----------------------------------------------------------------------------------------------------|----------------------------------------------------------------------------------------------------|
| Image: Solution       Topologics       Topologics       Topologics         Image: Explore the Window       Bit phote: How Window       Bit phote: How Window                                                                                                    | Roject File Edit View Tools Window                                                                                                    | Help                                                                                                    | _ 8 >                                                                                                    |
| Current Deligner wer<br>Page Explore<br>Werg Project How Window to the front P2<br>Brown Components<br>Werg Project How Window Layout<br>Werg Project How Window Layout | 🖪 🐼 🗭 🗋 🖆 <u>I</u> oolbars                                                                                                    | ► Block creation                                                                                                    |                                                                                                    |
| <pre>Project Manager New F<br/>Project Manager New F<br/>Project New F<br/>Project New F<br/>Project New F<br/>Project New F<br/>Project New F<br/>Project New F<br/>Project N</pre>                                                                                                    | Image: Solution of the second second sec | <pre>&gt; Block creation<br/>&gt; Vindow to the front F2<br/>archy Ctrl+R<br/>ut<br/>Ctrl+W<br/>23, 2008: Written<br/>23, 2008: Written<br/>23, 2008: Written<br/>23, 2008: Written<br/>23, 2008: Written<br/>23, 2008: Written<br/>24, 2008: Written<br/>25, 2008: Written<br/>26, 27, 2008: Written<br/>27, 2008: Written<br/>28, 2008: Written<br/>29, 2008: Written<br/>20, 2008: Written<br/>20, 2008:</pre> | Catalog       ↓ ▲ ★         Filter:       * Add Core       Options         △       Function, Name:       Version:         ●       Actel Cells       •         ●       Actel Cells       •         ●       Basic Blocks       •         ●       Else Interfaces       •         ●       Else Interfaces       •         ●       Fusion Perip       •         ●       Feripherals       •         ●       Peripherals       •         ●       C       Descriptions         Information Window       ↓ ▲ ★ |
| Image: Second Second                                                                                                    |                                                                                                    | Input [31:0] DATA       Input [1:0] DATA       Project Flow       Flash4Kx8       Project Flow       Flash4Kx8       Project Flow       Flash4Kx8       Project Flow       Flash4Kx8       Project Flow       Flash4Kx8       Project Flow       Flash4Kx8                                                                                                    | Project Manager New F@<br>SmartDesign<br>Enhanced Canvas<br>Tesbench generation<br>Datasheet / Memory Map gen<br>Modify Memory Map dialog<br>EDIF Flow<br>Enhanced Find Bar                                                                                                    |
| ide all toolbars to maximize workspace area DEE: AF5600 PKG: 256 FBGA                                                                                                    | Hierarchy                                                                                                    | D:\Actelprj\Q3_08_certification\McCarthy\Verilog\SOC_TOP\smartgen\Pgm_RAM4<br>D:\Actelprj\Q3_08_certification\McCarthy\Verilog\SOC_TOP\smartgen\RAM4Kx8\<br>D:\Actelprj\Q3_08_certification\McCarthy\Verilog\SOC_TOP\smartgen\RAM4Kx8\<br>D:\Actelprj\Q3_08_certification\McCarthy\Verilog\SOC_TOP\smartgen\RAM_mux\<br>D:\Actelprj\Q3_08_certification\McCarthy\Verilog\SOC_TOP\smartgen\RAM5C100<br>D:\Actelprj\Q3_08_certification\McCarthy\Verilog\SOC_TOP\smartgen\Shift7\S<br>D:\Actelprj\Q3_08_certification\McCarthy\Verilog\SOC_TOP\smartgen\Shift7\S<br>D:\Actelprj\Q3_08_certification\McCarthy\Verilog\SOC_TOP\smartgen\Shift7\S<br>D:\Actelprj\Q3_08_certification\McCarthy\Verilog\SOC_TOP\smartgen\Shift7\S<br>D:\Actelprj\Q3_08_certification\McCarthy\Verilog\SOC_TOP\stimulus\TM_testb<br>48 occurences have been found.                                                                                                    | Properties ()<br>File Path:<br>D:\\Flash4Kx8_wrapper.v<br>Library: work<br>Created: Sat Aug 23 22::<br>Last Modified: Sun Aug 24 02:                                                                                                    |
|                                                                                                    | iide all toolbars to maximize workspace area                                                                                                    | VERILOG FAM:                                                                                                    | Fusion DIE: AF5600 PKG: 256 FBGA                                                                                                    |

#### Libero View Options Maximize Work Area (cont.)

#### Editor Maximized

| 🐝 🖉 🔂 🔁 🚰 🖌 🛍 🛍 🗠 🖂 🎬 🏗 Enable Designer Block creation                                                                                                    |        |
|----------------------------------------------------------------------------------------------------|--------|
| Current Designer view: Impl1 📃 🛃 🕍 🖄 🖄                                                                                                    |        |
| 01<br>02 // Company: Actel Corporation<br>03 //<br>04 // File: Elash4Kx8 wrapper v                                                                                                    |        |
| 05       // File history:         06       // 1.0: August 23, 2008: Written         07       // Description:         08       //                                                                                                    |        |
| 10 // wrapper to allow Fusion data storage client to be used<br>10 // in SmartDesign without adding Flash bus interface<br>11 //<br>12 // Targeted device: Fusion AFS600 BG265                                                                                                    |        |
| 13 // Author: Tim McCarthy<br>14 //<br>15 /////////////////////////////////                                                                                                    |        |
| 17       module Flash4Kx8_wrapper ( CLK, RESET, ADD, DATA, DOUT, NVM_BUSY, WIDTH, AUX_BLOCK, DISCARD_PAGE, ERASE_PAGE, OVERWRITE_PAGE, OVERWRITE_PROT, FAGELOSS_PROT, PROGRAM, READ, READ_NEXT, LOCK, SPARE_PAGE, UNPROT_PAGE, WRITE, PAGE_STATUS, NVM_STATUS);         19       SPARE_PAGE, UNPROT_PAGE, WRITE, PAGE_STATUS, NVM_STATUS); |        |
| <pre>21 // Inputs<br/>22 input CLK;<br/>23 input RESET;<br/>24 input [17:0] ADD;<br/>25 input [31:0] DATA;</pre>                                                                                                    |        |
| <pre>26 input [1:0] WIDTH;<br/>27 input AUX_BLOCK;<br/>28 input DISCARD_PAGE;<br/>29 input ERASE_PAGE;<br/>30 input OVERWRITE PAGE;</pre>                                                                                                    |        |
| 31       input OVERWRITE_PROT;         32       input PAGELOSS_PROT;         33       input PROGRAM;         34       input READ;                                                                                                    |        |
| 36       input READ_NEXT;         36       input LOCK;         37       input SPARE_PAGE;         38       input UNPROT_PAGE;                                                                                                    |        |
|                                                                                                    |        |
| Project Flow Flash4K×8                                                                                                    |        |
| × Mark All Mark All Mark All Mark All                                                                                                    |        |
| Ready                                                                                                    | AFS600 |

#### Libero View Options **Restore Work Area**

#### Restore Toolbars by Selecting "Restore Work Area"

| Project Manager - D:\Actelprj\Q3_08_certification\McCarthy\Verilog\SOC_TOP\SOC_TOP.prj - [Flash4Kx8_wrapper.v]                                                                                                    |
|----------------------------------------------------------------------------------------------------|
| ■ Project File Edit <u>View</u> Tools Window Help                                                                                                    |
| Image: Image: Image |
| Current Designer view:  Project Flow Window                                                                                                    |
| Bring Project Flow Window to the front         F2                                                                                                    |
| 02     // Compan       03     //       03     //                                                                                                    |
| 04 // File:<br>05 // File h Reset Window Layout                                                                                                    |
| 06 // 1<br>07 // Descrite Work Area Ctrl+W                                                                                                    |
| 08 // The storage client to be used                                                                                                    |
| 10 // in SmartDesign without adding Flash bus interface                                                                                                    |
| 12 // Targeted device: Fusion AFS600 BG265                                                                                                    |
| 14 // Author. Tim medarthy                                                                                                    |
|                                                                                                    |
| 17       module Flash4Kx8_wrapper ( CLK, RESET, ADD, DATA, DOUT, NVM_BUSY, WIDTH, AUX_BLOCK, DISCARD_PAGE, ERASE_PAGE, OVERWRITE_PAGE, OVERWRITE_PROT, PAGELOSS_PROT, PROGRAM, READ, READ_NEXT, LOCK,         18       OVERWRITE_PAGE, OVERWRITE_PROT, PAGELOSS_PROT, PROGRAM, READ, READ_NEXT, LOCK,                                                                                                    |
| 19 SPARE_PAGĒ, UNPROT_PAGE, WRITE, PAGE_STATUS, NVM_STATUS);                                                                                                    |
| 21 // Inputs<br>22 input CIV:                                                                                                    |
| 23 input RESET;<br>24 input [12:0] ADD:                                                                                                    |
| 25 input [31:0] DATA;                                                                                                    |
| 27 input [1:0] WIDTH;<br>27 input AUX_BLOCK;                                                                                                    |
| 28   input DISCARD_PAGE;<br>29   input ERASE_PAGE;                                                                                                    |
| 30 input OVERWRITE_PAGE;<br>31 input OVERWRITE_PROT:                                                                                                    |
| 32 input PAGELOSS_FROT;<br>33 input PROGRAM:                                                                                                    |
| 34 input READ;<br>35. Jonut READ NEWT;                                                                                                    |
| 36 input LOCK                                                                                                    |
| 38 input UNPROT_PAGE;                                                                                                    |
|                                                                                                    |
| Project Flow Flash4Kx8                                                                                                    |
| × ∰ → Text endmodule S Previous S Next Mark All ∰ → Options                                                                                                    |
| estore toolbars                                                                                                    |

## Libero IDE Online Help

#### HTML-based Help System

- Help Available for Error Messages, Specific Screens and Menus
- Hyperlinks to Application Notes and Actel Web Pages
- Help Menu Provides Direct Access to All Libero PDF Reference Manuals

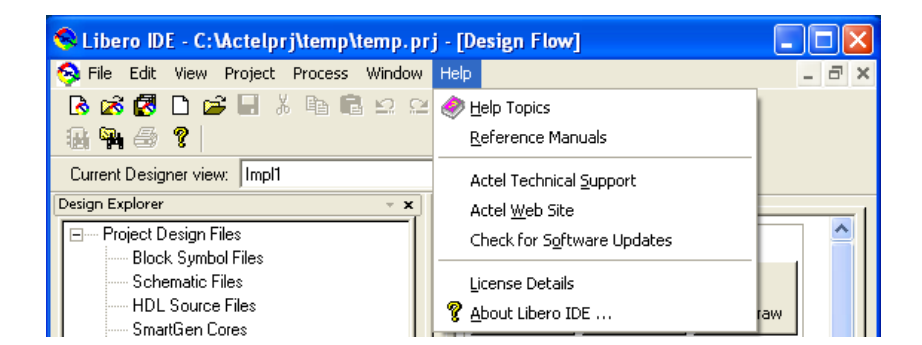

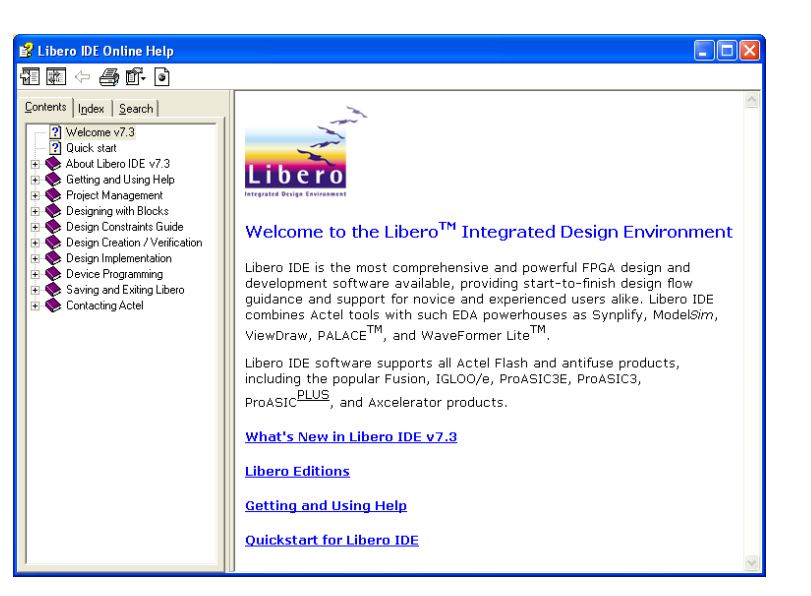

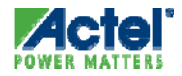

# Libero IDE Design Flows

## Libero IDE Design Flows

#### Structural Schematic Flow

- Contains only Actel ViewDraw Library Components or Mix of Actel ViewDraw Library Components and Structural HDL
- Top Level *Must* Be Schematic!
- Synthesis Optional before Layout
- Mixed-Mode Flow
  - Schematic and RTL Blocks
    - May also Contain Structural HDL Blocks
  - Top Level Must Be Schematic!
  - Synthesis Required before Layout
- HDL Flow
  - Mixed VHDL and Verilog Support in Libero 8.5
    - Requires Synplify Pro AE and ModelSim PE/SE
  - May Contain Structural Blocks

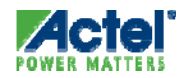

## SmartGen Macro Builder
### SmartGen Macro Builder

- Create Macro Functions from User's Parameters
  - Multiplexors, counters, memory elements, counters, comparators and I/O macros
  - Supports generation and configuration of Fusion peripherals
- Macros are Optimized for Actel Architecture
  - High Speed
  - Small Area
- Rule-based Generation Guarantees Functional Accuracy
- Outputs:
  - Structural VHDL or Verilog (all macros)
  - Behavioral VHDL and Verilog (most macros)

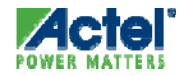

## Using SmartGen Macros

- SmartGen Macros Can Be Used in ...
  - ... Structural Schematic flow
  - ... Mixed-mode Flow
  - ... HDL Flow

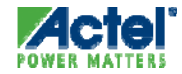

### Using SmartGen within Libero

- Steps:
  - Launch SmartGen from Libero IDE Project Manager
  - Create HDL Structural Implementation
    - VHDL or Verilog
  - HDL Flow
    - Instantiate Macro in Top-level RTL
  - Structural Schematic and Mixed-mode Flows
    - Create ViewDraw Symbol from Libero
    - Instantiate Symbol in Schematic

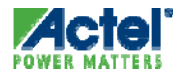

#### Launching SmartGen from Libero

- SmartGen is Integrated into Libero IDE
  - No Separate SmartGen tool in Libero
  - SmartGen Catalog Embedded in Libero Catalog Windows
  - SmartGen Generated Components Managed by Libero Seamlessly

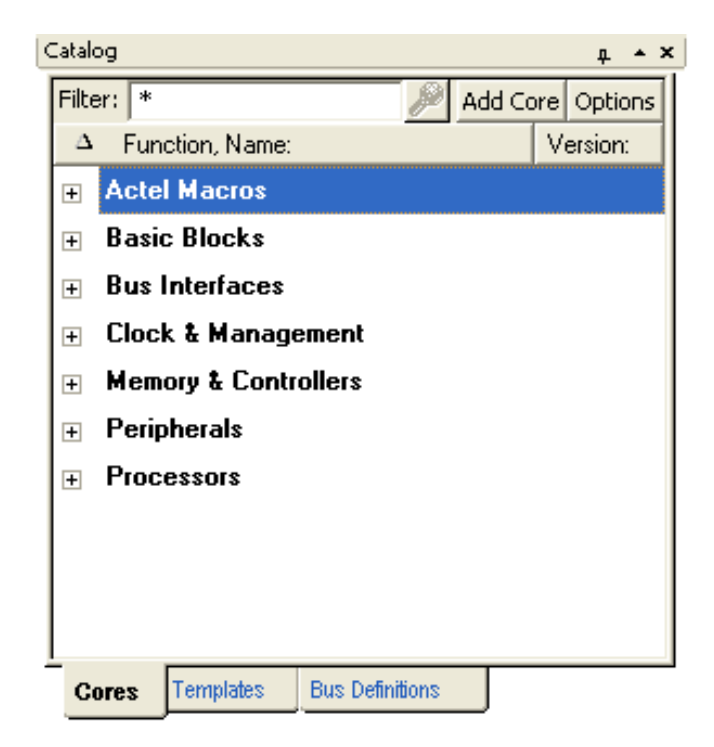

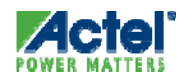

#### SmartGen Counter Example

Choose Function to Open SmartGen Create Core Dialog box

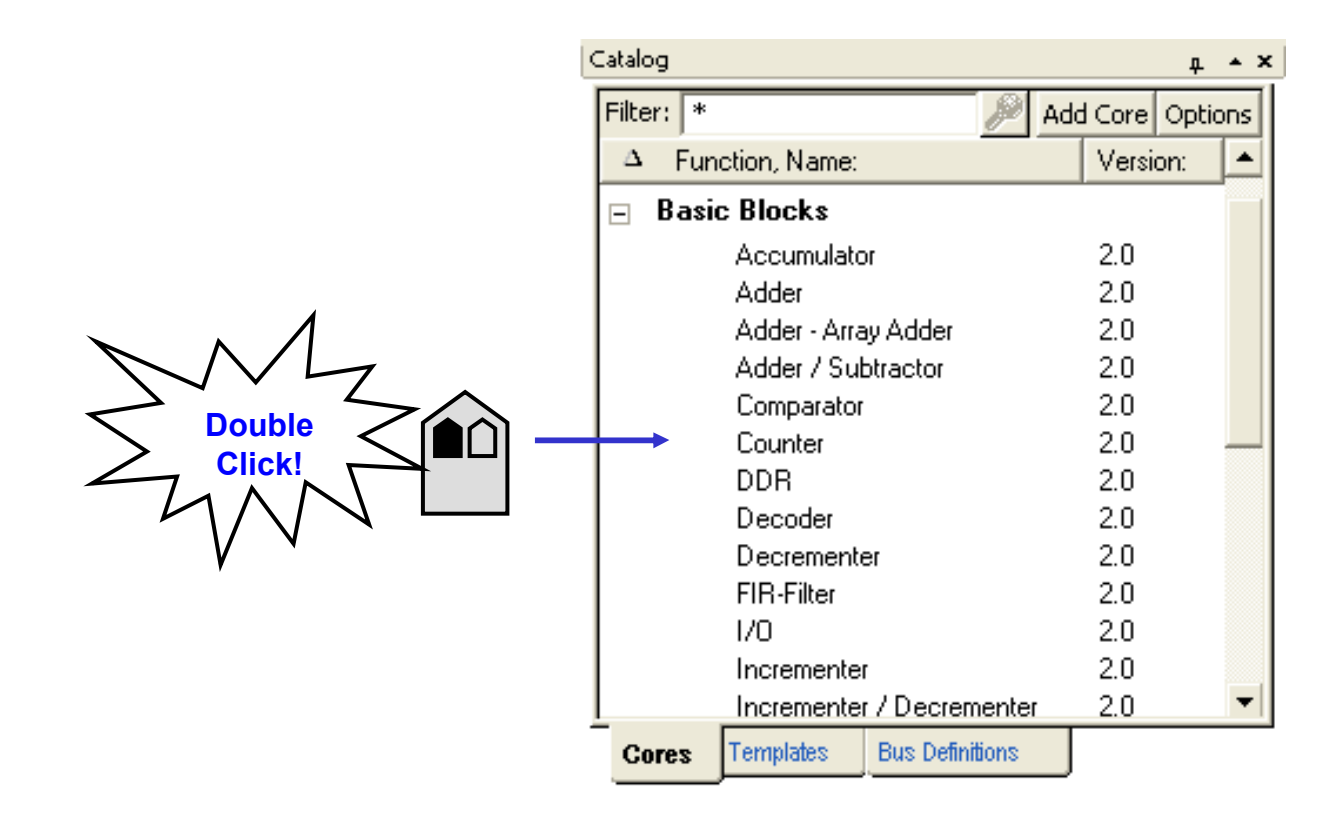

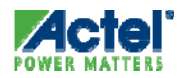

#### SmartGen Counter Example

| Select type 🔍 | Counters : Create Core                                                         |                                                                                          |  |  |  |
|---------------|--------------------------------------------------------------------------------|------------------------------------------------------------------------------------------|--|--|--|
| and variation | Linear Pseudo Random Modulo Gray Coun                                          | ter                                                                                      |  |  |  |
|               | Variations FC Ripple<br>Width Ripple<br>Fast Balanced<br>Register Look Ahead   |                                                                                          |  |  |  |
|               | Async Clear<br>Active Low<br>Active High<br>None<br>Clock<br>Rising<br>Falling | Direction<br>© Up<br>© Down<br>© UpDown<br>Count Enable<br>© Active Low<br>© Active High |  |  |  |
|               | Async Preset<br>Active Low<br>Active High<br>None<br>Generate<br>Reset         | Sync Load<br>C Active Low<br>Active High<br>C None<br>Help Close                         |  |  |  |

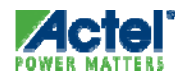

#### SmartGen Counter Example

POWER MATTER

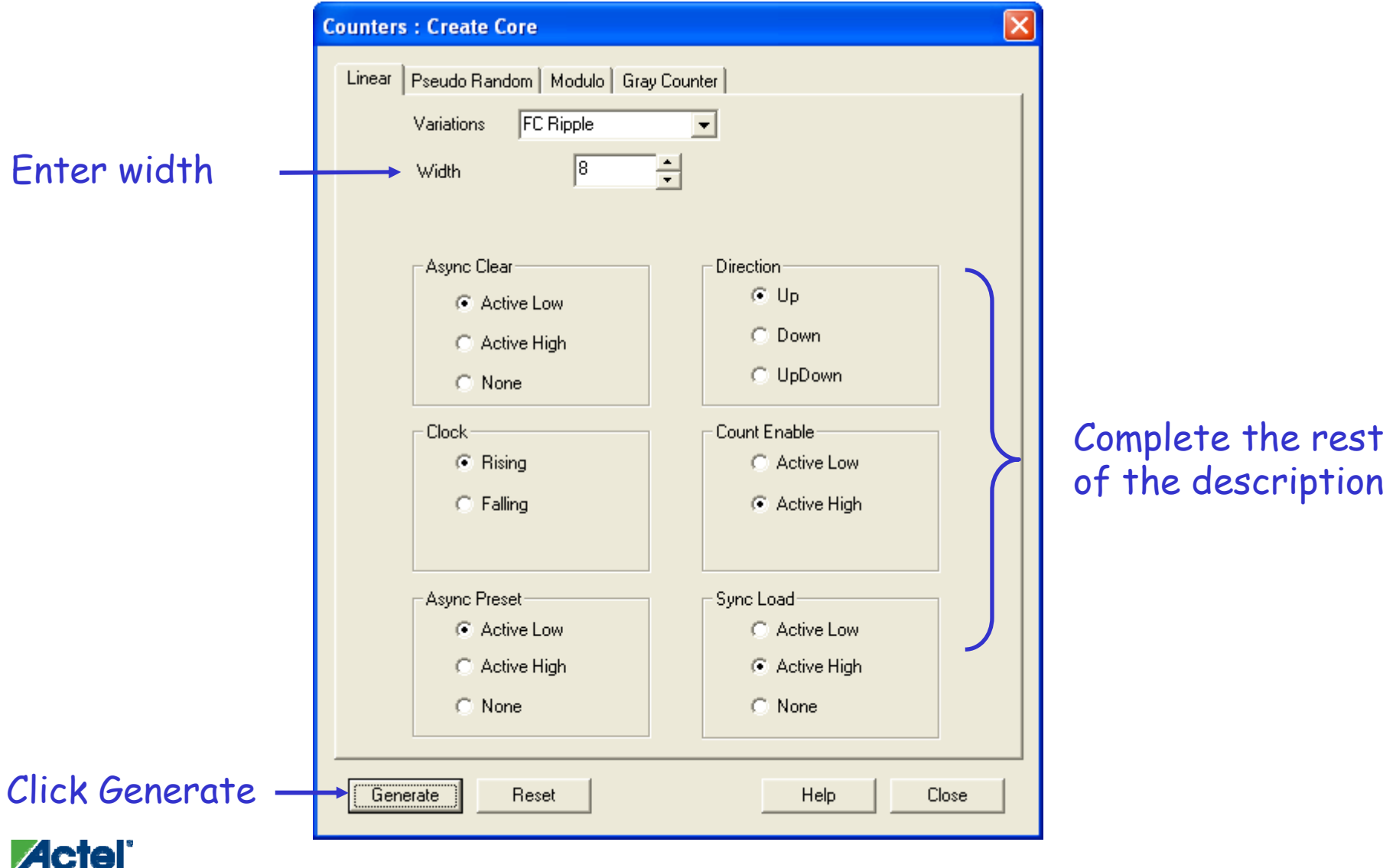

#### **SmartGen Component Generation**

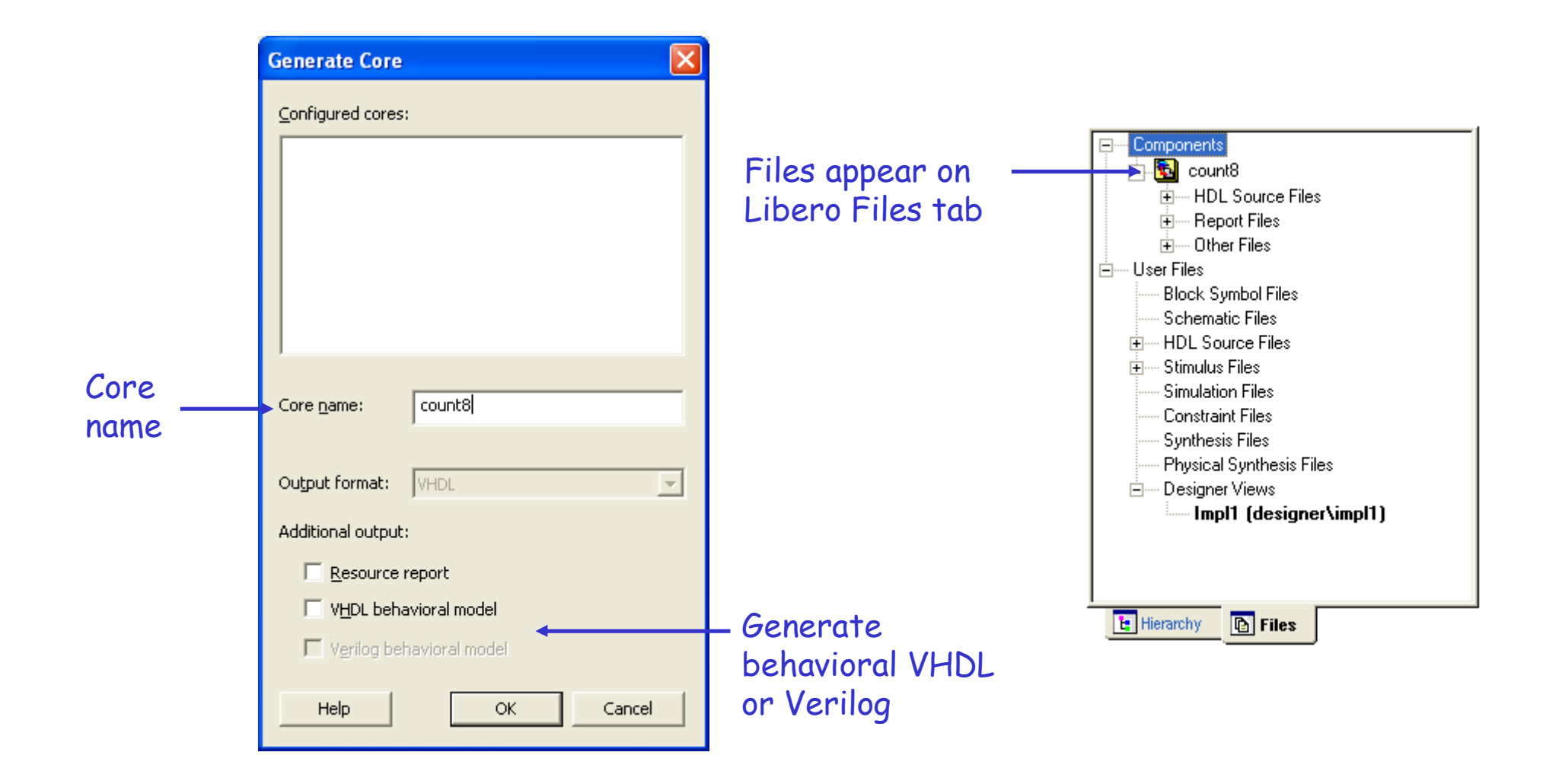

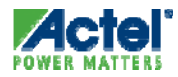

#### SmartGen Family Specific Features: Fusion / ProASIC3 / Axcelerator

- BusLVDS Macro
  - Available for Fusion and ProASIC3
- Visual Configurator for Two-Port and Dual Port RAMs
  - Available for Fusion / ProASIC3 and Axcelerator
- Soft FIFO Controller
  - Available for Fusion / ProASIC3 and Axcelerator
  - Create Controller with or without Memory
- Dynamic Clock Conditioning Circuitry (CCC) Support
  - Dynamically change the CCC configuration by entering the control data serially
  - ProASIC3 and Fusion

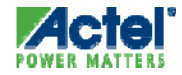

### SmartGen RAM Visual Configurator

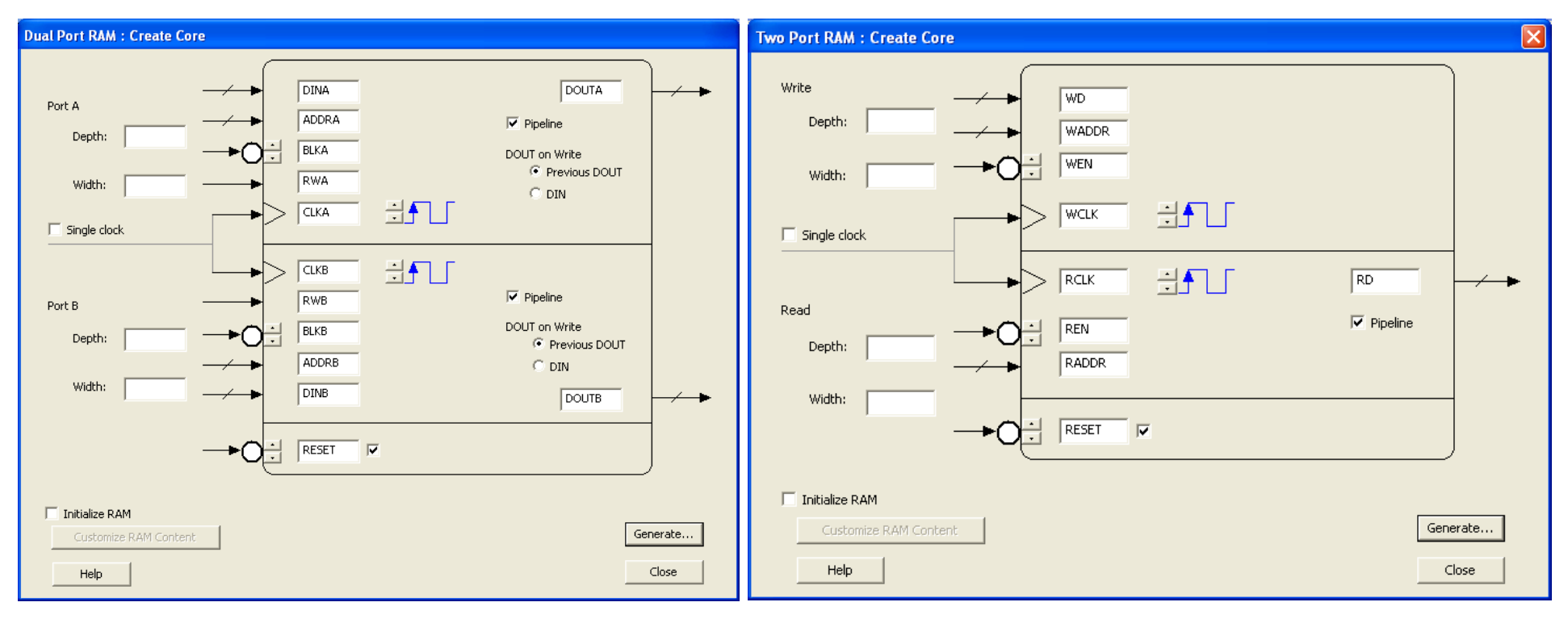

Dual-Port RAM Configurator

Two-Port RAM Configurator

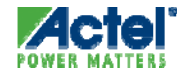

# SmartGen ProASIC3 PLL Configurator

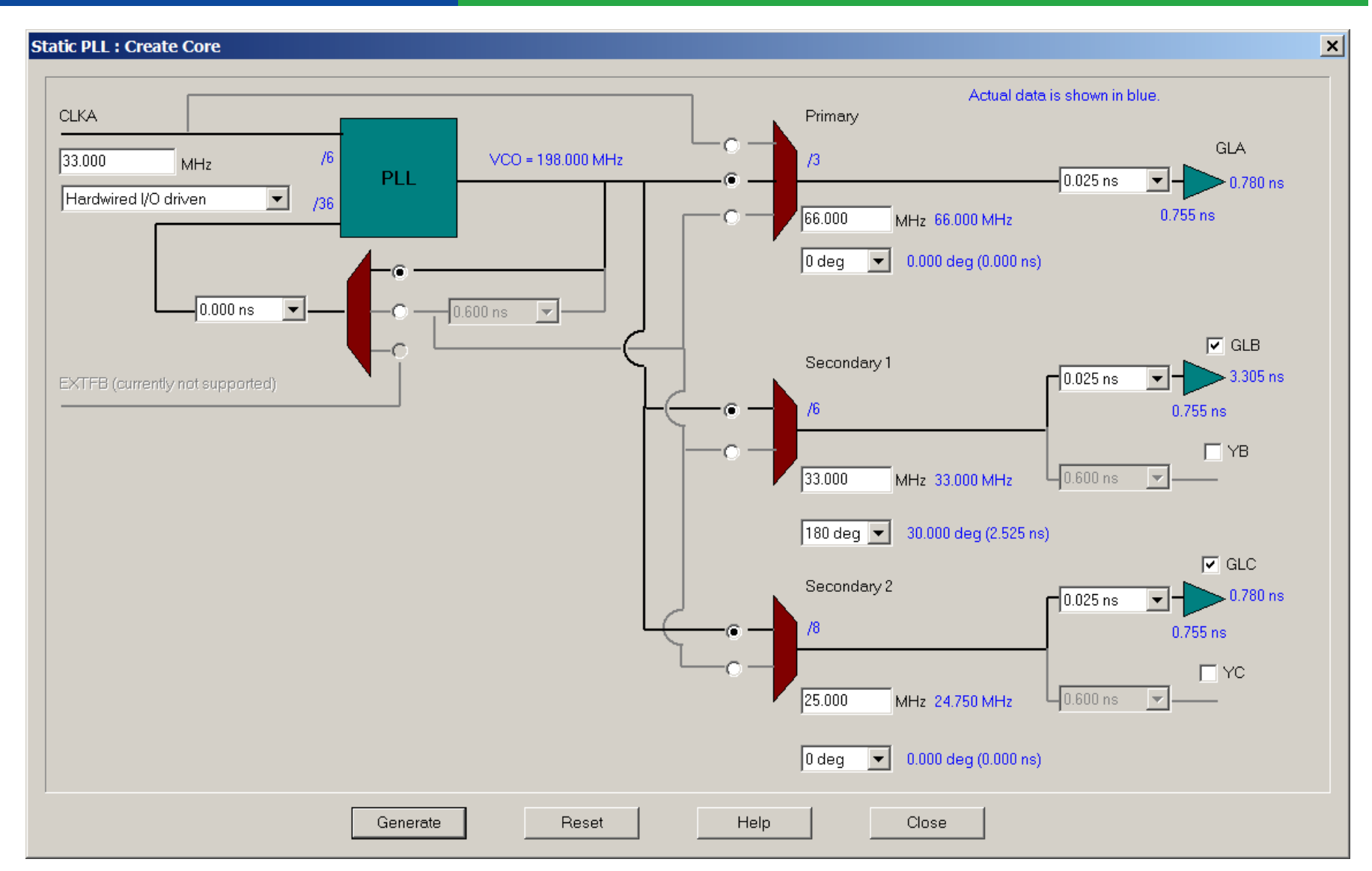

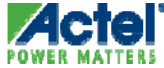

# SmartGen Fusion Peripheral Support

- SmartGen Includes "System Builders" For Actel Fusion Peripherals
  - Analog Peripherals
  - Flash Memory Blocks
  - FlashROM
  - Easy Customization via Visual Configurators

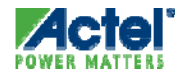

# SmartGen Fusion Analog System Builder

- Fusion "Analog System Builder" category selection and configuration
- Intuitive menu for peripheral selection and configuration

| 🐁 smartgen.aws - SmartGen                                                                                                    |                       |                   |                                                                                                    |               |           |              |                       |            |         |
|----------------------------------------------------------------------------------------------------|-----------------------|-------------------|----------------------------------------------------------------------------------------------------|---------------|-----------|--------------|-----------------------|------------|---------|
| File Core Options View Help                                                                                                    |                       |                   |                                                                                                    |               |           |              |                       |            |         |
| 🗅 🖨 🛃 🎁 🎗                                                                                                    |                       |                   |                                                                                                    |               |           |              |                       |            |         |
| Eusion                                                                                                    | []                    | Core Varieties fi | or Analog System Builder                                                                                                    |               |           |              |                       |            |         |
| 📄 🟧 Analog System Builder                                                                                                    |                       | Variety           |                                                                                                    | Function      | Vendor    | Version      | Details               |            |         |
| 🚽 🗐 Analog System Builder                                                                                                    |                       | 📕 Analog Sy       | stem Builder                                                                                                    | Analog System | Actel     | 1.0          | Analog System Builder |            |         |
|                                                                                                    |                       |                   |                                                                                                    |               |           |              |                       |            |         |
| 🗄 🖽 Clock Conditioning / PLL                                                                                                    |                       |                   |                                                                                                    |               |           |              |                       |            |         |
| 🗄 📲 Comparators                                                                                                    |                       |                   |                                                                                                    |               |           |              |                       |            |         |
| 🔁 🕂 Counters                                                                                                    |                       |                   |                                                                                                    |               |           |              |                       |            |         |
| 🗎 🕂 🕂 Decoder                                                                                                    |                       |                   |                                                                                                    |               |           |              |                       |            |         |
| 🗄 🙀 FIFO                                                                                                    |                       |                   |                                                                                                    |               |           |              |                       |            |         |
| 🕀 🤣 Flash Memory System Builder                                                                                                    | Analog System Build   | er                |                                                                                                    |               |           |              |                       |            |         |
| ElashROM                                                                                                    | - ADC Configuration - |                   |                                                                                                    |               |           |              |                       |            |         |
| <b>⊞</b> % I/O                                                                                                    | Custom Clarks         |                   | Devel March                                                                                                    | Les Line      |           |              |                       |            |         |
|                                                                                                    | System Clock:         | MHZ               | Resolution:                                                                                                    |               |           |              |                       |            |         |
|                                                                                                    |                       |                   |                                                                                                    |               |           |              |                       |            |         |
|                                                                                                    |                       |                   | - I                                                                                                    |               |           |              |                       |            |         |
|                                                                                                    | Available peripheral  | s: Hei            | ipnerals used in system                                                                                                    | :             |           | -            |                       |            |         |
| Hima Register                                                                                                    | Voltage Monitor       |                   | A Desistant                                                                                                    |               |           |              |                       | bling Rate | Dealers |
| The second second secon | Temperature Monit     | or 📕              | Peripherai                                                                                                    | Sala          | ot.       |              |                       | (sps)      | Раскад  |
|                                                                                                    | Direct Digital Input  | · /               |                                                                                                    | Jele          | <b>UL</b> |              |                       |            |         |
|                                                                                                    | Gate Driver           |                   |                                                                                                    |               |           |              |                       |            |         |
|                                                                                                    | Real time Counter     |                   |                                                                                                    | Volta         | ane       | $\mathbf{M}$ | onitor                |            |         |
|                                                                                                    |                       |                   |                                                                                                    |               | Jgc       |              |                       |            |         |
|                                                                                                    |                       |                   | •                                                                                                    | <b>A</b>      | 4         |              |                       |            |         |
|                                                                                                    |                       |                   |                                                                                                    | Curr          | eni       |              | onitor                |            |         |
|                                                                                                    |                       |                   |                                                                                                    |               |           |              |                       |            |         |
|                                                                                                    | Aug to syste          | 0.0000            |                                                                                                    | Tam           |           |              | 1404                  |            |         |
|                                                                                                    |                       |                   |                                                                                                    | lem           | D IV      | ΙΟΠ          | litor                 |            |         |
| Categories Alphabetic 🎎 IP Catal                                                                                                    |                       |                   |                                                                                                    |               | _         |              |                       |            |         |
|                                                                                                    |                       |                   |                                                                                                    | Diro          | rt C      |              | ital Innut            |            |         |
| Name Category Euroctio                                                                                                    |                       |                   |                                                                                                    |               | J L       | лy           | παι πηραι             |            |         |
| Rano Catogoly Fanoto                                                                                                    |                       |                   |                                                                                                    |               |           | -            | -                     |            |         |
|                                                                                                    |                       |                   |                                                                                                    | l Gate        | Dr        | 'ĪVe         | r                     |            |         |
|                                                                                                    |                       |                   |                                                                                                    |               |           |              |                       |            |         |
|                                                                                                    |                       |                   |                                                                                                    | Deal          |           |              | <b>O</b> +            |            |         |
| le le le le le le le le le le le le le l                                                                                                    |                       |                   |                                                                                                    | l Real        |           | ne           | Counter               |            |         |
| 2                                                                                                    |                       |                   |                                                                                                    |               |           | _            |                       |            |         |
| 8                                                                                                    |                       |                   |                                                                                                    |               |           |              |                       |            |         |
|                                                                                                    |                       |                   | Modify Sampling Sequer                                                                                                    | nce           |           |              |                       |            | Genera  |
| б.                                                                                                    |                       | _                 | and a surface of a surface of a |               |           |              |                       |            |         |
| 3                                                                                                    | Help                  |                   |                                                                                                    |               |           |              |                       |            | Г       |
| Worksnace C: Actelnri Fusion2                                                                                                    |                       |                   |                                                                                                    |               |           |              |                       |            | L       |
| <br>server a server a s                                                                                                    |                       |                   |                                                                                                    |               |           |              |                       |            |         |

To greate a gora " places double\_gligb a gore variaty in the Core Variaty View

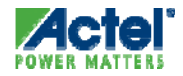

#### SmartGen Fusion Flash Memory System Builder

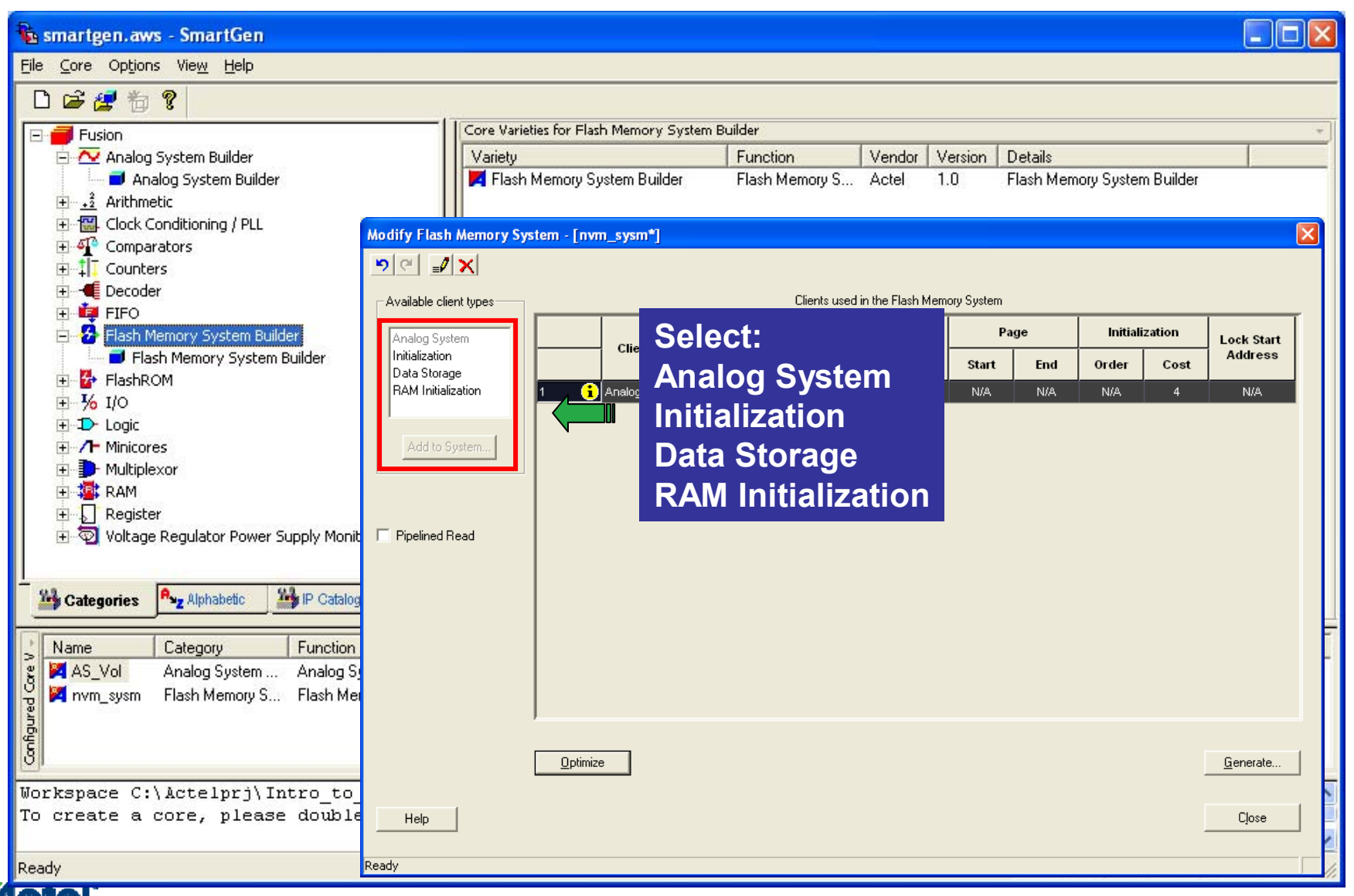

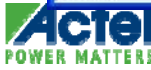

#### Structural and Mixed-Mode Flow Using RTL and SmartGen Macros

- Create RTL from Libero HDL Editor or Import File
   OR
- Create HDL Structural Implementation using SmartGen
  - VHDL or Verilog
- Create ViewDraw Symbol from Libero and Instantiate Symbol in Schematic
  - Symbol Appears on Files Tab

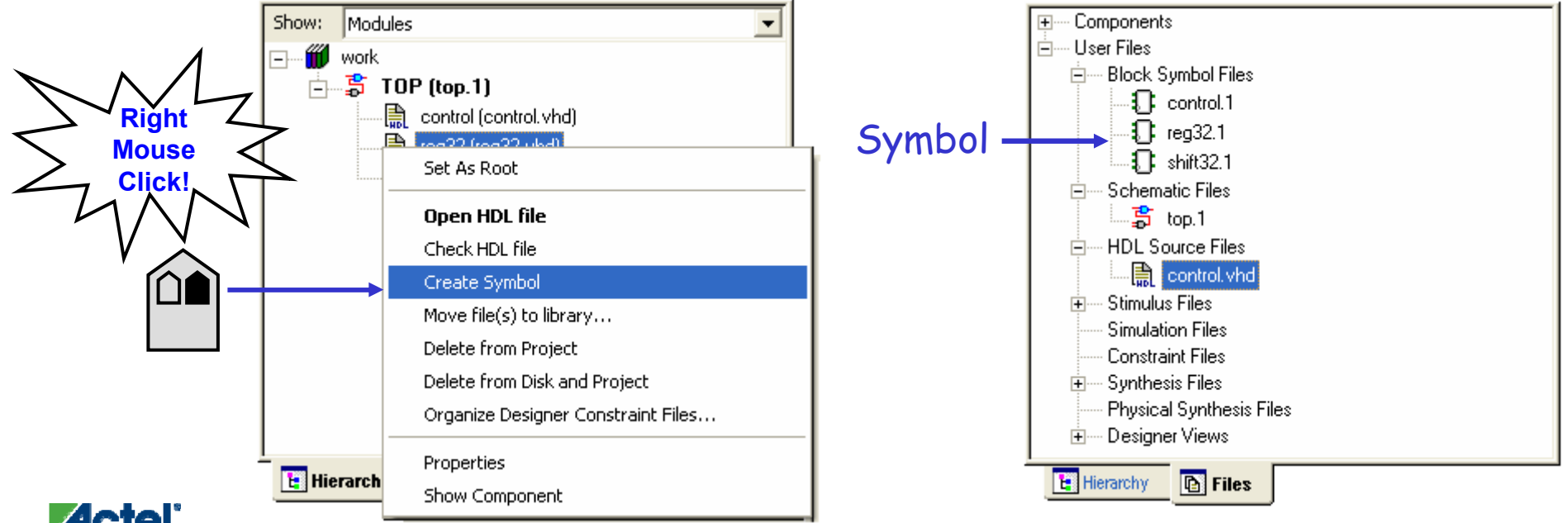

# **Structural Schematic Designs**

### **Structural Schematic Design Flow**

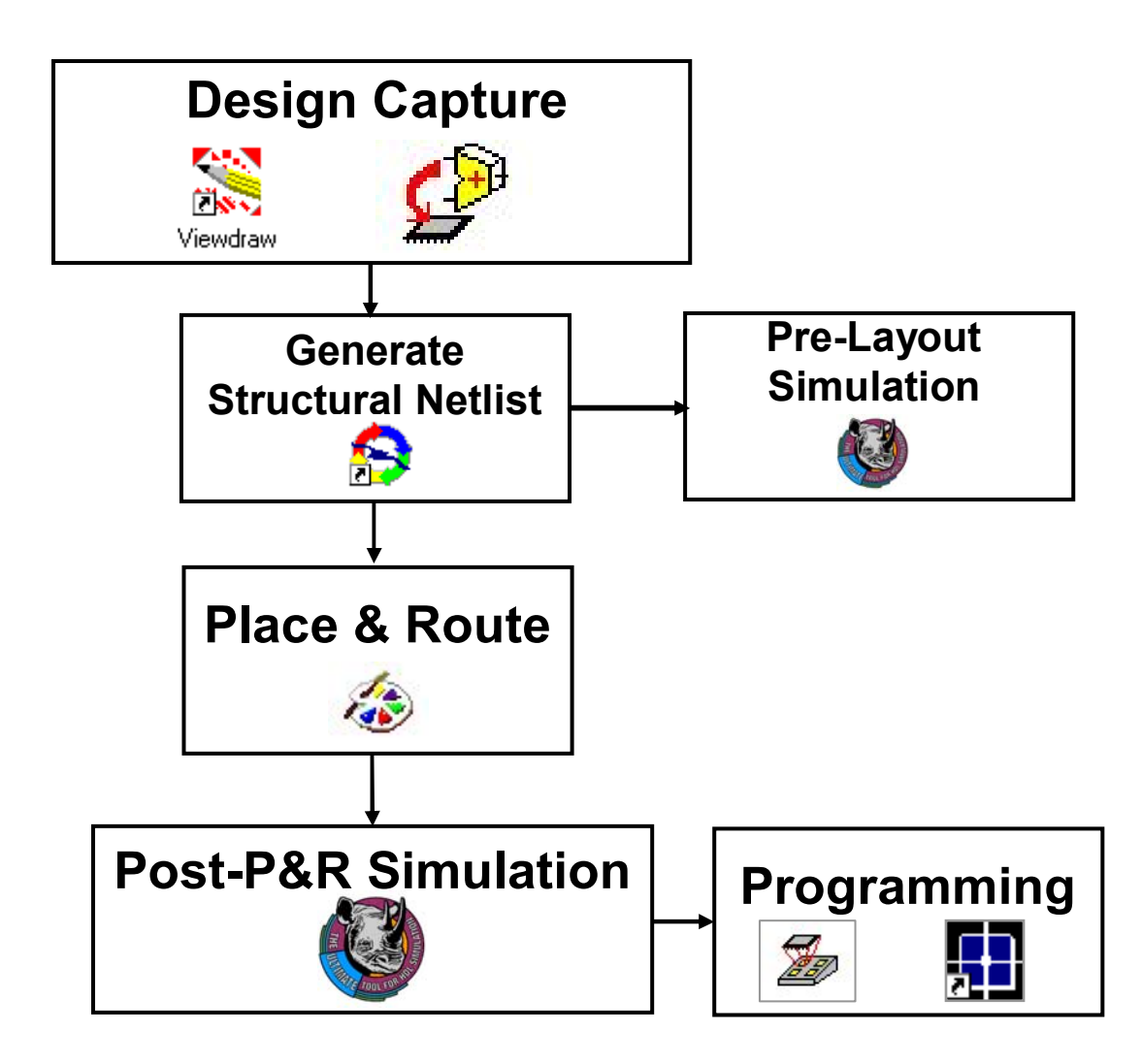

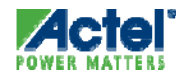

# **ViewDraw Overview**

# **Opening ViewDraw**

- Click ViewDraw Button in Project Flow Window
- Create Schematic
- Save and Check

| Design Entry Tools |            |          |  |
|--------------------|------------|----------|--|
| ■                  | ■          | ♥        |  |
| HDL Editor         | MartDesign | ViewDraw |  |

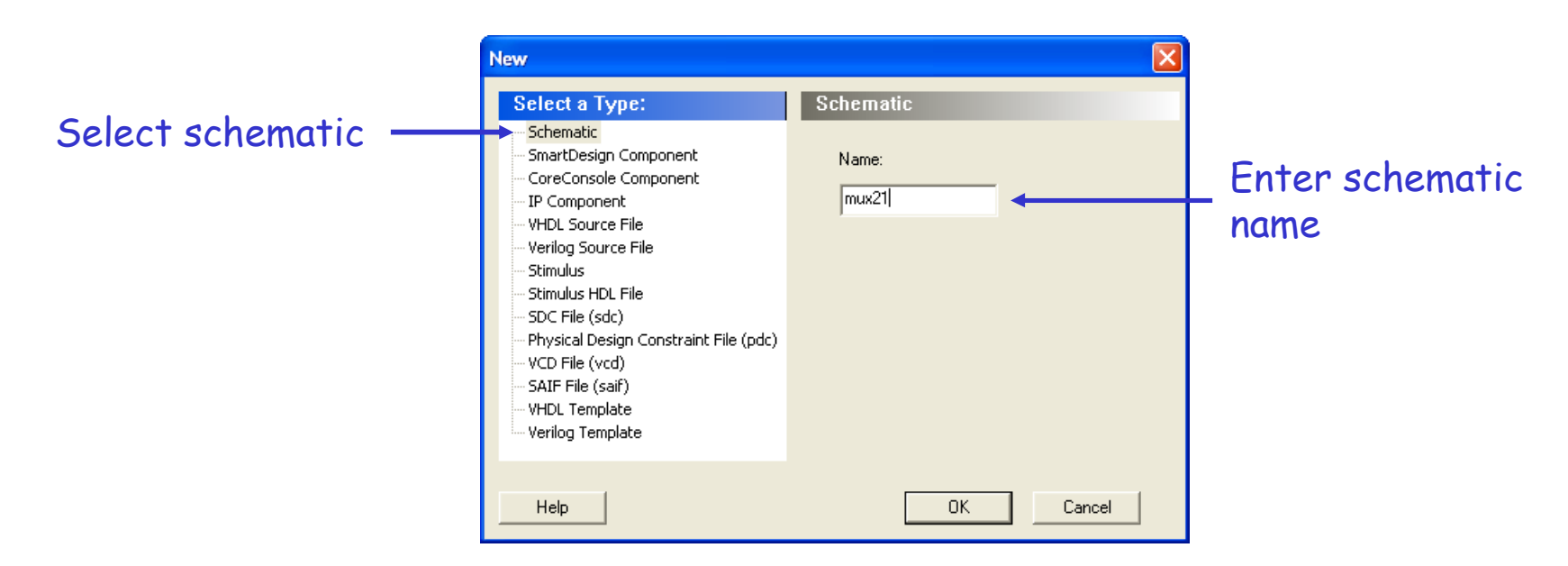

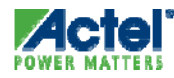

# **ViewDraw GUI**

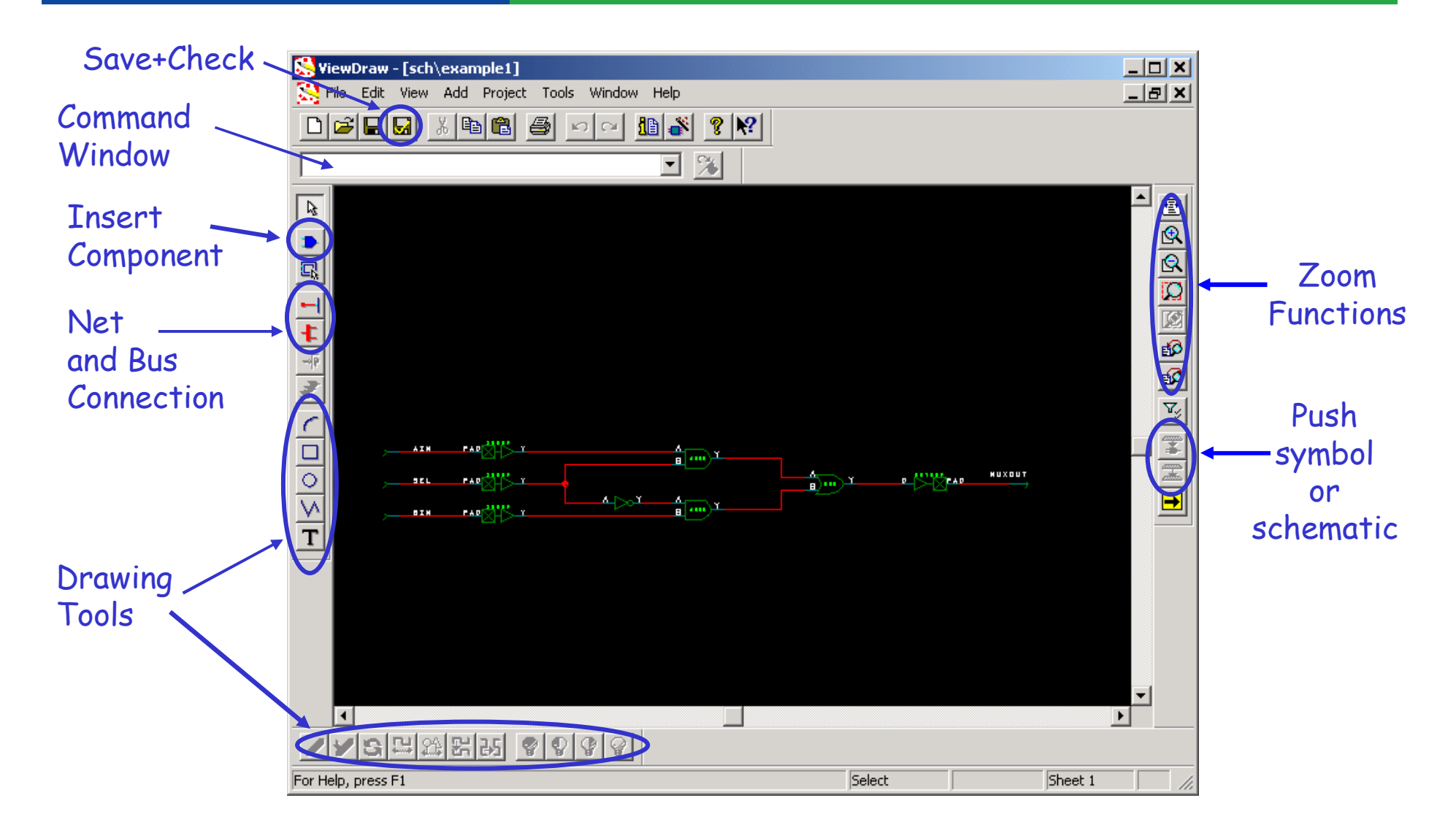

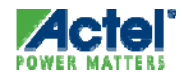

### **Adding Schematic Components**

- Add > Component from ViewDraw Menu
  - Add SmartGen Macros, Custom Macros or Actel Basic Cells
    - Select VCC or GND from 'actelcells'

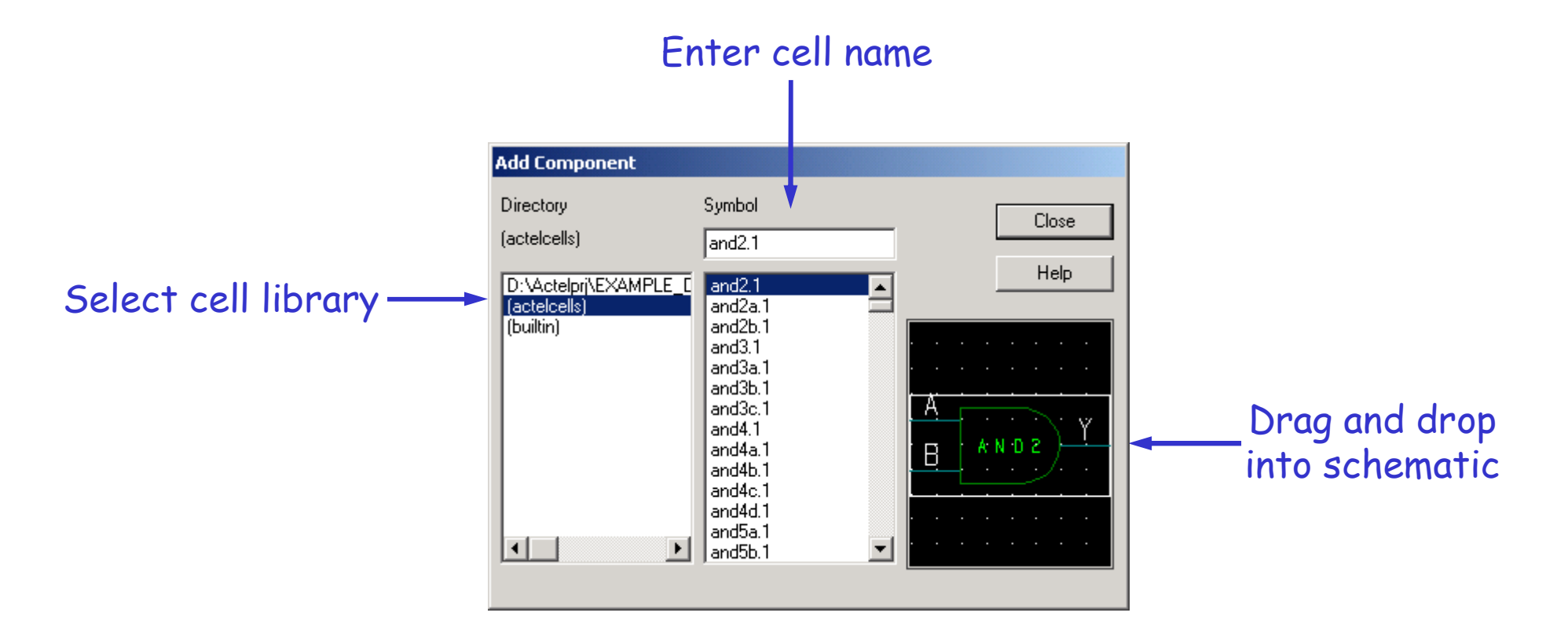

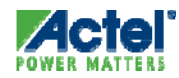

# Adding I/O Cells

- Add I/O Cells to Top-level Design Schematic
  - Schematic-only Designs or Structural Schematic Designs
  - Macros Contained in "actelcells" Component Library
- I/O Cells Must Have Dangling Hierarchical Connector Attached to Pad Side
  - Label Dangling Connector
- I/O Macros Can Be Buried in Hierarchy

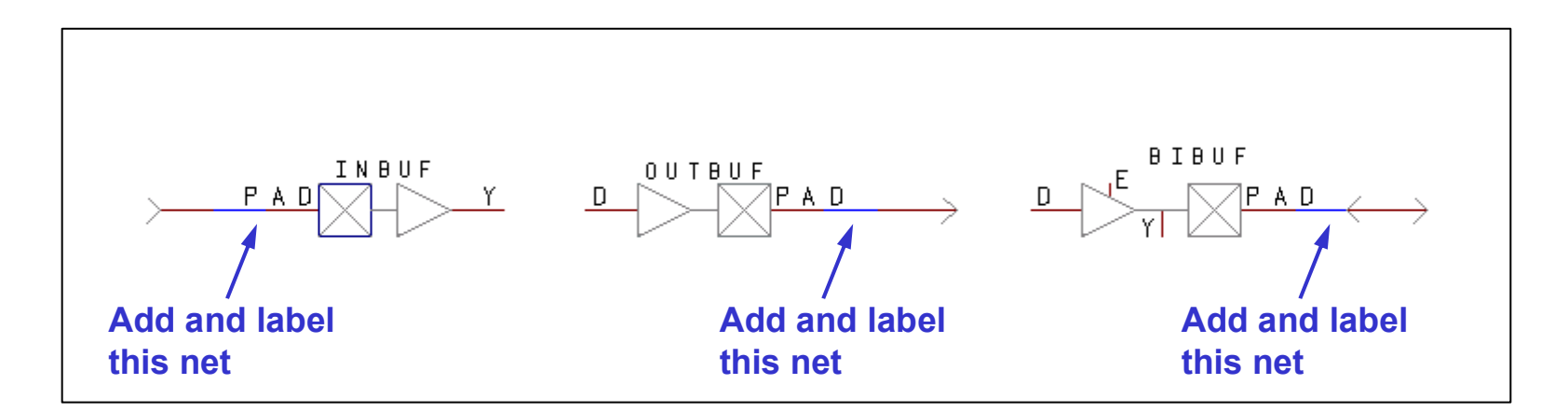

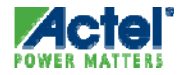

# Drawing Wires and Busses Adding a Net

- To Add Net:
  - Choose Add > Net (or Add > Bus)
    - Alternate: Click Wire (→) or Bus (→) Icon on Toolbar
  - Specify Net Origination Point and Depress Left Mouse Button
  - Drag Mouse to Form Net (or Bus), specifying Points along Net by Clicking Right Mouse Button
  - Click Right Mouse Button to Insert Vertex in Net
  - Release Left Mouse Button to Specify Ending Point for Net

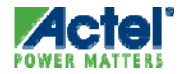

### **Hierarchical Connectors**

- Use Hierarchical Connectors from ViewDraw Built-in Library for All Designs
  - Add just like Any Other Component
  - Same Connector for Wire or Bus
  - Called 'in', 'out', or 'bi' in Built-in Library
- Label Net or Bus Next to Connector

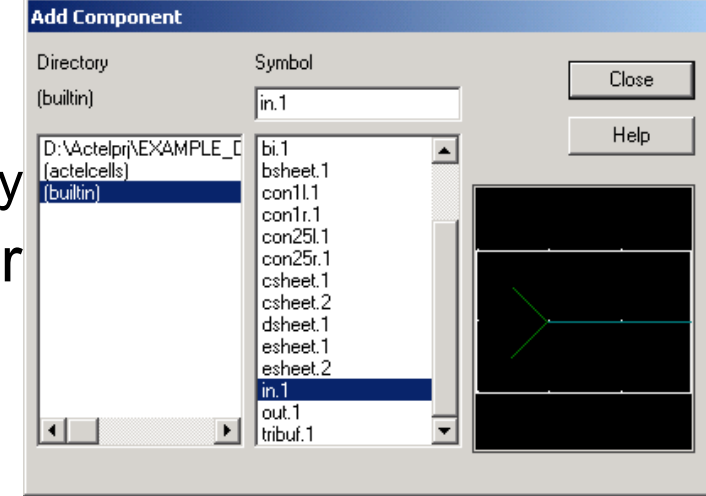

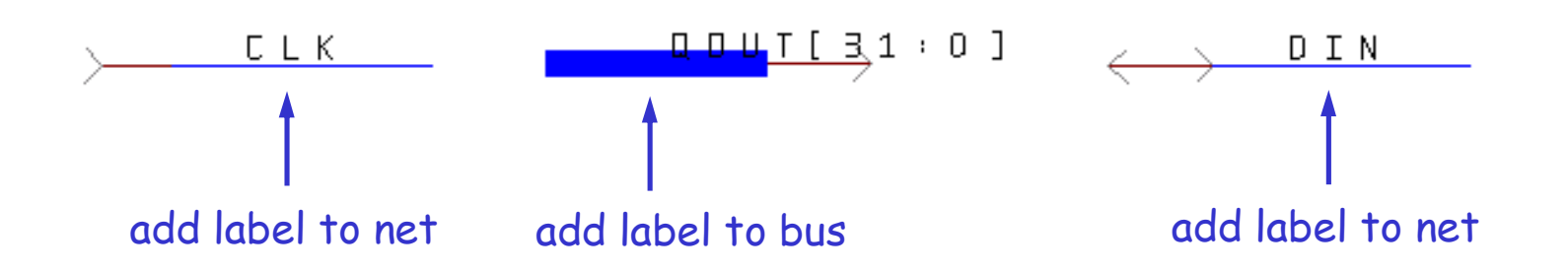

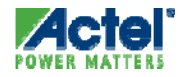

#### **ViewDraw Attributes**

- A Limited Number of Attributes Can Be Entered into Schematic and Passed to Designer
- \$Array Attribute
  - Creates Arrays of Cells in Schematic
    - Useful for I/O Buffers
  - Double-click Cell, Enter on Attribute Tab

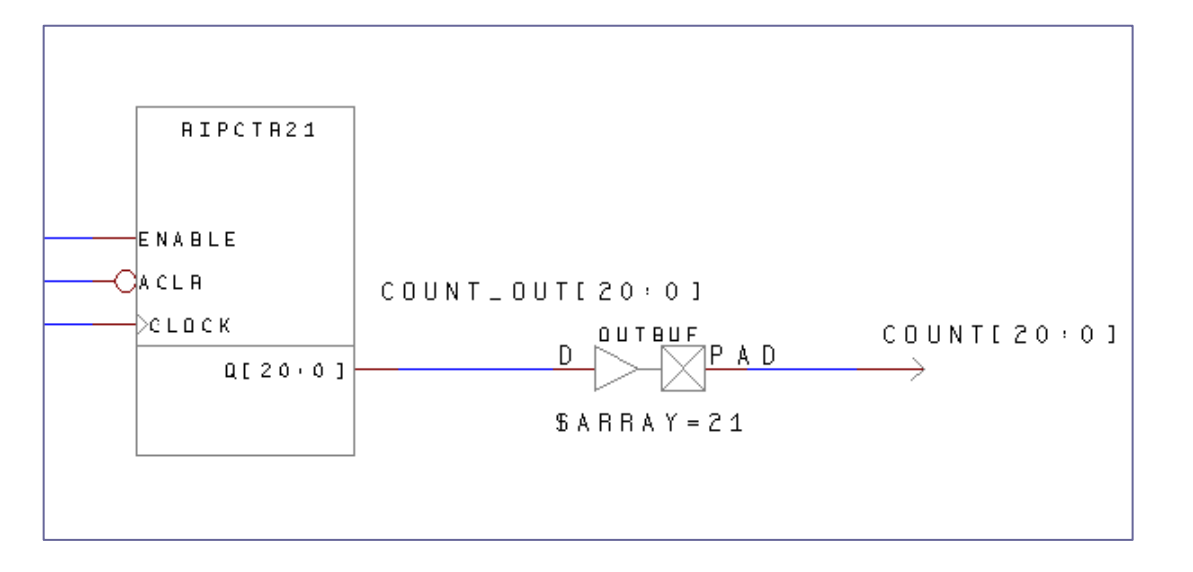

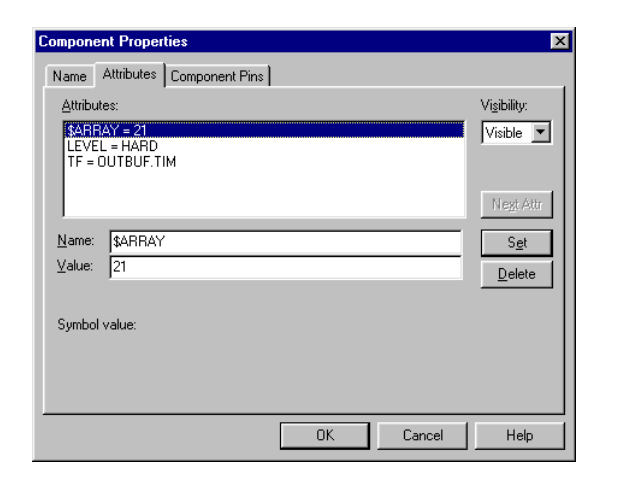

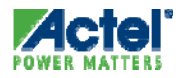

#### **Completed Schematic**

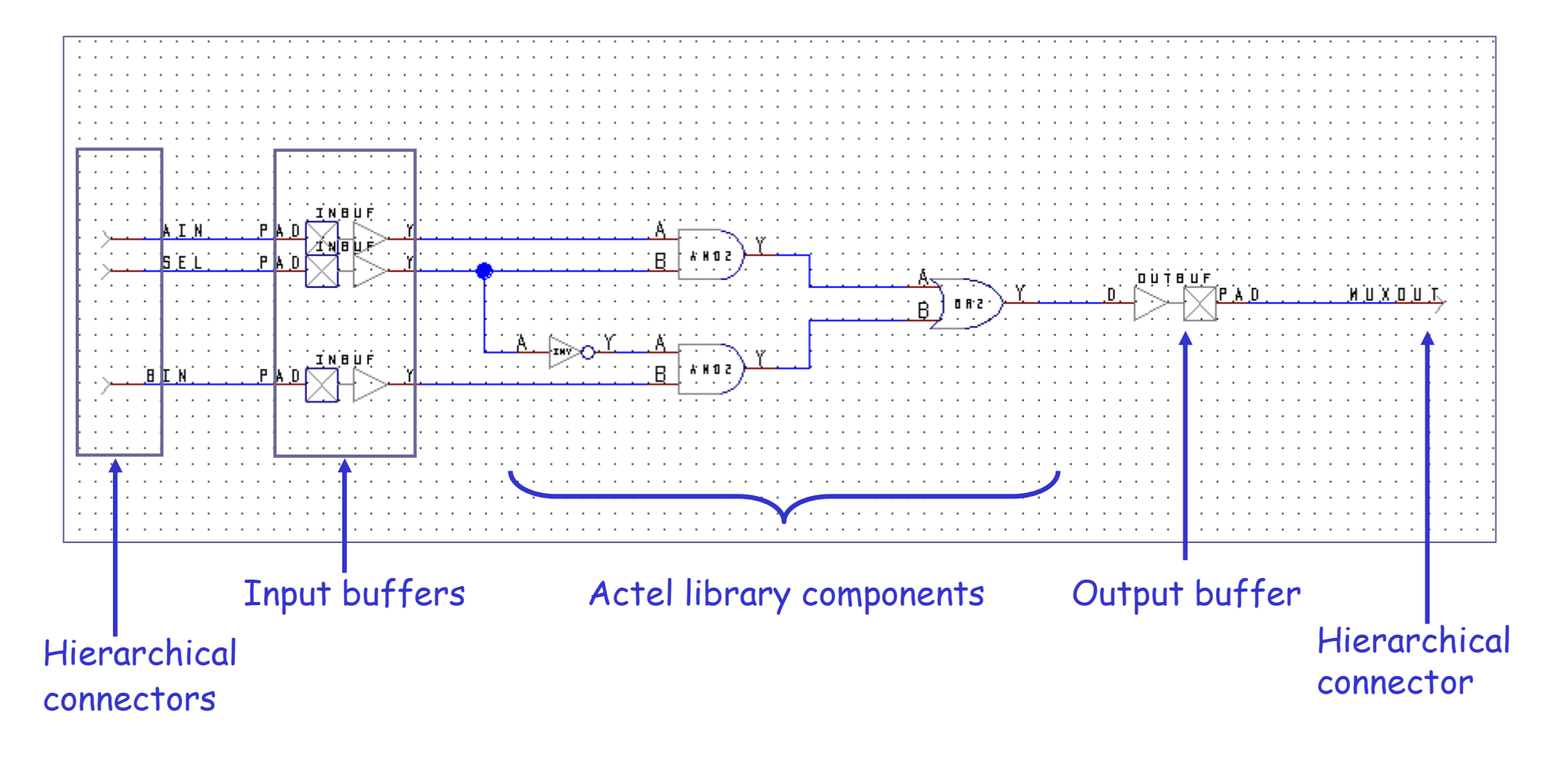

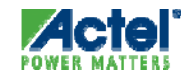

### **Design Rule Checking**

- At Design Entry Completion , Save and Check Design
  - Click Save Check Icon
  - Use Tools > Schematic Checker

| Basic       Results         Current Project:       Schematic Name         mux2_1          Process to Run          © Check the design specified and all of the hierarchy. (Default)          © Check only the sheet specified.          © Check all writable schematics in all writable directories.          Processing Option          © Display more status messages as checking occurs. (Verbose) | 🗸 Schematic Checker 🛛 🔀                                                                                 |  |  |  |  |  |
|----------------------------------------------------------------------------------------------------|----------------------------------------------------------------------------------------------------|--|--|--|--|--|
| Current Project:<br>Schematic Name<br>mux2_1 Process to Run Check the design specified and all of the hierarchy. (Default) Check only the sheet specified. Check only the sheet specified. Check all writable schematics in all writable directories. Processing Option Display more status messages as checking occurs. (Verbose)                                                                   | Basic Results                                                                                           |  |  |  |  |  |
| Schematic Name          mux2_1          Process to Run <ul> <li>Check the design specified and all of the hierarchy. (Default)</li> <li>Check only the sheet specified.</li> <li>Check all writable schematics in all writable directories.</li> </ul> <li>Processing Option         <ul> <li>Display more status messages as checking occurs. (Verbose)</li> </ul> </li>                            | Current Project:                                                                                        |  |  |  |  |  |
| mux2_1          Process to Run <ul> <li>Check the design specified and all of the hierarchy. (Default)</li> <li>Check only the sheet specified.</li> <li>Check all writable schematics in all writable directories.</li> </ul> Processing Option <ul> <li>Display more status messages as checking occurs. (Verbose)</li> </ul>                                                                      | Schematic Name                                                                                          |  |  |  |  |  |
| Process to Run Check the design specified and all of the hierarchy. (Default) Check only the sheet specified. Check all writable schematics in all writable directories. Processing Option Display more status messages as checking occurs. (Verbose)                                                                                                    |                                                                                                    |  |  |  |  |  |
| <ul> <li>Check the design specified and all of the hierarchy. (Default)</li> <li>Check only the sheet specified.</li> <li>Check all writable schematics in all writable directories.</li> </ul> Processing Option      Display more status messages as checking occurs. (Verbose)                                                                                                    | Process to Run                                                                                          |  |  |  |  |  |
| <ul> <li>Check only the sheet specified.</li> <li>Check all writable schematics in all writable directories.</li> <li>Processing Option</li> <li>Display more status messages as checking occurs. (Verbose)</li> </ul>                                                                                                    | $(\ensuremath{\widehat{\bullet}}\xspace$ Check the design specified and all of the hierarchy. (Default) |  |  |  |  |  |
| <ul> <li>Check all writable schematics in all writable directories.</li> <li>Processing Option</li> <li>Display more status messages as checking occurs. (Verbose)</li> </ul>                                                                                                    | C Check only the sheet specified.                                                                       |  |  |  |  |  |
| Processing Option                                                                                                    | C Check all writable schematics in all writable directories.                                            |  |  |  |  |  |
|                                                                                                    | Processing Option                                                                                       |  |  |  |  |  |
|                                                                                                    |                                                                                                    |  |  |  |  |  |
|                                                                                                    |                                                                                                    |  |  |  |  |  |
|                                                                                                    |                                                                                                    |  |  |  |  |  |
|                                                                                                    | Run Close Help                                                                                          |  |  |  |  |  |

| 🗸 Schematic Checker                     |                                                                                                    |
|-----------------------------------------|----------------------------------------------------------------------------------------------------|
| Basic Results                           |                                                                                                    |
| CHECK examines each schematic for m     | inor connectivity violations.                                                                                                    |
| (Any output errors must be resolved ber | 📱 ViewDRC                                                                                                    |
| additional connectivity and design rule | Design Settings Severities Results                                                                                                    |
|                                         | Using ini file D:\Actel\Libero_v8.5\viewdraw\standard\vdrc.ini<br>Loading Design mux2_1<br>Loading Design mux2_1 done, 0.02 seconds<br>Running design rule checks.<br>Running design rule checks done, 0 seconds<br>1 message disabled, viewable with 'Show Disabled'.<br>1 error, 2 warnings, 0 notes written to C:\Actelpri\ViewDraw_example\viewdraw\mux2_1.drc<br><br>NoPinCon: Warning: MUX2_1 com \$113: No connected output pins<br>NoInPinCon: Error: MUX2_1 com \$116: No connected input pins<br>InPinCon: Warning: MUX2_1 pin \$116.D: Unconnected input pins |
|                                         | DRC Check Results                                                                                                    |
|                                         | Clear Summary Run Cancel Defaults Help                                                                                                    |
| Chan Commun. History Toron              | Decion Pula Chacker                                                                                                    |
|                                         | Run Close Help                                                                                                    |

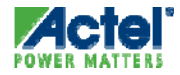

# **Design Entry Completion**

 Files in Implementation are Displayed on Libero Hierarchy and Files Tabs

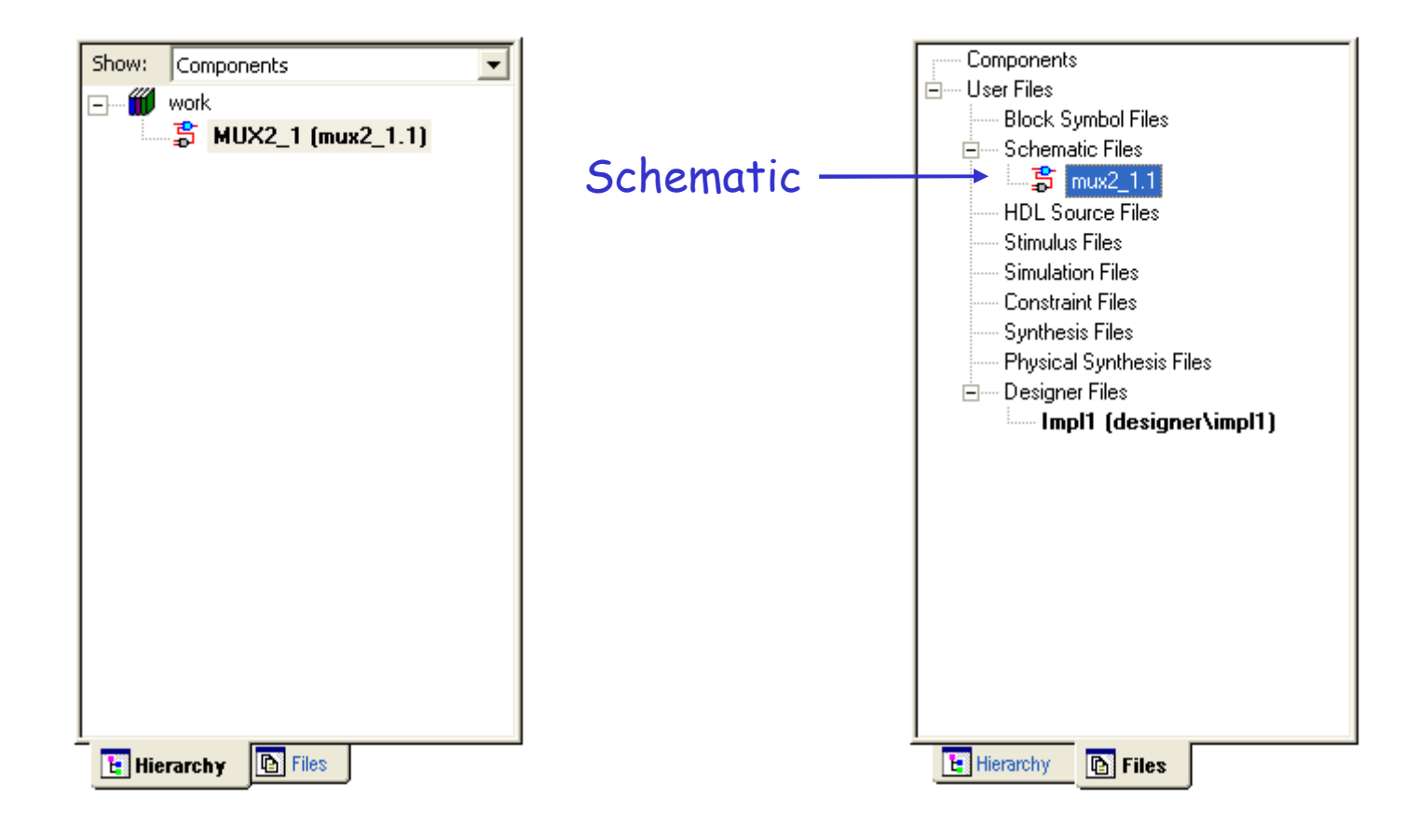

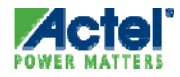

#### ViewDraw File Structure on HDD

- Schematic Files Saved in "sch" Folder
- Symbol Files Saved in "sym" Folder
- Wire Files Saved in "wir" Folder
- Files Visible on Libero File Manager Tab

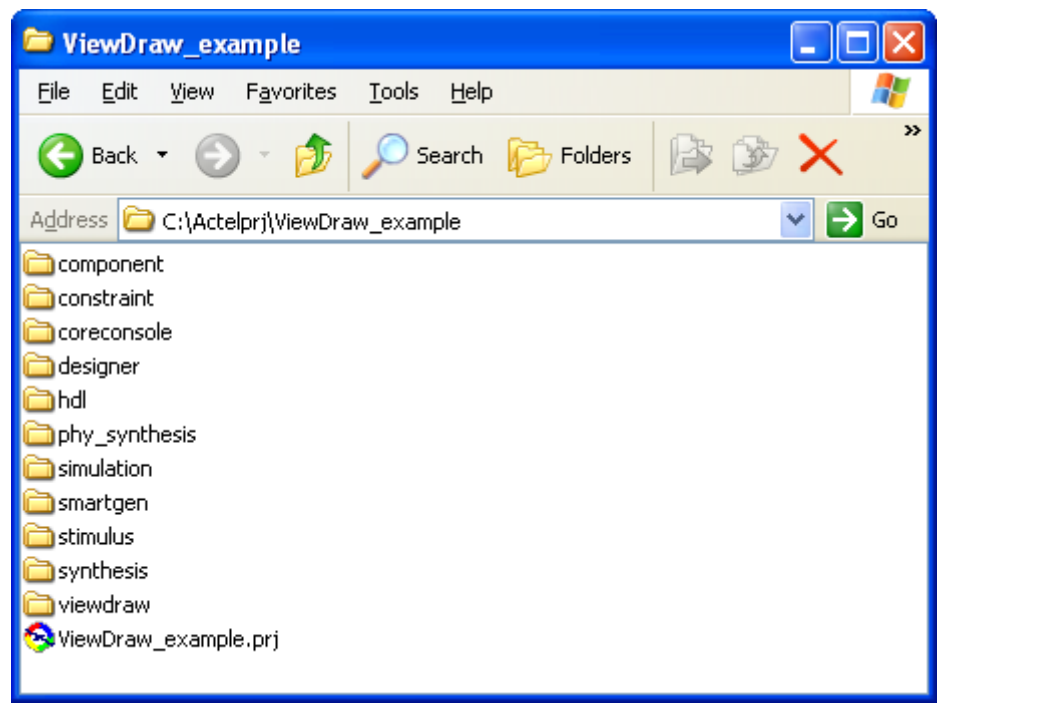

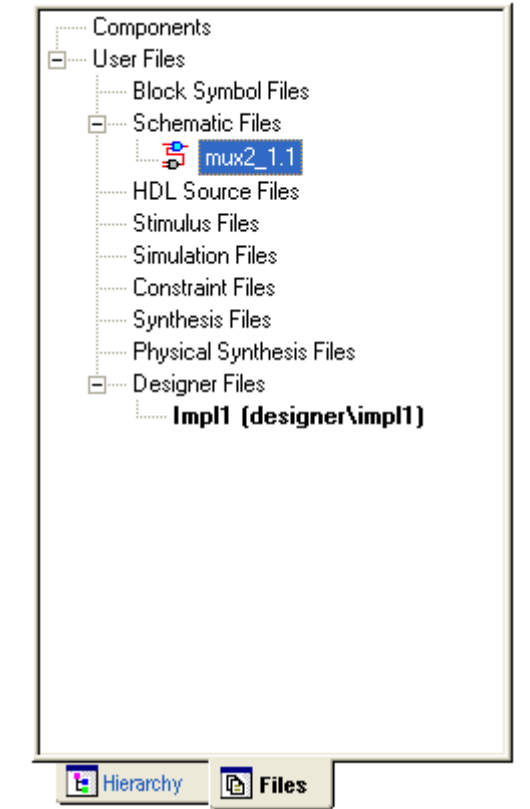

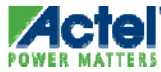

### Libero Schematic Checker (Optional)

- Schematic Connectivity Checker in Libero
  - Checks for Errors Not Included in ViewDraw Save + Check
  - Optional Step Available from File Manager Tab

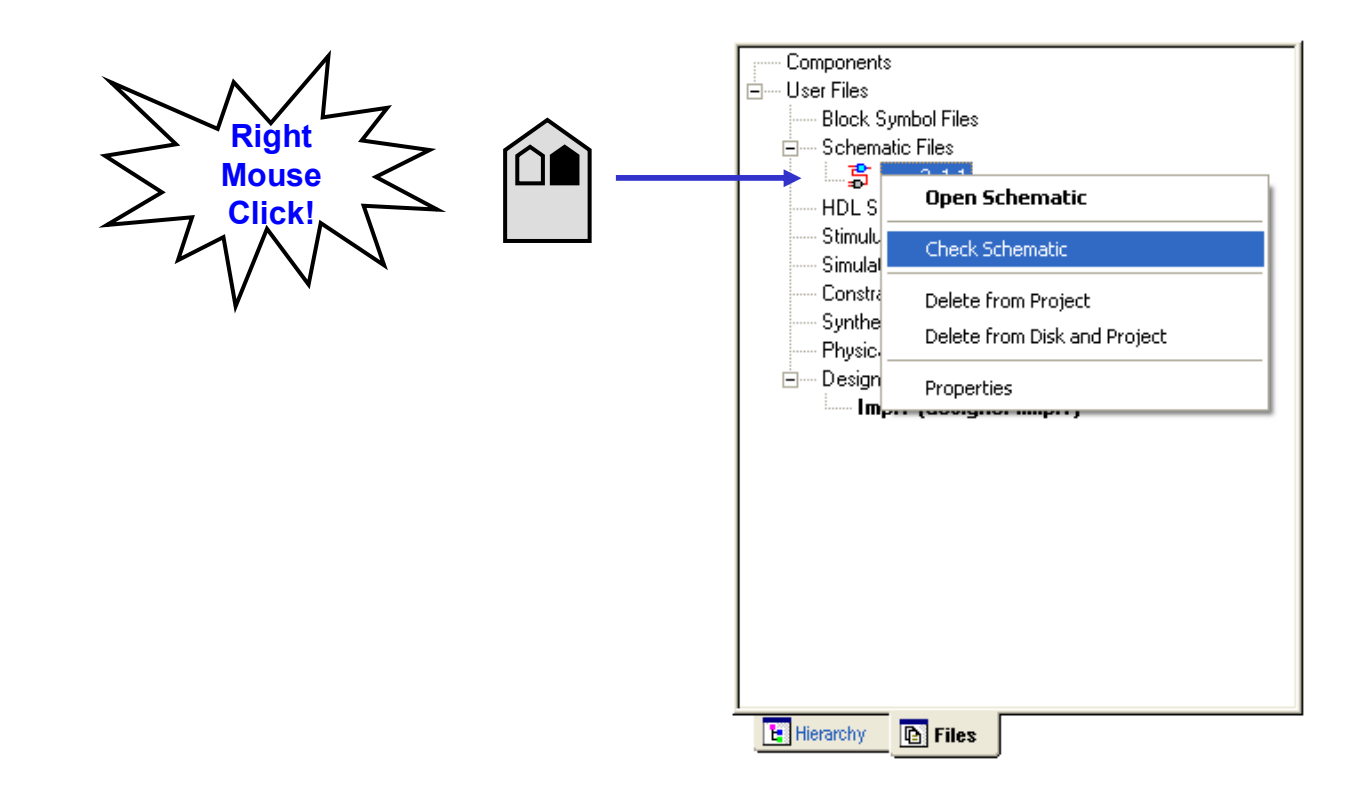

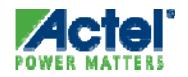

# **Opening Existing Schematics**

POWER

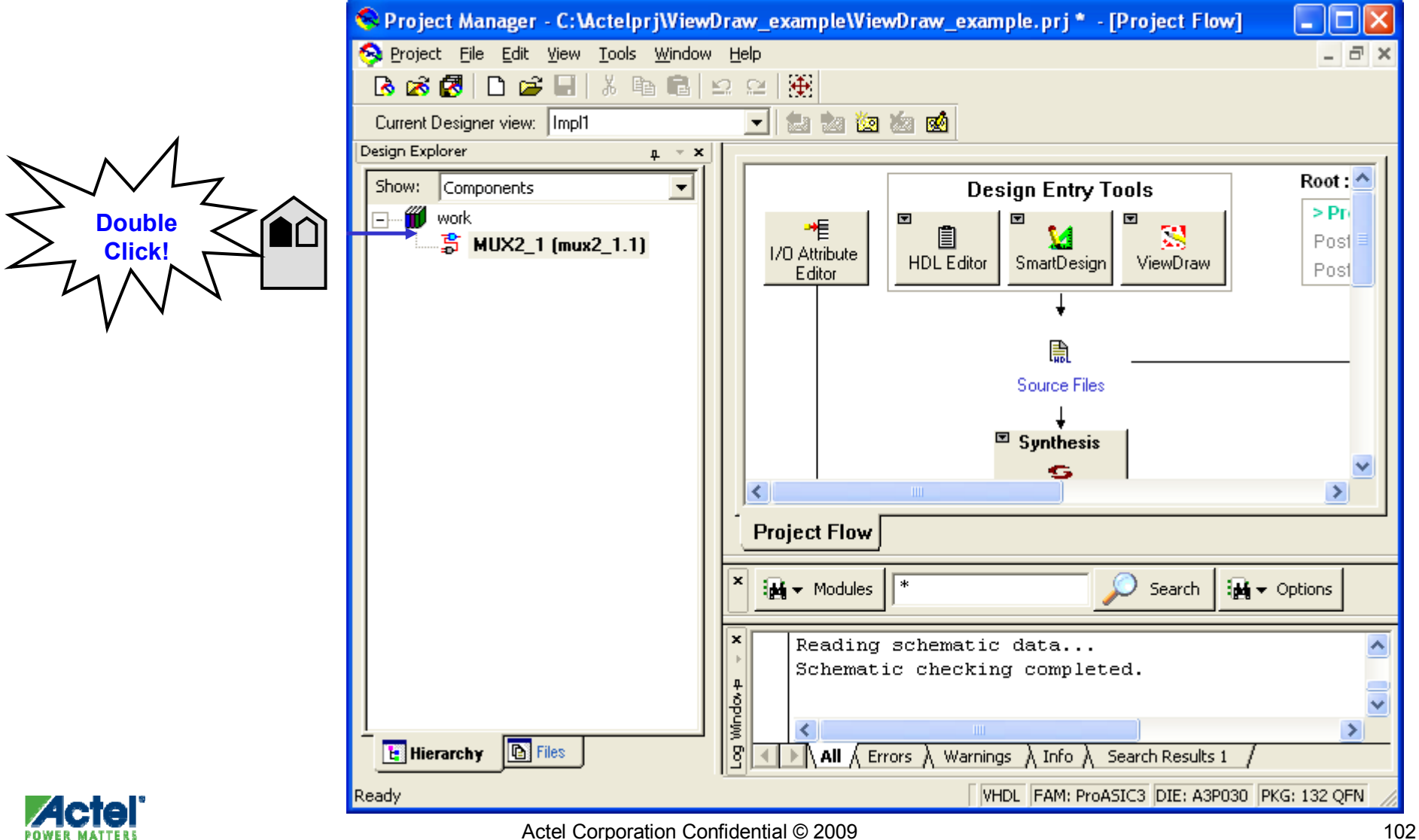

# **Mixed-Mode Designs**

#### Mixed-Mode Design Flow

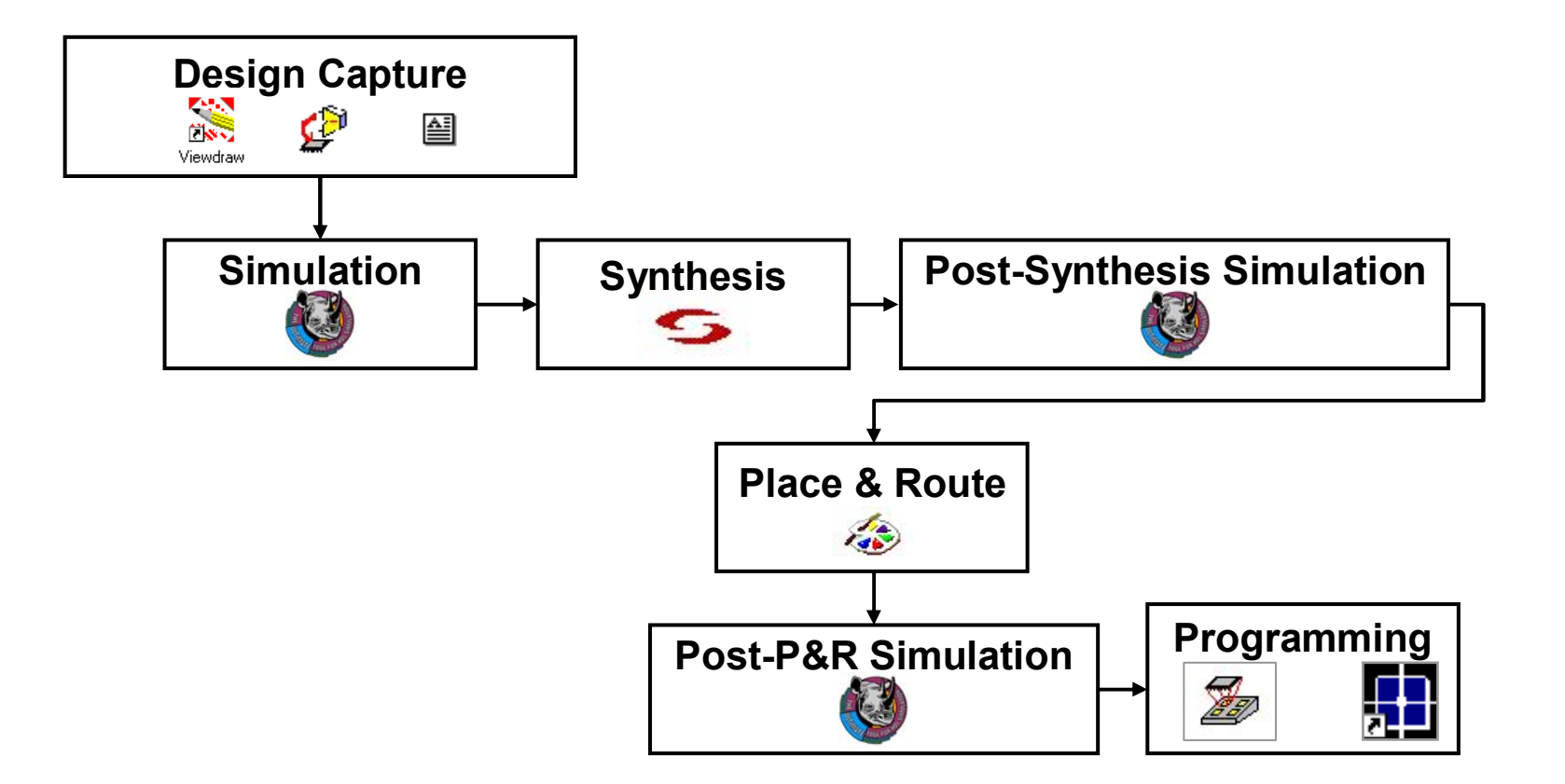

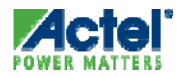

# Mixed Mode Design Entry

- Mixed Mode => RTL Blocks within Schematic
  - HDL Blocks Can Be Structural or Behavioral RTL
    - Libero IDE Supports Mixed VHDL and Verilog Source Files
  - Top Level *Must* Be Schematic
- Procedure
  - Create HDL Blocks
    - RTL Blocks Use HDL Editor or Import Existing Design Files
    - Structural Blocks Use HDL Editor or SmartGen
  - Create ViewDraw Symbols for HDL Blocks
    - Done Automatically from Libero
  - Instantiate Blocks in Schematics and Make Interconnects
    - Use Hierarchical Connectors from ViewDraw "built-in" Library for HDL Ports in Schematic

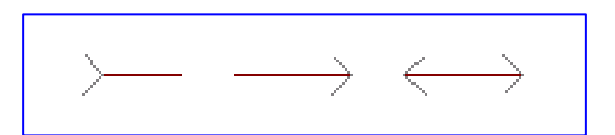

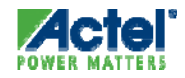

#### Structural and Mixed-Mode Flow Using RTL and SmartGen Macros

- Create RTL from Libero HDL Editor or Import File
   OR
- Create HDL Structural Implementation using SmartGen
  - VHDL or Verilog
- Create ViewDraw Symbol from Libero and Instantiate Symbol in Schematic
  - Symbol Appears on Files Tab

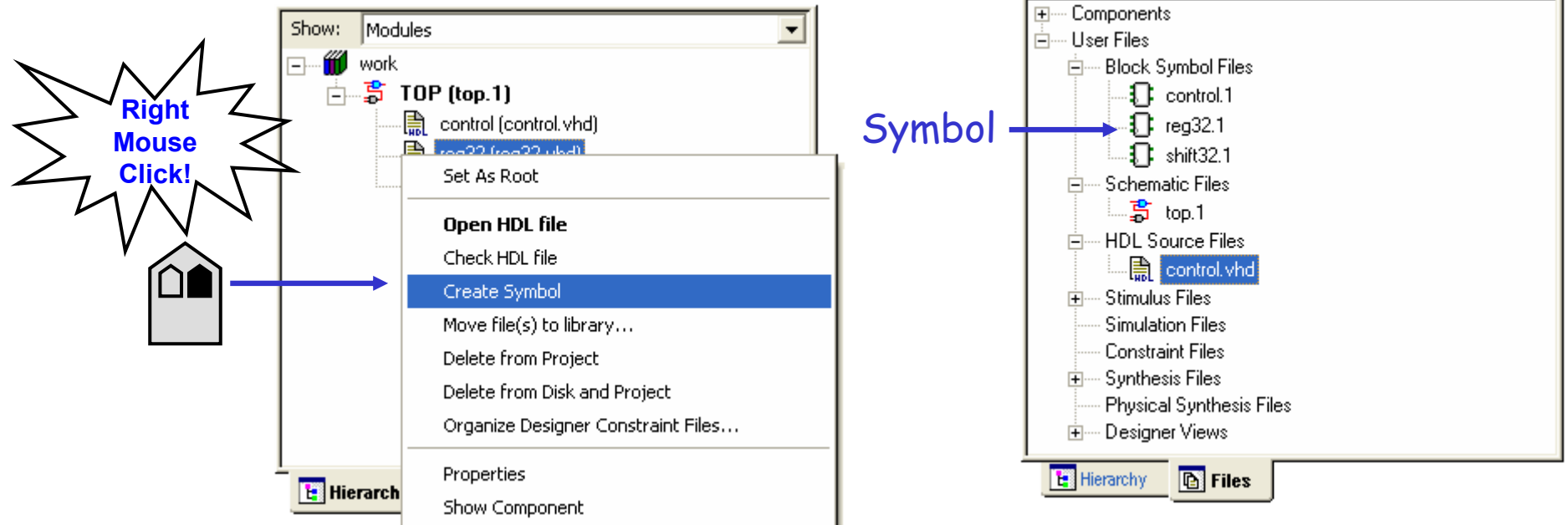

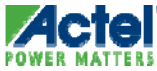

#### Mixed Mode Schematic

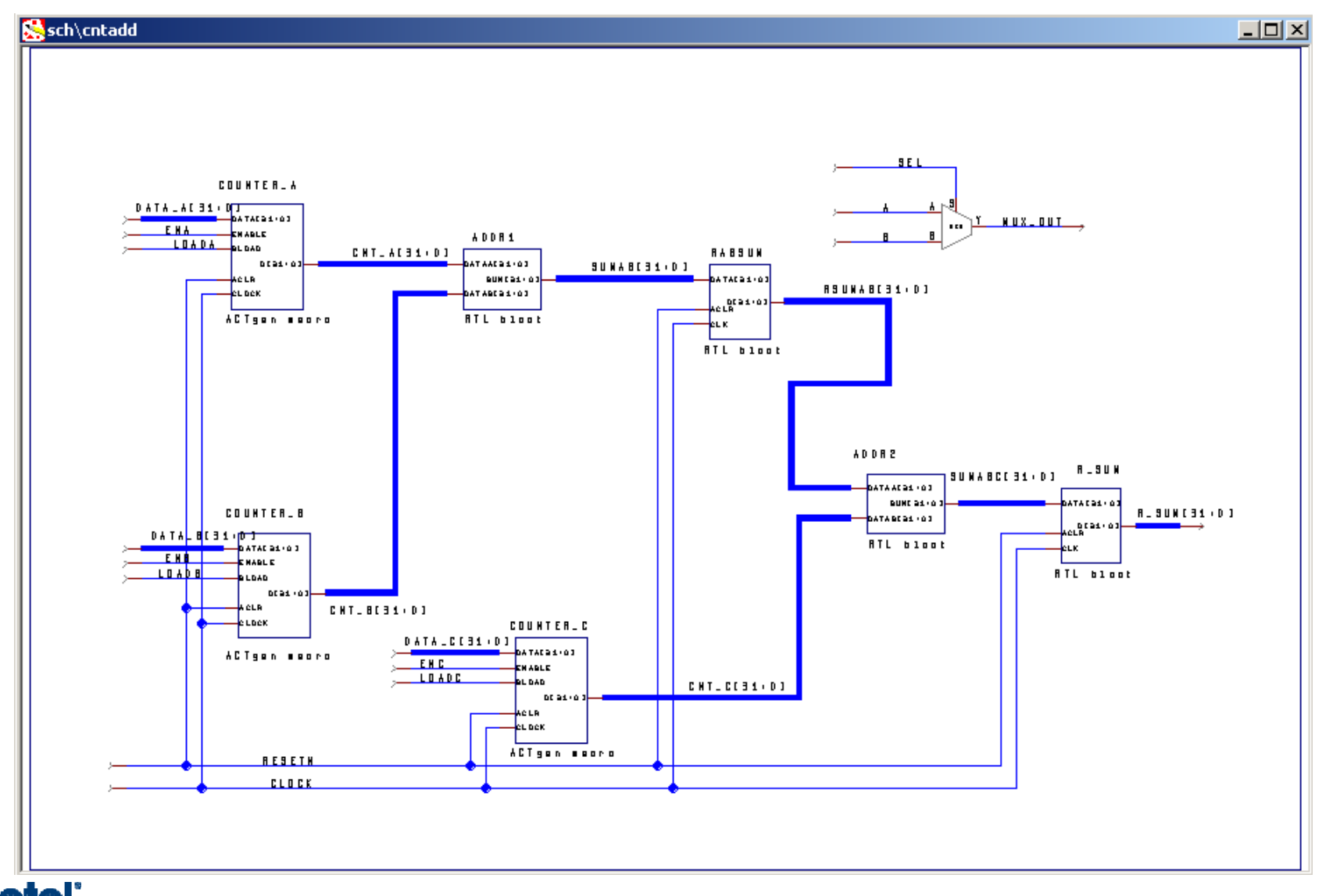

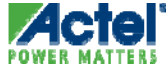
# Synthesis

- Optional for Pure Schematic or Structural Schematic Flows
  - All HDL Blocks Are Structural VHDL or Verilog (e.g., SmartGen Blocks)
- Required for Mixed-mode Designs
  - Designs Containing RTL Blocks
- Libero Launches Synplicity to Insert Pads and Optimize Design
  - Hierarchical Connectors Must Be Used
  - Structural Schematics with All Pads Instantiated Can Go Directly to Designer Tool

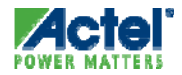

# HDL Designs

#### HDL Design Flow

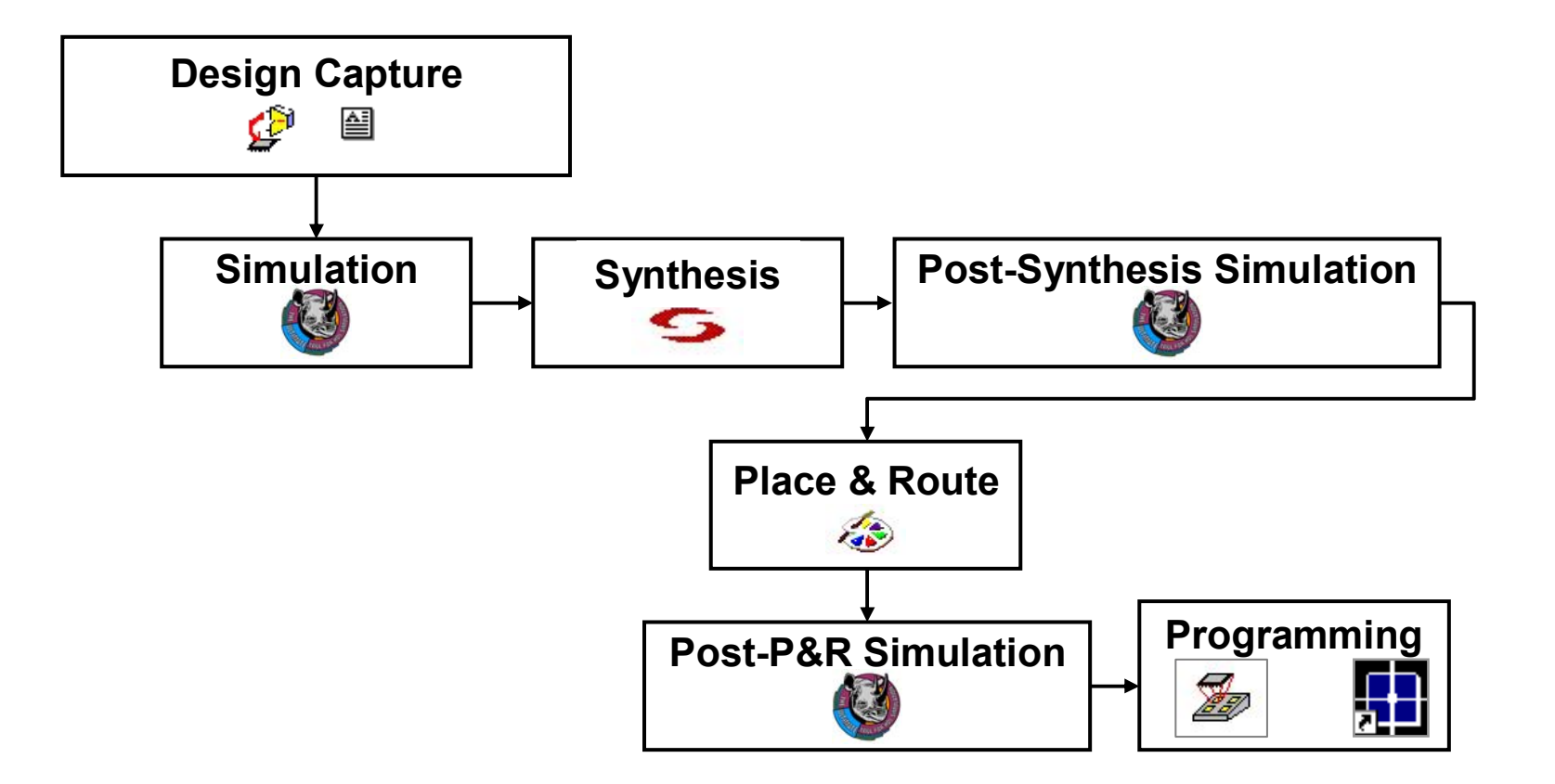

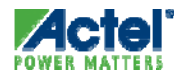

# **Creating New HDL Macros**

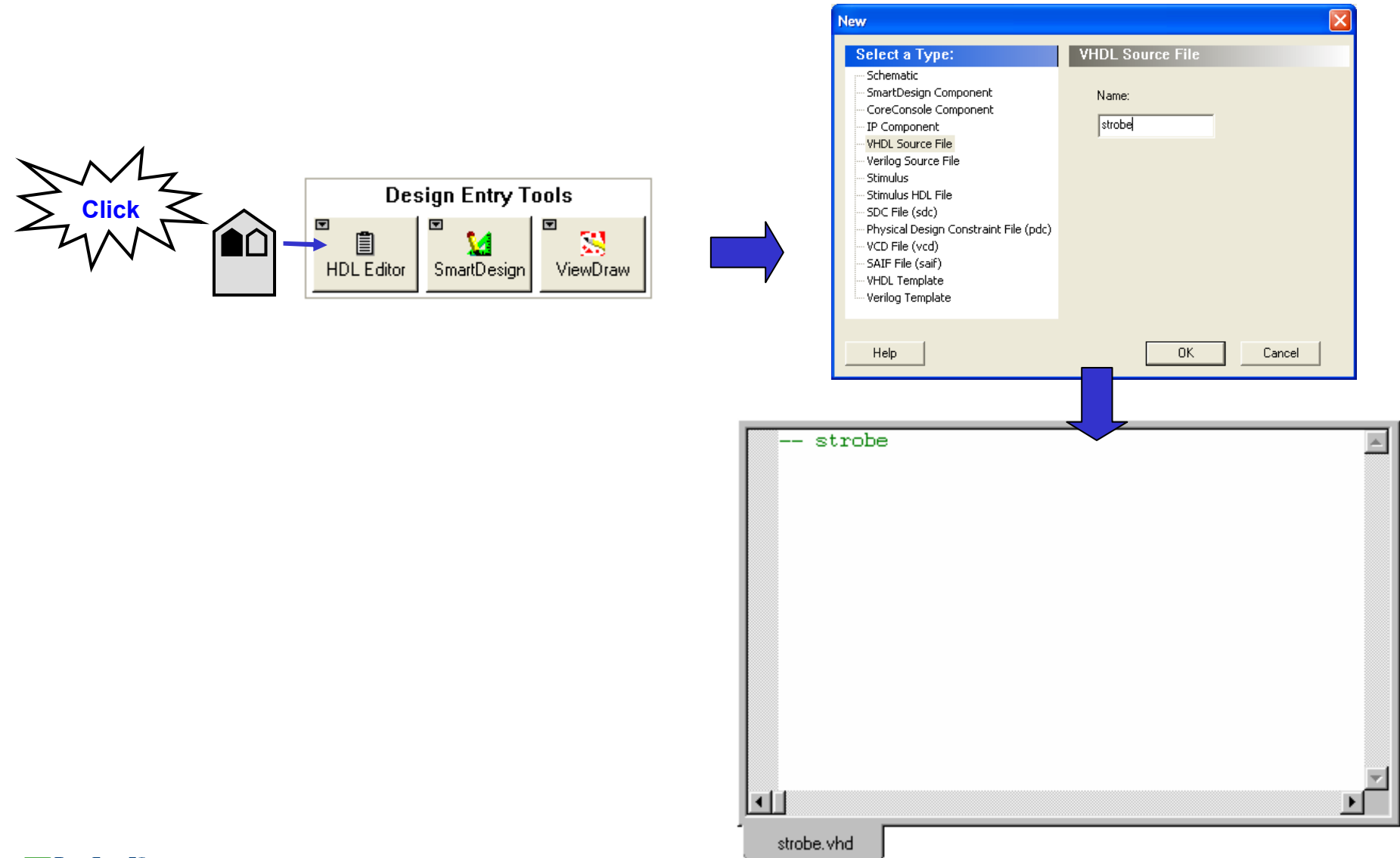

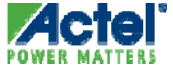

# **HDL Editor**

POWER

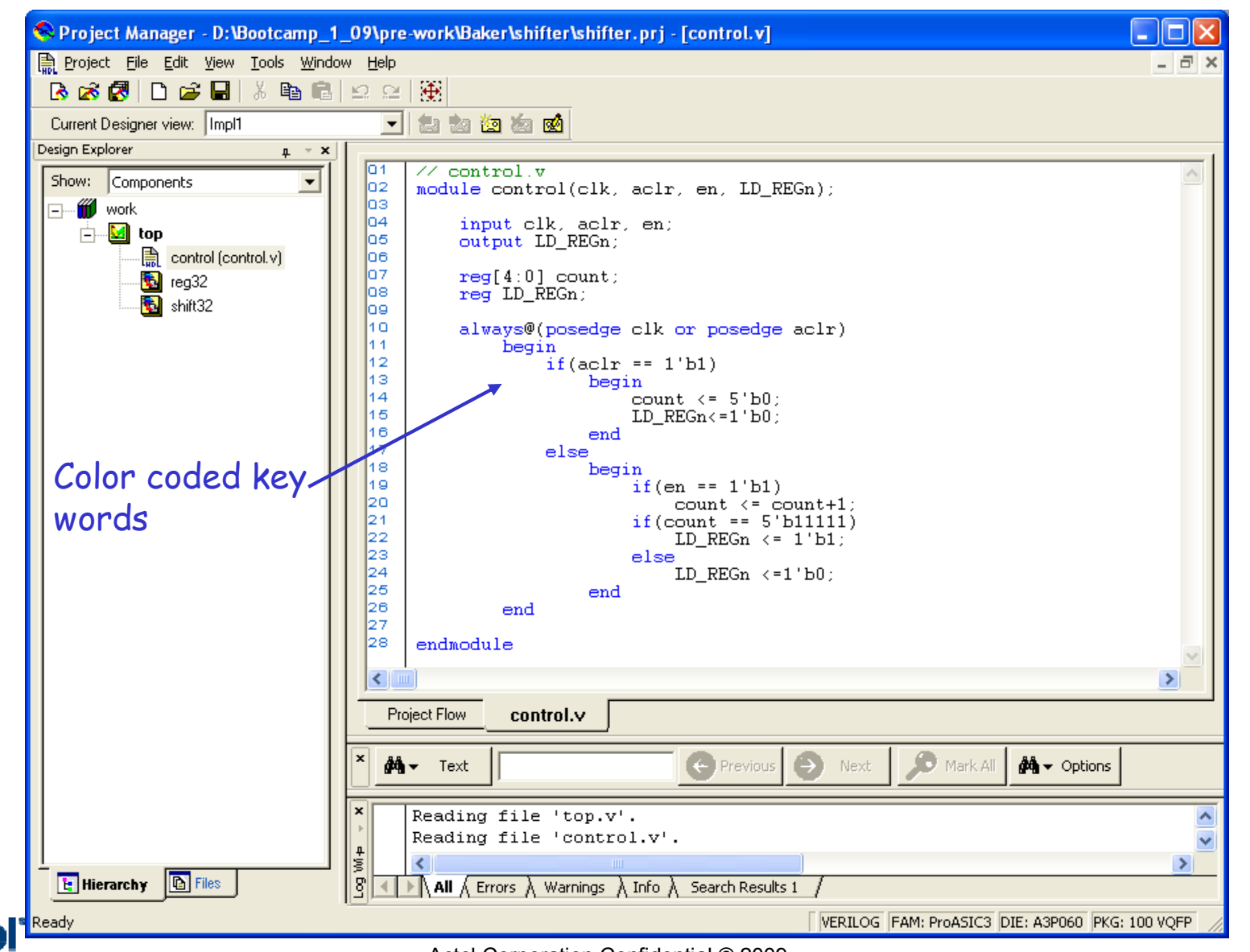

# **Inserting HDL Templates**

- To Insert Template:
  - Place Insert Cursor Where you want it in the HDL Text Editor
  - Double Click Selected Template or ..
  - Right Click and Select "Copy template to a file"

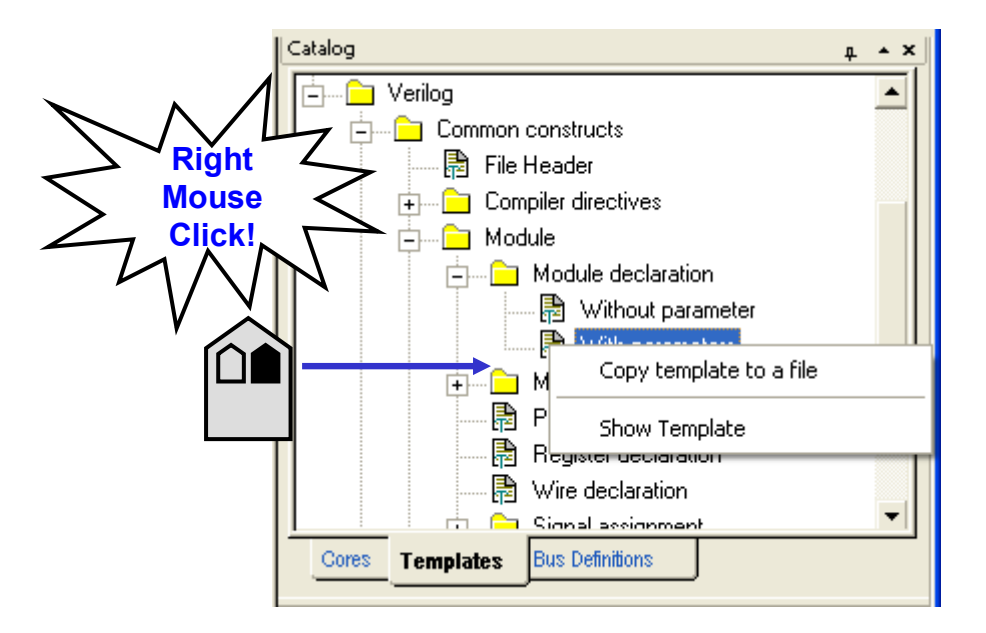

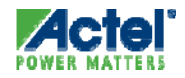

# HDL Templates in Text Editor

#### Template is Inserted into Text Editor Window

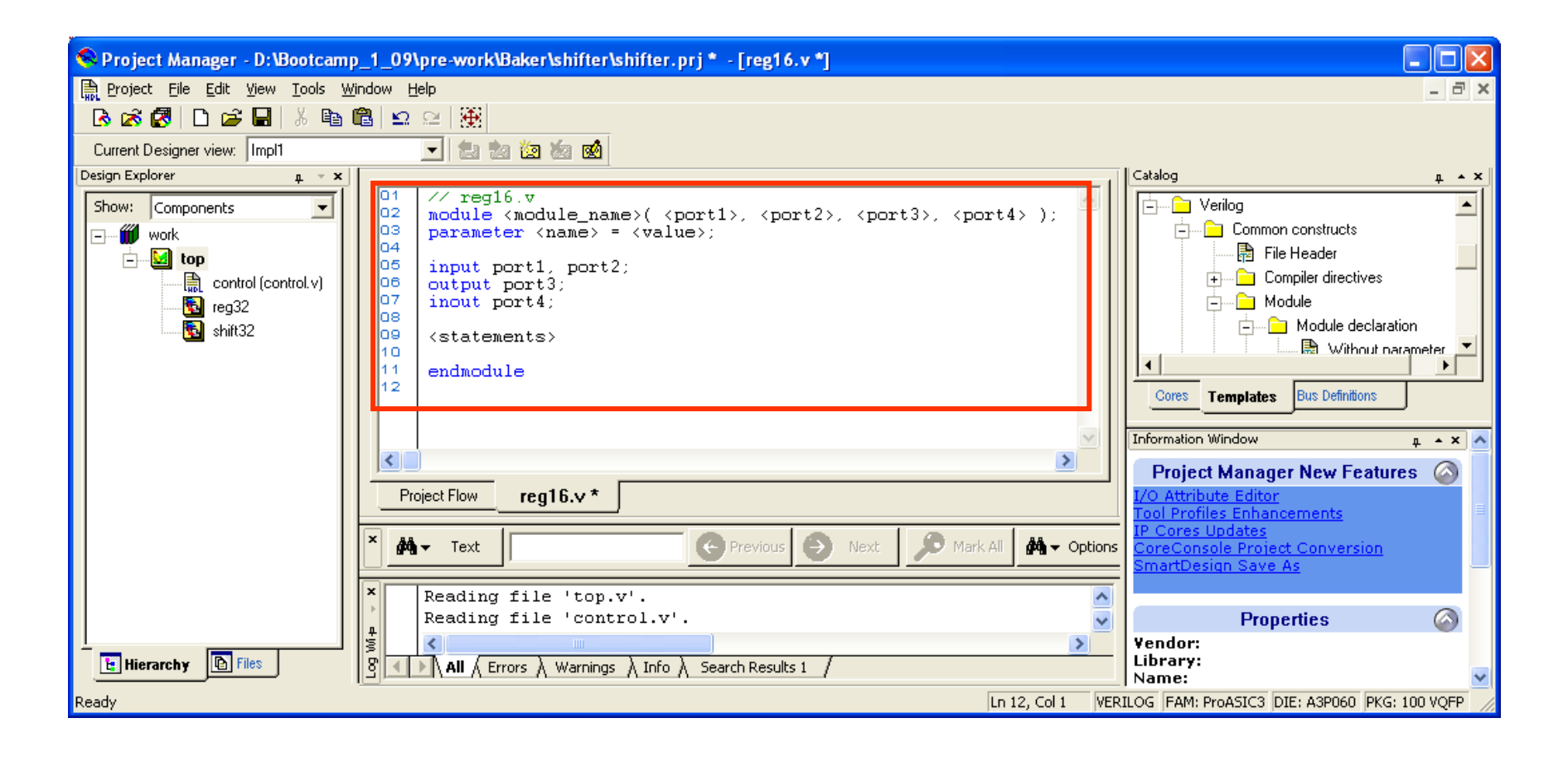

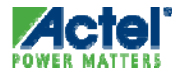

### Libero HDL Syntax Checker

#### HDL Syntax Checker Available from Hierarchy or Files Tab

- Checks for Syntax Errors in HDL Blocks
- Errors Indicated in Libero Log Window
- Optional Step

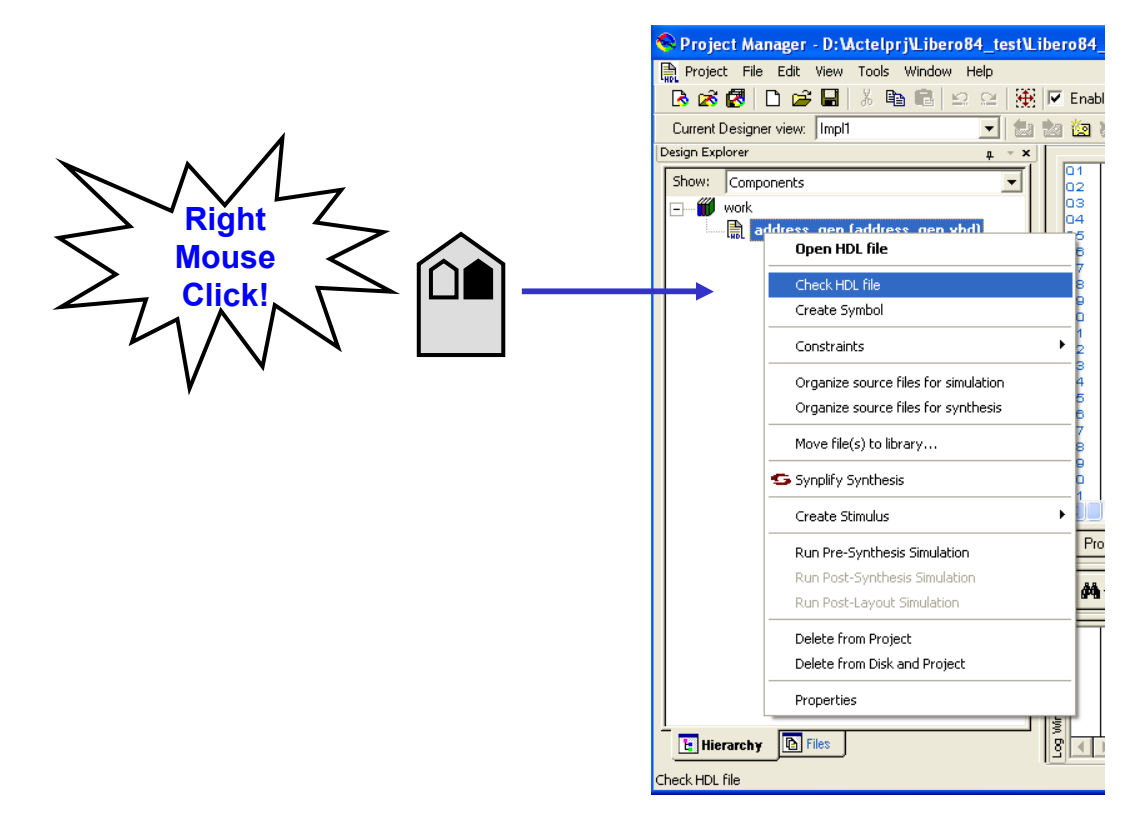

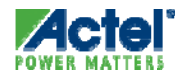

# **Deleting Files from Libero Project**

- Files Can Be Deleted from Project and from HDD
  - Files Deleted from HDD Cannot Be Recovered!

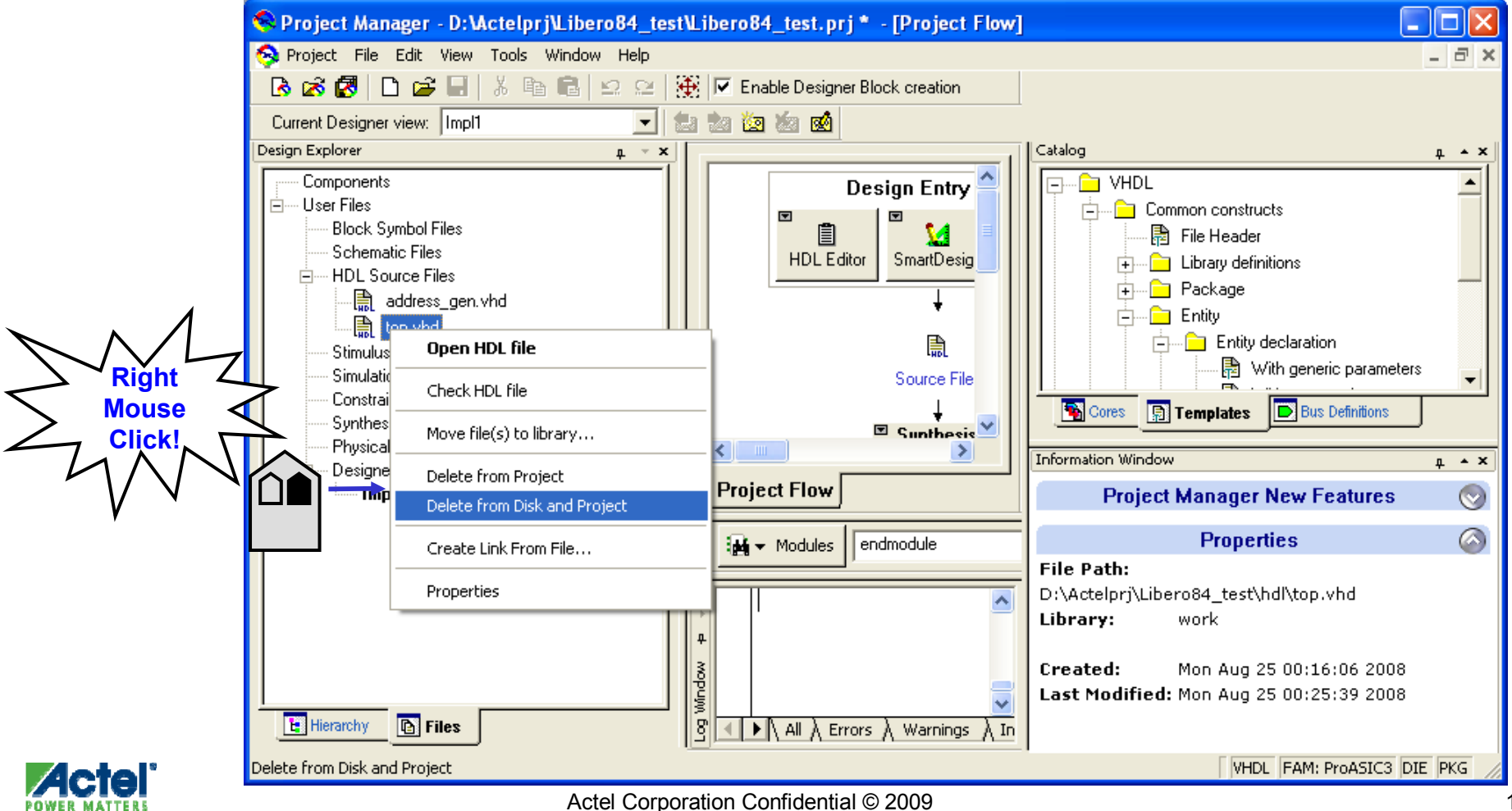

# SmartDesign

# What is SmartDesign?

- Powerful Block-based Visual Design Creation Tool
  - Instantiate blocks from a variety of sources
    - DirectCore IP, SmartGen, User HDL, Companion Cores, Actel library cells, and the list goes on.
  - Supported for all platforms
- Simple and Intuitive Design Creation
  - Auto Connect
  - Fast manual connectivity between blocks
  - Hierarchical design support
- DRC
  - Checks rules to guarantee correct by construction design
    - Connectivity errors
    - Configuration errors
    - Special silicon rules
- SOC Features
  - Auto Connect
    - clocks and resets for processors and peripherals
    - Other known DirectCore connections
  - Memory Map Configuration Dialog
  - Testbench and Bus Functional Model (BFM) script generation

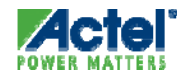

# **Opening SmartDesign**

- Click SmartDesign Button in Project Flow Window
- Add and Stitch Blocks
- Generate HDL

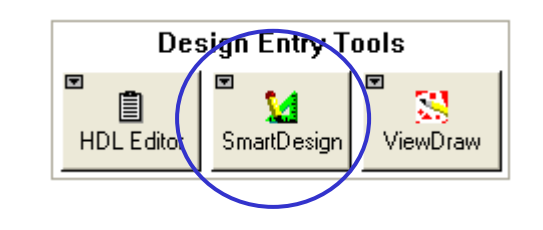

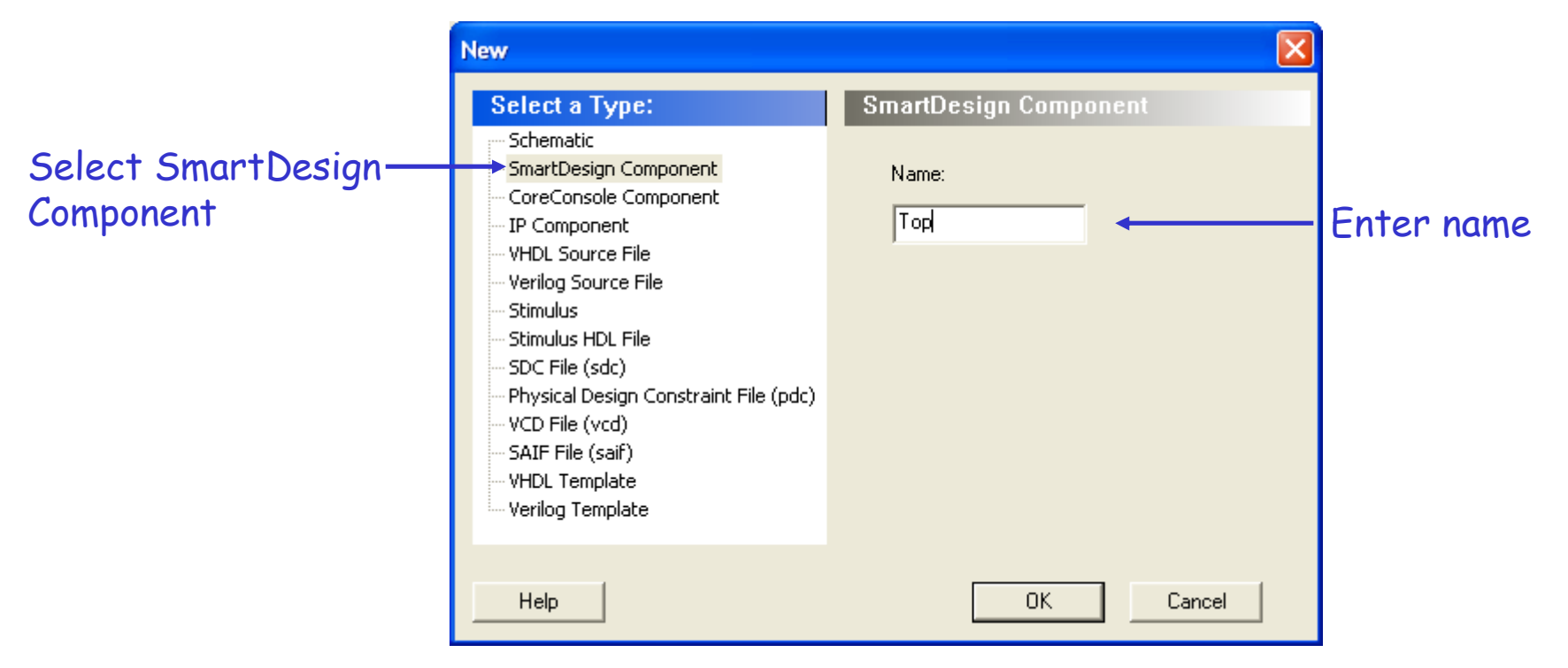

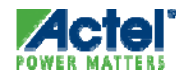

# SmartDesign Canvas

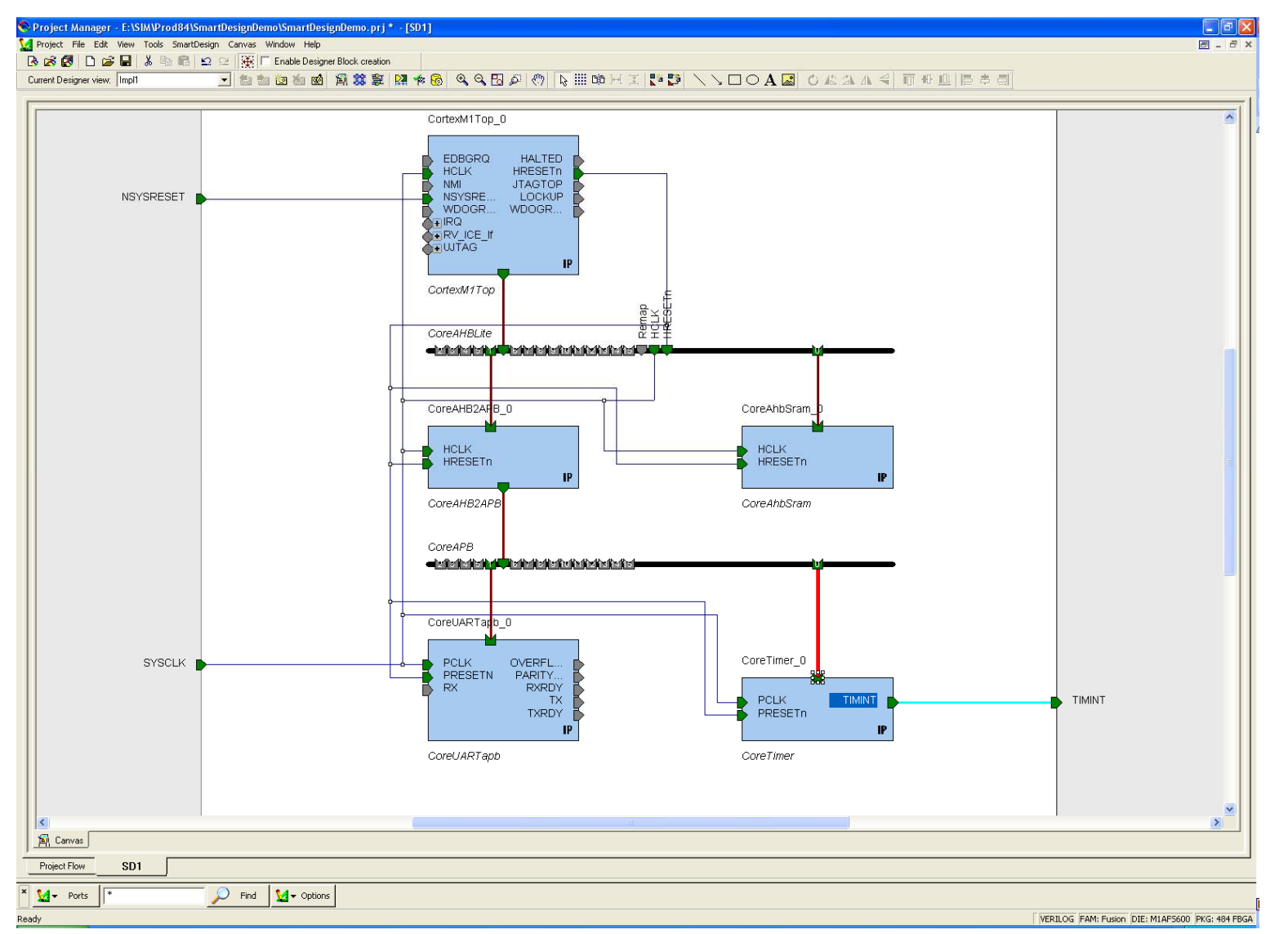

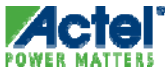

# SmartDesign Canvas Enhancements

#### SmartDesign Canvas

- Instance pins are displayed on canvas.
- Connections are shown using nets
  - Displaying of Nets is optional
  - Selective enabling / disabling of showing nets
- Drag and Drop directly from the Catalog into the Canvas
- All Design Operations Available in the Canvas
  - Connect / Disconnect
  - Promote To Top
  - Tie Low / Tie High / Tie Constant / Inversion
  - Float
  - Split ( if bus )
  - Group

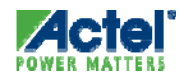

# Design with any block types

#### One Tool to Connect Your Design

- DirectCore IP
- SmartGen Cores
- User HDL
- Actel Macros (And, Or, I/Os, etc)

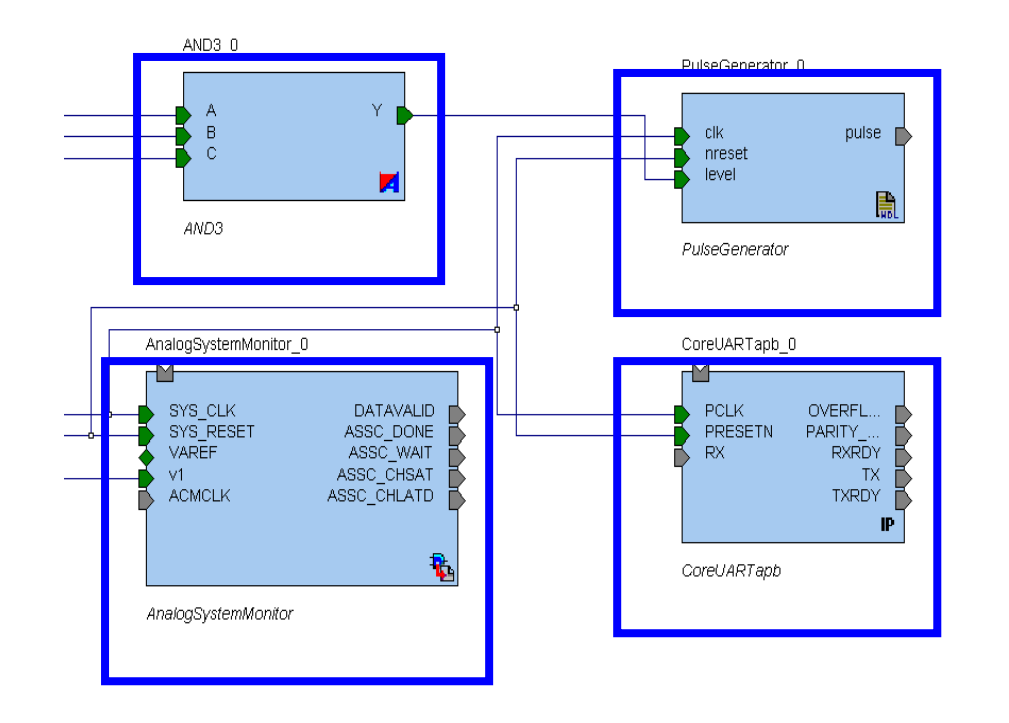

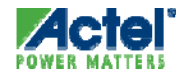

### **Canvas Instance**

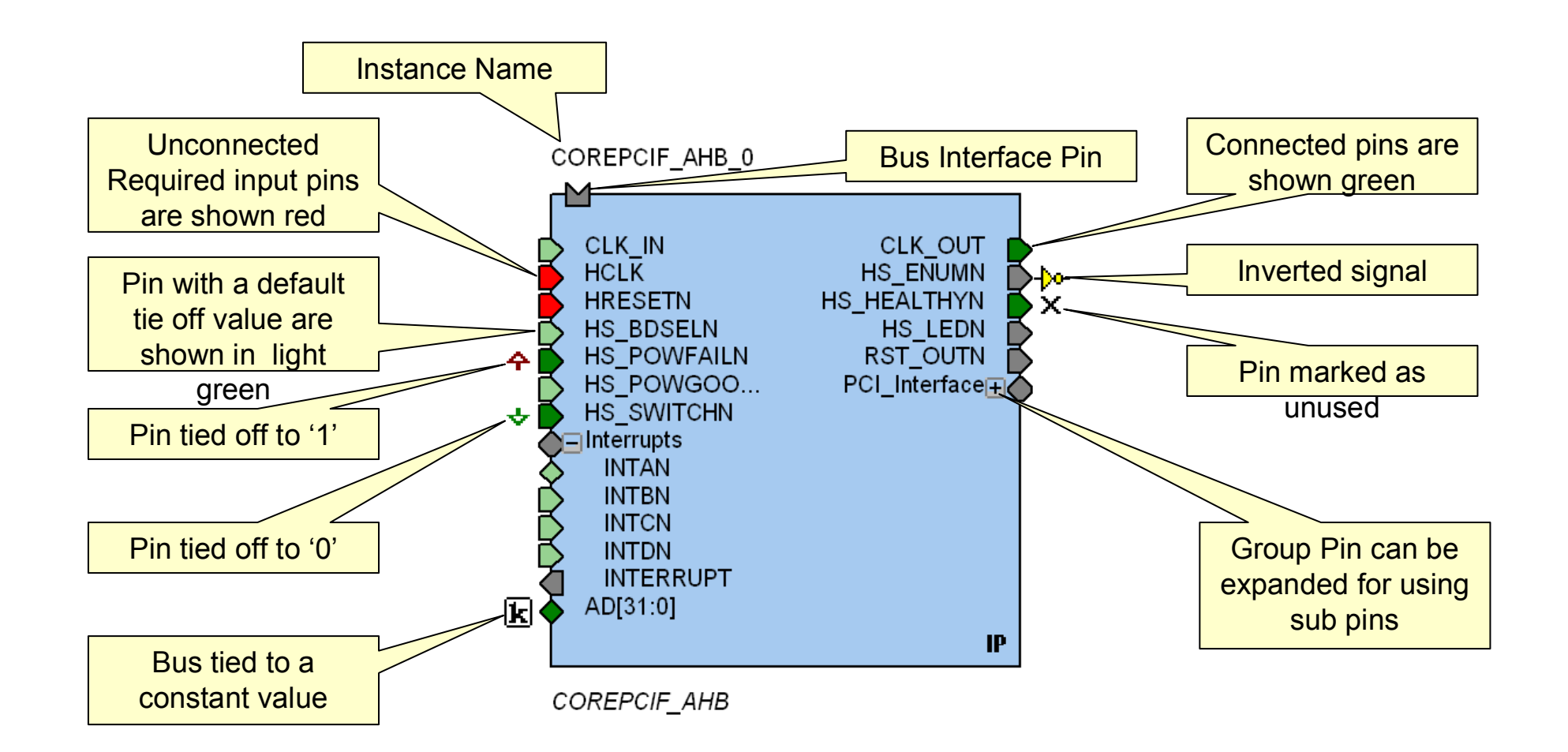

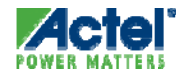

# **Cores Catalog**

- Library of Proven Configurable Core Functions
- Actel Macros
- Quick-find
- Intuitive Configuration
- Drag and drop to Canvas

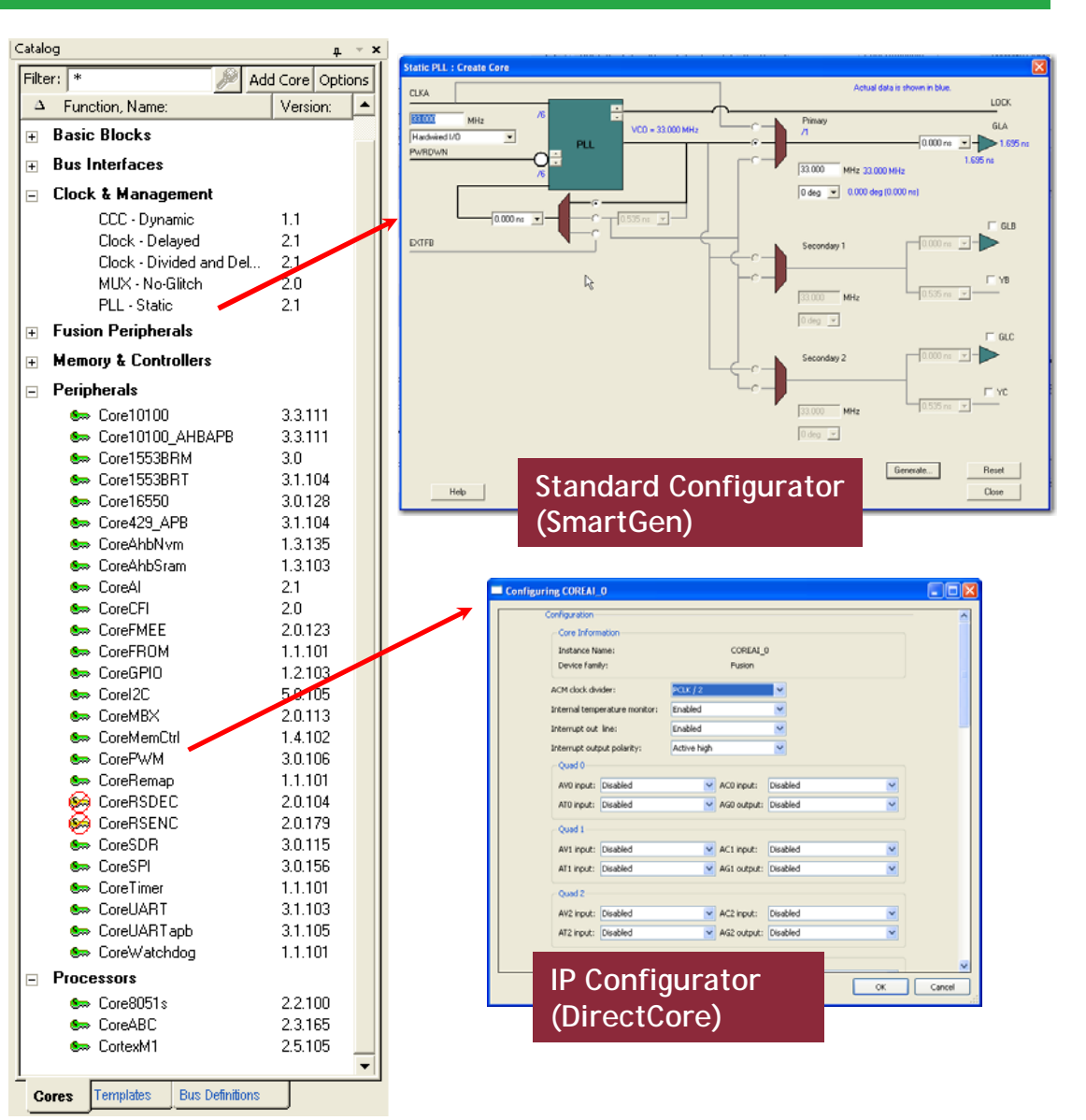

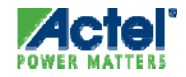

Actel Corporation Confidential © 2009

# **Making Connections**

- Right-click on a pin for Available Operations
- Select 2 or More Pins With the CTRL key, Right-click and Connect

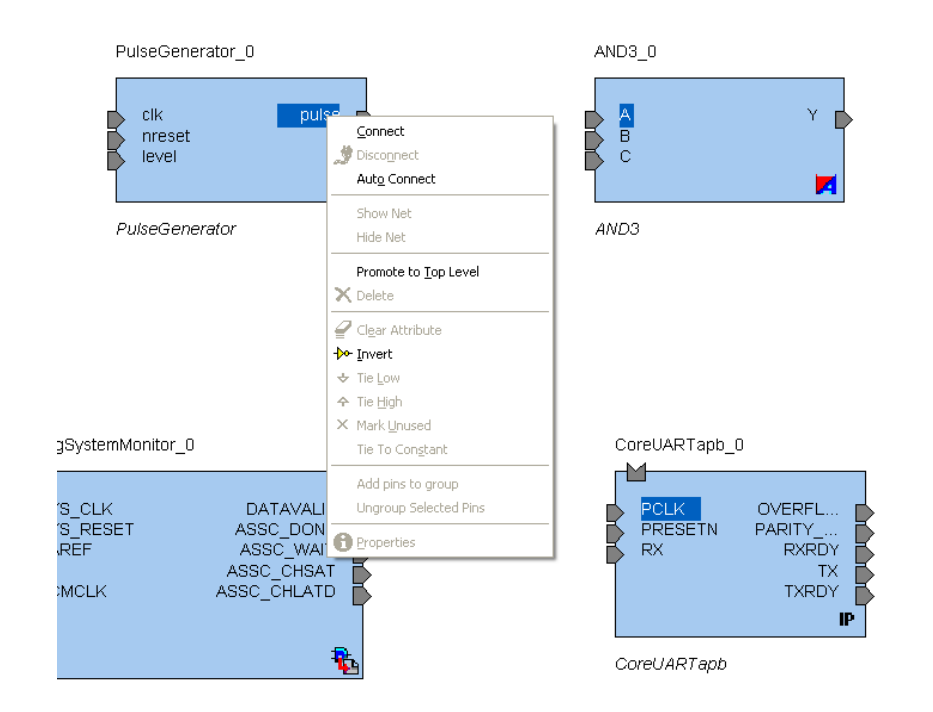

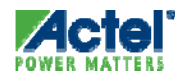

# Modifying Memory Map

- Easy and Intuitive Method to Connect Peripherals at Particular Addresses on the Bus
- Interactive and Immediate Updating of Base Addresses

| Modify Memory Map                          |                       |                        |
|--------------------------------------------|-----------------------|------------------------|
| Select Bus to View or Assign Peripheral(s) | Assign peripherals to | o addresses on bus:    |
| ⊡- CoreAHBLite_0                           | Address               | Peripheral             |
| CoreAPB_0                                  | 0x10000000            | CoreTimer_0:APBslave   |
|                                            | 0x11000000            |                        |
|                                            | 0x12000000            |                        |
|                                            | 0x13000000            |                        |
|                                            | 0x14000000            |                        |
|                                            | 0x15000000            |                        |
|                                            | 0x16000000            |                        |
|                                            | 0x17000000            |                        |
|                                            | 0x18000000            |                        |
|                                            | 0x19000000            | CoreUARTapb_0:APBslave |
|                                            | 0x1a000000            |                        |
|                                            | 0x1b000000            |                        |
|                                            | 0x1c000000            |                        |
|                                            | 0x1d000000            |                        |
|                                            | 0x1e000000            |                        |
|                                            | 0x1f000000            |                        |
| Help                                       | ,                     | OK Cancel              |

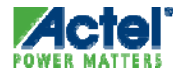

### Fast Design Search

- Design Level Search
  - Find Pins, Instances, and Nets quickly and easily
  - Wild card query
  - Matching objects will be highlighted in the Canvas

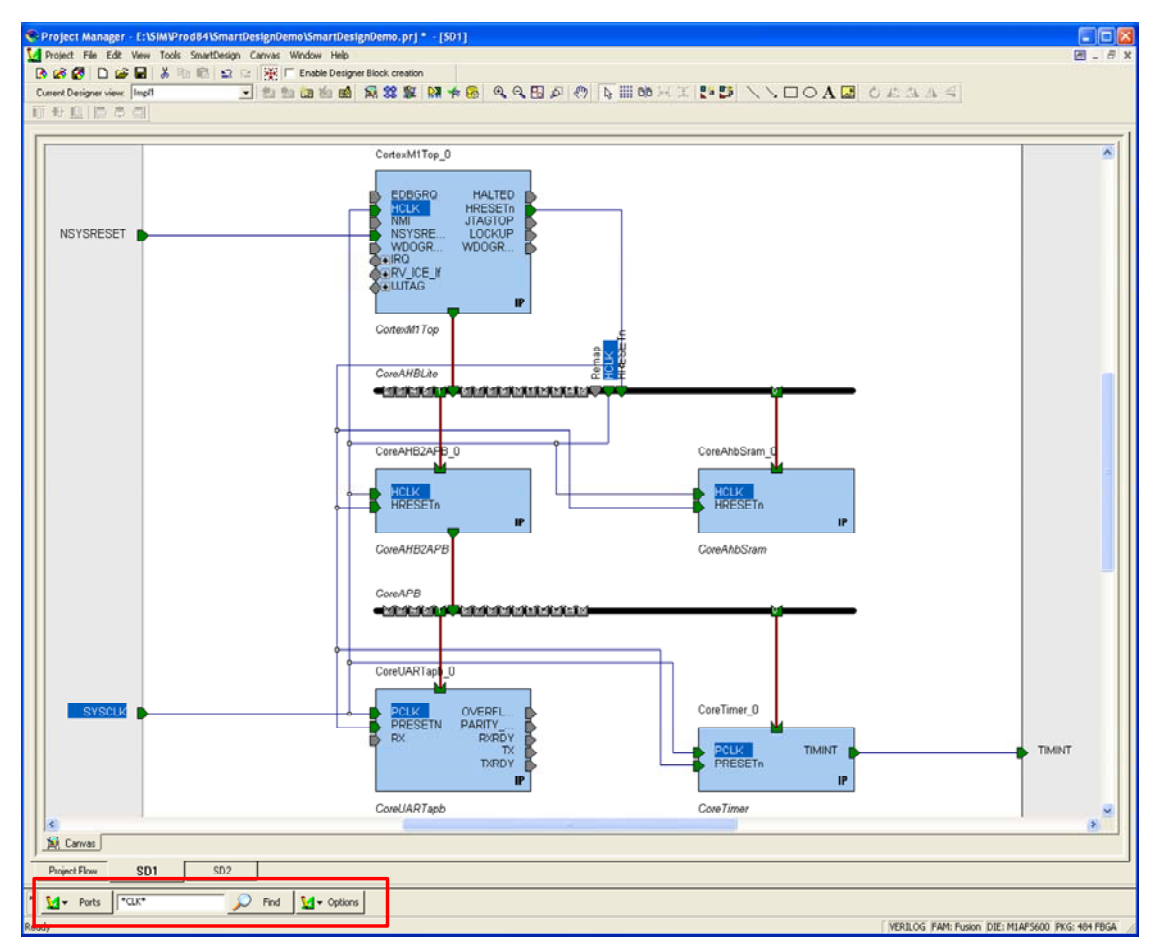

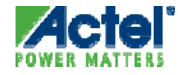

# Multiple Representations of the Design

- Connectivity Grid
  - Spreadsheet like view of your design
  - Enables quick filtering / sorting
- Schematic
  - Shows all pins and nets
  - Traditional schematic view

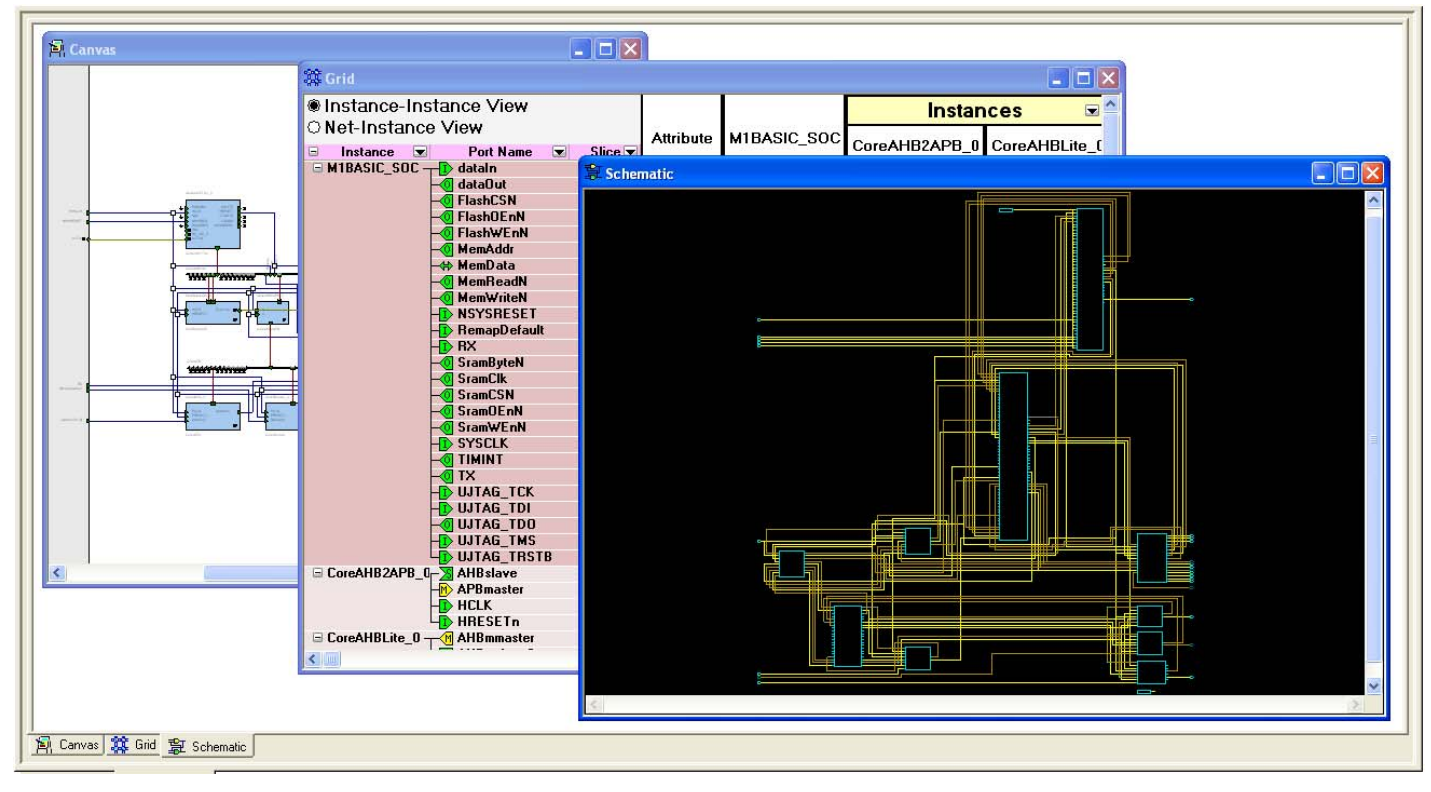

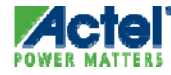

# **Design Rule Checker**

- Checks your Design for Errors
  - Invoke with Checker icon (see picture)
  - Connectivity
    - Unconnected/Required input pins
    - Floating output pins
    - Silicon required connection
      - Example: RTC must be driven by Crystal Oscillator
  - Configuration
    - Check consistency between configurations
      - Example: CoreMP7 and CoreMP7Bridge debug configuration
- Errors Reported in a Connectivity Grid
  - Directly fix your connectivity mistakes
  - Enables fast sorting / filtering

| *        | Message           | V •    | Instance     | V   | Port Name | V | Slice 🔽 | Attribute | SD1 |
|----------|-------------------|--------|--------------|-----|-----------|---|---------|-----------|-----|
| 🗄 Floati | ing Driver 🥂      |        |              |     |           |   |         |           | 0   |
| Unco     | nnected Bus Inter | face 🥂 |              |     |           |   |         |           | 0   |
| 🛛 Undri  | iven Pin 🌆 ———    |        | CoreAHBLite  | _0  | I> Remap  |   |         |           |     |
|          | -                 | F      | CoreUARTa    | ob  | IV BX     |   |         |           |     |
|          |                   | L.     | CortexM1T op | 0_0 |           |   |         | Polnvert  | 0   |
|          |                   |        |              |     |           |   |         | ¥ Tie Low |     |
|          |                   |        |              |     |           |   |         | Tie High  |     |

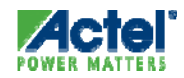

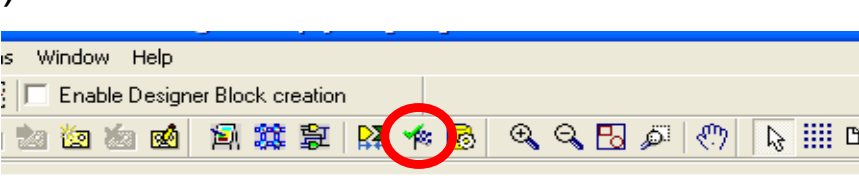

### **Testbench Generation**

- Design Testbench
  - Generates a top level testbench
    - Clock and Reset drivers automatically generated and connected
- Bus Functional Model Script Generation
  - Generates BFM script file for processor based designs
  - Based on your peripheral connectivity in your designs
  - Look at Processor Core Handbooks (ex: CortexM1) for more details on BFMs and usage

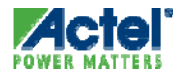

#### **Datasheet Generation**

- Design Datasheet
  - Pin outs of the design
  - Cores used and their description
  - Memory Map

| AM: Fusion S<br>ie: M1AFSt S | : <u>oreTimer_0</u><br>:oreUARTapb_0                                                               |                        |                                 |         |                 |                               |                        |                        |             |  |  |  |  |
|------------------------------|----------------------------------------------------------------------------------------------------|------------------------|---------------------------------|---------|-----------------|-------------------------------|------------------------|------------------------|-------------|--|--|--|--|
| ackage: 484 FBC C            | CortexM1Top_0                                                                                      | CoreTimer_0            | : RegisterMap                   | Memory  | у Мар           |                               |                        |                        |             |  |  |  |  |
| tate: SAVED                  | p of page                                                                                          | <i>range:</i> 0×010000 | 00                              |         |                 |                               |                        |                        |             |  |  |  |  |
|                              | Instance Name                                                                                      |                        | Address                         |         | Туре            | Width                         | Reset Value            | Name                   | Descriptior |  |  |  |  |
| 5                            | Type:<br>Vendor:<br>Library:<br>Core Name:<br>Version:<br>Description:<br>instance list, top of pa |                        | base address + 0x00             |         | read-write      | 32                            | 0x0000000              | ) <u>TimerLoad</u>     |             |  |  |  |  |
| res<br>mory Map              |                                                                                                    |                        | base address + 0x04             |         | read-only       | 32                            | 0xFFFFFFFF             | TimerValue             |             |  |  |  |  |
| mory map                     |                                                                                                    |                        | base address + 0x08             |         | read-write      | 32                            | 0x00                   | ) <u>TimerControl</u>  |             |  |  |  |  |
|                              |                                                                                                    |                        | base address + 0x0C             |         | write-only      | 32                            | 0x0                    | ) <u>TimerPrescale</u> |             |  |  |  |  |
|                              |                                                                                                    |                        | base address + 0x10             |         | write-only      | 32                            | 0x0                    | ) <u>TimerIntClr</u>   |             |  |  |  |  |
|                              |                                                                                                    |                        | base address + 0x14             |         | read-only       | 32                            | 0x0                    | ) <u>TimerRIS</u>      |             |  |  |  |  |
| in                           |                                                                                                    |                        | base address + 0x18             |         | read-only       | 32                            | 0x0                    | ) <u>TimerMIS</u>      |             |  |  |  |  |
|                              | Instance Name<br>Type:                                                                             | TimerLoad ı            | egister details:                |         |                 |                               |                        |                        |             |  |  |  |  |
|                              | Vendor:                                                                                            |                        | Bit Offset                      | Туре    | Bit V           | Vidth                         | Name                   | Descri                 | ption       |  |  |  |  |
|                              |                                                                                                    |                        | 0                               | read-w  | rite            | 32                            | LoadValue              | Load value for co      | unter       |  |  |  |  |
|                              | Library:                                                                                           |                        | ~                               | 1000011 |                 | back to CoreTimer_0 Registers |                        |                        |             |  |  |  |  |
|                              | Library:<br>Core Name:<br>Version:<br>Description:                                                 | TimerValue             | register details:               |         | back            | <u>∢ to CoreTim</u>           | ner <u>0 Registers</u> |                        |             |  |  |  |  |
| in                           | Library:<br>Core Name:<br>Version:<br>Description:<br>stance list, top of pa                       | TimerValue             | register details:               | Tripo   | back            | < to CoreTim                  | er_O Registers         | Deseri                 | ation       |  |  |  |  |
| in                           | Library:<br>Core Name:<br>Version:<br>Description:<br>stance list, top of pa                       | TimerValue             | register details:<br>Bit Offset | Туре    | back<br>Bit Wid | k to CoreTim                  | Name                   | Descrij                | otion       |  |  |  |  |

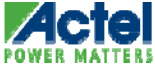

# SmartGuide Design Guidance

- Identify Silicon Design Rules and Compatibilities
  - Eliminate errors typically detected only at place & route time
    - Example: Using RTC in Fusion requires the Crystal Oscillator
- Detect and Flag Logic Design Errors
  - Eliminate errors typically detected only at synthesis time
    - Un-driven inputs
    - Floating outputs
- Restrict Illegal Choices When Making Connections
  - Direction incompatibilities
  - Dimension mismatches
- Auto-connect Standard Interfaces

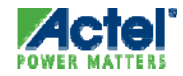

# SmartGuide Design Management

- Streamline Iterative Design Changes
  - Unique to SmartDesign
  - Detect and flag out-of-date components
  - Assist in component interface updates
    - E.g. Removing connections to a deleted port
- Synchronize Data Between Building Blocks
  - E.g., Flash Memory must be updated because Analog System changed
- Flag the Next Steps For a Design Change
  - Example, Reprogram the Flash Memory region for Boot-Code if a new Boot-Code file is generated
  - Example, Re-synthesize the design if a new Analog peripheral is added to the design

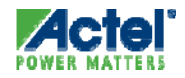

# Hands-on Labs 1 and 2

- Complete Labs 1 and 2 in the Lab Guide
- Lab 1
  - Extract Lab Files
  - Create New Libero Project and Import Source Files
- Lab 2
  - Configure FlashROM with SmartGen Save Your Work

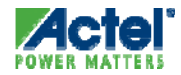

### **Functional Simulation**

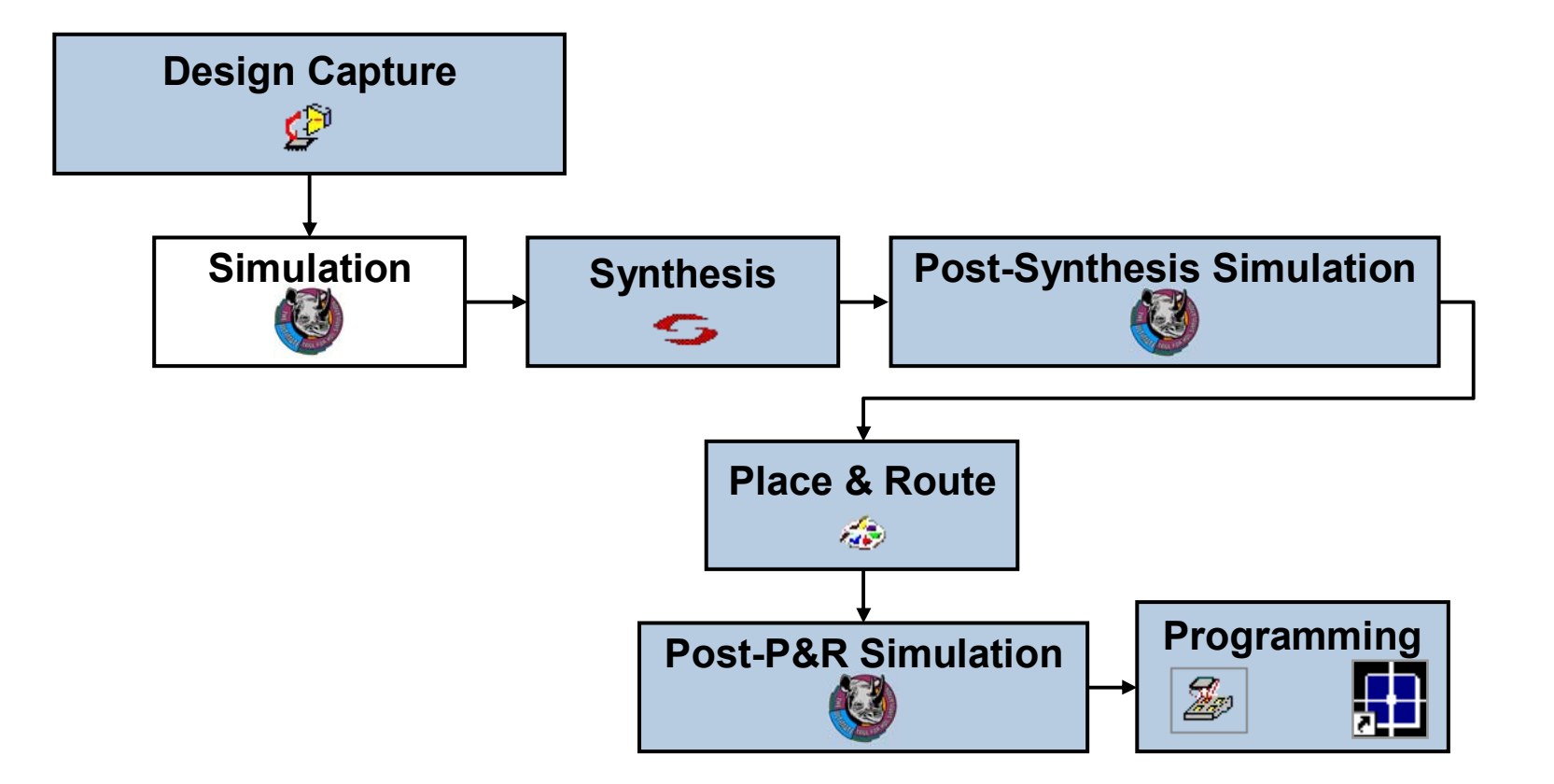

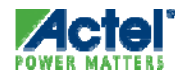

### **Simulation Flow**

For Each Block You Want to Simulate . . .

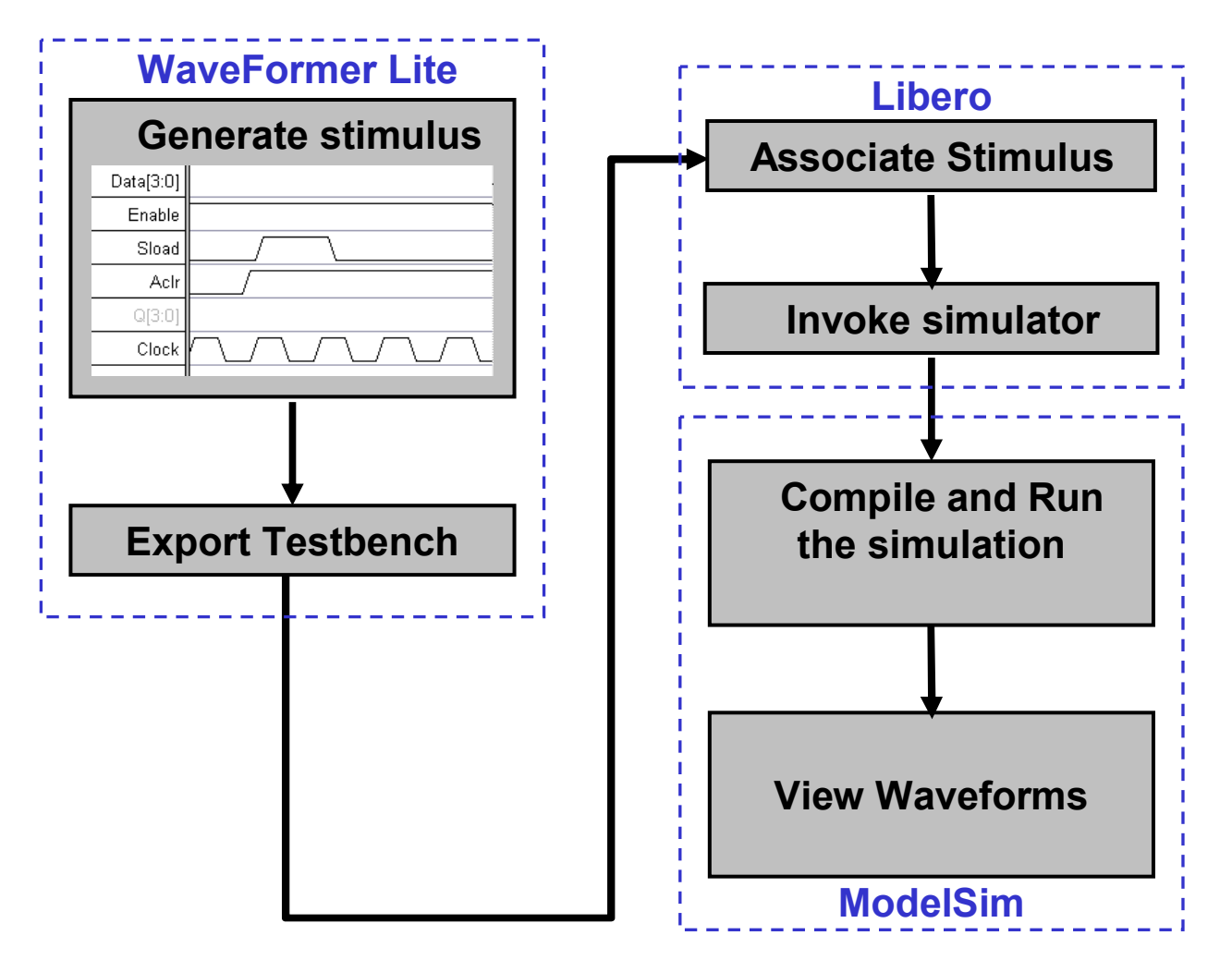

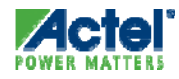

# Invoking WaveFormer Lite

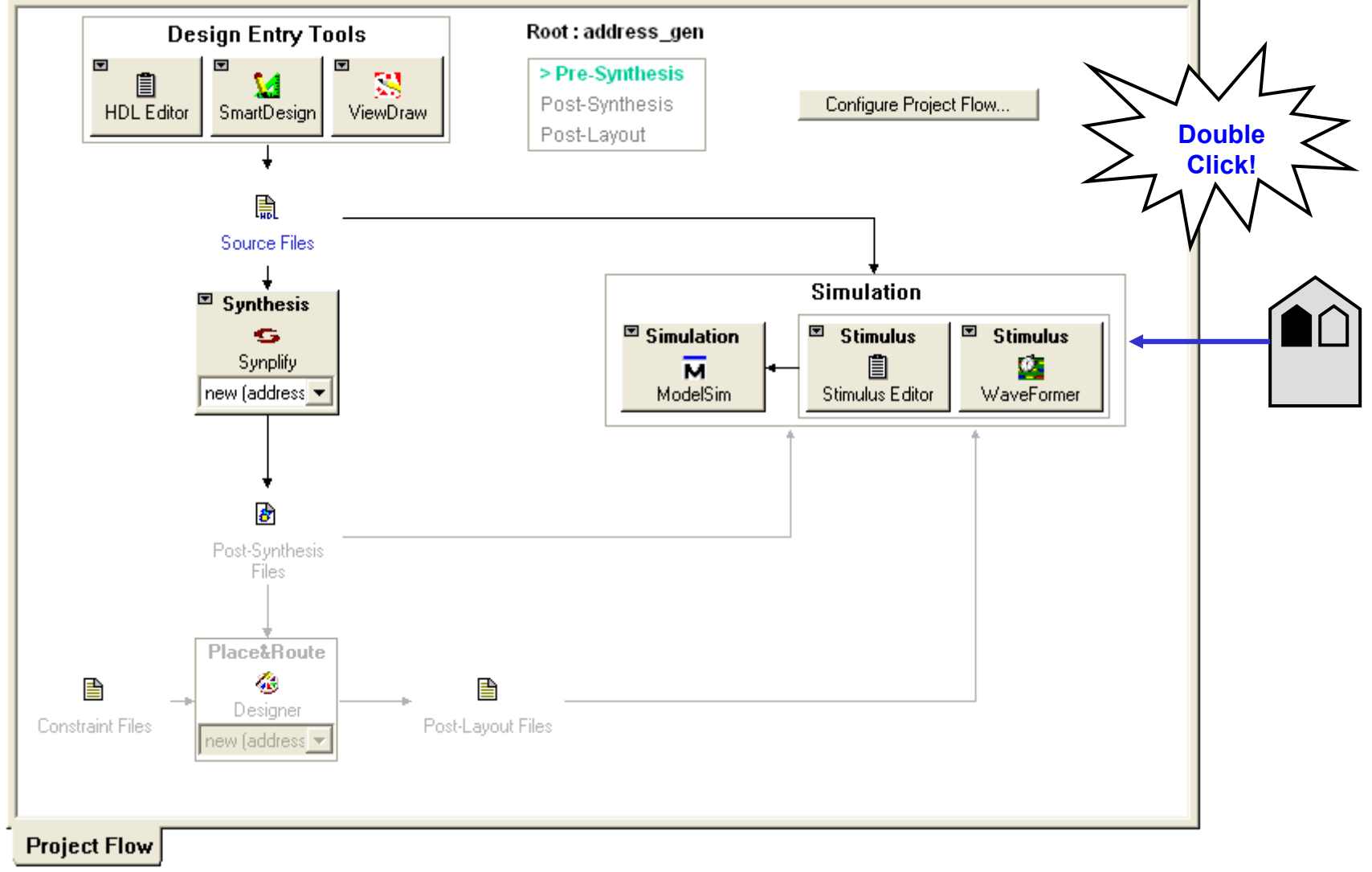

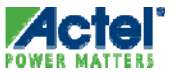

### WaveFormer Lite Features

- Allows Convenient Test Stimulus Specification via GUI
  - User Specifies Stimulus by Drawing Waveforms
    - Supports Copy / Paste / Append Operations
  - Significantly Reduces Testbench Creation Time
  - Automatically Converts Graphical Stimulus Files into HDL TestBenches
  - Can Generate:
    - VHDL Testbench (\*.vhd)
    - Verilog Testbench (\*.v)
- Users Can Annotate Waveform For Design Documentation

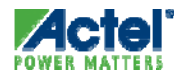

# **Drawing Stimulus**

#### WaveFormer Lite Diagram Window

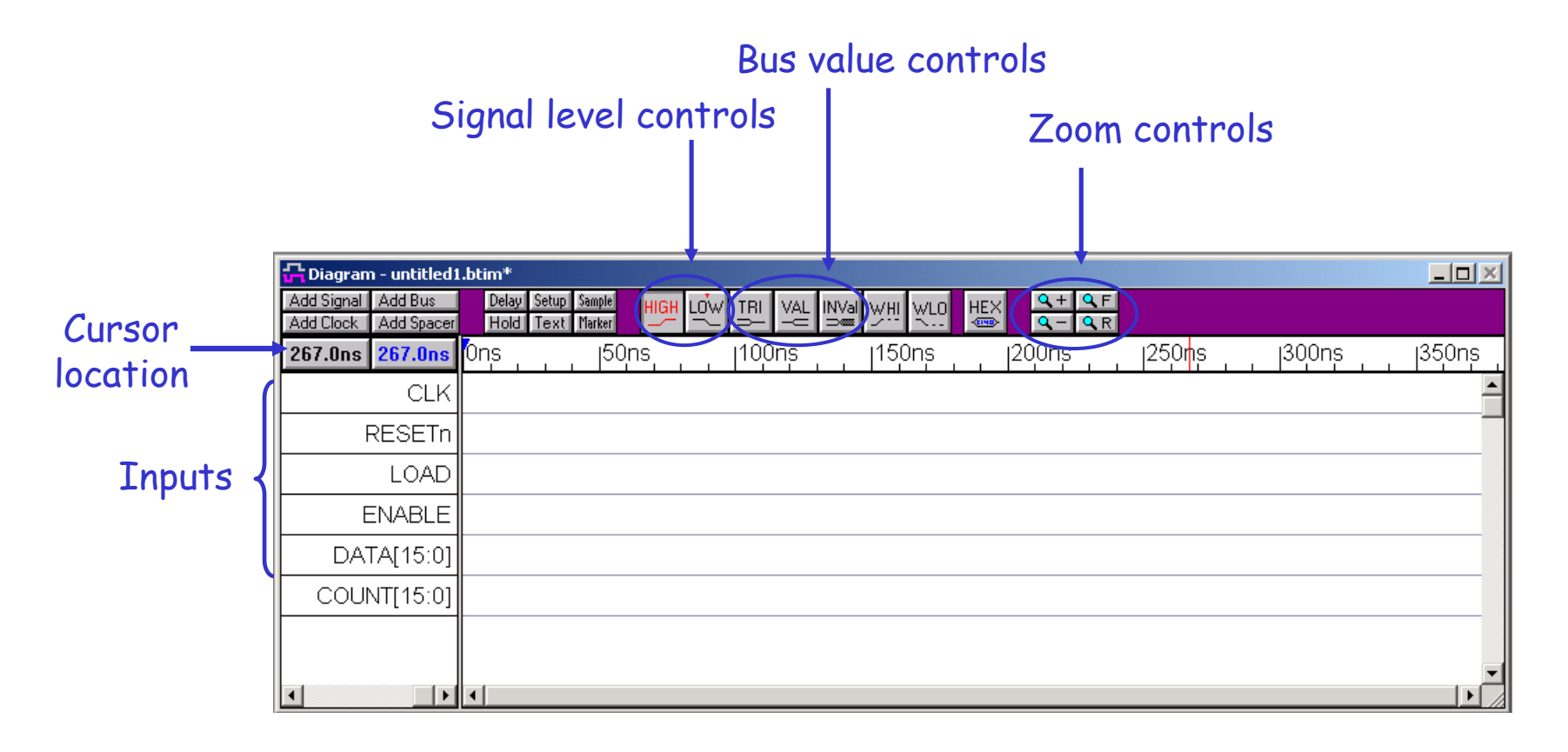

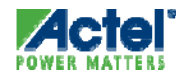

.

| Right Z |                                            |                                                                                                    |          |
|---------|--------------------------------------------|----------------------------------------------------------------------------------------------------|----------|
| Click!  | $\leq$                                     |                                                                                                    |          |
|         | CDiagram - untit                           | led1.btim*                                                                                                    | <u> </u> |
| Y       | Add Signal Add Bus<br>Add Clock Add Spacer | Delay     Setup     Sample     HIGH     LOW     TRI     VAL     INVal     WHI     WLO     HEX     Q +     Q F       Hold     Text     Marker     Image: Amount of the set of the set of the s |          |
|         | 14.00ns <mark>14.00ns</mark>               | 0ns  50ns  100ns  150ns  200ns  250ns  300ns                                                                                                    | 350ns    |
|         | CLK                                        |                                                                                                    |          |
|         | RESETN                                     |                                                                                                    |          |
|         | LOAD                                       |                                                                                                    |          |
|         | ENABLE                                     |                                                                                                    |          |
|         | DATA[15:0]                                 |                                                                                                    |          |
|         | COUNT[15:0]                                |                                                                                                    |          |
|         |                                            |                                                                                                    |          |
|         | •                                          |                                                                                                    | ◄        |

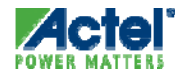

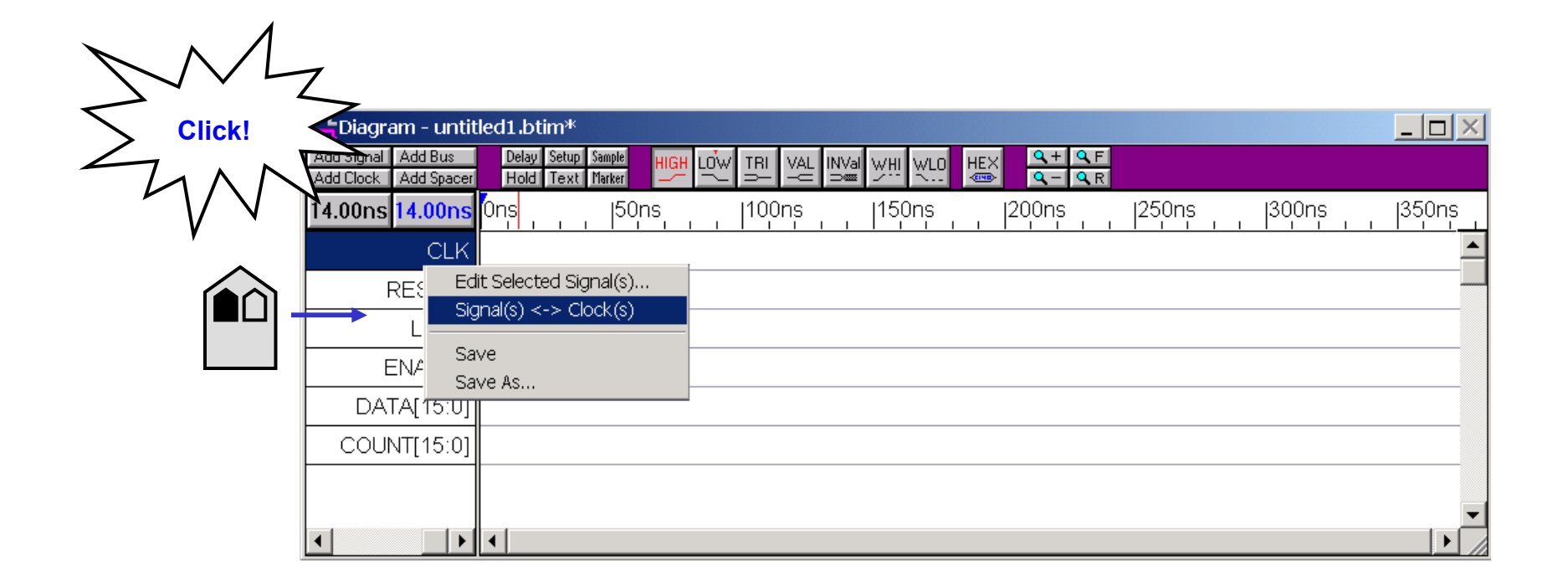

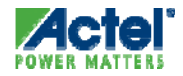

| M             | 7                                          |                                                                                                    |       |
|---------------|--------------------------------------------|----------------------------------------------------------------------------------------------------|-------|
| Double Click! | $\leq$                                     |                                                                                                    |       |
| TINN          | 🔓 Diagram - untit                          | led1.btim*                                                                                                    | _ 🗆 🗙 |
| r V V         | Add Signal Add Bus<br>Add Clock Add Spacer | Delay Setup Sample HIGH LOW TRI VAL INVal WHI WLO HEX<br>Hold Text Marker — — — — — — — — — — — — — — — — — — — |       |
|               | 14.00ns <mark>14.00ns</mark>               | 0ns  50ns  100ns  150ns  200ns  250ns  300ns                                                                    | 350ns |
|               | CLK                                        |                                                                                                    |       |
|               | RESETn                                     |                                                                                                    |       |
|               | LOAD                                       |                                                                                                    |       |
|               | ENABLE                                     |                                                                                                    |       |
|               | DATA[15:0]                                 |                                                                                                    |       |
|               | COUNT[15:0]                                |                                                                                                    |       |
|               |                                            |                                                                                                    |       |
|               |                                            |                                                                                                    |       |
|               |                                            |                                                                                                    |       |

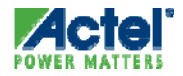

|              | Signal Properties                                                                    |                                 |
|--------------|--------------------------------------------------------------------------------------|---------------------------------|
|              | Name: CLK                                                                            |                                 |
|              | Simulate Once Analog Props Grid Lines                                                |                                 |
|              | Tive O Simulate O Watch O Compare                                                    |                                 |
|              | elean Equation: ex. (SIG1 and SIG2) delay 5                                          |                                 |
| dd Signal Ad | lock; Unclocked 🔽 Edge/Level; neg 🔽                                                  |                                 |
| 14.00ns 1    | Clock Properties Clock Properties Clock Properties Clock Properties Clock Properties | 50ns  200ns  250ns  300ns  350r |
| RE           | Boolean Equation     C Verilog     C VHDL                                            |                                 |
| L            |                                                                                      |                                 |
| EN/          | Wim Eqn 8ns=2 (5=1 5=0)*5 9=H 9=L 5=V 💌                                              |                                 |
|              | Label Eqn Hex(Inc(0,2,5))                                                            |                                 |
|              | Export Signal Direction: output                                                      |                                 |
|              | T Analog Display Size 1                                                              |                                 |
| •            | VHDL; std_logic 🔽 Verilog; reg 🔽                                                     |                                 |
|              | Radix; hex Bus MSB; 0 LSB; 0                                                         |                                 |
|              | 🗖 Falling Edge Sensitive 🔲 Rising Edge Sensitive                                     |                                 |
|              | OK Cancel Apply Prev Next                                                            |                                 |

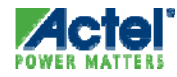
|                         |                                                  |      | Edit Clock Parameters            | ? ×             | 1          |
|-------------------------|--------------------------------------------------|------|----------------------------------|-----------------|------------|
|                         | Name: CLK                                        |      | Name CLK                         |                 | Clock name |
|                         | Simulate Once Analog Props Grid Lines            |      | Reference Clk: None              | •               |            |
|                         | O Drive     O Simulate     O Watch     O Compare |      | Freq:                            | 10. • KH2 / us  | - Clock    |
|                         | Boolean Equation: ex. (SIG1 and SIG2) delay 5    |      | Period:                          | 100, O GHz / ps | requency   |
| Add Signal Ad           | Clock: Unclocked 💌 Edge/Level; neg 💌             |      | Period Formula: ex. 2*CLK<br>100 | (O.period       |            |
| Add Clock Ad 14.00ns 14 | Clock Properties                                 | 50ns | Starting Offset:                 | 0. 0            | 1350ns     |
|                         | Clock Enable: Not Used 🔽 Advanced Register       |      | Duty Cycle %:                    | 50. 50          | CIOCK      |
| RE                      | Boolean Equation     O Verilog     O VHDL        |      | Rise Jitter (range):             | 0 0             | duty       |
| L                       | ·                                                |      | Fall Jitter (range):             | 0 0             | cycle      |
| EN/                     | Wfm Eqn 8ns=Z (5=1 5=0)*5 9=H 9=L 5=V 💌          |      | Buffer Delay                     |                 |            |
| DATAI                   | Label Eqn Hex(Inc(0,2,5))                        |      | Min L to H:                      | 0 0             |            |
|                         |                                                  |      | Max L to H:                      | 0 0             |            |
|                         | Export Signal Direction: output                  |      | Min H to L:                      | 0 0             |            |
|                         | T Analog Display Size 1                          |      | Max H to L :                     |                 | -          |
| •                       | VHDL; std_logic 💌 Verilog; reg 💌                 |      | Rising Delay Correlation:        | 100 %           |            |
|                         | Radix: hex 🔻 Bus MSB; 0 LSB; 0                   |      | Falling Delay                    | 100 %           |            |
|                         |                                                  |      | Rise to Fall Correlation         | 100 %           |            |
|                         |                                                  |      |                                  | //              | Start high |
|                         | OK Cancel Apply Prev Next                        |      | 🗖 Invert (Starts Low) 🗲          |                 |            |
|                         |                                                  | 1    | ОК                               | Cancel          |            |
|                         |                                                  |      |                                  |                 |            |

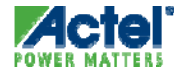

|                  | Signal Droperties                             | 1    | Edit Clock Parameters         | ? ×        |          |
|------------------|-----------------------------------------------|------|-------------------------------|------------|----------|
|                  |                                               |      | Name CLK                      |            |          |
|                  | Name: CLK                                     |      | Reference City None           |            |          |
|                  | Simulate Once Analog Props Grid Lines         |      |                               |            |          |
|                  | C Simulate     Watch     C Compare            |      | Freq: 50.                     | ◯ KHz / us |          |
|                  | Boolean Equation: ex. (SIG1 and SIG2) delay 5 |      | Period: 20.                   | OGHz / ps  |          |
| <b>P</b> Diagram | <b>_</b>                                      |      | Period Formula: ex. 2*CLKO.pe | riod       |          |
| Add Signal Ad    | Clock; Unclocked 🔽 Edge/Level; neg 🔽          |      | 20                            |            |          |
| Add Clock Ad     | Clock Properties                              | 5000 | Starting Offset:              | 0. 0       | 1250.00  |
| 14.00HS          |                                               |      | Duty Cycle %:                 | 50. 50     |          |
|                  |                                               |      | Rise Jitter (range):          | 0 0        |          |
|                  |                                               |      | Fall Jitter (range):          | 0 0        | I        |
|                  | Wfm Eqn 8ns=Z (5=1 5=0)*5 9=H 9=L 5=V 🔽       |      | Buffer Delay                  |            | <u> </u> |
|                  | Label Eqn Hex(Inc(0,2,5))                     |      | Min L to H:                   | 0 0        |          |
|                  |                                               |      | Max L to H:                   | 0 0        |          |
|                  | Export Signal Direction: output               |      | Min H to L:                   | 0 0        |          |
|                  | Analog Display                                |      | Max H to L:                   | 0 0        | -        |
| •                | VHDL: std_logic Verilog:                      | 2    | Rising Delay Correlation:     | 100 %      |          |
|                  | Radix: hex Bus MSB Click!                     | <    | Falling Delay                 | 100 %      |          |
|                  |                                               |      | Rise to Fall Correlation:     | 100 %      |          |
|                  |                                               | N    |                               |            |          |
|                  |                                               |      | Invert (Starts Low)           |            |          |
|                  |                                               |      | ОК                            | Cancel     |          |
|                  |                                               |      |                               |            |          |

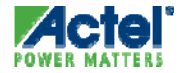

|                              | Signal Properties                          | ? ×                              |
|------------------------------|--------------------------------------------|----------------------------------|
|                              | Name: CLK                                  | Active Low                       |
|                              | Simulate Once Analog Props G               | Grid Lines                       |
|                              | C Drive C Simulate C Watch C               | C Compare                        |
|                              | Boolean Equation: ex. (SIG1 and SIG2) dela | alay 5                           |
| Add Signal Add               | Clock; Unclocked 🔽 Edge/Level;             |                                  |
| Add Clock Add<br>14.00ns 14. | Clock Properties                           | 50ns  200ns  250ns  300ns  350ns |
|                              | Clock Enable; Not Used 🔽 🛛 Advance         |                                  |
| RE                           | © Boolean Equation 🛛 🔿 Verilog 🔷 🔿         |                                  |
|                              | Wfm Eqn 8ns=Z (5=1 5=0)*5 9=H 9            | 9=L 5=V 💌                        |
| DATA[                        | Label Eqn Hex(Inc(0,2,5))                  | •                                |
|                              | Export Signal Direction: output            |                                  |
| VV4                          | 🗖 Analog Display                           | Size 1                           |
|                              | VHDL; std_logic 🔽 Verilog; reg             |                                  |
| TINT                         | Radix; hex 🔽 Bus MSB; 0                    | LSB: 0                           |
|                              | 🗖 Falling Edge Sensitive 🛛 🔲 Rising Edg    | lge Sensitive                    |
|                              | OK Cancel Apply Prev                       | Next                             |

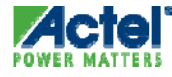

| 🕂 Diagram - untit                          | tled1.btim*                                                                                                    |     |
|--------------------------------------------|----------------------------------------------------------------------------------------------------|-----|
| Add Signal Add Bus<br>Add Clock Add Spacer | Delay     Setup     Sample     HIGH     LOW     TRI     VAL     INVal     WHI     WLO     HEX     Q +     Q F       Hold     Text     Marker     Image: Amage: Amage |     |
| 14.00ns <mark>14.00ns</mark>               | 0ns 150ns 1100ns 150ns 1200ns 1250ns 1300ns 1350                                                                                                    | )ns |
| CLK                                        | $\frown$                                                                                                    |     |
| RESETn                                     |                                                                                                    |     |
| LOAD                                       |                                                                                                    |     |
| ENABLE                                     |                                                                                                    |     |
| DATA[15:0]                                 |                                                                                                    |     |
| COUNT[15:0]                                |                                                                                                    |     |
|                                            |                                                                                                    |     |
|                                            |                                                                                                    | ₋∠  |
| ▲                                          |                                                                                                    |     |

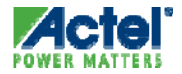

Select "low" state button

| 🕂 Diagram - untit                          | led1.btim* 🖌                                                                                                    |
|--------------------------------------------|----------------------------------------------------------------------------------------------------|
| Add Signal Add Bus<br>Add Clock Add Spacer | Delay Setup Sample HIGH LOW TRI VAL INVal WHI WLO HEX<br>Hold Text Marker — — — — — — — — — — — — — — — — — — — |
| 110.0ns <mark>65.00ns</mark>               | 0ns <mark>1</mark> 50ns 110 <mark>0ns 1150ns 1200ns 1250ns 1300ns 1350ns</mark>                                 |
| CLK                                        |                                                                                                    |
| RESETn                                     |                                                                                                    |
| LOAD                                       |                                                                                                    |
| ENABLE                                     |                                                                                                    |
| DATA[15:0]                                 |                                                                                                    |
| COUNT[15:0]                                |                                                                                                    |
|                                            |                                                                                                    |
|                                            |                                                                                                    |
| ◀ ▶                                        | <ul> <li>▲</li> </ul>                                                                                           |

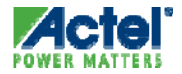

#### Toggle state $-\Box \times$ 🕂 Diagram - untitled1.btim\* **Q + Q**F **Q - Q**R Add Signal Add Bus Delay Setup Sample ніĠн VAL INVAL WHI WLO HEX Hold Text Marker Add Clock Add Spacer [200ns |250ns 110.0ns 65.00ns 0ns (50ns 10<mark>0ns</mark> |150ns |300ns |350ns CLK RESETn LOAD ENABLE DATA[15:0] COUNT[15:0] ▶ | ◄ •

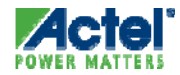

#### State button toggles automatically

| 🕂 Diagram - unti                           | tled1.btim*                            |                                   | _ 🗆 🗵  |
|--------------------------------------------|----------------------------------------|-----------------------------------|--------|
| Add Signal Add Bus<br>Add Clock Add Spacer | Delay Setup Sample<br>Hold Text Marker |                                   |        |
| 118.0ns <mark>54.00ns</mark>               | 10ns 150ns                             | 100rs  150ns  200ns  250ns  300ns | 350ns  |
| CLK                                        |                                        |                                   |        |
| RESETn                                     |                                        |                                   |        |
| LOAD                                       | <b>†</b>                               |                                   |        |
| ENABLE                                     |                                        |                                   |        |
| DATA[15:0]                                 |                                        |                                   |        |
| COUNT[15:0]                                |                                        |                                   |        |
|                                            |                                        |                                   |        |
|                                            | •                                      |                                   | ▼<br>▶ |
|                                            |                                        |                                   |        |

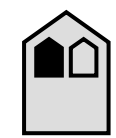

Align courser and click! Use zoom controls to make viewing easier

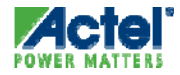

| 🕂 Diagram - until                          | tled1.btim <sup>*</sup>                                                                                                    |                                              |
|--------------------------------------------|----------------------------------------------------------------------------------------------------|----------------------------------------------|
| Add Signal Add Bus<br>Add Clock Add Spacer | Delay Setup Sample HIGH LOW TRI VAL INVal WHI WLO<br>Hold Text Marker - TRI VAL INVal WHI WLO<br>HEX Q - Q R                            |                                              |
| 118.0ns <mark>54.00ns</mark>               | 0ns  50ns  100n <mark>s  150ns  200ns  250ns  300ns  35</mark>                                                                          | ions                                         |
| CLK                                        | $\wedge \wedge \wedge \wedge \wedge \wedge \wedge \wedge \wedge \wedge \wedge \wedge \wedge \wedge \wedge \wedge \wedge \wedge \wedge $ | ∕∖_                                          |
| RESETn                                     |                                                                                                    | _                                            |
| LOAD                                       |                                                                                                    | <u>†                                    </u> |
| ENABLE                                     |                                                                                                    |                                              |
| DATA[15:0]                                 |                                                                                                    |                                              |
| COUNT[15:0]                                |                                                                                                    |                                              |
|                                            |                                                                                                    |                                              |
| •                                          | <u>۱</u>                                                                                                    | ▼<br>▶ //                                    |

#### Align courser and click! Use zoom controls to make viewing easier

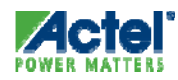

#### Drawing Signals Edge Placement

| 🕂 Diagram - untit                                            | led1.btim*                                                                                               |                                                                                                    |                               |        |
|--------------------------------------------------------------|----------------------------------------------------------------------------------------------------|----------------------------------------------------------------------------------------------------|-------------------------------|--------|
| Add Signal Add Bus<br>Add Clock Add Spacer                   | Delay Setup Sample HIGH                                                                                  |                                                                                                    |                               |        |
| 118.0ns 54.00ns                                              | Edge Properties                                                                                          | ····                                                                                                    | 200ns  250ns  300ns           | 350ns  |
| CLK<br>RESETn<br>LOAD<br>ENABLE<br>DATA[15:0]<br>COUNT[15:0] | Edge Placement<br>Min: 365<br>Max: 365<br>Min Uncertainty: 0<br>Uncertainty =0 ns<br>Locked<br>OK Cancel | Multiple Delay Resolution         ● Default         ● Earliest Transitions         ● Latest Transitions         ● Max Uncertainty         ● Min Uncertainty         ● Driven (for inout signals only)         Apply       Prev |                               |        |
|                                                              | •                                                                                                    |                                                                                                    |                               | •<br>• |
| Enter tim                                                    | e for edge placen                                                                                        | nent                                                                                                    | Double click at end of signal |        |

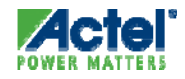

| 💁 WaveFormer Lite -                        | WaveFormer Lite - [Diagram - untitled1.btim*]                                                 |  |  |  |  |
|--------------------------------------------|-----------------------------------------------------------------------------------------------|--|--|--|--|
| 귺 Eile Export Edit (                       | Bus ParameterLibs Report View Options Window Help                                             |  |  |  |  |
| 🛛 🖻 🖬 🖨 🎒                                  | • • •                                                                                         |  |  |  |  |
| Add Signal Add Bus<br>Add Clock Add Spacer | Delay Setup Sample HIGH LOW TRI VAL INVal WHI WLO<br>Hold Text Marker - TRI VAL INVal WHI WLO |  |  |  |  |
| 202.0ns 35.00ns                            | Ons  50ns  100ns  150ns  200ns  250ns  300ns  350ns                                           |  |  |  |  |
| CLK                                        |                                                                                               |  |  |  |  |
| RESETn                                     |                                                                                               |  |  |  |  |
| LOAD                                       |                                                                                               |  |  |  |  |
| ENABLE                                     |                                                                                               |  |  |  |  |
| DATA[15:0]                                 |                                                                                               |  |  |  |  |
| COUNT[15:0]                                |                                                                                               |  |  |  |  |
|                                            |                                                                                               |  |  |  |  |
|                                            |                                                                                               |  |  |  |  |
|                                            |                                                                                               |  |  |  |  |
| Click to draw wavef                        | orm displayed on red state button Simulation Inactive                                         |  |  |  |  |

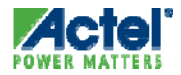

| 💁 WaveFormer Lite -                        | [Diagram - untitled1.btim*]                                                                                  |
|--------------------------------------------|----------------------------------------------------------------------------------------------------|
| 귺 Eile Export Edit (                       | Bus ParameterLibs Report View Options Window Help                                                            |
| 🛛 🖻 🖬 🎒 🎒                                  |                                                                                                    |
| Add Signal Add Bus<br>Add Clock Add Spacer | Delay Setup Sample HIGH LOW TRI VAL INVal WHI WLO<br>Hold Text Marker - TRI VAL INVal WHI WLO<br>HEX Q - Q R |
| 210.0ns 18.00ns                            | Ons  50ns  100ns  150ns  200ns  250ns  300ns  300ns  350ns                                                   |
| CLK                                        |                                                                                                    |
| RESETn                                     |                                                                                                    |
| LOAD                                       |                                                                                                    |
| ENABLE                                     |                                                                                                    |
| DATA[15:0]                                 |                                                                                                    |
| COUNT[15:0]                                |                                                                                                    |
|                                            |                                                                                                    |
|                                            |                                                                                                    |
|                                            |                                                                                                    |
|                                            | Simulation Inactive                                                                                          |

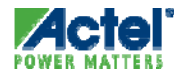

| 💁 WaveFormer Lite -                        | [Diagram - untitled1.btim*]                                                     |
|--------------------------------------------|---------------------------------------------------------------------------------|
| 귺 Eile Export Edit §                       | Bus ParameterLibs Report View Options Window Help                               |
| 🛛 😅 🖬 🕼 🎒 🎒                                | <u>_</u>                                                                        |
| Add Signal Add Bus<br>Add Clock Add Spacer | Delay Setup Sample HIGH LOW TRI VAL INVal WHI WLO HEX Q+ QF<br>Hold Text Marker |
| 152.0ns <mark>-40.00ns</mark>              | Ons  50ns  100ns  150ns  200ns  250ns  300ns  350ns                             |
| CLK                                        |                                                                                 |
| RESETn                                     |                                                                                 |
| LOAD                                       |                                                                                 |
| ENABLE                                     |                                                                                 |
| DATA[15:0]                                 |                                                                                 |
| COUNT[15:0]                                |                                                                                 |
|                                            |                                                                                 |
|                                            |                                                                                 |
|                                            |                                                                                 |
|                                            | Simulation Inactive                                                             |

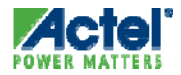

| 🤷 WaveFormer 🛛 | Lite - [Diagram - untitled1.btim*]                                                             |                  |                                        | l ×        |
|----------------|------------------------------------------------------------------------------------------------|------------------|----------------------------------------|------------|
| 🕂 File Export  | Edit Bus ParameterLibs Report View                                                             | v Options        | ns Window Help                         | $1 \times$ |
| ] 🛩 🖬 🎒 (      | Undo Change Segment State<br>Redo ClearRedEvents                                               | Ctrl+Z<br>Ctrl+Y |                                        |            |
| Add Signal Add | Delete                                                                                         | Del              | VAL INVALWHI WLO HEX 9+9F              |            |
| Add Clock Add  | Clear Red Events                                                                               |                  |                                        |            |
| 63.00ns -12    | Copy Ole Image To Clipboard \w save<br>Copy Ole View To Clipboard \w save<br>Copy To Clipboard |                  | s, , , , , , , , , , , , , , , , , , , |            |
| RE             | Cut Signals/Text<br>Select All Signals                                                         | Ctrl+X<br>Ctrl+A |                                        |            |
| EN.            | Copy Signals<br>Paste Signals                                                                  | Ctrl+C<br>Ctrl+V |                                        |            |
| DATA           | Block Copy Waveforms                                                                           |                  |                                        |            |
| COUNT          | Edit Clock<br>Insert Clock Cycles<br>Delete Clock Cycles<br><b>Right Click Delete Mode</b>     |                  |                                        | -          |
| Clear same s   | Edit Text,<br>(Un)Lock Edges of Selected Signals                                               | +                | Simulation Inactive                    |            |

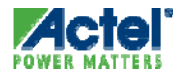

| 💁 WaveFormer Lite -                        | [Diagram - untitled1.btim*]                                                                                |
|--------------------------------------------|----------------------------------------------------------------------------------------------------|
| 귺 Eile Export Edit (                       | Bus ParameterLibs Report View Options Window Help                                                          |
| 🛛 😅 🖬 🕼 🎒                                  | QQ                                                                                                    |
| Add Signal Add Bus<br>Add Clock Add Spacer | Delay Setup Sample HIGH LOW TRI VAL INVal WHI WLO<br>Hold Text Marker - HIGH LOW TRI VAL INVal WHI WLO<br> |
| 129.0ns <mark>-63.00ns</mark>              | Ons  50ns  100ns  150ns  200ns  250ns  300ns  350ns                                                        |
| CLK                                        |                                                                                                    |
| RESETn                                     |                                                                                                    |
| LOAD                                       |                                                                                                    |
| ENABLE                                     |                                                                                                    |
| DATA[15:0]                                 |                                                                                                    |
| COUNT[15:0]                                |                                                                                                    |
|                                            |                                                                                                    |
|                                            |                                                                                                    |
|                                            |                                                                                                    |
|                                            | Simulation Inactive                                                                                        |

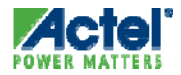

| 🕂 Diagram - untitled                       | 1.btim*                                                                                                    |
|--------------------------------------------|----------------------------------------------------------------------------------------------------|
| Add Signal Add Bus<br>Add Clock Add Spacer | Delay Setup Sample HIGH LOW TRI VÁL INVal WHI WLO HEX Q+ QF<br>Hold Text Marker - C - C - C - C - C - C - C - C - C - |
| 163.0ns 4.000ns                            | 0ns150ns1100ns115 <mark>0</mark> ns1200ns1250ns1300ns1350ns                                                           |
| CLK                                        |                                                                                                    |
| RESETn                                     |                                                                                                    |
| LOAD                                       |                                                                                                    |
| ENABLE                                     |                                                                                                    |
| DATA[15:0]                                 |                                                                                                    |
| COUNT[15:0]                                |                                                                                                    |
|                                            |                                                                                                    |
|                                            |                                                                                                    |
|                                            |                                                                                                    |

Double click "VAL" state button

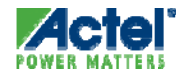

| <mark>G</mark> Diagram - untitled          | 1.btim*                                                                                                    |
|--------------------------------------------|----------------------------------------------------------------------------------------------------|
| Add Signal Add Bus<br>Add Clock Add Spacer | Delay     Setup     Sample     HIGH     LOW     TRI     VÁL     INVal     WHI     HEX     Q +     Q F       Hold     Text     Marker     Image: Setup     Image: Setup     Im |
| 163.0ns 4.000ns                            | 0ns   150ns   100ns   13 <mark>0</mark> ns   1200ns   1250ns   1300ns   1350ns                                                                                                    |
| CLK                                        |                                                                                                    |
| RESETn                                     |                                                                                                    |
| LOAD                                       |                                                                                                    |
| ENABLE                                     |                                                                                                    |
| DATA[15:0]                                 |                                                                                                    |
| COUNT[15:0]                                |                                                                                                    |
|                                            |                                                                                                    |
|                                            |                                                                                                    |
|                                            |                                                                                                    |

Button will stay in "VAL" state

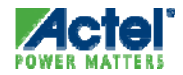

| 🔓 Diagram - untitled                       | I.btim*                                                                                                    |
|--------------------------------------------|----------------------------------------------------------------------------------------------------|
| Add Signal Add Bus<br>Add Clock Add Spacer | Delay     Setup     Sample     HIGH     LOW     TRI     VÁL     INVal     WHI     WLO     HEX     Q +     Q F       Hold     Text     Marker     Image: Comparison of the set of the set of t |
| 163.0ns 4.000ns                            | 0ns150ns1100ns1150ns1200ns1250ns1300ns1350ns                                                                                                    |
| CLK                                        |                                                                                                    |
| RESETn                                     |                                                                                                    |
| LOAD                                       |                                                                                                    |
| ENABLE                                     |                                                                                                    |
| DATA[15:0]                                 |                                                                                                    |
| COUNT[15:0]                                |                                                                                                    |
|                                            |                                                                                                    |
|                                            |                                                                                                    |
|                                            |                                                                                                    |
|                                            |                                                                                                    |
|                                            |                                                                                                    |
|                                            |                                                                                                    |

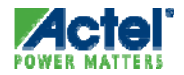

| 🕂 Diagram - untitled                       | I.btim*                                                                                                    |
|--------------------------------------------|----------------------------------------------------------------------------------------------------|
| Add Signal Add Bus<br>Add Clock Add Spacer | Delay     Setup     Sample     HIGH     LOW     TRI     VÁL     INVal     WHI     WLO     HEX     Q +     Q F       Hold     Text     Marker       INVal     WHI     WLO     HEX     Q -     Q R |
| 163.0ns 4.000ns                            | 0ns150ns1100ns1150ns1200ns1250ns1300ns1350ns                                                                                                    |
| CLK                                        |                                                                                                    |
| RESETn                                     |                                                                                                    |
| LOAD                                       |                                                                                                    |
| ENABLE                                     |                                                                                                    |
| DATA[15:0]                                 | χ                                                                                                    |
| COUNT[15:0]                                | 1                                                                                                    |
|                                            |                                                                                                    |
|                                            |                                                                                                    |

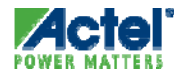

| 🕂 Diagram - untitled)                      | l.btim*                                                                                                    |
|--------------------------------------------|----------------------------------------------------------------------------------------------------|
| Add Signal Add Bus<br>Add Clock Add Spacer | Delay Setup Sample HIGH LOW TRI VÁL INVAI WHI WLO HEX Q + Q F<br>Hold Text Marker - C Simple Simple Setup Constraints of the setup Setup Setu |
| 163.0ns 4.000ns                            | 0ns150ns1100ns1150ns1200ns1250ns1300ns1350ns                                                                                                    |
| CLK                                        |                                                                                                    |
| RESETN                                     |                                                                                                    |
| LOAD                                       |                                                                                                    |
| ENABLE                                     |                                                                                                    |
| DATA[15:0]                                 | <u> </u>                                                                                                    |
| COUNT[15:0]                                |                                                                                                    |
|                                            |                                                                                                    |
|                                            |                                                                                                    |
|                                            |                                                                                                    |

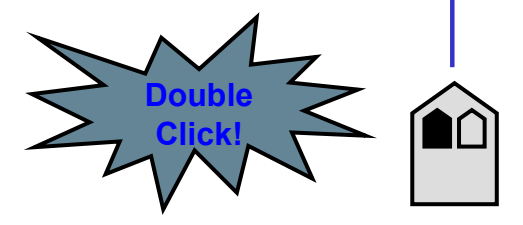

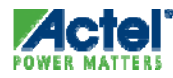

| 🕂 Diagram - untitled                       | l.btim*                                                                                                    |                     |
|--------------------------------------------|----------------------------------------------------------------------------------------------------|---------------------|
| Add Signal Add Bus<br>Add Clock Add Spacer | Delay     Setup     Sample     HIGH     LOW     TRI     VÁL     INVal     WHI     WLO     HEX     Q+     Q       Hold     Text     Marker |                     |
| 163.0ns 4.000ns                            | 0ns150ns1100ns1150ns1200ns                                                                                                    | 250ns  300ns  350ns |
| CLK                                        |                                                                                                    |                     |
| RESETn                                     |                                                                                                    |                     |
| LOAD                                       |                                                                                                    | Virtual:            |
| ENABLE                                     |                                                                                                    | Hadix: hex(default) |
| DATA[15:0]                                 | χ                                                                                                    |                     |
| COUNT[15:0]                                |                                                                                                    | Binary; V           |
|                                            |                                                                                                    | <= Prev OK Next =>  |
| I                                          |                                                                                                    |                     |

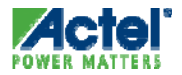

| 🕂 Diagram - untitled 1                     | l.btim*                                                |                                 |
|--------------------------------------------|--------------------------------------------------------|---------------------------------|
| Add Signal Add Bus<br>Add Clock Add Spacer | $\begin{array}{c c c c c c c c c c c c c c c c c c c $ |                                 |
| 163.0ns 4.000ns                            | 10ns 150ns 7 1100ns 150ns 1200ns 1                     | 250ns   1300ns   1350ns         |
| CLK                                        |                                                        |                                 |
| RESETn                                     |                                                        |                                 |
| LOAD                                       |                                                        | Virtual: AAAA                   |
| ENABLE                                     |                                                        | Hadix: hex(default)             |
| DATA[15:0]                                 | )                                                      | Pierre V                        |
| COUNT[15:0]                                |                                                        | Driven (for inout signals only) |
|                                            |                                                        | <= Prev OK Next =>              |
|                                            |                                                        |                                 |

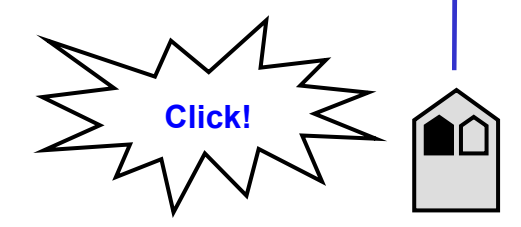

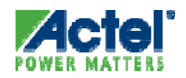

| 🕂 Diagram - untitled                       | I.btim*                                                                                                    |                                   |
|--------------------------------------------|----------------------------------------------------------------------------------------------------|-----------------------------------|
| Add Signal Add Bus<br>Add Clock Add Spacer | Delay     Setup     Sample     HIGH     LOW     TRI     VÁL     INVal     WHI     WLO     HEX     Q+     Q       Hold     Text     Marker |                                   |
| 163.0ns 4.000ns                            | 10ns 150ns 1100ns 150ns 1200ns 12                                                                                                    | 250ns  300ns  350ns               |
| CLK                                        |                                                                                                    |                                   |
| RESETN                                     |                                                                                                    |                                   |
| LOAD                                       |                                                                                                    | Virtual:                          |
| ENABLE                                     |                                                                                                    | Hadix:  hex(default)              |
| DATA[15:0]                                 |                                                                                                    | Pipour V                          |
| COUNT[15:0]                                |                                                                                                    | Driven (for inout signals only)   |
|                                            |                                                                                                    | <= <u>P</u> rev OK <u>N</u> ext ⇒ |

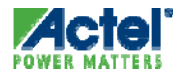

| 🕂 Diagram - untitled                       | 1.btim*                                                                                                    |                         |
|--------------------------------------------|----------------------------------------------------------------------------------------------------|-------------------------|
| Add Signal Add Bus<br>Add Clock Add Spacer | Delay     Setup     Sample     HIGH     LOW     TRI     VÁL     INVal     WHI     WLO     HEX     Q +     Q F       Hold     Text     Marker     Image: Constraint of the set of the set of t |                         |
| 163.0ns 4.000ns                            | 10ns 150ns 1100ns 150ns 1200ns 12                                                                                                    | 250ns   1300ns   1350ns |
| CLK                                        |                                                                                                    |                         |
| RESETN                                     |                                                                                                    |                         |
| LOAD                                       |                                                                                                    | Virtual: BBBB           |
| ENABLE                                     |                                                                                                    | Radix:   hex(default)   |
| DATA[15:0]                                 |                                                                                                    |                         |
| COUNT[15:0]                                |                                                                                                    | Diriary: Jv             |
|                                            | •                                                                                                    | <= Prev OK Next =>      |

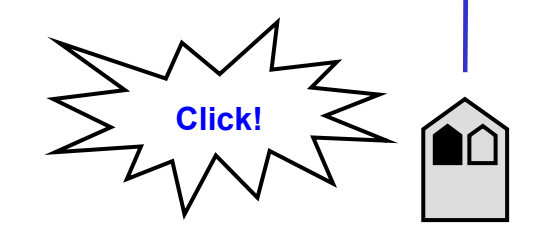

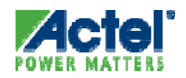

| 🕂 Diagram - untitled)                      | l.btim*                                                                                     |
|--------------------------------------------|---------------------------------------------------------------------------------------------|
| Add Signal Add Bus<br>Add Clock Add Spacer | Delay Setup Sample HIGH LOW TRI VÁL INVal WHI WLO HEX Q + Q F<br>Hold Text Marker - Q - Q R |
| 163.0ns 4.000ns                            | 0ns150ns1100ns1150ns1200ns1250ns1300ns1350ns                                                |
| CLK                                        |                                                                                             |
| RESETN                                     |                                                                                             |
| LOAD                                       |                                                                                             |
| ENABLE                                     |                                                                                             |
| DATA[15:0]                                 | AAAA (BBBB                                                                                  |
| COUNT[15:0]                                |                                                                                             |
|                                            |                                                                                             |
|                                            |                                                                                             |
|                                            |                                                                                             |

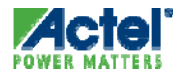

| 💁 WaveFormer Lite                                                                                                    |
|----------------------------------------------------------------------------------------------------|
| File Export Edit Bus ParameterLibs Report View Options Window Help                                                                                                    |
| ≥ <b> </b>                                                                                                    |
| ☐ Diagram - untitled1.btim*                                                                                                    |
| Add Signal     Add Bus     Delay     Setup     Sample     HIGH     LOW     TRI     VÅL     INVal     WHI     WLO     HEX     Q +     Q F       Add Clock     Add Spacer     Hold     Text     Marker     -//     -//     -//     -//     -//     N/al     WHI     WLO     HEX     Q -     Q     R |
| <b>2.000ns 179.0ns</b> Dns   50ns   100ns   150ns   200ns   250ns   300ns   350ns                                                                                                    |
|                                                                                                    |
| RESETN                                                                                                    |
| LOAD                                                                                                    |
| ENABLE                                                                                                    |
| DATA[15:0] AAAA X BBBB                                                                                                    |
| COUNT[15:0]                                                                                                    |
|                                                                                                    |
|                                                                                                    |
|                                                                                                    |
| Add a new bus or merge the selected signals into a bus       Simulation Inactive                                                                                                    |

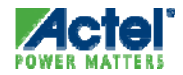

| 💁 WaveFormer Lite                                                                                                    |
|----------------------------------------------------------------------------------------------------|
| File Export Edit Bus ParameterLibs Report View Options Window Help                                                                                                    |
| ☞ 日 <b>日</b> 鼎 雪 」 ④ ④ ④ ④                                                                                                    |
| C Diagram - untitled1.btim*                                                                                                    |
| Add Signal     Add Bus     Delay     Setup     Sample     HIGH     LOW     TRI     VÅL     INVal     WHI     WLO     HEX     Q +     Q +       Add Clock     Add Spacer     Hold     Text     Marker         WHI     WLO     HEX |
| 1.000ns 180.0ns 0ns  50ns  100ns  150ns  200ns  250ns  300ns  350ns                                                                                                    |
|                                                                                                    |
| RESETN                                                                                                    |
| LOAD                                                                                                    |
| ENABLE                                                                                                    |
| DATA[15:0] AAAA (BBBB                                                                                                    |
| COUNT[15:0]                                                                                                    |
|                                                                                                    |
|                                                                                                    |
|                                                                                                    |
| Simulation Inactive                                                                                                    |

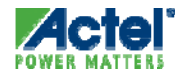

| ø:w            | aveForn               | her Lite   |                                  |             |      |         |                        |        |                      |                     |
|----------------|-----------------------|------------|----------------------------------|-------------|------|---------|------------------------|--------|----------------------|---------------------|
| File           | Export                | Edit Bus   | ParameterLibs                    | Report      | View | Options | Window                 | Help   |                      |                     |
| 🚅              |                       | Undo Ed    | lit Bus                          |             | Ct   | rl+Z    |                        |        |                      |                     |
|                |                       | Redo       |                                  |             | Ct   | rl+Y    |                        |        |                      |                     |
| l 🔐            | Diagram               | Delete     |                                  |             | De   | 9       |                        |        |                      |                     |
| Add 9<br>Add 0 | Signal Ad<br>Clock Ad | Clear Re   | d Events                         |             |      | ]       | YHI WLO                | HEX    | <u>२</u> + ०<br>२- ० | QF<br>QR            |
| 40.0           | 0ns 14                | Copy Ok    | e Image To Clipbo                | oard ∖w sa  | ve   | ſ       | 1150ns 🗸               | 120    | )0ns                 | 250ns  300ns  350ns |
|                |                       | Сору Ок    | e view To Clipboa<br>Voliaia and | ira (wisavi | e    | -       |                        |        |                      |                     |
| ⊫              |                       | Сору то    | ) Cippoard                       |             |      |         | $\overline{\cup \cup}$ | $\Box$ |                      |                     |
|                | RE                    | Cut Sign   | als/Text                         |             | Ct   | rl+X    |                        |        |                      | _                   |
|                | L                     | Select All | l Signals                        |             | Ct   | rl+A    |                        |        |                      |                     |
|                | ENL                   | Copy Sig   | gnals                            |             | Ct   | rl+C    |                        |        |                      |                     |
|                |                       | Paste Sig  | gnals                            |             | Ct   | rl+V    |                        |        |                      |                     |
|                | DATA[                 | Block Co   | py Waveforms                     |             |      |         | <u>X</u> E             | BBB    |                      |                     |
|                | COUNT                 | Edit Cloc  | :k                               |             |      |         |                        |        |                      |                     |
|                |                       | Insert Cl  | ock Cycles                       |             |      |         |                        |        |                      |                     |
|                |                       | Delete C   | lock Cycles                      |             |      |         |                        |        |                      | -                   |
| •              |                       | Right Clie | ck Delete Mode                   |             |      |         |                        |        |                      |                     |
| Co             | pies the              | Edit Text  | t<br>k Edges of Select           | ed Signals  |      | •       | signals                |        |                      | Simulation Inactive |

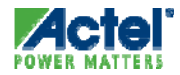

|                                                                                                    | Block Copy Waveforms                                                                                                    | ? X |   |
|----------------------------------------------------------------------------------------------------|----------------------------------------------------------------------------------------------------|-----|---|
| WaveFormer Lite         File       Export       Edit       Bus       ParameterLibs       Report       View       Op         Image: Image: Image | Block Copy Waveforms         Choose the Start, End, Place At units         Image: Time       Clock Cycles         Controlling         Start:       0         Image: Start:       0         Image: S | ? × | × |
| RESETN<br>LOAD<br>ENABLE<br>DATA[15:0]<br>AAAA<br>COUNT[15:0]                                                                                                    | DATA DATA                                                                                                    |     |   |
|                                                                                                    | OK Cancel Help                                                                                                    | ]   |   |

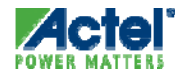

|                                                                                                    | Block Copy Waveforms                                                                                                    | ? ×     |
|----------------------------------------------------------------------------------------------------|----------------------------------------------------------------------------------------------------|---------|
| WaveFormer Lite         File       Export       Edit       Bus       ParameterLibs       Report       View       Op         Image: Image: Image | Choose the Start, End, Place At units                                                                                                    |         |
| Diagram - untitled1.btim*         Add Signal       Add Bus       Delay       Setup       Sample       HIGH       LOW       TRI       VÅL         Add Clock       Add Spacer       Hold       Text       Marker       J       LOW       TRI       VÅL         40.00ns       180.0ns       Ons       150ns       100ns                                                                                                    | Start:       0       ns       Insert         End:       100       ns       Overwrite         Place At:       220       ns       # of Copies:       1         Change Waveform Destination | _ □ × ▲ |
| CLK     CLK     CLK <td>DATA DATA :</td> <td></td>                                                                                                    | DATA DATA :                                                                                                    |         |
|                                                                                                    | OK Cancel Help                                                                                                    |         |

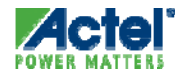

| 🤷 WaveFormer Lite                                                                                                    |
|----------------------------------------------------------------------------------------------------|
| File Export Edit Bus ParameterLibs Report View Options Window Help                                                                                                    |
| ] <b>☞ 등                                  </b>                                                                                                    |
| ☐ Diagram - untitled1.btim*                                                                                                    |
| Add Signal     Add Bus     Delay     Setup     Sample     HIGH     LOW     TRI     VÅL     INVal     WHI     WLO     HEX     Q +     Q F       Add Clock     Add Spacer     Hold     Text     Marker |
| <b>229.0ns 49.00ns</b> Ons  50ns  100ns  150ns  200ns  250ns  300ns  350ns                                                                                                    |
|                                                                                                    |
| RESETN                                                                                                    |
| LOAD                                                                                                    |
| ENABLE                                                                                                    |
| DATA[15:0] AAAA (BBBB AAAA                                                                                                    |
| COUNT[15:0]                                                                                                    |
| Copy of waveform<br>is inserted!                                                                                                    |
| Zoom to a specified range Simulation Inactive                                                                                                    |

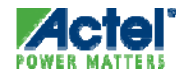

 WaveFormer Lite Supports Creation of Analog Stimulus for Fusion FPGAs

| 🙅 WaveFormer Lite - [                      | Diagram - Top_tbench.btim*]                              |                                     |                                        |                                |       |       |       |        |
|--------------------------------------------|----------------------------------------------------------|-------------------------------------|----------------------------------------|--------------------------------|-------|-------|-------|--------|
| 🖵 Eile Import/Export Edi                   | it <u>B</u> us ParameterLibs <u>R</u> eport <u>V</u> iew | Options <u>W</u> indow <u>H</u> elp |                                        |                                |       |       |       | _ 8 ×  |
| 🗳 🖬 🎒 🏚 🥚                                  | € € € ® ™ Search                                         |                                     | - <b>∢</b> <sub>№</sub> ▶ <sub>№</sub> | j 🚰                            |       |       |       |        |
| Add Signal Add Bus<br>Add Clock Add Spacer | Delay Setup Sample<br>Hold Text Marker → HIGH            |                                     | HEX Q+ QF                              | ViewVariables<br>Class Methods |       |       |       |        |
| 2.479ms 2.428ms                            | 0us  200us  400us                                        | 600us    800us                      | 1.0ms  1.2ms                           | 1.4ms  1.6ms                   | 1.8ms | 2.0ms | 2.2ms | 2.4ms  |
| VAREF                                      |                                                          |                                     |                                        |                                |       |       |       | ^      |
| RESULT_AV5V[11:0]                          |                                                          |                                     |                                        |                                |       |       |       |        |
| RESULT_TEMP[11:0]                          |                                                          |                                     |                                        |                                |       |       |       |        |
| Volt1                                      |                                                          |                                     |                                        |                                |       |       |       |        |
| Volt2                                      |                                                          |                                     |                                        |                                |       |       |       |        |
| Volt3                                      |                                                          |                                     |                                        |                                |       |       |       |        |
| Volt4                                      |                                                          |                                     |                                        |                                |       |       |       |        |
| Volt5                                      |                                                          |                                     |                                        |                                |       |       |       |        |
| Volt6                                      |                                                          |                                     |                                        |                                |       |       |       |        |
| Volt7                                      |                                                          |                                     |                                        |                                |       |       |       |        |
| Volt8                                      |                                                          |                                     |                                        |                                |       |       |       |        |
| Volt9                                      |                                                          |                                     |                                        |                                |       |       |       |        |
| Volt10                                     |                                                          |                                     |                                        |                                |       |       |       |        |
| Volt11                                     |                                                          |                                     |                                        |                                |       |       |       |        |
| Volt12                                     |                                                          |                                     |                                        |                                |       |       |       |        |
| Volt13                                     |                                                          |                                     |                                        |                                |       |       |       |        |
| Volt14                                     |                                                          |                                     |                                        |                                |       |       |       |        |
| Volt15                                     |                                                          |                                     |                                        |                                |       |       |       |        |
| Volt16                                     |                                                          |                                     |                                        |                                |       |       |       |        |
| Volt17                                     |                                                          |                                     |                                        |                                |       |       |       |        |
| Volt18                                     |                                                          |                                     |                                        |                                |       |       |       | ~      |
| < >>                                       | <                                                        | Ш                                   |                                        |                                |       |       |       | >      |
| Click to draw waveform                     | n displayed on red state button                          |                                     | Simulation Inactive                    |                                |       | INS   | Ln: 0 | Col: 0 |

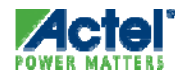

#### Specify Analog Signal Type

|           |                                                     | Signal Properties                                 |                                                        |
|-----------|-----------------------------------------------------|---------------------------------------------------|--------------------------------------------------------|
|           | 🙅 WaveFormer Lite - [Diag                           |                                                   |                                                        |
|           | 🕂 Eile Import/Export Edit B                         | u: Name: Volt1 PActive Low P                      | _ @ ×                                                  |
|           | 🖻 🖬 🗿 🏚 🎒 🍳                                         | Simulate Once Analog Props Grid Lines             | ▼ 4 <sub>M</sub> > <sub>M</sub>                        |
|           | Add Signal Add Bus Dela<br>Add Clock Add Spacer Hok | y  Orive C Simulate C Watch C Compare U           | 0 HEX Q - Q R Class Methods                            |
|           | 506.8us 456.4us Du                                  | S Type: Boolean Eqn 💌 ex. (SIG1 and SIG2) delay 5 | 1.0ms  1.2ms  1.4ms  1.6ms  1.8ms  2.0ms  2.2ms  2.4ms |
|           | VAREF                                               |                                                   | <u> </u>                                               |
|           | RESULT_AV5V[11:0]                                   | Clock: Unclocked   Edge/Level: pos                |                                                        |
|           | RESULT_TEMP[11:0]                                   | Set: Not Used  Clear: Not Used                    |                                                        |
|           | Volt1                                               |                                                   |                                                        |
|           | Volt2                                               | Clock Enable: Not Used <u>Advanced Register</u>   |                                                        |
|           | Volt3                                               |                                                   |                                                        |
|           | Volt4                                               | Wfm Eqn 8ns=2 (5=1 5=0)*5 9=H 9=L 5=V 5=X         |                                                        |
|           | Volt5                                               | Label Eqn Ramp(2.5,2.5,900000)                    |                                                        |
|           | Volt6                                               | Export Signal Direction: output                   |                                                        |
|           | Volt7                                               | Analog Display Size Ratio: 1                      |                                                        |
| Select Te | emperature,                                         | Signal Type: actel_voltage                        |                                                        |
| Voltage o | r Čurrent —                                         | Radix: real 4_state_vector LSB: 0                 |                                                        |
| from list |                                                     | Falling actel_temperature ge Sensitive            |                                                        |
|           | L Val4121                                           | OK actel_voltage_common / Next —                  |                                                        |
|           | Vulti3                                              |                                                   |                                                        |
|           | Volt14                                              |                                                   |                                                        |
|           | Volt16                                              |                                                   |                                                        |
|           | Volt17                                              |                                                   |                                                        |
|           | Volt18                                              |                                                   |                                                        |
|           | < >> <                                              |                                                   | ×                                                      |
|           | State Button: if activated, n                       | ext segment will be drawn valid                   | Simulation Inactive INS Ln: 0 Col: 0                   |

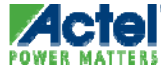

#### Using Built-in Functions

|                                                       | Signal Properties                                                  | X                                                                 |
|-------------------------------------------------------|--------------------------------------------------------------------|-------------------------------------------------------------------|
| 🙅 WaveFormer Lite - [Diagra                           |                                                                    |                                                                   |
| 🕂 Eile Import/Export Edit Bus                         | Name: Volt1 CActive Lo                                             | ~                                                                 |
| ] 🖻 🖬 🗿 🏚 🎒 🍭                                         | Simulate Once Analog Props Grid Lines                              | ······································                            |
| Add Signal Add Bus Delay<br>Add Clock Add Spacer Hold | Orive C Simulate C Watch C Compary     Equation Entry Verilog VHDL | e HEX Q F View Variables                                          |
| 506.8us 456.4us Ous                                   | Type: Boolean Eqn 💌 ex. (SIG1 and SIG2) delay 5                    | 5   1.0ms   1.2ms   1.4ms   1.6ms   1.8ms   2.0ms   2.2ms   2.4ms |
| VAREF                                                 |                                                                    |                                                                   |
| RESULT_AV5V[11:0]                                     | Clock: Unclocked 💌 Edge/Level: pos 💌                               |                                                                   |
| RESULT_TEMP[11:0]                                     | Set: Not Lised V Clear: Not Lised V                                |                                                                   |
| Volt1                                                 |                                                                    | Click to select list of signal functio                            |
| Volt2                                                 | Clock Enable: Not Used 💌 Advanced Register                         |                                                                   |
| Volt3                                                 |                                                                    |                                                                   |
| ∨olt4                                                 | Wfm Eqn 8ns=Z (5=1 5=0)*5 9=H 9=L 5=V 5=X                          |                                                                   |
| Volt5                                                 | Label Eqn Ramp(2.5,2.5,900000)                                     |                                                                   |
| Volt6                                                 |                                                                    | ,(Concatenate)                                                    |
| Volt7                                                 | Analog Display                                                     | Dec(start, decrement, count)                                      |
| Volt8                                                 |                                                                    | IncString("string", start, increment, count)                      |
| Volt9                                                 | Signal Type:   actel_voltage                                       | Range(start, finish, count)<br>RandInt(count, Range, to zero)     |
| Volt10                                                | Radix: real 💽 Bus MSB: LSB: 0                                      | Hex(list)                                                         |
| Volt11                                                | 🗖 Falling Edge Sensitive 🔲 Rising Edge Sensitive                   | Bin(list)<br>Ren/(list_count)                                     |
| Volt12                                                | OK Cancel Apply Prev Next                                          | Skip(count)                                                       |
| Volt13                                                |                                                                    | File("filename.txt")                                              |
| Volt14                                                |                                                                    | Map{operations} list                                              |
| Volt15                                                |                                                                    | PRBS7(length, seed)                                               |
| Volt16                                                |                                                                    | PRBS15(length, seed)<br>Sin(amplitudeV, period, duration)         |
| Volt17                                                |                                                                    | SinStart(amplitudeV, period, duration)                            |
| Volt18                                                |                                                                    | SinEnd(amplitudeV, period, duration)                              |
| x                                                     |                                                                    | CapDischarge(amplitudeV, RC, duration)                            |
| State Button: if activated nex                        | xt seament will be drawn valid                                     | Ramp(StartV, EndV, Duration)                                      |
|                                                       | a segment will be allown valia                                     |                                                                   |

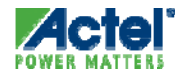

#### Analog Stimulus

| 🙅 WaveFormer Lite - []                     | Diagram - Top_tbench.bti                             | m*]                                                        |                                                                                                    |                                |                         |                        |               |
|--------------------------------------------|------------------------------------------------------|------------------------------------------------------------|----------------------------------------------------------------------------------------------------|--------------------------------|-------------------------|------------------------|---------------|
| 🕂 Eile Import/Export Edi                   | it <u>B</u> us Parameter <u>L</u> ibs <u>R</u> eport | : <u>V</u> iew <u>O</u> ptions <u>W</u> indow <u>H</u> elp |                                                                                                    |                                |                         |                        | _ @ ×         |
| 🛎 🛛 🖉 🏚 🍊                                  |                                                      | earch                                                      | ▼ 4 <sub>8</sub> > <sub>80</sub>                                                                                                    | <b>V</b>                       |                         |                        |               |
| Add Signal Add Bus<br>Add Clock Add Spacer | Delay Setup Sample HIGH LG                           |                                                            | HEX         Q +         Q F           Image: Comparison of the second second secon | ViewVariables<br>Class Methods |                         |                        |               |
| 73.71us 23.33us                            | 0us  200us  400                                      | us  600us  800us                                           | 1.0ms  1.2ms                                                                                                    | 1.4ms  1.6ms                   | 1.8ms  2                | 2.0ms  2.2r            | ns  2.4ms     |
| VAREF                                      |                                                      |                                                            |                                                                                                    |                                |                         |                        | ~             |
| RESULT_AV5V[11:0]                          |                                                      |                                                            |                                                                                                    |                                |                         |                        |               |
| RESULT_TEMP[11:0]                          |                                                      |                                                            |                                                                                                    |                                |                         |                        |               |
| Volt1                                      | <u>) to xo xo xo xo xo xo xo xo xo xo xo xo xo</u>   | 0 p.zsp.5p.rs(1) uzs(1.5) rs(2) p.zsp.f                    | j2.5k.+7q2.+5k.+2q2.4k.37q2.35j                                                                                                    | 23282.3,2279225,2.5,2.5        | <u> 2.5  2.5  2.5  </u> | <u>2.5 (2.5 (2.5 (</u> | 2.5 (2.5 (2.5 |
| Volt2                                      |                                                      |                                                            |                                                                                                    |                                |                         |                        |               |
| Volt3                                      |                                                      |                                                            |                                                                                                    |                                |                         |                        |               |
| Volt4                                      |                                                      |                                                            |                                                                                                    |                                |                         |                        |               |
| Volt5                                      |                                                      |                                                            |                                                                                                    |                                |                         |                        |               |
| Volt6                                      |                                                      |                                                            |                                                                                                    |                                |                         |                        |               |
| Volt7                                      |                                                      |                                                            |                                                                                                    |                                |                         |                        |               |
| Volt8                                      |                                                      |                                                            |                                                                                                    |                                |                         |                        |               |
| Volt9                                      |                                                      |                                                            |                                                                                                    |                                |                         |                        |               |
| Volt10                                     |                                                      |                                                            |                                                                                                    |                                |                         |                        |               |
| Volt11                                     |                                                      |                                                            |                                                                                                    |                                |                         |                        |               |
| Volt12                                     |                                                      |                                                            |                                                                                                    |                                |                         |                        |               |
| Volt13                                     |                                                      |                                                            |                                                                                                    |                                |                         |                        |               |
| Volt14                                     |                                                      |                                                            |                                                                                                    |                                |                         |                        |               |
| Volt15                                     |                                                      |                                                            |                                                                                                    |                                |                         |                        |               |
| Volt16                                     |                                                      |                                                            |                                                                                                    |                                |                         |                        |               |
| Volt17                                     |                                                      |                                                            |                                                                                                    |                                |                         |                        |               |
| Volt18                                     |                                                      |                                                            |                                                                                                    |                                |                         |                        | ~             |
| < >                                        | <                                                    |                                                            |                                                                                                    |                                |                         |                        | >             |
| Click to draw waveform                     | n displaved on red state bu                          | itton                                                      | Simulation Inactive                                                                                                    |                                |                         | INS L                  | .n: 0 Col: 0  |

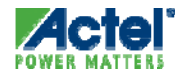

#### **Saving Stimulus**

#### Save Stimulus

File > Save

- File Name May Contain Name of Top-level Module
- Stimulus Appears on Libero File Manager Tab

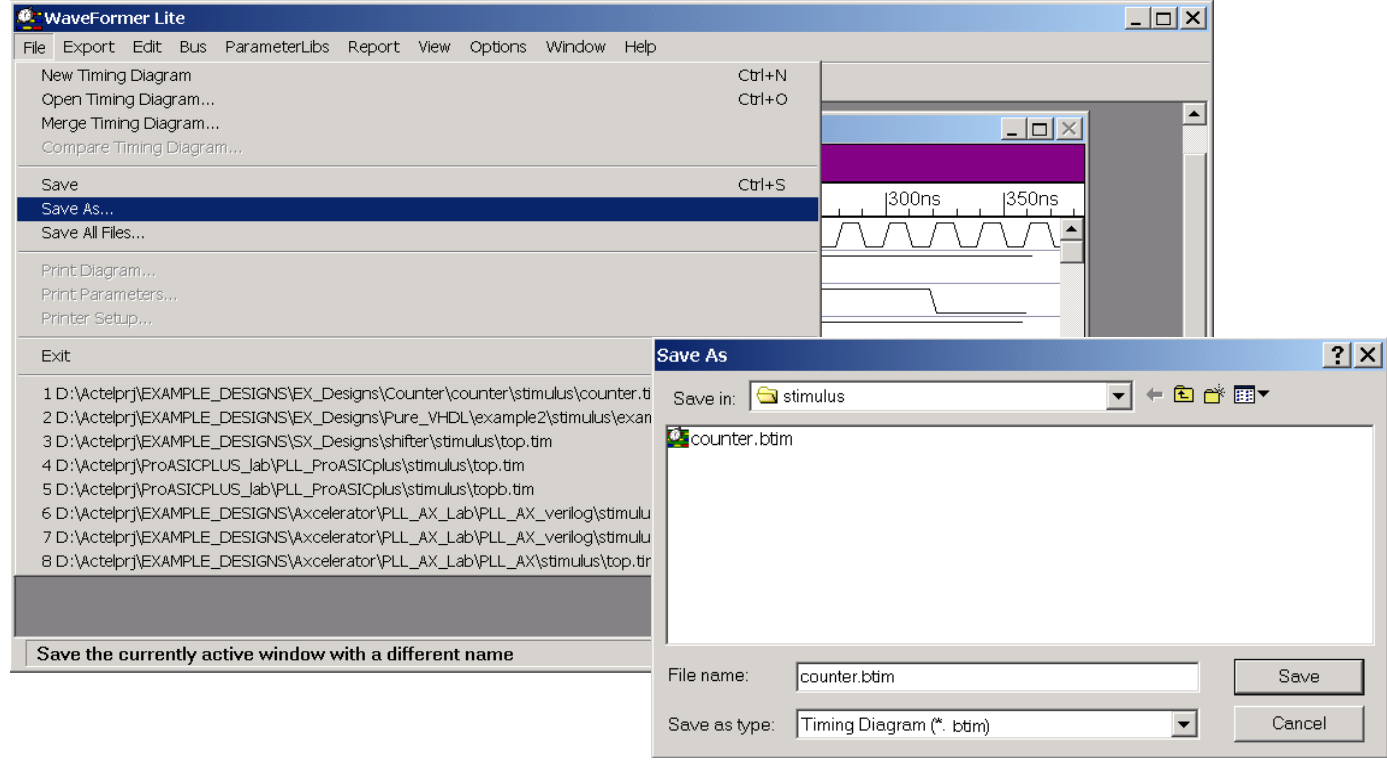

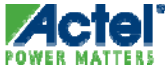

#### **Generating the Testbench**

- Select Export from WaveFormer Lite Menu
  - WaveFormer Lite Has Many Export Options
  - Recommendations
    - VHDL Testbench Select "VHDL with Top Level Testbench"
    - Verilog Testbench Select "Verilog with Top Level Testbench"

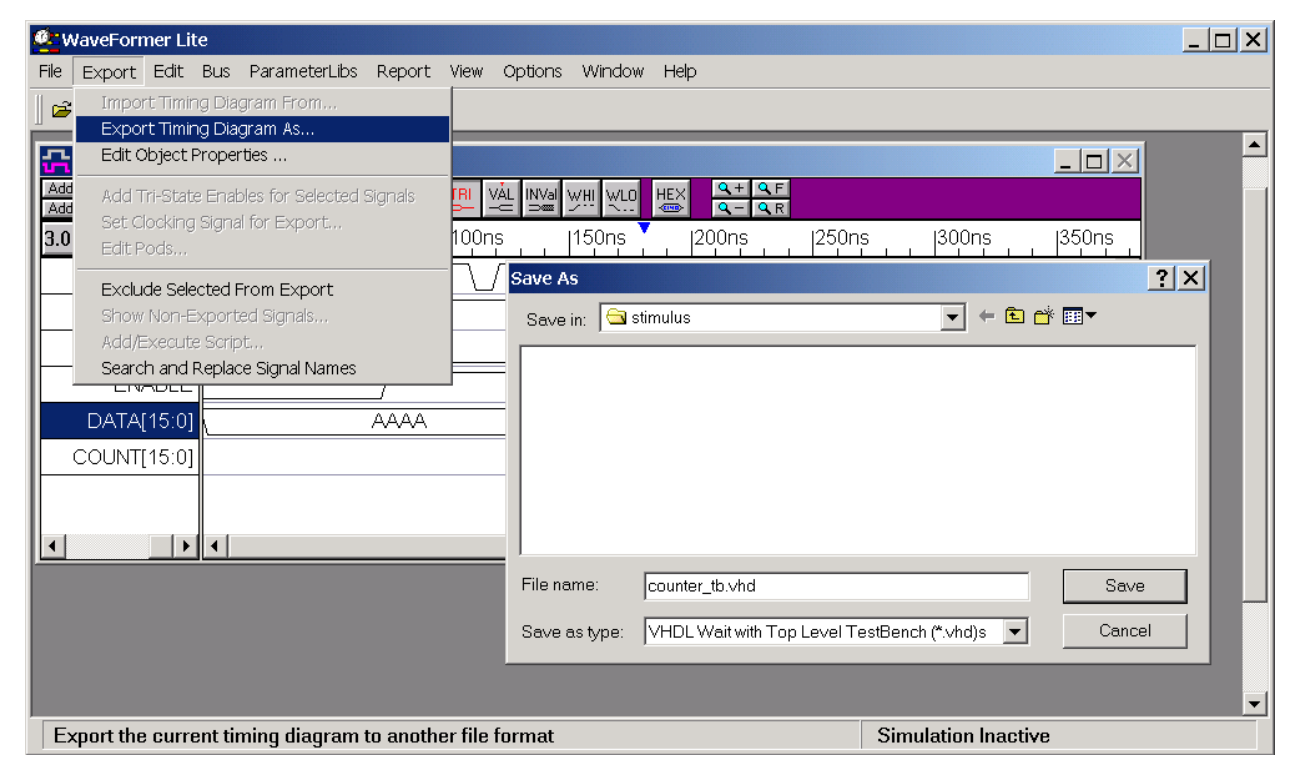

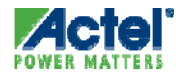
#### Waveform and Testbench

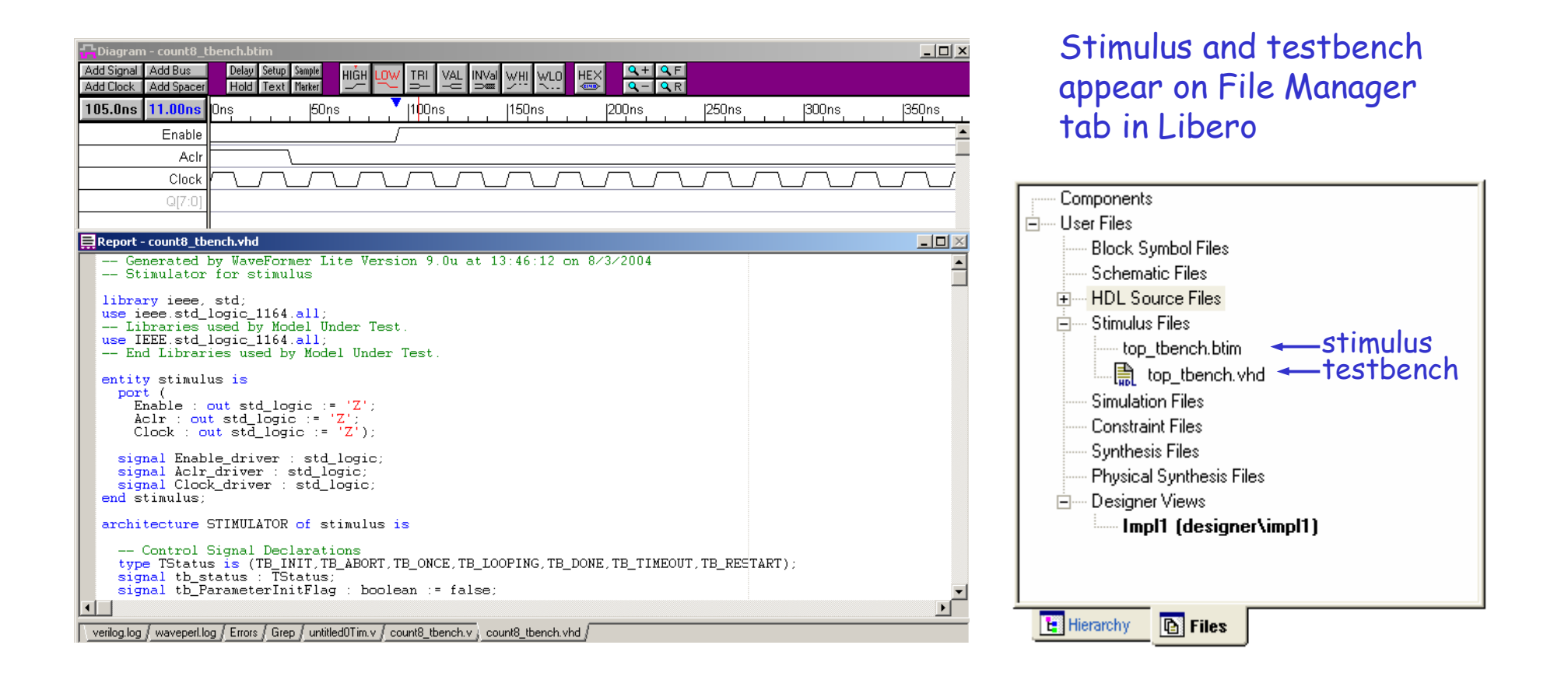

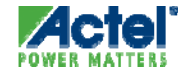

# Design Verification with ModelSim AE

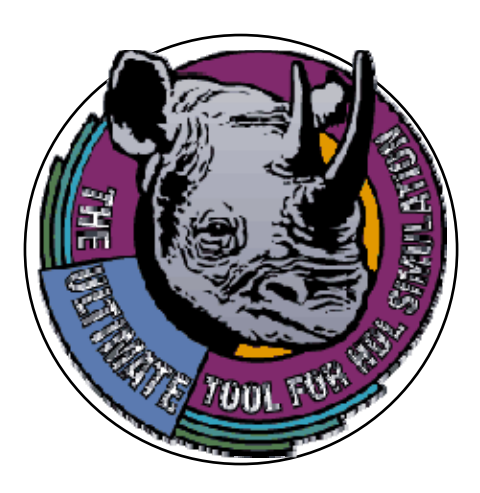

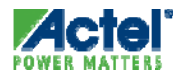

# ModelSim AE, PE, LE, & SE

|                        | Actel Edition | PE       | LE       | SE       |
|------------------------|---------------|----------|----------|----------|
| Operating System       | Windows       | Windows  | Linux    | All      |
| Advanced Optimizations | N/A           | N/A      | N/A      | Included |
| Performance Analyzer   | N/A           | N/A      | N/A      | Included |
| C Debugger             | N/A           | N/A      | N/A      | Included |
| Dataflow Window        | N/A           | Optional | Included | Included |
| Waveform Comparison    | N/A           | Optional | Included | Included |
| SWIFT                  | N/A           | Optional | Optional | Included |
| Code Coverage          | N/A           | Optional | Optional | Included |
| Stand-Alone Viewer     | N/A           | Optional | Optional | Included |
| Assertions (PSL)       | N/A           | Optional | Optional | Optional |
| SystemC                | N/A           | Optional | Optional | Optional |

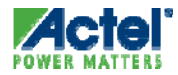

# ModelSim AE

- Same Functionality as ModelSim PE
  - Windows XP and Windows Vista Business
    - Node Locked
- Reduced Performance
  - ~ 30% of ModelSim PE Performance
- Single Language
  - No co-simulation (VHDL and Verilog) capability
- Structural Simulation Limited to Actel's Gate-level Libraries
  - Pre-compiled libraries required
- Supported Through the Actel

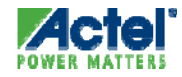

# ModelSim Default Window Layout

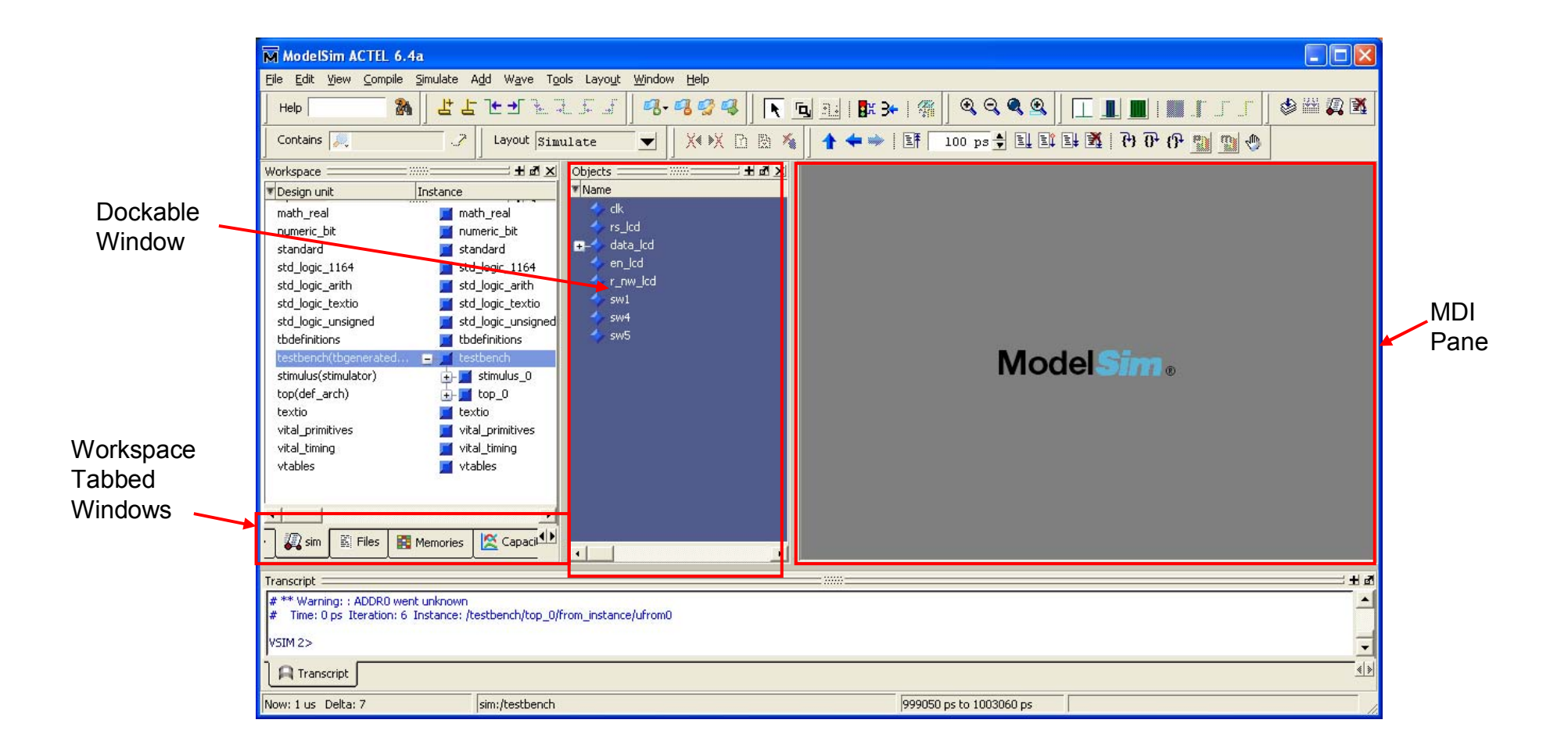

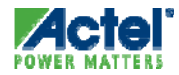

# ModelSim Dockable Windows

- Windows Within The Main Window Are Dockable
  - Move The "Drag Handle" To The Desired Location

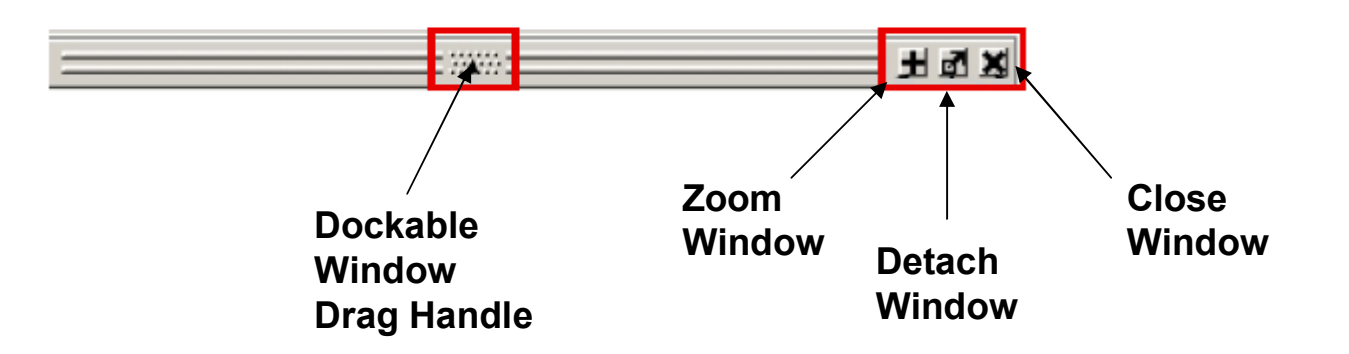

- Additional Window Features
  - Drag & Drop
    - HDL Items Can Be Dragged from Dataflow, List, Signals, Source, Structure, Variables, and Wave Windows ...
    - ... And Dropped into either List or Wave Window
  - Automatic Window Updating

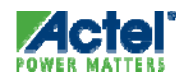

# **Common Window Features**

#### Drag & Drop

- The HDL items can be dragged from the Dataflow, List, Signals, Source, Structure, Variables, and Wave windows and dropped into the List or Wave window
- Automatic window updating
  - Dataflow, Process and Objects windows
- Find Feature
- Sorting HDL items
  - Sort ascending, descending or appearance order
  - Process, Signals, Source, Structure, Variables and Wave windows
- Combining Items

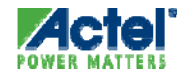

# ModelSim Main Window

#### Main Window Appears when ModelSim is Launched

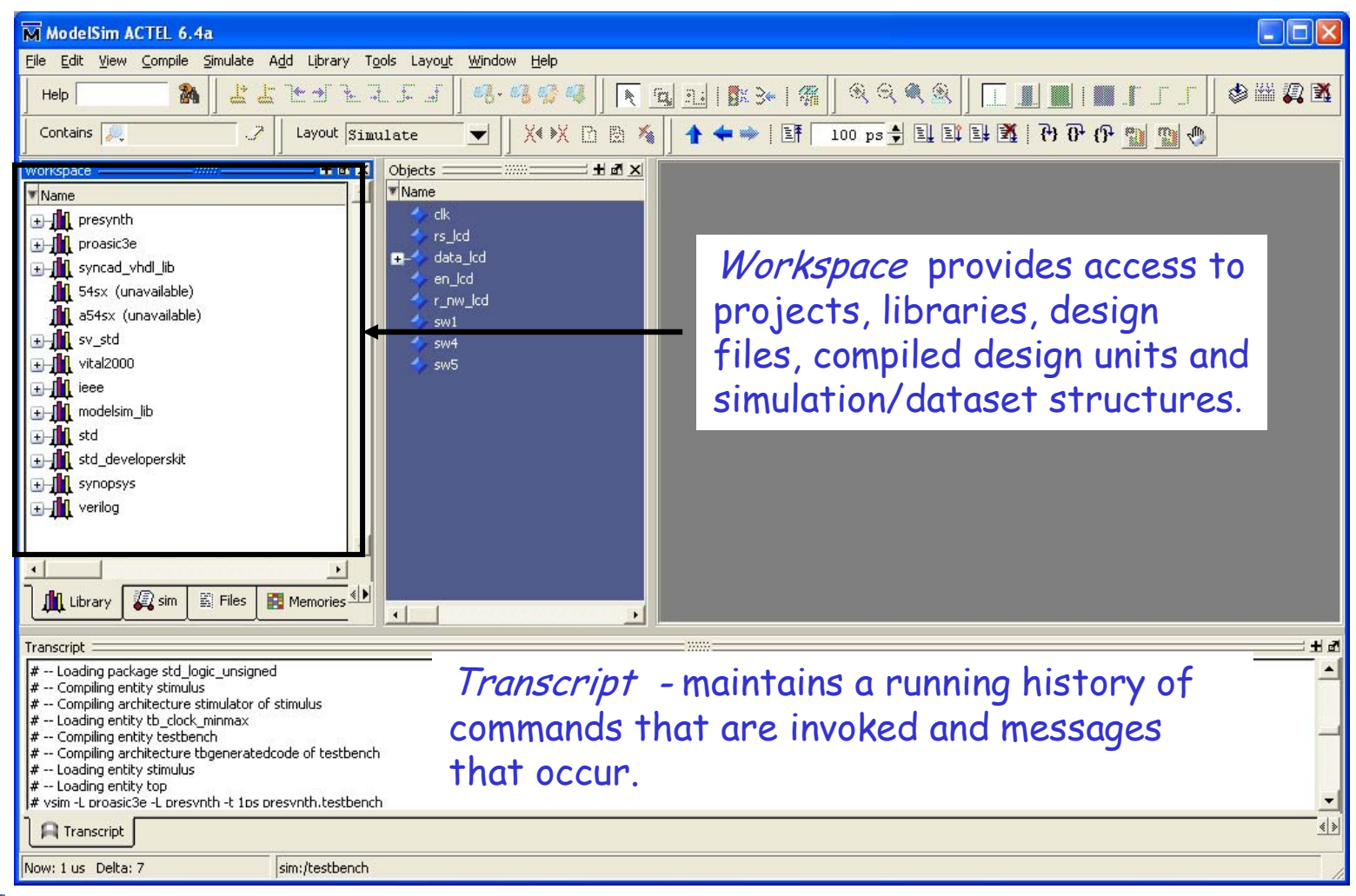

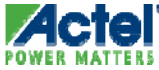

## ModelSim Main Window Active Project with Design Loaded

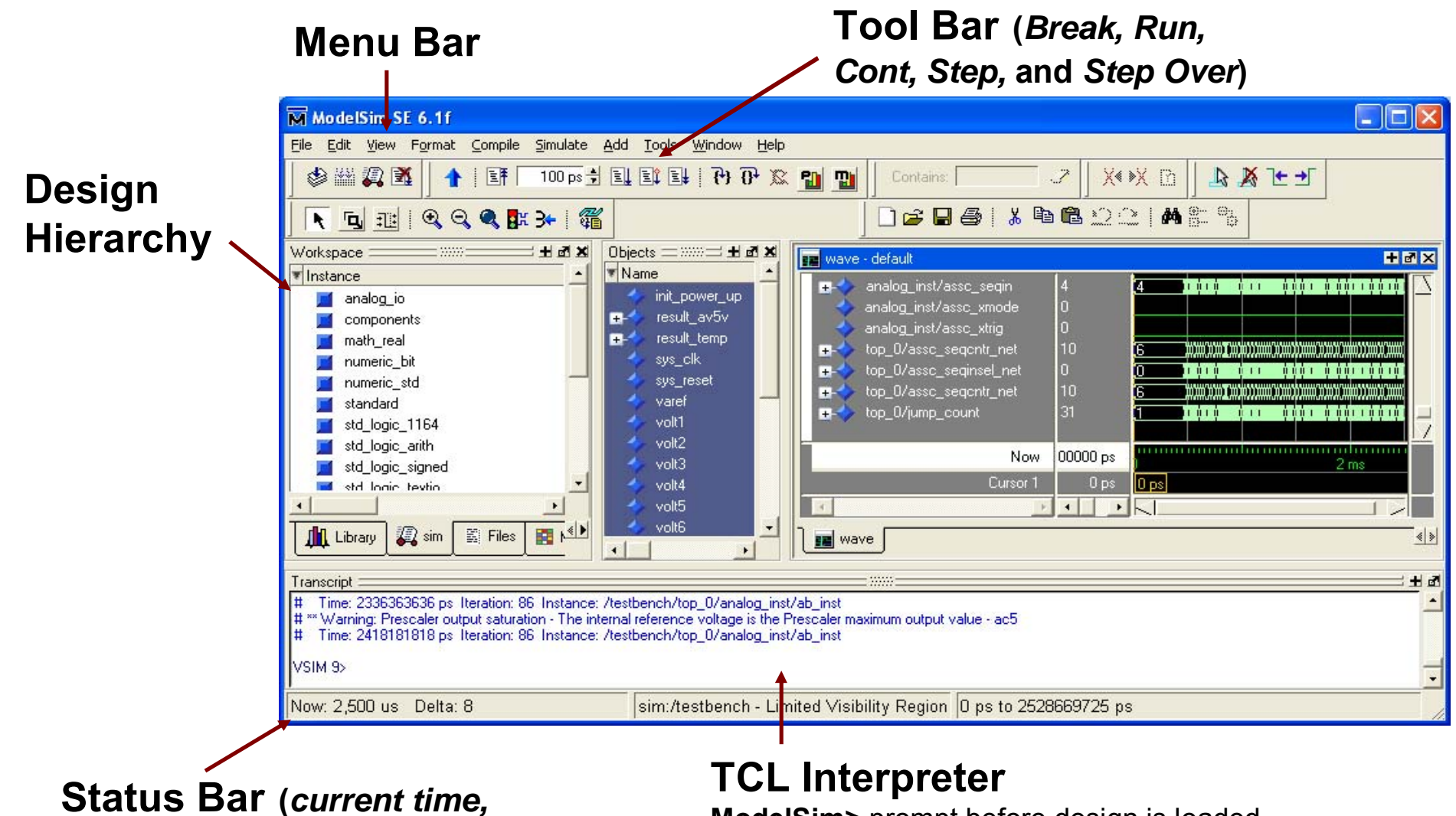

**ModelSim>** prompt before design is loaded. **VSIM>** prompt is displayed after design is loaded

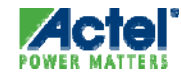

delta time step, environment)

#### ModelSim Toolbar

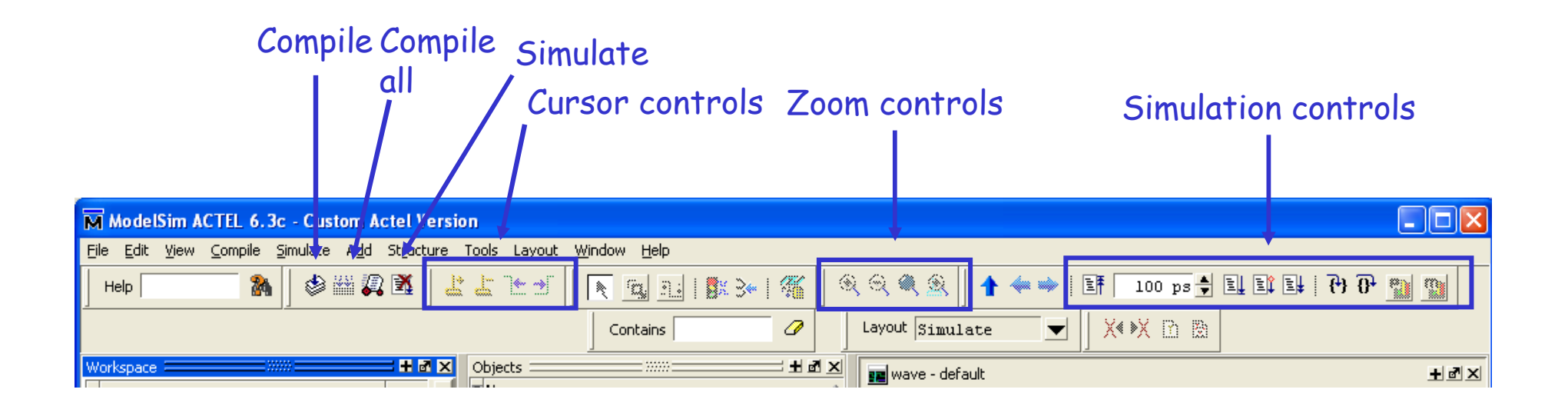

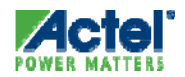

#### Workspace Window

- Workspace Provides Access to:
  - Libraries
  - Compiled Design Units
  - Design Source Files
  - Memory Modules

| 🖬 Workspace        |                        |            |                                       | ×   |
|--------------------|------------------------|------------|---------------------------------------|-----|
| Workspace          | e :                    |            | <b>今</b> 世                            | 1 X |
| ▼ Name             |                        | Туре       | Path                                  | -   |
|                    | ision                  | Library    | D:/Libero7.3/Model/actel/Vhdl/fusior  |     |
| De 👖 P             | resynth                | Library    | presynth                              |     |
| <b>E</b>           | analoo2                | Entity     | D:/Actelprj/Fusion_applications/Cory  |     |
| ⊡Ē                 | Simulate               | Entity     | D:/Actelprj/Fusion_applications/Cory_ |     |
| I ⊡Ē               | Simulate with Coverage | Entity     | D:/Actelprj/Fusion_applications/Cory_ |     |
| I ⊡Ē               | Edit                   | Entity     | D:/Actelprj/Throughput7.3/smartgen/   |     |
| I ⊡Ē               | Refresh                | Entity     | D:/Actelprj/Throughput7.3/smartgen/   |     |
| I ⊡Ē               | Recompile              | Entity     | D:/Actelprj/Throughput7.3/smartgen/   |     |
| I ⊡Ē               | Optimize               | Entity     | D:/Actelprj/Throughput7.3/smartgen/   |     |
| I ⊡Ē               | Update                 | Entity     | D:/Actelprj/Throughput7.3/smartgen/   |     |
| ∎ ⊡Ē               | Create Wave            | Entity     | D:/Actelprj/Throughput7.3/smartgen/   |     |
| ∎ ⊡Ē               |                        | – Entity   | D:/Actelprj/Throughput7.3/smartgen/   |     |
| ∎ <b>⊡</b> Ē       | Delete                 | Entity     | D:/Actelprj/Throughput7.3/smartgen/   |     |
| ∎ ⊡Ē               | Copy                   | Entity     | D:/Actelprj/Throughput7.3/smartgen/   |     |
| ⊡Ē                 | Сору                   | – Entity   | D:/Actelprj/Throughput7.3/smartgen/   |     |
| ⊡Ē                 | New 🕨                  | Entity     | D:/Actelprj/Throughput7.3/smartgen/   |     |
| ⊡Ē                 | Properties             | Entity     | D:/Actelprj/Throughput7.3/smartgen/   |     |
| <u>⊕</u> Ē         | riopenies              | Entity     | D:/Actelprj/Throughput7.3/smartgen/   |     |
| i 🔂 🕘 🔋            | nitcfg_xd              | Entity     | D:/Actelprj/Throughput7.3/smartgen/   |     |
| i 🔂 🕘 🔋            | nitcfg_xe              | Entity     | D:/Actelprj/Throughput7.3/smartgen/   |     |
| i 🔂 🕘 🔋            | nitcfg_xf              | Entity     | D:/Actelprj/Throughput7.3/smartgen/   |     |
| LAR BUILDERIN PROD |                        |            | D. M. A. L. OTH                       | -   |
| <u>-</u>           |                        |            |                                       |     |
| Libr,              | ary 🛺 sim 🖺 Files 🚦    | 🚦 Memories |                                       | < > |

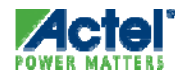

## Source Window

- View and Edit HDL source code
  - Color-coded comments, keywords, strings, numbers, executable lines, identifiers, system tasks, text
  - Save, compile and restart simulation from Source window
- Features
  - Describe and Examine selected items
  - Find and Replace items
  - Set Breakpoints

•Blue line numbers - executable lines where a breakpoint can be set

•Red diamonds – enabled breakpoints

•Hollow diamonds – disabled breakpoints

•Blue arrow - denotes a process selected in the Process window

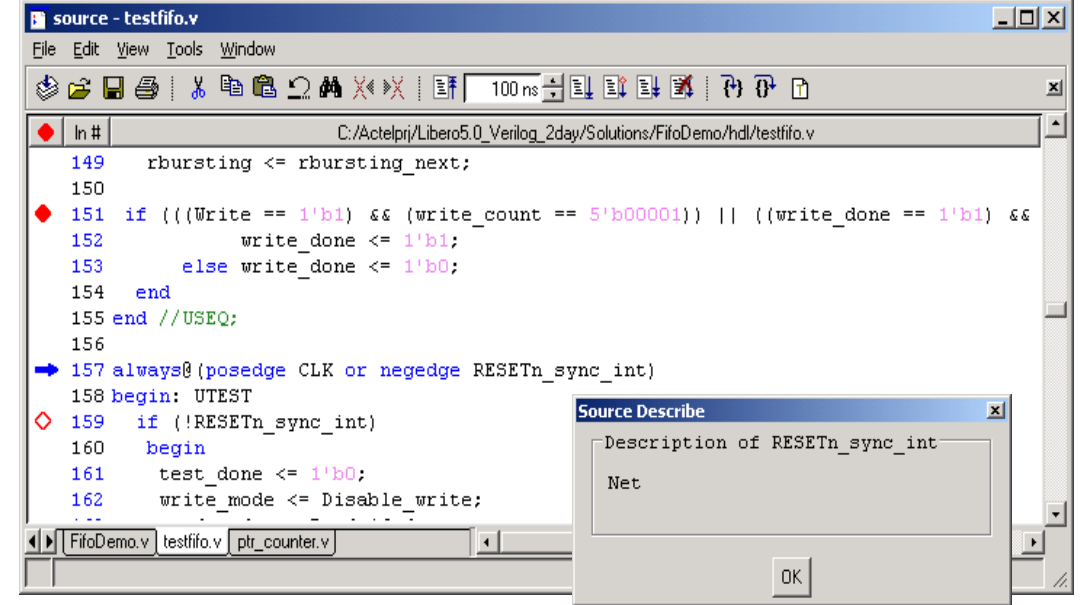

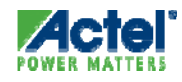

# **Objects Window**

- Shows Names and Values of HDL Items in Current Region Selected in the Workspace
  - Objects include signals, nets, registers, constants and variables not declared in a process, generics and parameters
- Items Can Be Sorted in Ascending, Descending or Declaration Order
- Hierarchy (+) Expandable
  - VHDL Items Signals
  - Verilog Items Nets, Register Variables
  - Named Events
- "Drag & Drop"
  - Wave & List windows
    - Force Apply Stimulus
    - Filter Signal Types (input,output
    - etc)
    - Find HDL Items

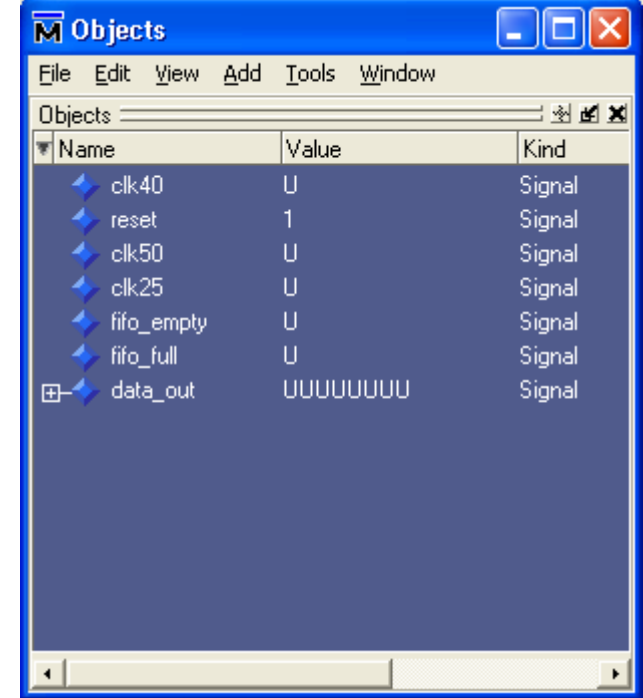

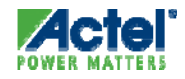

#### Wave Window

- Displays Waveforms of Simulation Results
  - VHDL signals, processes and shared variables
  - Verilog nets, registers, variables and named events
  - Virtuals virtual signals, busses and functions

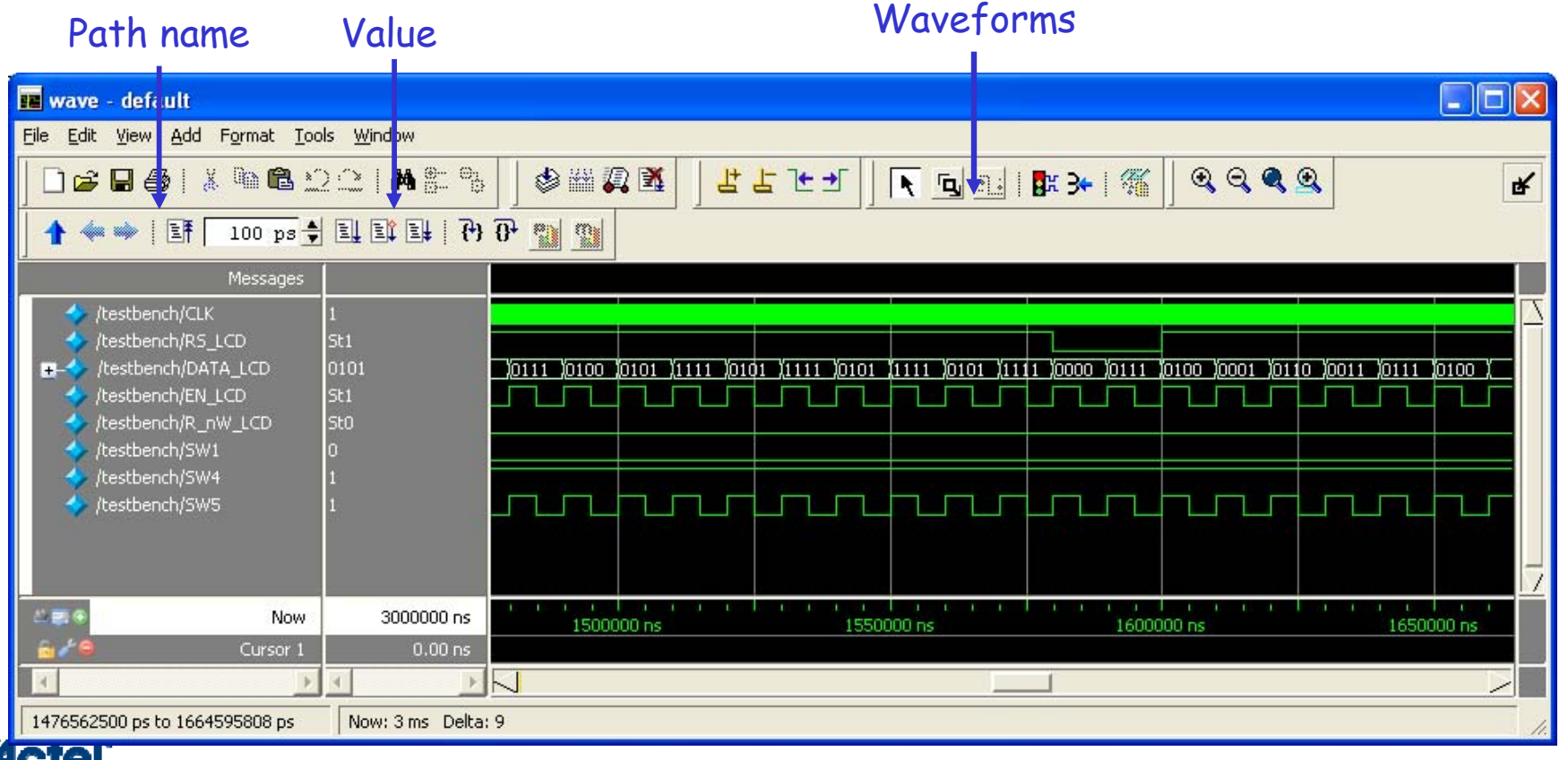

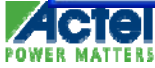

#### Wave Window Features

 Drag and Drop from from the List, Process, Signals, Source, Structure, or Variables window

Zoom

control

**₿₿**⊇⊇|**#**₽Ъ

 $\Theta \Theta \Theta \Theta$ 

Now: 3 ms. Delta: 3

Add /

Delete

cursor

┺┺┺┹┲┹┺┓

1 💠 📦

Timing Measurements with Multiple Cursors Find cursor transition

File Edit View Add Format Tools Windo

Cursor 2 320000 ns

🔳 wave - default

/testbench/rs lcd

130144605 ps to 335627369 ps

- Display Formatting
  - Dividers
  - Window Panes
- Signal Formatting
  - Radix
  - Combining
- Simulation Control
  - Breakpoints
  - Restart, Run
  - Run length
- Sort
  - Ascending or descending
- Zoom
- Find

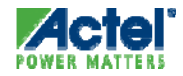

🌢 💥 🖉 🖄

Simulation

control

100 ps 💠 트님 트날 💥 (P) (P 🐑 🕦 😷

160000.

#### Advancing Simulation Time Main and Wave Windows

#### From Main Window

ModelSim ACTEL 5.6b - Custom Actel Version

File Edit View Compile Simulate Tools Window

- At the VSIM prompt:
  - VSIM 12> run 100 ms
- In The Main Window Tool Bar:

Help

•Run - run the current simulation for the specified run length
•Continue Run - continue the current simulation run until the end of the specified run length or until it hits a breakpoint or specified break event
•Run - All - run the current simulation forever, or until it hits a breakpoint or specified break point or specified break event

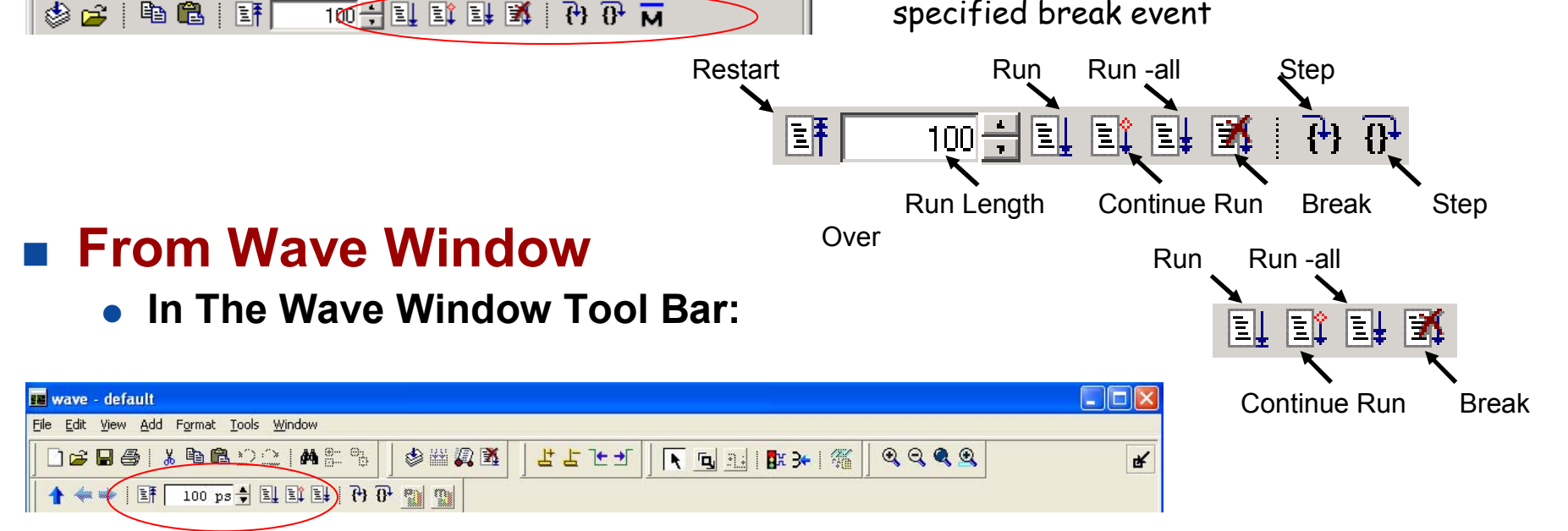

- 🗆 ×

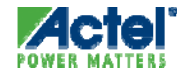

#### Actel Corporation Confidential © 2009

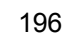

# **Restarting Simulation**

#### Restart to Zero

- At the VSIM prompt force a re-start
  - VSIM 12> restart -f
- In The Main Window Run > Restart or Restart Button
  - Will display restart dialog.

#### Restart Dialog

- Keep current
  - Listed Signals
  - Waved Signals
  - Breakpoints
  - Logged Signals
  - Virtual Signals

| М | Restart 📃 🗆 🗙                  |  |  |  |  |
|---|--------------------------------|--|--|--|--|
|   | Кеер:                          |  |  |  |  |
|   | List Format                    |  |  |  |  |
|   | 🔽 Wave Format                  |  |  |  |  |
|   | ✓ Breakpoints                  |  |  |  |  |
|   | Logged Signals                 |  |  |  |  |
|   | Virtual Definitions            |  |  |  |  |
|   |                                |  |  |  |  |
|   | <u>R</u> estart <u>C</u> ancel |  |  |  |  |

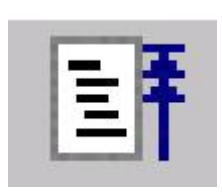

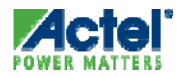

| 🔢 wave - default                                                                                                    |                                                                                  |
|----------------------------------------------------------------------------------------------------|----------------------------------------------------------------------------------|
| <u>File E</u> dit <u>V</u> iew <u>A</u> dd F <u>o</u> rmat <u>T</u> ools <u>W</u> indow                                                                             |                                                                                  |
| ┃ 🗅 • 😹 🖬 🍏 🥔   🐰 🖻 🛍 😂 😂   🖊 🖿 🎕                                                                                                    | ▙ <mark>▙▙॒▙₹₣₹₩₽₩</mark> ₩₩ <u>₩</u> ₩ <b>₩</b> ₩₩₩₩₩₩₩₩₩₩₩₩₩₩₩₩₩₩₩₩₩₩₩₩₩₩₩₩₩₩₩ |
| 1 ← 🛶   EF 100 ps 븆 EL EL EL M   ?)                                                                                                    | ₽₽₽₩₩₽₽ €€€€\$                                                                   |
| Messages                                                                                                    |                                                                                  |
| <pre>/testbench/clk 1 /testbench/rs_lcd 1 /testbench/rs_lcd 0000 /testbench/en_lcd 0 /testbench/r_nw_lcd 0 /testbench/sw1 0 /testbench/sw4 1 /testbench/sw5 1</pre> |                                                                                  |
| <pre>cc_instance/;state[u]_net_1\ 0</pre>                                                                                                    |                                                                                  |
| Now 450000 ns                                                                                                    |                                                                                  |
| 0 ps to 472500 ns Now: 450 us Delta: 3                                                                                                    |                                                                                  |

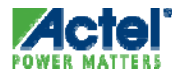

| 📰 wave - default                                                                                                    |                                                                                                    |
|----------------------------------------------------------------------------------------------------|----------------------------------------------------------------------------------------------------|
| <u> Eile Edit View A</u> dd F <u>o</u> rmat <u>T</u> ools <u>W</u> indow                                                                                                    |                                                                                                    |
| ┃ 🗋 • 🖨 🖬 🍏 🎒   👗 🖻 🛍 😂 😂   🖊                                                                                                    | SEB   LLTT ■ ■ 1 ■ 1 = 5 S S S S                                                                                                    |
| 🛧 ┿   👍 🚺 100 ps 븆 🖳 💱 😫 🕅                                                                                                    | 1 권 한 안 1 1 1 Combine Selected Signals 🔀 🎢                                                                                                    |
| Messages                                                                                                    | Result Name                                                                                                    |
| /testbench/clk 1 /testbench/rs_lcd 1                                                                                                    |                                                                                                    |
| +-         /testbench/data_lcd         0000           /testbench/en_lcd         0           /testbench/r_nw_lcd         0           /testbench/sw1         0           /testbench/sw4         1           /testbench/sw5         1           /testbench/sw5                                                                                                    | Order to combine selected items   Image: Content of Result Indexes   Image: Content of Result Indexes   Image: Content of Resu                                                                                                    |
| Icd_instance/\state[6]_net_1\         0           Icd_instance/\state[7]_net_1\         0           Icd_instance/\state[8]_net_1\         0                                                                                                    | Image: Second second second |
| Now         450           Image: Construction of the second second sec | 000 ns<br>1 ns 100000 ns 200000 ns 300000 ns 400000 ns<br>↓<br>Delta: 3 1                                                                                                    |

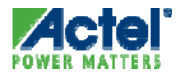

| 📕 wave - default                                                                                                    |                  |                                                                                                    | X |
|----------------------------------------------------------------------------------------------------|------------------|----------------------------------------------------------------------------------------------------|---|
| <u>File E</u> dit <u>V</u> iew <u>A</u> dd F <u>o</u> rmat <u>T</u> ools                                                                                                    | <u>W</u> indow   |                                                                                                    |   |
| ] 🗋 • 🚅 🖬 🍏 🎒   👗 🖻 🛍                                                                                                    | 요리 # 문 많   분 분 분 | . ★ \$ \$ \$ \$ <b>\$</b> \$ <b>\$</b> \$ <b>\$</b> \$ <b>\$</b> \$ <b>\$ \$</b>                                                                                                    | ď |
| 🛛 🛧 ┿ 🕴 📑 🗍 100 ps 븆 🗉                                                                                                    | 👥 👥 🕄 (6 ) 🕅 😫 💷 | Combine Selected Signals                                                                                                    |   |
| Messages                                                                                                    |                  | Result Name                                                                                                    |   |
| <pre>/testbench/clk /testbench/rs_lcd</pre>                                                                                                    | 1                | Control_FSM                                                                                                    | - |
| <pre> +- /testbench/data_lcd /testbench/en_lcd /testbench/en_lcd /testbench/sw1 /testbench/sw4 /testbench/sw5 lcd_instance/\state[0]_net_1\ /cd_instance/\state[1]_net_1\ /cd_instance/\state[2]_net_1\ /cd_instance/\state[3]_net_1\ /cd_instance/\state[3]_net_1\ /cd_instance/\state[3]_net_1\ /cd_instance/\state[5]_net_1\ /cd_instance/\state[5]_net_1\ /cd_instance/\st</pre> |                  | Order to combine selected items       ))0000         I op down ● Bottom up       )         Order of Result Indexes       )         ● Ascending ● Descending       )         I Reverse bit order of bus items in result       )         I Flatten arrays       ) |   |
| <pre></pre>                                                                                                    | 0<br>0<br>0<br>0 | Flatten records       OK     Cancel                                                                                                    |   |
| Now 0 ps to 472500 ns                                                                                                    | 450000 ns 0 ns   | 100000 ns 200000 ns 300000 ns 400000 ns                                                                                                    |   |

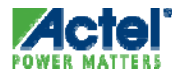

| 🔢 wave - default                                                                                                    |                                                                                                    |
|----------------------------------------------------------------------------------------------------|----------------------------------------------------------------------------------------------------|
| <u>File E</u> dit <u>V</u> iew <u>A</u> dd F <u>o</u> rmat <u>T</u> ools <u>W</u> indow                             |                                                                                                    |
| │ 🗋 • 😅 🖬 🦈 🚭 │ 🐰 🖻 🛍 🏠 😫 │ 🖊 🖿 『                                                                                   | ▙ <mark>▏<mark>ᅶ</mark>╘┶╼┋╤╤┋<mark>╞╺╔╔┇╡</mark>┠<mark>╻╻╻</mark>┇<mark>╻</mark>╻╻╻╻<br/>┢</mark> |
| ▲ 🛶 🛛 🗄 🚺 100 ps 븆 🚉 💱 👬                                                                                            | ፻• ፻• 🌇 🧐 😍 🔍 🔍 🔍 💽 💽 🔝   🕅 >+   ∰                                                                 |
| Messages                                                                                                    |                                                                                                    |
| /testbench/clk 1<br>/testbench/rs_lcd 1<br>/testbench/data_lcd 0000<br>/testbench/en_lcd 0<br>/testbench/r_nw_lcd 0 |                                                                                                    |
| √ /cestbench/swi     0       √ /testbench/sw4     1       ↓ /testbench/sw5     1       ①                            |                                                                                                    |
|                                                                                                    |                                                                                                    |
| Now 450000 ns                                                                                                    | 0 ns 100000 ns 200000 ns 300000 ns 400000 ns                                                       |
| K F K F                                                                                                    |                                                                                                    |
| 0 ps to 472500 ns Now: 450 us Delta: 3                                                                              | 0                                                                                                  |

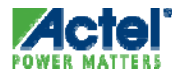

#### Wave Window Saving Wave Data

- Signals Added to Wave Window can be Saved
  - File > Save from Wave window
- Select Saved Wave Format in Libero Simulation Options for Future Simulation Runs

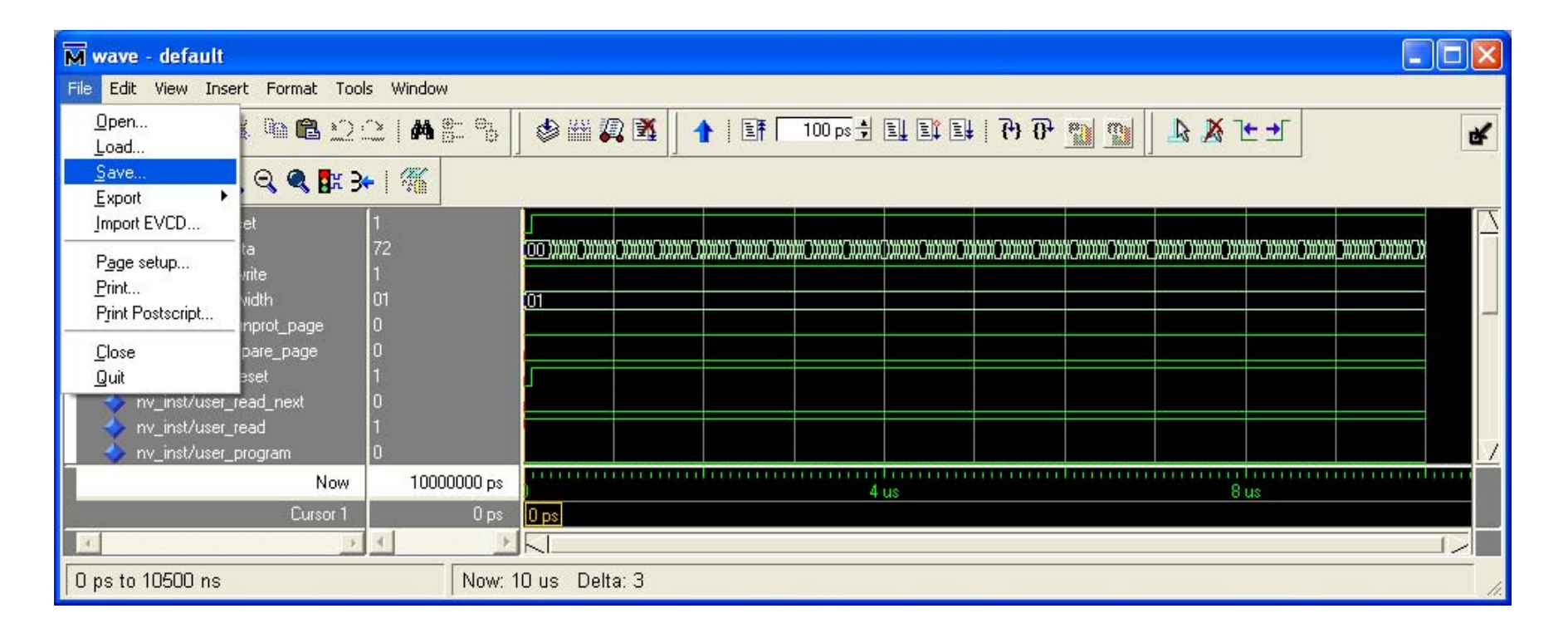

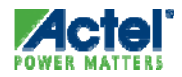

#### Wave Window Saving Wave Data (cont.)

- Enter File Name in Save Format Dialog box
  - Enter name on Libero simulation tab to include signals in future simulation runs

|                                   | M Save Format                                           |       |
|-----------------------------------|---------------------------------------------------------|-------|
| Enter file name $\longrightarrow$ | D:/Actelpri/Fusion_labs/data_storage/simulation/wave.do | rowse |
|                                   | Save contents                                           |       |
|                                   | <u> </u>                                                | ancel |
|                                   |                                                         |       |

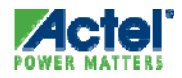

## **ModelSim Macro Files**

- ModelSim Commands can be Saved in a Macro File
  - The do command executes commands.
  - A macro file can have any name and extension.
- Command line Syntax:
  - do<filename> [<parameter\_value>]
  - Example: do run.do
- Macros can also be run from the Main Window Toolbar
  - Tools > Execute Macro

```
vlib presynth
vmap presynth ./presynth
vcom -93 -work presynth D:/Actelprj/count32/hdl/count32.vhd
vcom -93 -work presynth D:/Actelprj/count32/stimulus/count32.vhd
vsim presynth.testbench
add wave /testbench/*
run 1000ns
```

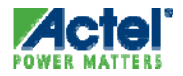

#### Libero Simulation Options ModelSim Do File Options

- Simulation Options Can Be Set from Simulation Tab
  - Select Project > Options
  - Results Saved in run.do File

Use Automatic Do File: Libero sets simulation options automatically

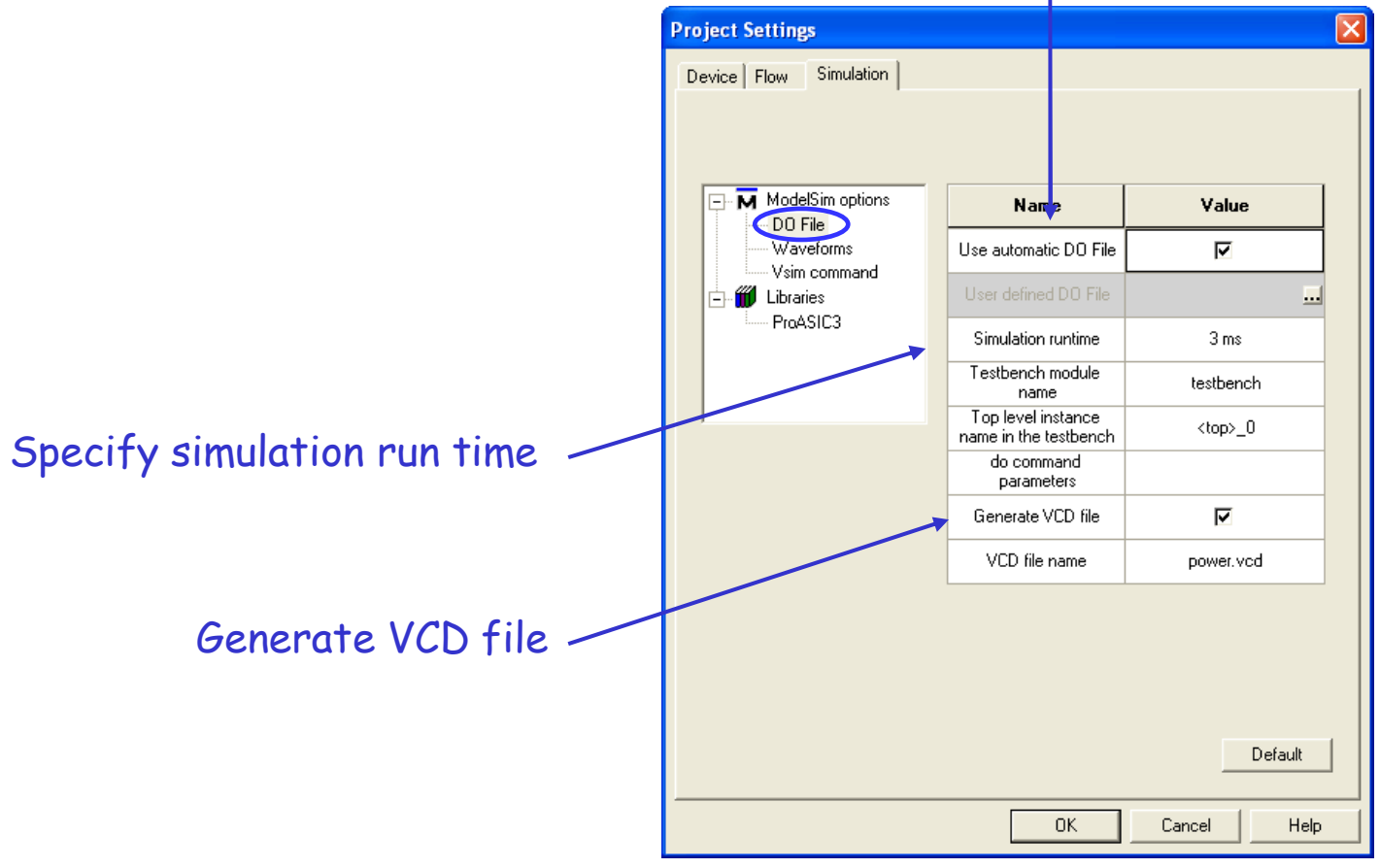

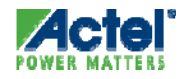

#### Libero Simulation Options User run.do File

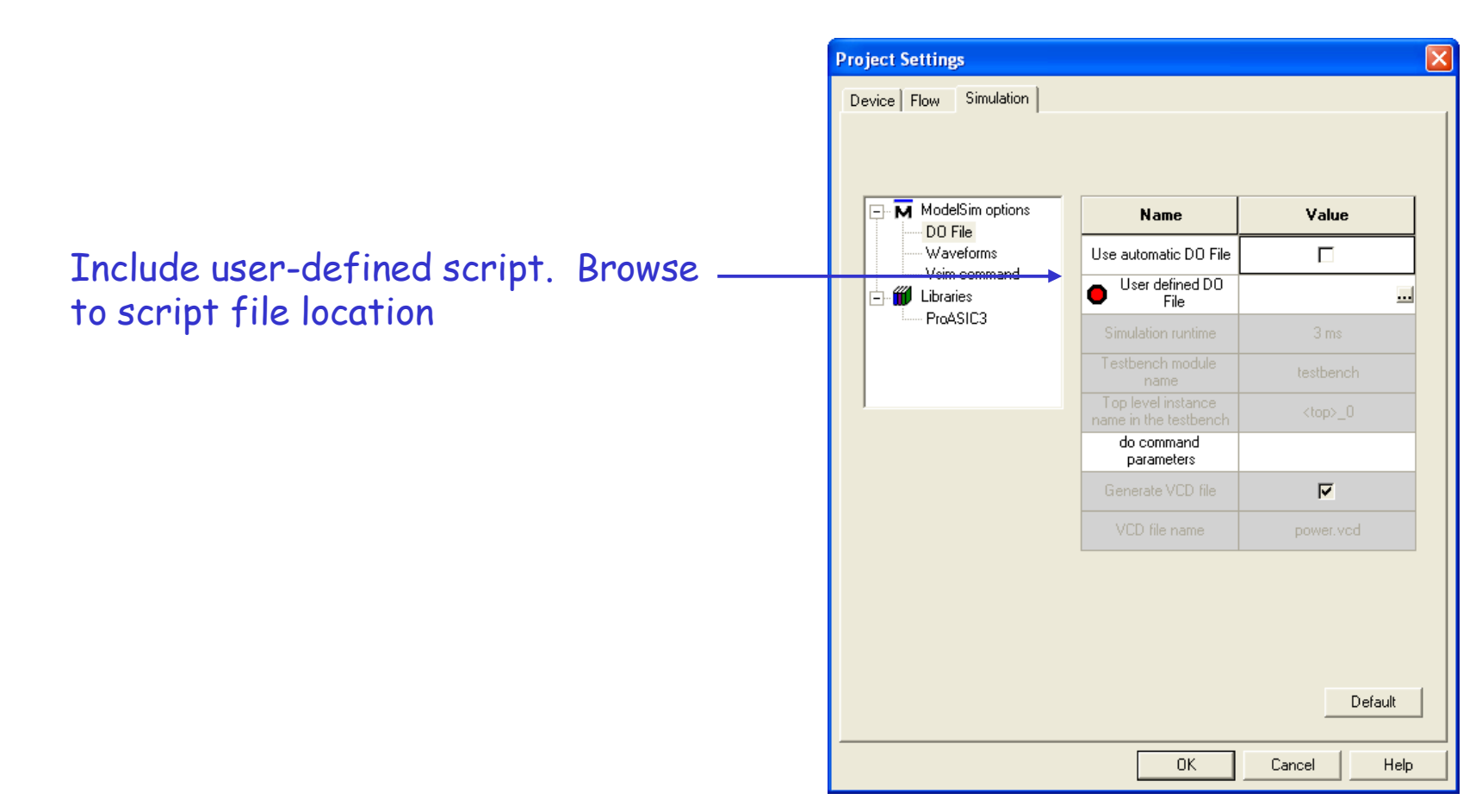

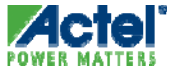

#### Libero Simulation Options Waveform Options

Specify Signals to be Displayed in ModelSim Wave Window

| Project Settings       |                                  |                     |
|------------------------|----------------------------------|---------------------|
| Device Flow Simulation |                                  |                     |
| ModelSim options       | Name                             | Value               |
| Waveforms              | Include DO File                  |                     |
| Usim command           | Included DO File                 | ./wave.do 🔜         |
| ProASIC3               | Display waveforms for            | top_level testbench |
|                        | Log all signals in the<br>design | ম                   |
|                        |                                  | Default             |
| P                      | ОК                               | Cancel Help         |

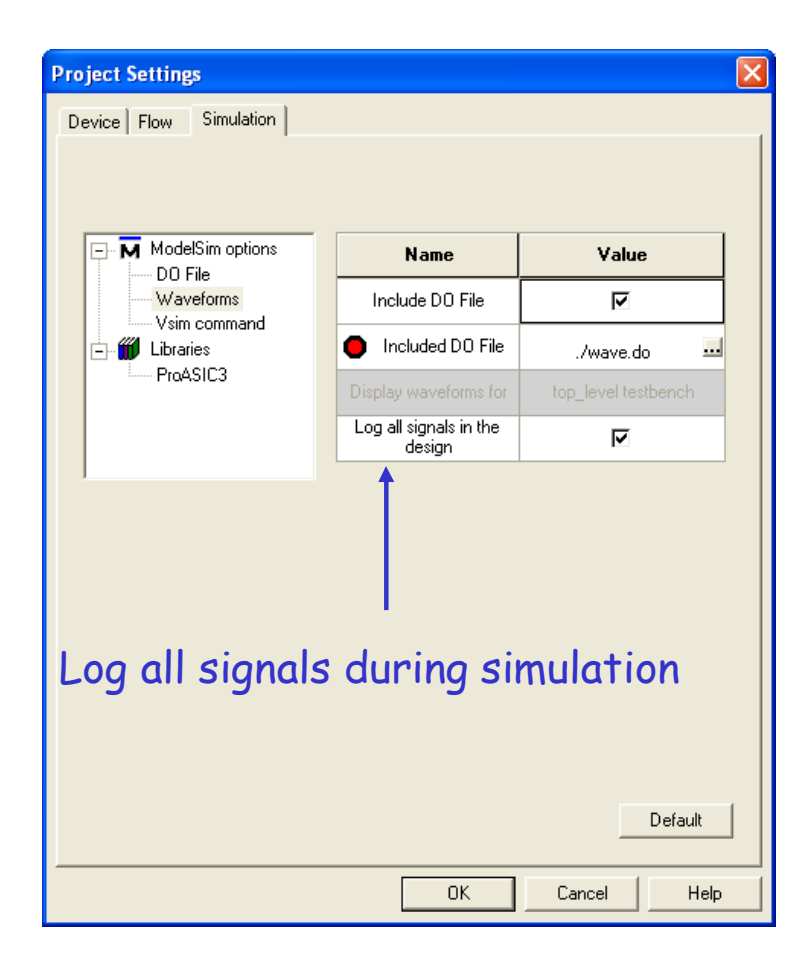

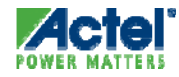

#### Libero Simulation Options ModelSim VSIM Commands

 Specify Simulator Resolution and Post-Layout Simulation Operating Conditions

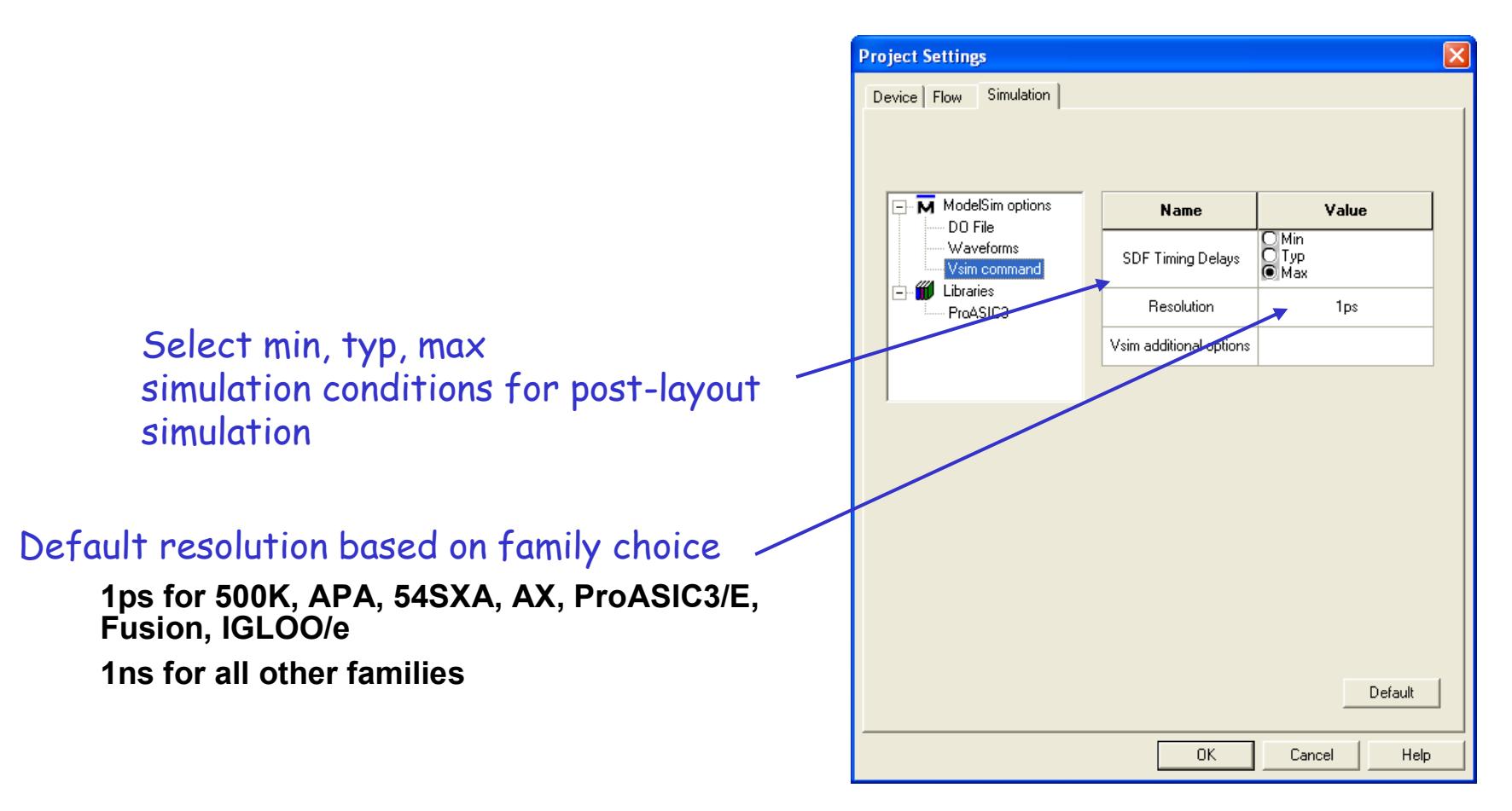

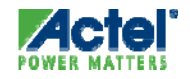

#### Invoking ModelSim Pre- or Post-Synthesis

#### Click "Simulation" Project Flow Window or …

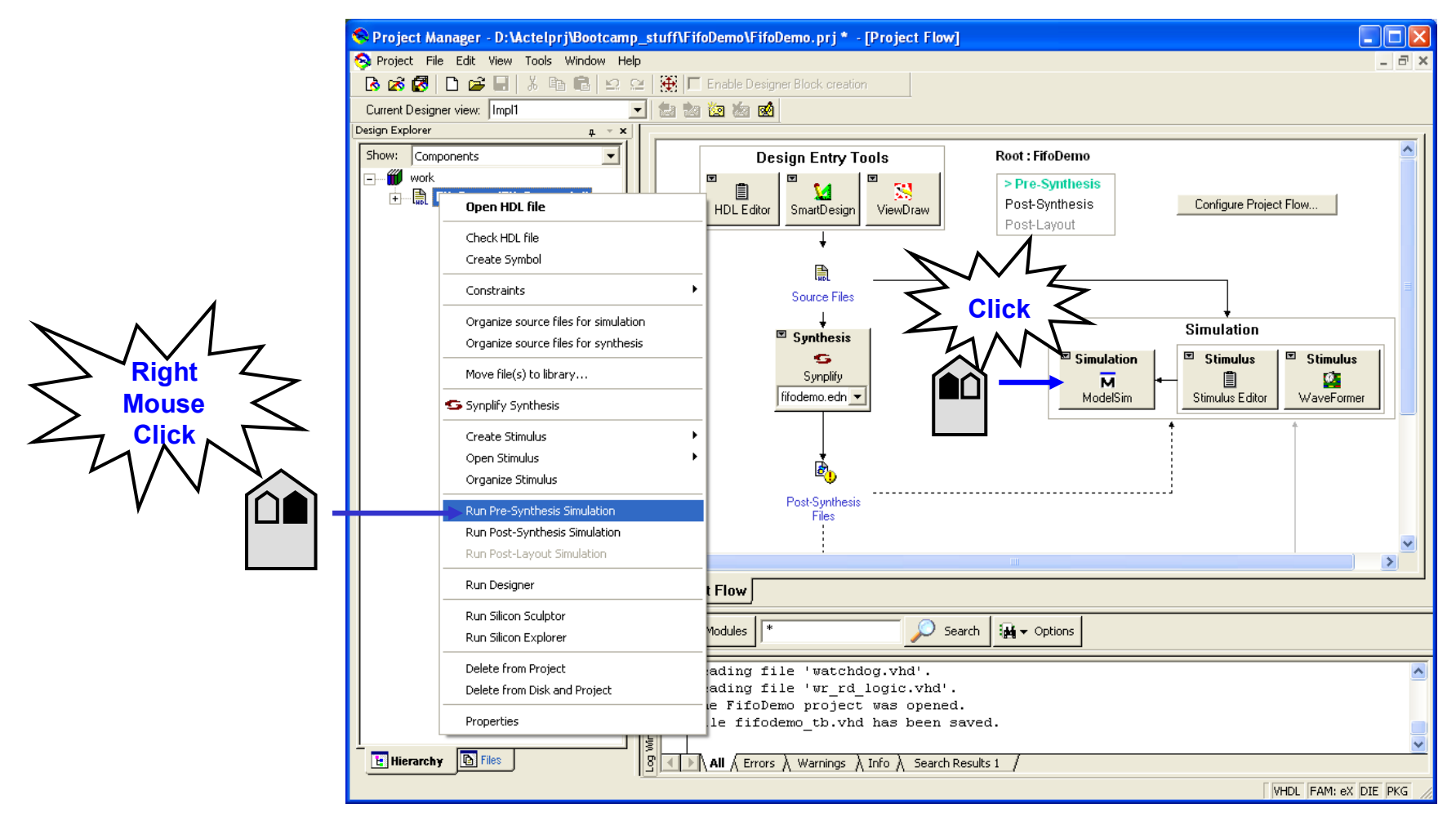

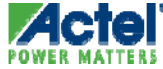

# **Associating Stimulus**

- Libero Prompts for Testbench if none is Associated
  - Select testbench from Organize Stimulus dialog

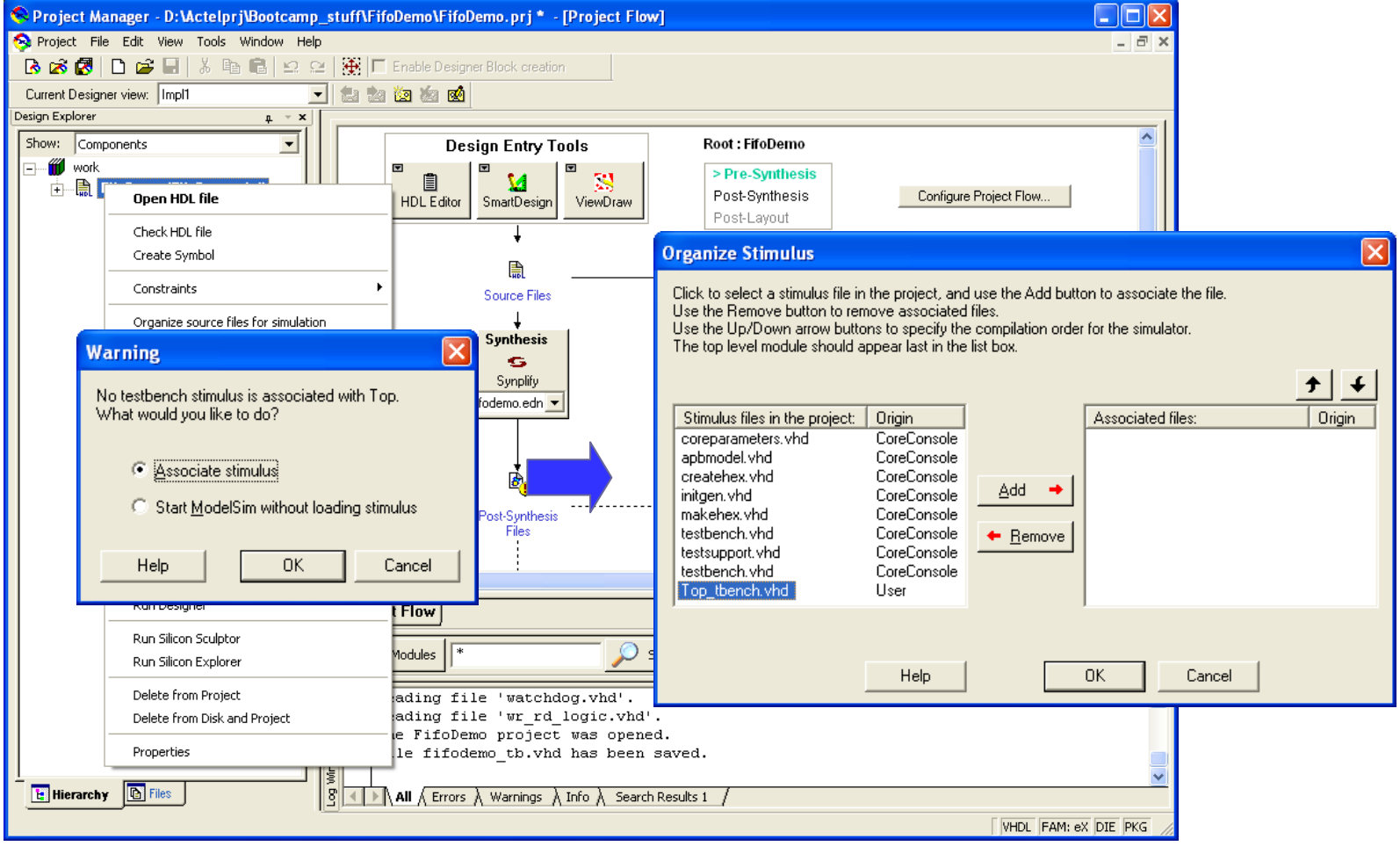

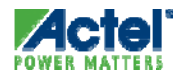

# **Associating Stimulus Manually**

#### Select a Different Testbench for Simulation

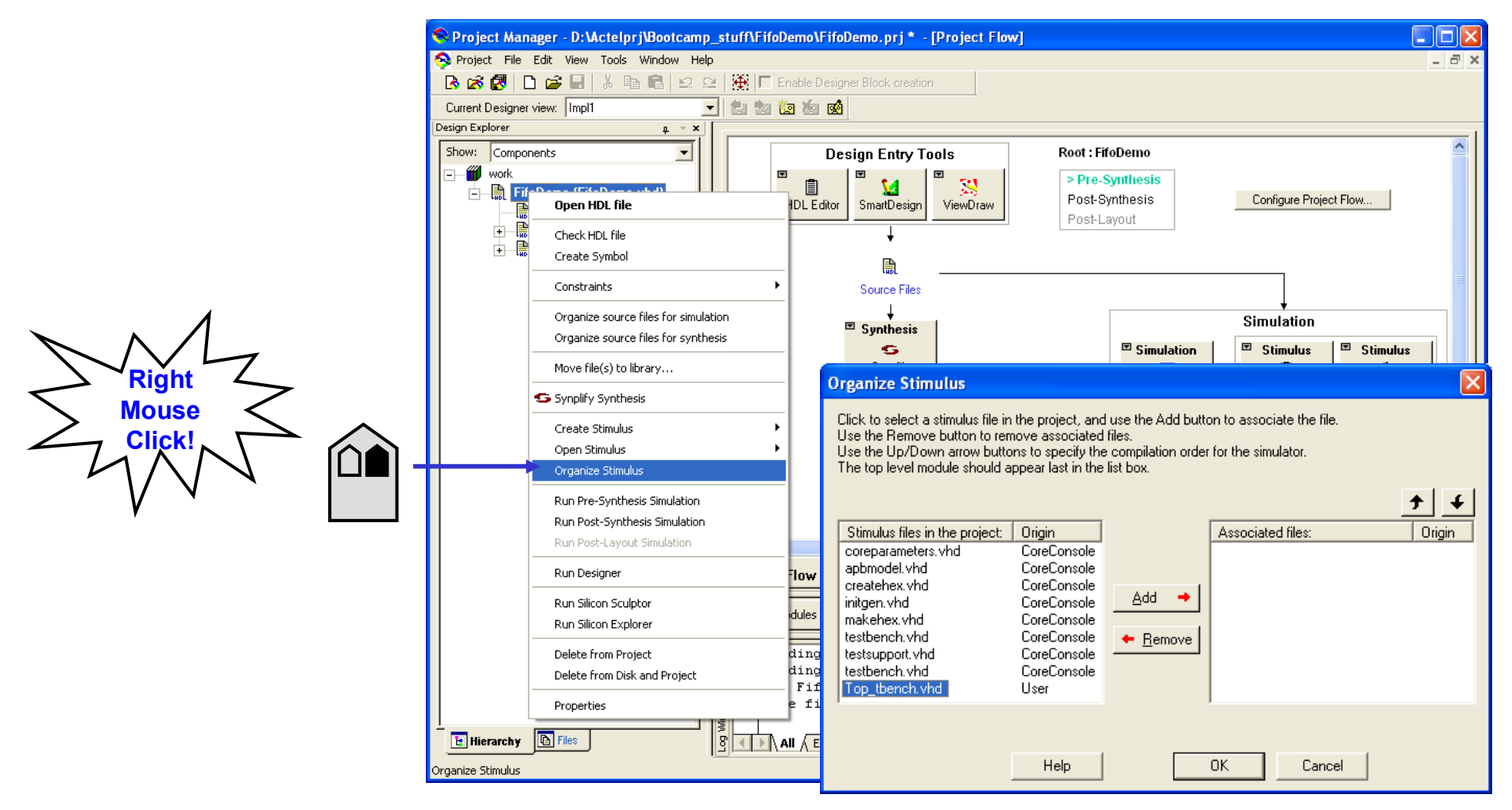

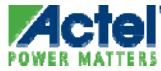

# **Pre-Synthesis Simulation**

- ModelSim Automatically Compiles Design and Runs Simulation
  - Default run time is 1 μS
  - (External) Signals from Testbench Automatically Added to Wave Window
  - Additional (Internal) Signals Can Be Added by User

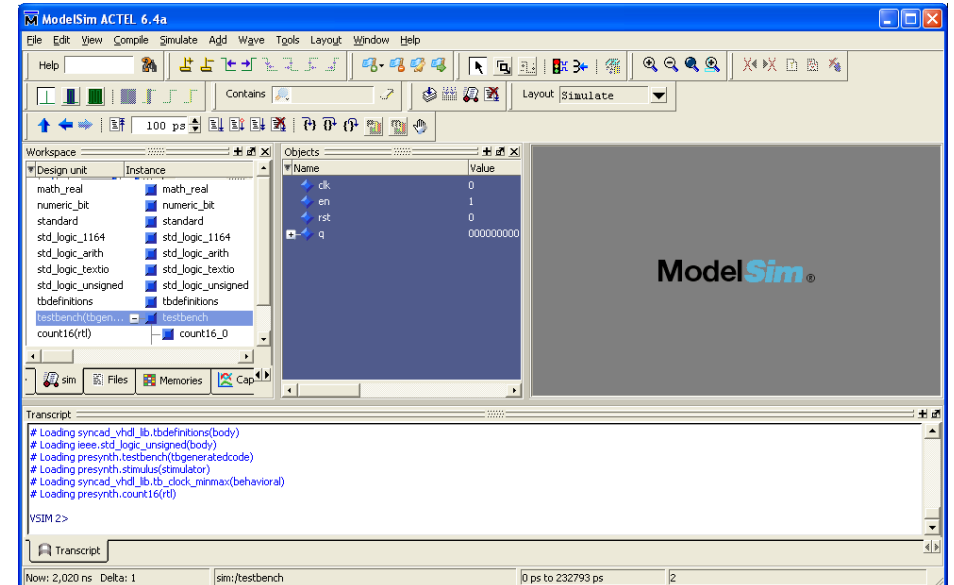

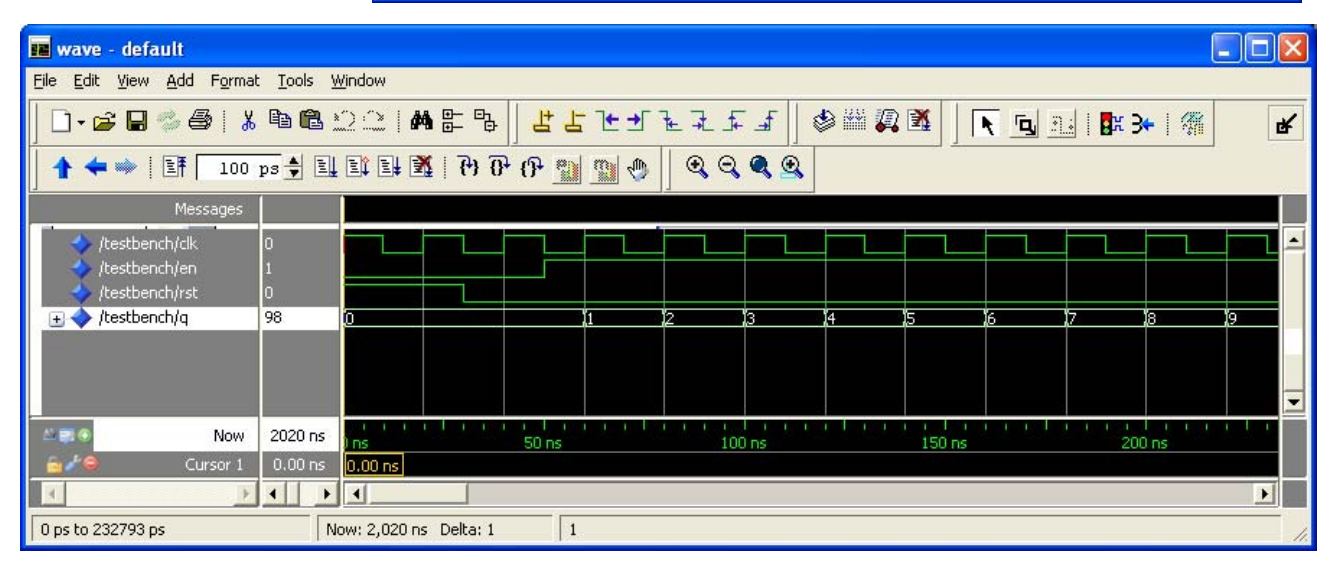

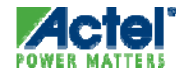

#### Simulating Designs Summary

- Capture Design
  - Generate RTL Netlist (VHDL or Verilog)

OR

- Create Schematic
  - May Include RTL blocks
  - Structural VHDL or Verilog Netlist Automatically Created before Simulation
- Create Testbench
  - Use WaveFormer Lite, or Text Editor
- Associate Stimulus
- Run Pre-Synthesis Simulation

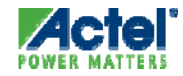

#### Hands-on Lab 3

- Complete Lab 3 in the Lab Guide
  - Perform Pre-synthesis Design Simulation
  - Save Your Work

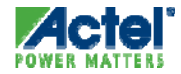

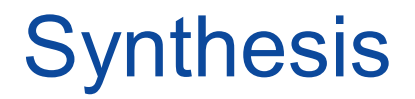

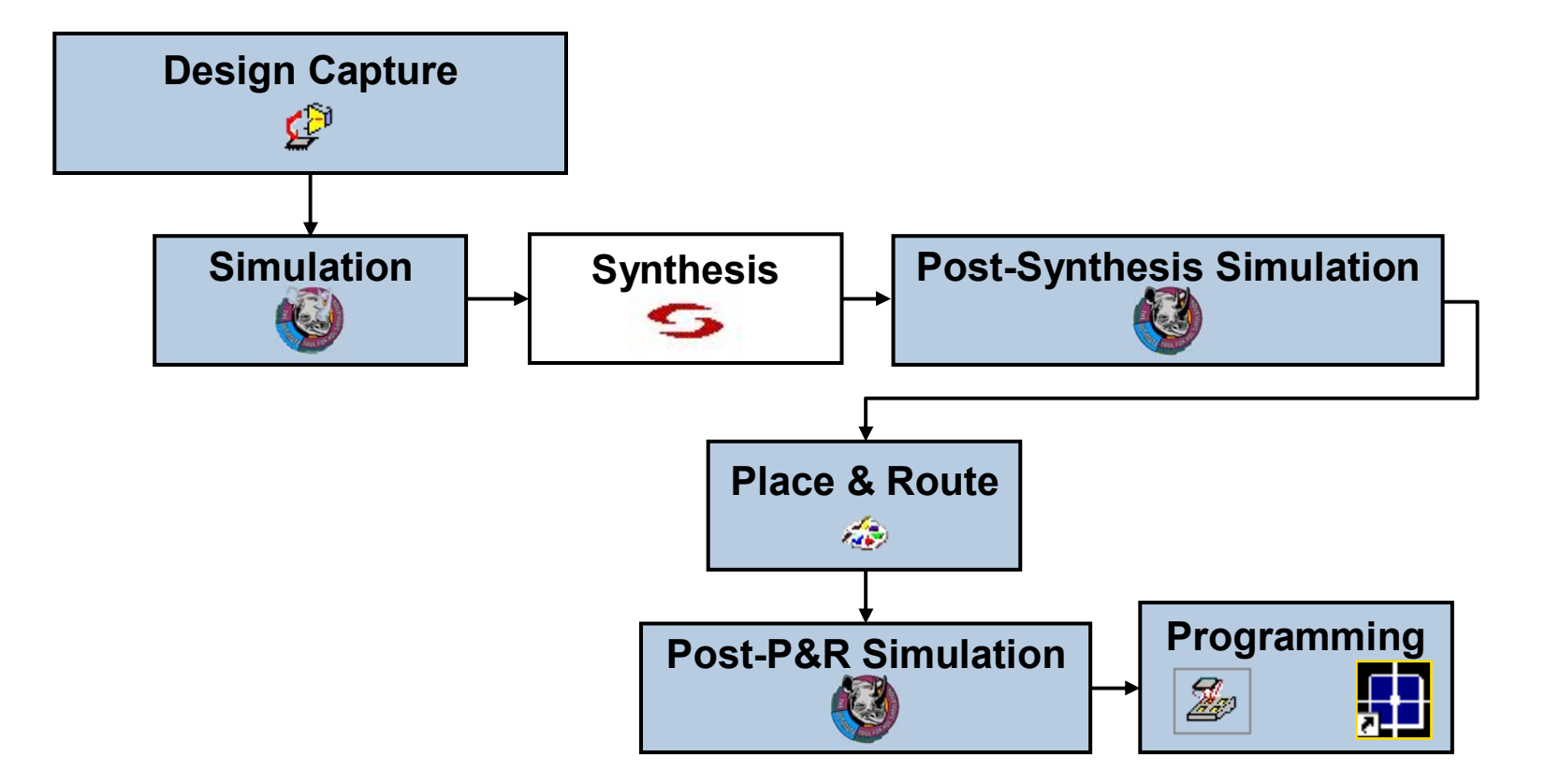

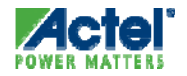

# **Invoking Synplicity**

#### Click "Synthesis" in Project Flow Window or ...

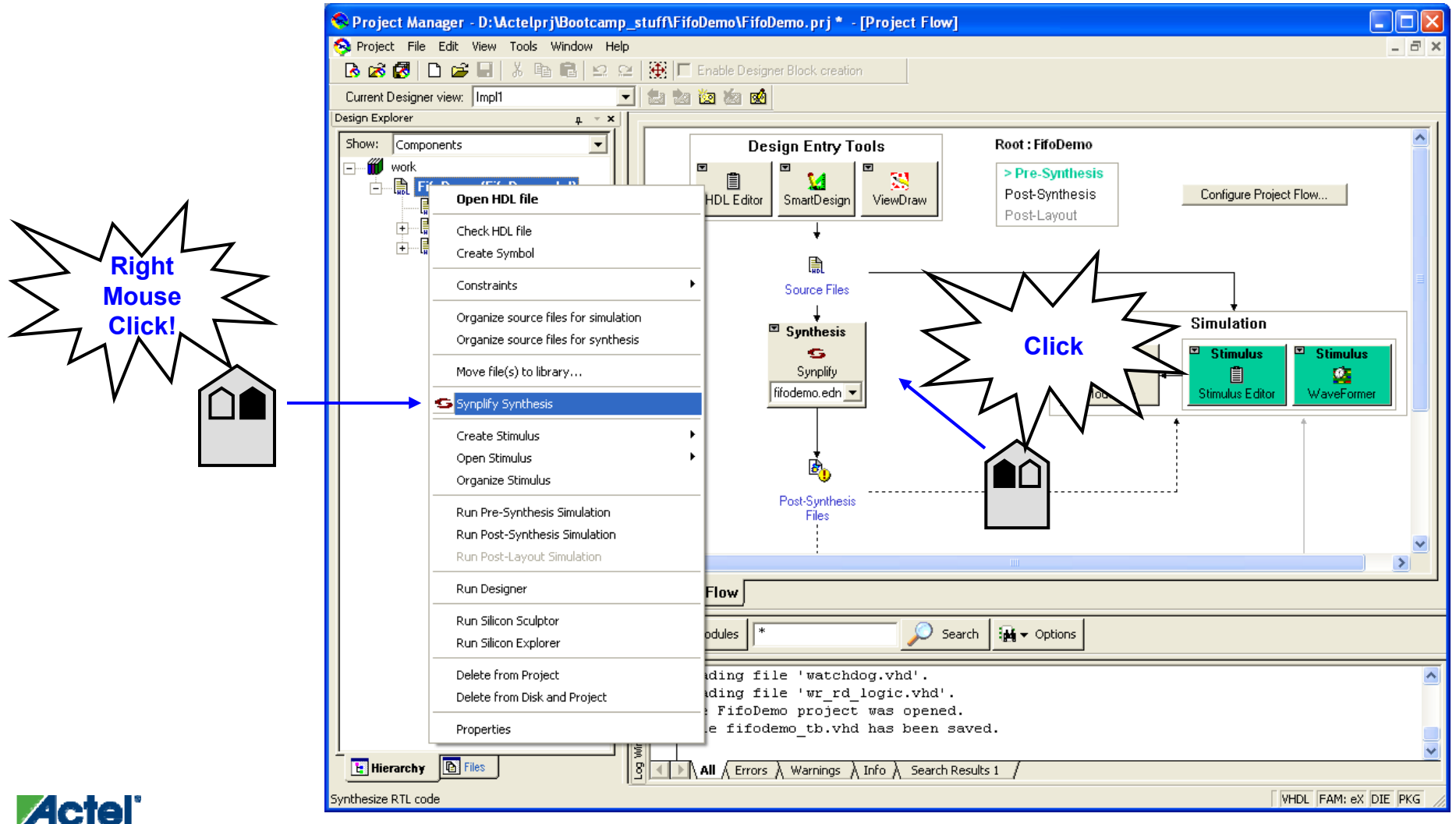
# Synplify Interface

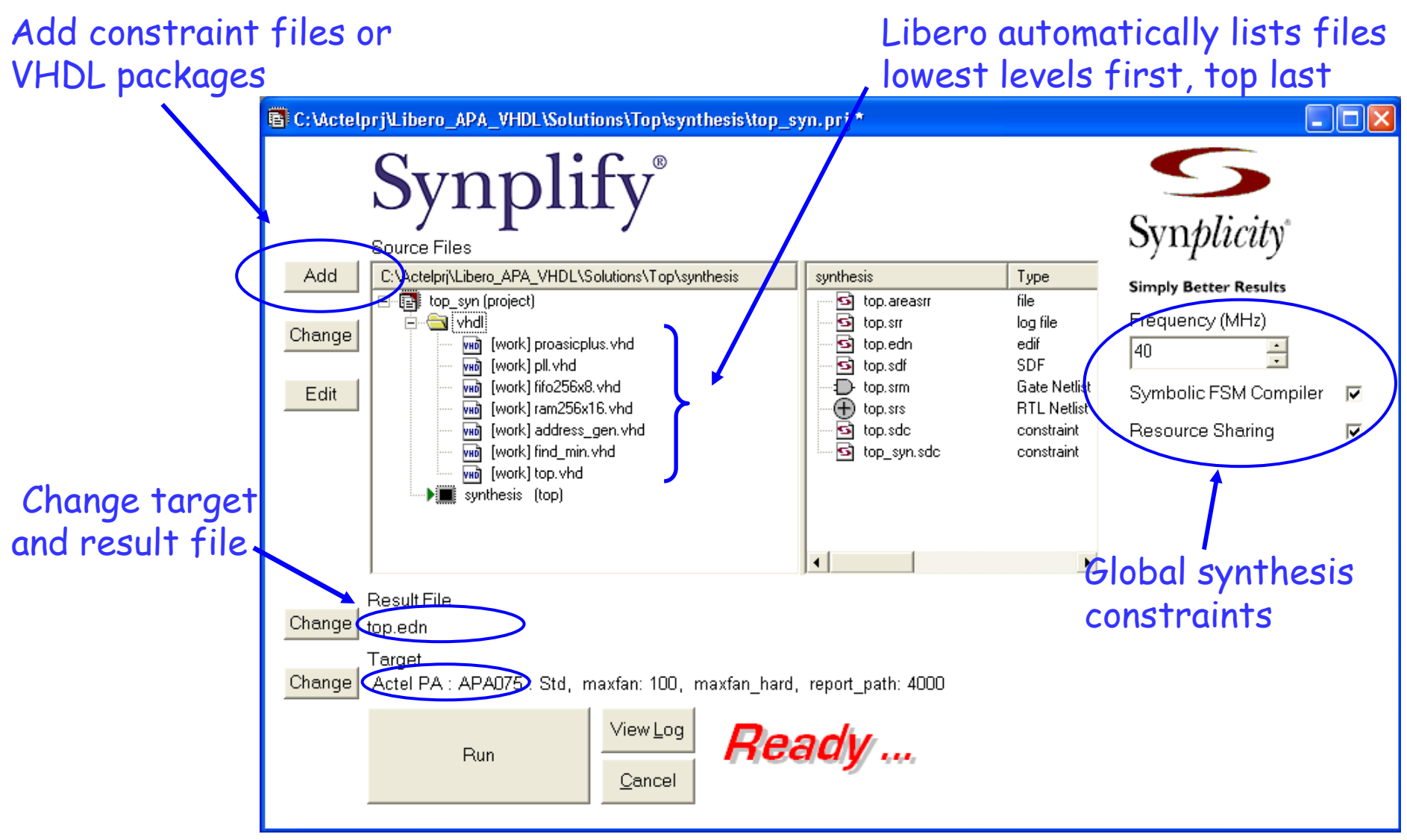

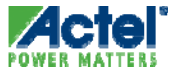

# Synplify Pro Interface

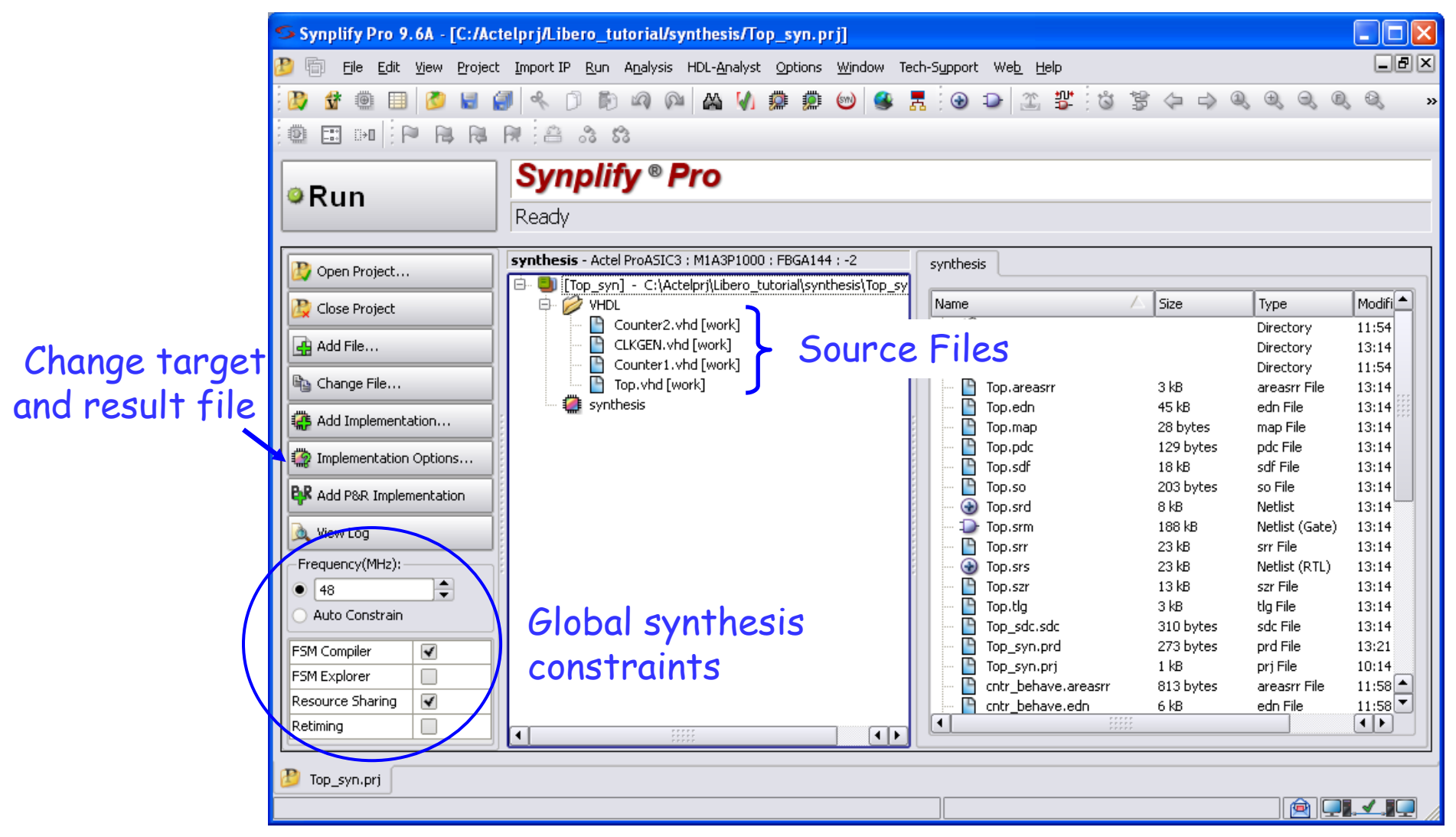

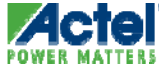

### **Result File**

- Synplicity Produces an EDIF Netlist
  - <design>.edn
- Libero Automatically Produces Structural VHDL or Verilog Netlist
  - <design>.vhd or <design>.v
  - Results Appear on Files Tab under Synthesis Files

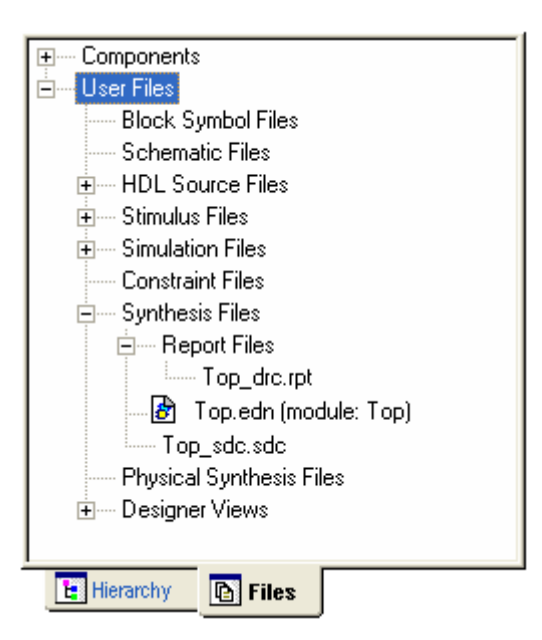

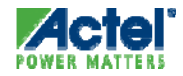

# Setting the Target Options

| Result File                                                         |                    |
|---------------------------------------------------------------------|--------------------|
| Change D:\Actelprj\Bootcamp_stuff\FifoDemo\synthesis\fil            | fodemo.edn         |
| Target                                                              |                    |
| Change Actel eX : EX64 : Std                                        |                    |
|                                                                     |                    |
| ions for implementation: example2_syn : hdl                         | ×                  |
| evice Options Constraints Implementation Results Timing Report VHDL | I Implementations: |
| Technology: Part: Speed:                                            | hd                 |
| Actel eX 💽 EX64 💽 Sta                                               |                    |
| Device Mapping Options                                              |                    |
| Option Value                                                        |                    |
| Fanout Guide                                                        |                    |
| Hard limit to Fanout                                                |                    |
|                                                                     |                    |
|                                                                     |                    |
| Dation Description                                                  |                    |
| Click on an option for a description.                               |                    |
|                                                                     |                    |
|                                                                     | Synplicity         |
|                                                                     |                    |
|                                                                     |                    |

High fanout = slow, small designs Low fanout = fast, large designs Use defaults for first pass

 By default, Synplify will insert Actel I/O macros on all the HDL I/O ports.
 When synthesizing lower-level blocks, this must be disabled.

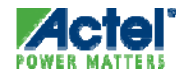

### **Global Constraints**

- Frequency
- Symbolic FSM Compiler
- Configure HDL Compiler
- Resource Sharing

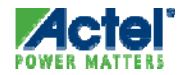

### **Global Frequency**

#### Global clock frequency is applied to all clock domains in the design Low value means optimize for area

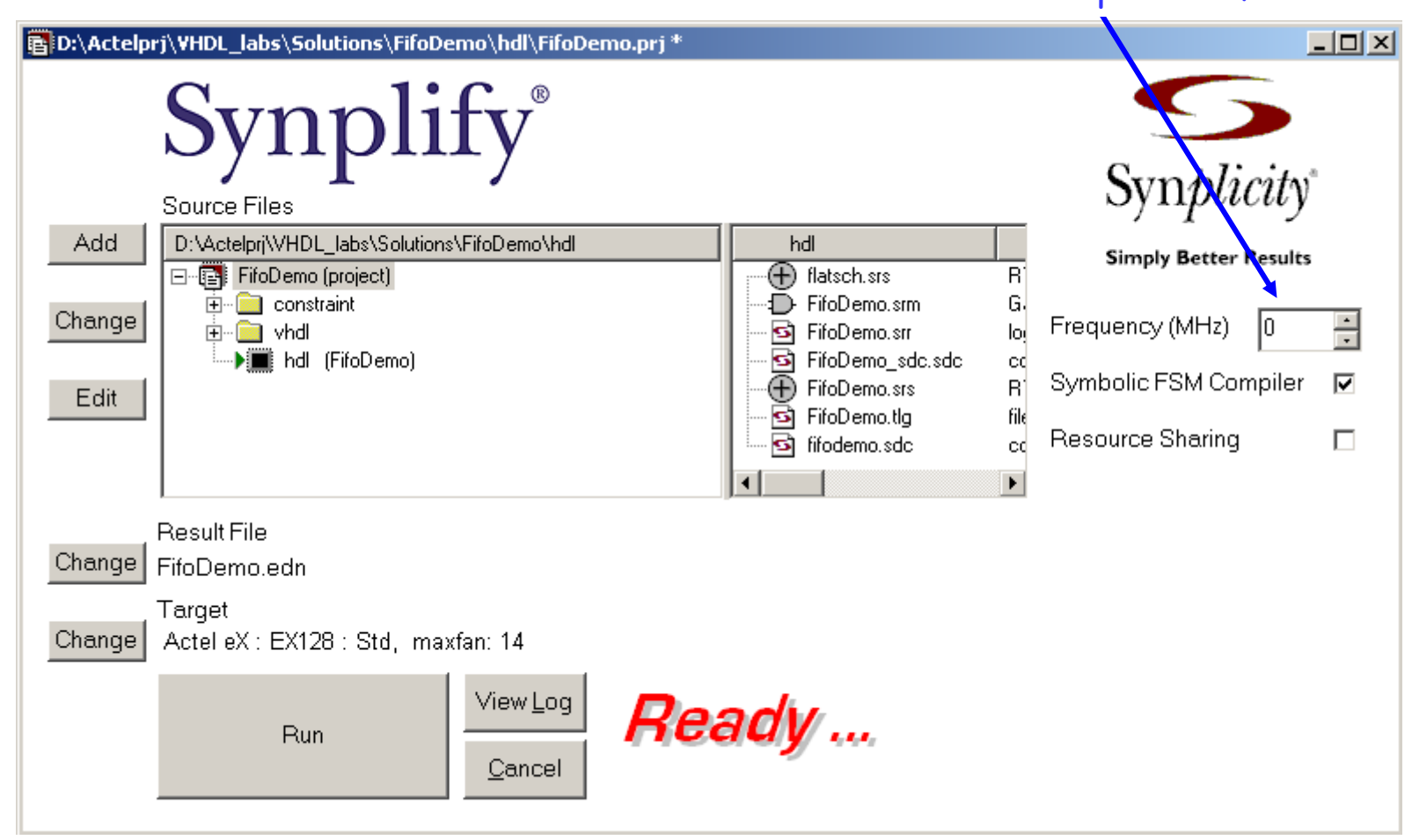

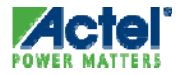

# Symbolic FSM Compiler

| 📆 Unsaved Project *                                                                                                    |                                                                                      |
|----------------------------------------------------------------------------------------------------|--------------------------------------------------------------------------------------|
| Source Files<br>Add<br>Change<br>Edit<br>Result File<br>Change<br>sw_top.edn<br>Change<br>Source Files<br>work bcd_clk.vhd [VHDL]<br>work bcd_clk.vhd [VHDL]<br>work bcd_cntr.vhd [VHDL]<br>work sw_top.vhd [VHDL]<br>Frequency (MHz)<br>Symbolic FSM Compiler<br>Resource Sharing | When checked Synplify<br>identifies state<br>machined in design and<br>sets encoding |
| Change Actel 3200DX, part: A3265DX, speed grade: Std, Fanout Limit: 16                                                                                                    | Encoding method can be set on                                                        |
| BUN View Log Ready                                                                                                    | individual state machines with<br>syn_encoding attribute in<br>the HDL code          |

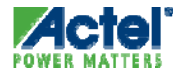

# State Machine Encoding (VHDL)

#### **Options > Configure VHDL Compiler**

#### Sets the default encoding style for enumerated types

| Options for implementation: example2_syn : hdl                                                                                                    | 1      |
|----------------------------------------------------------------------------------------------------|--------|
| Device       Options       Constraints       Implementation Results       Timing Report       VHDL         Top Level Entity:       Implementations:       Implementations: | C<br>a |
| Default Enum Encoding:                                                                                                    | S<br>C |
| default<br>onehot : Process/Block boundaries:<br>gray<br>sequential                                                                                                    | H      |
|                                                                                                    |        |
| Synplicity                                                                                                    |        |
| OK Cancel Help                                                                                                    |        |

Override encoding style on an individual basis using syn\_encoding directive in constraint editor or the HDL source code

| # of states | default encoding |
|-------------|------------------|
| 1 - 4       | sequential       |
| 5 - 24      | one-hot          |
| > 24        | gray             |

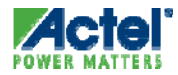

### **Resource Sharing**

 When enabled, Synplify performs automatic sharing of operator resources, including adders, subtractors, incrementers, and decrementers.

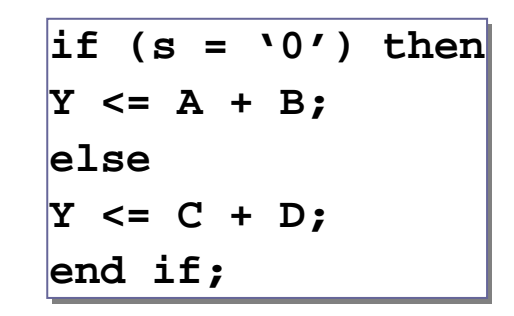

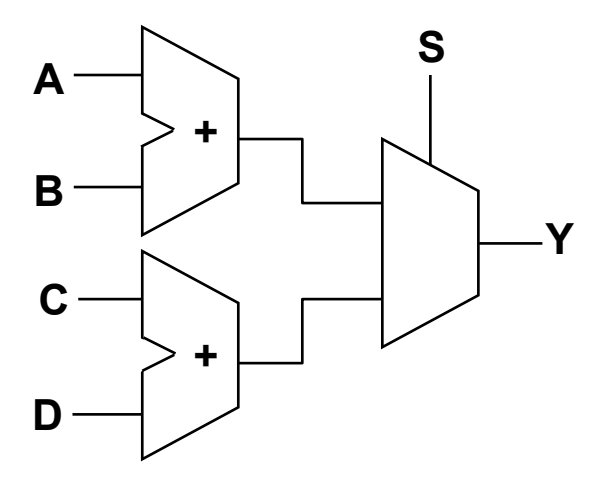

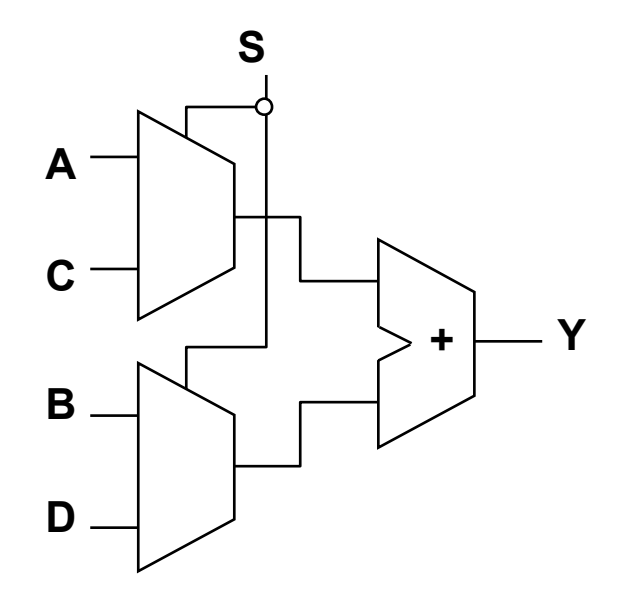

With resource sharing

#### Without resource sharing

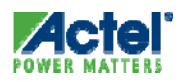

# **Performing Synthesis**

#### Compile only or check syntax

|                                                                                                    | -          |  |  |  |  |  |  |  |  |  |  |  |  |
|----------------------------------------------------------------------------------------------------|------------|--|--|--|--|--|--|--|--|--|--|--|--|
| Synplify - [D:\Actelprj\EXAMPLE_DESIGNS\EX_Desigpr'\Pure_VHDL_Tut\example2\hdl\example2_syn.prj]                                                                                                    | - <u> </u> |  |  |  |  |  |  |  |  |  |  |  |  |
| Eile Edit View Project Run HD Analyst Opticals Window Help                                                                                                    | . 8 ×      |  |  |  |  |  |  |  |  |  |  |  |  |
| $P \stackrel{\text{Synthesize}}{\blacksquare} P \stackrel{\text{Synthesize}}{\frown} P \stackrel{\text{Synthesize}}{\frown$ | D S        |  |  |  |  |  |  |  |  |  |  |  |  |
| Syntax Check         Shift+F7           Synthesis Check         Shift+F8                                                                                                    |            |  |  |  |  |  |  |  |  |  |  |  |  |
| Bun TCL Script<br>Job Status Source File Synplicity                                                                                                    |            |  |  |  |  |  |  |  |  |  |  |  |  |
| Add     D:\Actelpriv     Next Error     F5     DL     hdl       Image: Big and the state of the state of the sta                                                                                                    |            |  |  |  |  |  |  |  |  |  |  |  |  |
| Change whd who who was a set of the set of the set of t                                                                                                    |            |  |  |  |  |  |  |  |  |  |  |  |  |
| Edit Resource Sharing                                                                                                    | 2          |  |  |  |  |  |  |  |  |  |  |  |  |
| Resource Sharing Resource Sharing Resource Sharing View Log                                                                                                    |            |  |  |  |  |  |  |  |  |  |  |  |  |
|                                                                                                    |            |  |  |  |  |  |  |  |  |  |  |  |  |
|                                                                                                    |            |  |  |  |  |  |  |  |  |  |  |  |  |

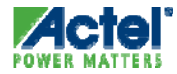

# Synplify Log File

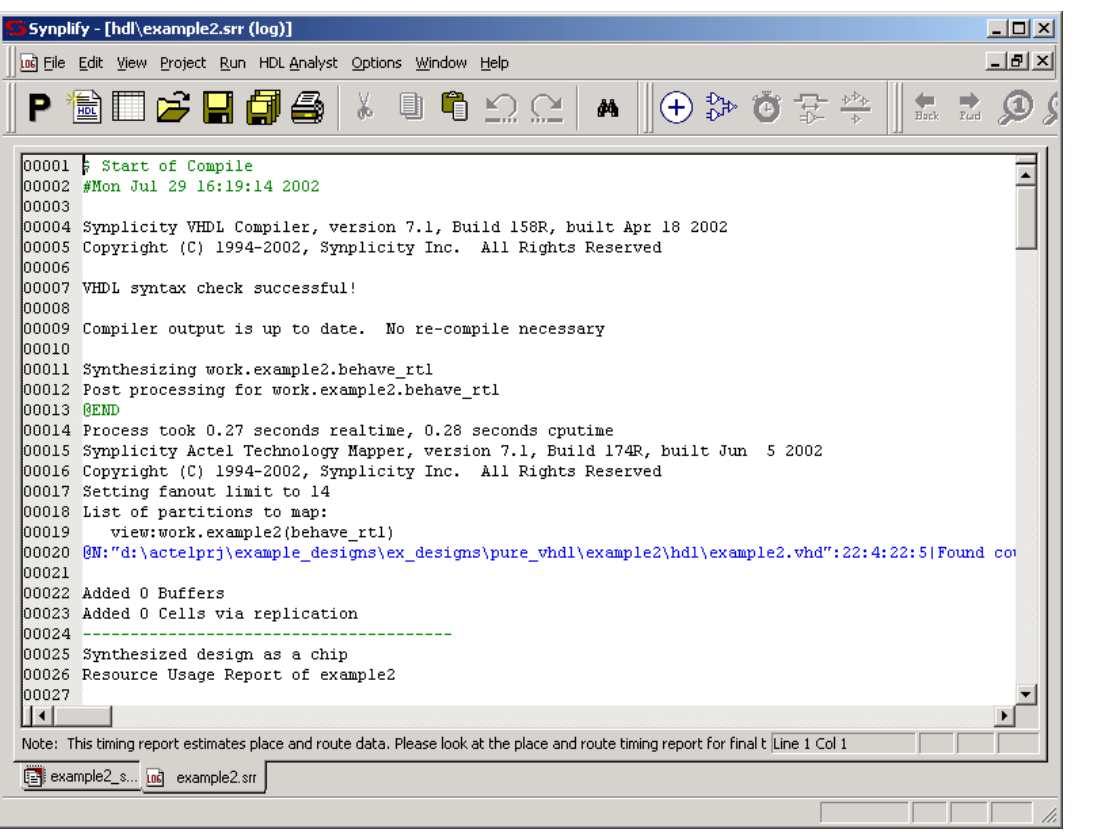

- Synplify Log Contains Valuable Information:
  - Warnings and Errors
    - Double-click and Jump to Code!
  - Fanout Limit
  - Extraction Information (Found Counter, FSM, Adder, etc.)
  - Net Loading
  - Logic Buffering and Replication Information
  - Resource Usage
  - Critical Path Timing Analysis

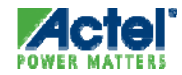

# Reading the Log File *Errors*

| ViewLoa                 | 💳 strobe.srr (log)                                                          |          |
|-------------------------|-----------------------------------------------------------------------------|----------|
| THOM EOG                | 🖇 Start of Compile                                                          |          |
|                         | #Sat Feb 27 08:15:48 1999                                                   | -        |
|                         |                                                                             |          |
|                         | Synplify VHDL Compiler, version 5.0.8, built Dec 22 1998                    |          |
|                         | Copyright (C) 1994-1998, Synplicity Inc. All Rights Reserved                |          |
|                         |                                                                             |          |
|                         | <pre>@E:"c:\test\design_definition\hdl\vhdl\strobe.vhd":7:0:7:2 Expec</pre> | ting ;   |
| Λ                       | l errog parsing file c:\test\design_definition\hdl\vhdl\strobe.v            | hd       |
|                         | ( CEND                                                                      |          |
| $\mathbb{N}/\mathbb{L}$ | Process took 0.87 seconds realtime, 0.93 seconds cputime                    |          |
|                         |                                                                             | <u>•</u> |
| < Double                |                                                                             |          |
| Click!                  | $\geq$ /                                                                    |          |
|                         |                                                                             |          |
|                         |                                                                             |          |
| V V r                   |                                                                             |          |
| Ý                       |                                                                             |          |
|                         |                                                                             |          |

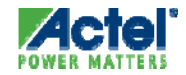

### Reading the Log File Errors

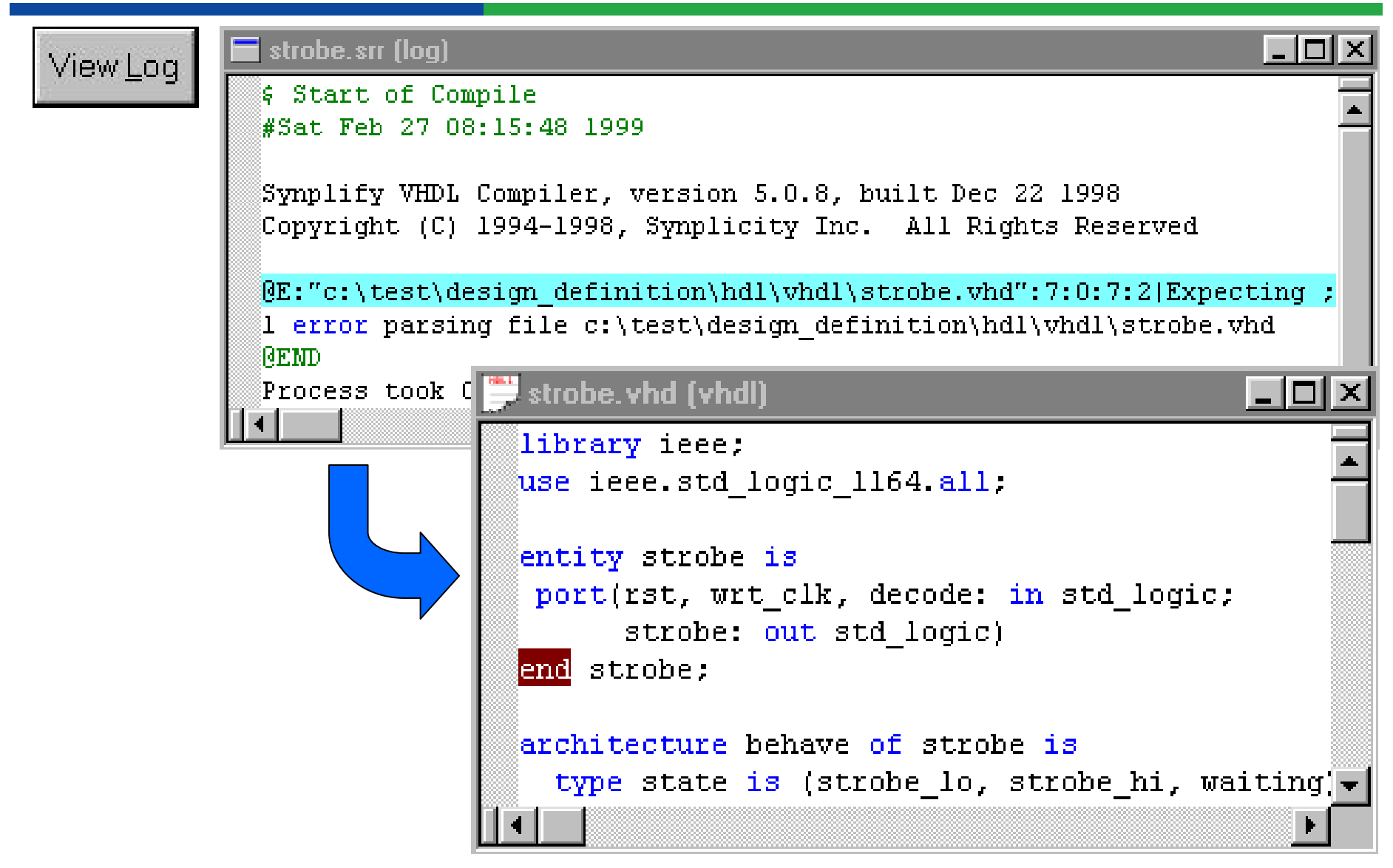

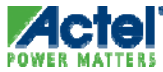

### Synplify Area Log File

#### Synplify Area Log Gives Hierarchical Breakdown of Area

| Synplify 8.8A1 - Apr 16 2007 - [C:\Actelp                                   | rj\LCD_driver\VHDL\Solu                                                                | ıtion\Top\syn                                                   | thesis\TC                                                                        | )P_sy 🔳                                                                                |        |
|-----------------------------------------------------------------------------|----------------------------------------------------------------------------------------|-----------------------------------------------------------------|----------------------------------------------------------------------------------|----------------------------------------------------------------------------------------|--------|
| 📑 Eile Edit View Project Run Analysis HDL-Ana                               | lyst <u>O</u> ptions <u>W</u> indow Tech-                                              | <u>S</u> upport We <u>b</u>                                     | <u>H</u> elp                                                                     | _                                                                                      | a x    |
| 🗍 P 🛍 🗏 🖩 🎏 🖬 🎒 👗 🖿 🖻 으                                                     | # 🛱 😁 🗍 ⊕ €                                                                            | >│⊠ ⊉ 🗄                                                         | :    œ                                                                           | ¥ ← → ≯                                                                                | ) /) / |
| Synplif<br>Source Files                                                     | ÿ®                                                                                     |                                                                 |                                                                                  |                                                                                        |        |
| Add C:\Actelprj\LCD_driver\VHDL\S                                           | synthesis                                                                              | Туре                                                            | Modified                                                                         |                                                                                        |        |
| Change<br>Edit<br>Change<br>Change<br>Change<br>Change<br>Change<br>TOP.edn | TOP.srm     TOP.srd     TOP.srd     TOP.sdf     TOP.edn     TOP.areasrr     Stdout.leg | Netlist (Gate)<br>Netlist<br>SDF<br>edif<br>Hierarchical<br>log | 13:21:14<br>13:21:14<br>13:21:14<br>13:21:14<br>13:21:14<br>13:21:14<br>13:02:02 | 07-Aug-2007<br>07-Aug-2007<br>07-Aug-2007<br>07-Aug-2007<br>07-Aug-2007<br>06-Nov-2007 |        |
| Target Change Actel ProASIC3 : A3P250 : -2,                                 | run_prop_extract, maxfan                                                               | : 12, globalth                                                  | reshold: 5                                                                       | 0,                                                                                     |        |
| RUN                                                                         | <sup>riew Log</sup><br>Cancel                                                          | dy                                                              |                                                                                  |                                                                                        |        |
| TOP_syn.prj 🖺 TOP.areasrr                                                   |                                                                                        |                                                                 |                                                                                  |                                                                                        |        |
|                                                                             |                                                                                        |                                                                 |                                                                                  | NUM                                                                                    |        |

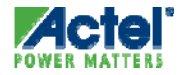

# Synplify Area Log File

| S Synplii | iy 8.8A          | 1 - Apr | 162         | 007 - [s          | ynthesis\T           | OP.areas          | rr (cs        | v)]                  |       |                 |             |      |   |            |          |
|-----------|------------------|---------|-------------|-------------------|----------------------|-------------------|---------------|----------------------|-------|-----------------|-------------|------|---|------------|----------|
| E Eile E  | dit <u>V</u> iew | Project | <u>R</u> un | A <u>n</u> alysis | HDL- <u>A</u> nalyst | : <u>O</u> ptions | <u>W</u> indo | ow Tech- <u>S</u> up | port  | We <u>b</u> Hel | P           |      |   | _ 4        | 7 ×      |
| 🛛 P 🛍 🖡   |                  | 🖻 🖬     | Ø           | * 🖻               | 622                  | M 🖾               | 1 🕑           | ⊕⊅                   |       | \$ ₩            | ାପ 🕸 🖛      | ⇒ ¢  | ø | <i>p</i> ) | D P      |
| 0001      |                  |         |             |                   |                      |                   |               |                      |       |                 |             |      |   |            |          |
| 0002      | Repor            | t for   | cel         | 1 TOP.            | def_arch             |                   |               | C-11                 |       |                 |             |      |   |            |          |
| 0003      |                  |         |             |                   |                      | cell              |               | count                | usag  | area            | count*a     | area |   |            |          |
| 0005      |                  |         |             |                   |                      | CLKINT            |               | 1                    |       | 0.0             | 0.0         |      |   |            |          |
| 0006      |                  |         |             |                   | Data                 | to ICE            |               | 8                    |       | 1.0             | 8.U<br>75.0 |      |   |            |          |
| 0008      |                  |         |             |                   | Data_                | GNE               |               | 1                    |       | 0.0             | 0.0         |      |   |            |          |
| 0009      |                  |         |             |                   |                      | INBUF             |               | 4                    |       | 0.0             | 0.0         |      |   |            |          |
| 0010      |                  |         |             |                   |                      | MX2<br>NOR2A      |               | 1                    |       | 1.0             | 1.0         |      |   |            |          |
| 0012      |                  |         |             |                   |                      | OUTBUF            |               | 7                    |       | 0.0             | 0.0         |      |   |            |          |
| 0013      |                  |         |             |                   | RIPPI                | LE_CNTR           |               | 1                    |       | 46.0            | 46.0        |      |   |            |          |
| 0014      |                  |         |             |                   |                      | UCU<br>MORT FROM  |               | 1                    |       | U.U<br>0 0      | U.U<br>0 0  |      |   |            |          |
| 0015      |                  |         |             |                   | ,                    | my_PROH           |               | 1                    |       | 0.0             | 0.0         |      |   |            |          |
| 0017      |                  |         |             |                   | TOTA                 | AL                |               | 32                   |       |                 | 136.0       |      |   |            |          |
| 0018      | Repor            | t for   | cel         | <br>1 ատ F        | ROM netl             | <br>i st          |               |                      |       |                 |             |      |   |            |          |
| 0020      | Kepor            | Instar  | ice ;       | path:             | FROM_ins             | stance            |               |                      |       |                 |             |      |   |            |          |
| 0021      |                  |         |             |                   |                      |                   |               | Cell                 | usaș  | ge:             |             |      |   |            |          |
| 0022      |                  |         |             |                   |                      | Cell              |               | count<br>1           |       | area<br>0 0     | count*a     | area |   |            |          |
| 0023      |                  |         |             |                   |                      | UFROMH            |               | 1                    |       | 0.0             | 0.0         |      |   |            |          |
| 0025      |                  |         |             |                   |                      | VCC               |               | 1                    |       | 0.0             | 0.0         |      |   |            |          |
| 0026      |                  |         |             |                   | тоти                 | ΔТ                |               | з                    |       |                 | 0 0         |      |   |            |          |
| 0028      |                  |         |             |                   |                      |                   |               |                      |       |                 |             |      |   |            |          |
| 0029      | Repor            | t for   | cel         | l Data            | _to_LCD.1            | netlist           |               |                      |       |                 |             |      |   |            |          |
| 0030      |                  | instar  | ice         | path:             | icd_inst             | tance             |               | Cell                 | usad  | Je ·            |             |      |   |            |          |
| 0032      |                  |         |             |                   |                      | cell              |               | count                | acco  | area            | count*a     | area |   |            |          |
| 0033      |                  |         |             |                   |                      | AO1E              |               | 1                    |       | 1.0             | 1.0         |      |   |            |          |
| 0034      |                  |         |             |                   |                      | AU1D<br>AX1F      |               | 2                    |       | 1.0             | 2.0         |      |   |            |          |
| 0036      |                  |         |             |                   |                      | AX1C              |               | ĭ                    |       | 1.0             | 1.0         |      |   |            |          |
| 0037      |                  |         |             |                   |                      | AX1E              |               | 1                    |       | 1.0             | 1.0         |      |   |            | ا کے     |
|           | ]                |         |             |                   |                      |                   |               | _                    |       |                 |             |      |   |            | <u>1</u> |
|           |                  |         |             |                   |                      |                   |               | Li                   | ne 1, | Col 1           |             |      |   | NUM        |          |
| 📑 TOP     | _syn.prj         | 🖹 TOP   | .areas      | n j               |                      |                   |               |                      |       |                 |             |      |   |            |          |
|           |                  |         |             |                   |                      |                   |               |                      |       |                 |             |      | Ν | UM         |          |

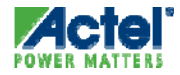

# Synplify Constraint Editor (SCOPE)

| Synplify 9.4A1 - [C:/Actelprj/find_min/synthesis/find_min_syn.prj]                                         |                                                                                                    |
|----------------------------------------------------------------------------------------------------|----------------------------------------------------------------------------------------------------|
| 🐉 🛅 Eile Edit View Project Import IP Run Analysis HDL-Analyst Options Window Tech-Support Web Help         | -8×                                                                                                    |
| 8 🔅 🏵 🗊 🚱 😣 🚱 🔦 D 🖏 🖓 🖓 🖓 🖓 🖓 🕲 🕼 😸 🕼 😳                                                                    | 뿔 (구 다) Q, Q, Q, »                                                                                          |
|                                                                                                    |                                                                                                    |
| Add<br>Change<br>Edit Source Files VHDL VHDL Synthesis Synthesis Synthesis VHDL Find_min_syn.pri VH2 bytes | Synplicity*<br>Simply Better Results<br>Frequency (MHz)<br>100<br>Symbolic FSM Compiler<br>Resource Sharing |
| Result File                                                                                                | 1                                                                                                    |
| Change C:\Actelpr]\find_min\synthesis\find_min.edn                                                         |                                                                                                    |
| Target                                                                                                    |                                                                                                    |
| Change Actel ProASIC3 : A3P250 : VQFP100 : -2                                                              |                                                                                                    |
| RUN View Log Cancel                                                                                        |                                                                                                    |
| B find_min_syn.prj                                                                                         |                                                                                                    |
|                                                                                                    |                                                                                                    |

- Synplify and Synplify Pro Include a Spreadsheet-like Constraint Editor
- Extremely Easy to Use

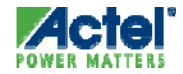

# Synplify Constraint Editor (SCOPE)

| S Synp        | lify | 9.4A1 -     | [C:/Actel    | prj/find_n                 | nin/sy               | nthesis/        | find_min_                         | syn.prj]                |                      |                       |                         |                     |           |                   |        |
|---------------|------|-------------|--------------|----------------------------|----------------------|-----------------|-----------------------------------|-------------------------|----------------------|-----------------------|-------------------------|---------------------|-----------|-------------------|--------|
| 🕑 🗗           | File | e Edit Vie  | w Project    | Import IP                  | Run                  | Analysis        | HDL-Analyst                       | : Options               | Window               | Tech-Supp             | ort We                  | b Help              |           |                   | - F ×  |
| i 😰 🔹         | D    | New         |              |                            |                      |                 |                                   |                         |                      | (                     | Itrl+N                  | の時間                 | \$        | -> Q, D,          | 🔍 »    |
| 0 5           | C    | Open        |              |                            |                      |                 |                                   |                         |                      | (                     | Itrl+O                  |                     |           |                   |        |
|               |      | Close       |              |                            |                      |                 |                                   |                         |                      |                       |                         |                     |           |                   |        |
|               |      | Save        |              |                            |                      |                 |                                   |                         |                      | (                     | Itrl+S                  |                     |           |                   |        |
|               | a    | Save As     |              |                            |                      |                 |                                   |                         |                      |                       |                         |                     |           |                   |        |
|               |      | Print       |              |                            |                      |                 |                                   |                         |                      | (                     |                         |                     | Sy        | n <i>plicit</i> y | )"     |
|               |      | Print Setup | )            |                            |                      |                 |                                   |                         |                      |                       |                         |                     |           |                   |        |
| Ad            |      | Print Imag  | e            |                            |                      |                 |                                   |                         |                      |                       |                         |                     | Simpl     | y Better Result   | s      |
| Char          |      | Build Proje | ct           |                            |                      |                 |                                   |                         |                      |                       |                         |                     | Freque    | ncy (MHz)         |        |
| Edi           | B    | Open Proje  | ect          |                            |                      |                 |                                   |                         |                      |                       |                         | 2 bytes             | 100       |                   | -      |
|               |      | New Proje   | :t           |                            |                      |                 |                                   |                         |                      |                       |                         |                     | Symbo     | lic ESM Comp      | iler 🖌 |
|               |      | New Work    | space        |                            |                      |                 |                                   |                         |                      |                       |                         |                     | - Synnbo  |                   |        |
|               |      | Close Proje | ect          |                            |                      |                 |                                   |                         |                      |                       |                         |                     | 1         | Resource Shar     | ing 🗹  |
|               |      | Recent Pro  | njects       |                            |                      |                 |                                   |                         |                      |                       | •                       |                     |           |                   |        |
|               |      | 1 C:\Actelp | orj\Cortex-P | 11AF5_Jab\V<br>41AE5_Jab\W | HDL\M1<br>svilee\M   | AFS_SOC         | (synthesis),50<br>Claunthosis) ta | C_TOP_syr               | 1_1.s                | New                   |                         |                     |           | ?                 |        |
|               |      | 3 Cr)Actelr | ri)Cortex-P  | 41AFS_lab\₩<br>41AES_lab\₩ | erilog\M<br>erilog\M | 11AF5_50        | C(synthesis)S                     | νμ_sγn_i.s<br>ΟΓ ΤΟΡ sα | ic sde <sup>Fi</sup> | ile <u>T</u> ype:     |                         |                     |           |                   |        |
|               |      | 4 C:\Actel  | ori\Cortex-M | 11AFS lab\W                | erilog\M             | 11AFS_SO        | C\simulation\t                    | opons                   | dc l                 | Project F             | ile (Proje              | ct)                 |           | ОК                | 1      |
|               |      | 5 C:\Actel  | orj\CoreABC  | <br>Fusion_lab             |                      | -<br>Solution\C | oreABC_lab\s                      | /nthesis\ror            | n.infc               | 🙀 Verilog Fi          | le                      |                     |           |                   | 1      |
|               |      | 6 C:\Actelp | orj\CoreABC  | _Fusion_lab                | VHDL\                | CoreABC_I       | ab\synthesis\                     | Top_syn_1.              | sdc                  | 🚹 VHDL File           | •                       |                     |           | Cancel            | J      |
|               |      | 7 C:\Actelp | orj\CoreABC  | _PA3_lab\Sc                | olutions             | \Verilog\Co     | oreABC_lab\sy                     | nthesis\CC/             | REAE                 | Tcl Script            |                         |                     |           |                   |        |
| Char          |      | 8 C:\Actelp | orj\CoreABC  | _PA3_lab\C                 | oreABC               | _lab\synth      | nesis\COREAB                      | C_TOP_SYM               | i_1.5                | 🛃 Xilinx Opl          | tions File              |                     |           | Help              | ]      |
|               | _    | 9 d:\actelp | rj\q3_08_c   | ertification\w             | eiss\dv              | v_cert08\h      | idl\top.vhd                       |                         |                      | Constrai              | nt File (Si<br>Desian C | cope)<br>onstraints |           |                   | -      |
|               |      | Exit        |              |                            |                      |                 |                                   |                         |                      | 😟 Design P            | lan                     |                     |           |                   |        |
|               |      |             | RUN          |                            |                      |                 | Re                                | ady                     |                      |                       |                         |                     |           |                   |        |
|               |      |             |              |                            |                      | Cancel          |                                   |                         | l                    |                       |                         |                     |           |                   |        |
| <b>B</b> to t |      |             |              |                            |                      |                 |                                   |                         | — R                  | Add To Pro            | iect                    |                     |           |                   |        |
| 🥲 find_       | min  | _syn.pr)    |              |                            |                      |                 |                                   |                         | — Fi                 | ile Names:            |                         |                     |           |                   | 5      |
|               |      |             |              |                            |                      |                 |                                   |                         | r                    | -                     |                         |                     |           |                   | ן 🛃 🖉  |
|               |      |             |              |                            |                      |                 |                                   |                         | Fi                   | ile <u>L</u> ocation: |                         |                     |           |                   |        |
|               |      |             |              |                            |                      |                 |                                   |                         | 0                    | C:\Actelprj\C         | ortex-M1                | AFS_lab\VHDL\M1     | AFS_SOC\s | nthesis\          | ]      |
|               |      |             |              |                            |                      |                 |                                   |                         | E                    | ull <u>P</u> ath:     |                         |                     |           |                   |        |
|               |      |             |              |                            |                      |                 |                                   |                         |                      | C:\Actelprj\C         | ortex-M1                | AFS_lab\VHDL\M1     | AFS_SOC\s | /nthesis\         | ]      |
|               |      |             |              |                            |                      |                 |                                   |                         |                      |                       |                         |                     |           |                   |        |

- Select File >New
- Select Constraint File (Spreadsheet)
   Select Files of type Constraint Files
- Press OK

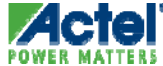

| s:<br>B | ynplify<br>File  | <b>9.4A1 - [C</b><br>Edit View | C: Watelp  | <b>rj\find</b><br>Import | l_mir  | <b>Nsynthe</b> | e <mark>sis\f</mark> i | nd_n    | nin_s<br>nalvst | yn_1.s  | dc *]<br>Win | dow   | Tech-9  | 5uppo | rt Web           | Help          |   |           |          | (              |      |        | <b>3</b><br>× |
|---------|------------------|--------------------------------|------------|--------------------------|--------|----------------|------------------------|---------|-----------------|---------|--------------|-------|---------|-------|------------------|---------------|---|-----------|----------|----------------|------|--------|---------------|
|         | <b>*</b> •       |                                |            | I &                      | D      | <b>D</b>       | <b>A</b>               |         | 5               | ,       | (50)         |       | 롰       | •     | D 3              |               | ÷ | 0 \$      | 4        |                | Ð, ( | Э,     | »             |
| :       | ()>              | I P F                          |            | ₩ 18                     |        | 53             |                        |         |                 |         |              |       |         |       |                  |               |   |           |          |                |      |        |               |
|         | Enabled          | Cl                             | ock Object |                          |        |                |                        |         | Clock           | Alias   |              |       |         |       | requent<br>(MHz) | Perio<br>(ns) | d | Clock     | Group    | Rise /<br>(ns) | 4t   | F      |               |
| 1       | •                | mclk                           |            |                          |        |                |                        |         |                 |         |              |       |         |       | 100              | 10            |   | default_c | lkgroup_ | 0              |      |        |               |
| 2       |                  |                                |            |                          |        |                |                        |         |                 |         |              |       |         |       |                  |               |   |           |          |                |      |        |               |
| 3       |                  |                                |            |                          |        |                |                        |         |                 |         |              |       |         |       |                  |               |   |           |          |                |      |        |               |
| 4       |                  |                                |            |                          |        |                |                        |         |                 |         |              |       |         |       |                  |               |   |           |          |                |      |        |               |
| 5       |                  |                                |            |                          |        |                |                        |         |                 |         |              |       |         |       |                  |               |   |           |          |                |      |        |               |
| 6       |                  |                                |            |                          |        |                |                        |         |                 |         |              |       |         |       |                  |               |   |           |          |                |      |        |               |
| 7       |                  |                                |            |                          |        |                |                        |         |                 |         |              |       |         |       |                  |               |   |           |          |                |      |        |               |
| 8       |                  |                                |            |                          |        |                |                        |         |                 |         |              |       |         |       |                  |               |   |           |          |                |      |        |               |
| 9       |                  |                                |            |                          |        |                |                        |         |                 |         |              |       |         |       |                  |               |   |           |          |                |      |        |               |
| 1       |                  |                                |            |                          |        |                |                        |         |                 |         |              |       |         |       |                  |               |   |           |          |                |      |        |               |
| 1       |                  |                                |            |                          |        |                |                        |         |                 |         |              |       |         |       |                  |               |   |           |          |                |      |        |               |
| 1:      | 2                |                                |            |                          |        |                |                        |         |                 |         |              |       |         |       |                  |               |   |           |          |                |      |        |               |
| 1       | 3                |                                |            |                          |        |                |                        |         |                 |         |              |       |         |       |                  |               |   |           |          |                |      |        |               |
| 1       | •                |                                |            |                          |        |                |                        |         |                 |         |              |       |         |       |                  |               |   |           |          |                |      | _<br>- |               |
|         | [<br>tealus [] c |                                |            | 10.1                     |        |                |                        |         |                 | ••••    |              |       |         |       | - 1              |               |   | ou!       |          |                | •    |        |               |
|         | find min s       | lock to Cloc                   | K Input    | s/Outpu                  | .sdc * | Registers      | ; D                    | elay Pa | aths            | Attribu | tes          | 1/0 5 | otandar | rds   | Compile          | Points        | ( | Other     |          |                |      |        |               |
|         |                  |                                | _          |                          | 1      | ,<br>K         |                        |         |                 |         |              |       |         |       |                  |               |   |           |          | ☑ 💷.           | ✓.   | Q      |               |
|         |                  |                                |            |                          |        |                |                        |         |                 |         |              |       |         |       |                  |               |   |           |          |                |      |        |               |
|         |                  |                                |            |                          |        |                | /                      | Сс      | on              | sti     | ra           | in    | †       | e     | dit              | or            | 1 | tab       | )        |                |      |        |               |

- Constraint Editor tabs Support:
  - Clock Frequency or Period

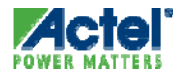

| 55       | ynplify    | 9.4A1 - [C:\A                | ctelprj\find_m          | in\synthesi                  | s\find_mi           | n_syn_1.sc          | lc *]            |            |                     |         |    |     |      |       |     |
|----------|------------|------------------------------|-------------------------|------------------------------|---------------------|---------------------|------------------|------------|---------------------|---------|----|-----|------|-------|-----|
| 1        | 🗊 Eile     | <u>E</u> dit <u>V</u> iew Pr | oject <u>I</u> mport IP | <u>R</u> un A <u>n</u> alysi | s HDL- <u>A</u> nal | yst <u>O</u> ptions | <u>Wi</u> ndow T | ech-Syppoi | rt We <u>b H</u> el | Þ       |    |     |      |       | ð×  |
| 8        | <b>1</b>   | 1 🔲 🙆 🖁                      | I 🗿 🔦 🗅                 | P 🖓                          | <u>∩</u> (∆ (       | A 🗭 🗭               | ۲                | 토 😔        | D X                 | 5 J     | ŝ  | ¢ 4 | ) Q, | ⊕, 6  | s » |
| 2        | -=+<br>-=+ |                              |                         | ° 8                          |                     |                     |                  |            |                     |         |    |     |      |       |     |
|          | Enabled    | From Clock Ed                | lge To Clock Edg        | e Delay                      | False               |                     |                  |            | Comment             |         |    |     |      |       | P   |
| 1        |            |                              |                         | (15)                         |                     |                     |                  |            |                     |         | _  | _   | _    | _     | 11  |
| 2        |            |                              |                         |                              |                     |                     |                  |            |                     |         |    |     |      |       |     |
| 3        | 1          |                              |                         |                              |                     |                     |                  |            |                     |         |    |     |      |       |     |
| 4        | 1          |                              |                         |                              |                     |                     |                  |            |                     |         |    |     |      |       |     |
| 5        |            |                              |                         |                              |                     |                     |                  |            |                     |         |    |     |      |       |     |
| 6        |            |                              |                         |                              |                     |                     |                  |            |                     |         |    |     |      |       |     |
| 7        |            |                              |                         |                              |                     |                     |                  |            |                     |         |    |     |      |       |     |
| 8        |            |                              |                         |                              |                     |                     |                  |            |                     |         |    |     |      |       |     |
| 9        |            |                              |                         |                              |                     |                     |                  |            |                     |         |    |     |      |       |     |
| 10       |            |                              |                         |                              |                     |                     |                  |            |                     |         |    |     |      |       |     |
| 11       |            |                              |                         |                              |                     |                     |                  |            |                     |         |    |     |      |       |     |
| 12       |            |                              |                         |                              |                     |                     |                  |            |                     |         |    |     |      |       |     |
| 13       |            |                              |                         |                              |                     |                     |                  |            |                     |         |    |     |      |       |     |
| 14       |            |                              |                         |                              |                     |                     |                  |            |                     |         |    |     |      |       |     |
| 15<br>Cl | ocks (     | l<br>Clock to Clock          | Inputs/Outputs          | Registers                    | Delay Path          | ns Attribut         | es I/O Sta       | andards    | Compile Poin        | ts Othe | ər |     |      |       |     |
| P        | ind min :  | syn.pri 🔳 fir                | nd min syn 1.sdc        | *                            |                     |                     |                  |            |                     |         |    |     |      |       |     |
|          |            |                              |                         |                              |                     |                     |                  |            |                     |         |    |     | I    | . 🖌 🔊 |     |

- Constraint Editor tabs Support:
  - Clock Frequency or Period
  - Clock to Clock timing

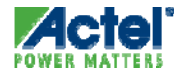

| 5   | Sy                                      | nplify 9  | .4A1 - [C:\Actelp                         | rj\find_min\synthesis\f | ind_min_s            | yn_1.sd       | c *]           |            |                         |          |     |                                           |    |       |      |
|-----|-----------------------------------------|-----------|-------------------------------------------|-------------------------|----------------------|---------------|----------------|------------|-------------------------|----------|-----|-------------------------------------------|----|-------|------|
| B   | F                                       | ji File   | <u>E</u> dit <u>Vi</u> ew <u>P</u> roject | Import IP Run Analysis  | HDL- <u>A</u> nalyst | Options       | <u>Wi</u> ndow | Tech-Syppo | rt We <u>b</u> <u>H</u> | elp      |     |                                           |    | -     | Ð×   |
| : 6 | Ç                                       | <b>\$</b> | 🔲 🙋 📓 👹                                   | N 🔦 D 🖻 🛯 🖓             | ₩ 🕅                  | ø 🙍           | ۵ 🌑            | 류 🗄 🏵      | D                       | 影:3      | 1   | $\langle \Rightarrow \Rightarrow \rangle$ | Ð, | Ð, (  | ∋, » |
| ļ   |                                         |           |                                           | a % ⊜ .                 |                      |               |                |            |                         |          |     |                                           |    |       |      |
| ſ   |                                         | Enabled   | Port                                      | Туре                    | Clock Edge           | Value<br>(ns) | Route<br>(ns)  |            |                         | Comm     | ent |                                           |    |       | P    |
| ľ   | 1                                       |           | <input default=""/>                       | input_delay             |                      |               |                |            |                         |          |     |                                           |    |       |      |
| ľ   | 2                                       |           | <output default=""></output>              | output_delay            |                      |               |                |            |                         |          |     |                                           |    |       |      |
| ľ   | 3                                       | •         | STROBEn                                   | input_delay             | mclk:r               | 7.5           |                |            |                         |          |     |                                           |    |       |      |
| ľ   | 4                                       | •         | A_in[23:0]                                | input_delay             | mclk:r               | 7.5           |                |            |                         |          |     |                                           |    |       |      |
| ľ   | 5                                       | •         | B_in[23:0]                                | input_delay             | mclk:r               | 7.5           |                |            |                         |          |     |                                           |    |       |      |
| ſ   | 6                                       | •         | C_in[23:0]                                | input_delay             | mclk:r               | 7.5           |                |            |                         |          |     |                                           |    |       |      |
| ľ   | 7                                       | •         | D_in[23:0]                                | input_delay             | mclk:r               | 7.5           |                |            |                         |          |     |                                           |    |       |      |
| ľ   | 8                                       | •         | DataMin[23:0]                             | output_delay            | mclk:r               | 2.5           |                |            |                         |          |     |                                           |    |       |      |
|     | 9                                       | •         | mrst_n                                    | input_delay             | melkar               | 7.5           |                |            |                         |          |     |                                           |    |       |      |
|     | 10                                      |           |                                           |                         |                      |               |                |            |                         |          |     |                                           |    |       |      |
|     | 11                                      |           |                                           |                         |                      |               |                |            |                         |          |     |                                           |    |       |      |
|     | 12                                      |           |                                           |                         |                      |               |                |            |                         |          |     |                                           |    |       |      |
|     | 13                                      |           |                                           |                         |                      |               |                |            |                         |          |     |                                           |    |       |      |
|     | 14                                      |           |                                           |                         |                      |               |                |            |                         |          |     |                                           |    |       |      |
| l   | 15                                      |           |                                           |                         |                      |               |                |            |                         |          |     |                                           |    |       | ◄    |
| Ľ   | Clo                                     | cks Cl    | ock to Clock Input                        | s/Outputs Registers D   | elay Paths           | Attribut      | es   I/O SI    | tandards   | Compile Po              | ints Oth | er  |                                           |    |       |      |
| ß   | Dind_min_syn.prj 🖽 find_min_syn_1.sdc * |           |                                           |                         |                      |               |                |            |                         |          |     |                                           |    |       |      |
|     |                                         |           |                                           |                         |                      |               |                |            |                         |          |     |                                           |    | . ✓ . |      |

- Clock Frequency or Period
- Clock to Clock timing
- Input/Output Constraints

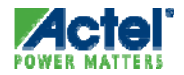

| Ss | ynplify 9  | .4A1 - [C:\Actelp                 | rj\find_min\synthesis\fi                | nd_min_:             | syn_1.sdc *]                                           |      |
|----|------------|-----------------------------------|-----------------------------------------|----------------------|--------------------------------------------------------|------|
| 1  | 🗊 Eile     | <u>E</u> dit <u>V</u> iew Project | Import IP <u>R</u> un A <u>n</u> alysis | HDL- <u>A</u> nalyst | t Options <u>Wi</u> ndow Tech-Sypport Web <u>H</u> elp | .ð×  |
| 8  | <b>1</b>   | 🔲 🙆 📓 👸                           | n 😽 🗇 🕼 🔊 🔊                             | ₩ 🖗                  |                                                        | ⊜, » |
|    |            |                                   | a & a                                   |                      |                                                        | _    |
| Γ  | Enabled    | Register                          | Туре                                    | Route<br>(ns)        | Comment                                                | P    |
| 1  |            |                                   |                                         |                      |                                                        |      |
| 2  | 1          |                                   |                                         |                      |                                                        |      |
| 3  |            |                                   |                                         |                      |                                                        |      |
| 4  |            |                                   |                                         |                      |                                                        |      |
| 5  |            |                                   |                                         |                      |                                                        |      |
| 6  |            |                                   |                                         |                      |                                                        |      |
| 7  |            |                                   |                                         |                      |                                                        |      |
| 8  |            |                                   |                                         |                      |                                                        |      |
| 9  |            |                                   |                                         |                      |                                                        |      |
| 10 |            |                                   |                                         |                      |                                                        |      |
| 11 |            |                                   |                                         |                      |                                                        |      |
| 12 |            |                                   |                                         |                      |                                                        |      |
| 13 |            |                                   |                                         |                      |                                                        |      |
| 14 |            |                                   |                                         |                      |                                                        |      |
| 15 | 1          |                                   |                                         |                      |                                                        | ⊡    |
|    | ocks C     | lock to Clock Input:              | s/Outputs Registers D                   | elay Paths           | Attributes I/O Standards Compile Points Other          |      |
| 2  | find_min_s | yn.prj 🛄 find_min                 | i_syn_1.sdc *                           |                      |                                                        |      |
|    |            |                                   |                                         |                      |                                                        |      |

- Clock Frequency or Period
- Clock to Clock timing
- Input/Output Constraints
- Register Constraints

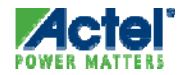

| SS | ynplify 9                                 | .4A1 - [C:\Actelp                 | rj\find_min\synthe                 | esis\find_min_sy           | n_1.sdc *]                          |                     |                        |  |  |
|----|-------------------------------------------|-----------------------------------|------------------------------------|----------------------------|-------------------------------------|---------------------|------------------------|--|--|
| 1  | 🗊 Eile                                    | <u>E</u> dit ⊻iew <u>P</u> roject | Import IP <u>R</u> un A <u>n</u> a | lysis HDL- <u>A</u> nalyst | Options <u>W</u> indow Tech-Sypport | We <u>b H</u> elp   |                        |  |  |
|    | <b>*</b>                                  | 🔲 🙆 📓 🎒                           | l 🔍 🗇 🗭 🛯                          | ) 🙉 🖓 🖗 🕼                  | 🕽 😥 🥹 🕵 🛼 🕢 🗊                       | ) <u> </u>          | \$ (= -) @, @, @, @, » |  |  |
| 2  |                                           |                                   | ¥ :≙ .8 68                         |                            |                                     |                     |                        |  |  |
|    | Enabled                                   | Delay Type                        | From                               | То                         | Through                             | Start/End Cycles    | 1ax Delay(ns) Comment  |  |  |
| 1  |                                           |                                   |                                    |                            |                                     |                     |                        |  |  |
| 2  |                                           |                                   |                                    |                            |                                     |                     |                        |  |  |
| 3  |                                           |                                   |                                    |                            |                                     |                     |                        |  |  |
| 4  |                                           |                                   |                                    |                            |                                     |                     |                        |  |  |
| 5  |                                           |                                   |                                    |                            |                                     |                     |                        |  |  |
| 6  |                                           |                                   |                                    |                            |                                     |                     |                        |  |  |
| 7  |                                           |                                   |                                    |                            |                                     |                     |                        |  |  |
| 8  |                                           |                                   |                                    |                            |                                     |                     |                        |  |  |
| 9  |                                           |                                   |                                    |                            |                                     |                     |                        |  |  |
| 10 |                                           |                                   |                                    |                            |                                     |                     |                        |  |  |
| 11 |                                           |                                   |                                    |                            |                                     |                     |                        |  |  |
| 12 |                                           |                                   |                                    |                            |                                     |                     |                        |  |  |
| 13 |                                           |                                   |                                    |                            |                                     |                     |                        |  |  |
| 14 |                                           |                                   |                                    |                            |                                     |                     |                        |  |  |
| 15 |                                           |                                   |                                    |                            |                                     |                     | ▲<br>▼                 |  |  |
| C  | ocks Cl                                   | ock to Clock Input:               | s/Outputs Registers                | s Delay Paths              | Attributes I/O Standards C          | ompile Points Other |                        |  |  |
| 1  | ) find_min_syn.prj 🔠 find_min_syn_1.sdc * |                                   |                                    |                            |                                     |                     |                        |  |  |
|    |                                           |                                   |                                    |                            |                                     |                     |                        |  |  |

- Clock Frequency or Period
- Clock to Clock timing
- Input/Output Constraints
- Register Constraints
- Timing Exceptions

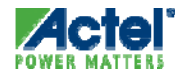

| Ss | nplify 9  | 0.4A1 - [C:\Actelpi                       | rj\find_min\synthesis\fi                  | nd_min_syn_1.              | .sdc *]                |             |                  |          |           |
|----|-----------|-------------------------------------------|-------------------------------------------|----------------------------|------------------------|-------------|------------------|----------|-----------|
| 1  | 🗍 Eile    | <u>E</u> dit <u>Vi</u> ew <u>P</u> roject | Import IP <u>R</u> un A <u>n</u> alysis I | HDL- <u>A</u> nalyst Optio | ns <u>W</u> indow Tech | n-Sypport W | e <u>b H</u> elp |          | _ð×       |
|    | <b>\$</b> | 🔲 🙆 📓 🎒                                   | n 🕹 🕽 🗱 🔊 🖗                               | 🖓 🕅 🗯                      | 🛢 🎯 🚳 🗖                | 🕑 🕞         | 3 # O            | \$ 4 4 6 | & ⊕, ⊝, » |
| 2  |           |                                           | a a a                                     |                            |                        |             |                  |          |           |
|    | Enabled   | Object Type                               | Object                                    |                            | Attribute              |             | Value            | Val Type | Desc      |
| 1  |           |                                           |                                           |                            |                        |             |                  |          |           |
| 2  |           |                                           |                                           |                            |                        |             |                  |          |           |
| 3  |           |                                           |                                           |                            |                        |             |                  |          |           |
| 4  |           |                                           |                                           |                            |                        |             |                  |          |           |
| 5  |           |                                           |                                           |                            |                        |             |                  |          |           |
| 6  |           |                                           |                                           |                            |                        |             |                  |          |           |
| 7  |           |                                           |                                           |                            |                        |             |                  |          |           |
| 8  |           |                                           |                                           |                            |                        |             |                  |          |           |
| 9  |           |                                           |                                           |                            |                        |             |                  |          |           |
| 10 |           |                                           |                                           |                            |                        |             |                  |          |           |
| 11 |           |                                           |                                           |                            |                        |             |                  |          |           |
| 12 |           |                                           |                                           |                            |                        |             |                  |          |           |
| 13 |           |                                           |                                           |                            |                        |             |                  |          |           |
| 14 |           |                                           |                                           |                            |                        |             |                  |          |           |
| 15 | 1         |                                           |                                           |                            |                        |             |                  |          |           |
|    | ocks C    | lock to Clock Inputs                      | s/Outputs Registers D                     | elay Paths Attrit          | butes I/O Stand        | dards Com   | pile Points Othe | r        |           |
|    | ind min s | vn.ori 🔳 find min                         | svn 1.sdc *                               |                            |                        |             |                  |          |           |
|    |           |                                           |                                           |                            |                        |             |                  |          |           |

- Clock Frequency or Period
- Clock to Clock timing
- Input/Output Constraints
- Register Constraints
- Timing Exceptions
- Synthesis Attributes

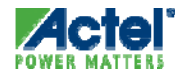

### Constraint Editor Drag and Drop Interface

| S        | ynplify                   | 9.4A1 - [C:\Act     | elprj\find_r   | nin\synthesi:          | s\find_min_s    | yn_1.sdc *]  |                 |                |          |       |         |
|----------|---------------------------|---------------------|----------------|------------------------|-----------------|--------------|-----------------|----------------|----------|-------|---------|
| 1        | 🗊 File                    | Edit View Proje     | ect Import IP  | Run Analysi            | s HDL-Analyst   | Options Wir  | ndow Tech-Suppo | ort Web Help   |          |       | _ð×     |
|          | <b>1</b>                  | 1 🔲 🙋 📓             | <i>i</i> 🖗 🕻   | ) 🖡 🏟 (                | RTL<br>Technolo | •            | 坐 🛃 🕃           | • ₽ 🕮 🛱        | 0 2 4    | -> Q, | ⊕, ⊝, » |
| 2        | -=+<br>-=+                |                     |                | °° 8°                  | Tisland Tir     | ning Analyst |                 |                |          |       |         |
|          | Enabled                   | Object Type         |                | Objec                  | t Physical /    | Analyst      | Attribute       | Value          | Val Type |       | Desc    |
| 1        |                           |                     |                |                        |                 | -            |                 |                |          |       |         |
| 2        |                           |                     |                |                        |                 |              |                 |                |          |       |         |
| 3        |                           |                     |                |                        |                 |              |                 |                |          |       |         |
| 4        |                           |                     |                |                        |                 |              |                 |                |          |       |         |
| 5        |                           |                     |                |                        |                 |              |                 |                |          |       |         |
| <u> </u> |                           | -                   |                |                        |                 |              |                 |                |          |       |         |
|          |                           |                     |                |                        |                 |              |                 |                |          |       |         |
| 1/       |                           |                     |                |                        |                 |              |                 |                |          |       |         |
| 8        |                           |                     |                |                        |                 |              |                 |                |          |       |         |
| 9        |                           |                     |                |                        |                 |              |                 |                |          |       |         |
| 10       |                           |                     |                |                        |                 |              |                 |                |          |       |         |
| 11       |                           |                     |                |                        |                 |              |                 |                |          |       |         |
| 12       |                           |                     |                |                        |                 |              |                 |                |          |       |         |
| 13       |                           |                     |                |                        |                 |              |                 |                |          |       |         |
| 14       |                           |                     |                |                        |                 |              |                 |                |          |       |         |
| 15       | 1                         |                     |                |                        |                 |              |                 |                |          |       | -       |
|          | locks (                   | Clock to Clock Ir   | nputs/Outputs  | Registers              | Delay Paths     | Attributes   | I/O Standards   | Compile Points | Other    |       |         |
| P        |                           | . 🖽 🖂               |                | *                      | ·               | ··           |                 |                |          |       |         |
| Dowr     | hind_min_s<br>hload avail | able vendor IP from | _min_syn_1.soc | : "<br>Support website | •               |              |                 |                | ]        |       |         |

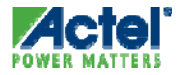

### Constraint Editor Drag and Drop Interface (Cont)

| SS    | nplify          | 9.4A1                                   | - [Sh        | eet 1 o         | f 1 - top  | level       | (of mo | odule   | find_            | _min)  | (RTL            | View)        | /f  | ind_   | min.s   | rs ] |             |            |   |    |                                  |    |       |     | K |
|-------|-----------------|-----------------------------------------|--------------|-----------------|------------|-------------|--------|---------|------------------|--------|-----------------|--------------|-----|--------|---------|------|-------------|------------|---|----|----------------------------------|----|-------|-----|---|
| III ( | ji <u>Fi</u> le | <u>E</u> dit                            | <u>Vi</u> ew | <u>P</u> roject | Import If  | <u>R</u> un | Analy: | sis H   | IDL- <u>A</u> na | lyst g | <u>O</u> ptions | <u>Wi</u> ne | wob | Tech-9 | iypport | : We | <u>b</u> He | lp         |   |    |                                  |    |       | .8( | × |
| 8     | <b>1</b>        | <u>i</u>                                | 0            |                 | \$         | ) 6         |        | 0       | <b>~</b>         | 1 5    | ) 😥             | (sm)         |     | 2      | •       | Ð    | T           | 10-<br>10+ | ů | ŝŝ | $\langle \! \! \! \! \! \rangle$ | ٩, | €,    | Э,  | » |
|       |                 | •¤   : P                                |              |                 | R          | 00          | 53     |         |                  |        |                 |              |     |        |         |      |             |            |   |    |                                  |    |       |     |   |
|       | Clock           | cances (<br>is (8)<br>s (25)<br>:k Tree | 18)          |                 |            |             |        |         |                  |        |                 |              |     |        |         |      |             |            |   |    |                                  |    |       |     |   |
| 🕑 f   | ind_min_        | _syn.prj                                |              | find_mir        | n_syn_1.sc | ic * (      | 🕑 find | l_min.s | srs              |        |                 |              |     |        |         |      |             |            |   |    |                                  |    |       |     | _ |
|       |                 |                                         |              |                 |            |             |        |         |                  |        |                 |              |     |        |         |      |             |            |   |    |                                  |    | . 🗸 . |     |   |

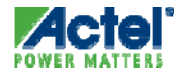

### Constraint Editor Drag and Drop Interface (Cont)

| Synplify 9.4A1 - [Sheet 1 of 1 - top level (of module find_min) (RTL View)/find_min.srs ]                                                                                                    |                   |      |
|----------------------------------------------------------------------------------------------------|-------------------|------|
| 🕣 🛅 File Edit View Project Import IP Run Analysis HDL-Analyst Options Window Tech-Support Web Help                                                                                                    |                   | Ð×   |
| Image: Second state       Image: Second state       Image: Second state< | ⊏> <b>@, ⊕,</b> ( | ð, » |
| Cascade<br>Close All<br>Next<br>Previous<br>1 Project Manager<br>2 C:/Actelprj/find_min_synthesis/find_min_syn_1.sdc<br>3 C:/Actelprj/find_min/synthesis/find_min.srs                                                                                                    |                   |      |
|                                                                                                    |                   |      |
| 10 find min svn.pri III find min svn 1.sdc* 3 find min.srs                                                                                                    |                   |      |
|                                                                                                    |                   |      |

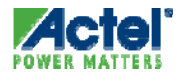

### Constraint Editor Drag and Drop Interface (Cont)

| Sy Sy | mplify 9         | .4A1                          |                       |                                |                     |              |             |           |                |           |          |            |
|-------|------------------|-------------------------------|-----------------------|--------------------------------|---------------------|--------------|-------------|-----------|----------------|-----------|----------|------------|
| 폡     | <u>File E</u> di | t <u>Vi</u> ew <u>P</u> rojec | t <u>I</u> mport If   | P <u>R</u> un A <u>n</u> alysi | HDL- <u>A</u> nalys | t Options    | ⊻indow Tecl | h-Sypport | We <u>b</u> He | lp        |          |            |
|       | <b>¥</b> ®       | III 🙆 📓                       | 1 🗐 🤻                 |                                |                     | V 🗭 🗭        | ۲           | 📕 🤅 🕙     | D 3            | 6 ¥ 3     | 动合心      | 2, 9, 9, » |
|       |                  |                               |                       | 8 3 8                          |                     |              |             | 104       | 2010 202       |           |          |            |
|       |                  |                               |                       | C:\Actel                       | prj\find_mi         | in\synthesis | \find_min   | _syn_1.s  | dc *           |           |          |            |
|       | Enabled          | Object Typ                    | be 🗌                  | C                              | bject               |              | Attr        | ibute     |                | Value     | Val Type | De:        |
| 1     |                  |                               |                       |                                |                     |              |             |           |                |           |          |            |
| 2     |                  |                               |                       |                                |                     |              |             |           |                |           |          |            |
| 3     |                  |                               |                       |                                |                     |              |             |           |                |           |          |            |
| 4     |                  |                               |                       |                                |                     |              |             |           |                |           |          |            |
| 5     |                  |                               |                       |                                |                     |              |             |           |                |           |          | -          |
|       |                  |                               | ļ                     | 5555.<br>                      | 1                   |              |             |           |                |           | 1        |            |
|       | ocks C           | lock to Clock                 | Inputs/Out            | puts Register                  | s 🔋 Delay Pa        | aths Attrib  | ites I/O S  | Standards | Compile        | Points Ot | her      |            |
| •     |                  |                               | Shee                  | et 1 of 1 - top                | level (of mo        | odule find_  | min) (RTL ' | View)     | /find_mi       | n.srs     |          | _ = ×      |
| (H)   | Dinsta           | ances (18)                    |                       |                                |                     |              |             |           |                |           |          | <u></u>    |
| Ð     | Nets             | (25)                          |                       |                                |                     |              | _           |           |                |           | 1.1.     |            |
| (±)   | Clock            | < Tree                        |                       | Selea                          | t ins               | Tanc         | e, po       | rt o      | or ne          | et an     | a arag   |            |
|       |                  |                               |                       | into d                         | ittrik              | outes        | tab         |           |                |           |          |            |
|       |                  |                               |                       |                                |                     |              |             |           |                |           |          |            |
|       |                  |                               |                       |                                |                     |              |             |           |                |           |          |            |
|       |                  |                               |                       |                                |                     |              |             |           |                |           |          | *          |
|       |                  |                               |                       |                                |                     |              |             |           |                |           |          |            |
| 🕑 fi  | ind_min_s        | yn.prj 🔳 fin                  | d_min_syn_            | 1.sdc * 🕣 fi                   | id_min.srs          |              |             |           |                |           |          |            |
|       |                  |                               | and the second second |                                |                     |              |             |           |                |           |          |            |

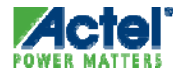

# **Synplify Directives and Attributes**

### **Synplicity Directives and Attributes**

- Let You Direct Analysis, Optimization, and Mapping of Design during Synthesis
- Attributes Control Mapping Optimizations
  - Attributes Can Be Entered in the Constraint Editor or HDL Source Code
    - Synplify Supports Limited Number of Attributes that Can Be Entered in Attribute Pane of the SCOPE Editor
    - *Most* Attributes Are Entered in your VHDL or Verilog Code
- Directives Control Compiler Optimizations
  - Directives *Must* Be Entered in HDL Source Code

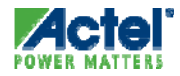

### Actel Attribute and Directive Summary

| NAME               | TYPE | VALUE        | DESCRIPTION                                                      |
|--------------------|------|--------------|------------------------------------------------------------------|
|                    |      | 1/0          | Enables / disables the resource sharing operators inside a       |
| syn_sharing        | D    | true / false | module during synthesis                                          |
|                    |      |              | Specifies that a module or component is a black box with only    |
|                    |      | 1/0          | its interface defined for synthesis. The contents of a black box |
| syn_black_box      | D    | true / false | cannot be optimized during synthesis                             |
|                    |      |              | Prevents an internal signal from being removed during            |
| syn_keep           | D    |              | synthesis and optimization                                       |
|                    |      |              |                                                                  |
| alspreserve        | Α    | Boolean      | Prevents a net from being removed during Place and Route         |
|                    |      | sequential,  |                                                                  |
|                    |      | onehot,      |                                                                  |
| syn_encoding       | Α    | gray, safe   | Specifies encoding style for state machines                      |
| syn_maxfan         | А    | integer      | Controls the maximum fanout or an instance, net or port          |
|                    |      | 1/0          |                                                                  |
| syn_noclockbuf     | А    | true / false | Disables automatic insertion of clock buffers                    |
|                    |      |              | Specifies register design technique to apply to a module,        |
| syn_radhardlevel   | А    | string       | architecture or instance                                         |
| syn_replicate      | А    | 1/0          | Disables register replication                                    |
|                    |      | 1/0          |                                                                  |
| syn_insert_buffer  | А    | true / false | Directs Synplify to use specific I/O pads                        |
|                    |      |              | Specifies the mumber of global buffers to be used in a           |
| syn_global_buffers | А    | integer      | ProASIC3/E, IGLOO/e or Fusion design                             |
|                    |      |              | Specifies the implementation to use for an                       |
| syn_ram_style      | А    |              | inferred RAM                                                     |

# Synplify and Synplify PRO for Actel

- Synplify for Actel is Equivalent to Synplicity's Synplify Product
  - Included in Libero Gold
  - Limited to Actel Products Only
- Synplify Pro AE has Additional Features
  - Included in Libero Platinum
  - Limited to Actel products Only

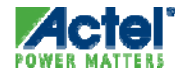

# Synplify Pro Logic Synthesis

- FSM Explorer
- Graphical State Machine Viewer
- Pipelining of Multipliers and ROMs
- Compile Point Creation
- Generic Cross-Probing of Critical Paths
- HDL Analyst®
- STAMP Support
- Multiple Implementations & Workspace Support
- Mixed Language design Entry
- Re-timing

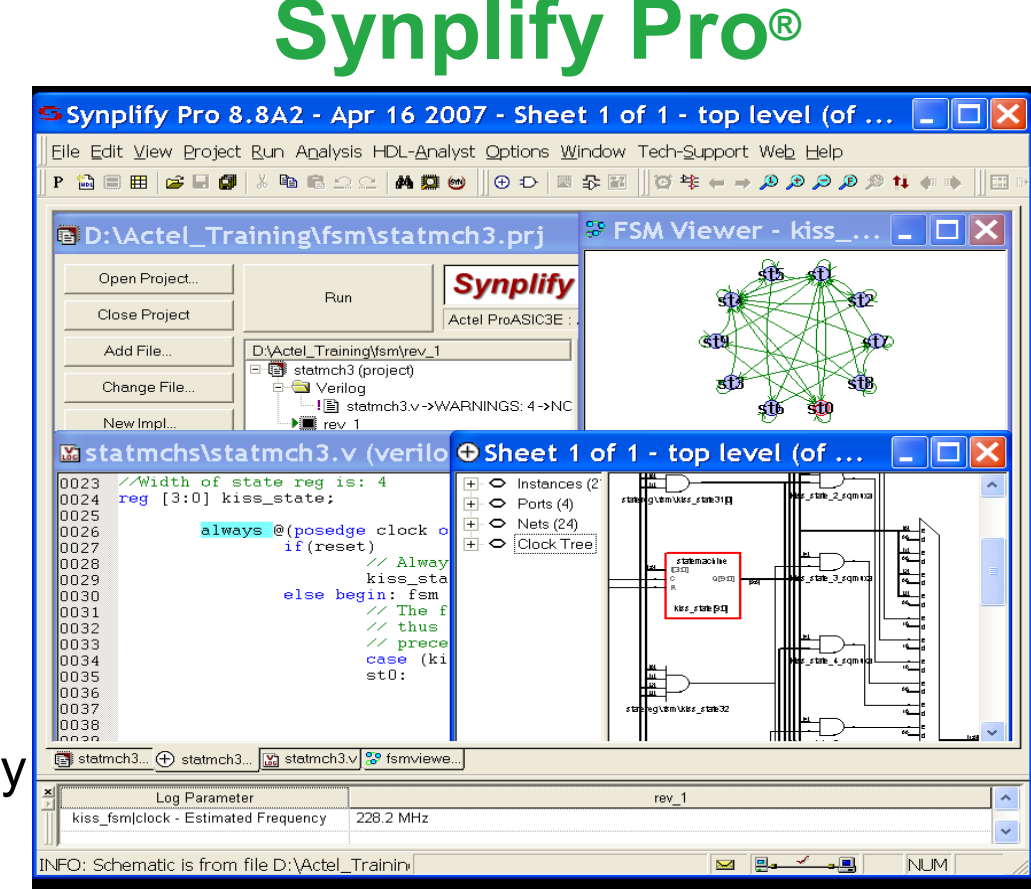

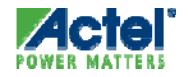

### Synplify Pro Powerful Graphical Debugging

#### Language Sensitive Editor Describe the design functionality

Unique RTL View Analyze a technologyindependent block diagram

#### Technology View View post-mapped schematic with annotated timing

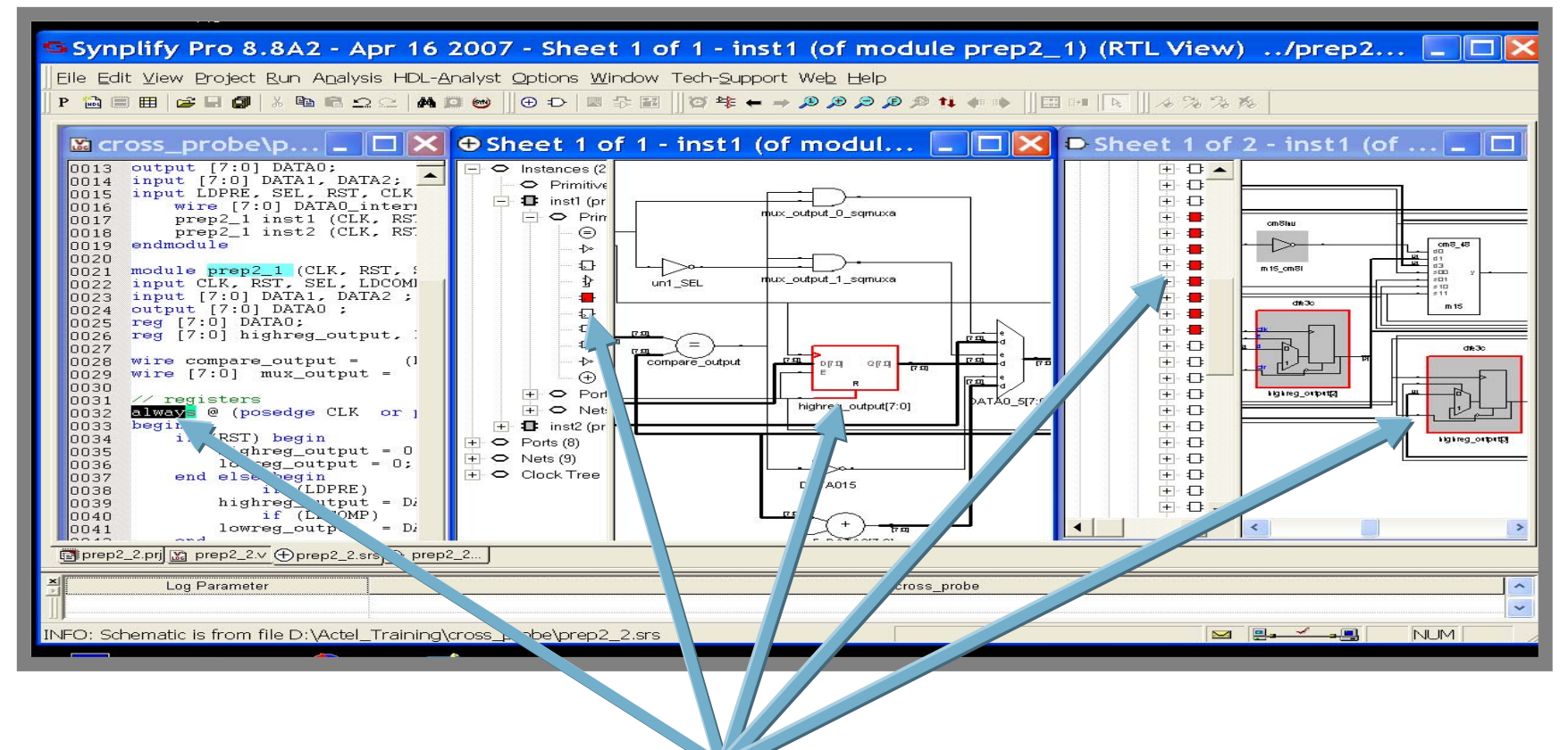

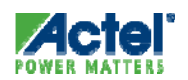

Bi-directional cross-probing between all views

# Synplicity Help

- Synplicity Has Complete On-line Manual
  - Invoked from Help Pulldown or by Pressing F1

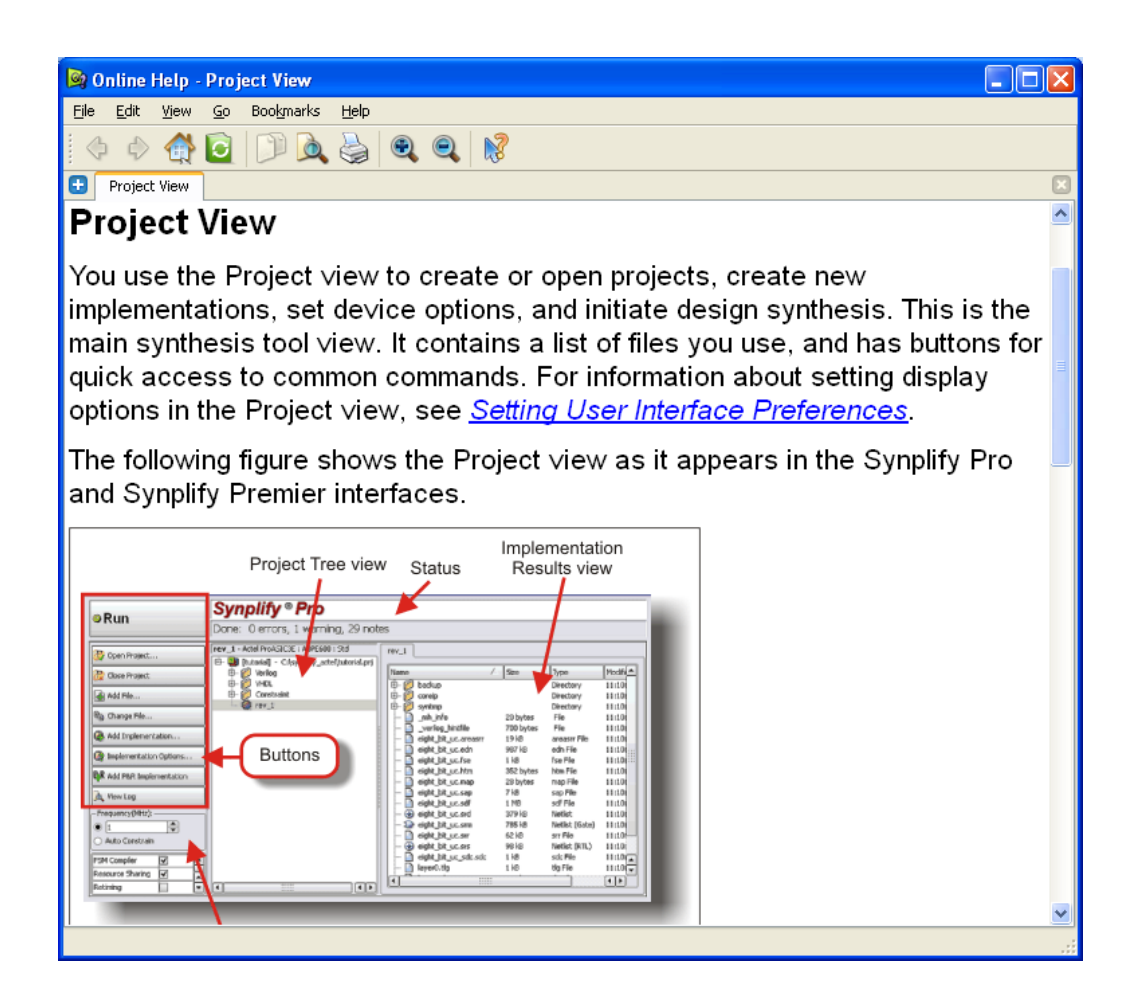

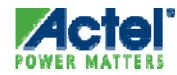

### Opening Synplify Log Files Libero Project Flow Window

 Synplify Log Files can be Opened from Libero Project Flow Window

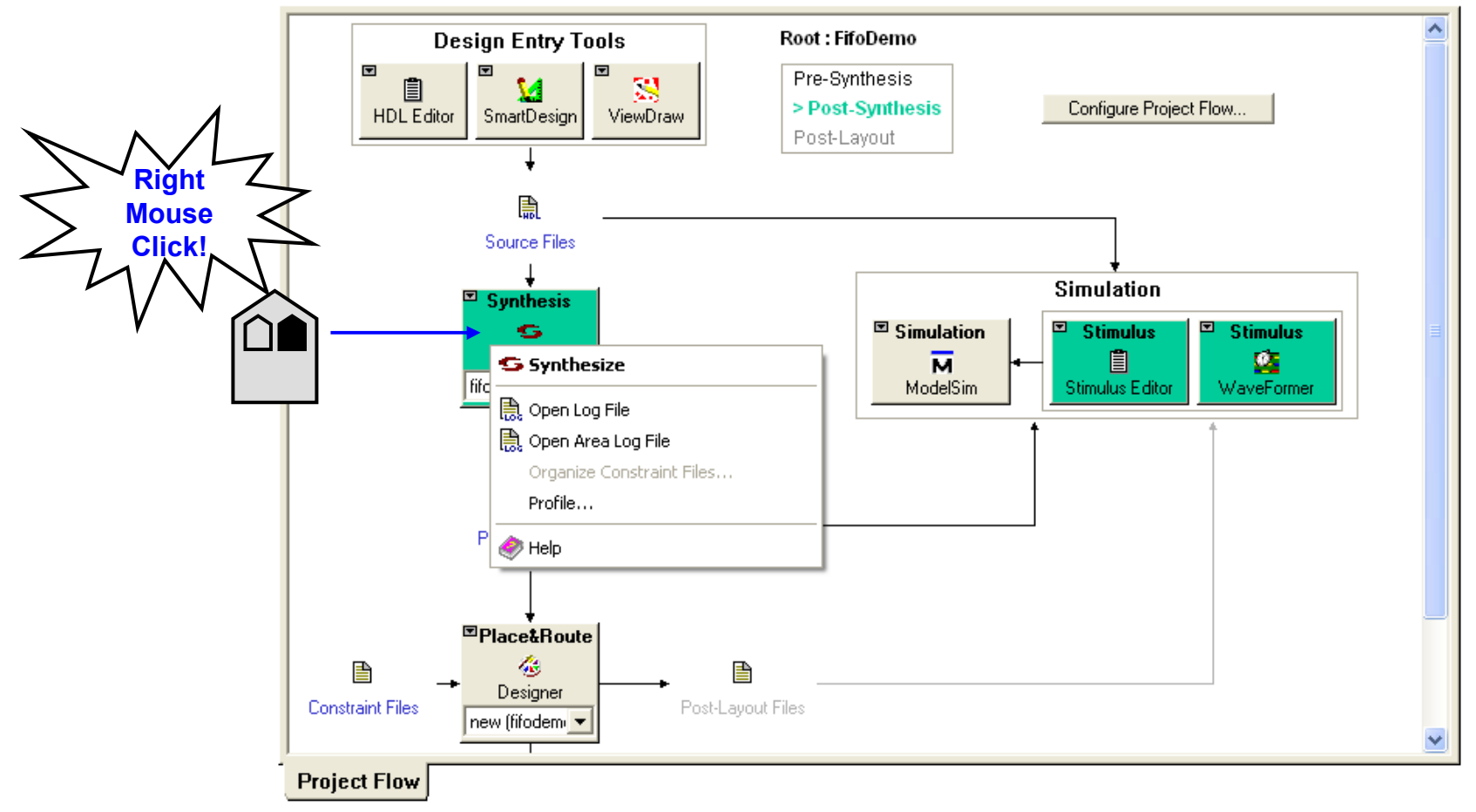

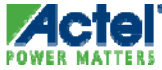

### Hands-on Lab 4

- Complete Lab 4 in the Lab Guide
  - Synthesize the Design with Synplicity
  - Save your Work

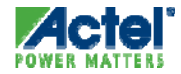
# **Post-Synthesis Simulation**

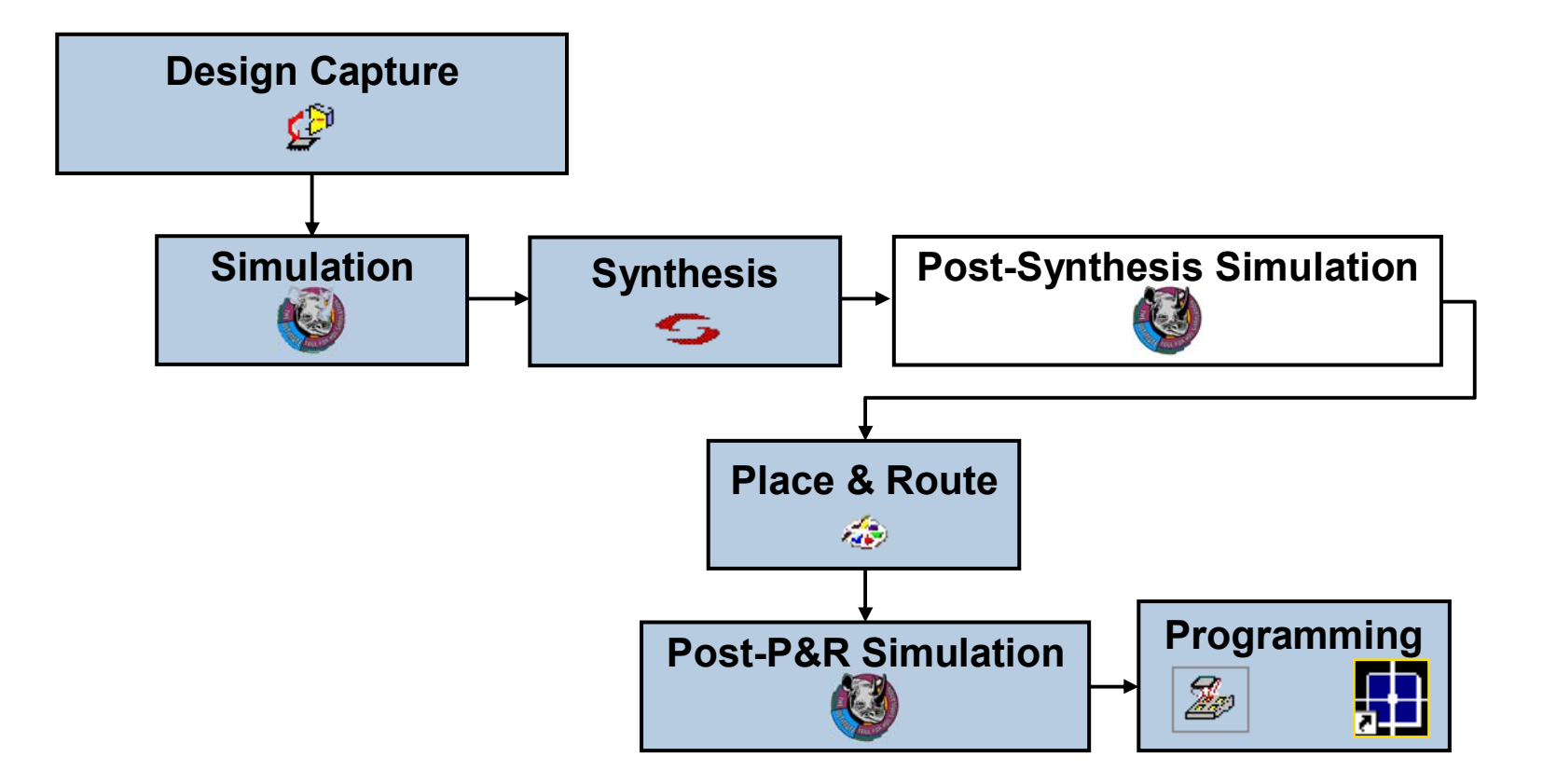

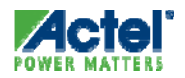

# **Post-Synthesis Simulation**

- Steps:
  - Synthesize Design with Synplicity
    - Generate EDIF Netlist from Synplicity
      - Libero Automatically Creates Structural VHDL or Verilog Netlist
  - Run Post-synthesis Simulation on Structural Netlist

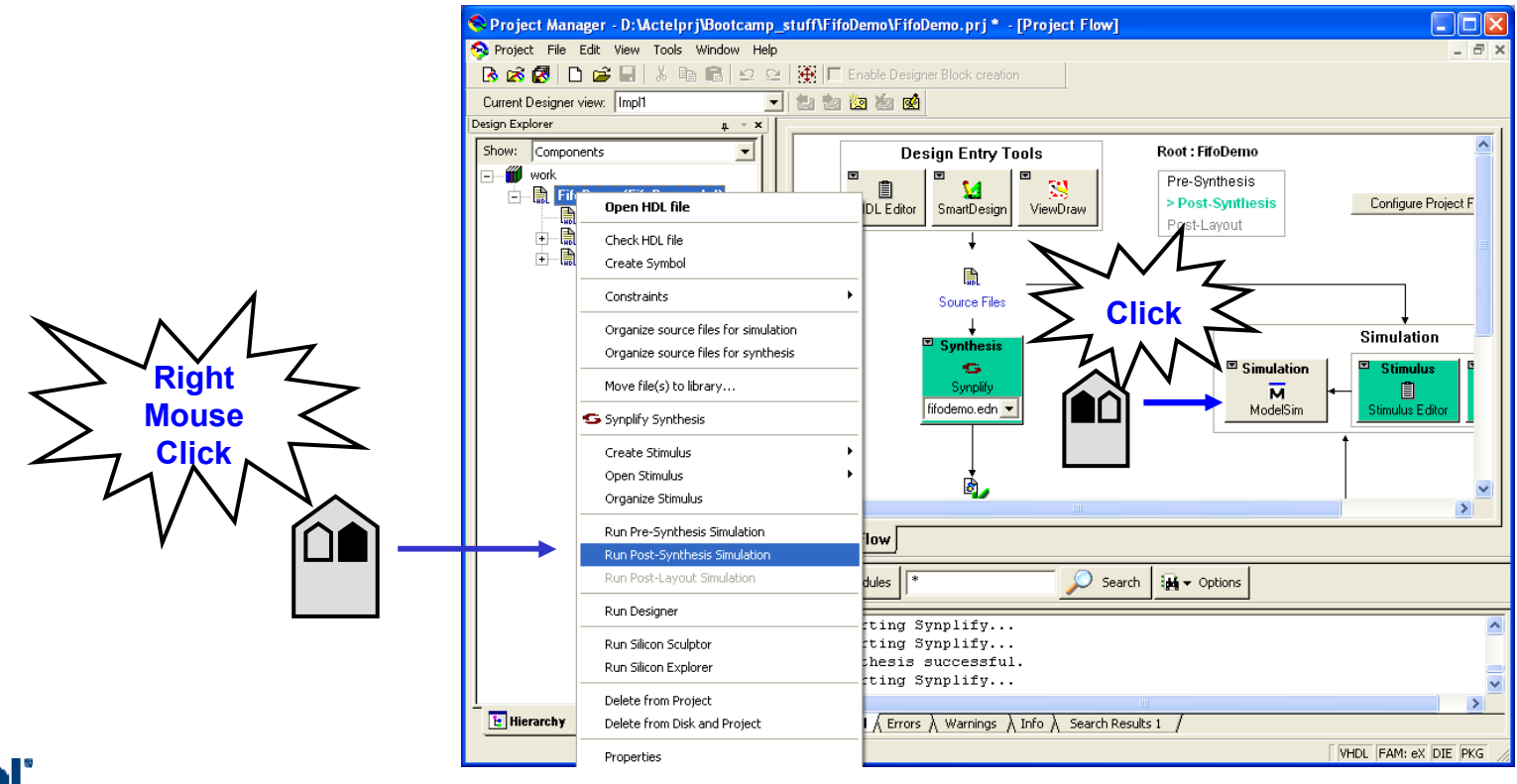

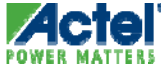

# **Post-Synthesis Simulation**

- ModelSim Automatically Compiles Structural Netlist Exported from Designer
  - Default simulation run time: 1 uS
  - Structural library mapping handled by Libero
  - Pre-compiled libraries do not require compiling prior to simulation

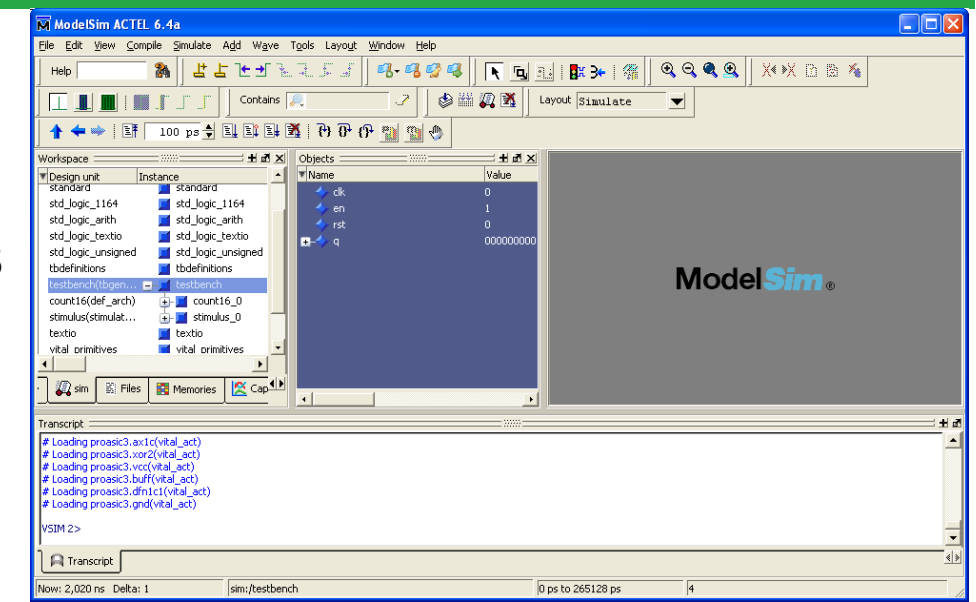

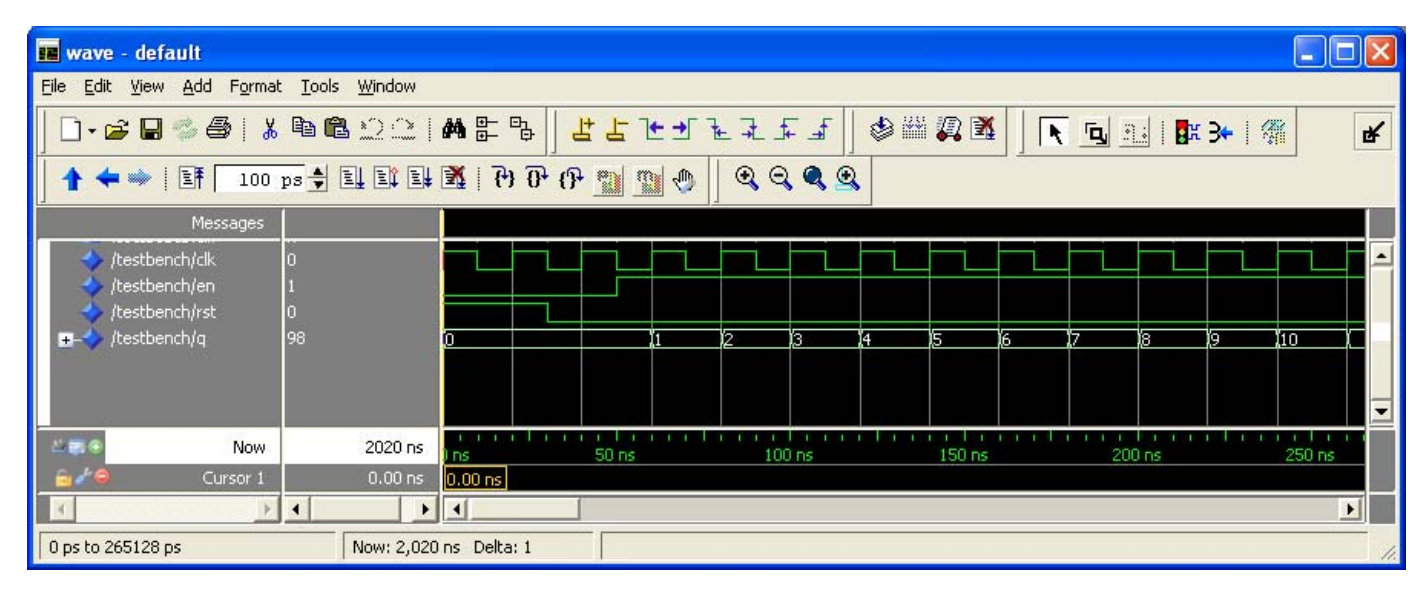

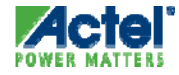

# Agenda

## Libero Overview

- Libero Editions and Content
- Libero Installation and Licensing
- Libero Design Flows
- 3<sup>rd</sup> Party Tools
- Designer Overview
- Programming
- Silicon Explorer
- Reference Material

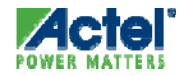

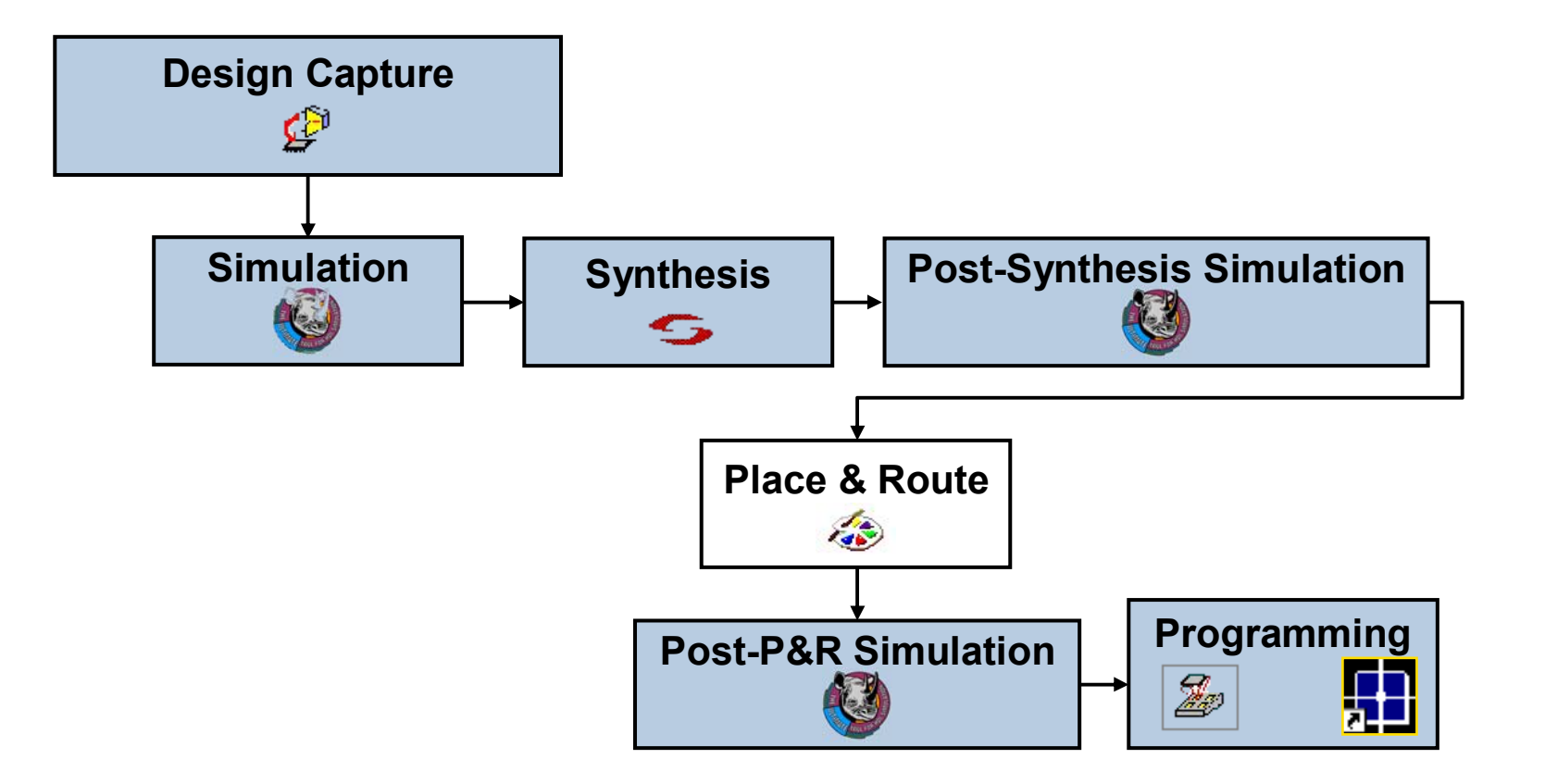

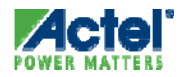

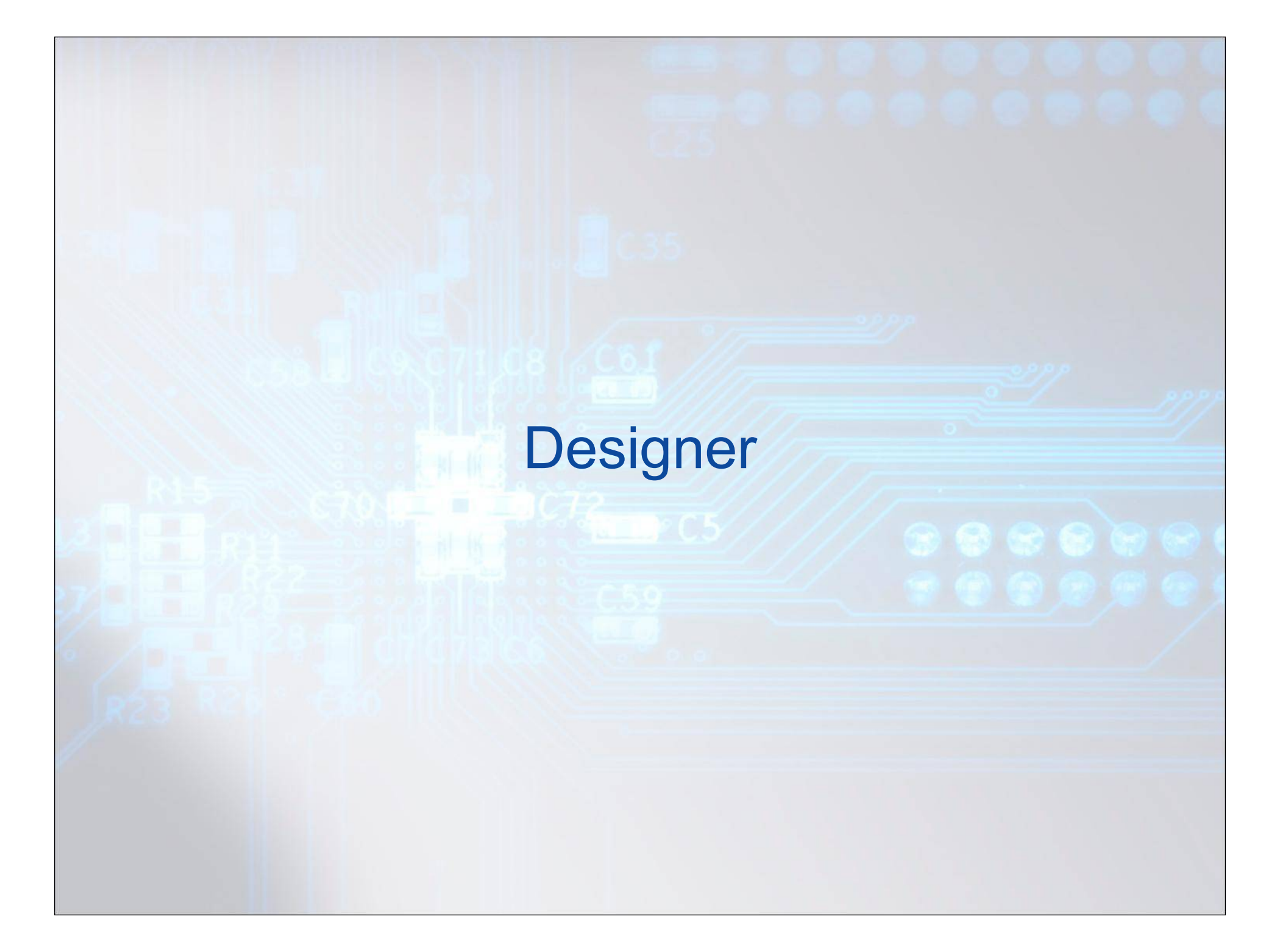

# **Open Design for Place & Route**

### Click on "Place & Route" in Project Flow Window or...

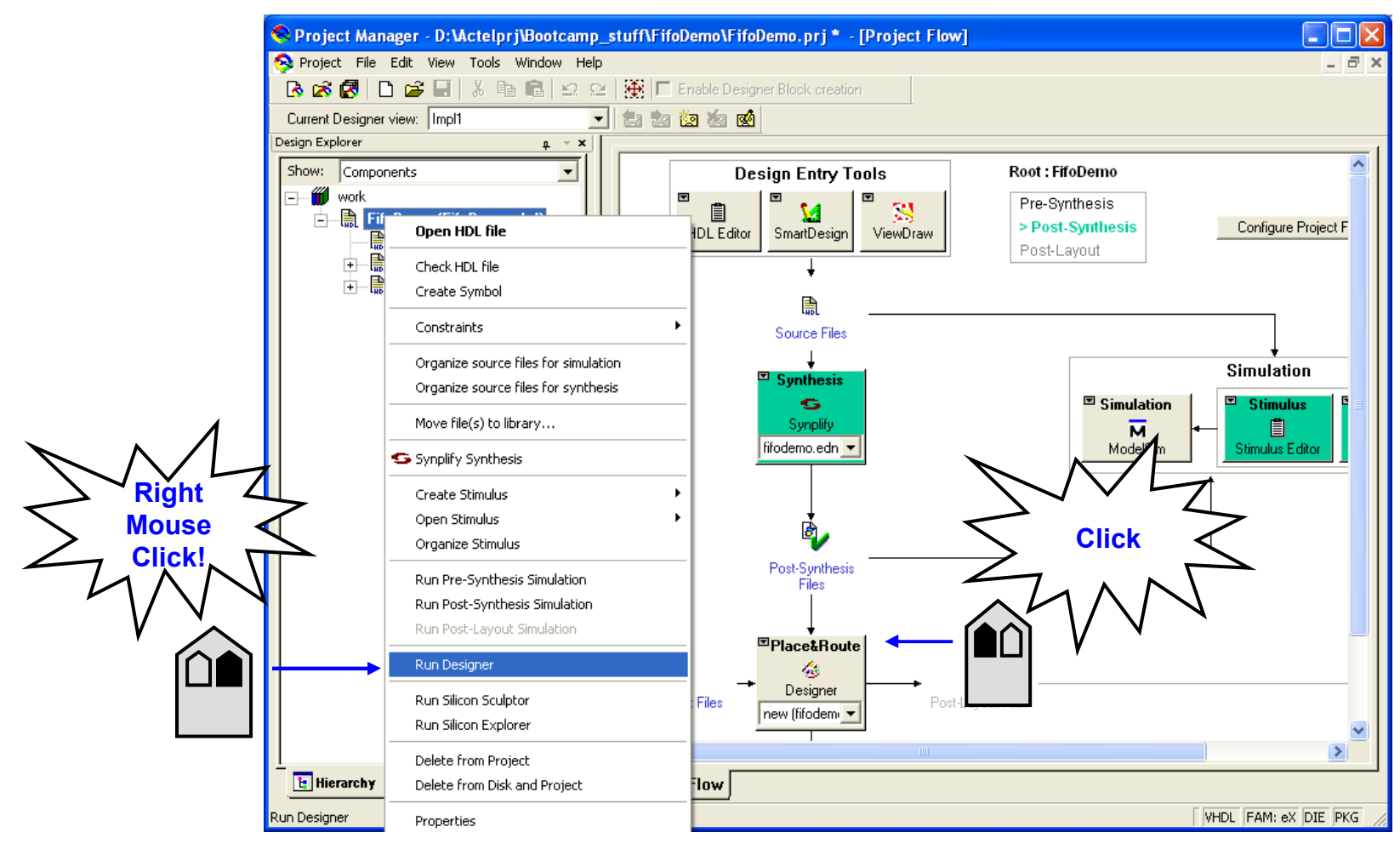

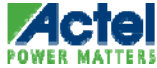

# **Designer Constraint Files**

- Libero Automatically Prompts for Designer Constraint Files
  - Select Timing Constraints and Physical Constraints

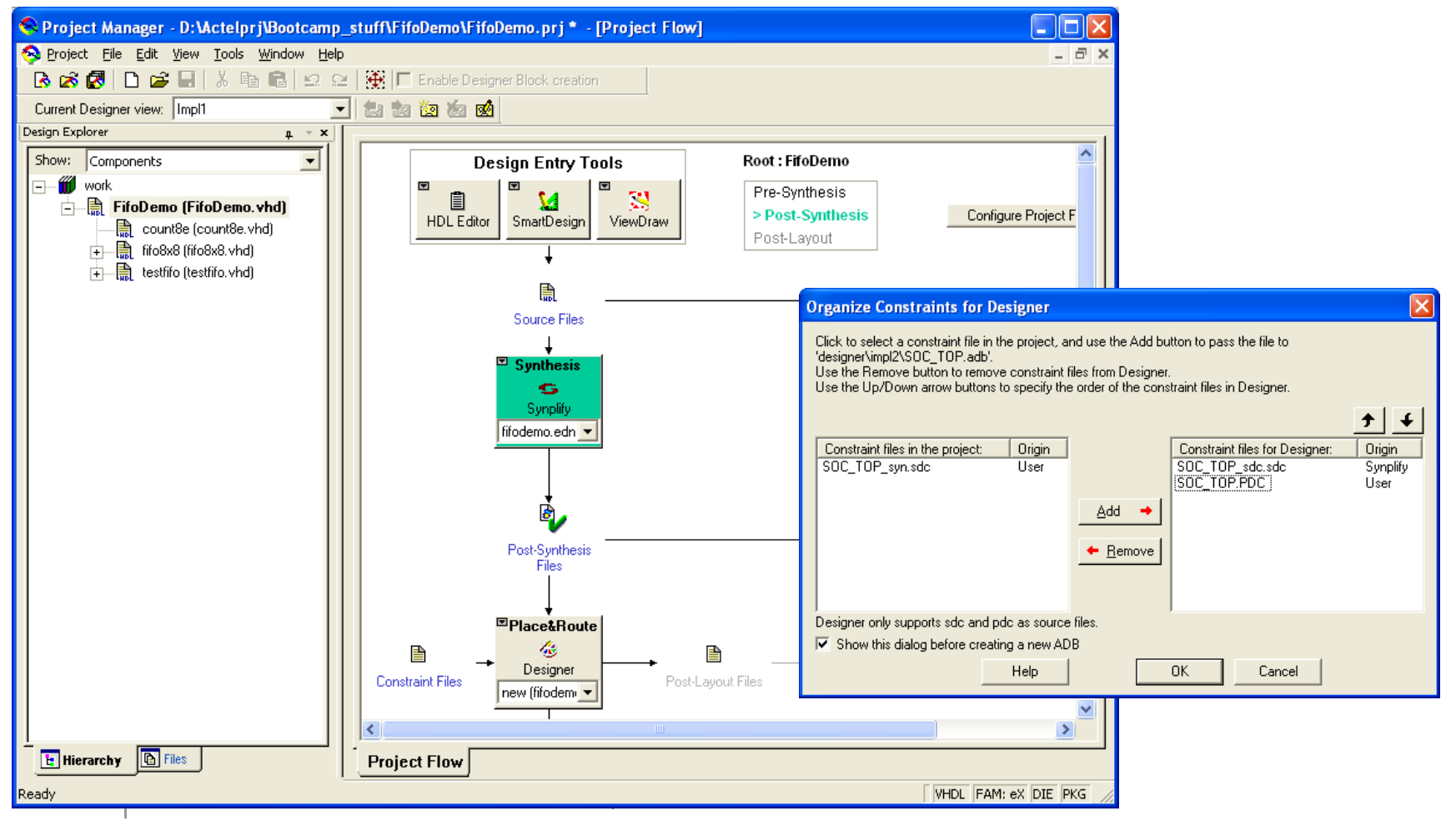

# **Designer Interface**

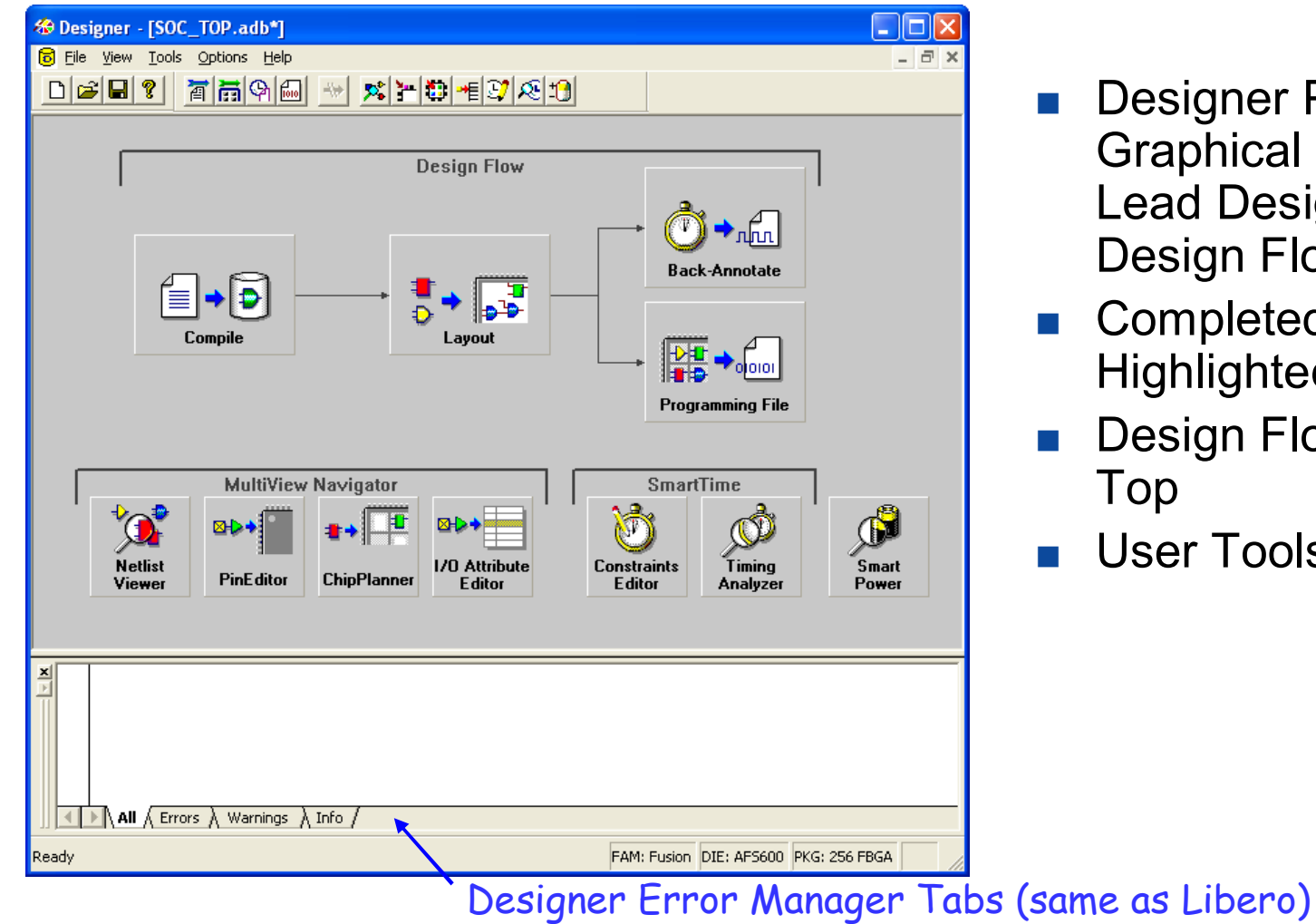

- **Designer Provides** Graphical Flow Manager to Lead Designer through **Design Flow**
- **Completed Tasks** Highlighted
- **Design Flow Steps Listed at**
- **User Tools Grouped Below**

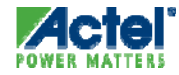

# **Designer Interface (Legacy Products)**

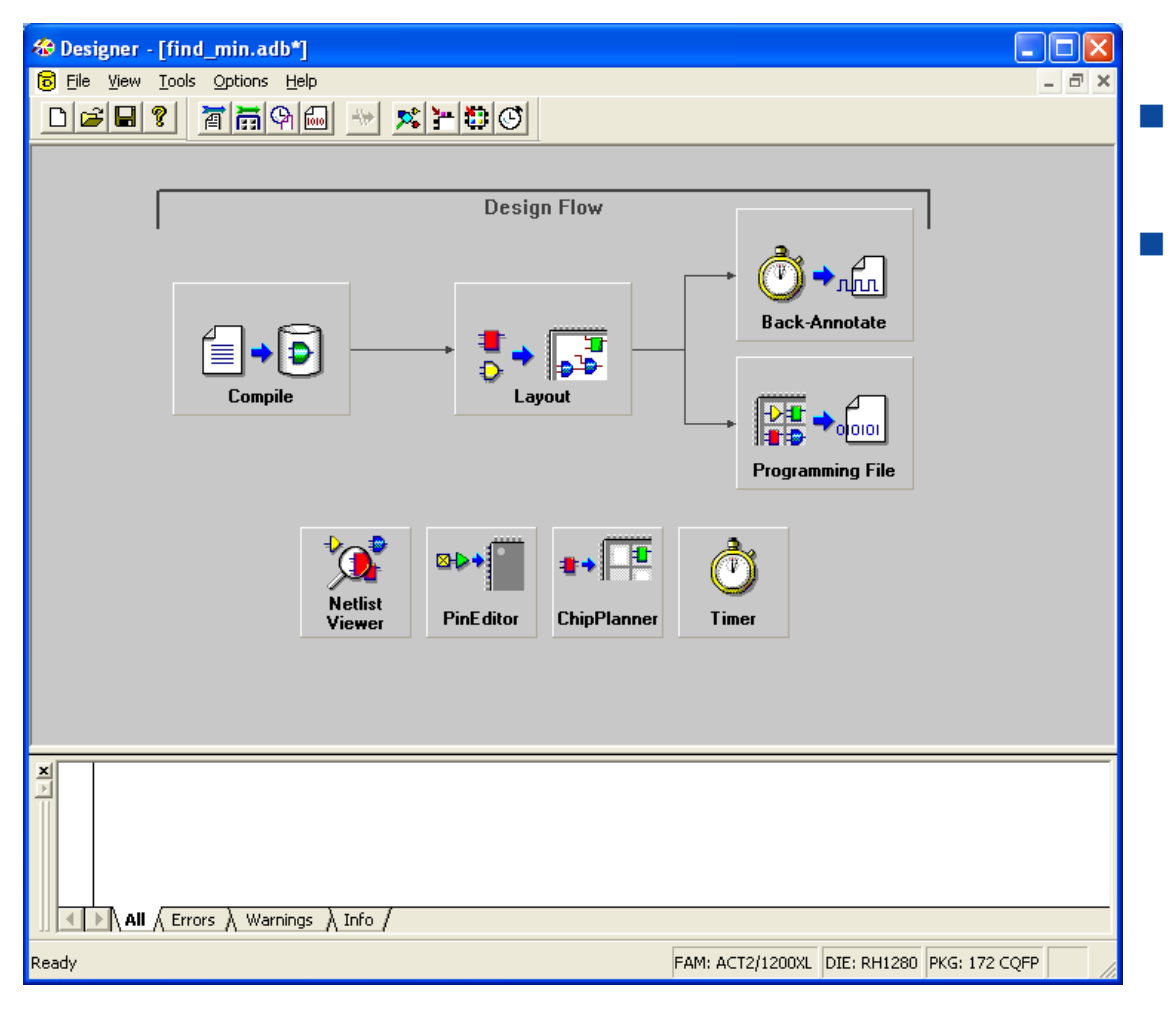

- No MVN, SmartPower or SmartTime
- Timer is used for Timing analysis

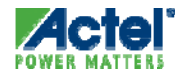

# **Designer TCL Script Support**

- Industry-standard Language
  - Tool Command Language
- Launch Multiple Tools from Single Script
- Launch Multiple Design Runs

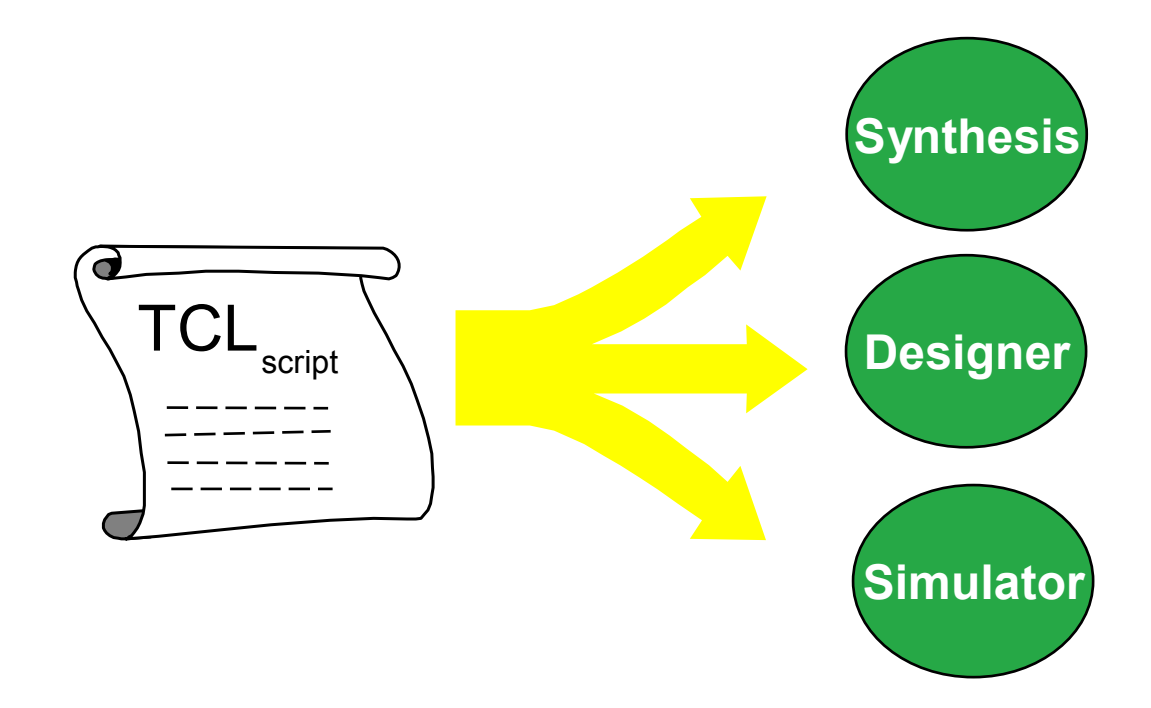

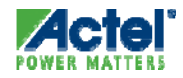

# **Running Scripts within Designer**

- In File Menu, Click Execute Script File
  - Displays Execute Script Dialog Box

| Execute Script           |                              |
|--------------------------|------------------------------|
| Script <u>F</u> ile:     | — Enter name of script file  |
| Browse                   |                              |
|                          | Enter arguments to be passed |
| Arguments:               | to script file               |
| Run Cancel Help          |                              |
|                          |                              |
|                          |                              |
| ck Run to execute script |                              |

Tcl Scripts can be Executed from the Command Line:

### Example:

d:\Libero\Designer\bin\designer script:my\_script

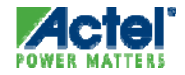

# **Recording Scripts**

- Designer Can Export Tcl Script File that Contains Commands Executed in Current Session
- Exported Tcl Script can be used to ...
  - ... re-Execute Same Commands Interactively or in Batch
  - ... Become More Familiar with Tcl Syntax

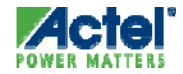

# **Importing Source Files**

| & Designer - [SOC_TOP.adb*]                                                                               |                                                                                                    |
|----------------------------------------------------------------------------------------------------|----------------------------------------------------------------------------------------------------|
| 🐻 File View Tools Options Help                                                                            |                                                                                                    |
| New C                                                                                                    |                                                                                                    |
| Save C<br>Save As                                                                                         | trl+5 Design Flow                                                                                                    |
| Execute Script C                                                                                          |                                                                                                    |
| Import Source Files<br>Import Auxiliary Files<br>Audit Settings                                           | Back-Annotate                                                                                                    |
| Export                                                                                                    | Layout                                                                                                    |
| Preferences                                                                                               |                                                                                                    |
| 1 SOC_TOP.adb<br>2 D:\Actelprj\\SOC_TOP.adb<br>3 D:\Actelprj\\impl1\Top.adb<br>4 D:\Actelprj\\SOC_TOP.adb | Programming File                                                                                                    |
| Exit                                                                                                    | Import Source Files                                                                                                    |
| Netlist<br>Viewer PinEditor                                                                               | Note: the relative order of the same type of files is important.<br>When importing multiple EDIF or VHDL files, the top-level file must be last (at the bottom).<br>Use the Up and Down buttons to specify the relative order of the files.           |
|                                                                                                    | Source Files         Type         Add           1         D:\Core8051s_AFS\Libero_projects\VHDL\SOC_TOP\synthesis\         edn         Modify           2         D:\Core8051s_AFS\Libero_projects\VHDL\SOC_TOP\synthesis\         sdc         Modify |
|                                                                                                    | 4                                                                                                    |
| Import source/netlist files into Designer                                                                 | ✓ Merge PDC file(s) with existing physical constraints         ✓ Merge SDC file(s) with existing timing constraints         Audit timestamp:       Mon Aug 25 15:25:48 2008                                                                           |
|                                                                                                    | Help OK Cancel                                                                                                    |

Multiple files can be imported at the same time

Libero sends Netlist and Constraint files to Designer Automatically

#### Import File types:

| File Type          | Extension |
|--------------------|-----------|
| EDIF               | *.ed*     |
| VHDL               | *.vhd     |
| Verilog            | *.V       |
| Actel ADL Netlist  | *.adl     |
| Criticality        | *.crt     |
| Timing Constraint  |           |
| File               | *.sdc     |
| ProASIC Constraint |           |
| File               | *.gcf     |
| Physical Design    |           |
| Constraint File    | *.pdc     |

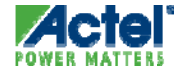

# **Importing Auxiliary Files**

| & Designer - [SOC_TOP.adb*]                                                                               |                                                                                                    |
|----------------------------------------------------------------------------------------------------|----------------------------------------------------------------------------------------------------|
| 🐻 File View Tools Options Help                                                                            | _ 2 >                                                                                                    |
| Open C                                                                                                    |                                                                                                    |
| Save C                                                                                                    | trl+5 Design Flow                                                                                                    |
| Execute Script C                                                                                          | u+u → 👘 → mu                                                                                                    |
| Import Source Files<br>Import Auxiliary Files<br>Audit Settings                                           | Back-Annotate                                                                                                    |
| Export                                                                                                    | Layout                                                                                                    |
| Preferences                                                                                               |                                                                                                    |
| 1 SOC_TOP.adb<br>2 D:\Actelprj\\SOC_TOP.adb<br>3 D:\Actelprj\\impl1\Top.adb<br>4 D:\Actelprj\\SOC_TOP.adb | Programming File                                                                                                    |
| Exit                                                                                                    | Import Auxiliary Files                                                                                                    |
| Netlist<br>Viewer PinEditor                                                                               | Auxiliary Files Type Add                                                                                                    |
|                                                                                                    | 1 Side Modify                                                                                                    |
| ×                                                                                                    | a         b         b         b         c         c <thc< th=""> <thc< th=""> <thc< th=""> <thc< th=""></thc<></thc<></thc<></thc<> |
|                                                                                                    | 9<br>10<br>11<br>Note: to import *.vcd files, go to Smart Power.                                                                                                    |
| Import auxiliary files into Designer                                                                      | 1.                                                                                                    |
|                                                                                                    | Help OK Cancel                                                                                                    |

Optional step to import pin files, timing constraints, etc.

Import Auxiliary files after compile completes

#### Import File types:

| File Type               | Extension |
|-------------------------|-----------|
| Criticality             | *.crt     |
| PIN                     | *.pin     |
| Timing Constraint File  | *.sdc     |
| ProASIC Constraint File | *.gcf     |
| Physical Design         |           |
| Constraint File         | *.pdc     |
| Value Change Dump       | *.vcd     |
| Switching Activity      |           |
| Intermediate File       | *.saif    |
| Design Constraint File  | *.dcf     |

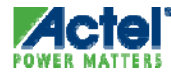

# **Entering Constraints in Designer**

- Option 1 Import Files in Designer
  - Source Files are Passed by Libero Automatically
- Option 2 Import Files in TCL Script
- Option 3 Set All Constraints Directly in Designer
  - Physical PinEdit or IO Attribute Editor
  - Timing SmartTime or Timer

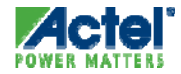

# **Designer File Auditing**

| Audit Status                                                                                                    |
|----------------------------------------------------------------------------------------------------|
| The following files are out-of-date:<br>D:\Actelprj\Q3_07_Certification\Khayat\rev2\cert07\synthesis\top.edn<br>D:\Actelprj\Q3_07_Certification\Khayat\rev2\cert07\synthesis\top_sdc.sdc |
| < <                                                                                                    |
| Choose one of the following options to proceed:      Re-import all source files]                                                                                                    |
| O Do not audit these files for the current design session.                                                                                                    |
| C Adjust <u>a</u> udit settings                                                                                                    |
| Нер ОК                                                                                                    |

| I | udit Se   | ttings     |         |                            |         |          |                         |                 | × |
|---|-----------|------------|---------|----------------------------|---------|----------|-------------------------|-----------------|---|
|   |           |            |         |                            |         |          |                         |                 |   |
|   |           |            | Sour    | ce File Names              | Туре    | Audit    | Result                  | Change location | 1 |
|   | 1         | D:\Actelpi | rj\Q3_0 | 7_Certification\Khayat\rev | /2\ edn | <b>N</b> | out-of-date             |                 | 1 |
|   | 2         | D:\Actelpi | rj\Q3_0 | 7_Certification\Khayat\rev | /2\_sdc |          | out-of-date             | Copy locally    |   |
|   |           |            |         |                            |         |          |                         |                 |   |
|   | Audit tim | estamp:    |         | Mon Aug 13 19:28:21 2      | 007     | Res      | et to current date/time | ]               |   |
|   | He        | P          |         |                            |         |          | 0                       | K Cancel        |   |

- Designer Source File Auditing
   Ensures Imported Files Are Current
  - All Imported Source Files Are Dateand Time-stamped
  - Designer Notifies You if File Is Changed
- Audit Settings Can Be Changed (File > Audit Settings)
  - Enable / Disable Auditing
  - Move File to New Location
  - Associate File with Current Date
     and Time

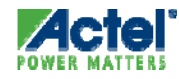

# Importing Files into Designer - Summary

- Import the Following Source Files
  - EDIF, VHDL, Verilog Netlists
  - PDC, GCF and SDC Files
  - Source Files Are Audited per User Settings
- Import the Following Auxiliary Files
  - DCF, SDC, PDC, GCF, VCD, and SAIF Files

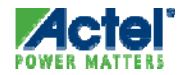

# **Designer Compile**

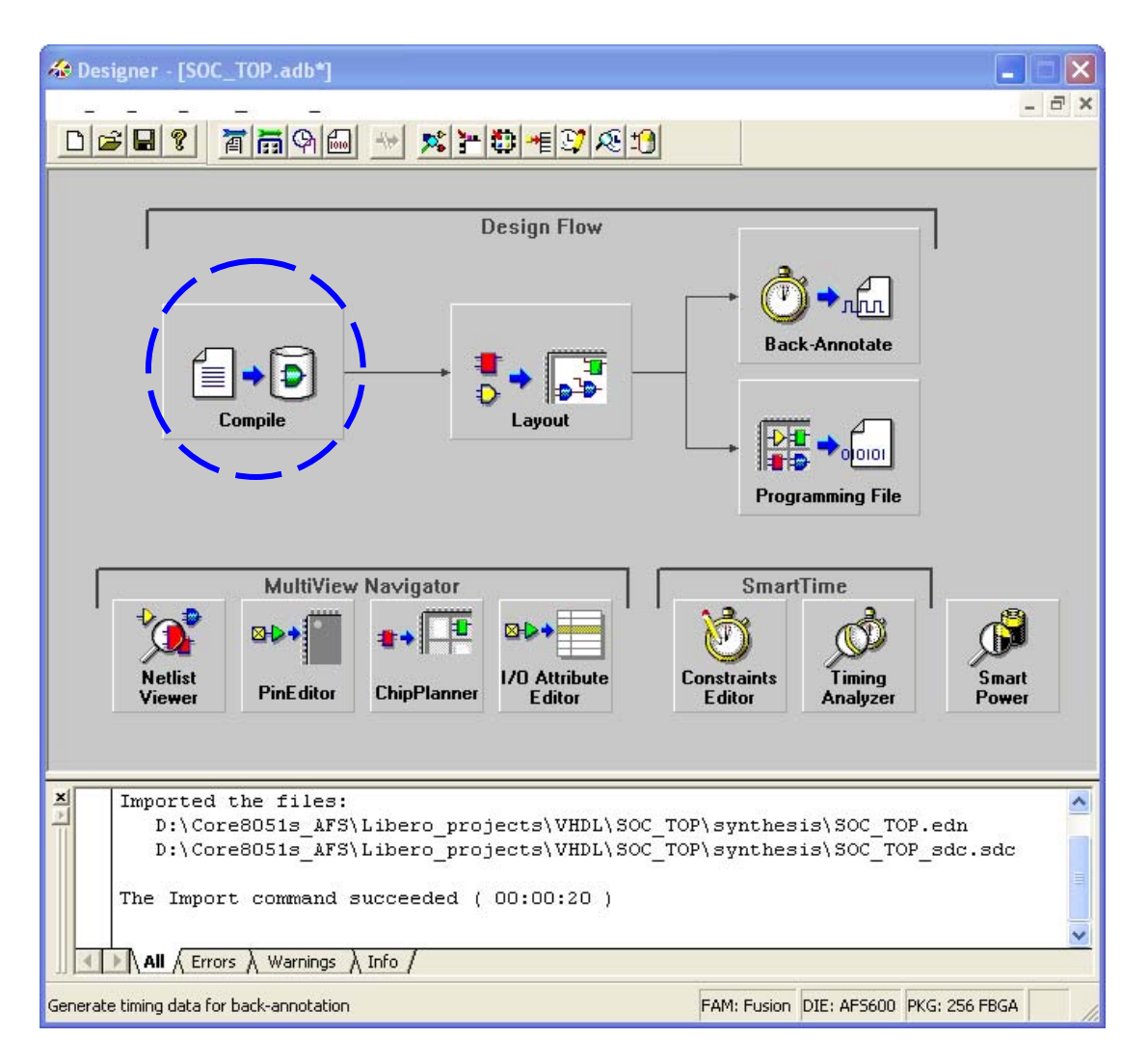

- Reads Netlist
- Compiles Design into Actel Database (ADB) File
- Runs Combiner
- Performs Design Rule Checking
- Checks for Netlist Errors (Bad Connections and Fanout Problems)
- Removes Unused Logic (gobble)
- Verifies that Design fits into Selected Device

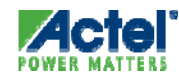

## ProASIC3 Compile Options Globals Management

- Automatically Promote Nets to Globals
- Automatically Demote Global Nets to Regular Routing Resources
  - Each option has an equivalent Tcl Compile command

| Compile Options                                                                                                    | <u> </u>                                                |
|----------------------------------------------------------------------------------------------------|---------------------------------------------------------|
| Categories<br>Select a category:<br>Physical Design Constraints<br>Globals Management<br>Netlist Optimization<br>Display of Results | Globals Management         Automatic Demotion/Promotion |
| <ul> <li>Show these options every time Compi</li> <li>Help</li> </ul>                                                               | le is run.                                              |

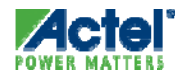

# Constraint File Types by Family

| Family                 | Tim | ning | Physical Placement |     |     |     | Netlist<br>Optimiization |  |
|------------------------|-----|------|--------------------|-----|-----|-----|--------------------------|--|
|                        | SDC | DCF  | PDC                | PIN | GCF | PDC | GCF                      |  |
| IGLOO                  | ×   |      | ×                  |     |     |     |                          |  |
| Fusion                 | ×   |      | ×                  |     |     | х   |                          |  |
| ProASIC3               | ×   |      | ×                  |     |     |     |                          |  |
| ProASIC<br><u>PLUS</u> | ×   |      |                    |     | ×   |     | ×                        |  |
| ProASIC                | ×   |      |                    |     | ×   |     | ×                        |  |
| Axcelerator            | ×   |      | ×                  |     |     | ×   |                          |  |
| еX                     | ×   | ×    |                    | ×   |     |     |                          |  |
| SX-A                   | ×   | ×    |                    | ×   |     |     |                          |  |
| SX                     |     | ×    |                    | ×   |     |     |                          |  |
| MX                     |     | ×    |                    | ×   |     |     |                          |  |
| DX                     |     | ×    |                    | ×   |     |     |                          |  |
| ACT3                   |     | ×    |                    | ×   |     |     |                          |  |
| ACT2/1200XL            |     | ×    |                    | ×   |     |     |                          |  |
| ACT1                   |     | ×    |                    | ×   |     |     |                          |  |

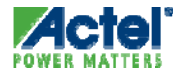

# ProASIC3 Compile Options Netlist Optimization

### Perform Netlist Optimization

- Use I/O Registers
- Delete Buffers and Inverters

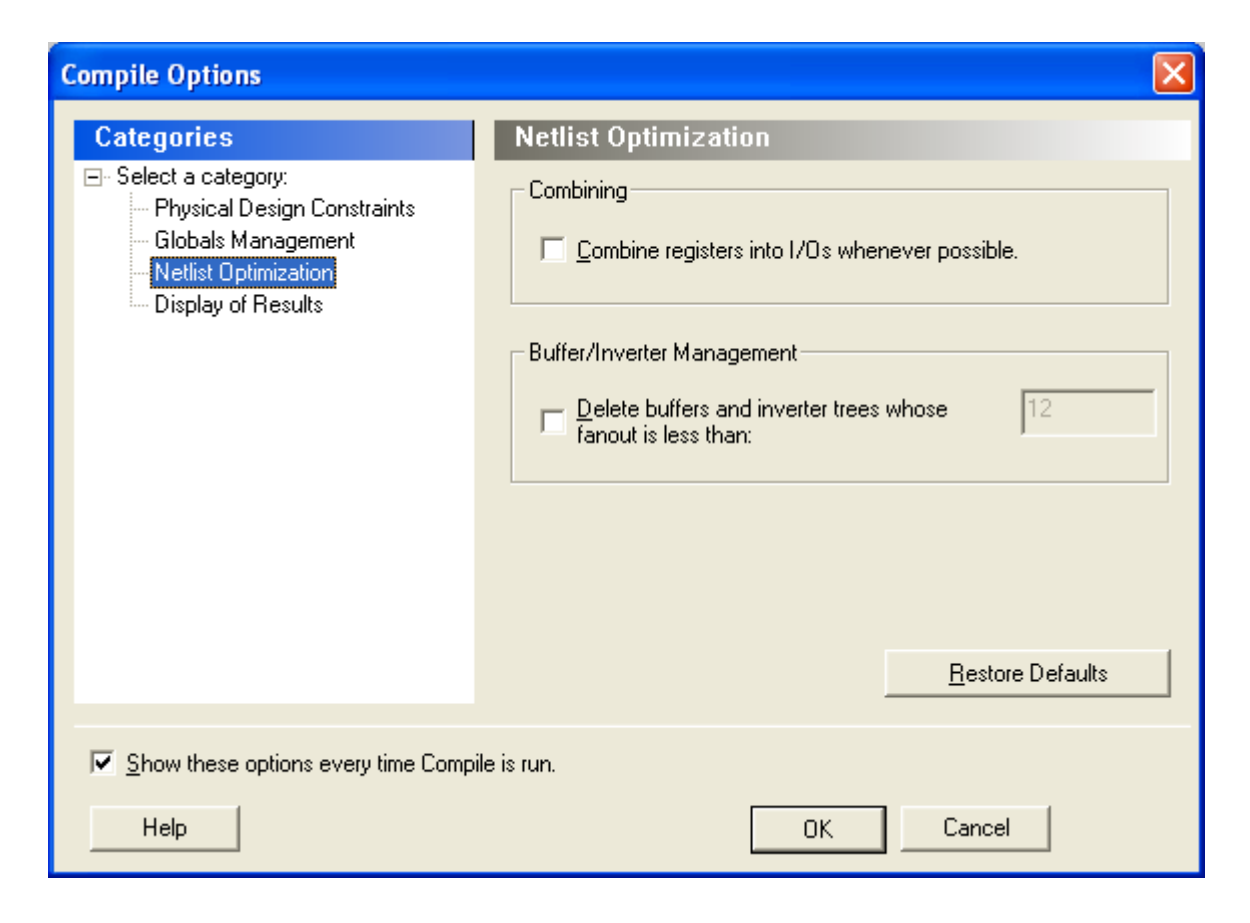

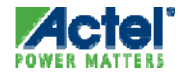

# **Compile Wizard - Die and Package**

| Device Selection Wizard                                                                                                    |                                              |      |
|----------------------------------------------------------------------------------------------------|----------------------------------------------|------|
| <u>F</u> amily: ProASIC3<br><u>D</u> ie                                                                                    | Package                                      |      |
| A3PN125Z<br>A3P250<br>A3PN250<br>A3PN250Z<br>M1A3P250<br>A3P400<br>A3P600<br>M1A3P600<br>A3P1000<br>M7A3P1000<br>M1A3P1000 | 144 FBGA<br>208 PQFP<br>256 FBGA<br>484 FBGA |      |
| Speed:<br>-2                                                                                                    | Die voltage:                                 |      |
| Cancel                                                                                                    | < <u>B</u> ack <u>N</u> ext >                | Help |

Select:

- Die
- Package
- Speed Grade
- Die Voltage

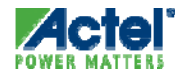

# Compile Wizard - I/O Attributes

| De | vice Selection Wizard - Variations 🛛 🛛 🔀                                                |
|----|-----------------------------------------------------------------------------------------|
| ſ  | Reserve <u>P</u> ins                                                                    |
|    | Reserve JTAG                                                                            |
|    | ✓ Reserve J_AG test reset                                                               |
|    | Reserve probe                                                                           |
| l  |                                                                                         |
| [  | I/O Attributes                                                                          |
|    | Default I/O standard: LVTTL                                                             |
|    | Please use the I/O Attribute Editor or<br>PinEditor to change individual I/O attributes |
|    |                                                                                         |
|    |                                                                                         |
|    |                                                                                         |
|    |                                                                                         |
|    |                                                                                         |
|    |                                                                                         |
|    |                                                                                         |
| _  |                                                                                         |
|    | Cancel < <u>B</u> ack <u>N</u> ext > Help                                               |

- Restrict Pin Usage
  - Reserve JTAG Pins
  - Reserve ActionProbe Pins
- Select Default I/O Standard

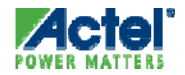

# **Compile Wizard - Operating Conditions**

| evice | Selectio       | n Wizard     | - Operating     | , Conditio      | ns    |                |       | E |
|-------|----------------|--------------|-----------------|-----------------|-------|----------------|-------|---|
| _ Ju  | Inction Temp   | perature (in | degrees Celsius | ;)              |       |                |       |   |
| B     | ange:          |              | <u>B</u> est:   | <u>T</u> ypical | l:    | <u>W</u> orst: |       |   |
|       | СОМ            | -            | 0               | 25              |       | 70             |       |   |
| Ve    | oltage (in vol | lts)         |                 |                 |       |                |       |   |
|       | Die V          | oltage       | Ran             | ige             | Best  | Typical        | Worst |   |
|       | 1.5            |              | СОМ             |                 | 1.575 | 1.5            | 1.425 |   |
| '     |                |              |                 |                 |       |                |       |   |
|       | VCCI           | Wide         |                 |                 |       |                |       |   |
|       | Voltage        | Range        | Ran             | ge              | Best  | Typical        | Worst |   |
|       | 1.5            |              | СОМ             |                 | 1.6   | 1.5            | 1.4   |   |
|       | 1.8            |              | COM             |                 | 1.9   | 1.8            | 1.7   |   |
|       | 2.5            | _            | COM             |                 | 2.7   | 2.5            | 2.3   |   |
|       | 3.3            |              | СОМ             |                 | 3.6   | 3.3            | 3     |   |
|       |                |              |                 |                 |       |                |       |   |
|       |                |              |                 |                 |       |                |       |   |
|       |                |              |                 |                 |       |                |       |   |
|       |                |              |                 |                 |       |                |       |   |
|       |                |              |                 |                 |       |                |       |   |
|       |                |              |                 |                 |       |                |       |   |
|       |                |              | 1               |                 | ,     |                |       |   |

- Select Junction Temperature
  - Commercial (0 70°C)
  - Industrial (-40 85°C)
  - Custom
  - Military (-55 125°C)
    - Mil Devices only
- Select Voltage Range
  - Commercial
  - Industrial
  - Custom
  - Military
    - Mil Devices only
  - Die and I/O Voltage Selections

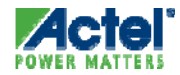

# Operating Conditions Radiation Derating

## Radiation Derating for AX-S and SX-S

 Add Radiation Exposure Level for Radiation Derated Timing

| Devi | ice Selection Wizar | d - Operating Cor  | nditions        | ×                  |  |  |  |
|------|---------------------|--------------------|-----------------|--------------------|--|--|--|
|      | Junction Temperatu  | re                 |                 |                    |  |  |  |
|      | <u>R</u> ange       | <u>B</u> est       | <u>T</u> ypical | <u>W</u> orst      |  |  |  |
|      | MIL                 | -55                | 25              | 125                |  |  |  |
|      | -Voltage            |                    |                 |                    |  |  |  |
|      | Range               | B <u>e</u> st      | Typical         | W <u>o</u> rst     |  |  |  |
|      | MIL                 | 2.7                | 2.5             | 2.3                |  |  |  |
|      |                     | <u>I</u> /O Best   | 1/0 Typical     | I/O Wor <u>s</u> t |  |  |  |
|      |                     | 3.6                | 3.3             | 3                  |  |  |  |
|      | Radiaton<br>0 KRad  |                    |                 |                    |  |  |  |
|      |                     |                    |                 |                    |  |  |  |
|      |                     |                    |                 |                    |  |  |  |
|      | Cancel              | <u>B</u> ack Finis | h               | Help               |  |  |  |

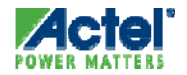

# **Designer Netlist Optimization**

## **Netlist Optimization**

## ProASIC3, Fusion, IGLOO and ProASICPLUS

- Combiner can Remove all Buffers and Inverters from Netlist that Have No Effect on Circuit's Functional Behavior
  - Reduces Overall Size of Design
  - Produces Faster Place and Route Times
  - Takes Advantage of Inverted Inputs of Logic Tiles
- Original Netlist Preserved
  - Removed Cells Back-annotated with Ons Delay in SmartTime

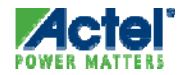

# ProASIC3, Fusion, IGLOO - Logic Combining

- Combiner Can Combine VersaTiles Configured as Combinatorial Cells
  - Not Supported for ProASICPLUS

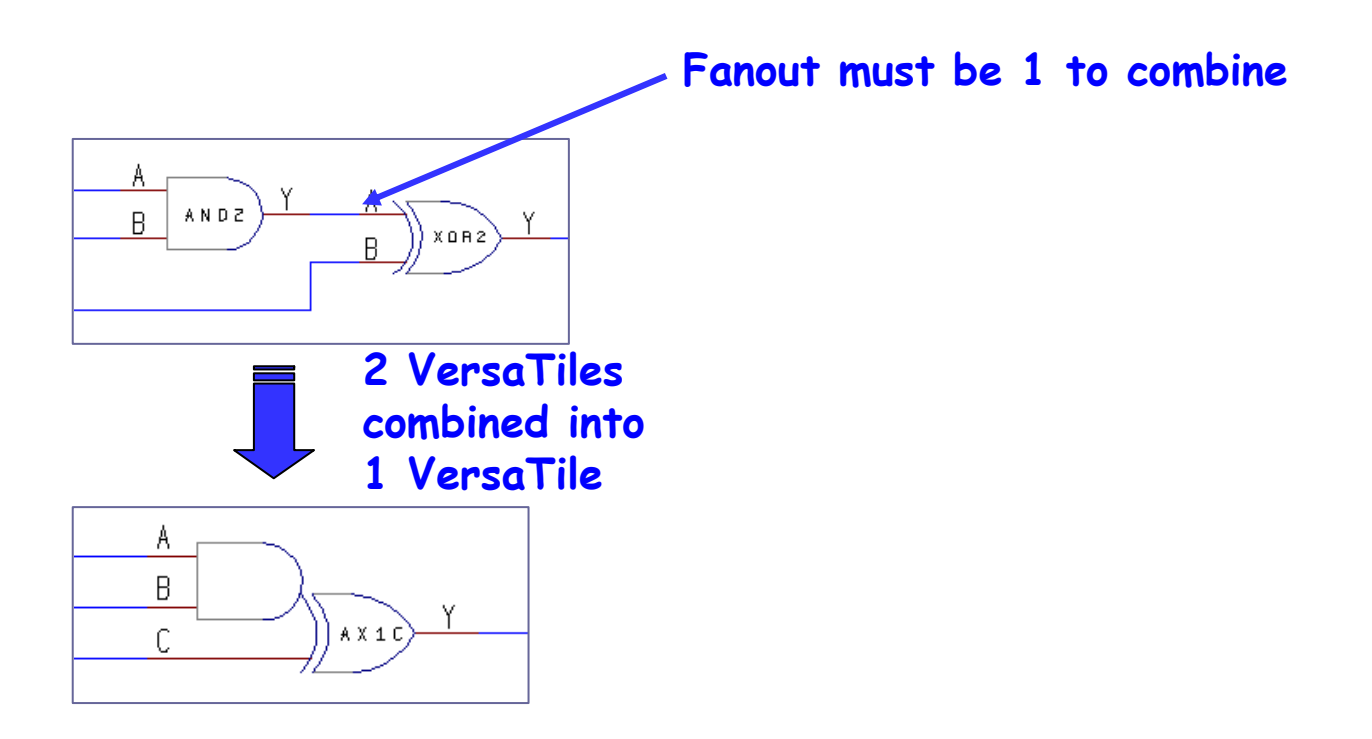

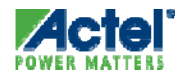

# ProASIC3/E, Fusion, IGLOO/e Netlist Optimization Constraint Options

## Delete Buffer Tree

 Instructs the Compile command to remove all buffers and inverters from a given net

Syntax:

```
delete_buffer_tree [netname]
```

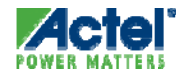

## Designer Status Report ProASIC3/E, Fusion, IGLOO/e Designs

| 🗏 Status.rpt - WordPad                                                                                                    |                                                                               |                                                   |                                                                                                 |                                                  |                                                                                                    | X |  |
|----------------------------------------------------------------------------------------------------|-------------------------------------------------------------------------------|---------------------------------------------------|-------------------------------------------------------------------------------------------------|--------------------------------------------------|----------------------------------------------------------------------------------------------------|---|--|
| Eile Edit View Insert Format Help                                                                                                 |                                                                               |                                                   |                                                                                                 |                                                  |                                                                                                    |   |  |
| D 🚅 🖬 🍯 🖪 🛤 🐰 🖻 🛍                                                                                                    | v 🖳                                                                           |                                                   |                                                                                                 |                                                  |                                                                                                    |   |  |
| **********                                                                                                    |                                                                               |                                                   |                                                                                                 |                                                  |                                                                                                    |   |  |
| Status Report                                                                                                    |                                                                               |                                                   |                                                                                                 |                                                  |                                                                                                    |   |  |
|                                                                                                    |                                                                               |                                                   |                                                                                                 |                                                  |                                                                                                    |   |  |
| Netlist Optimization Report                                                                                                    |                                                                               |                                                   |                                                                                                 |                                                  |                                                                                                    |   |  |
| Optimized macros:<br>- Dangling net drivers: 0<br>- Buffers: 0<br>- Inverters: 0<br>- Tieoff: 0<br>- Logic combining: 5           |                                                                               |                                                   |                                                                                                 |                                                  |                                                                                                    |   |  |
| Total macros optimized 5<br>CMP703: Promoted the net 'clk_internal_c' because the compile option promote_globals is set to<br>ON. |                                                                               |                                                   |                                                                                                 |                                                  |                                                                                                    |   |  |
| There were O error(s) and O warning(s) in this design.                                                                            |                                                                               |                                                   |                                                                                                 |                                                  |                                                                                                    |   |  |
| <br><u>Actual</u> number of tiles used                                                                                            |                                                                               |                                                   |                                                                                                 |                                                  |                                                                                                    |   |  |
| CORE<br>IO (W/ clocks)<br>Differential IO<br>GLOBAL (Chip+Quadrant)<br>PLL<br>RAM/FIFO<br>Low Static ICC<br>FlashROM<br>User JTAG | Used:<br>Used:<br>Used:<br>Used:<br>Used:<br>Used:<br>Used:<br>Used:<br>Used: | 149<br>11<br>0<br>2<br>0<br>0<br>0<br>1<br>1<br>0 | otal:<br>Total:<br>Total:<br>Total:<br>Total:<br>Total:<br>Total:<br>Total:<br>Total:<br>Total: | 6144<br>151<br>34<br>18<br>1<br>8<br>1<br>1<br>1 | (2.43%)<br>(7.28%)<br>(0.00%)<br>(11.11%)<br>(0.00%)<br>(0.00%)<br>(100.00%)<br>(100.00%)<br>(0.00%) |   |  |
| Global Information:                                                                                                    |                                                                               |                                                   |                                                                                                 |                                                  |                                                                                                    |   |  |
| Type   Used                                                                                                    | Tota                                                                          | 1                                                 |                                                                                                 |                                                  |                                                                                                    |   |  |
| Chip global   2<br>Quadrant global   0                                                                                            | <br>  6 (3<br>  12 (0                                                         | 33.33%)<br>D.OO%)                                 | _                                                                                               |                                                  |                                                                                                    |   |  |
|                                                                                                    |                                                                               |                                                   |                                                                                                 |                                                  |                                                                                                    |   |  |

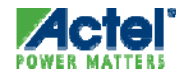

# **MultiView Navigator**

# **MultiView Navigator**

- MultiView Navigator Includes the Following Tools:
  - PinEditor, I/O Attribute Editor, NetlistViewer, and ChipPlanner
- Supported for the following families:
  - IGLOO/e, Fusion, ProASIC3/E, ProASIC3L
- Supports Cross-probing Among Different Designer Tools

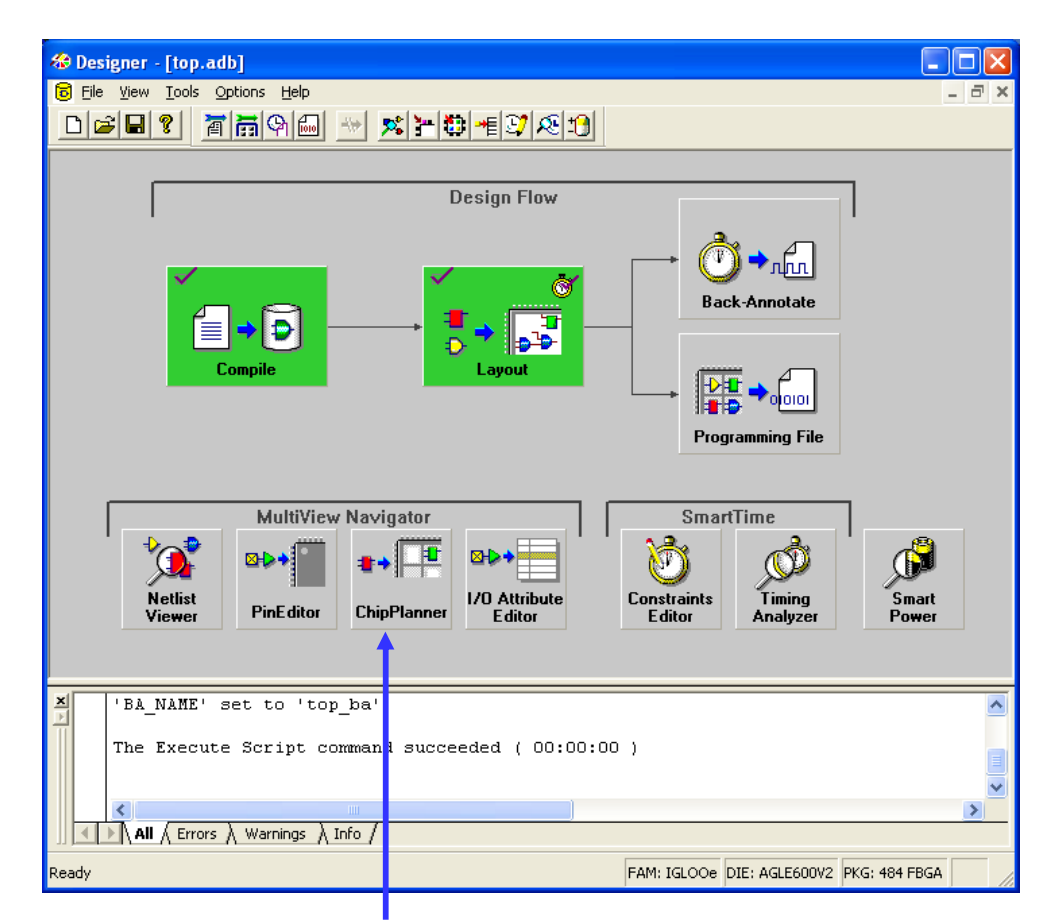

Click one of these buttons to open MVN

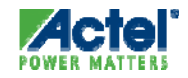

# **MultiView Navigator**

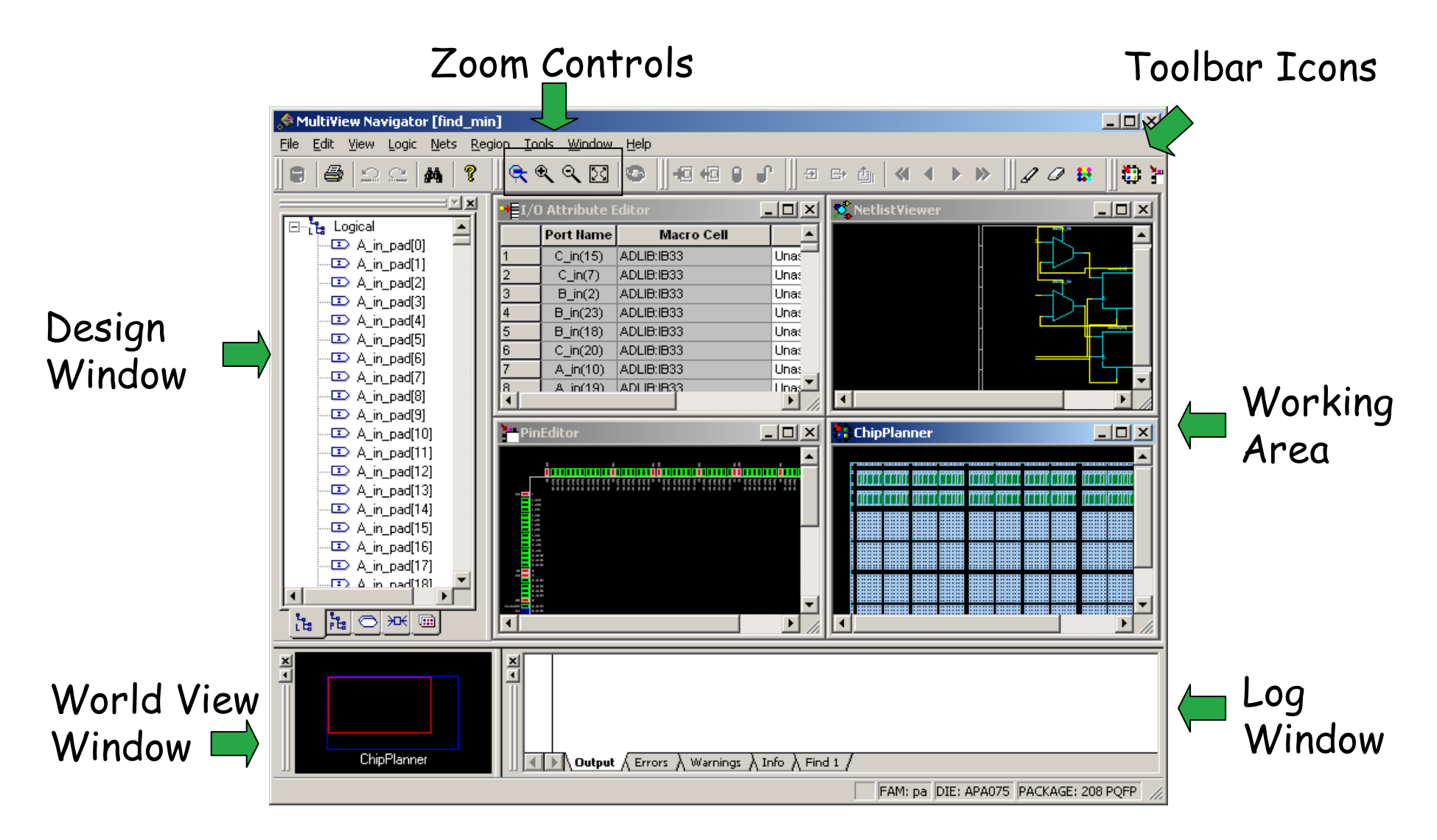

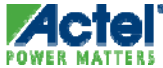

# MultiView Navigator Windows

- Design Window
  - View Design as Logical Blocks, Physical Elements, Ports, Nets, and Regions
- World View Window
  - Shows Position of Current Viewing Window Relative to Chip
- Working Area Shows Current Active Tools
  - Tile or Cascade Active Tools
- Log Window Keeps Running Log of Activity
  - Output Shows All Messages
  - Errors Shows Error Messages
  - Warnings Shows Warning Messages
  - Info Shows Informational Messages
  - Find Window Keeps Result of Find Function for Later Usage

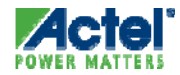

# **MultiView Navigator Toolbar**

- File ->
  - Commit Writes any Changes Made in Editors to Design
  - Prelayout Check Verifies Placement Changes in Editors Are Legal

緧

- Edit ->
  - Undo/Redo Allows User to Undo a Mistake or Redo an Accidental Undo
  - Find Enables Find Interface
- Zoom Controls
  - Zoom Region, Zoom In, Zoom Out, Zoom to Fit
- Assignment Options
  - Place, Unplace, Lock (Fix), Unlock (Unfix)
- Tools Menu
  - ChipPlanner, PinEditor, NetlistViewer, I/O Attribute
- "1 click" commands
  - Commit and Check
  - Lock All
  - Unlock All
  - Un-assign All from Location
  - Un-assign All from Region

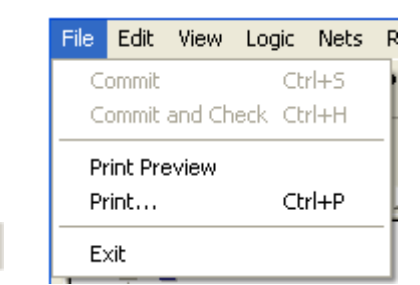

8

🔍 🔍 🔍 🖾

+0 +0 🔋

|   | Edit               | View                            | Logic           | Nets           | Region                       | Tools |
|---|--------------------|---------------------------------|-----------------|----------------|------------------------------|-------|
|   | Ur                 | ndo                             |                 | Ct             | :rl+Z                        |       |
|   | Redo               |                                 |                 | Ctrl+Y         |                              |       |
|   | Cut                |                                 |                 | Ctrl+X         |                              |       |
| - | Сору               |                                 |                 | Ct             | :rl+⊂                        |       |
|   | Pa                 | aste                            |                 | Ct             | rl+V                         |       |
|   | Select All         |                                 |                 | Ctrl+A         |                              |       |
|   | Fir                | nd                              |                 | Ct             | :rl+F                        |       |
|   | Hi<br>Ur<br>Hi     | ghlight<br>hhighligi<br>ghlight | ht All<br>Color | 01<br>01<br>01 | :rl+B<br>:rl+Shift+<br>:rl+R | в     |
|   | I/O Bank Settings. |                                 |                 | Ct             | rl+I                         |       |

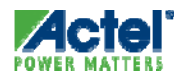
#### MultiView Navigator Prelayout Checker

- Infeasible Constraints Identified pre-Layout
  - Overlapping Region Checks
  - Resource Overbooking
  - I/O Technology Checks
- Constraint Checker Runs Automatically when You Commit from MVN
  - Users Can Run DRC Checker from MVN Menu (Tools->DRC)

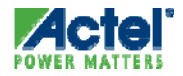

#### MultiView Navigator Find / Search

- Search for Instances, Nets or Ports
  - Wildcard (\*) Matching
  - Advanced Options Choice of Log Window Pane for Search Results
- Cross-probing from Find Tab to the other Four Windows

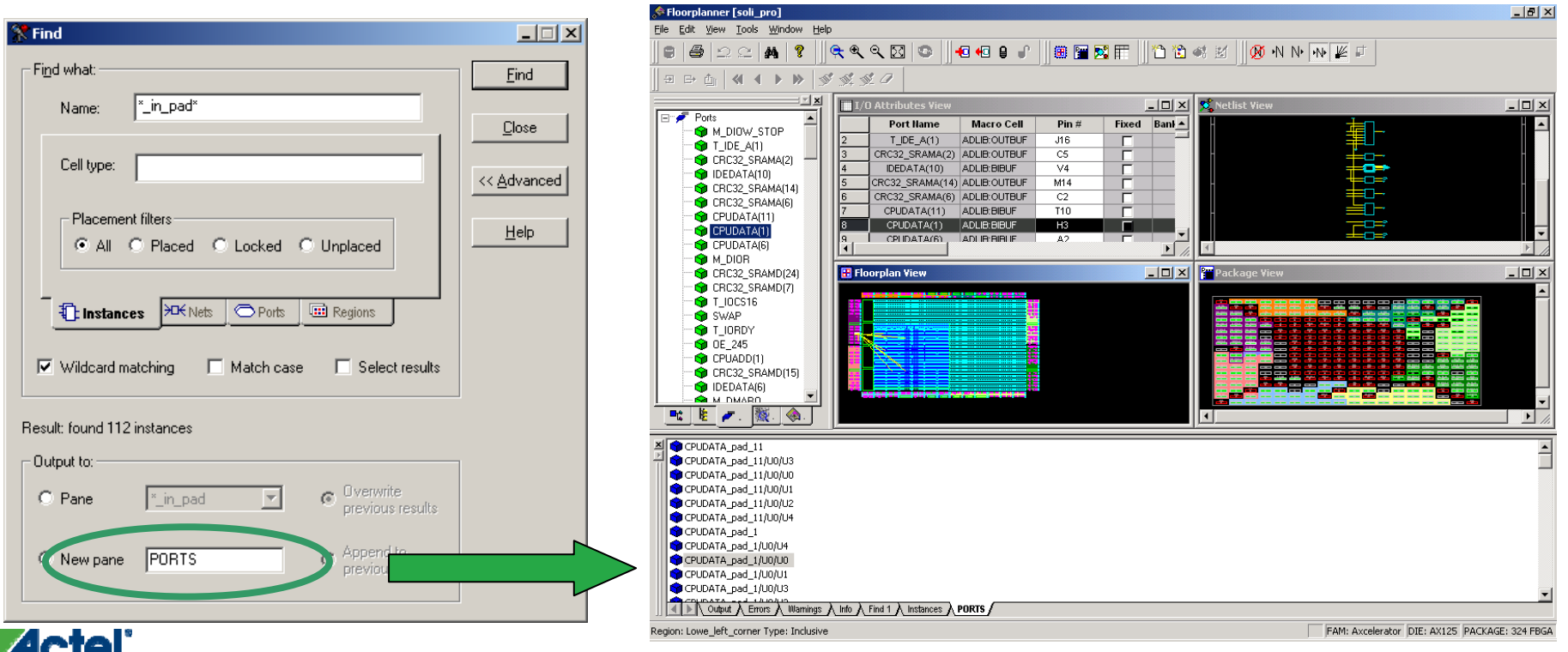

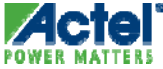

Actel Corporation Confidential © 2009

#### MultiView Navigator Active Lists

- "Enables User To Compile Lists Of Important Resources
  - Instances
  - Nets
  - Macros
  - Regions
- Default Lists
  - Unassigned Instances
  - Unassigned Pins
  - Clock Nets
- Navigate Thru Design To Find Status Of Important Design Resources

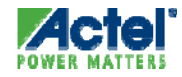

#### MultiView Navigator Viewing Active Lists

#### Open Default Active Lists from MVN Tools Menu

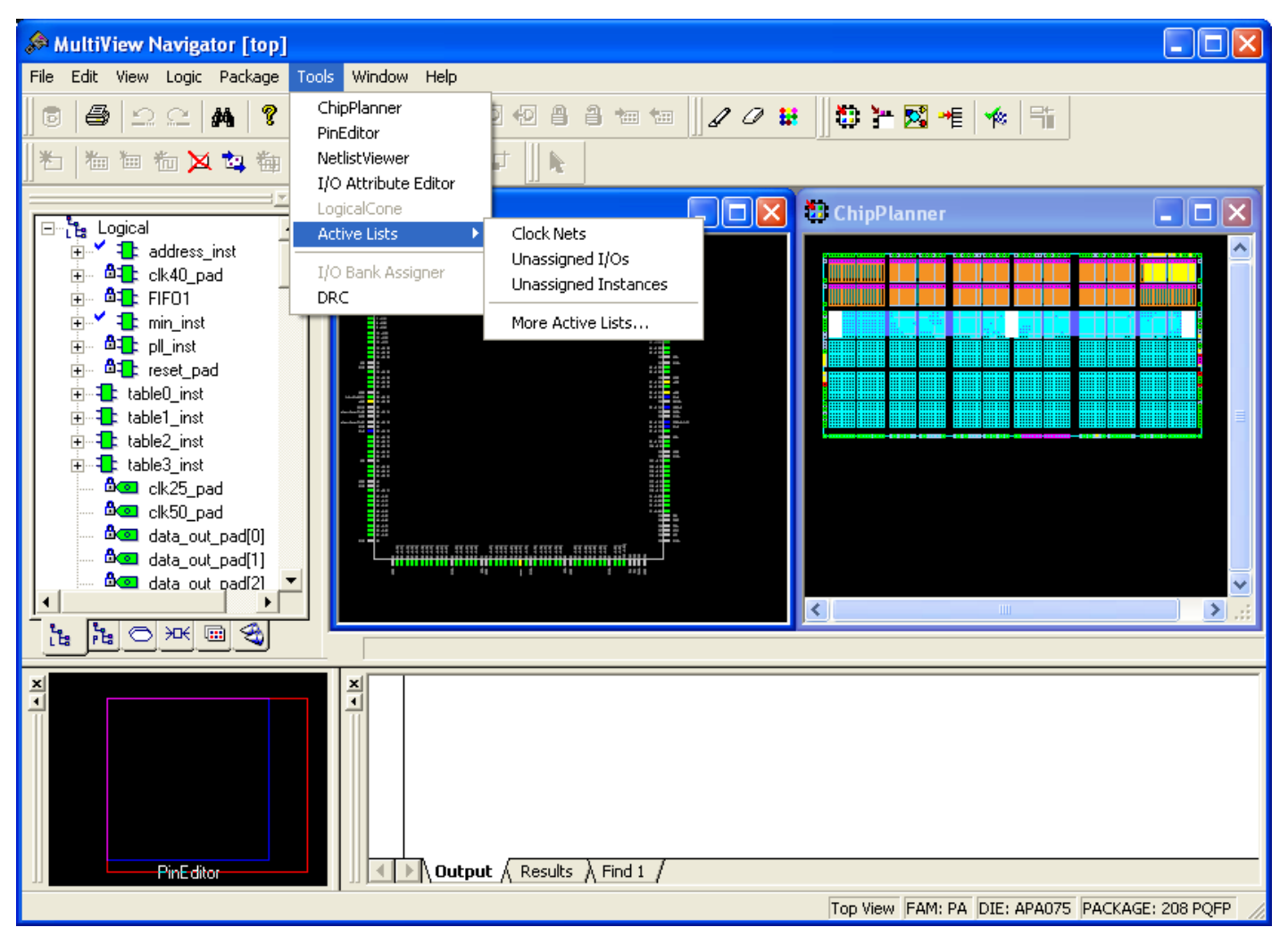

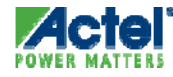

#### MultiView Navigator Creating Active Lists

#### Users Can Create New Active Lists

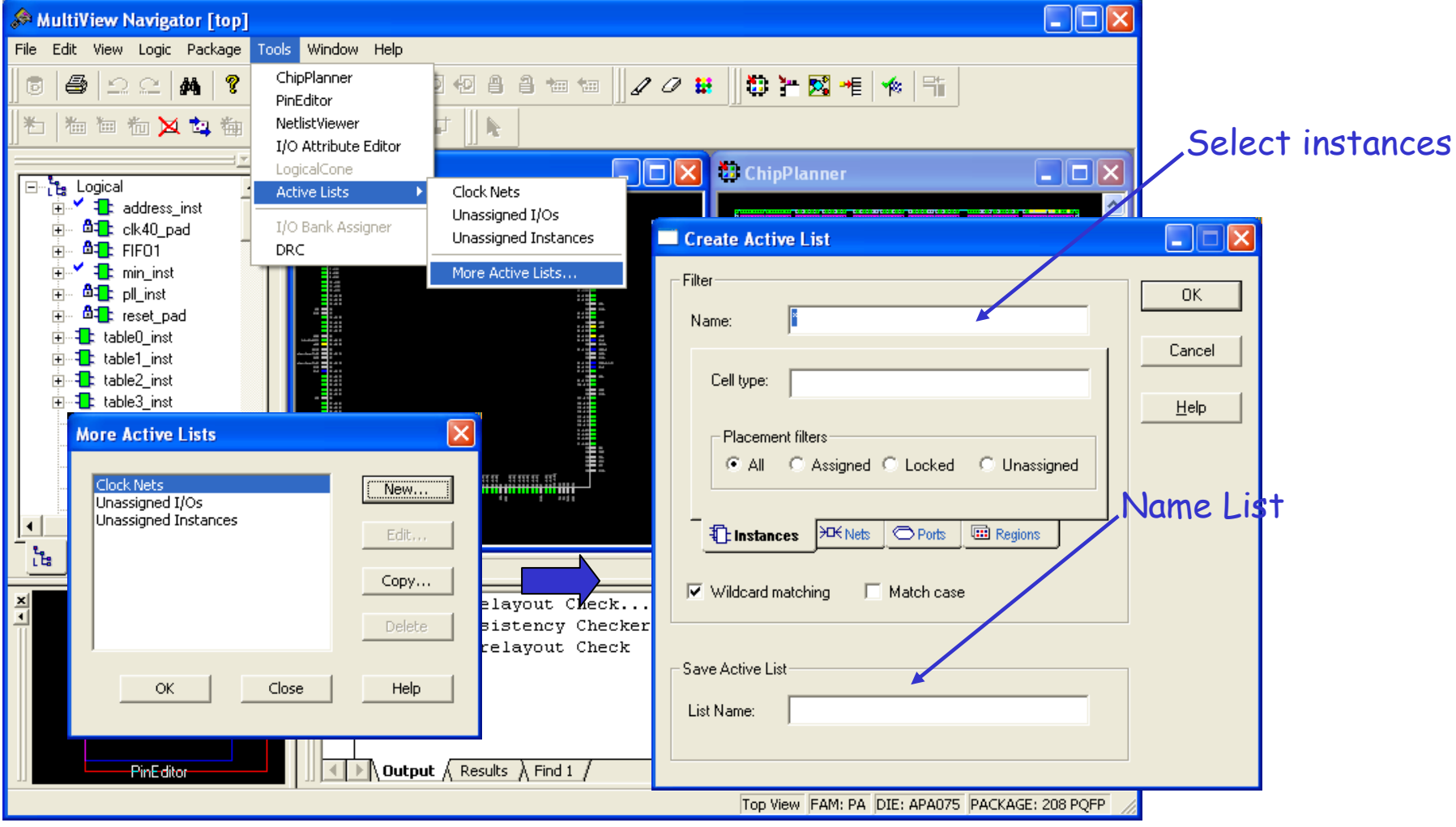

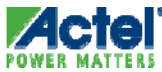

## **Netlist Viewer**

#### MultiView Navigator Netlist Viewer

#### Displays Netlist in Hierarchical Manner

• Explore each Level of Hierarchy and Trace Signals

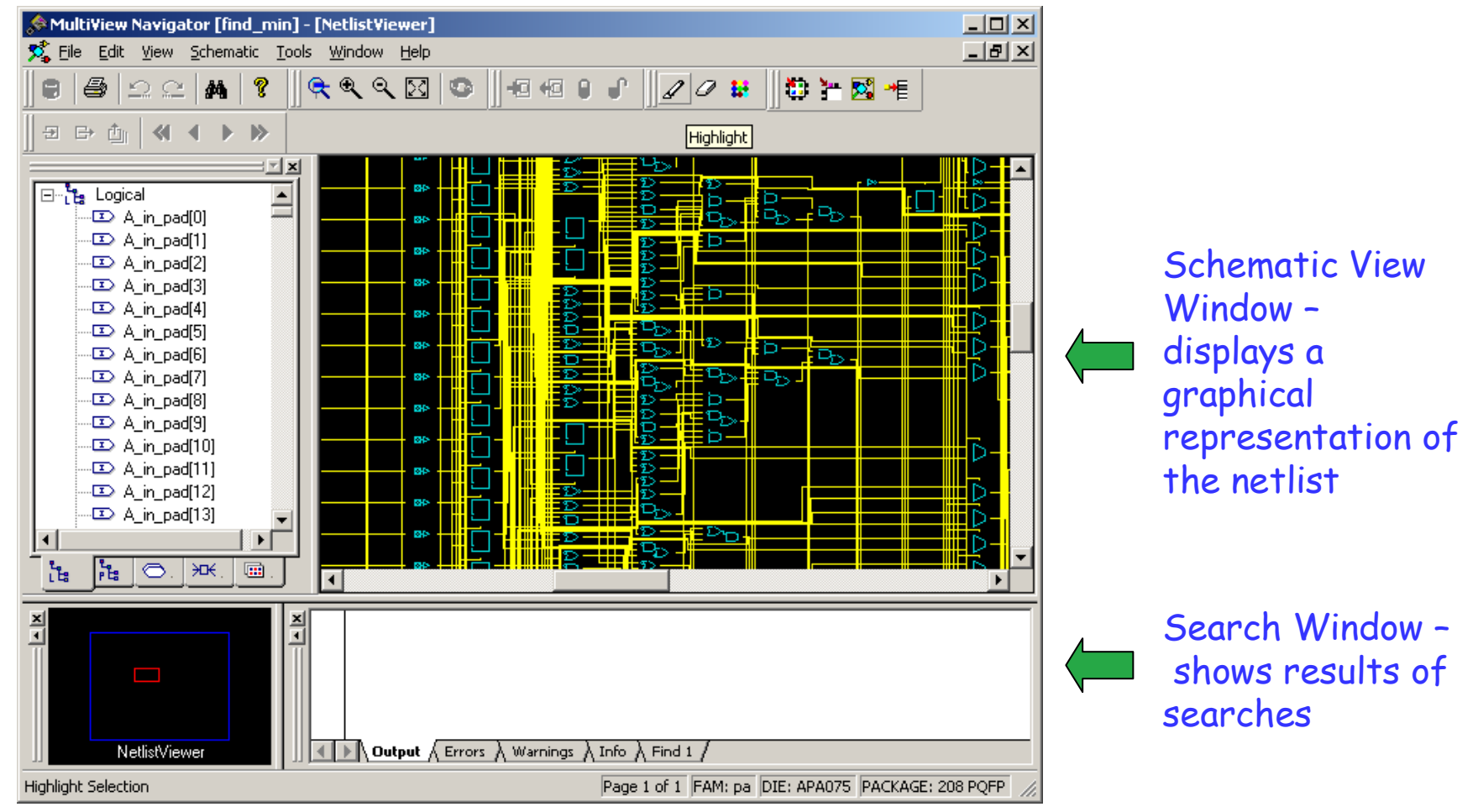

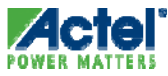

#### MultiView Navigator Netlist Viewer (cont.)

- Viewing Options
  - Push, Pop, Jump to Top 🛛 🖻 🖻 🖕

  - Right-click on Net to Follow Net to Other Pages or Net Driver

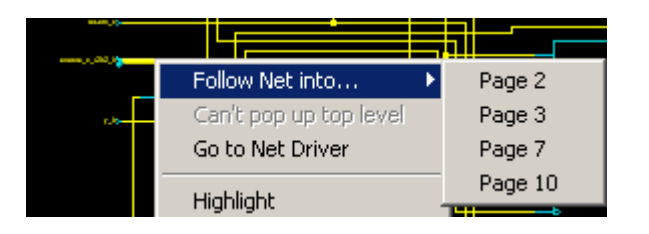

- Highlight, Highlight Append, un-Highlight, un-Highlight All
- Allows Page Splitting

Allow Page Splitting

 Allows User to Decide if All Elements on that Level Are Shown as Single Page

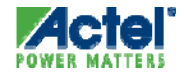

#### MultiView Navigator Netlist Viewer (cont.)

- View Pre- and Optimized Netlists for ProASIC3/E, ProASIC<sup>PLUS</sup> and Axcelerator
  - Pre-optimized Netlist Is Original Hierarchical Netlist
  - Optimized Netlist is Flattened
    - Reflects what other Tools Use (ChipEdit, PinEdit)

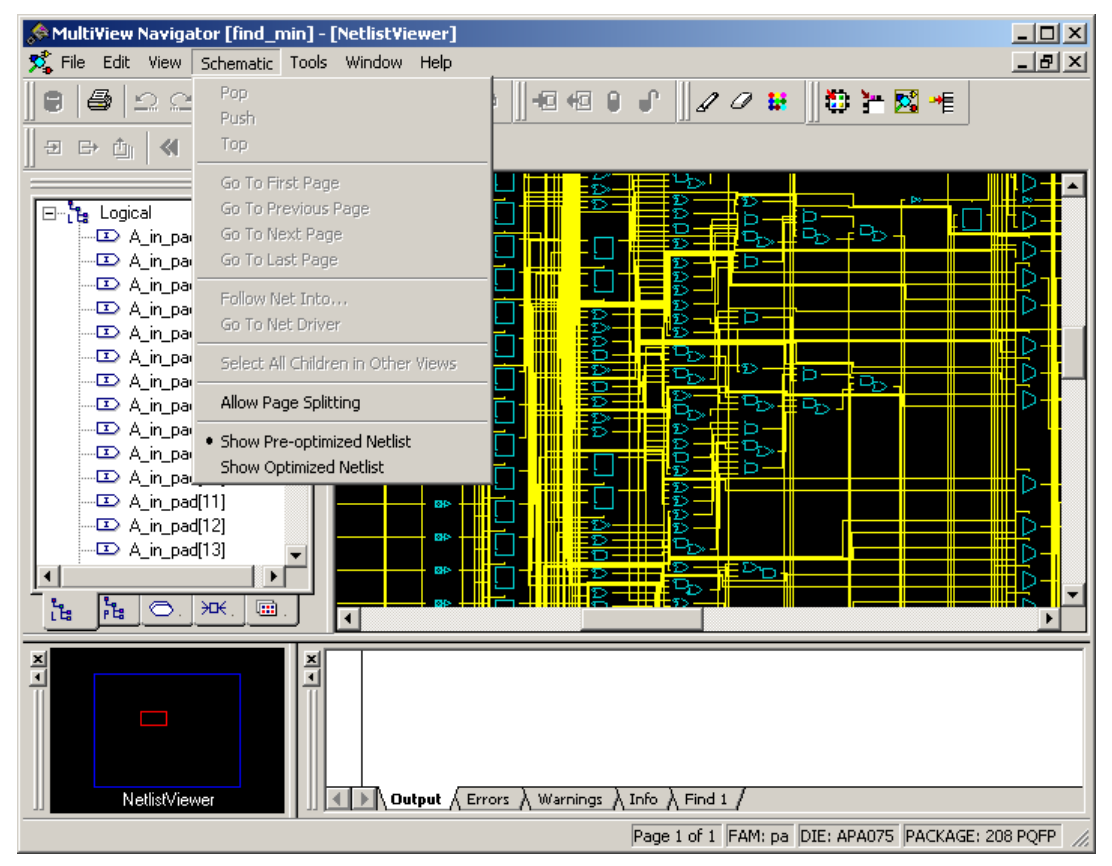

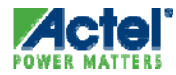

### MultiView Navigator LogicalCone

- Helps View Critical Portions of Netlist
  - Identify Critical Paths using SmartTime
  - Add this Logic to LogicalCone
  - Incrementally Add / Remove Logic from Cone
  - CrossProbe from / to LogicalCone
  - All NetlistView Features available in LogicalCone
  - LogicalCone Tab in Hierarchy Window
  - LogicalCone Menu Accessible from NetlistViewer
  - Can Simultaneously Create Multiple Cones
  - Set of Macros Can Be Highlighted, then Added to Cone
  - LogicalCone Data No Longer Valid after Recompile

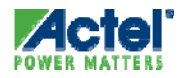

#### LogicalCone User Interface

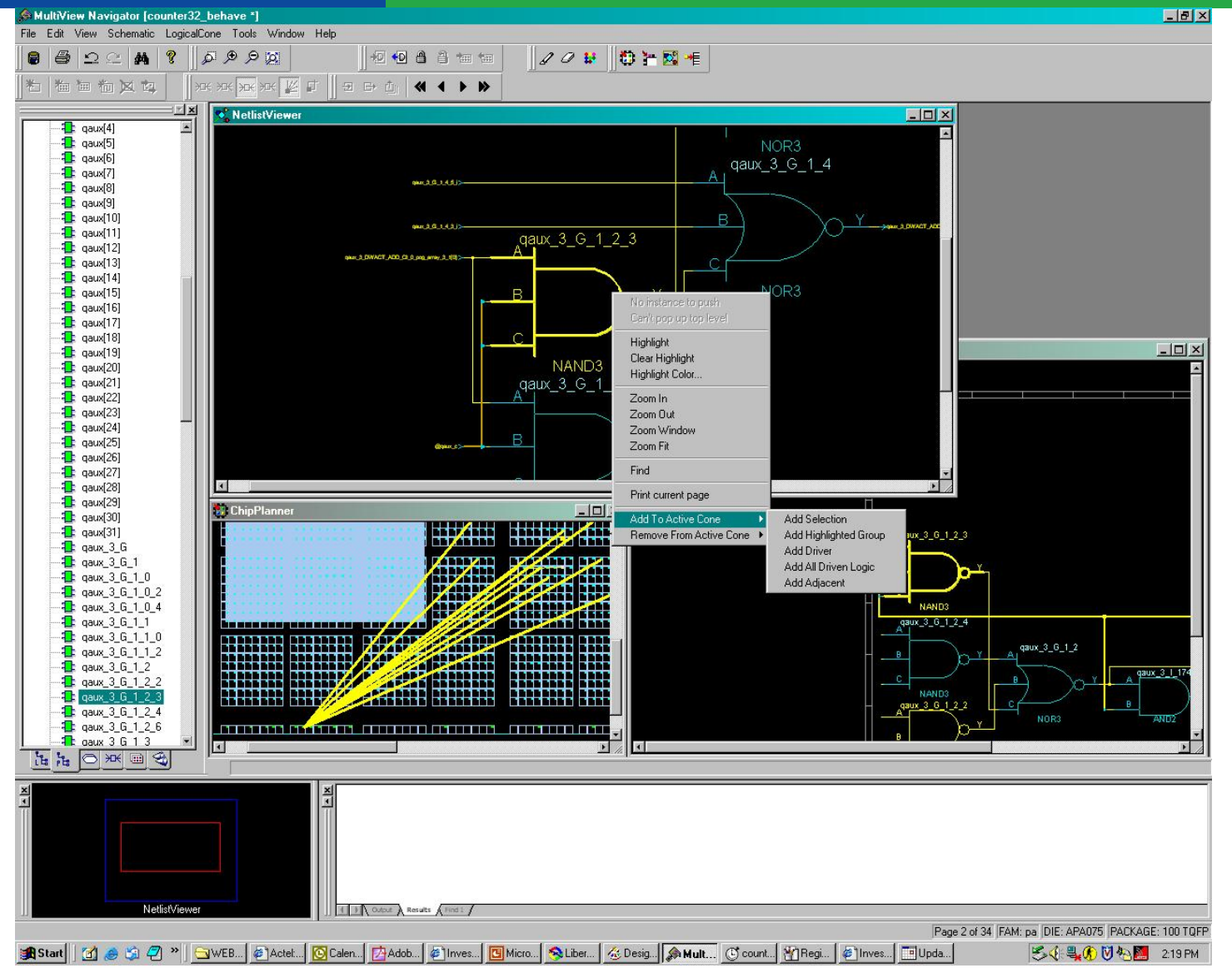

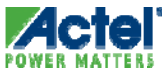

### LogicalCone

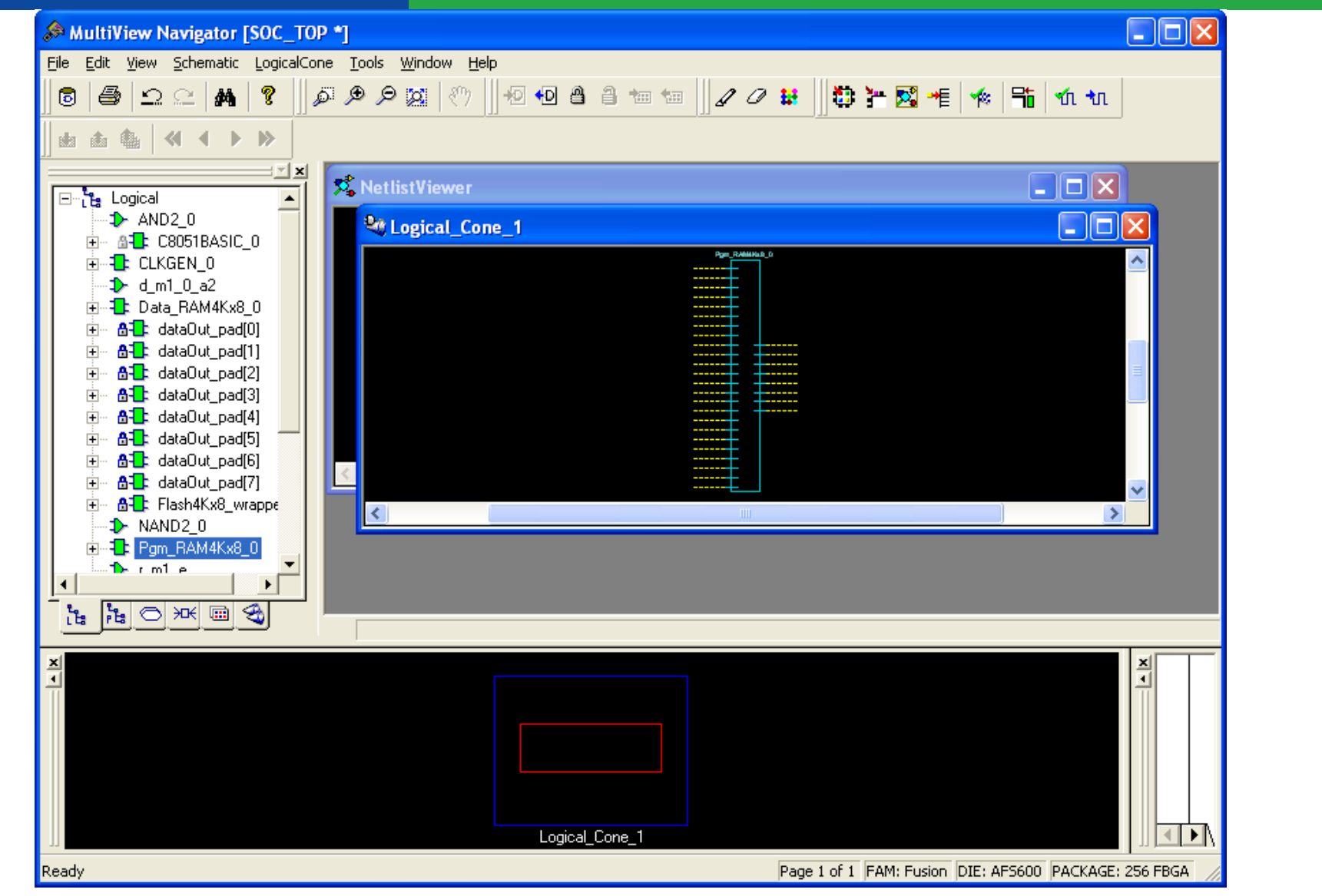

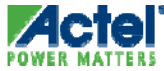

## **I/O Attribute Editor**

### MultiView Navigator I/O Attribute Editor

- Input/Output Attribute Editor
  - Select (Varies by Family):
    - I/O Standard
    - I/O Threshold
    - Slew Rate
    - I/O Power-up State
  - Enter Load Capacitance
    - Does Not Change SDF File Generation
- Spreadsheet-like Sort, Copy, Paste

| 📌 MultiView Navigator [find_min *  | *]-[I/O                | Attribute E                 | ditor]                                        |                       |           | _ 🗆           | X   |
|------------------------------------|------------------------|-----------------------------|-----------------------------------------------|-----------------------|-----------|---------------|-----|
| → Eile Edit View Logic Format      | <u>T</u> ools <u>V</u> | <u>M</u> indow <u>H</u> elp | )                                             |                       |           | _ 8           | ×   |
| ] <b>8</b>  ቆ ⊇⊆  <b>&amp;</b>  ?] | Q Q                    | ۹ 🖂 🛛                       | ▶    +⊡ +⊡ ●    €                             | ]] / // #             | 0 >       | 🔀 📲 📗         |     |
|                                    |                        | Port Name                   | Macro Cell                                    | Pin #                 | Fixed     | Output Load   |     |
| 🖃 🗄 Logical 📃 🔺                    | 1                      | C_in(15)                    | ADLIB:IB33                                    | Unassigned            |           |               |     |
| 🕰 🔼 📥 📥 📥                          | 2                      | C_in(7)                     | ADLIB:IB33                                    | Unassigned            |           |               |     |
|                                    | 3                      | B_in(2)                     | ADLIB:IB33                                    | Unassigned            |           |               |     |
|                                    | 4                      | B_in(23)                    | ADLIB:IB33                                    | Unassigned            |           |               |     |
| - 🗠 A_in_pad[3]                    | 5                      | B_in(18)                    | ADLIB:IB33                                    | Unassigned            |           |               |     |
| - 🖸 A_in_pad[4]                    | 6                      | C_in(20)                    | ADLIB:IB33                                    | Unassigned            |           |               |     |
| - 🖸 A_in_pad[5]                    | 7                      | A_in(10)                    | ADLIB:IB33                                    | Unassigned            |           |               |     |
|                                    | 8                      | A_in(19)                    | ADLIB:IB33                                    | Unassigned            |           |               |     |
|                                    | 9                      | DataMin(7)                  | ADLIB:OB33PH                                  | Unassigned            |           | 35            |     |
|                                    | 10                     | B_in(12)                    | ADLIB:IB33                                    | Unassigned            |           |               |     |
|                                    | 11                     | C_in(4)                     | ADLIB:IB33                                    | Unassigned            |           |               |     |
|                                    | 12                     | C_in(19)                    | ADLIB:IB33                                    | Unassigned            |           |               |     |
| 5. 5. O XK 📖                       | 13                     | D_in(18)                    | ADLIB:IB33                                    | Unassigned            |           |               |     |
|                                    | 14                     | D in(27)                    | ADLIB:IB33                                    | Unassigned            |           |               |     |
|                                    |                        | 'O:Select<br>Nutput / Erro  | ed instances hav<br>rs à Warnings à Info à Fi | e been ass<br>ind 1 / | igned.    |               |     |
| I/O Attribute Editor               |                        |                             | E                                             | AM: Da DIE: AP        | ANZS PACK | AGE: 208 POEP | 1 1 |

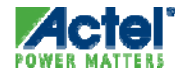

#### MultiView Navigator I/O Attribute Editor (cont.)

Double click on column to sort display by that column

Hold down CTRL key to select multiple rows

| •• <b>]</b> I/ | O Attribute Edito | r                 |      |               |             |             | _           |       |
|----------------|-------------------|-------------------|------|---------------|-------------|-------------|-------------|-------|
|                | 💌 I/O Standard    | Output Drive (mA) | Slew | Fesistor Pull | Input Delay | Output Load | Use I/O Reg | Hot 🔺 |
| 1              | LVTTL             | 24                | High | None          |             | 35          |             |       |
| 2              | LVTTL             | 24                | High | None          |             | 35          |             |       |
| 3              | LVTTL             | 24                | High | None          |             | 35          |             |       |
| 4              | LVTTL 💌           | 24                | High | None          |             | 35          |             |       |
| 5              | LVTTL             | 24                | High | None          |             | 35          |             |       |
| 6              | PCI               | 24                | High | None          |             | 35          |             |       |
| 7              |                   | 24                | High | None          |             | 35          |             |       |
| 8              | LVIIL             | 24                | High | None          |             | 35          |             |       |
| 9              |                   | 24                | High | None          |             | 35          |             |       |
| 10             |                   | 24                | High | None          |             | 35          |             |       |
| 11             | LVTTL             | 24                | High | None          |             | 35          |             |       |
| 12             | LVTTL             | 24                | High | None          |             | 35          |             |       |
| 13             | LVTTL             | 24                | High | None          |             | 35          |             |       |
| 14             | LVTTL             | 24                | High | None          |             | 35          |             |       |
| 15             |                   | 24                | Hiah | None          |             | 35          |             |       |
|                |                   |                   |      |               |             |             |             |       |

With multiple rows selected, changing the value of a drop-down item with CTRL key pressed will change the value for all rows

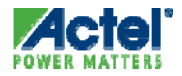

#### MultiView Navigator Package Pins View

#### Package Pins View Shows All Pins on Package

| 🐊 MultiView Navigator [co             | cax *] | - [1/0 | Attribute      | Editor]       |                   |        |           |   |           |              |                   |          |               |             | PX     |
|---------------------------------------|--------|--------|----------------|---------------|-------------------|--------|-----------|---|-----------|--------------|-------------------|----------|---------------|-------------|--------|
|                                       | ormat  | Tools  | <u>W</u> indow | Help          |                   |        |           |   |           |              |                   |          |               | - 1         | a ×    |
|                                       | 5 Ø    | e to   |                | 1 1 1 1 1 1   | 2 0 m 🗈           | ¥ 🔀 🔫  | ***       |   |           |              |                   |          |               |             |        |
|                                       |        | Pin #  | Port Name      | Macro Cell    | Eunction          | Locked | Dedicated |   | Bank Name | 1/O Standard | Output Drive (mA) | Slow     | Resistor Pull | Innut Delay |        |
| 🖃 🗄 Logical 🔺                         | 14     | H2     | · ore name     | indere con    | IO72PB7F7         |        |           |   | Bank7     | no otandara  |                   |          |               |             |        |
|                                       | 15     | G5     |                |               | VCCDA             |        | V         |   |           |              |                   |          |               |             |        |
|                                       | 16     | J1     | IN3            | ADLIB:INBUF   | IO71NB6F6         |        |           |   | Bank6     | LVTTL        |                   |          | None          |             |        |
| ⊕                                     | 17     | G4     |                |               | IO70NB6F6         |        |           | Г | Bank6     |              |                   |          |               |             |        |
|                                       | 18     | J2     |                |               | IO71PB6F6         |        |           | Ē | Bank6     |              |                   |          |               |             |        |
| ■ 1: DC_BD31_UD                       | 19     | H4     |                |               | IO70PB6F6         |        |           | Ē | Bank6     |              |                   |          |               |             |        |
|                                       | 20     | H3     |                |               | IO68NB6F6         |        |           | E | Bank6     |              |                   |          |               |             |        |
|                                       | 21     | J3     |                |               | IO68PB6F6         |        |           | V | Bank6     |              |                   |          |               |             |        |
|                                       | 22     | K2     |                |               | IO66NB6F6         |        |           | Г | Bank6     |              |                   |          |               |             |        |
|                                       | 23     | K1     | OUT8           | ADLIB:OUTBUF  | IO66PB6F6         |        |           |   | Bank6     | LVTTL        | 24                | Hig      | None          |             |        |
|                                       | 24     | L2     |                |               | IO64NB6F6         |        |           |   | Bank6     |              |                   |          |               |             |        |
| E TE DC UDEME3                        | 25     | L1     |                |               | IO64PB6F6         |        |           | • | Bank6     |              |                   |          |               |             |        |
|                                       | 26     | K3     |                |               | IO62NB6F6         |        |           | Г | Bank6     |              |                   |          |               |             |        |
|                                       | 27     | L3     |                |               | IO62PB6F6         |        |           | Г | Bank6     |              |                   |          |               |             |        |
| I → ↓ DC_UDFMEH                       | 28     | M1     |                |               | IO60NB6F6         |        |           | Г | Bank6     |              |                   |          |               |             |        |
|                                       | 29     | N1     |                |               | IO60PB6F6         |        |           | Γ | Bank6     |              |                   |          |               |             |        |
| ⊕~_10                                 | 30     | L4     |                |               | VCCDA             |        | <b>v</b>  |   |           |              |                   |          |               |             |        |
| E E E E E E E E E E E E E E E E E E E | 31     | N2     |                |               | IO59NB5F5         |        |           |   | Bank5     |              |                   |          |               |             |        |
|                                       | 32     | P2     |                |               | IO59PB5F5         |        |           |   | Bank5     |              |                   |          |               |             |        |
|                                       | 33     | M2     |                |               | IO57NB5F5         |        |           |   | Bank5     |              |                   |          |               |             |        |
|                                       | 34     | M4     |                |               | IO56NB5F5         |        |           |   | Bank5     |              |                   |          |               |             |        |
|                                       | 35     | M3     |                |               | IO57PB5F5         |        |           |   | Bank5     |              |                   |          |               |             |        |
|                                       | 36     | M5     |                |               | IO56PB5F5         |        |           |   | Bank5     |              |                   |          |               |             |        |
|                                       | 37     | P3     | OUT5           | ADLIB:OUTBUF  | IO55NB5F5         |        |           |   | Bank5     | LVTTL        | 24                | Hig      | None          |             |        |
|                                       | 38     | N3     |                |               | IO55PB5F5         |        |           |   | Bank5     |              |                   |          |               |             |        |
|                                       | 39     | P4     | OUT2           | ADLIB:OUTBUF  | IO53NB5F5         |        |           |   | Bank5     | LVTTL        | 24                | Hig      | None          |             |        |
|                                       | 40     | N4     | OUT9           | ADLIB:OUTBUF  | IO53PB5F5         |        |           |   | Bank5     | LVTTL        | 24                | Hig      | None          |             |        |
|                                       | 41     | P5     | OUT7           | ADLIB:OUTBUF  | IO52NB5F5/CLK     |        |           |   | Bank5     | LVTTL        | 24                | Hig      | None          |             |        |
| i⊡-12 ID2                             | 42     | N5     | INCLK          | ADLIB:CLKBUF  | IO52PB5F5/CLK     |        |           |   | Bank5     | LVTTL        |                   |          | None          |             |        |
| ⊞ <b>1</b> ∎ ID3                      | 43     | M6     |                |               | VCCPLH            |        | <b>N</b>  |   |           |              |                   |          |               |             |        |
| i ⊡ 104                               | 44     | L7     |                |               | VCOMPLH           |        |           |   |           |              |                   |          |               |             | ~      |
|                                       | <      |        |                |               | 100011175         | ш      |           |   |           |              |                   |          |               |             | >      |
|                                       | H I    |        | Ports λ P      | ackage Pins / |                   |        |           |   |           |              |                   |          |               |             |        |
|                                       |        |        | -n n           |               |                   |        |           |   |           |              |                   |          |               |             |        |
|                                       | -      |        |                | 1             |                   |        |           |   |           |              |                   |          |               |             |        |
| A L                                   |        |        |                | Output        | Deculte ) Find 1  | 1      |           |   |           |              |                   |          |               |             |        |
| Pins View                             |        |        |                |               | Kesules & fille 1 | 1      |           |   |           |              | FAM: Axce         | elerator | DIE: AX125    | PACKAGE: 1  | .80 CS |

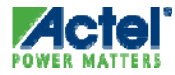

# **Pin Editor**

### **Pin Assignment Options**

- I/O Locations Can Be Assigned as Follows:
  - Automatically by Designer Software during Layout
  - By Importing a Physical Design Constraint (.pdc) File
  - Manually using PinEdit and I/O Attribute Tools in Designer
    - Pin Assignments May Be Exported for Later Use

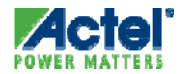

#### MultiView Navigator PinEditor

- Graphical Pin Location Editor
  - Drag and Drop Placement of Pins
  - Fix Pin Locations for Subsequent Place and Route Runs
- Flip Display o
  - Enables Assignments as if Looking from Top or Bottom of Chip
- Assign I/O Bank Properties for ProASIC3E, Fusion and IGLOOe
- Pinout Can Be Printed for Documentation

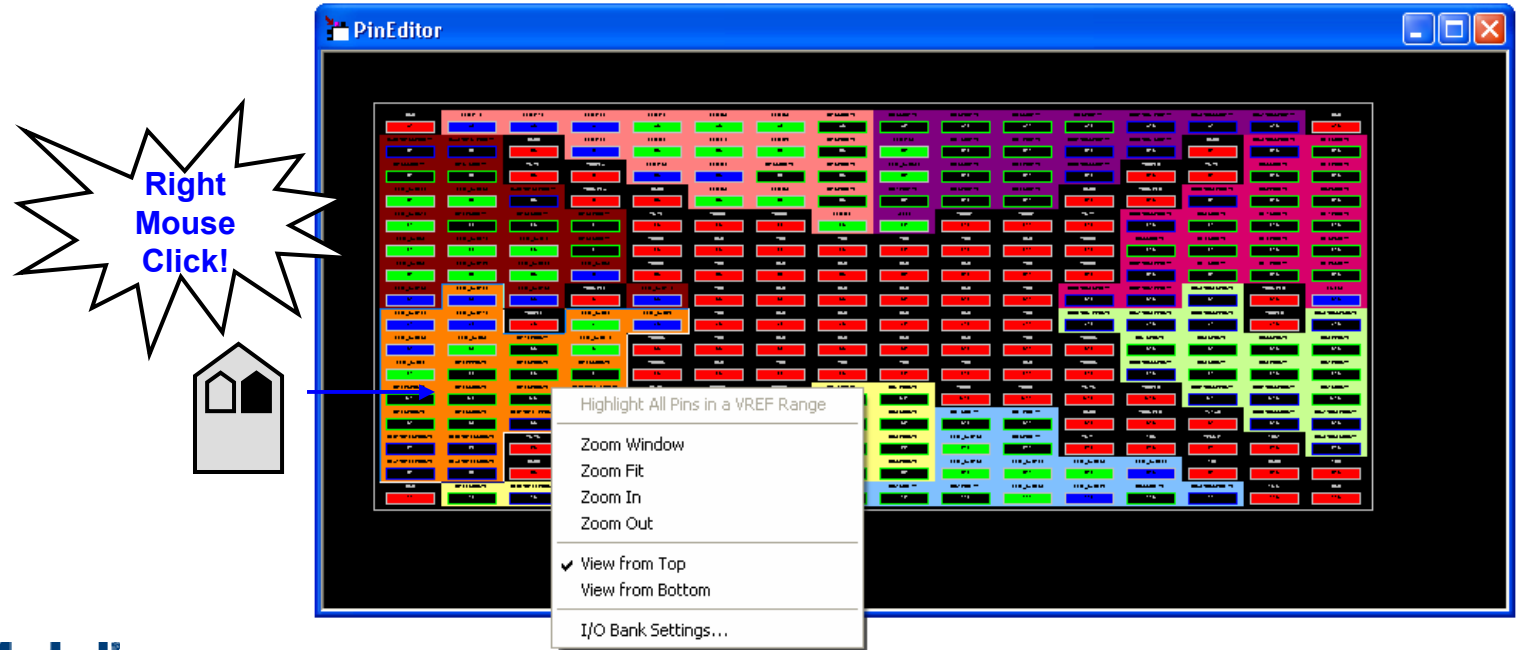

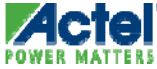

#### I/O Bank Configuration ProASIC3E, Fusion and IGLOOe

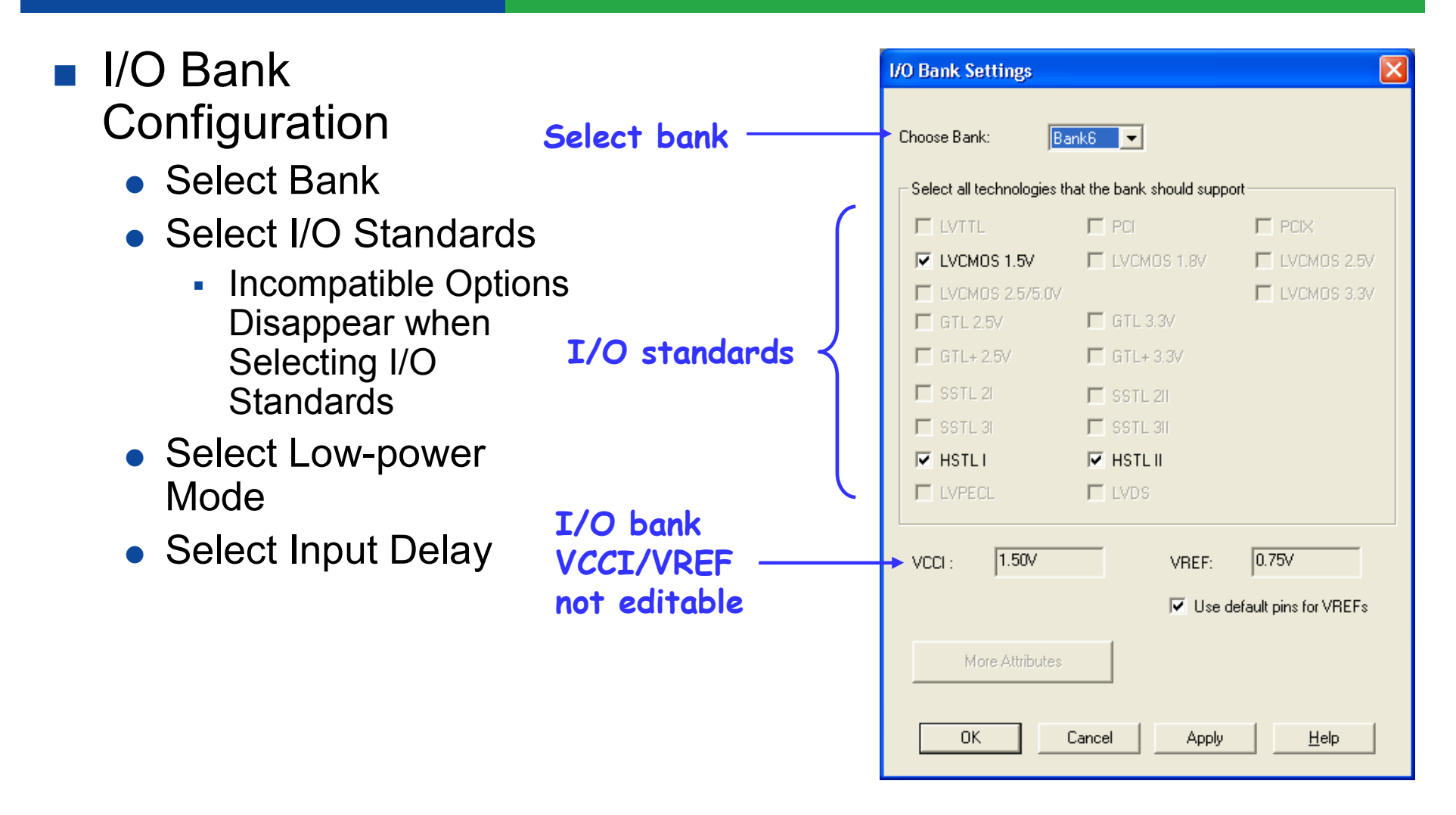

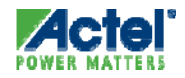

#### VREF Pin Assignment Axcelerator, ProASIC3E, Fusion and IGLOOe

- Select Package Pin And Click Right Mouse Button
  - Select "Use Pin for VREF"

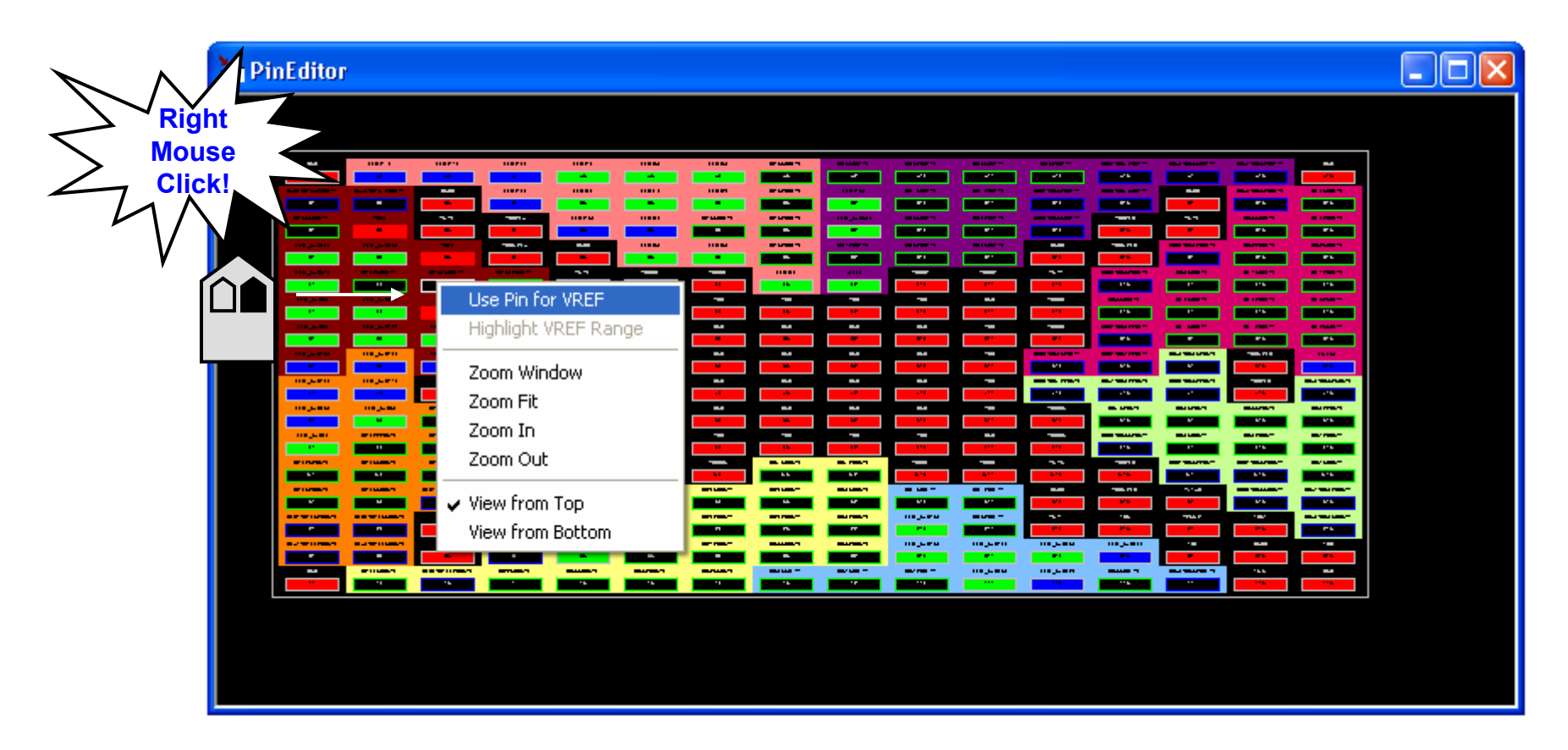

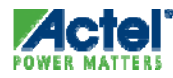

#### Designer

#### Automatic I/O Bank Assignment

- I/O Bank Assigner for Axcelerator, ProASIC3/E, Fusion and IGLOO/e
  - Runs automatically during layout
  - Is available when at least one I/O bank is unassigned
  - Automatically assigns voltages to I/O banks that do not have I/Os assigned
    - Fills them with compatible I/Os
  - Assigns V<sub>REF</sub> pins if required
  - Respects manual assignment already in place
  - Maintains placement quality and performance
    - No impact on device performance
  - Can be controlled manually from within the MultiView Navigator

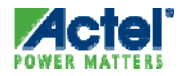

### **Pin Assignment Recommendations**

- Enter Design as Completely as Possible
  - Don't Worry about Functionality
- Compile (Ignore Warnings) and Layout
- "Fix"All Pin Assignments Edit > Select All then Edit > Fix
- Send Pin Report to PCB Layout
- Continue Working Out Bugs
  - Future Layouts Will Honor "Fixed" Assignments

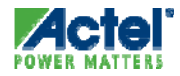

# **Chip Planner**

### ChipPlanner

- Editing and Floorplanning Support for:
  - Fusion, ProASIC3/E, IGLOO/e, ProASIC3L, ProASIC<sup>PLUS</sup>, ProASIC, Axcelerator, eX, SX-A and SX-S Families
  - Use ChipEditor for All other Actel FPGA Families
- ChipPlanner Capabilities:
  - Editing
    - Place, Unplace, or Move Logic and I/O
    - View Macro Placements Made during Layout
    - View Net Connections with Ratsnest or Route View
    - View Architectural Boundaries
    - View and Edit Silicon Features, such as I/O Banks
    - View Placement and Routing of Paths when Used with SmartTime
  - Floorplanning
    - Create and Assign Logic or Nets to Regions
  - Cross-probe with Silicon Explorer to Select Probes

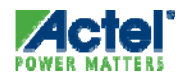

### **ChipPlanner Terminology**

- Region
  - Defined sub-Portion of Die
  - Shapes Rectangular or Rectilinear (Union of Rectangles)
  - Types:
    - Empty No Logic Can Be Put into this Region
    - Inclusive Assigned Logic Must Be Put into this Region
      - Other Unassigned Logic Can Be Added to this Region by Layout
    - Exclusive Only Assigned Logic Can Be Put into this Region
      - Not Supported for APA or A500K
- Assign
  - Place Logic into Particular Region or Location
    - Similar to "Place" in ChipEditor
- Lock
  - Finalizes Allocation of Logic in Particular Location
    - Similar to "Fix" in ChipEditor

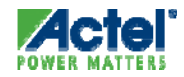

#### ChipPlanner Editing and Floorplanning

- Drag Logic or I/O to Desired Location
- ChipPlanner Floorplanning Functions

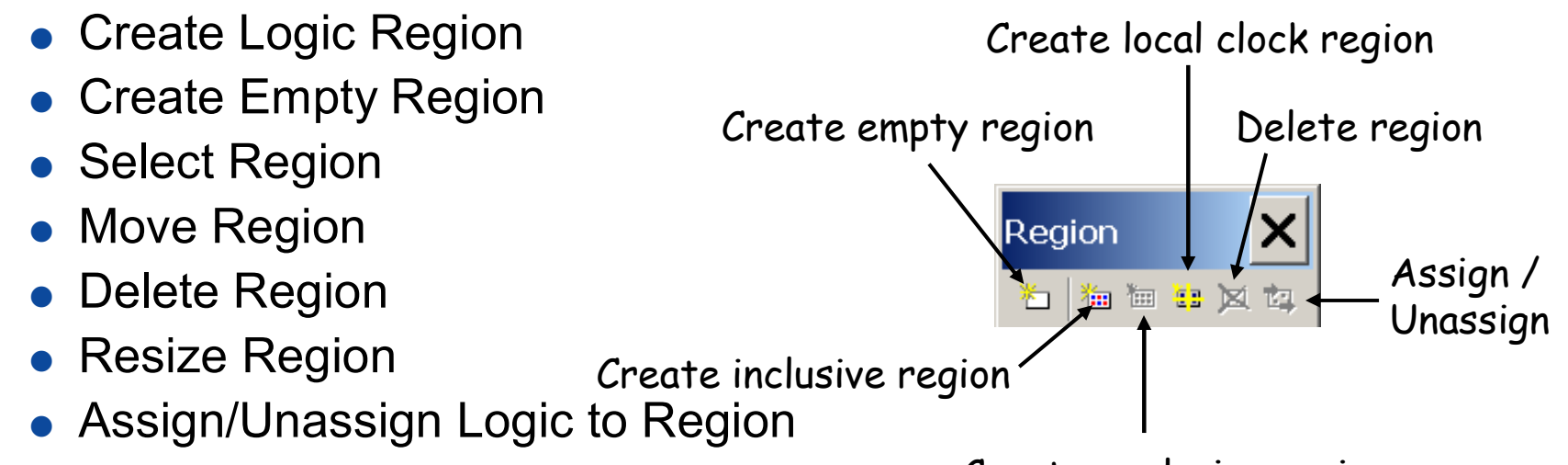

Regions Can Span Logic, Memory Célls and Mice region

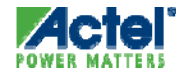

### ChipPlanner Empty Region

- Region > Create Empty
  - No Logic Assigned to Empty Regions

| 😳 ChipPlanner                                   | <u>_   ×</u>     |
|-------------------------------------------------|------------------|
|                                                 | 2<br>2<br>2<br>2 |
|                                                 |                  |
| Region: UserRegion0<br>Type: Empty [1 1, 64 32] |                  |
| <u>h ammi amma antan atana atana</u>            | đ                |
|                                                 |                  |

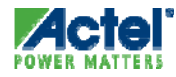

#### ChipPlanner Inclusive Region

- Region > Create Inclusive
  - Assigned Logic Put in Inclusive Region
    - Other Logic May also Be Put in this Region

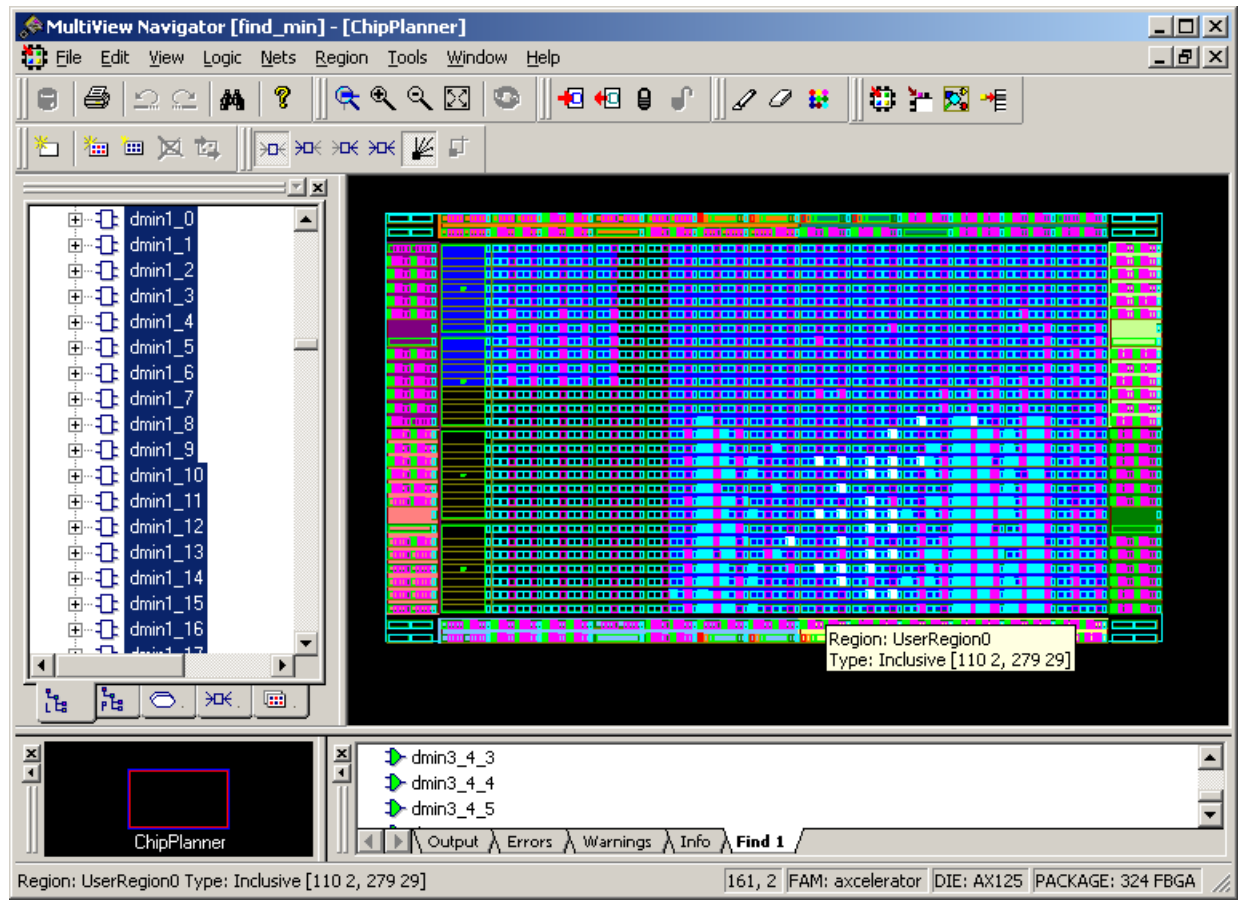

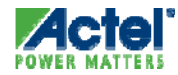

#### ChipPlanner Exclusive Region ProASIC3/E, ProASIC3L, Fusion, IGLOO/e

- Region > Create Exclusive
  - Only assigned logic placed in exclusive region

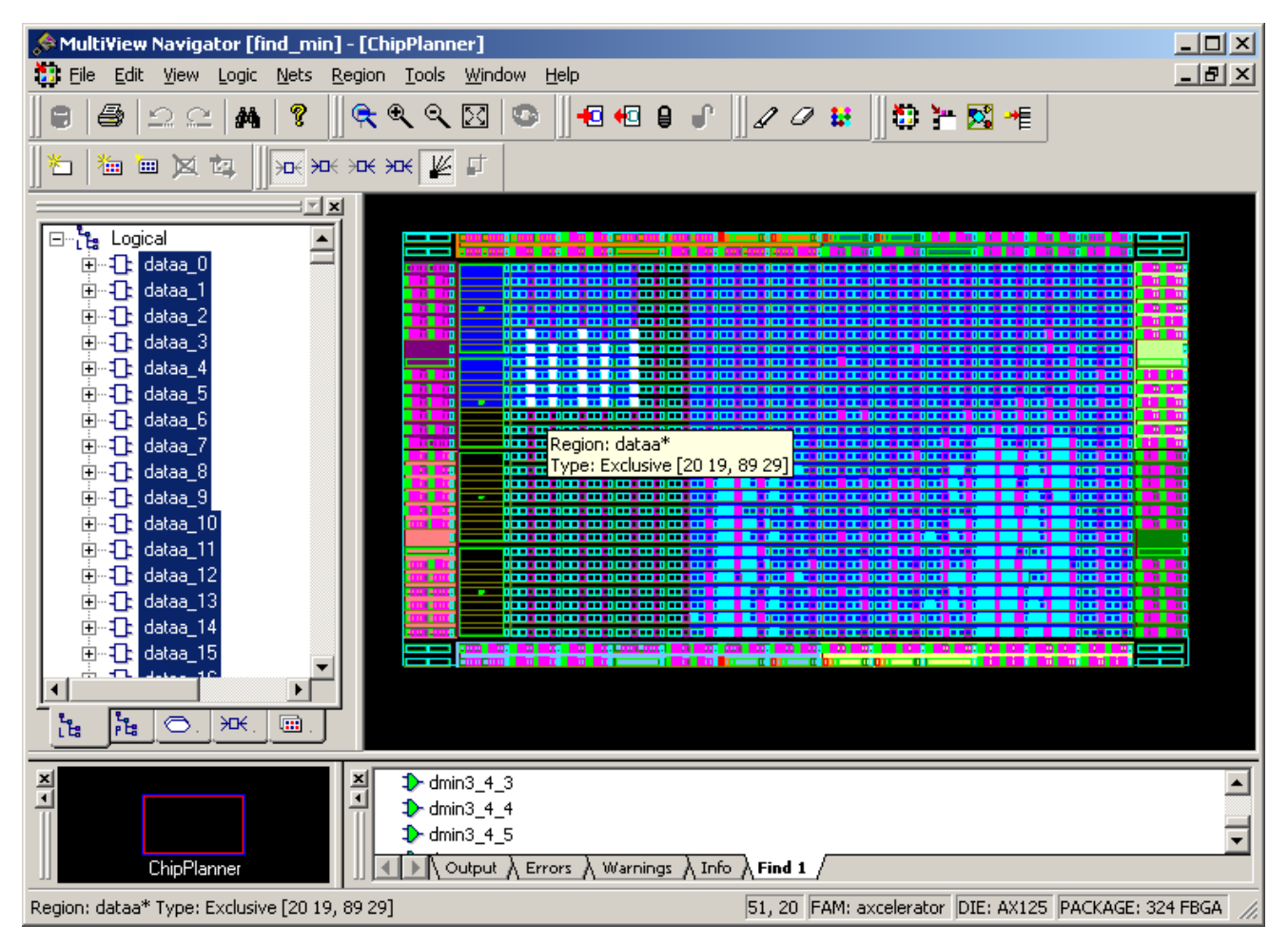

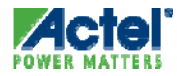

#### ChipPlanner Quadrant Clock Region ProASIC3/E, ProASIC3L, Fusion, IGLOO/e

- Region > Create QuadrantClock
  - Graphically Assign net to a Quadrant Clock

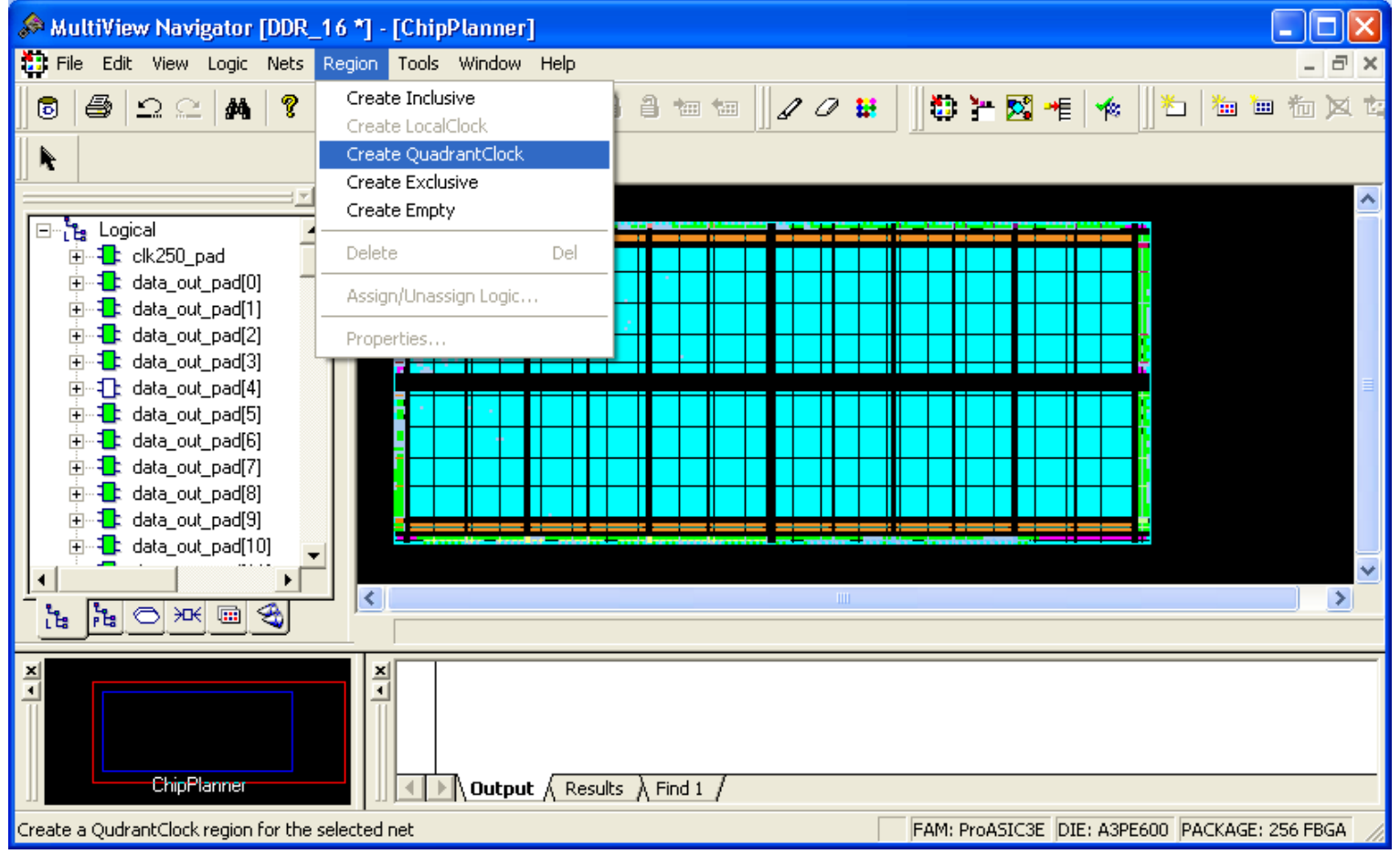

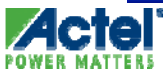

#### Quadrant Clock Region PCD Constraint ProASIC3, ProASIC3L, Fusion, IGLOO

- Create Quadrant Clock Regions with PDC Constraint
  - PDC Syntax:
    - assign\_quadrant\_clock -net netname -quadrant quadrant\_clock\_region [-fixed value]
    - quadrant\_clock\_region is UL, UR, LL, LR

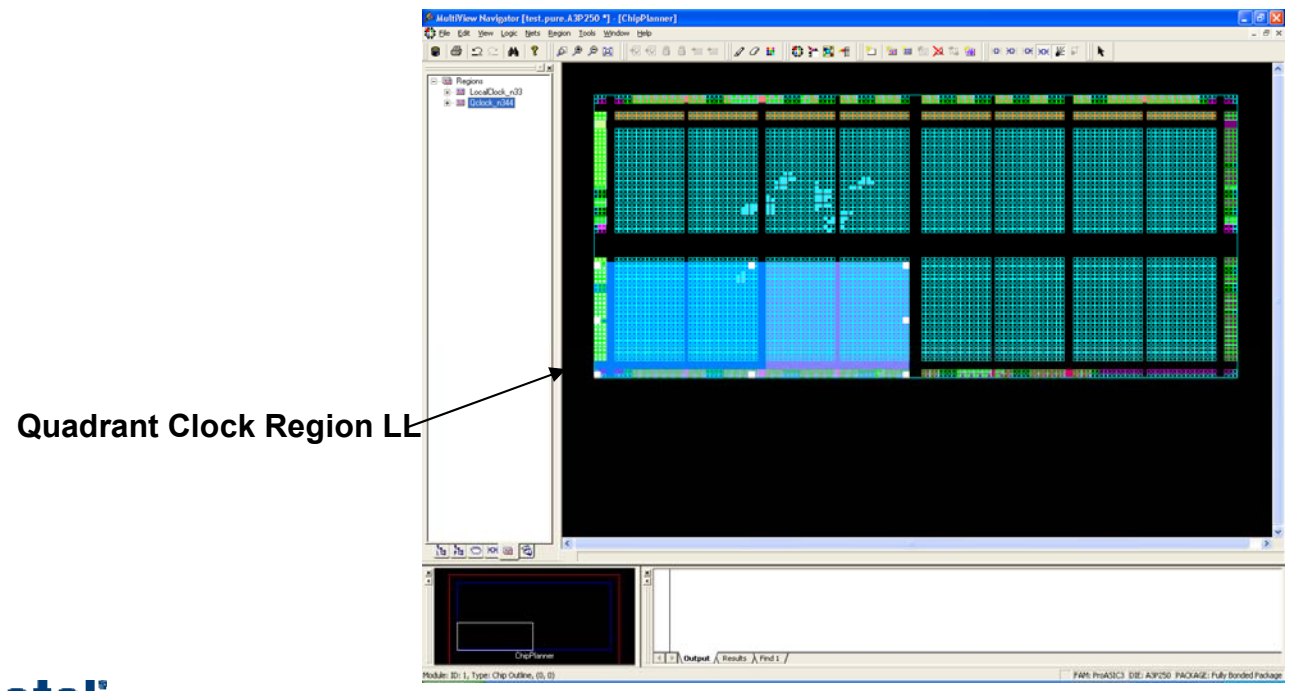

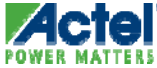

#### ChipPlanner Region Color Control

- Individual Region Color Control
  - Regions Have Different Default Colors Based on Types
  - Can Change Each Region's Default Color
  - Region Colors Saved in .adb File
  - Region Colors Reset to Defaults upon Recompile

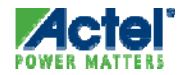

#### ChipPlanner **Region Properties**

- Region > Properties
- Indicates:
  - Region Type
  - Region Width, Heig
  - Region Usage
- Shows Region Defau
  - Default Color Can
- Also Provides Acces Window

#### Change region color

| /pe                           | 🕮 Region Properties 🛛 🔀                |
|-------------------------------|----------------------------------------|
| idth, Height and Origin       | Region name : UserRegion0              |
| sage                          | Region type: 💿 Inclusive Region color: |
| on Default Color              | C Exclusive<br>C Empty                 |
| olor Can be Changed           | Region Extents                         |
| es Access to Assignment       | Origin: (1, 25) Width: 96 Height: 8    |
|                               | Resource usage:                        |
|                               | Name Usage %                           |
|                               |                                        |
| Region size and utilization - |                                        |
|                               |                                        |
| Assign logic to region        | Assignment OK Cancel                   |
|                               |                                        |

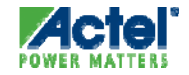

#### ChipPlanner Logic Assignment

- Two Logic Assignment Methods
  - Assignment Window (Region > Assign/Unassign Logic...)
    - Provides Search and Selection Capability
    - Also Available from Region Properties Dialog Box
  - Drag and Drop Logic into Region
- Checkmark Indicates Assigned Logic

| Assign Instances to Region     Region name: UserRegion0                                                                                                    | ×                                                                         |
|----------------------------------------------------------------------------------------------------|---------------------------------------------------------------------------|
| Assignable instances:<br>Icd_instance/count[0]<br>Icd_instance/count[1]<br>Icd_instance/count[2]<br>Icd_instance/count_7_0<br>Icd_instance/count_7_0<br>Icd_instance/count_7_0<br>Icd_instance/count_2_0_a2<br>Icd_instance/count_c2_0_a2<br>Icd_instance/count_n0<br>Icd_instance/count_n0<br>Icd_instance/count_n0 | Assigned instances:<br>Assign >><br>Assign All >><br>Unassign</td         |
| 71 Items, 0 Selected<br>Filter unassigned instances:<br>Matching pattern<br>Connected to nets matching pattern<br>Connected to ports matching pattern                                                                                                    | 0 Items, 0 Selected Filter assigned instances: Filter Filter Show I Isage |
| Icd_instance*                                                                                                    | OK Cancel Help                                                            |

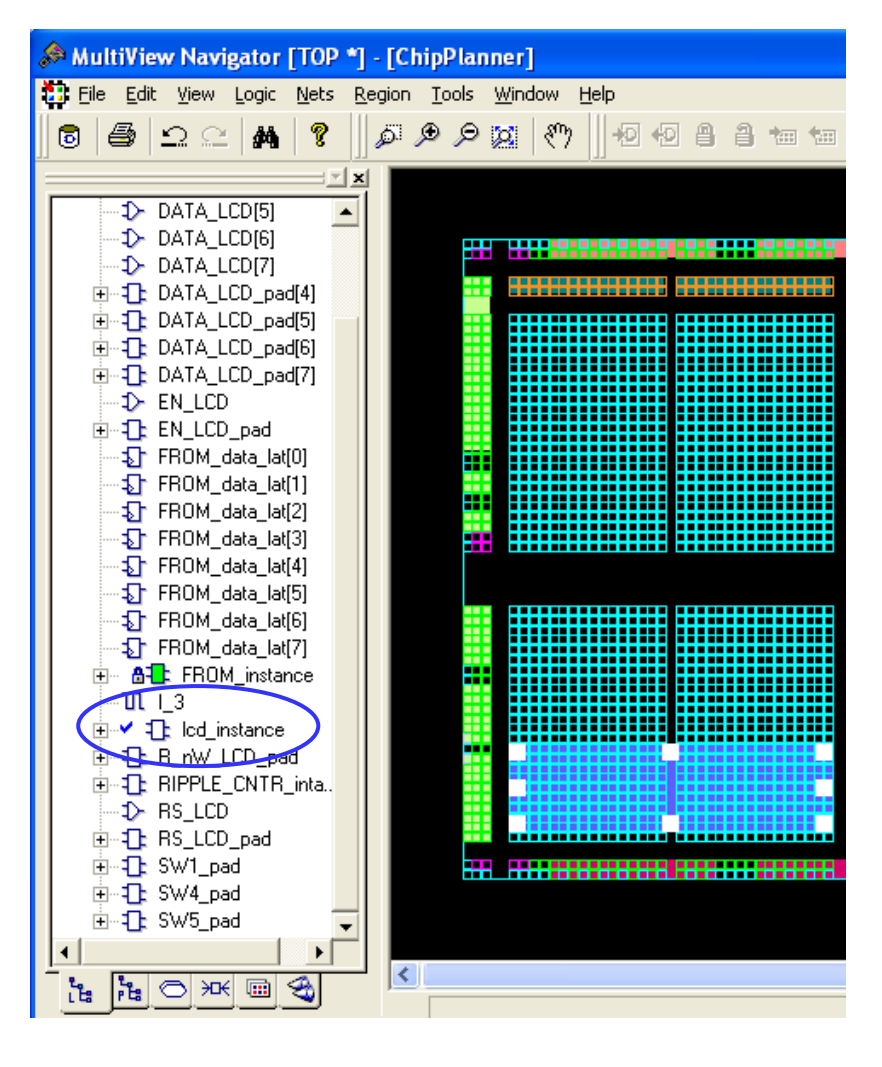

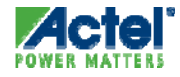

### ChipPlanner Display Settings

- Users Can Show/Hide Object and Assign Color to Resource
  - View > Display Settings

|      | Properties                                                                   |          |       | ×  |
|------|------------------------------------------------------------------------------|----------|-------|----|
|      |                                                                              |          |       |    |
|      | Object Type                                                                  | Visible  | Color | -  |
| 1    | Combinatorial Cells                                                          |          |       |    |
| 2    | Sequential Cells                                                             | <u> </u> |       |    |
| 3    | IO Sequential Cells                                                          | <u> </u> |       |    |
| 4    | IO FIFO                                                                      | <u> </u> |       |    |
| 5    | IO Pads                                                                      | <u> </u> |       |    |
| 6    | Buffer                                                                       | ম        |       |    |
| 7    | RAM                                                                          | <u> </u> |       |    |
| 8    | PLL                                                                          | ম        |       |    |
| 9    | Routed signal to PLL interface                                               | ম        |       |    |
| 10   | PLL Output West Module                                                       | •        |       |    |
| 11   | PLL Output East Module                                                       | <u> </u> |       |    |
| 12   | Clock Chip Level Multiplexor                                                 | <u> </u> |       |    |
| 13   | IO FIFO block control                                                        | •        |       |    |
| 14   | Cluster                                                                      |          |       |    |
| 15   | Super Cluster                                                                |          |       | ΞÌ |
| Save | <ul> <li>/ Load Display Properties</li> <li>Default</li> <li>Load</li> </ul> |          | Save  |    |

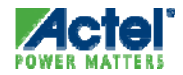
#### ChipPlanner Viewing Nets

Select Net View Options from Nets Toolbar:

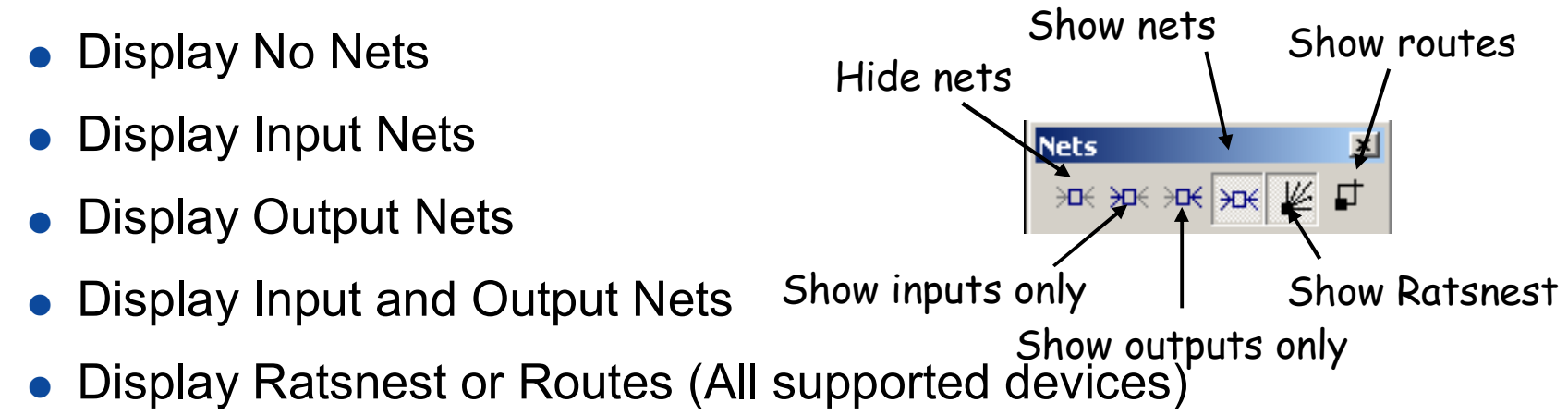

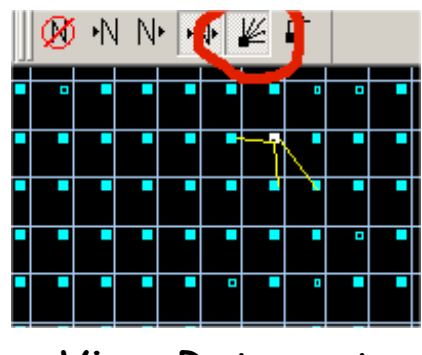

View Ratsnest

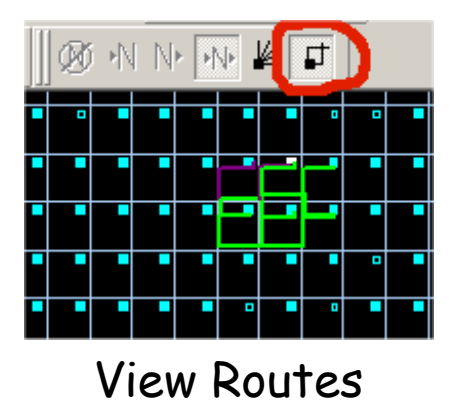

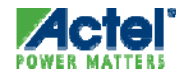

#### ChipPlanner Highlighting Nets

- Selected Nets Can Be Highlighted to Aid Analysis
  - Select Net from Design Window Nets Tab or Search Results
  - Change Highlight Color from Toolbar or Edit Menu

| ChipPlanner |  |
|-------------|--|
|             |  |
|             |  |
|             |  |
|             |  |
|             |  |
|             |  |
|             |  |
|             |  |
|             |  |
|             |  |
|             |  |
|             |  |
|             |  |
|             |  |
|             |  |
|             |  |
|             |  |

| 🛅 File        | Edit           | View                           | Logic           | Nets                                          | Region | Т |  |  |  |  |
|---------------|----------------|--------------------------------|-----------------|-----------------------------------------------|--------|---|--|--|--|--|
|               | Ur             | ndo                            |                 | Ctrl+                                         | Z      |   |  |  |  |  |
| <u>     -</u> | Re             | edo                            |                 | Ctrl+                                         | Y      |   |  |  |  |  |
| 월 문           | Ct.            | ıt                             |                 | Ctrl+X                                        |        |   |  |  |  |  |
|               | Co             | ру                             |                 | Ctrl+                                         | C      |   |  |  |  |  |
|               | Pa             | iste                           |                 | Ctrl+                                         | ¥      |   |  |  |  |  |
|               | Se             | elect All                      |                 | Ctrl+                                         | A      |   |  |  |  |  |
|               | Fir            | nd                             |                 | Ctrl+                                         | F      |   |  |  |  |  |
|               | Hi<br>Ur<br>Hi | ghlight<br>hhighlig<br>ghlight | ht All<br>Color | Ctrl+B<br>nt All Ctrl+Shift+B<br>Color Ctrl+R |        |   |  |  |  |  |

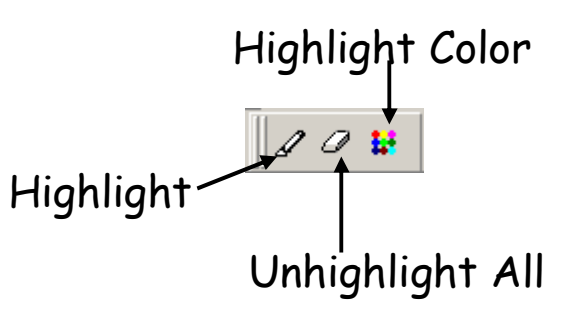

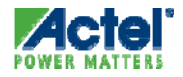

#### ChipPlanner

ProASIC3/E, ProASIC3L, Fusion, IGLOO/e, Axcelerator

- Floorplanning Capabilities
  - Define Rectangular Regions
    - Empty, Exclusive and Inclusive Region Support for Axcelerator
    - Modify Region types (Inclusive / Exclusive)
  - Assign Logic and Nets to Region
    - I/O Assignments
    - PLL and RAM Assignments
  - Drag and Drop Assignments
  - Multi-region Assignments NOT Recommended

| ] 🖺 🕄 🥌 🗾 🕖 🙌 N N 🗰 🖉                 | ₽          | B        | « • I | ▶ ▶   ≤ | S 5. 5 | 20 |  |
|---------------------------------------|------------|----------|-------|---------|--------|----|--|
| <u> </u>                              |            |          |       |         |        |    |  |
|                                       |            |          |       |         |        |    |  |
| ST LOCK 12 n                          | 0111101110 |          |       |         |        |    |  |
|                                       |            |          |       |         |        |    |  |
|                                       |            |          |       |         |        |    |  |
|                                       |            |          |       |         |        |    |  |
|                                       |            |          |       |         |        |    |  |
| HIM CO PLL_PWRDWN_pad                 |            |          |       |         |        |    |  |
|                                       | LU         |          |       |         |        |    |  |
| PLL_CLKINTW_INST_5                    |            |          |       |         |        |    |  |
| 😟 🐨 🌍 U4_PLL_H_T                      |            | P        |       |         |        |    |  |
| PLL_CLKINTW_INST_4                    |            |          |       |         |        |    |  |
| I I IIII IIII IIIIIIIIIIIIIIIIIIIIIII |            |          |       |         |        |    |  |
|                                       |            |          |       |         |        |    |  |
|                                       |            | <u> </u> |       |         |        |    |  |
|                                       |            |          |       |         |        |    |  |
|                                       |            |          |       |         |        |    |  |
|                                       |            |          |       |         |        |    |  |

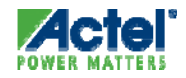

#### Quadrant Clock Region Support ProASIC3/E, ProASIC3L, Fusion, IGLOO/e

- Create Quadrant Clock Regions with PDC or in ChipPlanner
  - PDC Syntax:
    - assign\_quadrant\_clock -net netname -quadrant quadrant\_clock\_region [-fixed value]
    - quadrant\_clock\_region is UL, UR, LL, LR

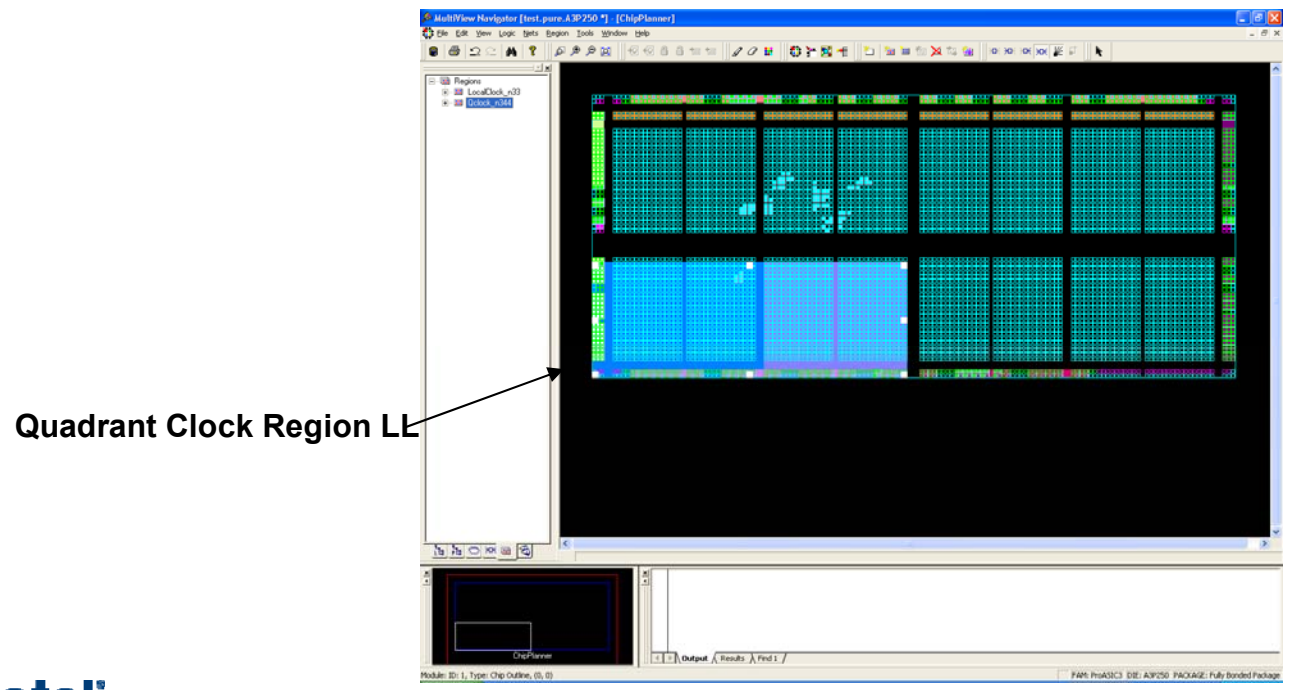

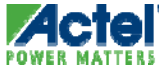

#### Local Clock Region Support ProASIC3/E, ProASIC3L, Fusion, IGLOO/e

- ProASIC3/E, IGLOO/e and Fusion Local Clock Regions
  - Created through PDC only
  - PDC Syntax:
    - assign\_local\_clock -net netname -type clock\_type clock\_region
    - clock\_type is either chip or quadrant
    - clock\_region:
      - A multi-spine rectangle defined as [T | B]#:[T | B]#
      - A single spine defined as T# (Top spine) or B# (Bottom spine)

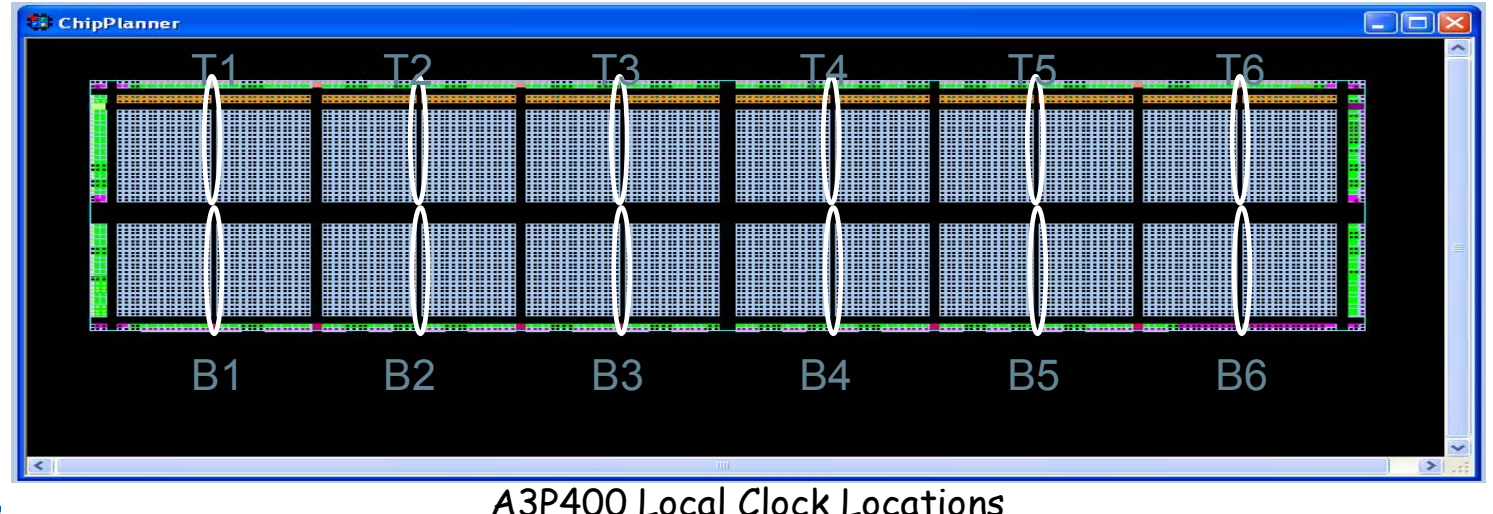

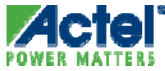

Actel Corporation Confidential © 2009

#### Local Clock Region Support **Axcelerator**

- Axcelerator Local Clock Regions
  - Created through PDC only
  - PDC Syntax:
    - assign\_local\_clock -type routing\_resource\_type -net netname <local\_clock\_region> [local\_clock\_region] [local\_clock\_region] ...
    - routing\_resource\_type is either hclk or rclk
    - local\_clock\_region is Hierarchical Resource Name of Specific Clock Region

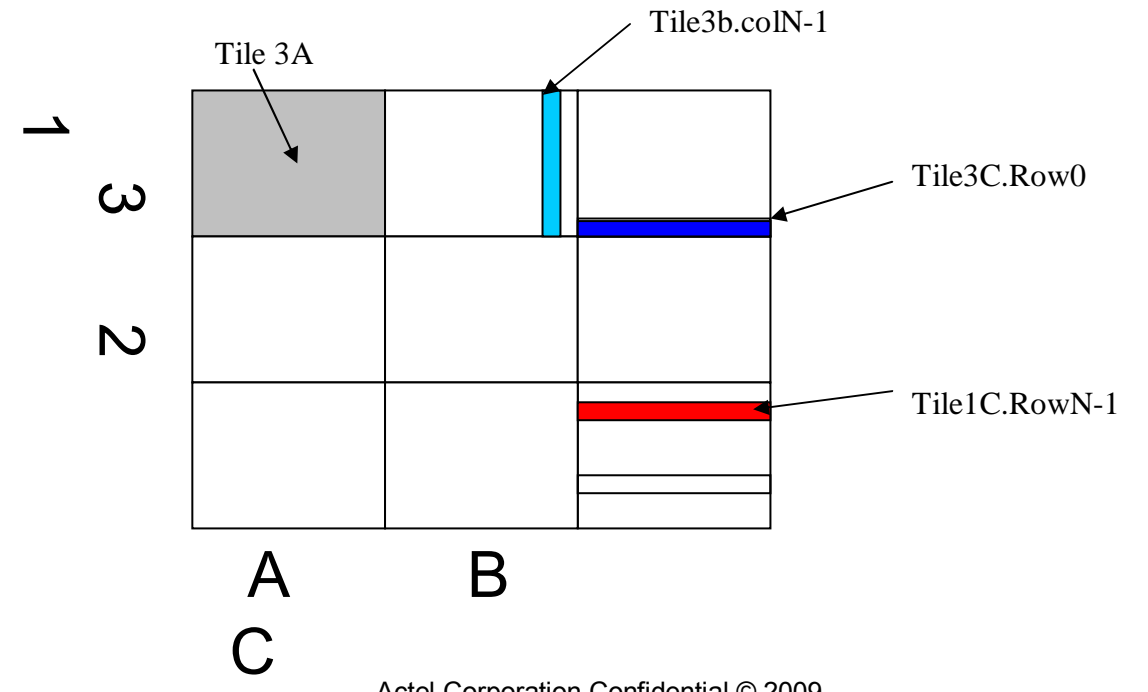

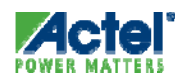

## Hands-on Labs 5 and 6

- Complete Labs 5 and 6 in the Lab Guide
- Lab 5
  - Open Designer and Compile Design
  - Save your Work
- Lab 6
  - Use PinEditor to Make pin assignments
  - Export Pin Report

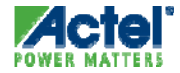

# **Entering Timing Constraints**

#### Timing constraint flow

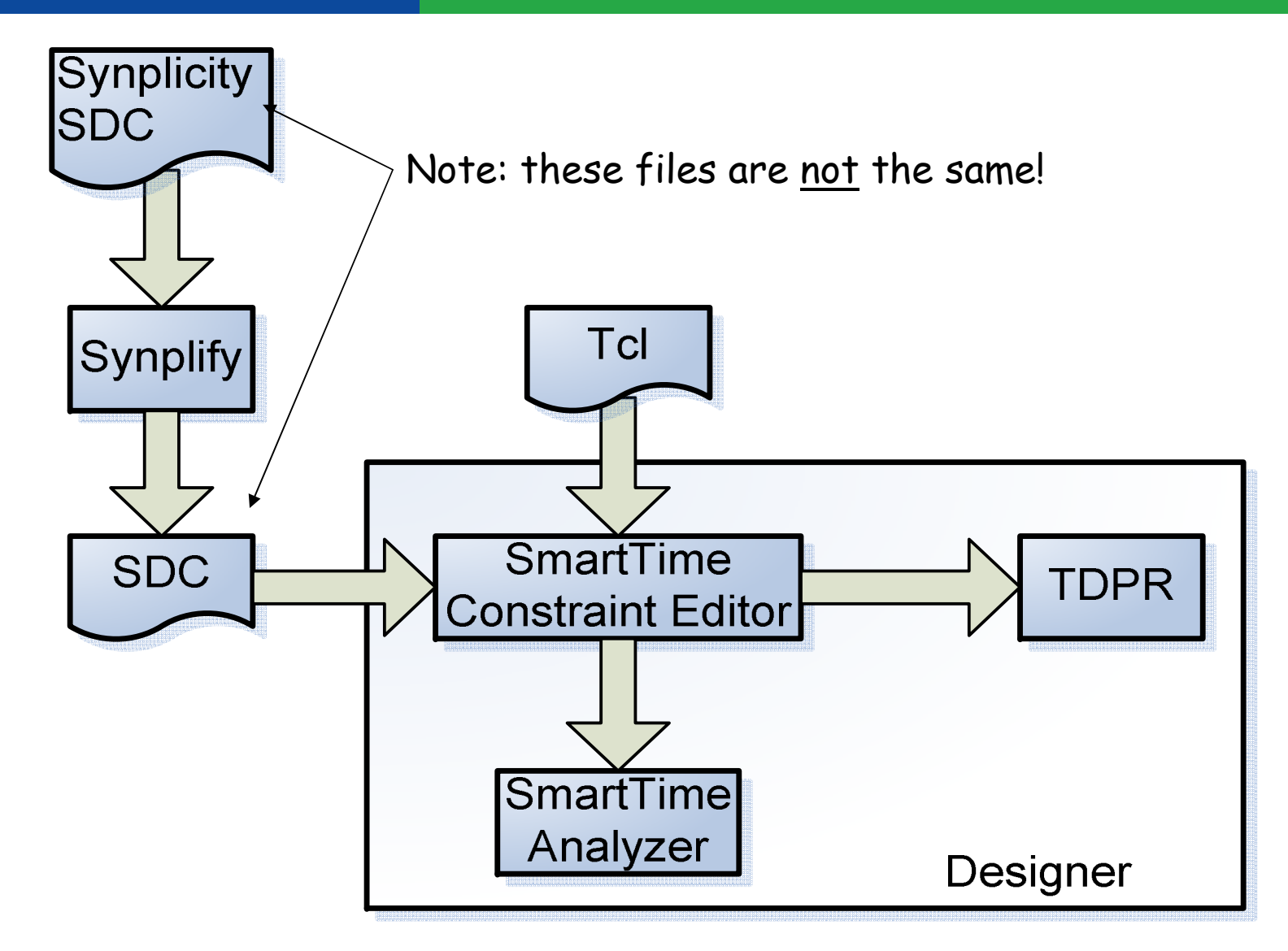

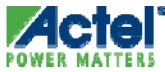

## **Timing Requirements / Exceptions**

- Timing Requirements Are:
  - Clock Frequency
  - Input Delay
  - Output Delay
- Timing Exceptions Are:
  - Multi-cycle Paths
  - False Paths
  - Maximum Delay
  - Minimum Delay
- Timing Requirements And Exceptions:
  - Direct Synthesis Mapping
  - Guide Place and Route and Timing Analysis of a Design

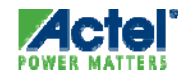

#### Timing Constraints Clock Frequency

 Clock Constraints Define the Timing Requirements Between Flip Flops For Each Clock Network

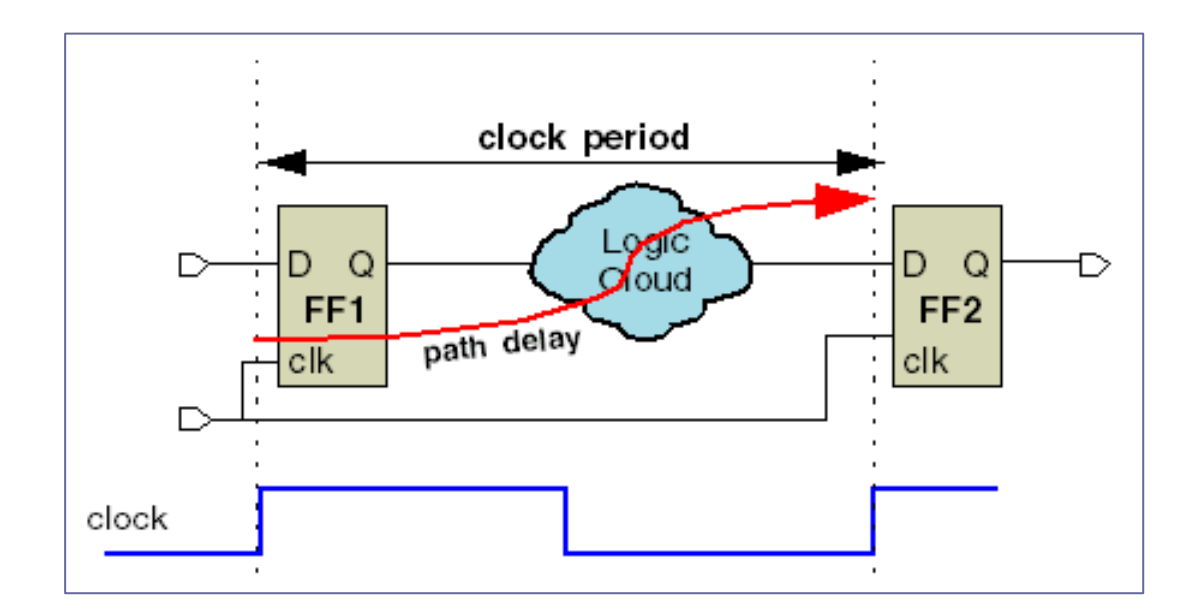

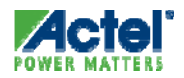

#### Timing Constraints Input Delay

- Input Delay Specifies When a Signal Arrives at The Input Ports of the FPGA
  - Referenced from the Launch Edge Outside the FPGA

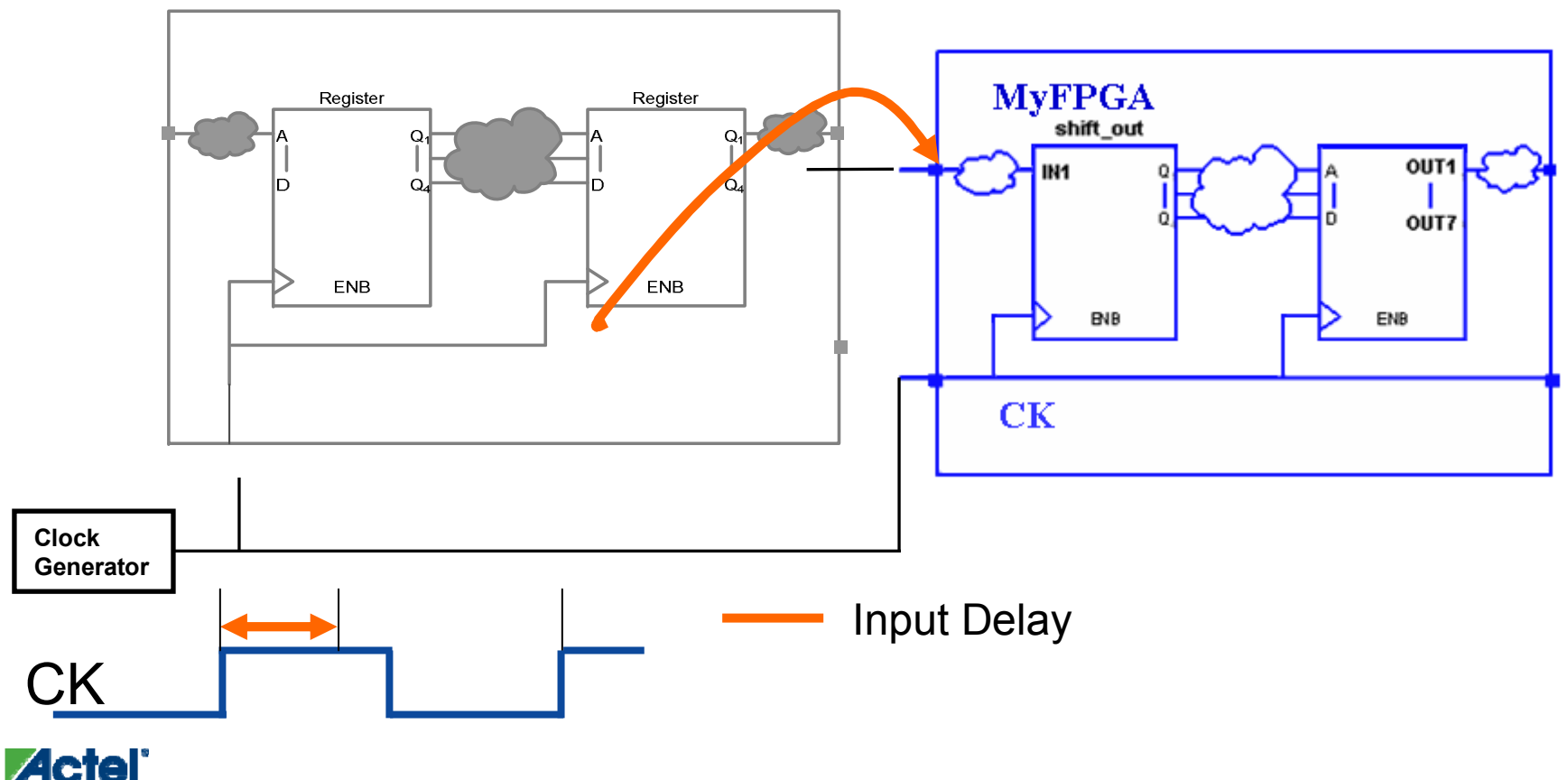

#### Timing Constraints *Output Delay*

- Output Delay Specifies When the Arrives at the Input Ports of Another Device
  - Referenced to the Capture Edge Outside the FPGA

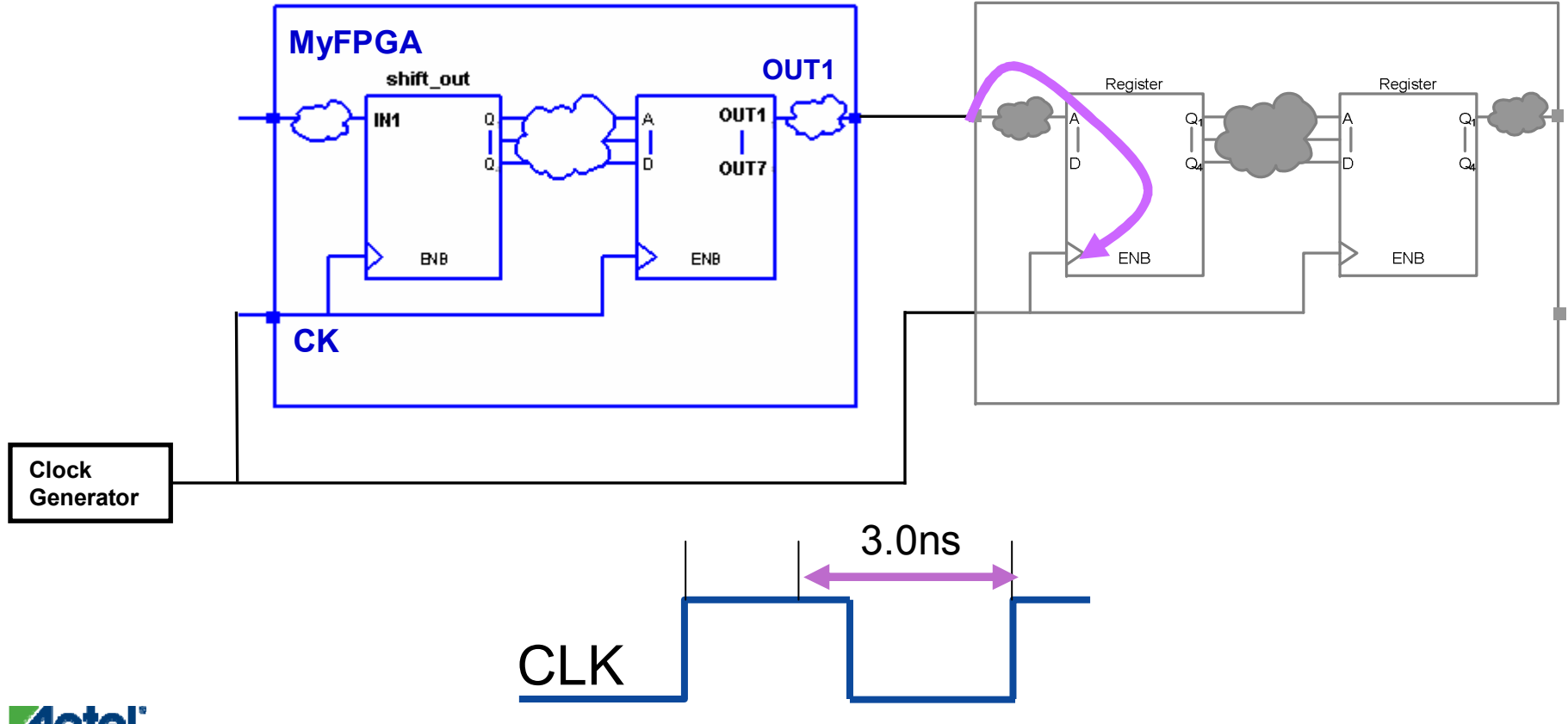

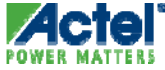

#### Timing Exceptions *Multi-cycle Paths*

 Multi-cycle Paths Are Paths Where the Allowable Data Path Delay is More Than One Clock Cycle

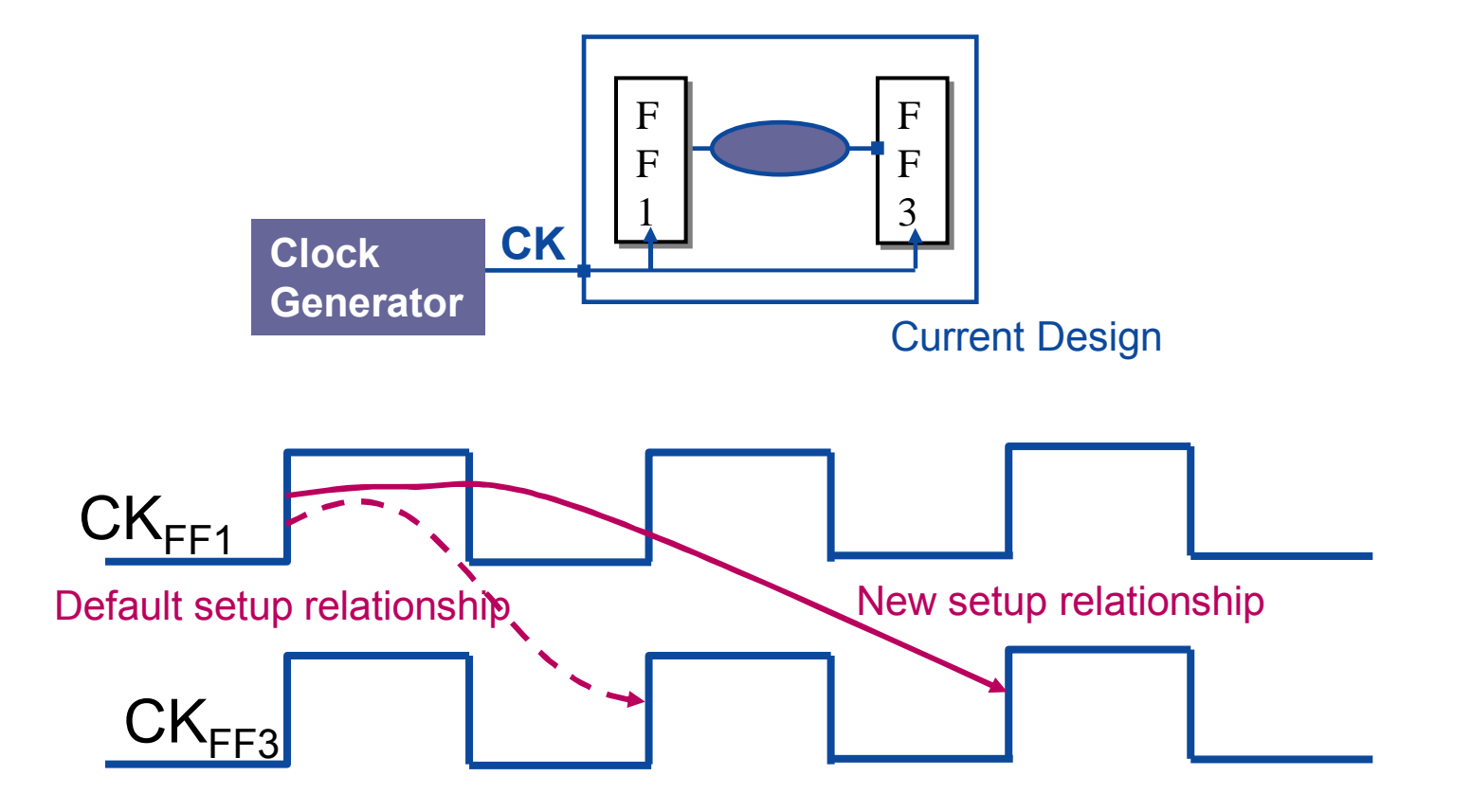

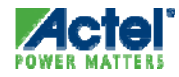

#### Timing Exceptions False Paths

- False Paths are Design Paths That are Ignored for Optimization and Timing Analysis
- A Path May be False Because:
  - It Doesn't Propagate Data Forward
  - The Circuitry Involved Will Operate Slower Than The Constraints
     Indicate
    - For Example, Test Logic May Be Operated At A Lower Frequency

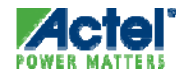

## Synplicity SDC File

- Synplicity Generates an SDC Constraint File That can be Imported Into Designer
  - Constraint file is visible on Libero File Manager tab

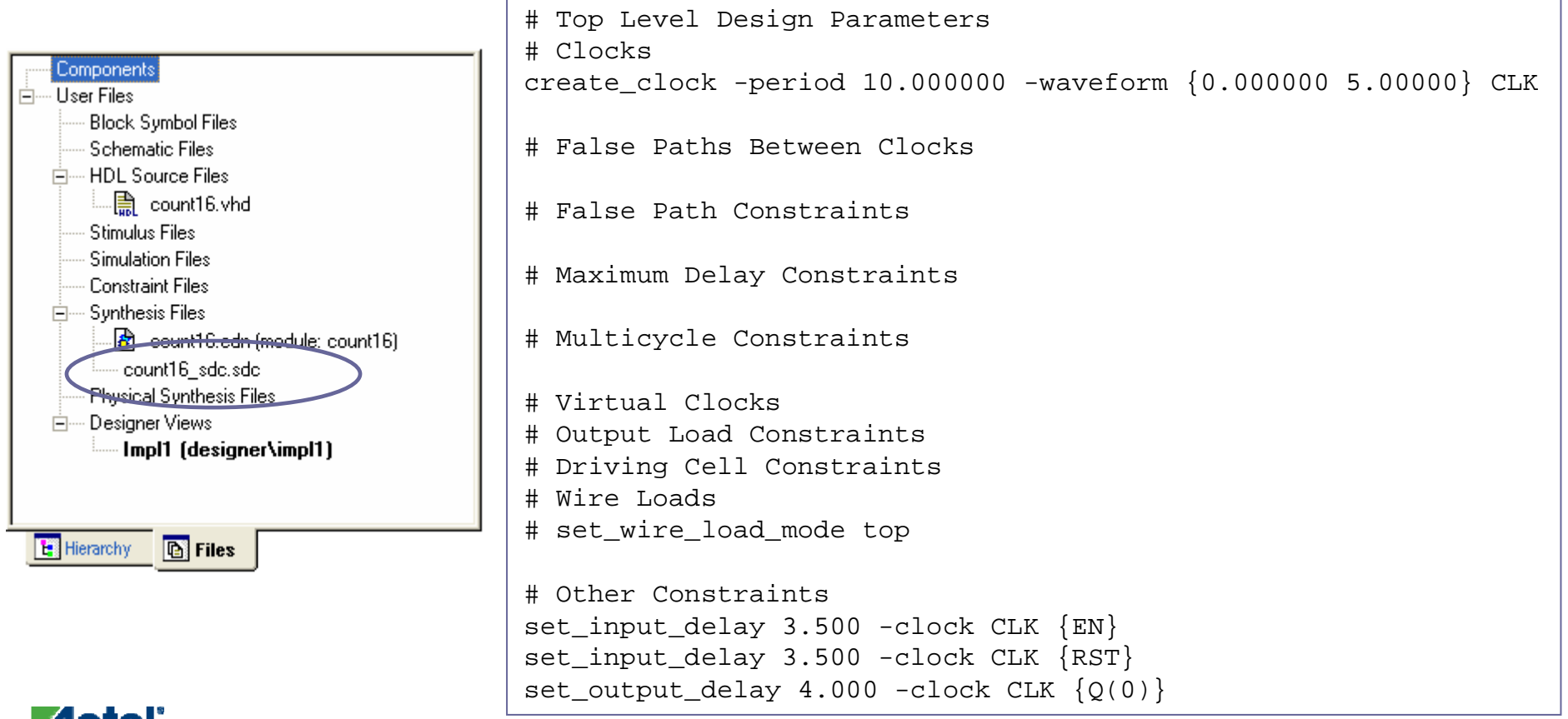

### Importing SDC Timing Constraints

- SDC Timing Constraints can be Imported into Designer as Source File From Libero
  - Libero Automatically Sends Timing Constraints to Designer
- Specify Constraint file from Libero Menu
  - Project > Files Organization > Designer Constraint files

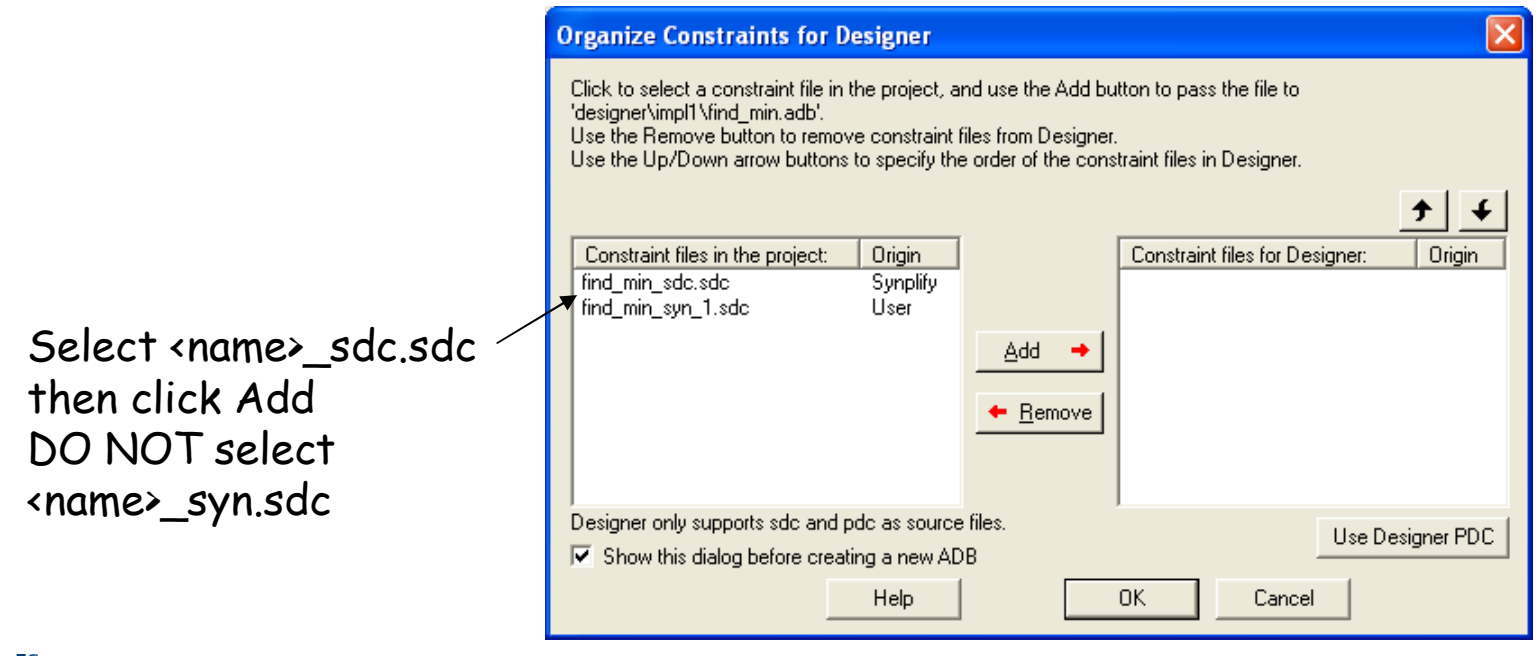

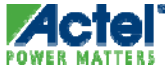

#### SmartTime Overview

- SmartTime is Actel's Static Timing Analysis Tool for:
  - ProASIC3, ProASIC3L, Fusion, IGLOO, APA and 500K
  - SX-A, RTSX-S, eX, AX, RTAX-S
  - All Future Products

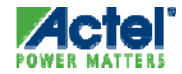

### SmartTime Features

- Graphical Constraint Entry
- SDC Constraint Support
- SDC Constraint Checker
- Analysis
  - Cross-clock Domain Analysis
  - Flexibility in Clock Domain Selection
- Improved Ease-of-Use
  - Separate Constraint & Analysis Views
    - Separate Maximum & Minimum Analysis Views
    - Clock Domain Browser for the Analysis View
  - Visual Constraint Dialogs
  - Customizable Timing Information for the Paths List
  - Constraint Entry from the Analysis Window
  - Customizable Timing Reports
  - Filtering Capabilities
  - Persistence of User Settings

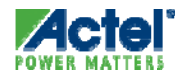

#### SmartTime Supported SDC Constraints

- Timing Requirements and Exceptions can be Entered
  - From a Synopsys Design Constraint (SDC) File or
  - The SmartTime Visual Dialog GUIs
- SDC Constraints Supported in SmartTime:
  - oreate\_clock
  - oreate\_generated\_clock
  - set\_clock\_latency
  - set\_input\_delay
  - set\_output\_delay
  - set\_load
  - set\_false\_path -from -through -to
  - set\_ multicycle\_path -from -through -to
  - set\_ maximum\_delay -from -through -to
  - set\_ minimum\_delay -from -through -to

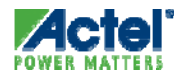

#### SmartTime Windows

- SmartTime Includes of Separate Constraint Editor and Timing Analysis Windows
  - Constraint Editor GUI Based Constraint Entry
  - Timing Analyzer Provides Delay Information

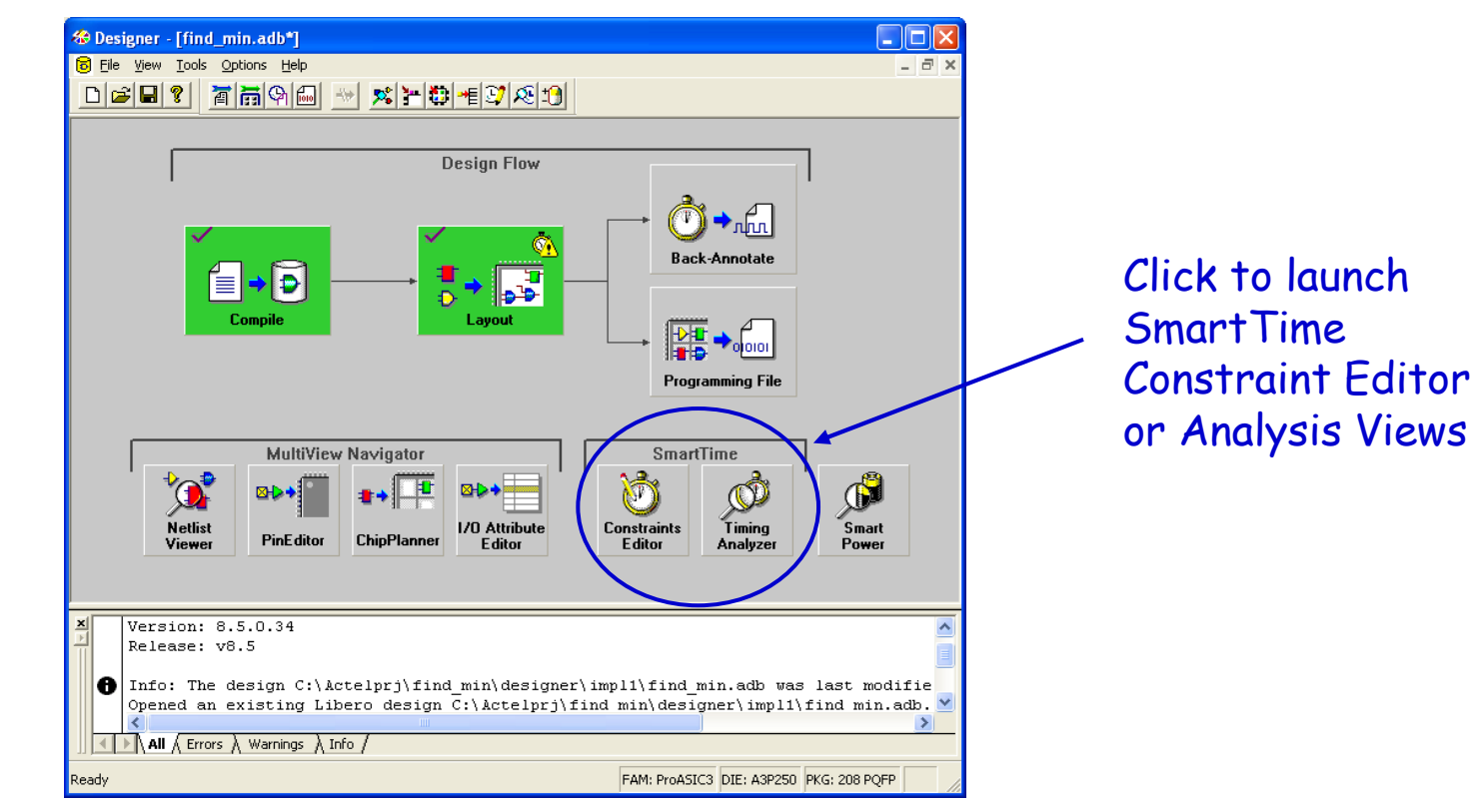

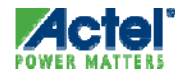

Actel Corporation Confidential © 2009

#### SmartTime Constraints Editor

| SmartTime [find_min *] - [Constraints Editor]                                                                                                    |                               |
|----------------------------------------------------------------------------------------------------|-------------------------------|
| 😳 Eile Edit View Actions Iools Window Help                                                                                                    | _ 8 ×                         |
| 8 8 1 1 1 1 1 1 1 1 1 1 1 1 1 1 1 1 1 1                                                                                                    |                               |
| Constraints  Requirements  Generated Clock  Generated Clock  Dutput Delay  Cutput Delay  Kax Delay  Max Delay  Multicycle  False Path  Advanced  Clock Source Latency Disable Timing Clock Uncertainty |                               |
| Ready                                                                                                    | Temp: COM Volt: COM Speed: -2 |

- Use Constraints Editor to:
  - Enter or Edit Timing Requirements:
    - Clock Frequency, Clock Latency, Input and Output Delays
  - Enter or Edit Timing Exceptions:
    - Max Delay, Multicycle Paths, False Paths
  - Browse Clock Domains
- Constraints are grouped as Requirements and Exceptions

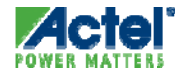

#### SmartTime Toolbar

- The SmartTime Toolbar Contains Commands for Performing Common Operations.
  - Tool Tips Are Available for Each Button.

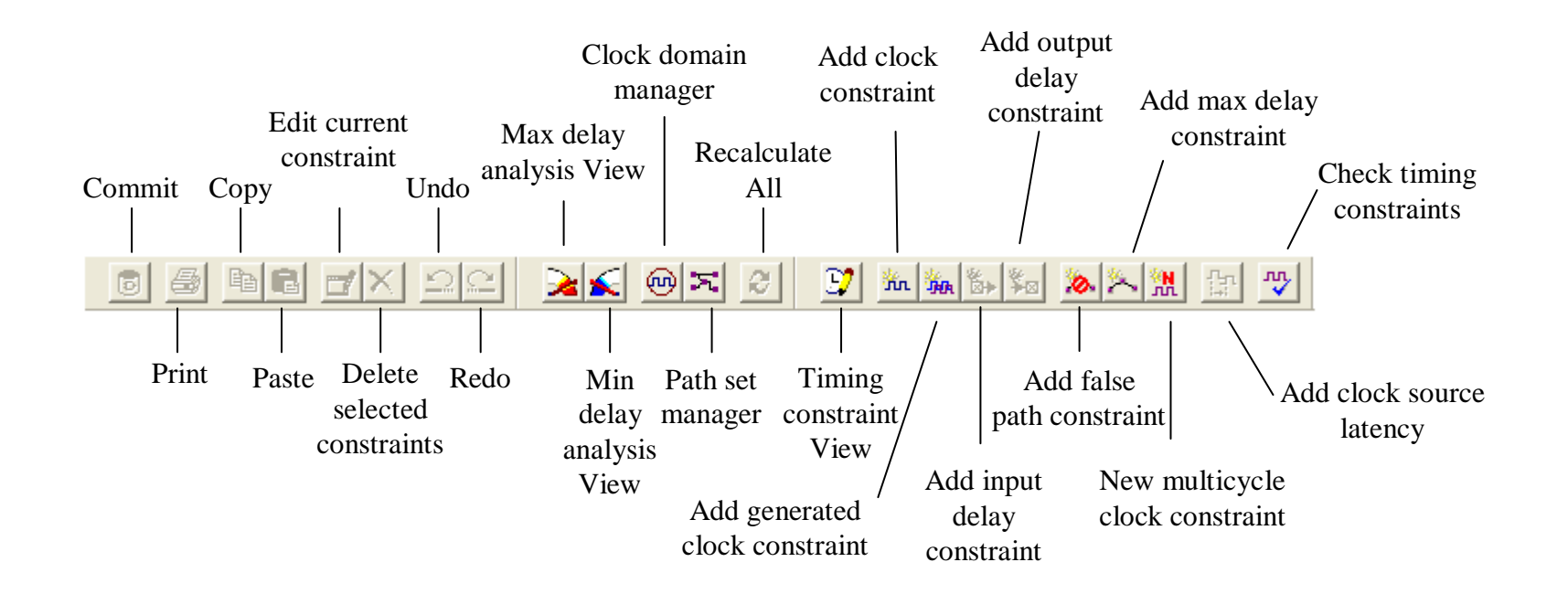

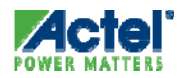

#### SDC Constraints in SmartTime

|                                                             |     |            |                      |            |       |                        | 1         |                | 1-                |                   | 1       |                                                                        |       | 20  |
|-------------------------------------------------------------|-----|------------|----------------------|------------|-------|------------------------|-----------|----------------|-------------------|-------------------|---------|------------------------------------------------------------------------|-------|-----|
| Constraints                                                 |     | Synta:     | x Output port        | s C        | lock  | Clk To Out<br>Max (ns) | Clk To    | Out Ma:<br>nsì | k Delay M<br>(ns) | lin Delay<br>(ns) | Clock   | File                                                                   | C     | ;om |
|                                                             |     | Click he   | ere to add a cons    | traint     |       |                        |           |                |                   |                   |         | )                                                                      |       |     |
| Generated Clock                                             | 1   | ٣          | DataMin[0]           | melk       |       |                        |           |                | 2.500             | 2.500             | rising  | D:/Actelprj/Bootcamp_stuff/find_min_85/synthesis/find_min_sdc.sdc, lin | e 35  |     |
| 🔨 Input Delay                                               | 2   | <b>*</b>   | DataMin[1]           | melk       |       |                        |           |                | 2.500             | 2.500             | rising  | D:/Actelprj/Bootcamp_stuff/find_min_85/synthesis/find_min_sdc.sdc, lin | e 36  |     |
| 🕈 Output Delay                                              |     |            |                      |            |       |                        |           |                |                   |                   |         |                                                                        |       |     |
| Exceptions                                                  |     |            |                      |            |       |                        |           |                |                   |                   |         |                                                                        |       |     |
| Max Delay                                                   |     |            |                      |            |       |                        |           |                |                   |                   |         |                                                                        |       |     |
| Min Delay                                                   |     |            |                      |            |       |                        |           |                |                   |                   |         |                                                                        |       |     |
| Multicycle                                                  |     |            |                      |            |       |                        |           |                |                   |                   |         |                                                                        | _     |     |
| 🕒 Constraints Editor                                        |     |            |                      |            |       |                        |           |                |                   |                   |         |                                                                        |       |     |
| E- Constraints                                              | — r |            |                      |            | CI 1  | Setup                  | Hold   Ma | x Delav        | Min Dela          | v Clock           |         | <b>F</b> 1 <b>0</b>                                                    |       | T   |
|                                                             |     | 5          | yntax Input p        | orts       | LIOCK | (ns)                   | (ns)      | (ns)           | (ns)              | Edge              |         |                                                                        | nment | s   |
| Clock                                                       |     | CI         | lick here to add a   | constraint |       |                        |           |                |                   |                   |         |                                                                        |       |     |
| Generated Clock                                             |     | <u> </u>   | STROB                | in molk    |       |                        |           | 7.500          | 7.500             | rising            | D:/Acte | lprj/Bootcamp_stuff/find_min_85/synthesis/find_min_sdc.sdc, line 26    |       |     |
|                                                             |     | 2 7        | A_in[0]              | mclk       |       |                        |           | 7.500          | 7.500             | rising            | D:/Acte | lprj/Bootcamp_stuff/find_min_85/synthesis/find_min_sdc.sdc, line 27    |       |     |
| Uutput Delay                                                |     | 3 7        | A_in[1]              | mclk       |       |                        |           | 7.500          | 7.500             | rising            | D:/Acte | lprj/Bootcamp_stuff/find_min_85/synthesis/find_min_sdc.sdc, line 28    |       |     |
| Exceptions                                                  |     | <u>4 7</u> | B_in[0]              | mclk       |       |                        |           | 7.500          | 7.500             | rising            | D:/Acte | lprj/Bootcamp_stuff/find_min_85/synthesis/find_min_sdc.sdc, line 29    |       |     |
| Min Delau                                                   |     | 5 7        | B_in[1]              | mclk       |       |                        |           | 7.500          | 7.500             | rising            | D:/Acte | lprj/Bootcamp_stuff/find_min_85/synthesis/find_min_sdc.sdc, line 30    |       |     |
| Millicycle                                                  |     | <u>3 7</u> | C_in[0]              | mclk       |       |                        |           | 7.500          | 7.500             | rising            | D:/Acte | lprj/Bootcamp_stuff/find_min_85/synthesis/find_min_sdc.sdc, line 31    |       |     |
| False Path                                                  |     | <u>/ </u>  | C_in[1]              | mclk       |       |                        |           | 7.500          | 7.500             | rising            | D:/Acte | lprj/Bootcamp_stuff/find_min_85/synthesis/find_min_sdc.sdc, line 32    |       |     |
| Aduanced                                                    |     | 3 7        | D_in[0]              | mclk       |       |                        |           | 7.500          | 7.500             | rising            | D:/Acte | lprj/Bootcamp_stuff/find_min_85/synthesis/find_min_sdc.sdc, line 33    |       |     |
| E Auvanceu                                                  |     | <u>9 (</u> | D_in[1]              | mclk       |       |                        |           | 7.500          | 7.500             | rising            | D:/Acte | lprj/Bootcamp_stuff/find_min_85/synthesis/find_min_sdc.sdc, line 34    |       |     |
| Clock Source Latency                                        |     | 10   🛛     | <pre>// mrst_n</pre> | melk       |       |                        |           | 7.500          | 7.500             | rising            | D:/Acte | lprj/Bootcamp_stuff/find_min_85/synthesis/find_min_sdc.sdc, line 37    |       |     |
| Clock Source Latency                                        |     | <u> </u>   |                      |            |       |                        |           |                |                   |                   |         |                                                                        |       |     |
| Clock Source Latency<br>Disable Timing<br>Clock Uncertainty | ŀ   |            |                      |            |       |                        |           |                |                   |                   |         |                                                                        |       |     |

#### Path to constraint file

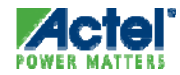

# **Clock Constraints**

#### SmartTime Clock Domains

- SmartTime Detects Possible Clocks by Tracing Back from the Clock Pins of all Sequential Components Until it Finds:
  - An Input Port
  - The Output of Another Sequential Element, or
  - The Output of a PLL
- SmartTime Classifies Clock Sources Into Three Types:
  - Explicit Clocks
  - Potential Clocks
  - Clock Network
- Each Clock Domain Contains at Least 3 Path Sets:
  - Register to Register
  - External Setup or Hold
  - Clock to Out

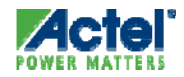

#### SmartTime Constraint Entry

- Enter Timing Requirements Prior To Layout For Timing Analysis And To Guide Layout Engine
  - Clock Frequency, Input and Output Delays
- Timing Exceptions Can Be Entered After Layout If Negative Slack Exists To Ensure Correct Timing Analysis
  - Max Delay, Multicycle Paths, False Path

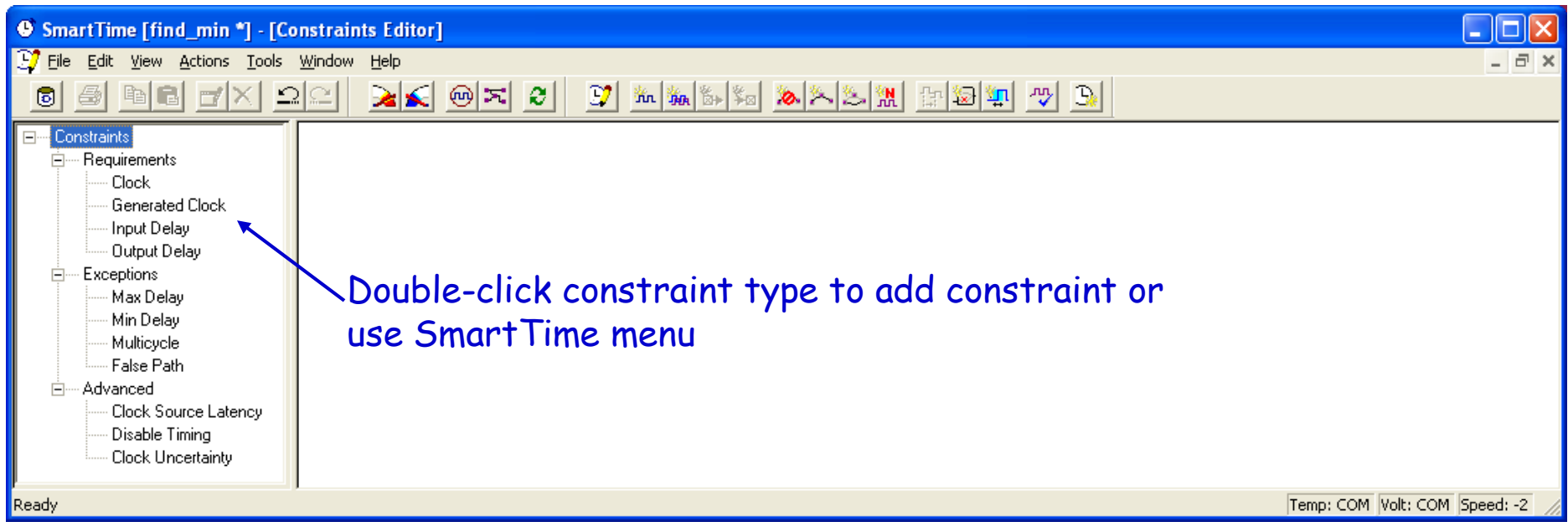

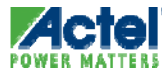

#### **Entering Clock Constraints**

#### Visual Constraint Dialog Box Simplifies Constraint Entry

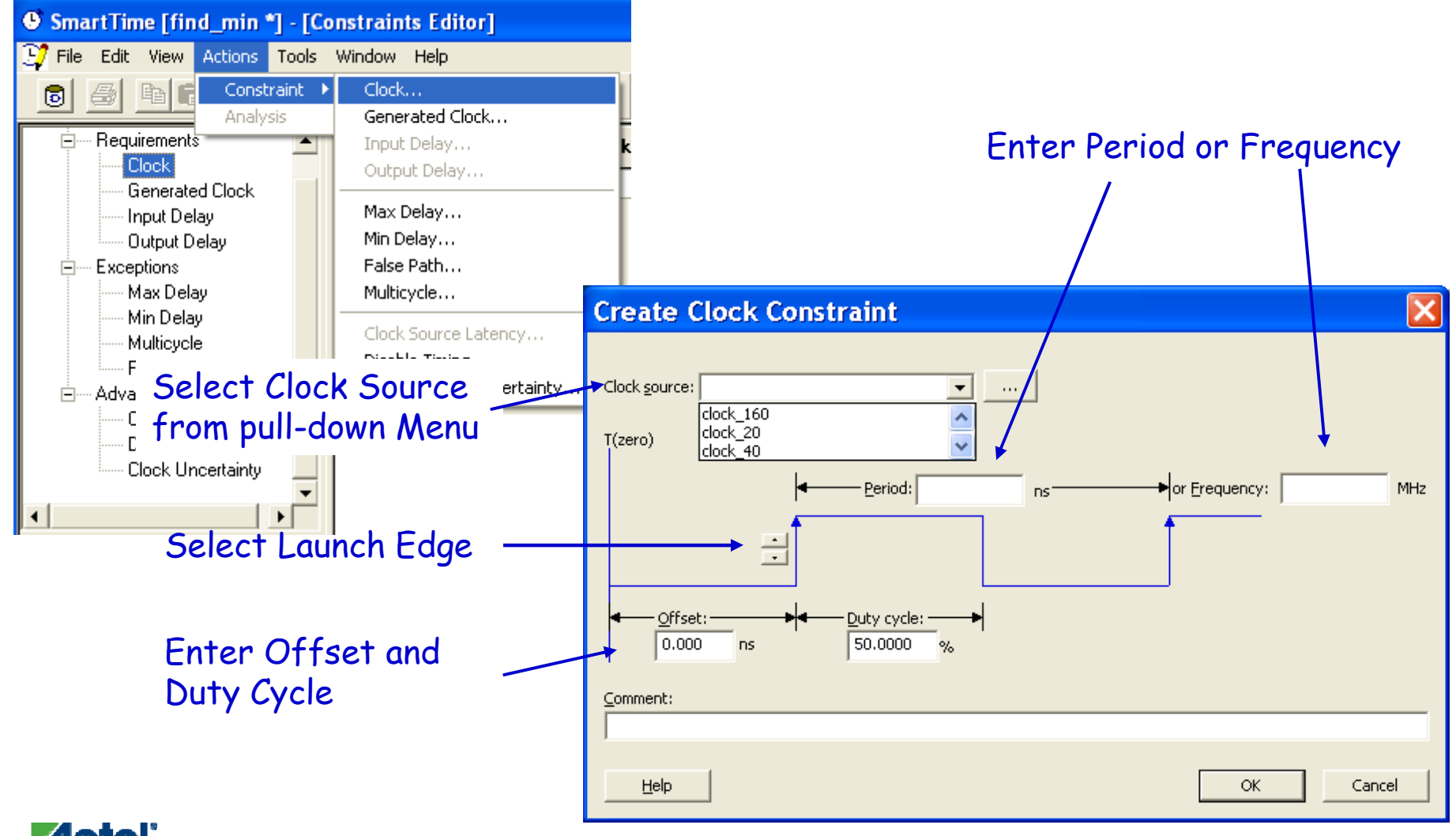

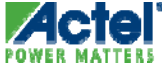

#### **SmartTime Clock Constraints**

- Clock Constraints in Constraint Editor
  - Select Constraint to Add, Edit or Delete

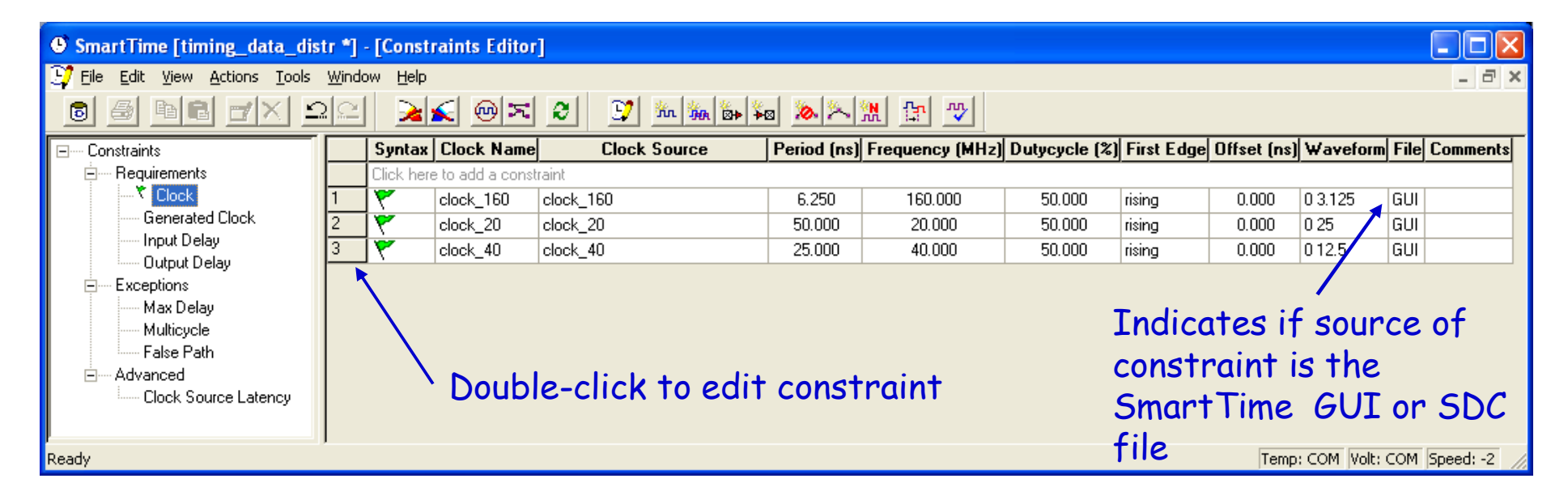

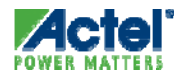

#### SmartTime Generated Clock Constraints

- Constraints For Internally Generated Clock Can Be Specified Using Generated Clock Constraints
  - Useful For Constraining Designs with Clock Dividers

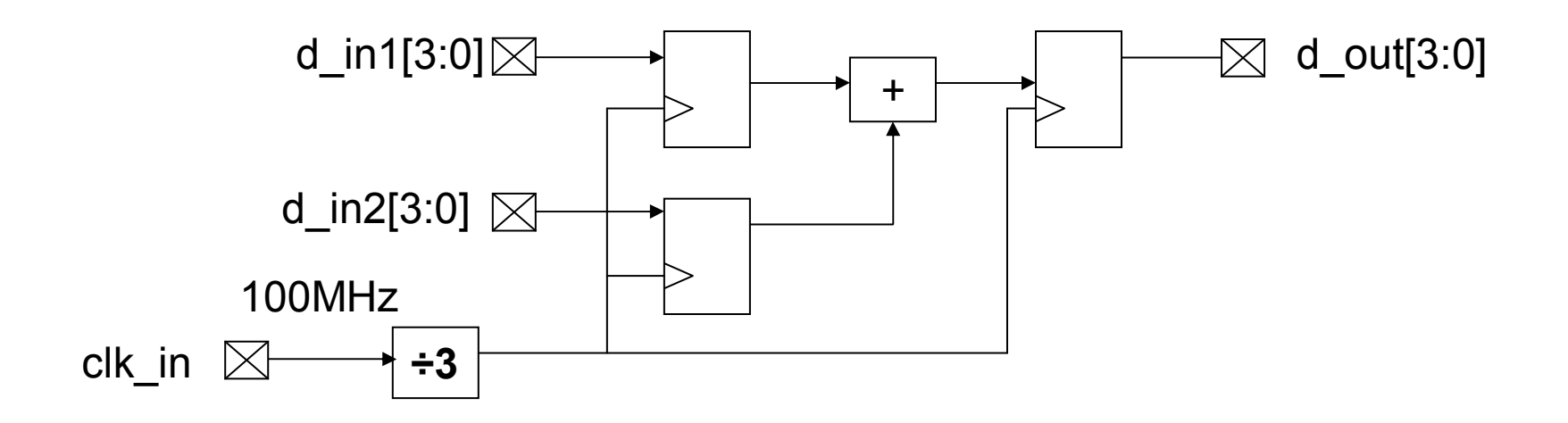

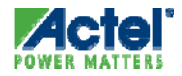

## **Entering Generated Clock Constraints**

#### Visual Constraint Dialog Box Simplifies Constraint Entry

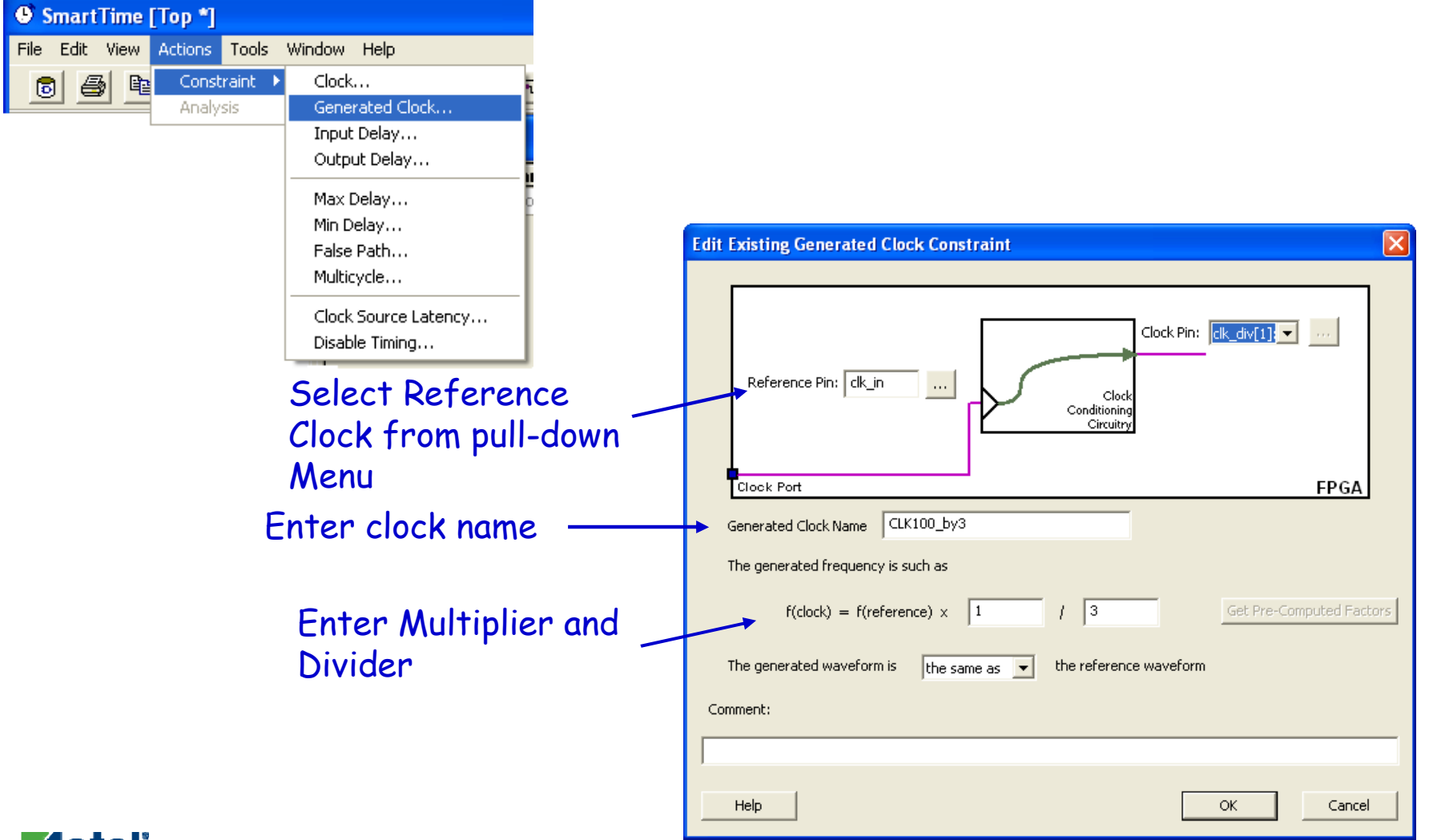

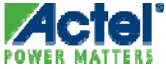

#### **SmartTime Generated Clocks**

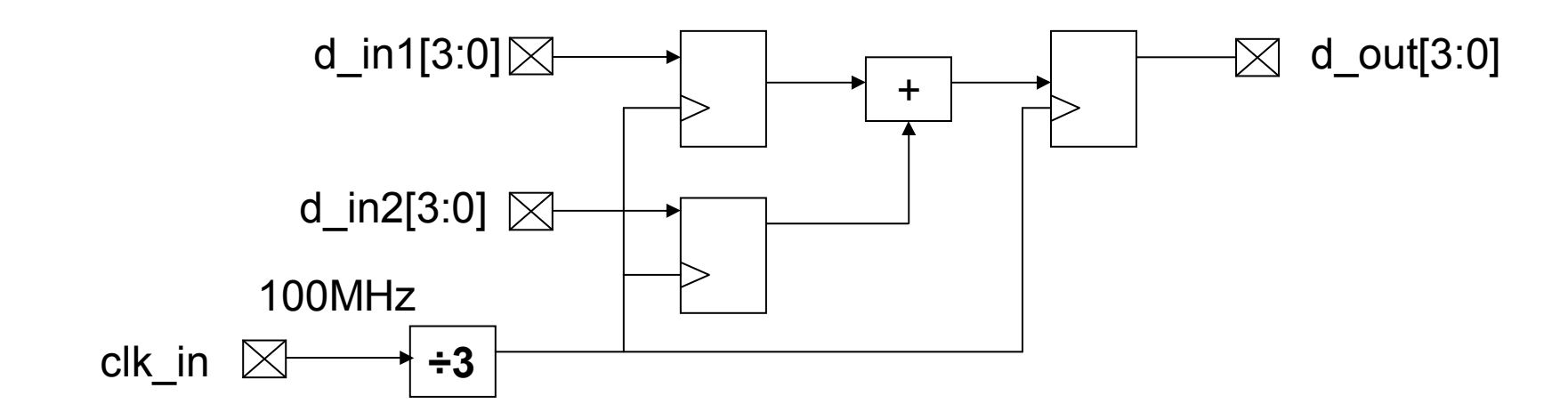

| S7 Constraints Editor |   |            |                   |              |               |            |         |              |      |          |
|-----------------------|---|------------|-------------------|--------------|---------------|------------|---------|--------------|------|----------|
| 🖃 Constraints         |   | Syntax     | Clock Name        | Clock Pin    | Reference Pin | Multiplier | Divider | Waveform     | File | Comments |
| E Requirements        |   | Click here | e to add a consti | raint        |               |            |         |              |      |          |
| Clock                 | 1 | ٣          | CLK100_by3        | clk_div[1]:Q | clk_in        | 1          | 3       | synchronized | GUI  |          |
| Generated Clock       |   |            |                   |              |               |            |         |              |      |          |
| Input Delay           |   |            |                   |              |               |            |         |              |      |          |
| Uutput Delay          |   |            |                   |              |               |            |         |              |      |          |
| - May Delay           |   |            |                   |              |               |            |         |              |      |          |
| Multicucle            |   |            |                   |              |               |            |         |              |      |          |
| False Path            |   |            |                   |              |               |            |         |              |      |          |
| Advanced              |   |            |                   |              |               |            |         |              |      |          |
| Clock Source Latency  |   |            |                   |              |               |            |         |              |      |          |
|                       |   |            |                   |              |               |            |         |              |      |          |
|                       |   |            |                   |              |               |            |         |              |      |          |
|                       |   |            |                   |              |               |            |         |              |      |          |
|                       |   |            |                   |              |               |            |         |              |      |          |
| data!                 |   |            |                   |              |               |            |         |              |      |          |

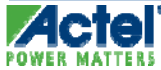

#### SmartTime

Automatic Creation of Generated Clocks

- Automatic Creation of Generated Clock Constraint Based on Static Configuration of PLLs for Fusion, ProASIC3, IGLOO, AX, RTAX-S
- No Effect Unless the Reference Clock is Constrained

| Constraints Editor                                                                                                    |   |        |                   |                     |            |         |               |                             |     |
|----------------------------------------------------------------------------------------------------|---|--------|-------------------|---------------------|------------|---------|---------------|-----------------------------|-----|
| 🖂 Constraints                                                                                                    |   | Syntax | Clock Pin         | Reference Pin       | Multiplier | Divider | Waveform      | File                        | ē   |
| 🛱 🔤 Requirements                                                                                                    | 1 | 7      | d2:Q              | d2:CLK              | 1          | 2       | synchronized  | D:/ftc/axgc1/i1.sdc, line 2 |     |
| Clock                                                                                                    | 2 | Y      | plli/PLL_INT:CLK2 | plli/PLL_INT:REFCLK | 2          | 1       | synchronized  |                             | 1   |
| 🕂 🔨 Generated Clock                                                                                                    | 3 | Y      | plli/PLL_INT:CLK1 | plli/PLL_INT:REFCLK | 2          | 6       | synchroni 🛛 Ə | iuto-generated              | ן נ |
| □ Input Delay<br>□ Coutput Delay<br>□ Exceptions<br>□ Max Delay<br>□ Multicycle<br>□ False Path<br>□ Advanced<br>□ Clock Source Latency | 1 |        |                   |                     |            |         |               |                             |     |

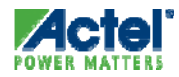

#### Clock Source Latency: *Definition*

- Specify Delay When Clock is Generated Outside the Design
- Specify Clock Jitter

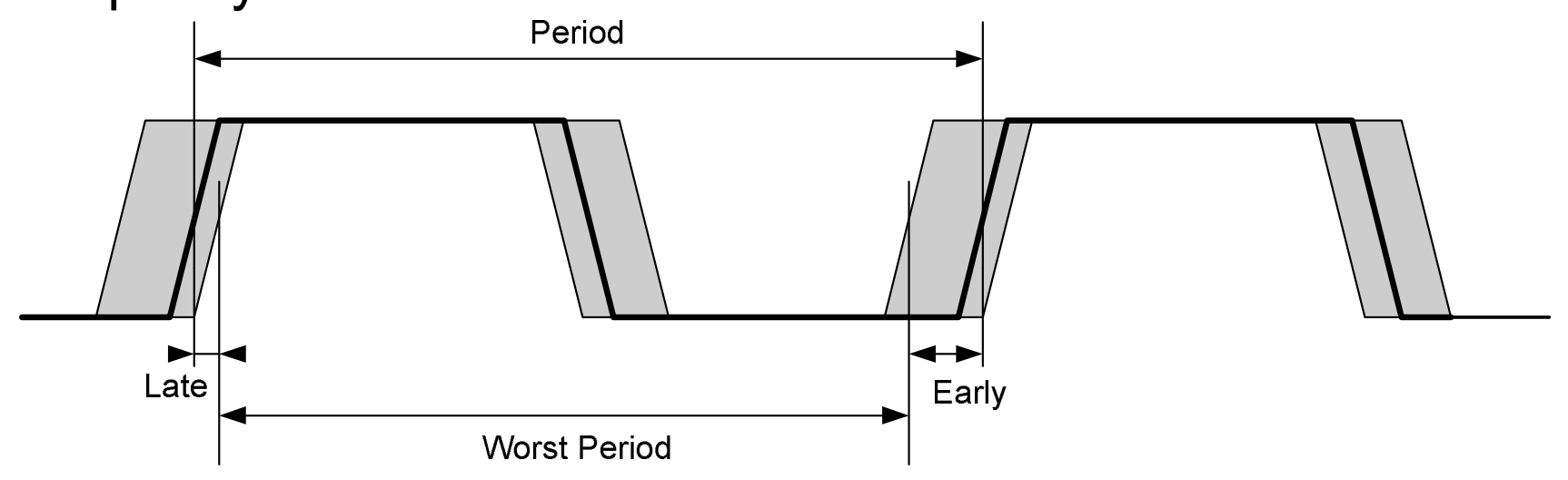

 Clock Source Latency can be Attached to any Clock Constraint (Internal or External)

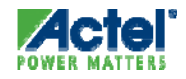

#### Clock Source Latency: Constraint Specification

- Specify Clock Insertion Delay and Jitter
- Specify Early and Late Times for Rising and Falling Edges

| • SmartTime [find_min *] - [Constr  | raints E        | Ita _ T<br>Edit Evisting Clark Course Latence |                      |                               |
|-------------------------------------|-----------------|-----------------------------------------------|----------------------|-------------------------------|
| 😳 File Edit View Actions Tools Wind | dow <u>H</u> el | Luit Existing Clock Source Latency            |                      | _ 8 ×                         |
| 6 6 66 <b>7</b> x 92                |                 | Clock Name or Source: mclk                    | <b>.</b>             | 🖳 🙅 💁                         |
| ⊡ Constraints                       | S               |                                               |                      | ents                          |
| Requirements                        | Cli             | f                                             |                      |                               |
| Generated Clock                     |                 | Clearly Courses                               |                      |                               |
| Input Delay                         |                 |                                               |                      |                               |
| Output Delay                        |                 | Late Rise 0.500 ns                            | Late Fall ns         |                               |
|                                     |                 | Early Rise -0.250 ns                          | Early Fall ns        |                               |
| Max Delay                           |                 |                                               |                      |                               |
| Min Delay<br>Multicucle             |                 |                                               |                      |                               |
| False Path                          |                 |                                               |                      |                               |
|                                     |                 | Clock Name or Source                          |                      |                               |
| Clock Source Latency                |                 | Clock Edges: 📃 Falling same as rising         | 🔲 Early same as late |                               |
| Disable Timing                      |                 |                                               |                      |                               |
| Clock Uncertainty                   |                 | Comment:                                      |                      |                               |
| ·                                   |                 | I                                             |                      |                               |
| Ready                               |                 |                                               |                      | Temp: COM Volt: COM Speed: -2 |
|                                     |                 | Help                                          | OK Cancel            |                               |

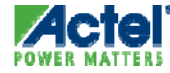

#### SmartTime Virtual Clocks

- A Virtual Clock has no Associated Source
  - Used to describe clocks outside the FPGA that have an impact on timing analysis inside the FPGA
- Clock Analysis for Virtual Clocks
  - Specify a constraint for a clock that is running outside the FPGA and do timing analysis on the design as it interacts with this "virtual" circuitry

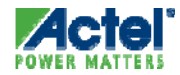
# Input and Output Delay Constraints

#### SmartTime Input Timing Constraints

- Input Timing Constraints can be Entered as Input Delay or External Setup/Hold
  - Input Delay Delay in Terms of Delay Budget Outside FPGA (Default)
    - Referenced from the Launch Edge Outside the FPGA
    - Generally Used by Synthesis Tools
  - External Setup / Hold Specify Input Delay Budget Inside FPGA
    - Referenced to the Capture Edge Inside the FPGA
    - Used by Previous Actel Timer

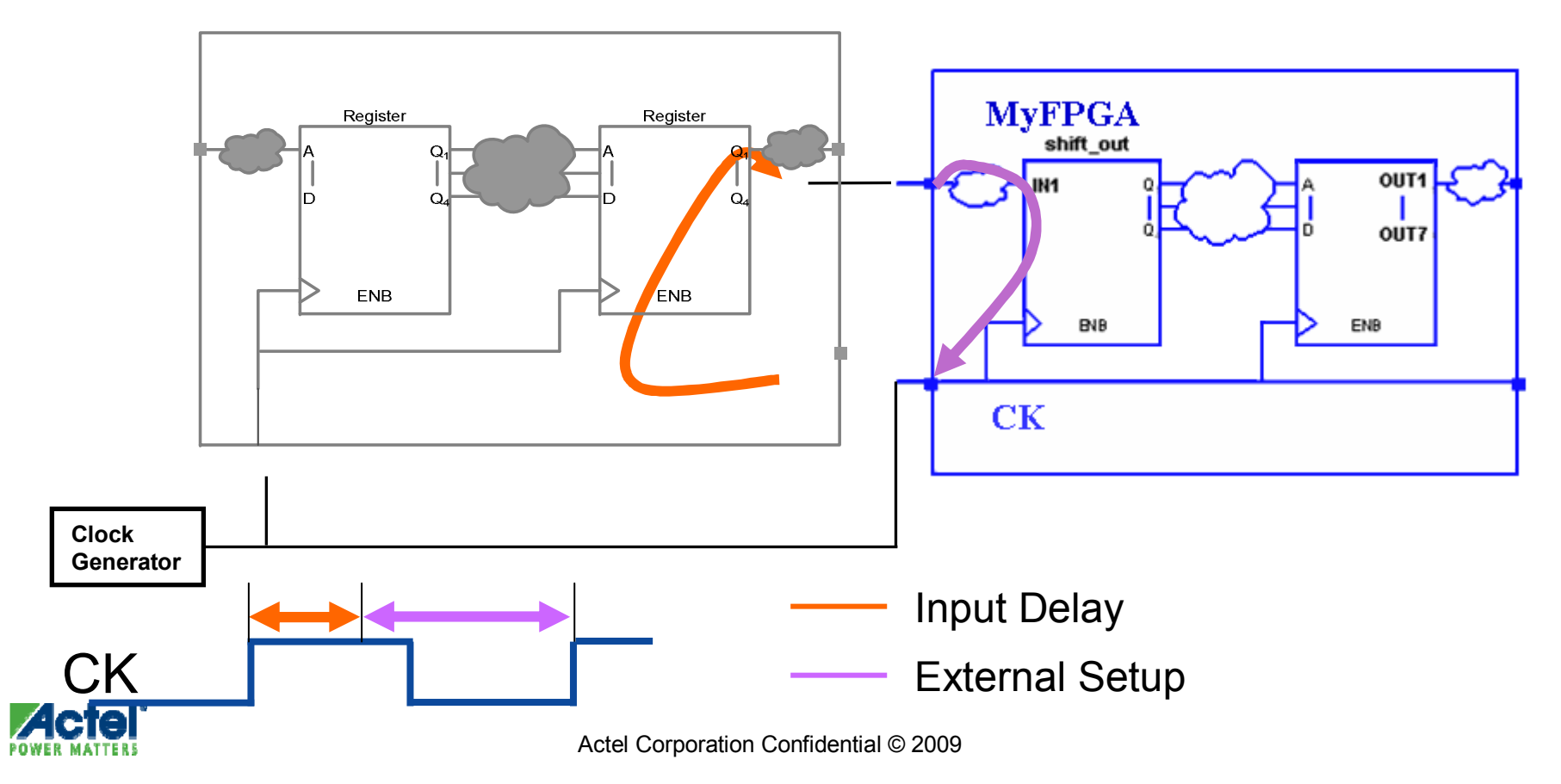

### Input Constraints Input Delay

#### Visual Constraint Dialog Box Simplifies Constraint Entry

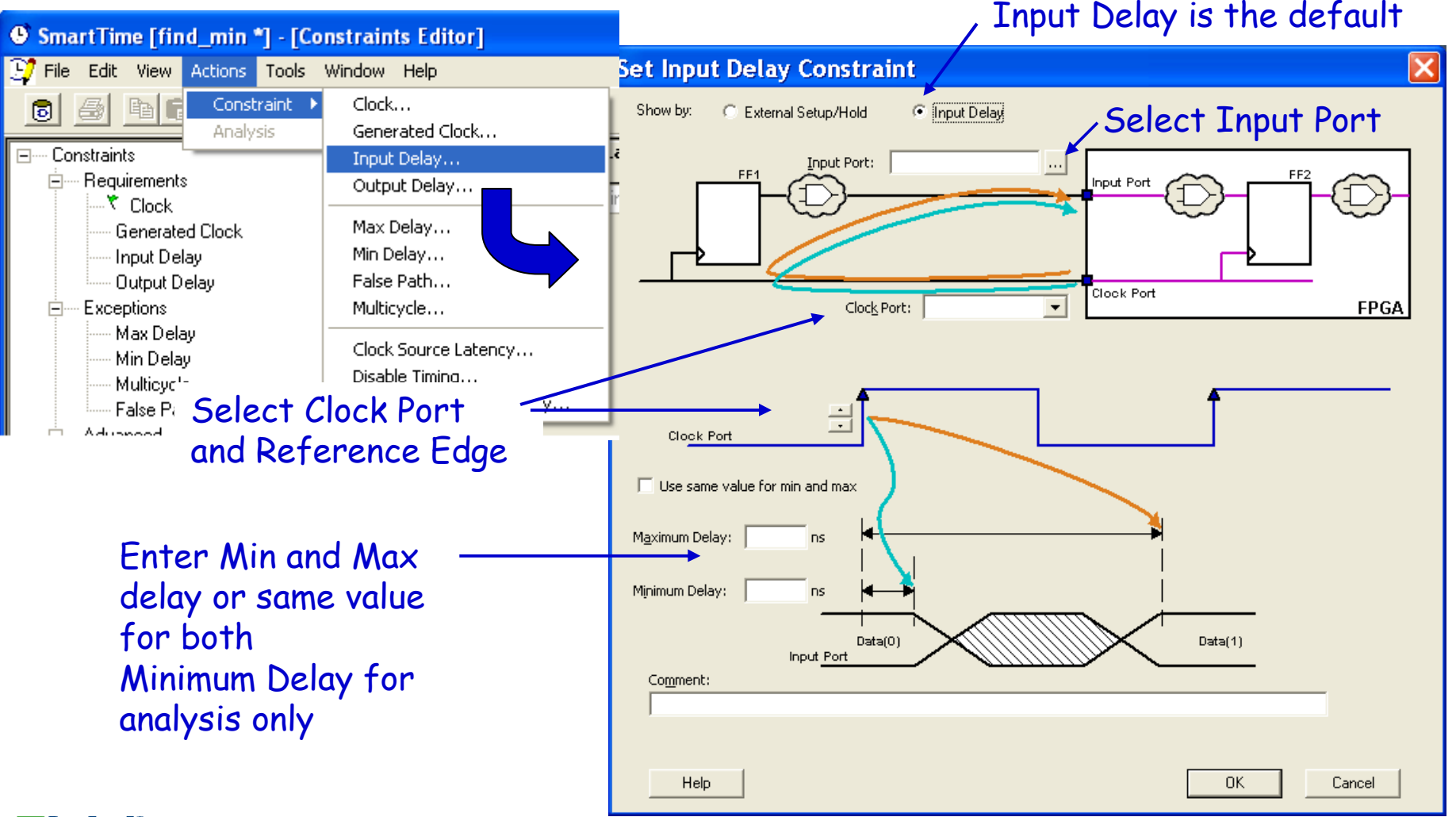

#### Input Delay Constraints External Setup / Hold

#### / Select External Setup/Hold

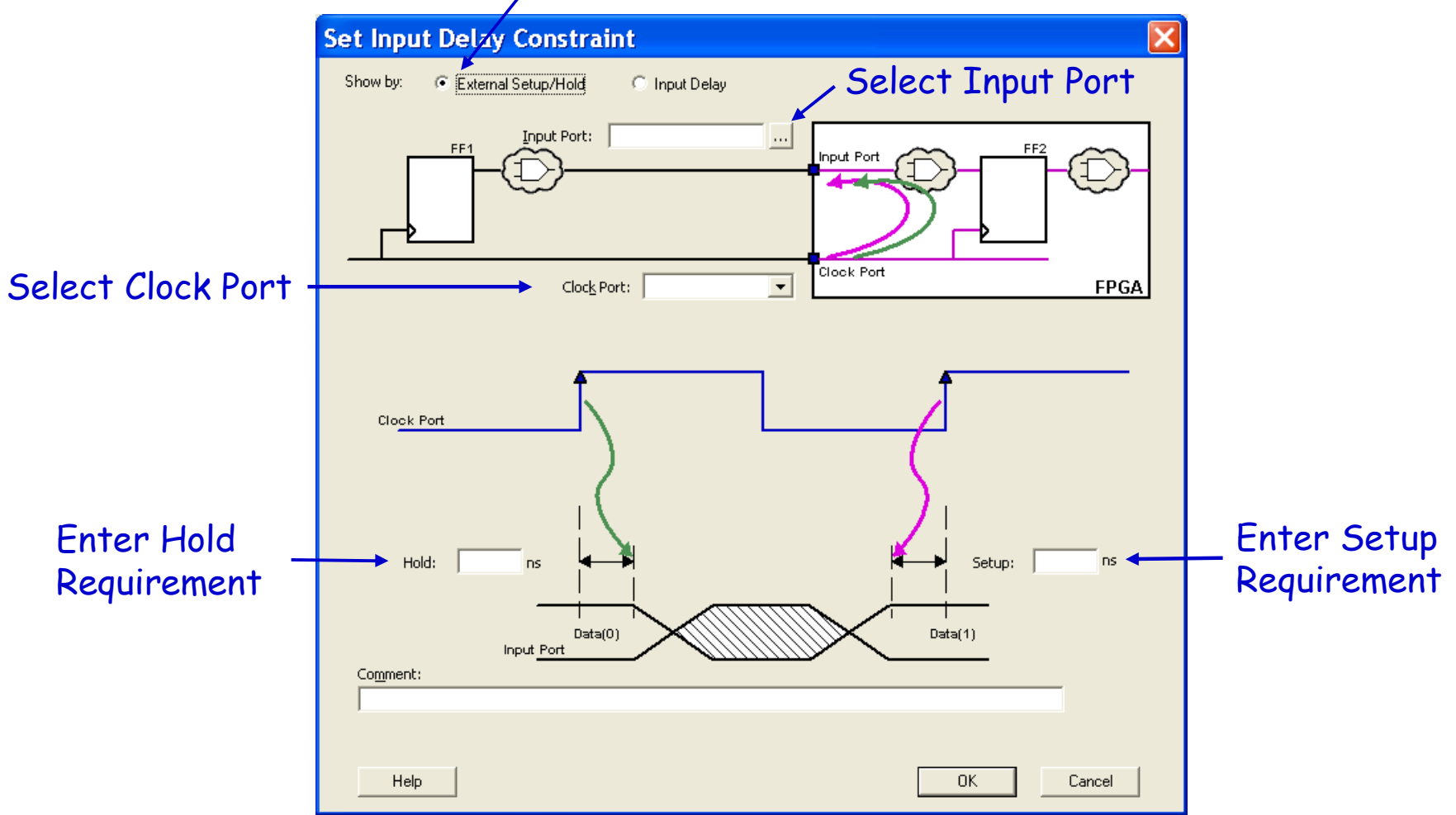

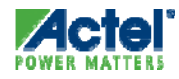

#### Input Delay / External Setup What do These Constraints Mean?

#### Input Delay Period = 13.9 ns 5 ns |4ņs |10ns |12ns |18ns Oņs |2ns 6ns |8ns 14ns |16ns | |20ns | |22ns | |24ns |26ns |28ns |30ns mclk A\_in mrst\_n STROBEn Input delay = 5 ns; B in Input arrives 5 ns after launch edge Cin D in DataMin

#### **External Setup**

|         | P             | eriod = 13.9 ns                         |                  |            |            |            |
|---------|---------------|-----------------------------------------|------------------|------------|------------|------------|
|         | 5 ns          | 8.9 ns                                  |                  |            |            |            |
|         | 0ns  2ns  4ns | 6ns  8ns  10ns  12ns                    | 14ns  16ns  18ns | 20ns  22ns | 24ns  26ns | 28ns  30ns |
| mclk    |               | F                                       |                  |            |            | <u></u>    |
| A_in    |               | ×                                       | <u>\</u>         |            |            |            |
| mrst_n  |               |                                         |                  |            |            |            |
| STROBEn |               | External setup = $8.9 \text{ ns}$       |                  |            |            |            |
| B_in    |               | Data arrives 8.0 ps before conture edge |                  |            |            |            |
| C_in    |               |                                         | e capille euge   |            |            |            |
| D_in    |               |                                         |                  |            |            |            |
| DataMin |               |                                         |                  |            |            |            |

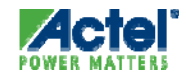

#### SmartTime Output Delay Constraints

- Output Delay Defines the Delay of an Output Relative to a Clock
  - Clock-to-Output: Specifies the Output Delay Timing Budget Inside the FPGA (default)
    - Referenced from the Launch Edge Inside the Current Design
  - Output Delay: Specifies Output Delay Timing Budget Outside the FPGA
    - Referenced to the Capture Edge Outside the Current Design
    - Used by Synthesis tools

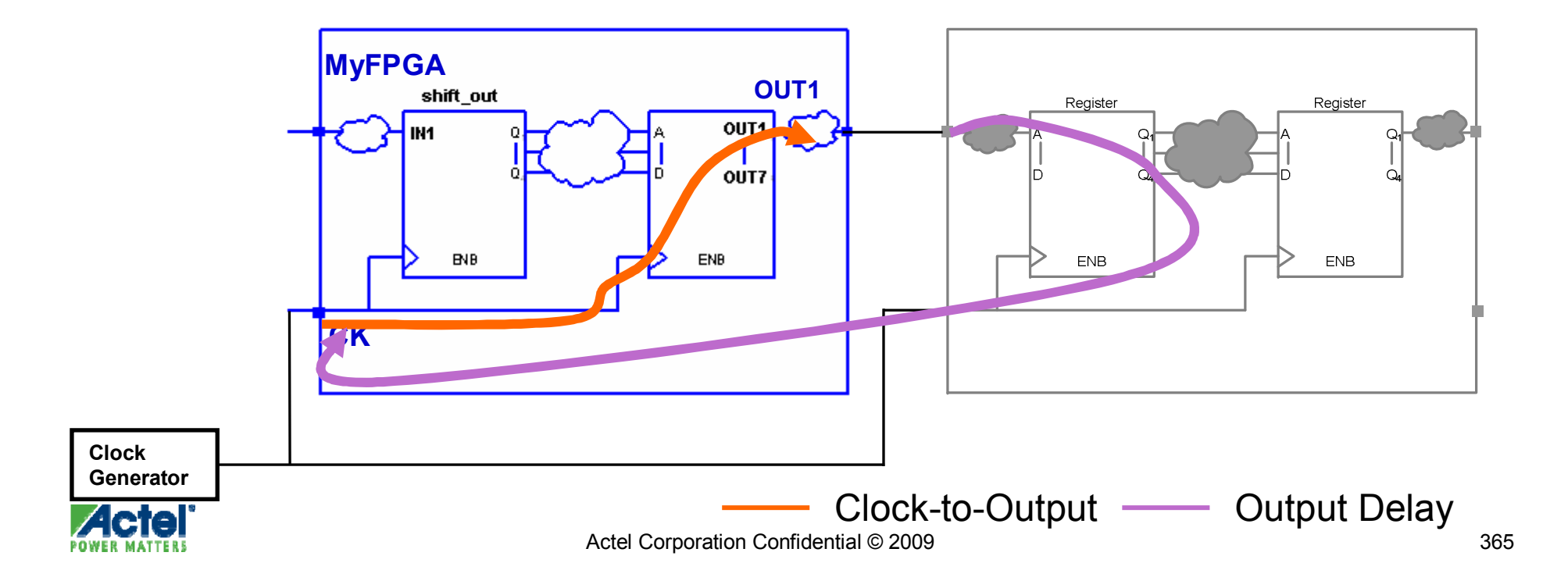

#### **Output Constraints** Clock-to-Output

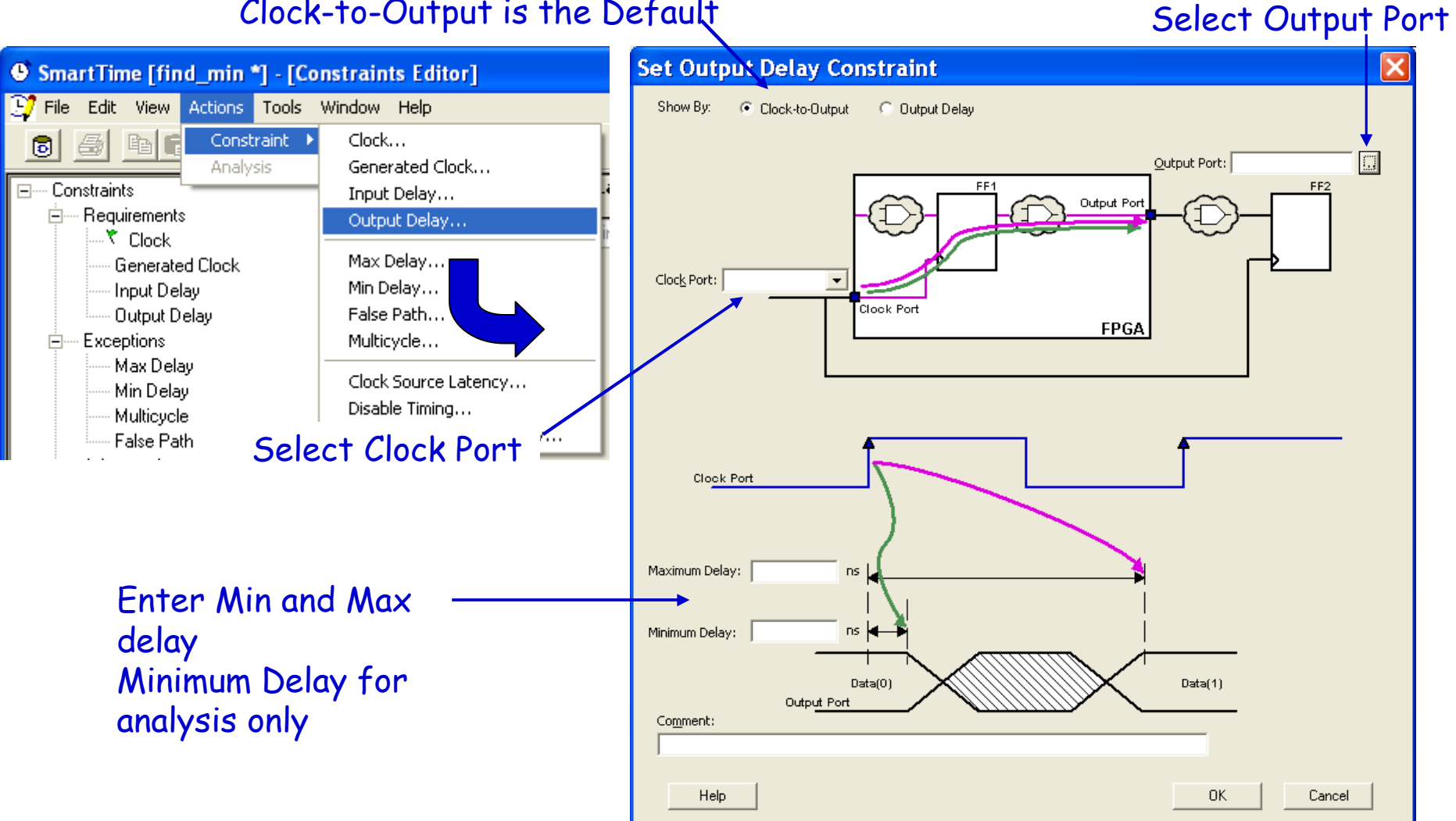

Clock-to-Output is the Default

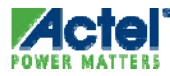

#### Output Delay Constraints Output Delay

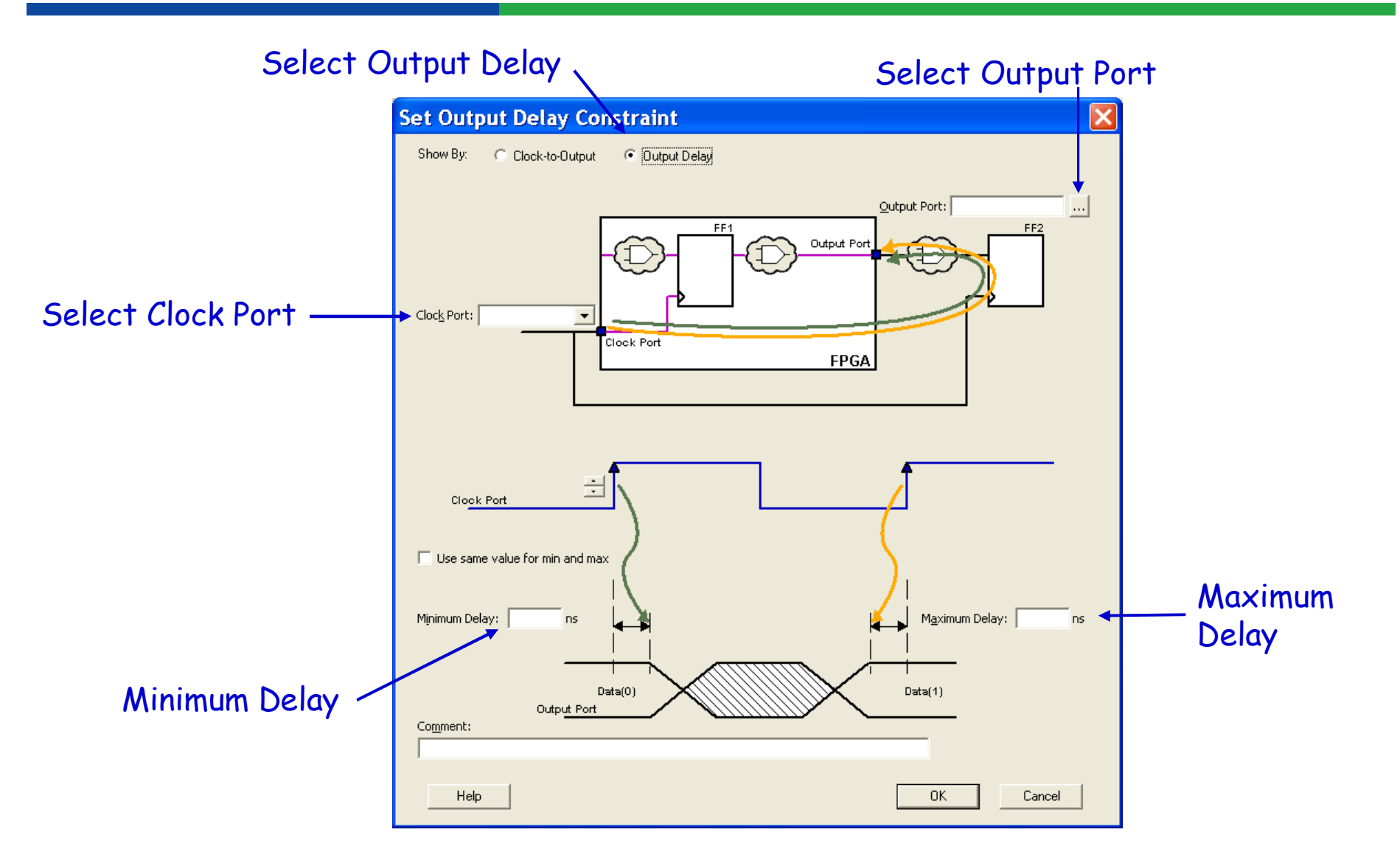

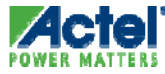

#### Clock to Output / Output Delay What do These Constraints Mean?

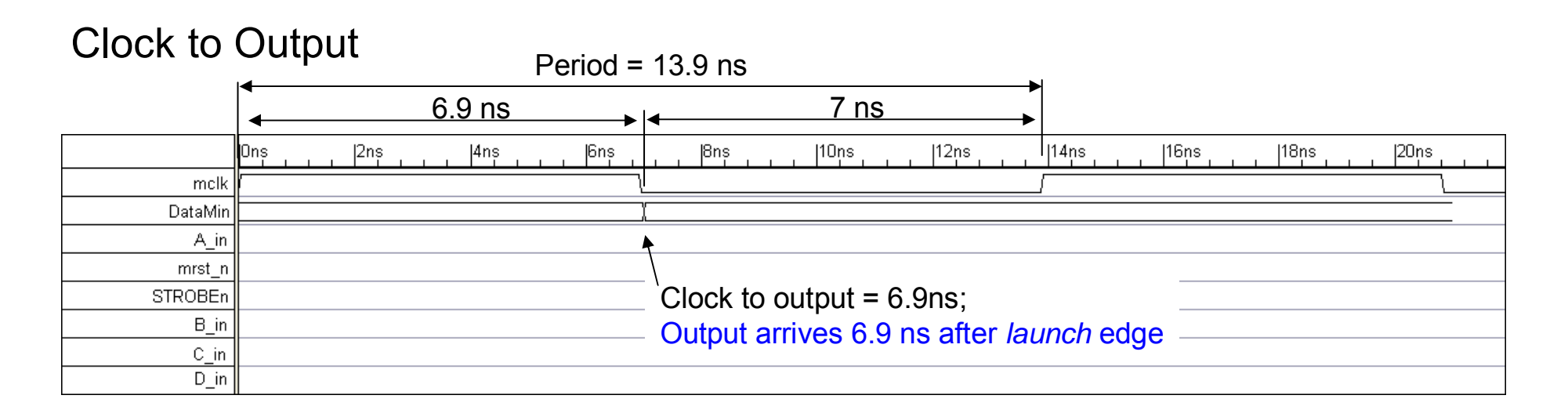

#### **Output Delay**

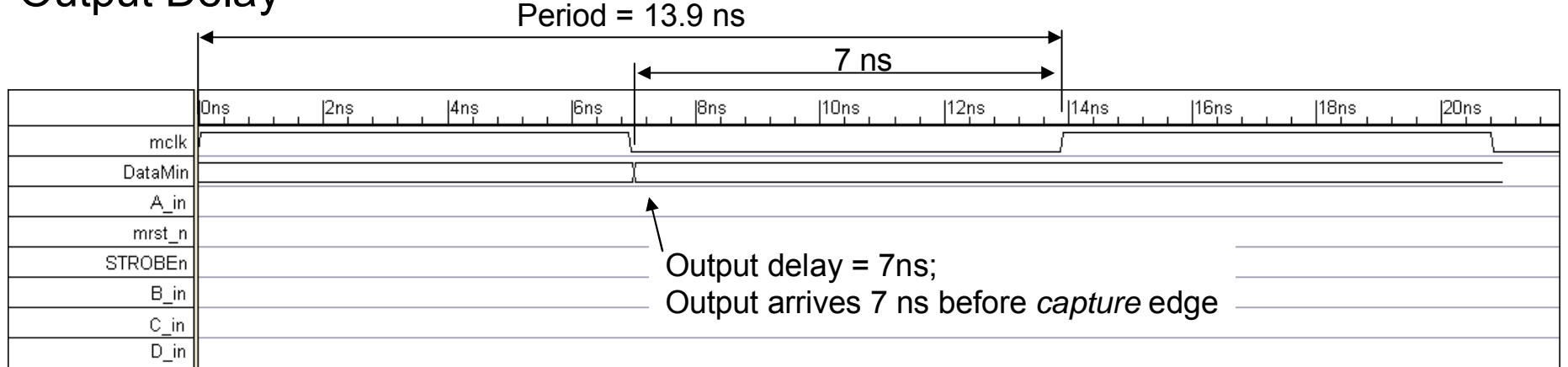

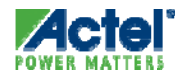

# **Timing Exceptions**

#### Timing Exceptions False Paths

- The False Path Constraint Removes Timing Requirements on Specified Paths
  - Starting Points Are Input Ports or Register Clock Pins
  - Ending Points Are the Register Data Pins or Output Ports
- False Paths Are Not Considered During the Timing Analysis
- False Path Constraints Take Precedence Over Multiple Cycle Path Constraints and Overrides Maximum Delay Constraints

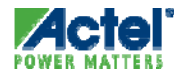

#### SmartTime Entering False Path Constraints

#### Specify From, To, Through Pins

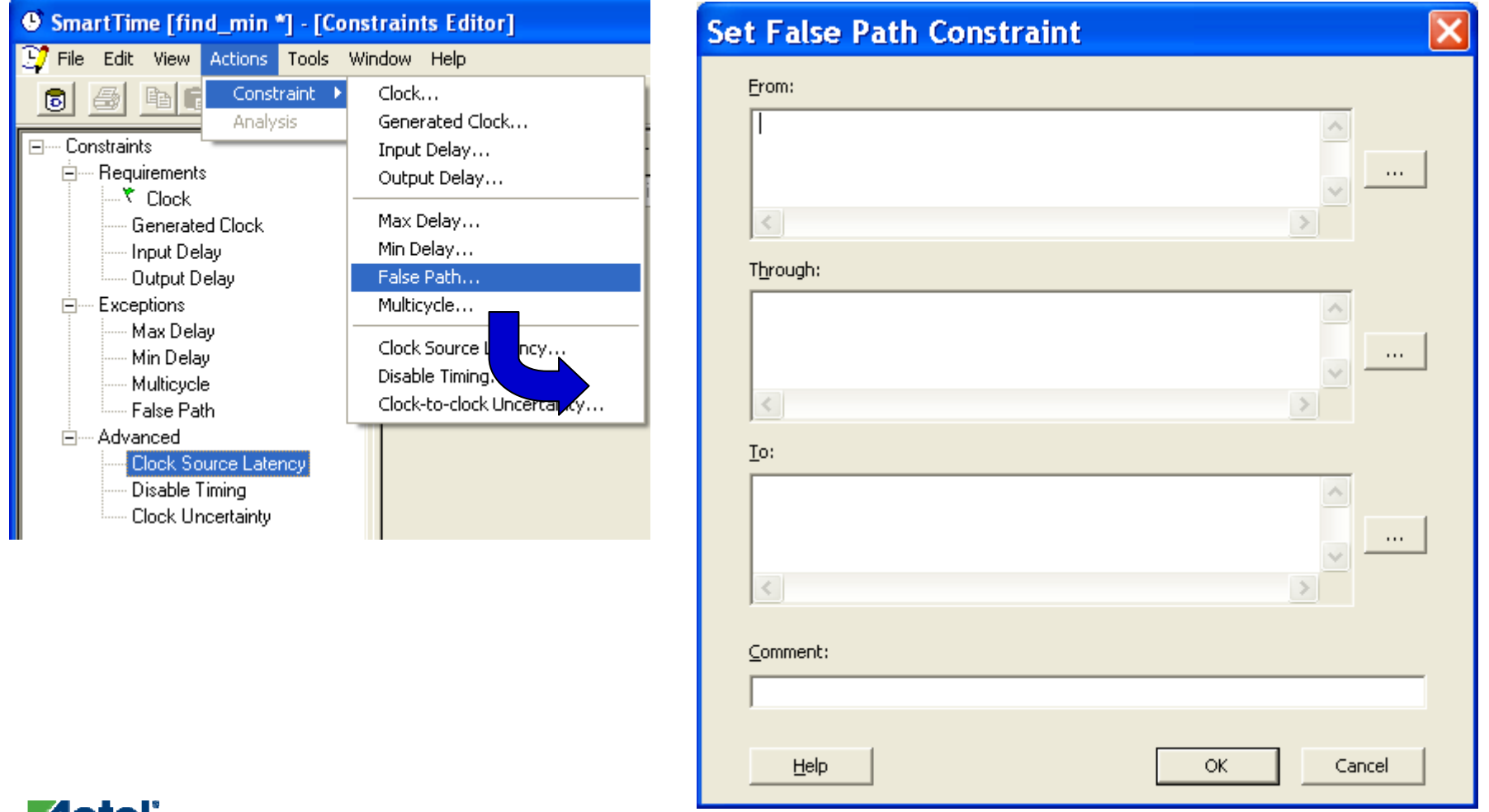

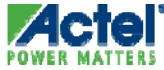

#### False Path Constraint Source Pins

Specify Starting Point for False Path

| Select Sou                                          | rce Pins for       | False Path Cor             | nstraint 🛛 🔀       |
|-----------------------------------------------------|--------------------|----------------------------|--------------------|
| Specify pins                                        | • by explicit list | C by <u>k</u> eyword and w | ildcard            |
| Available Pins:                                     |                    |                            | Assigned Pins:     |
| CLK<br>D0<br>D1                                     |                    | <u>A</u> dd >              |                    |
| D2<br>FF0\$112:CLK<br>FF1\$111:CLK                  |                    | A <u>d</u> d All >         |                    |
| FF3\$116:CLK<br>FF3\$116:CLK<br>FF4\$117:CLK<br>RST |                    | < <u>R</u> emove           |                    |
|                                                     |                    | < Re <u>m</u> ove All      |                    |
| ,<br>Filter available                               | pins:              |                            | Add or remove pins |
| Pin Type:                                           | All pins           | ▼                          | Trom source list   |
| *                                                   |                    | <u>F</u> ilter             |                    |
|                                                     |                    |                            | ritter pin names   |
| Help                                                |                    |                            | OK Cancel          |

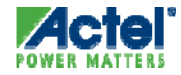

#### False Path Example

- Multiplexer S Input Selects Test / Normal Modes
  - Paths through MX0:A are False Paths

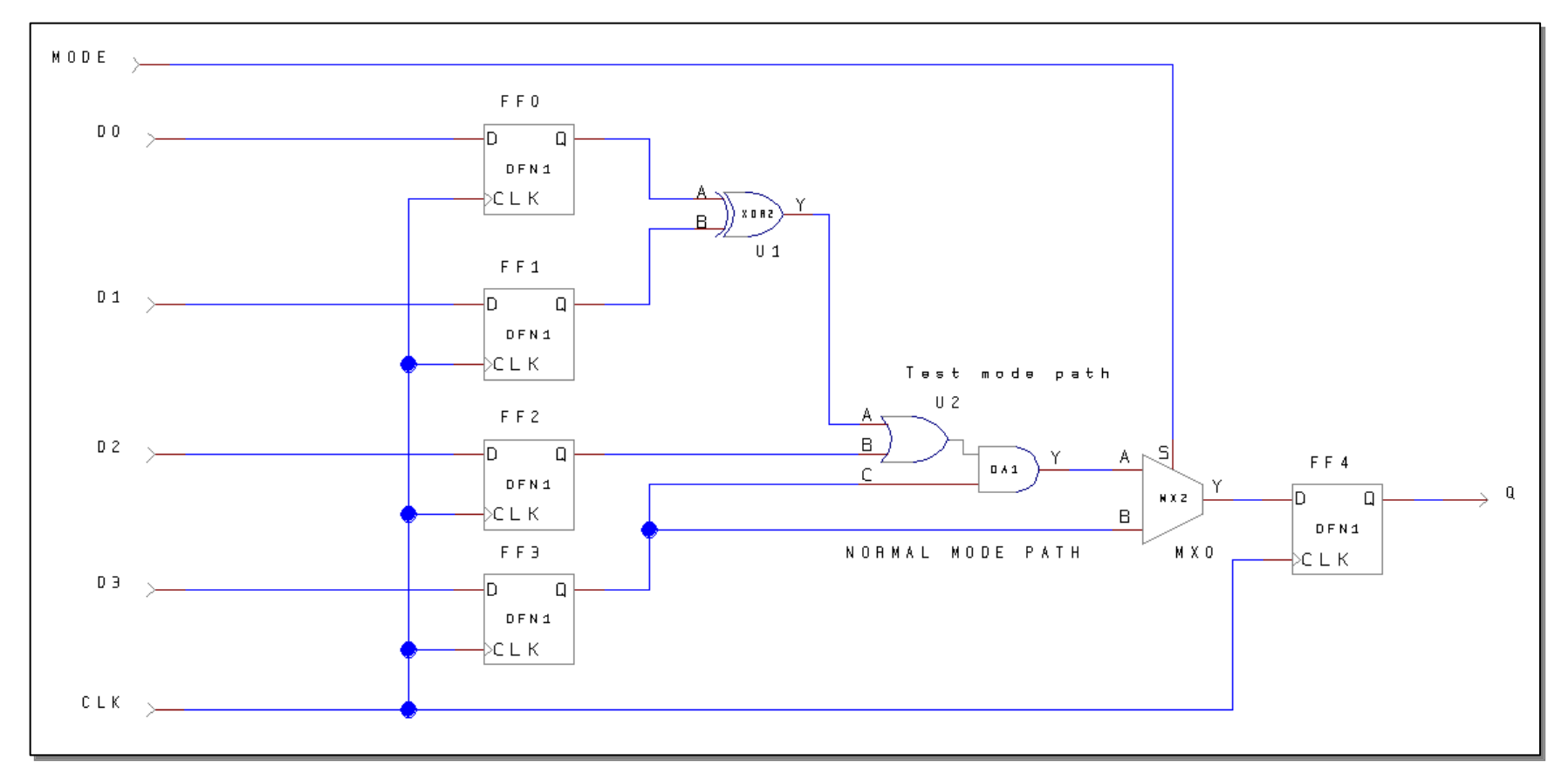

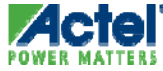

#### False Paths in Constraint Editor

#### False Path Constraint in Constraint Editor

• Select Constraint to Add, Edit or Delete

| SmartTime [FALSE_PATHS *] - [Constraints Editor] |                             |                 |                      |                               |                                       |               |
|--------------------------------------------------|-----------------------------|-----------------|----------------------|-------------------------------|---------------------------------------|---------------|
| 💱 Eile Edit View Actions Tools                   | <u>W</u> indow <u>H</u> elp |                 |                      |                               |                                       | - 🖻 ×         |
| o 🗿 🖻 🖬 🗹 🗅                                      | 2 🔀                         | ®≍ 2            | 🕑 📶 🐜 🍒              | ■ <mark>≫ &gt; &gt; </mark> ? | 5 <b>S</b>                            |               |
| 🖃 Constraints                                    | Syntax                      | From            | Through              | To                            | File Comments                         |               |
| 🚊 Requirements                                   | Click here to ac            | ld a constraint |                      |                               |                                       |               |
| Clock                                            | 1 🚩                         |                 | [get_pins { MX0:A }] |                               | GUI                                   |               |
| Generated Clock                                  |                             |                 |                      | ·                             | · · · · · · · · · · · · · · · · · · · |               |
| Input Delay                                      |                             |                 |                      |                               |                                       |               |
| Output Delay                                     |                             |                 |                      |                               |                                       |               |
|                                                  |                             |                 |                      |                               |                                       |               |
| Max Delay                                        |                             |                 |                      |                               |                                       |               |
| Min Delay                                        |                             |                 |                      |                               |                                       |               |
| Multicycle                                       |                             |                 |                      |                               |                                       |               |
| False Path                                       |                             |                 |                      |                               |                                       |               |
| 🖻 Advanced                                       |                             |                 |                      |                               |                                       |               |
| Clock Source Latency                             |                             |                 |                      |                               |                                       |               |
| ,<br>Ready                                       | ,<br>,                      |                 |                      |                               | Temp: COM Volt:                       | COM Speed: -F |

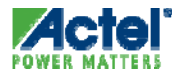

## Timing Exceptions *Multicycle Paths*

- The Multicycle Path Constraint Overrides the Single Cycle Timing Requirement Between Sequential Elements
  - The Number of Clock Cycles for Setup or Hold Check Is Specified in the Constraint
- False Path Constraints Take Precedence Over Multicycle Path Constraints

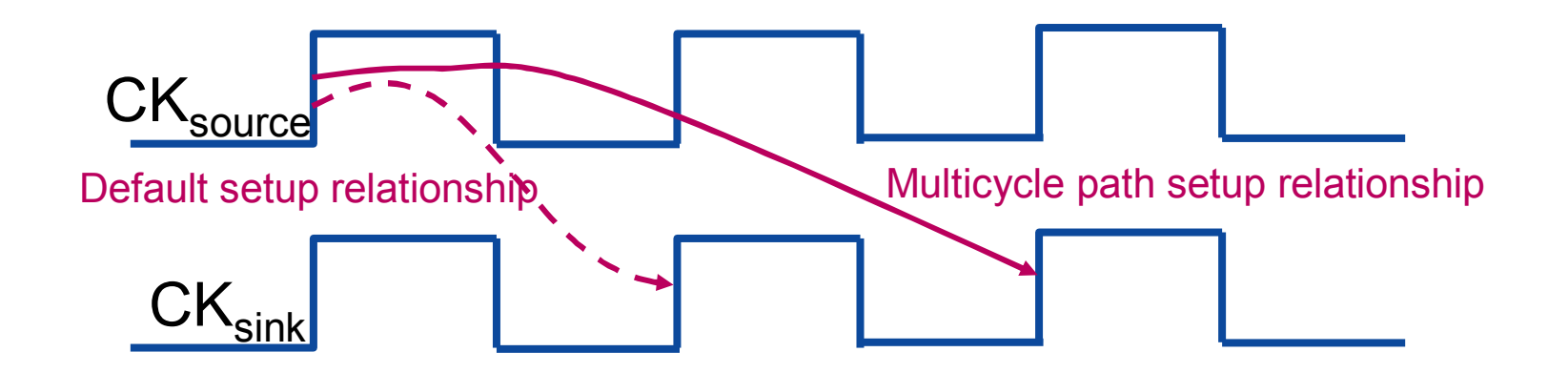

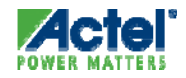

### SmartTime

#### Entering Multicycle Path Constraints

- Specify Path Multiplier and From, To, Through Pins
- Add Path Multiplier

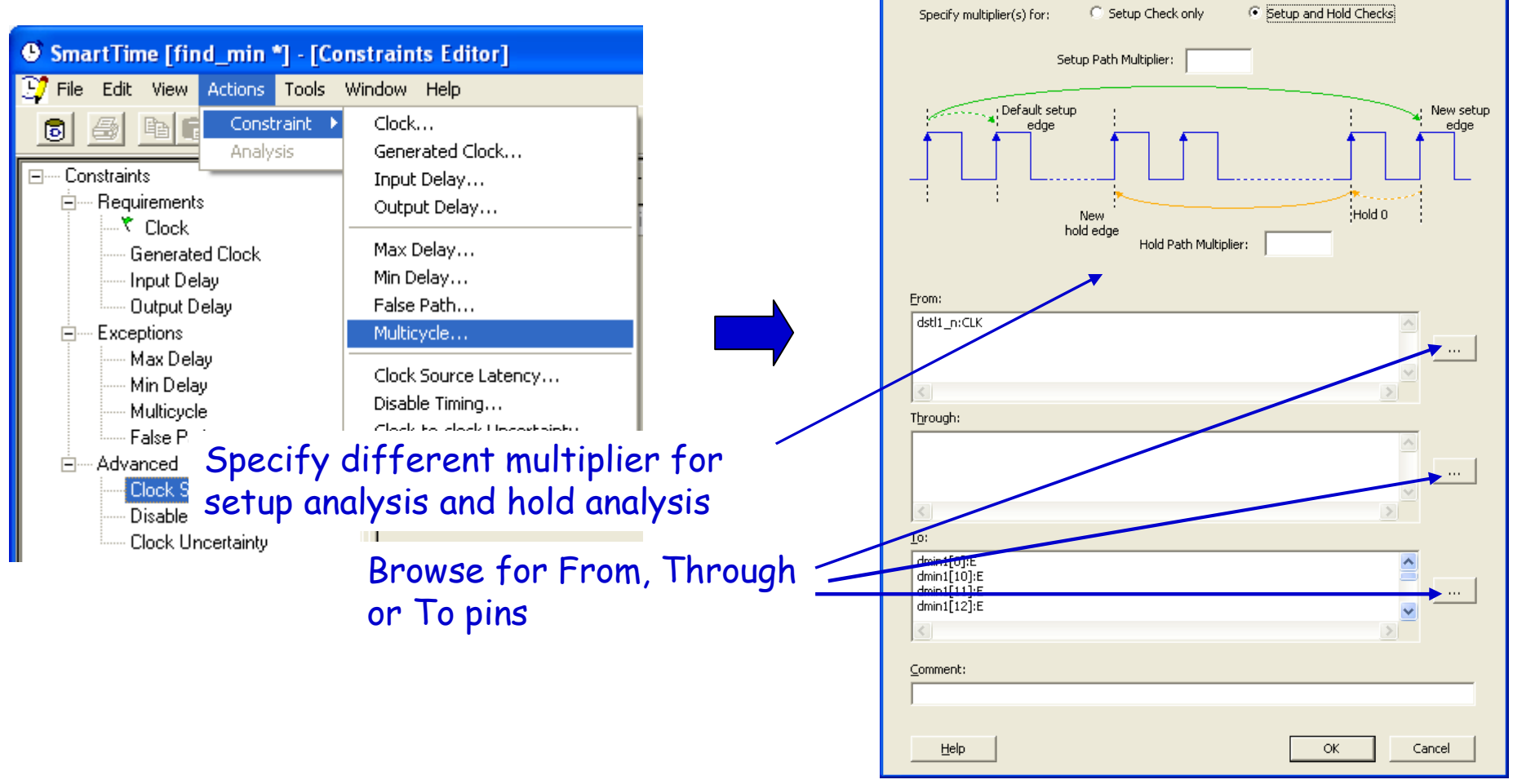

Set Multicycle Constraint

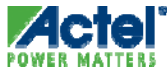

×

### Timing Exceptions Maximum Delay

- The Max Delay Constraint is Used to Specify The Maximum Delay for Timing Paths in The Design
- Max Delay is a Timing Exception and Overrides The Timing Requirement Between Flip Flops
  - Maximum Delay Involving Registers Takes Clock Insertion and Setup/Hold Delays Into Account
- Max Delay Can Also be Used to Constrain Combinatorial Input to Output Paths

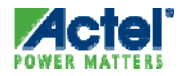

### Timing Exceptions Maximum Delay

- Specify Maximum Delay Constraint
  - Overrides Clock Constraint

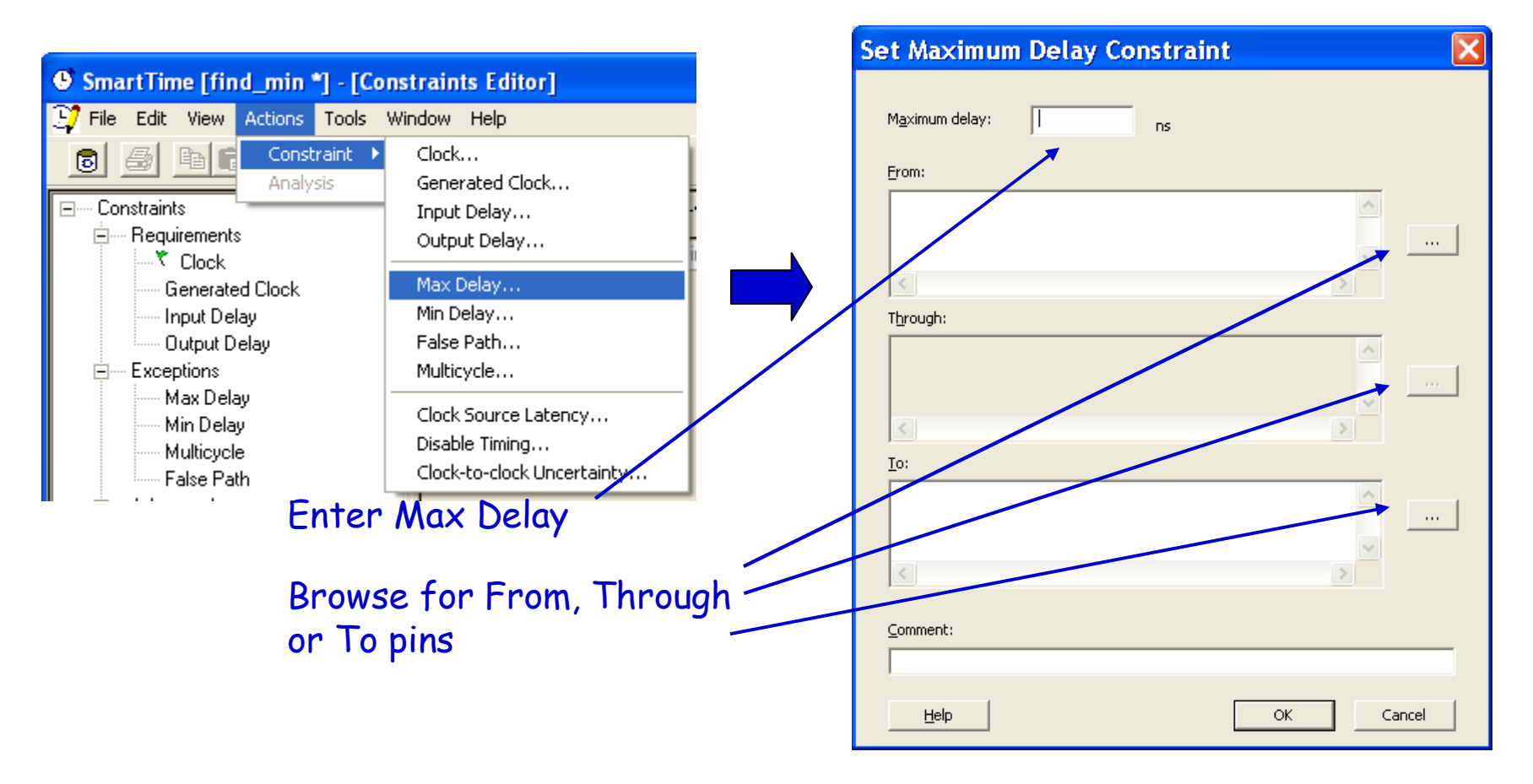

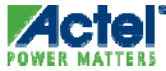

### Timing Exceptions *Minimum Delay*

- Specify Minimum Delay Constraint
  - Overrides Clock Constraint

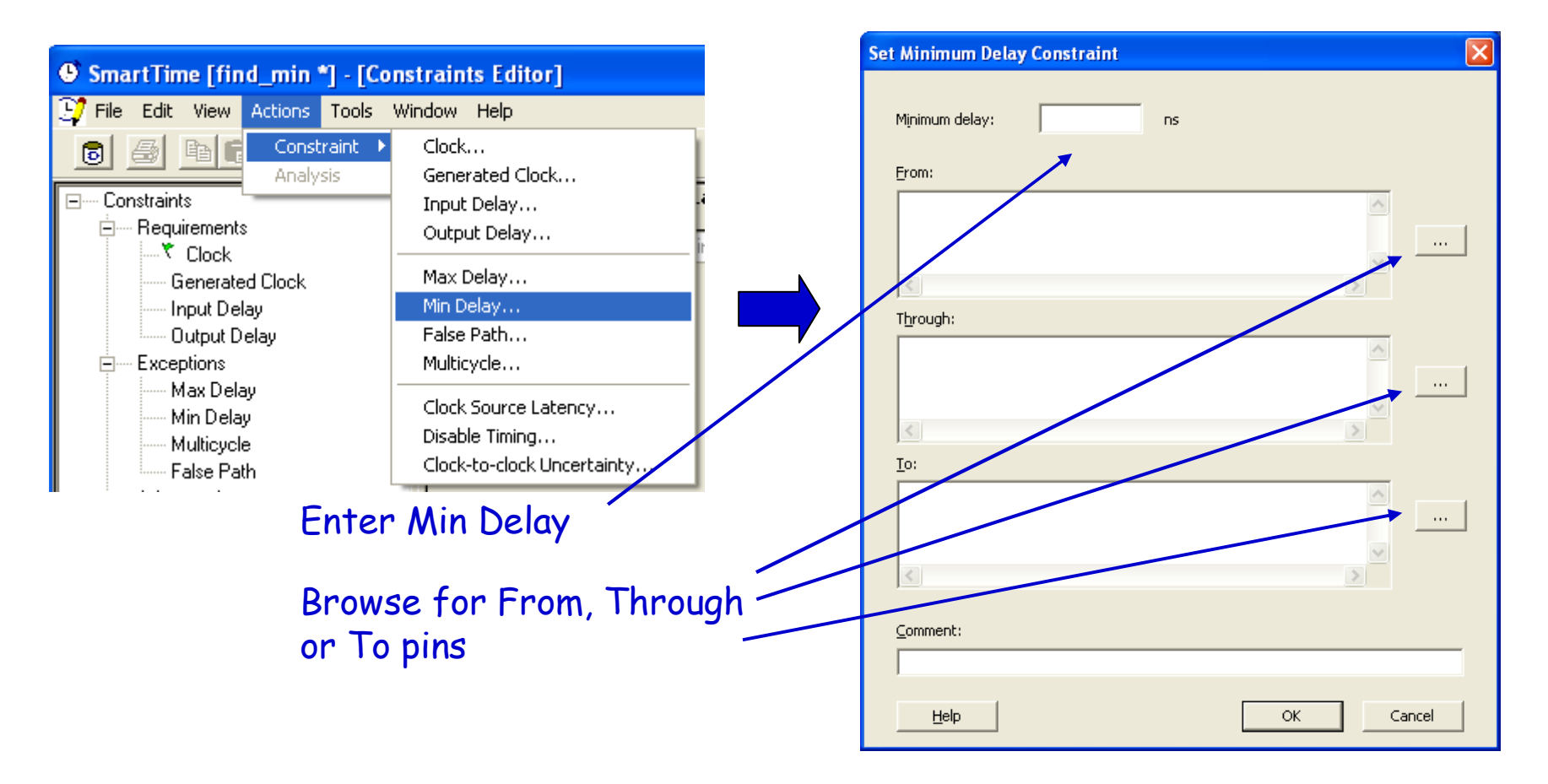

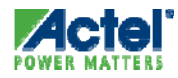

# **SmartTime Constraint Wizard**

### SmartTime Constraints Wizard

- Step by Step Guidance to Create Timing Constraints
  - Overall Clock
  - Overall I/O
  - Specific Clocks
  - Generated Clocks
  - Specific Inputs
  - Specific Outputs
- Summary
   Displays all
   Constraints
   Entered

| Constraint Wizard<br>Constrain<br>You can set                                      | ing explicit clocks<br>a constraint for all explicit clocks in your design.                                                                                                    |
|------------------------------------------------------------------------------------|----------------------------------------------------------------------------------------------------|
| Specific input<br>constraints<br>Specific output<br>constraints<br>Summary<br>Help | The constraint above will apply to all explicit clocks that are not constrained yet. You will be able to override this constraint for any specific clock in a later step of this Wizard. |

Opening the Constraint Wizard: Tools > Constraint Wizard

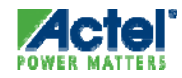

#### SmartTime Constraints Wizard

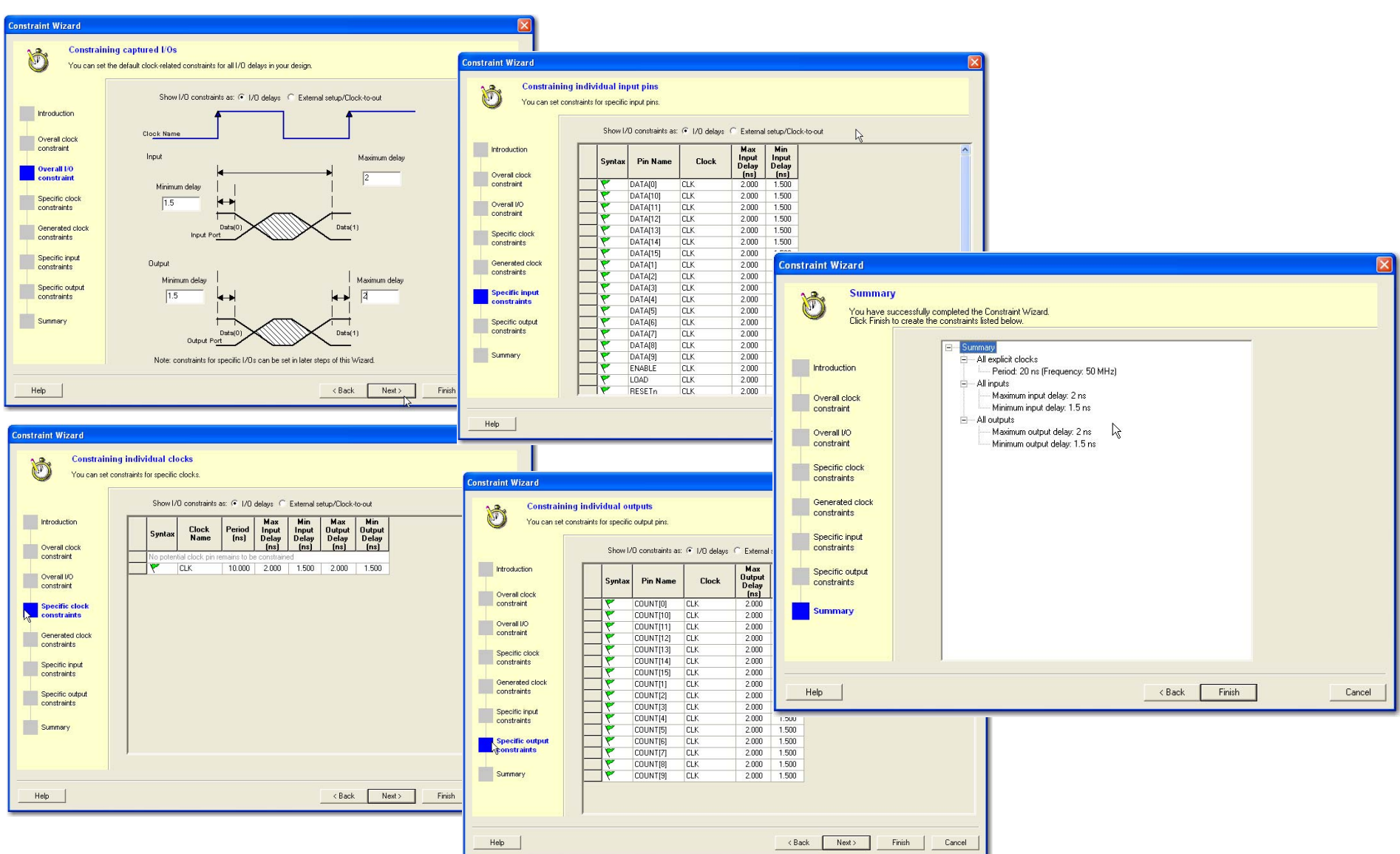

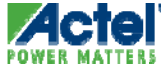

### **Exporting SDC Timing Constraints**

 Constraints Entered in SmartTime GUI Can Be Exported from Designer

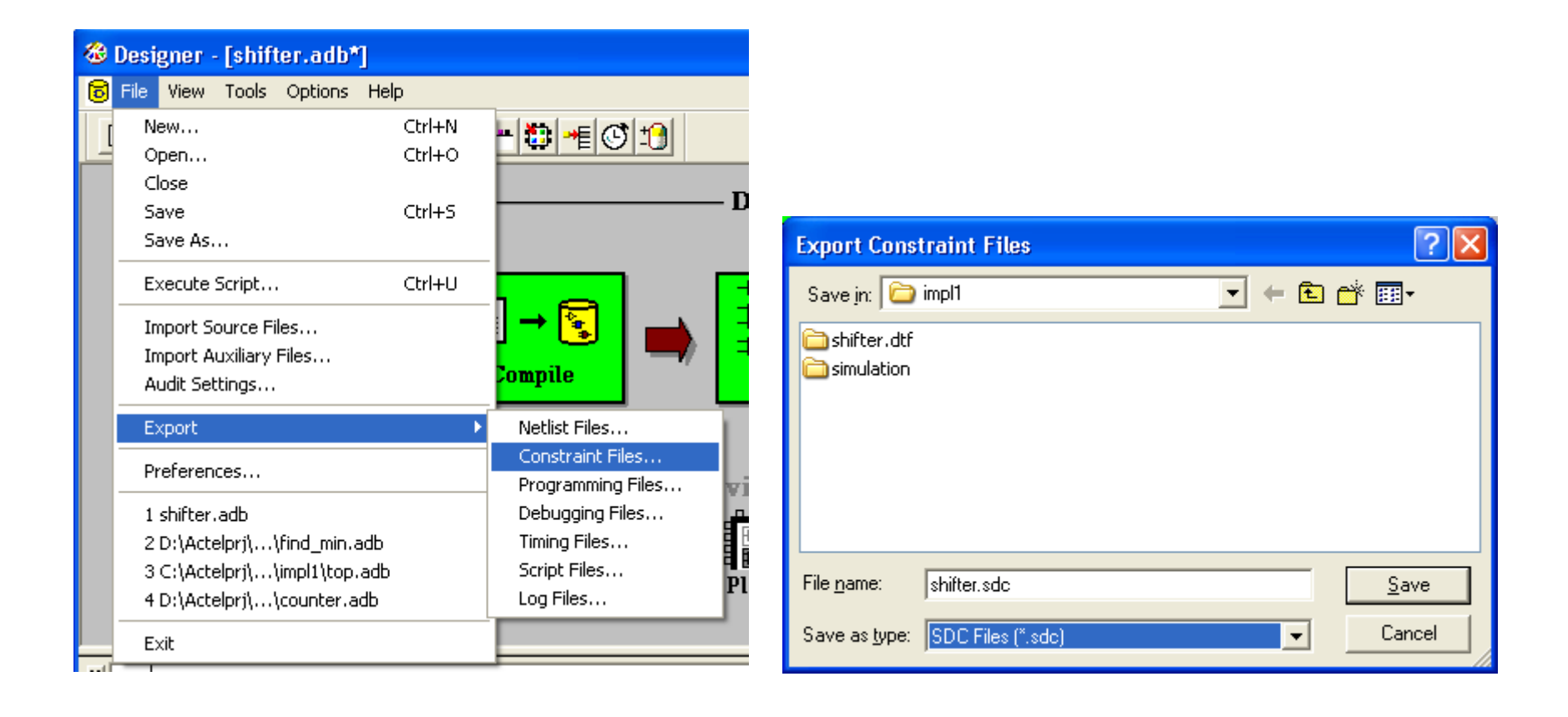

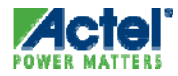

### **Constraint Recommendations**

- Set Realistic Constraints
- Set Sufficient Constraints
- Don't Over constrain
  - Improperly-Constrained Design Can Lead to Long Run Times, Multiple Iterations and/or Sub-optimal Results
- Enter any Known Exceptions
  - Exceptions can be Added During Timing Analysis

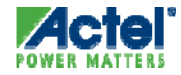

# **Designer Layout Options**

#### Layout

- Assign Physical Locations to Unassigned I/Os
- Place Logic Modules
- Assign Routing Tracks to Nets
- Calculate Detailed Delays for All Paths

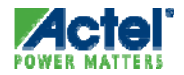

#### Layout Options ProASIC3, ProASIC3L, Fusion, IGLOO

| Layout Options              |                                                     |
|-----------------------------|-----------------------------------------------------|
| ✓ Timing-driven             |                                                     |
| Power-driven                |                                                     |
| 🔽 Run <u>p</u> lace         |                                                     |
| Place incrementally         |                                                     |
| 🔲 Lock existing placement   |                                                     |
| 🔽 Run <u>r</u> oute         | Multi-Pass Configuration                            |
| Route incrementally         | Number of passes: 5                                 |
|                             | 1 25                                                |
| Use <u>M</u> ultiple Passes | Start at seed index (1 - 101):                      |
| Configure                   |                                                     |
|                             | Measurement:<br>Slowest clock                       |
| Ad <u>v</u> anced           | C Specific clock                                    |
|                             | C Iming violations                                  |
| <u>H</u> elp C              | 🕫 Ma <u>x</u> imum delay 🛛 C. Minimum <u>d</u> elay |
|                             | Select <u>by</u> ; Worst Slack                      |
|                             | Stop on first pass without violations               |
|                             | C Total power                                       |
|                             | Sa <u>v</u> e design file for each pass             |
|                             | Help OK Cancel                                      |

- Layout Mode
  - Timing-Driven: Constraints Defined in SmartTime
  - Power-Driver: Reduces Power Consumption
- Incremental Placement and Routing
- Multi Pass Layout Option
  - P&R Runs Multiple Times
    - Specify:
      - Number of Iterations
      - What to Optimize (Specific Clock, Timing Violations, Total Power)
      - Which Results to Save (Best or All)
- Advanced Layout Options
- Known Limitations
  - Router Cannot Run in Incremental Mode if there Has Been Change in Global Assignments
    - Users Must Manually Uncheck Incremental Routing Option and Re-run Layout

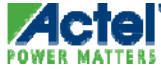

#### Advanced Layout Options ProASIC3 ProASIC3L, Fusion, IGLOO

| Layout Options                                                                                                    |                                                                                                    |                        |
|----------------------------------------------------------------------------------------------------|----------------------------------------------------------------------------------------------------|------------------------|
| ✓ Timing-driven ✓ Power-driven                                                                                                    |                                                                                                    |                        |
| <ul> <li>Run glace</li> <li>Place incrementally</li> <li>Lock existing place</li> <li>Run route</li> <li>Route ingrementa</li> <li>Use Multiple Passes</li> <li>Configure</li> </ul> | acement (Eix)<br>Ily                                                                                                    |                        |
|                                                                                                    | Advanced Layout Options                                                                                                    |                        |
| Ad <u>v</u> anced                                                                                                    |                                                                                                    | Restore <u>D</u> efaul |
| Help                                                                                                    | Timing-Driven<br>Figh effort layout<br>Enables the physical synthesis of combinat                                                                                                    | ional logic.           |
|                                                                                                    | J Sequential optimization<br>Enables the physical synthesis of sequences of sequences of sequenc | ential logic.          |
|                                                                                                    | Router:<br>Repair minimum delay violations<br>The router attempts to repair paths that<br>delay violations or hold time violations.                                                                                                    | have minimum           |
|                                                                                                    | <u>Н</u> ер ОК                                                                                                    | Cancel                 |

- High Effort Layout Mode
  - Placer uses additional netlist optimizations to improve performance (up to 10% QOR increase)
  - Layout runtime will increase (average 2x)
  - Can combine this option with the Multi-Pass mode to achieve the best possible performance
- Repair Minimum Delay Violations
  - An additional route is performed that attempts to repair paths that have minimum delay and hold time violations
  - Done by increasing the length of routing paths and inserting routing buffers to add delay to paths
    - No additional tiles or modules are inserted
  - The amount of delay inserted is limited
    - Best suited to repair paths with small (0 to 3 ns) hold and minimum delay violations

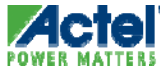

### **Sequential Optimization**

- Power-driven + High-effort + Sequential optimization
  - 8.4
    - No-op
      - Otherwise, SEQ tiles increase by 6.5% on average
      - High-effort itself reduces COMB tiles by 6.1% on average
  - 8.4\_SP1
    - Remove duplicate registers that are driven by the same net
      - SEQ tiles reduce by 3.3% on average
  - 8.5\_SP1
    - Perform forward retiming of registers towards output I/Os

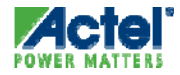

#### Designer Power-driven Layout ProASIC3, Fusion, IGLOO, Axcelerator

- Layout Optimization Reduces Power Consumption
  - Reduces net capacitance based on estimated activities
    - Re-places instances and Optimizes Clock Tree distribution
  - Average ~18% reduction in *<u>net power</u>* 
    - Up to 50% in some designs. Includes clocks and regular nets
  - Average ~13% reduction in <u>total power</u>
    - Up to 33% in some designs. IGLOO designs with 5pf output load and LVCMOS 1.5V I/Os
  - Little to no effect on timing performance
    - Typically less than -2%

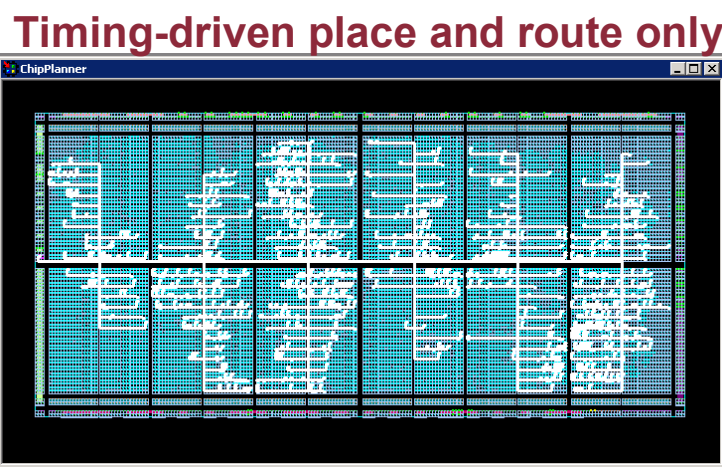

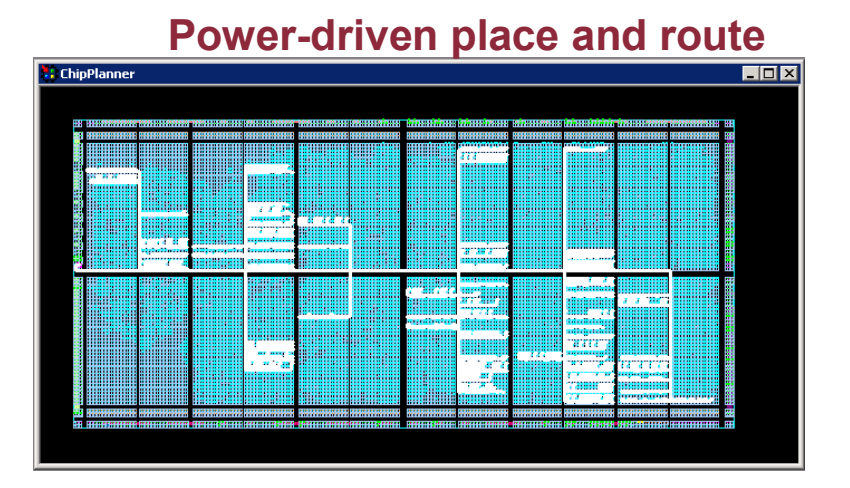

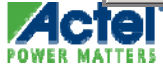

#### Quadrant Clock Assignment ProASIC3, Fusion, IGLOO

- Finds And Creates Legal Clock Assignments for Clock nets not Already Assigned by the User
- Runs Automatically As Part Of Layout
- Performs Auto-assignment of nets Given Certain Criteria
  - Runs when > 6 globals (or > 2 PLLs are detected)
    - Globals come from user netlist or PDC constraints
      - CCC macro instantiation
      - Global promotion through PDC constraints
    - If > 6 global nets, LCA will assign the global nets to
      - Chip wide globals or
      - Quadrant regions
    - The choice of chip wide globals or a quadrant region will depend on
      - Fanout of the nets
      - Resources and user constraints
      - Shared loads

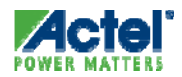

#### Layout Options ProASIC<sup>PLUS</sup>

| Layout Options                                                                                                    |                                       |
|----------------------------------------------------------------------------------------------------|---------------------------------------|
| Timing- <u>d</u> riven                                                                                                    |                                       |
| <ul> <li>Run glace</li> <li>Place incrementally</li> <li>Lock existing plane</li> <li>Run route</li> <li>Route incremental</li> </ul> | icement ( <u>Fi</u> x)<br>Il <b>y</b> |
| ✓ Use <u>M</u> ultiple Passes                                                                                                    | Multi-Pass Configuration              |
| Configure                                                                                                    | Maximum number of passes: 5           |
| <u>H</u> elp                                                                                                    | Meas <u>u</u> rement:                 |
|                                                                                                    | Save results from all passes          |
|                                                                                                    | Help OK Cancel                        |

- Layout Mode
  - Timing-Driven: Constraints Defined in SmartTime
    - De-selecting Causes Standard Layout to be Used
- Place and Route Tools
  - Can Be Turned On or Off
- Incremental Placement and Routing
  - Lock Existing Placement: Treats All Unchanged Macros as Fixed Placements
- Multi Pass Layout Option

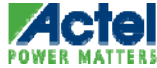

#### Layout Options Axcelerator

| Layout Options                                     | X                                                                                      |                       |
|----------------------------------------------------|----------------------------------------------------------------------------------------|-----------------------|
| ✓ Timina-driveni ✓ Power-driven                    |                                                                                        |                       |
| 🔽 Run glace                                        |                                                                                        |                       |
| Place incrementally                                |                                                                                        |                       |
| 🔲 Lock existing pla                                | acement (Eix)                                                                          |                       |
| <u>E</u> ffort level: 3                            |                                                                                        |                       |
| <u></u>                                            |                                                                                        |                       |
| Low                                                | High                                                                                   |                       |
| ✓ Run <u>r</u> oute ✓ Route in <u>c</u> rementally | ,                                                                                      |                       |
| Use <u>M</u> ultiple Passes                        |                                                                                        |                       |
| Configure                                          | Advanced Layout Options                                                                |                       |
|                                                    |                                                                                        | Restore <u>D</u> efau |
| Ad <u>v</u> anced                                  | Timing-driven Router                                                                   |                       |
| Help                                               | I he router attempts to repair paths that<br>delay violations or hold time violations. | have minimum          |
|                                                    | Help OK                                                                                | Cance                 |

#### Layout Mode

- Timing-Driven
  - Constraints Defined in SmartTime
    - De-selecting Causes Standard Layout to Be Used
  - Power Driven
- Incremental Placement and Routing
  - Lock Existing Placement: Treats All Unchanged Macros as Fixed Placements
- Placement Effort Level
  - Provides Degree of Control over Timing-Driven Placement Engine
- Range is from "Low" to "High"
- Multi Pass Layout Option
- Repair Minimum Delay Violations

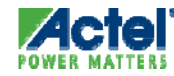

#### Layout Modes SX Architecture

| Layout Options                         | ×      |
|----------------------------------------|--------|
| Timing- <u>D</u> riven                 | ОК     |
| Place Incrementally                    | Cancel |
| Lock Existing Placement ( <u>Fix</u> ) | Help   |
| Use <u>M</u> ultiple Passes            |        |
| Configure                              |        |
| Ad <u>v</u> anced                      |        |

| Advanced Layout Options  | ×            |
|--------------------------|--------------|
| Extended <u>Run</u>      | ОК           |
| Timing-Driven-           | Cancel       |
| Effort Level             |              |
| I00 ₽                    | <u>H</u> elp |
| Restore <u>D</u> efaults |              |

#### Layout Mode

- Timing-Driven: Constraints Defined in SmartTime (SX-A) or Timer (SX)
  - De-selecting Timing-Driven Layout Selects Standard Layout
- Incremental Placement
  - Lock Existing Placement: Treats All Unchanged Macros as Fixed Placements
    - De-selecting Allows Placer to Relocate Unchanged Macros if Necessary
- Multiple Passes
  - P&R Runs Multiple Times
- Advanced Options Allow Additional Control of Timing-driven Placement Engine
  - SX, SXA and eX Families

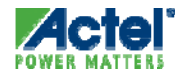

#### Which Layout Mode to Use?

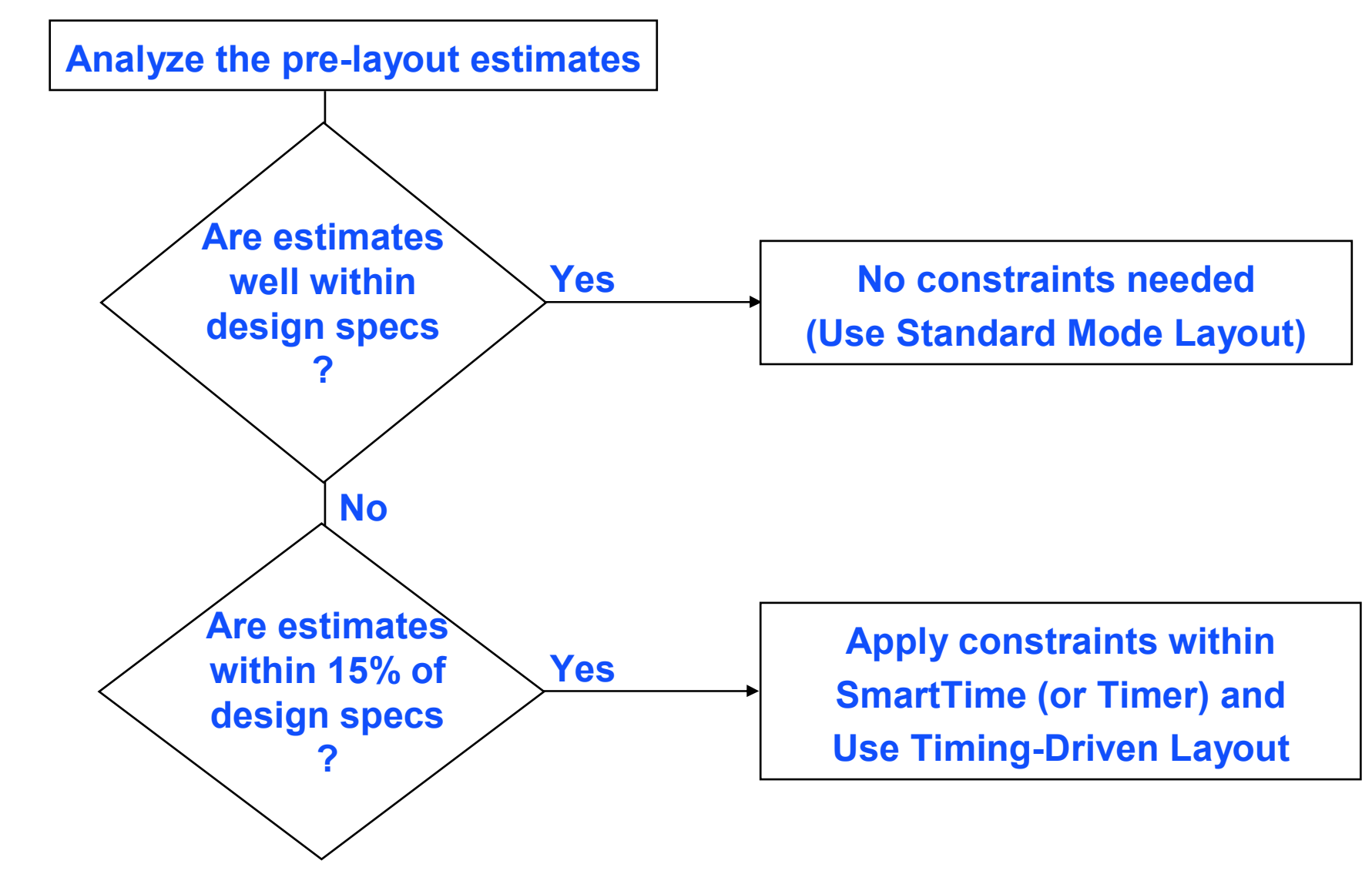

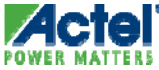
#### **Completed Layout**

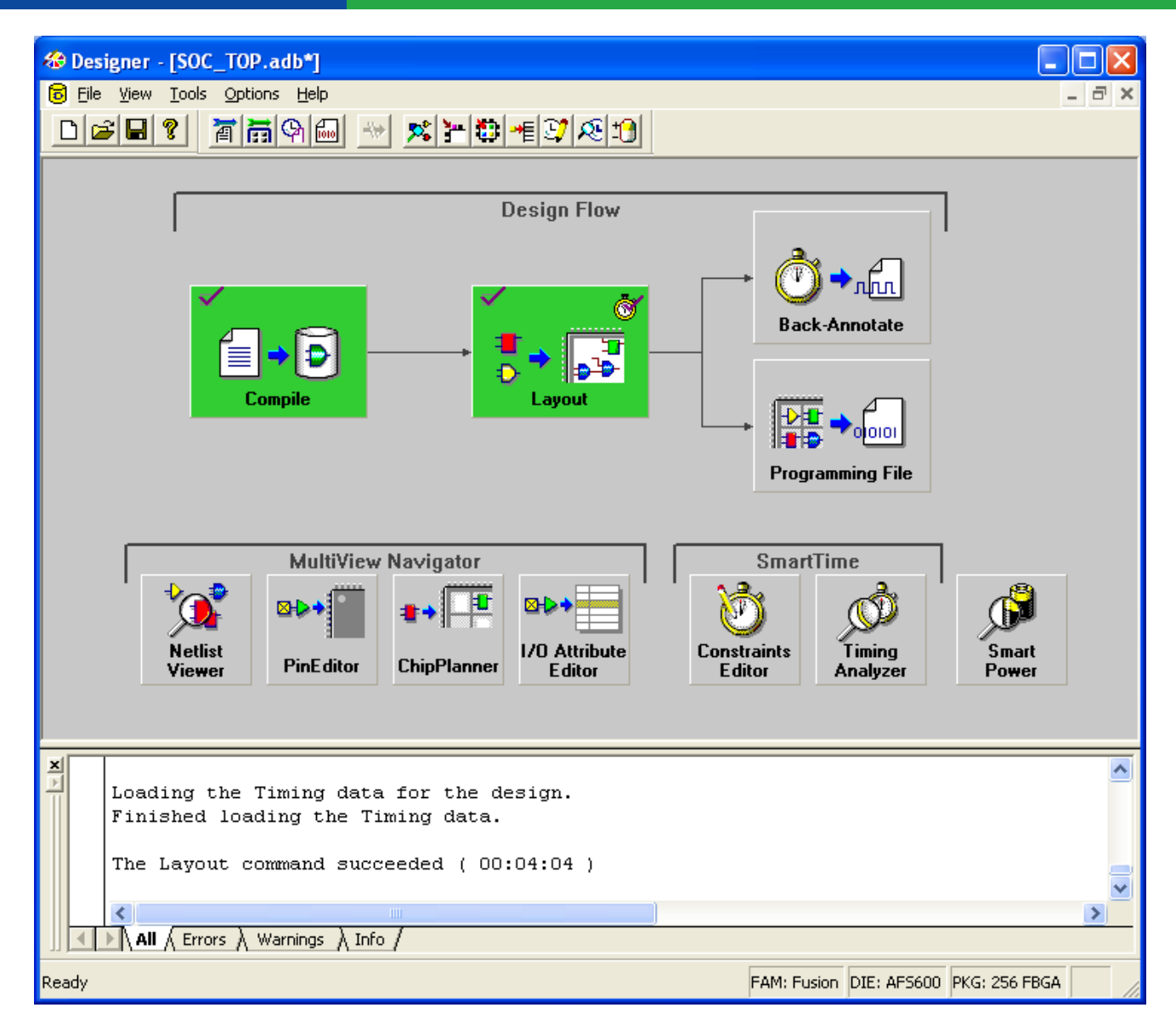

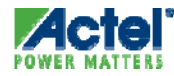

# **Designer Files and Reports**

## **Exporting Files**

#### Supported File Types (File>Export)

| Files                          | File<br>Extension | Export Type         | Family                                                                    |
|--------------------------------|-------------------|---------------------|---------------------------------------------------------------------------|
| Actel Flattened Netlist        | *.afl             | Netlist file        | All                                                                       |
| Actel Internal Netlist         | *.adl             | Netlist file        | All                                                                       |
| Standard Delay<br>Format       | *.sdf             | Timing file         | All                                                                       |
| STAMP                          | *.mod,<br>*.data  | Timing file         | SX-A, eX, Axcelerator, IGLOO/e, ProASIC3/E, Fusion, ProASIC, ProASIC PLUS |
| Tcl script file                | *.tcl             | Script file         | All                                                                       |
| Verilog Netlist                | *.v               | Netlist file        | All                                                                       |
| VHDL Netlist                   | *.vhd             | Netlist file        | All                                                                       |
| EDIF Netlist file              | *.edn             | Netlist file        | All                                                                       |
| Log File                       | *.log             | Log file            | All                                                                       |
| STAPL                          | *.stp             | Programming<br>file | Fusion, IGLOO/e, ProASIC3/E, ProASIC, ProASIC <u>PLUS</u>                 |
| Bitstream                      | *.bit             | Programming<br>file | Fusion, IGLOO/e, ProASIC3/E, ProASIC, ProASIC <u>PLUS</u>                 |
| Programming file<br>(legacy)   | *.fus             | Programming<br>file | ACT1, ACT2, ACT3, MX, 1200XL, 3200DX                                      |
| Actel programming file         | *.afm             | Programming<br>file | ACT1, ACT2, ACT3, MX, 1200XL, 3200DX, SX, SX-A, eX, Axcelerator           |
| Location constraint<br>file    | *.loc             | Other file          | SX-A                                                                      |
| Routing Segmentation<br>file   | *.seg             | Other file          | Axcelerator, IGLOO/e, ProASIC3/E, Fusion, ProASIC, ProASIC PLUS           |
| Silicon Explorer Probe<br>file | *.prb             | Debugging<br>file   | ACT1, ACT2, ACT3, MX, 1200XL, 3200DX, SX, SX-A, eX, Axcelerator           |

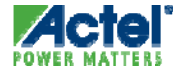

## Exporting Files - Cont.

| Files                                          | File<br>Extension | Export Type                 | Family                                                                                                    |
|------------------------------------------------|-------------------|-----------------------------|----------------------------------------------------------------------------------------------------|
| ProASIC Constraints<br>file                    | *.gcf             | Constraints<br>file         | ProASIC                                                                                                    |
| ProASIC <u>PLUS</u><br>Constraints file        | *.gcf             | Constraints<br>file         | ProASIC <sup>PLUS</sup> (Timing constraints in GCF are not supported)                                                                                                    |
| Combiner Info                                  | *.cob             | Other file                  | ACT1, ACT2, ACT3, MX, 1200XL, 3200DX, SX, SX-A, eX, Axcelerator,<br>IGLOO/e, ProASIC3/E                                                                                                    |
| BSDL file                                      | *.bsd             | Debugging<br>file           | 3200DX, MX, SX, SX-A, eX, Axcelerator, Fusion, IGLOO/e, ProASIC3/E,<br>ProASIC, ProASIC <sup>PLUS</sup>                                                                                                    |
| Criticality                                    | *.crt             | Constraints<br>file         | ACT1, ACT2, ACT3, MX, 1200XL, 3200DX                                                                                                    |
| I/O buffer information<br>specification (IBIS) | *.ibs             | Other file                  | MX, ProASIC <sup>PLUS</sup> , IGLOO/e, ProASIC/E; the IBIS file provides a standard file format for recording parameters like driver output impedance, rise/fall time, and input loading, which may then be used by any software application. |
| PIN                                            | *.pin             | Constraints<br>file         | ACT1, ACT2, ACT3, MX, 1200XL, 3200DX, SX, SX-A, eX                                                                                                    |
| SDC                                            | *.sdc             | Constraints<br>file         | SX-A, eX, Axcelerator, ProASIC <sup>PLUS</sup> , IGLOO/e, ProASIC3/E, Fusion                                                                                                    |
| Physical Design<br>Constraint                  | *.pdc             | Constraints<br>file         | Fusion, IGLOO/e, ProASIC3/E, Axcelerator                                                                                                    |
| Design Constraint file<br>file                 | *.dcf             | Constraints<br>file<br>file | ACT1, ACT2, ACT3, MX, 1200XL, 3200DX, SX, SX-A, eX                                                                                                    |

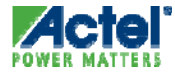

## **Exporting Pin Report**

#### Pin Report Can be Exported from Designer

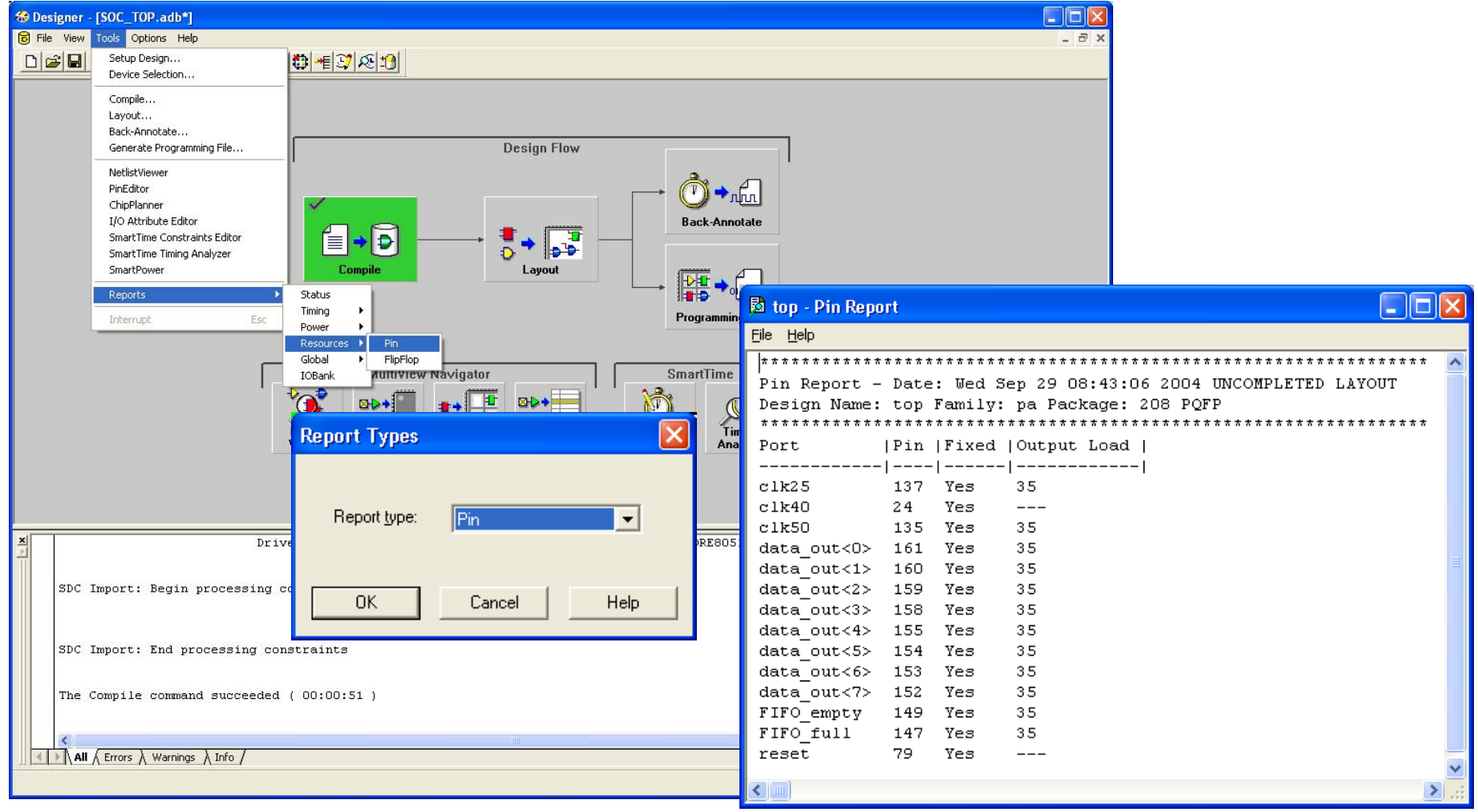

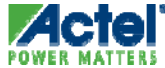

## **Exporting Pin Constraint File**

#### Pin Constraint File Can be Exported from Designer

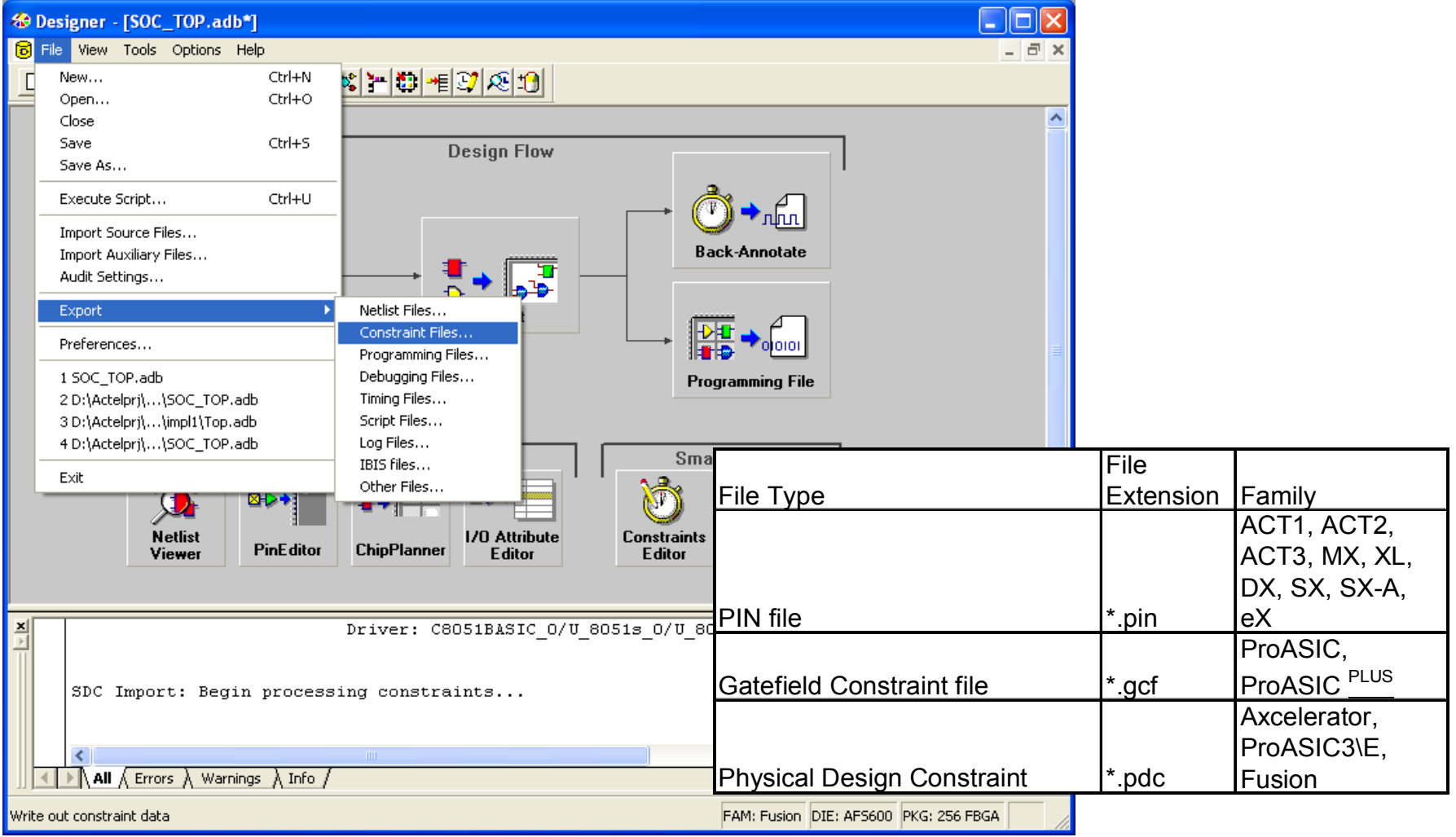

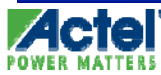

## **Exporting IBIS File**

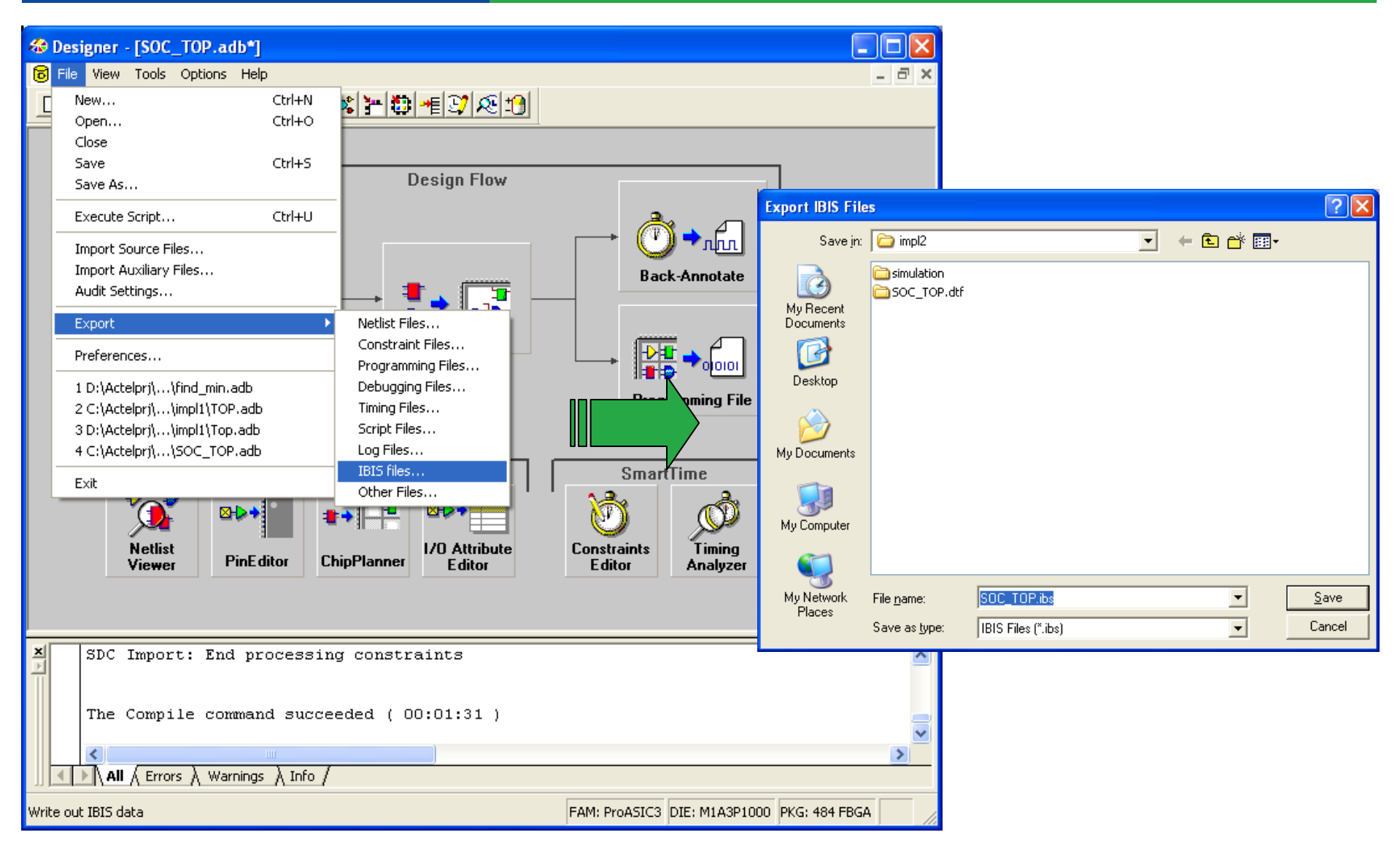

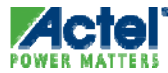

#### **IBIS** File

| <b>Wtest1.ibs - HyperLynx V</b><br>File Edit View IBIS Help                                                                             | visual IBIS Editor                                                                                                    | Package                                                                                   | choice                                 | based o        | on the                     | e desian                      |
|----------------------------------------------------------------------------------------------------|----------------------------------------------------------------------------------------------------|-------------------------------------------------------------------------------------------|----------------------------------------|----------------|----------------------------|-------------------------------|
| 🗋 🚅 🔚 🗠 🗠 🐰                                                                                                    |                                                                                                    |                                                                                           |                                        |                |                            | a congri                      |
|                                                                                                    | <br>[Component]<br>[Manufacturer]<br>[Package]<br>  variable<br>  Un-comment th                                                                          | RTSXS<br>Actel Corporation<br>typ<br>e appropriate packs                                  | ************************************** |                | *********<br>max           | ****                          |
| Component] RTSX5  Component] RTSX5  Component] RTSX5  Component] RTSX5  Component] RTSX5  Component] RTSX5  Component] RTSX5  Component | R_pkg<br>L_pkg<br>C_pkg                                                                                                    | 2.0<br>10.0nH<br>6.0pF                                                                    | NA<br>NA<br>NA                         | ת<br>ה<br>ה    | NA   C<br>NA   C<br>NA   C | )QFP208<br>)QFP208<br>)QFP208 |
| End]                                                                                                    | R_pkg<br> L_pkg<br> C_pkg                                                                                                    | 2.0<br>10.0nH<br>6.0pF                                                                    | NA<br>NA<br>NA                         |                | NA  <br>NA  <br>NA         | CQFP256<br>CQFP256<br>CQFP256 |
|                                                                                                    | R_pkg<br> L_pkg<br> C_pkg<br>                                                                                                    | 0.753<br>4.170nH<br>2.419pF                                                               | NA<br>NA<br>NA                         |                | NA  <br>NA  <br>NA         | CCLG256<br>CCLG256<br>CCLG256 |
|                                                                                                    | <br>  Note:<br>  TTL5V - 5V TT<br>  CE055V - 5V C<br>  LVTTL - 3.3V<br>  PC13V - 3.3V<br>  PC13V - 3.3V<br>  PC15V - 5.0V<br>  HS - High<br>  LS - Low 2 | L standard<br>MOS standard<br>TTL standard<br>PCI standard<br>PCI standard<br>Slew<br>lew |                                        |                |                            |                               |
|                                                                                                    | [Pin] signal_r<br>2 abus[1]<br>3 abus[2]<br>4 abus[3]<br>5 xbus[10]<br>6 xbus[11]<br>7 xbus[12]<br>8 xbus[13]<br>9 clk_y                                 | ame model_<br>CMOS5V_I<br>CMOS5V_I<br>CMOS5V_I<br>PCI5V<br>PCI5V<br>PCI5V<br>TTL_5V_F     | _name<br>.S<br>.S<br>.S                | R_pin          | L_pin                      | C_pin                         |
|                                                                                                    | W                                                                                                    |                                                                                           | i                                      |                |                            |                               |
| Cust                                                                                                    | omized Pl<br>model nam                                                                                                    | N list with ones and sig                                                                  | corresp<br>nal nai                     | oonding<br>mes |                            |                               |

More on IBIS later in the week . . .

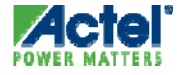

# **Post-Layout Timing Analysis**

## **Timing Analysis**

- Timing Terminology
- Timing Analysis with SmartTime
- SmartTime Timing Reports
- Reference

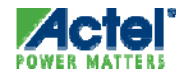

# **Timing Terminology**

#### Timing Terminology: Arrival Time

- Arrival Time is the Sum of:
  - The Clock Network Delay to the Source Flip-Flop
  - The Delay from the Source Flip-Flop to the Destination Flip-Flop

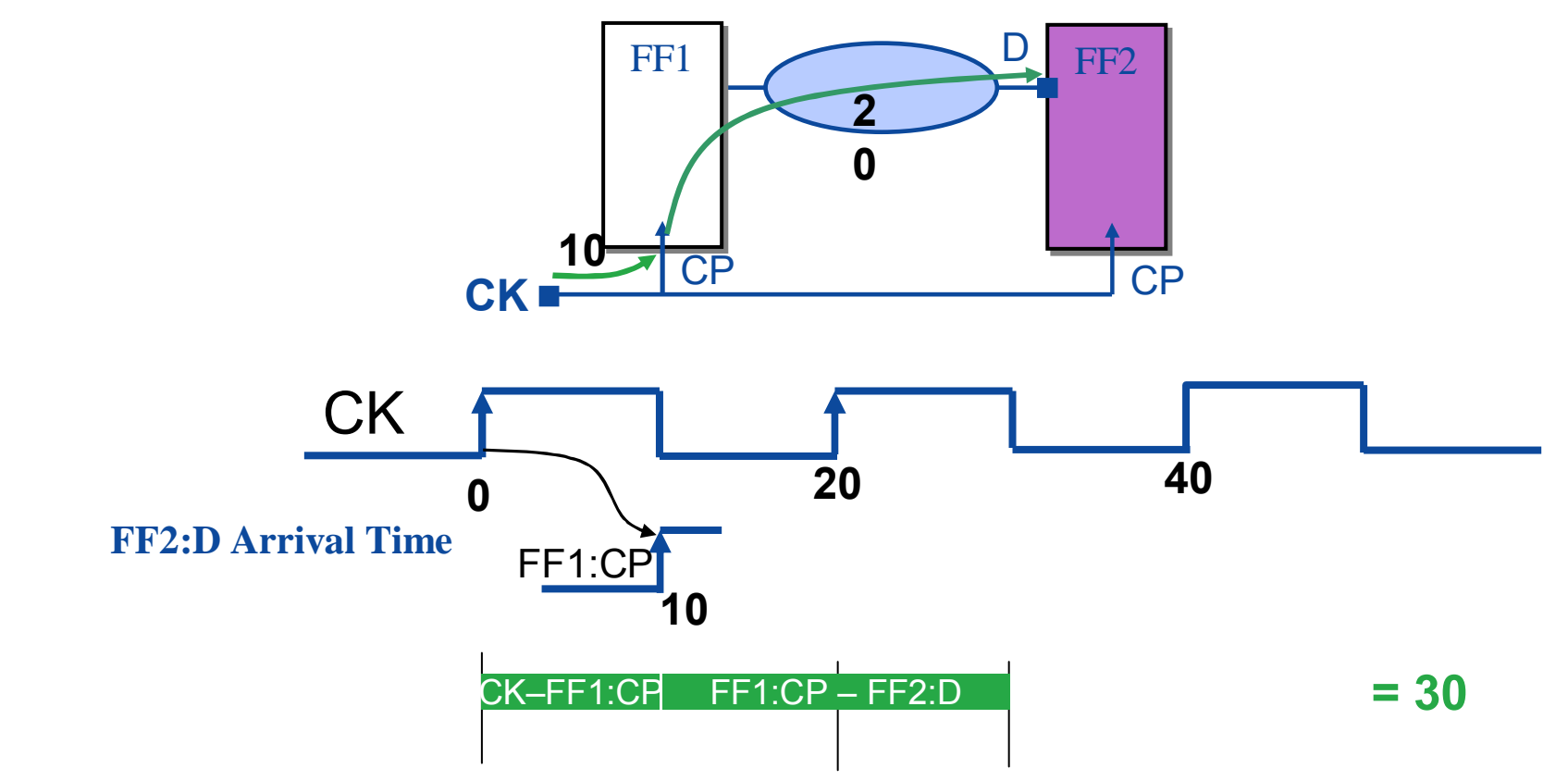

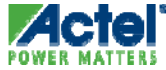

#### Timing Terminology: *Required Time*

- Required Time is:
  - Clock Period Plus Clock Network Delay to Destination Flip-Flop
  - Minus the Setup Requirement for the Destination Flip-Flop

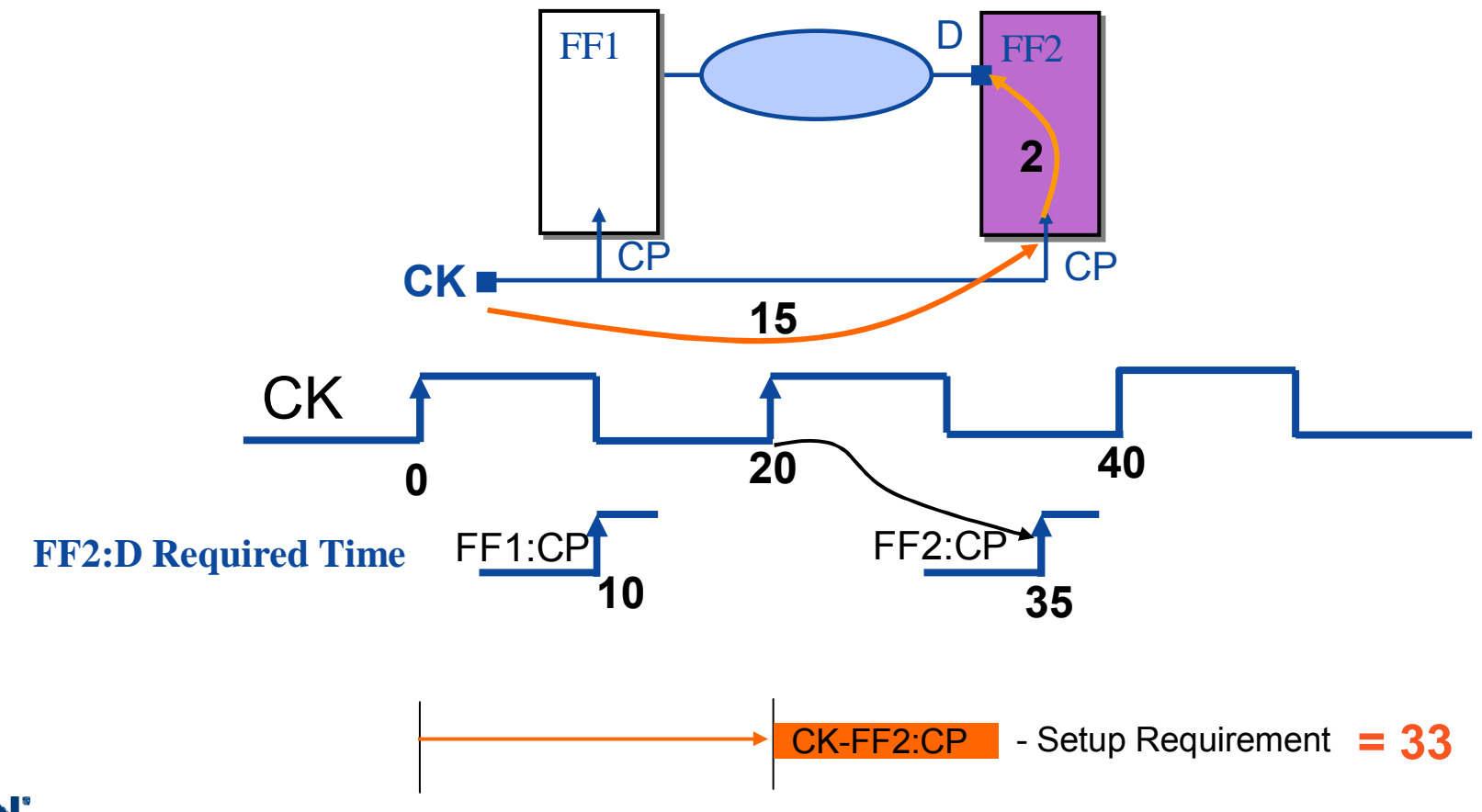

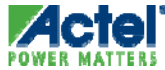

#### Timing Terminology: Slack

- Slack =
  - Required Time Arrival Time (setup check)
  - Arrival Time Required Time (hold check)
  - Violation of Slack < 0</li>

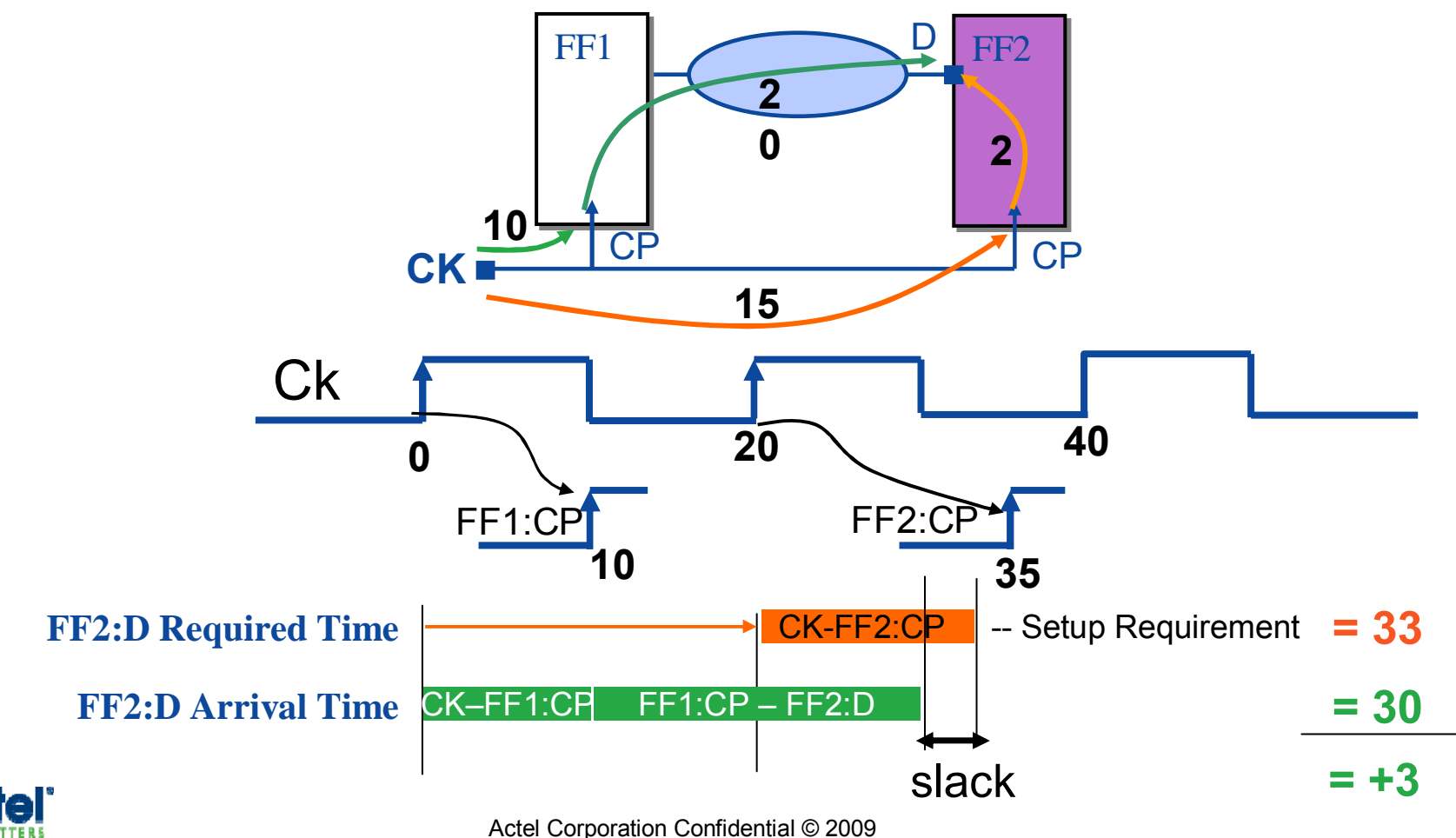

# **Timing Analysis with SmartTime**

## Timing Analysis with SmartTime

- Design Summary
- Maximum Delay Analysis View
- Minimum Delay Analysis View
- Cross Clock Domain Analysis
- Removal and Recovery Checks
- SmartTime Scenarios

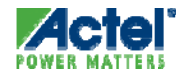

#### SmartTime Analysis View Design Summary

- Performance Summary is Displayed in Maximum and Minimum Delay Analysis View
  - $\sqrt{-1}$  Indicates Timing Requirements Met for That Domain
  - X Indicates There Are Violations Within the Domain

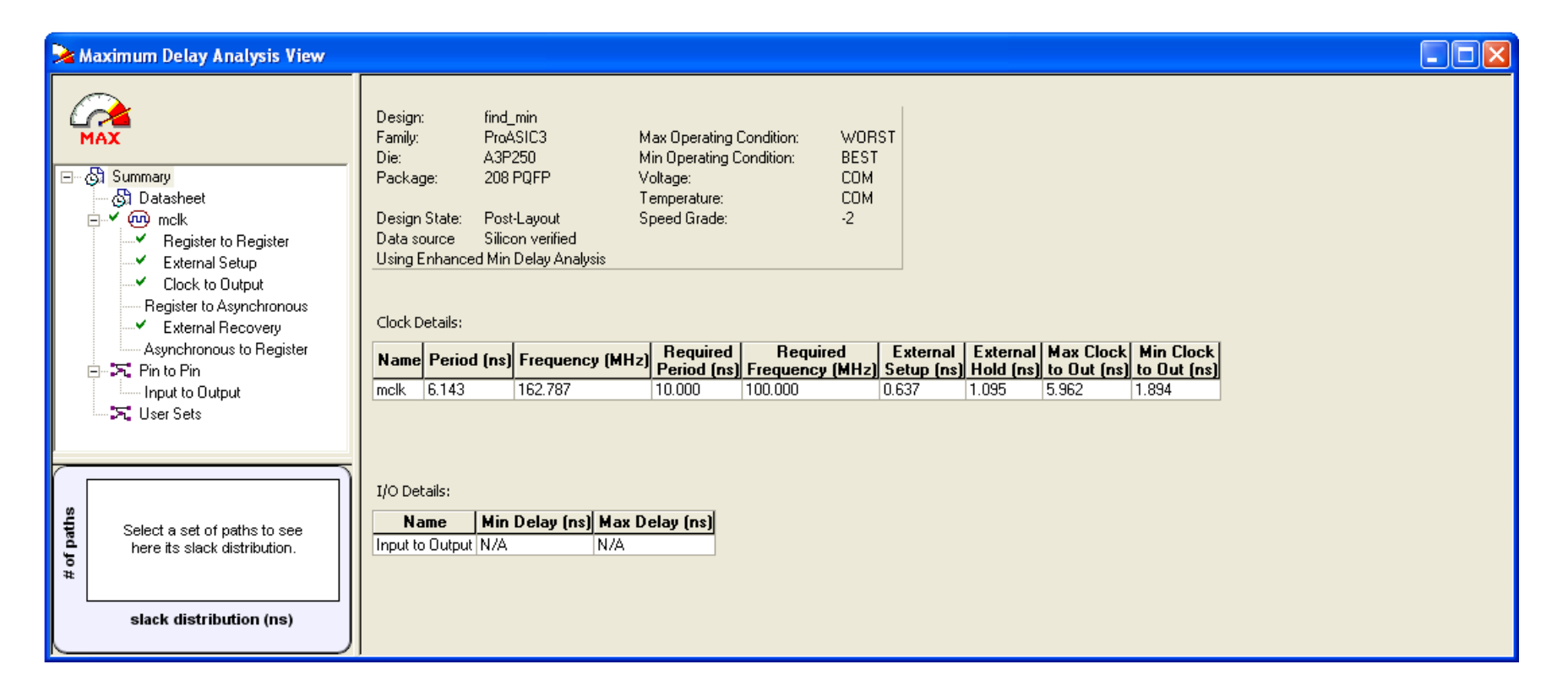

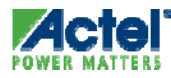

## Timing Analysis with SmartTime

#### Design Summary

- Maximum Delay Analysis View
- Minimum Delay Analysis View
- Cross Clock Domain Analysis
- Removal and Recovery Checks
- SmartTime Scenarios

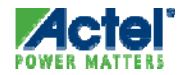

#### Maximum Delay Analysis View Register to Register Path Set

#### Identify Internal Setup Violations

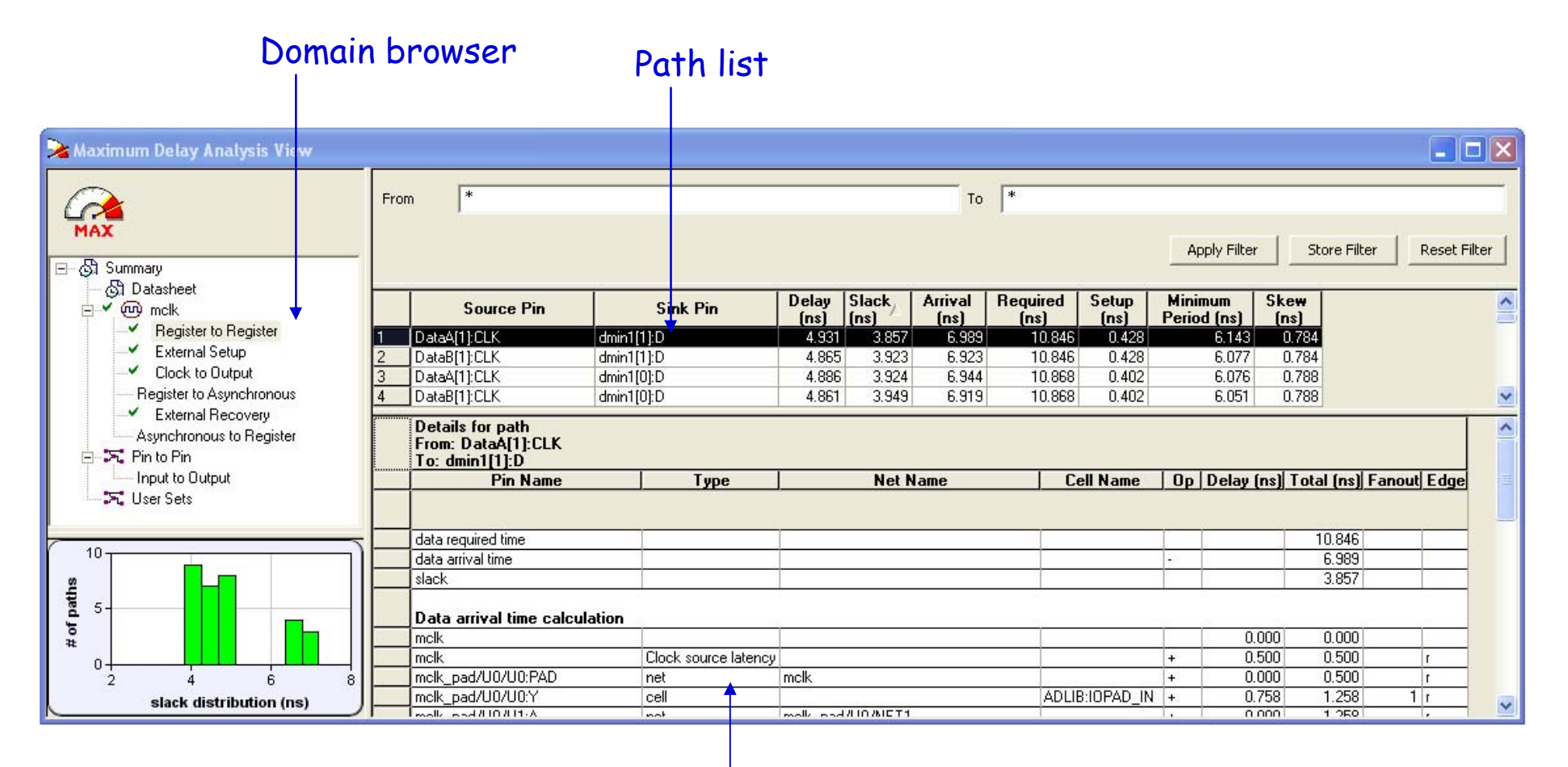

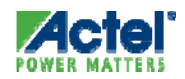

#### Maximum Delay Analysis View Register to Register Path Set (cont.)

- Verify Internal Timing Requirements and Identify Paths With Violations
- By Default The Register to Register Path Displays:
  - Source Pin And Sink Pin Beginning And Ending Points For Delay Calculation
  - Delay Path Delay From The Clock Pin Of The Source Flip-flop To The Input Of The Destination Flip-flop
  - Slack Required Time Arrival Time
  - Arrival Delay From The Launch Edge At The Source Flip-flop To The Data Input Of The Destination Flip-flop
  - Required Time Data Must Be Valid To Avoid A Timing Violation; Calculated From Clock Period And Setup Requirement For Destination Flip-flop
  - Setup Setup Time Requirement For The Destination Flip-flop
  - Minimum Period Minimum Clock Period To Avoid A Timing Violation
  - Skew Clock Insertion Delay To The Source Flip-flop Minus The Clock Insertion Delay To The Destination Flip-flop
- Timing Information For Each Type Of Set Can Be Customized

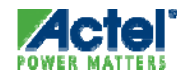

#### SmartTime Internal Setup Check

Setup Check is Displayed in Maximum Delay Analysis
 View in Register to Register path set

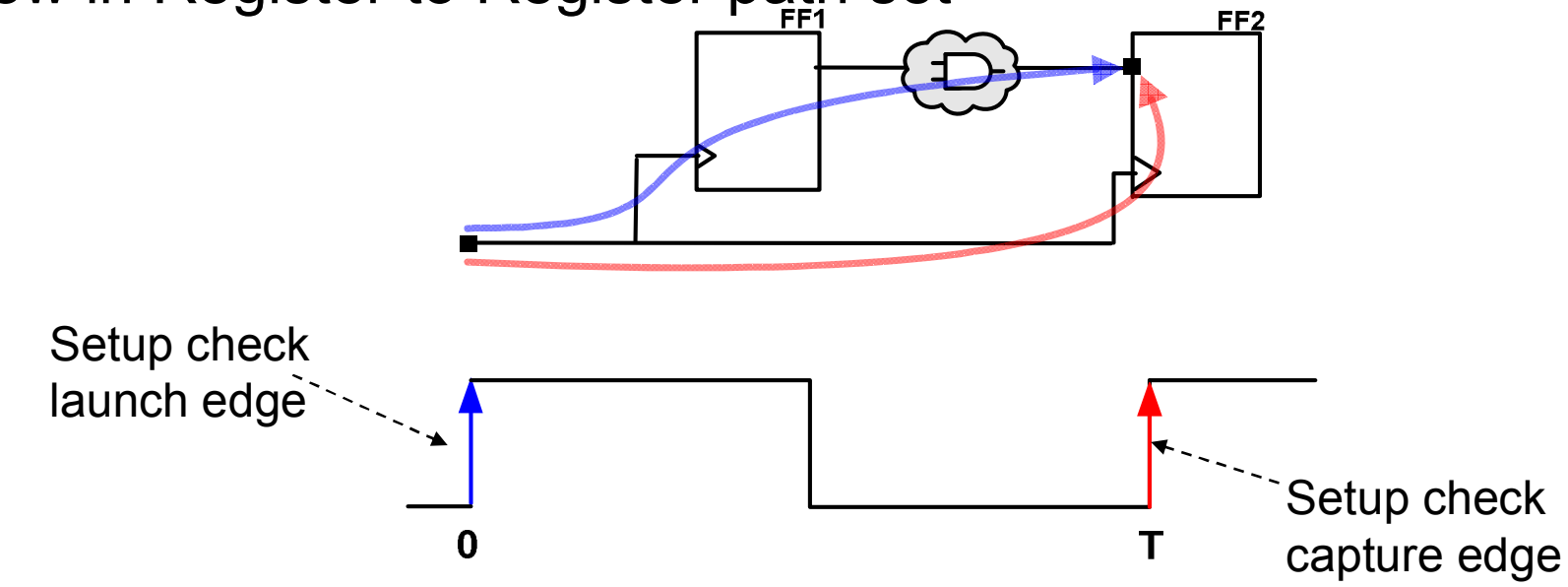

#### Setup Check Calculation

- Arrival time = Launch edge (0) + max Clock to FF1 + max Data path
- Required time = Capture edge (T) + min Clock to FF2 Setup of FF2
- Slack = Required Arrival = Violation if < 0

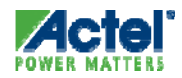

## Setup Check in SmartTime

| n Delay Analysis              | View |                    |                  |           |            |                    |              |                 |                  |               |    |
|-------------------------------|------|--------------------|------------------|-----------|------------|--------------------|--------------|-----------------|------------------|---------------|----|
|                               | From | *                  |                  |           | To         | *                  | 8            |                 |                  |               |    |
|                               |      |                    |                  |           |            |                    | Apply Filter | Store           | Filter           | Reset Filter  |    |
| ary<br>clk2                   |      | Source P           | in               | Sink Pin  | D          | elay<br>ns)        | Slack        | Arrival<br>(ns) | Required<br>(ns) | Setup<br>(ns) | Ī  |
| Cik i<br>Register to Register | 1    | reg1/U0:CLK        | reg3/U           | 0:D       |            | 1.475              | 8.291        | 4.523           | 12.814           | 0.234         | -  |
| xtemal Setup                  |      |                    | in passed and    | 000044121 |            | Nation of Contract |              | 100000000       |                  | -N            |    |
| k to Output                   | <    |                    |                  |           | 111        |                    |              |                 |                  |               |    |
| Pin                           |      | Pin Name           | Type             | Net Name  | Cell Name  | 0p                 | Delay (ns    | ) Total (ns     | s) Fanout E      | dae           |    |
| Output                        | 1    | From: reg1/U0:C    | K                |           |            | _                  |              |                 |                  |               | l  |
| r Sets                        | 2    | To: rea3/U0:D      |                  |           |            |                    |              |                 |                  |               | L  |
|                               | 3    | data required time |                  |           |            |                    |              | 12.81           | 4                |               | l  |
|                               | 4    | data arrival time  |                  |           |            | -                  |              | 4.52            | 23               |               | l  |
|                               | 5    | slack              |                  |           |            |                    |              | 8.29            | 1                |               | l  |
|                               | 6    |                    |                  |           |            |                    |              | 1.0000          |                  |               | 1  |
|                               |      | Data arrival time  | calculation      |           |            |                    |              |                 |                  |               | l  |
|                               | 7    | clk1               |                  |           | -          |                    | 0.000        | 0.00            | 0                |               | l  |
|                               | 8    | reg1/U0:CLK        | clock network    |           |            | +                  | 3.048        | 3 3.04          | 18 r             |               |    |
|                               | 9    | reg1/U0:Q          | cell             |           | ADLIB:DFEG | +                  | 0.673        | 3 3.72          | 21 1 r           |               |    |
|                               | 10   | a2_1:A             | net              | s3        |            | +                  | 0.106        | 3.82            | 27 r             |               |    |
|                               | 11   | a2_1:Y             | cell             |           | ADLIB:AND2 | +                  | 0.641        | 4.46            | 68 2 r           |               |    |
|                               | 12   | reg3/U0:D          | net              | s5        |            | +                  | 0.055        | 5 4.52          | 23 r             |               |    |
|                               | 13   | data arrival time  |                  |           |            |                    |              | 4.52            | 23               |               | ſ  |
|                               | 14   |                    |                  |           |            |                    |              |                 |                  |               | i. |
|                               |      | Data required tir  | ne calculation   |           |            |                    |              |                 |                  | 15            |    |
|                               | 15   | clk1               | Clock Constraint |           |            |                    | 10.000       | 10.00           | 00               |               |    |
|                               | 16   | reg3/U0:CLK        | clock network    |           |            | +                  | 3.048        | 3 13.04         | 18 r             |               |    |
|                               | 17   | reg3/U0:D          | Library setup    |           | ADLIB:DFEG | -                  | 0.234        | 4 12.81         | 4                |               |    |
|                               | 18   | data required time |                  |           |            |                    | 1            | 12.81           | 4                |               |    |

Setup

- Arrival time = Launch edge (0) + max Clock to FF1 + max Data path
- Required time = Capture edge (T) + min Clock to FF2 Setup of FF2
- Slack = Required Arrival = Violation if < 0

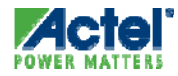

## **Clock Source Latency: Analysis**

| Pin Name                  | Туре               | Net Name          | Cell Name         | Ор | Delay (ns) | Total (ns) | Fanout | Edge |        |
|---------------------------|--------------------|-------------------|-------------------|----|------------|------------|--------|------|--------|
| From: irci:CLK            |                    |                   |                   |    |            |            |        |      |        |
| To: iry1:D                |                    |                   |                   |    |            |            |        |      |        |
| data required time        |                    |                   |                   |    |            | 6.566      |        |      |        |
| data arrival time         |                    |                   |                   | -  |            | 8.285      |        |      |        |
| slack                     |                    |                   |                   |    |            | -1.719     |        |      |        |
| Data arrival time calcula | tion               |                   |                   |    |            |            |        |      |        |
| clk                       |                    |                   |                   |    | 0.000      | 0.000      |        |      | Late   |
|                           | Clock source laten | су                |                   | +  | 0.500      | 0.500      |        | r    |        |
| Irci:CLK                  | Clock network      |                   |                   | +  | 5.573      | 6.073      |        | r    | Launch |
| irci:Q                    | cell               |                   | ADLIB:DFEG        | +  | 0.673      | 6.746      | 1      | r    |        |
| iadd2/add0_FCINST1:A      | net                | rci               |                   | +  | 0.151      | 6.897      |        | r    |        |
| iadd2/add0_FCINST1:FCO    | cell               |                   | ADLIB:FCINIT_BUFF | +  | 0.543      | 7.440      | 1      | r    |        |
| iadd2/add0:FCI            | net                | iadd2/add0_FCNET1 |                   | +  | 0.000      | 7.440      |        | r    |        |
| iadd2/add0:FCO            | cell               |                   | ADLIB:ADD1        | +  | 0.075      | 7.515      | 1      | r    |        |
| iadd2/add1:FCI            | net                | iadd2/c0          |                   | +  | 0.000      | 7.515      |        | r    |        |
| iadd2/add1:S              | cell               |                   | ADLIB:ADD1        | +  | 0.610      | 8.125      | 1      | r    |        |
| iry1:D                    | net                | sy[1]             |                   | +  | 0.160      | 8.285      |        | r    |        |
| data arrival time         |                    |                   |                   |    |            | 8.285      |        |      |        |
| Data required time calcu  | lation             |                   |                   |    |            |            |        |      |        |
| clk                       | Clock Constraint   |                   |                   |    | 4 000      | 4 000      |        |      | Early  |
|                           | Clock source laten | су                |                   | +  | -0.250     | 3.750      |        | r    | Lairy  |
| iry1:CLK                  | Clock network      |                   |                   | +  | 3.050      | 6.800      |        | r    | Cantur |
| iry1:D                    | Library setup time |                   | ADLIB:DFEG        | -  | 0.234      | 6.566      |        |      | Jupiu  |
| data required time        |                    |                   |                   |    |            | 6.566      |        |      |        |

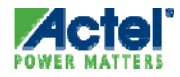

#### Setup Check w/ Multicycle Path

SmartTime Uses Multicycle Path Constraint in Setup Check

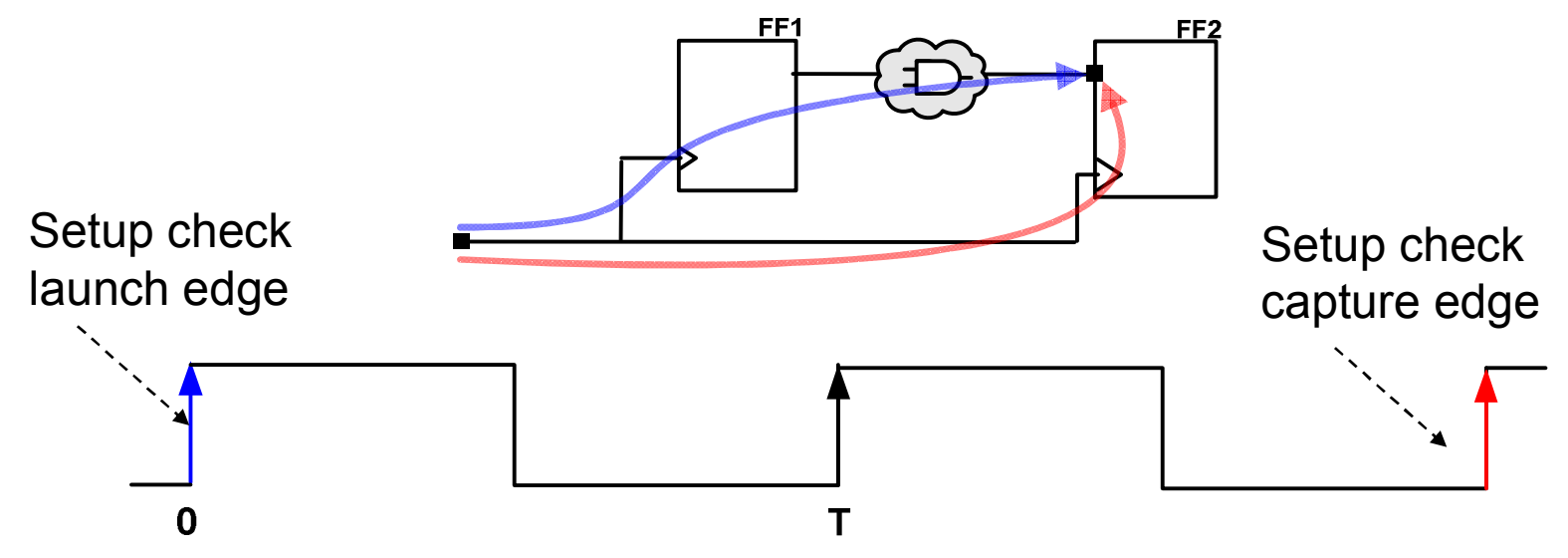

- Setup Check Calculation
  - Arrival time = Launch edge (0) + max Clock to FF1 + max Data path
  - Required time = Capture edge (2T) + min Clock to FF2 Setup of FF2
  - Slack = Required Arrival = Violation if < 0

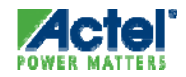

## Setup Check w/ Multicycle Path

| ysis viev | Ŵ.                |                      |          |               | _           |                       |                  | -             |
|-----------|-------------------|----------------------|----------|---------------|-------------|-----------------------|------------------|---------------|
| Fr        | om *              |                      |          | To *          |             |                       |                  |               |
| _         |                   |                      |          |               | Apply Fi    | ilter Sta             | ore Filter       | Reset Filte   |
|           | Source            | Pin                  | Sink Pin | Delay<br>(ns) | ▲ Sla<br>(n | ck Arrival<br>s) (ns) | Required<br>(ns) | Setup<br>(ns) |
| ster 1    | reg1/U0:CLK       | reg3/U0:D            | š        | 1.475         | 18.2        | 91 4.523              | 3 22.814         | 0.23          |
|           |                   |                      |          |               |             |                       |                  | 1             |
| <u></u>   |                   |                      | IIII     |               |             |                       |                  |               |
|           | Pin Name          | Туре                 | Net Name | Cell Name     | Op          | Delay (ns)            | Total (ns) Far   | nout Edg      |
| 1         | From: reg1/U0:    | CLK                  |          |               |             | 1.1                   | a data dalah     |               |
| 2         | To: reg3/U0:D     |                      |          |               |             |                       |                  |               |
| 3         | data required tim | e                    |          |               |             |                       | 22.814           |               |
| 4         | data arrival time |                      |          |               | 5           |                       | 4.523            |               |
| 5         | slack             |                      |          |               |             |                       | 18.291           | -             |
| 6         |                   |                      |          |               |             |                       |                  |               |
| 11        | Data arrival tim  | e calculation        | -        | -             |             |                       |                  |               |
| 7         | clk1              |                      |          |               |             | 0.000                 | 0.000            |               |
| 8         | reg1/U0:CLK       | clock network        |          |               | +           | 3.048                 | 3.048            | r             |
| 9         | reg1/U0:Q         | cell                 | -        | ADLIB:DFEG    | +           | 0.673                 | 3.721            | 1 r           |
| 10        | a2_1:A            | net                  | s3       |               | +           | 0.106                 | 3.827            | r             |
| 11        | a2_1:Y            | cell                 |          | ADLIB:AND2    | +           | 0.641                 | 4.468            | 2 r           |
| 12        | reg3/U0:D         | net                  | s5       |               | +           | 0.055                 | 4.523            | r             |
| 13        | data arrival time |                      |          |               |             |                       | 4.523            |               |
| 14        | -                 |                      |          |               |             |                       |                  |               |
|           | Data required     | ime calculation      |          |               |             |                       |                  |               |
| 15        | clk1              | Multicyle Constraint |          |               |             | 20.000                | 20.000           |               |
| 16        | reg3/U0:CLK       | CIOCK HELWOIK        |          |               | +           | 3.048                 | 23.048           | r             |
| 17        | reg3/U0:D         | Library setup        |          | ADLIB:DFEG    | -           | 0.234                 | 22.814           |               |
| 18        | data required tim | e                    |          |               |             |                       | 22.814           |               |

#### Setup Check

- Arrival time = Launch edge (0) + max Clock to FF1 + max Data path
- Required time = Capture edge (2T) + min Clock to FF2 Setup of FF2
- Slack = Required Arrival = Violation if < 0</p>

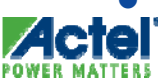

#### SmartTime External Setup Check

- External Setup Defines the Timing Requirements at the Input Pins
- External Setup Check is Displayed in the Maximum Delay Analysis View for Each Clock Domain

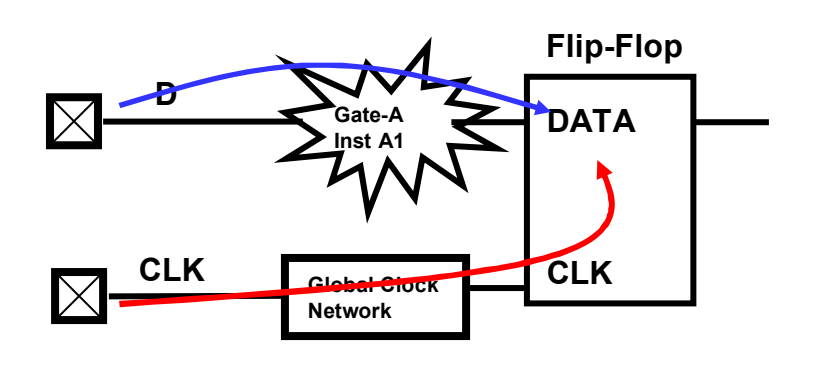

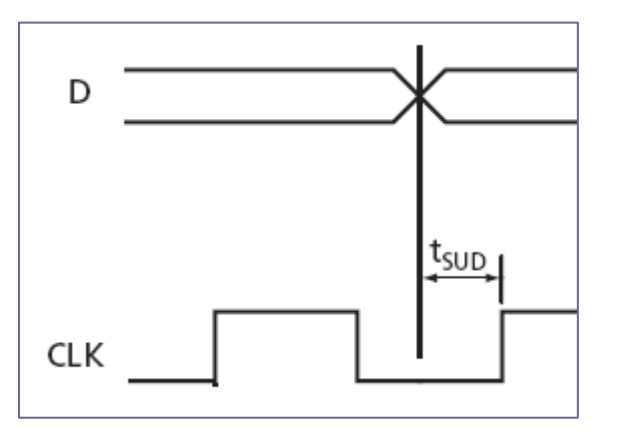

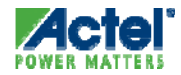

#### SmartTime External Setup Check No Input Constraints

| ≽ Maximum Delay Analysis Vi | iew  |                           |                 |              |           |          |         |          |           |              |             |       |
|-----------------------------|------|---------------------------|-----------------|--------------|-----------|----------|---------|----------|-----------|--------------|-------------|-------|
|                             | From | *                         |                 |              |           | To *     |         |          |           |              |             | _     |
| MAX                         |      |                           |                 |              |           |          |         |          |           |              |             |       |
| in v @ clock 40 ▲           |      |                           |                 |              |           |          | A       | pply Fil | ter       | Store Filter | Reset F     | ilter |
| Register to Register        |      | 1                         |                 |              | Belay     | Slack    | Arriual | Der      | horium    | Setun        | Evternal    |       |
| External Setup              |      | Source Pin                | Sink            | Pin          | (ns)      | (ns)     | (ns)    |          | (ns)      | (ns)         | Setup (ns)  |       |
| Clock to Odiput             | 1    | cp3_in(4)                 | g2_4_l2/l1/bufi | n[0]:D       | 2.576     |          | 2.57    | 6        |           | 0.402        | 1.062       |       |
| Register to Register        | 2    | cp3_in(1)                 | g2_1_l2/l1/bufi | n[0]:D       | 1.904     |          | 1.90    | 4        |           | 0.402        | 0.402       | ~     |
| External Setup              |      | Pin Name                  | Туре            | Net N        | ame       | Cell     | Name    | Op       | Delay (na | s) Total (ns | s) Fanout E | dge   |
| Clock to Output             | 1    | From: cp3_in(4)           |                 |              |           |          |         |          |           |              |             |       |
| ie v 💮 clock_20             | 2    | To: g2_4_l2/l1/bufin[0]:D |                 |              |           |          |         |          |           |              |             |       |
| Register to Register        | 3    | data required time        |                 |              |           |          |         |          |           | NA           | C           |       |
| External Setup              | 4    | data arrival time         |                 |              |           |          |         | -        |           | 2.57         | 6           |       |
| Clock to Output             | 5    | slack                     |                 |              |           |          |         |          |           | NA           | C           |       |
| ⊡~@ g2_0_l2/l1/sclock_      | 6    |                           |                 |              |           |          |         |          |           |              |             | _     |
| Register to Register        |      | Data arrival time calcula | tion            |              |           |          |         |          |           |              |             |       |
| External Setup              | 7    | cp3_in(4)                 |                 |              |           |          |         |          | 0.00      | 0.00         | 0 r         |       |
| Clock to Output             | 8    | cp3_in_pad[4]/U0/U0:PAD   | net             | cp3_in[4]    |           |          |         | +        | 0.00      | 0.00         | 0 r         |       |
| @ g2_1_l2/l1/sclock_        | 9    | _cp3_in_pad[4]/U0/U0:Y    | cell            |              |           | ADLIB:IC | PAD_IN  | +        | 0.74      | 7 0.74       | 7 1 r       |       |
| Register to Register        | 10   | cp3_in_pad[4]/U0/U1:YIN   | net             | cp3_in_pad[4 | IJUO/NET1 |          |         | +        | 0.00      | 0 0.74       | 7 r         |       |
| External Setup              | 11   | cp3_in_pad[4]/U0/U1:Y     | cell            |              |           | ADLIB:IC | IN_IB   | +        | 0.03      | 2 0.77       | 9 1 r       |       |
| Clock to Output             | 12   | g2_4_l2/l1/bufin[0]:D     | net             | cp3_in_c[4]  |           |          |         | +        | 1.79      | 7 2.57       | 6 r         |       |
|                             | 13   | data arrival time         |                 |              |           |          |         |          |           | 2.57         | 6           |       |
| Register to Register        | 14   |                           |                 |              |           |          |         |          |           |              |             |       |
| External Setup              |      | Data required time calc   | ulation         |              |           |          |         |          |           |              |             |       |
| Clock to Output             | 15   | clock_160                 |                 |              |           |          |         |          | N/        | C NA         | c 🔤         |       |
| @ g2_3_l2/l1/sclock         | 16   | g2_4_l2/l1/bufin[0]:CLK   | clock network   |              |           |          |         | +        | 1.91      | 6 NA         | C r         |       |
|                             | 17   | g2_4_l2/l1/bufin[0]:D     | Library setup   |              |           | ADLIB:D  | FN1C0   | -        | 0.40      | 2 NA         | c           |       |

#### External Setup Check

- Arrival time = max Input Pad to FF
- Required time = Capture edge (T) + min Clock to FF Setup of FF
- External Setup = Arrival Required

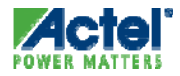

#### SmartTime External Setup Check Using Input Delay Constraint

- Enter Constraint as Input Delay
  - Delay is referenced to *launch* edge of clock

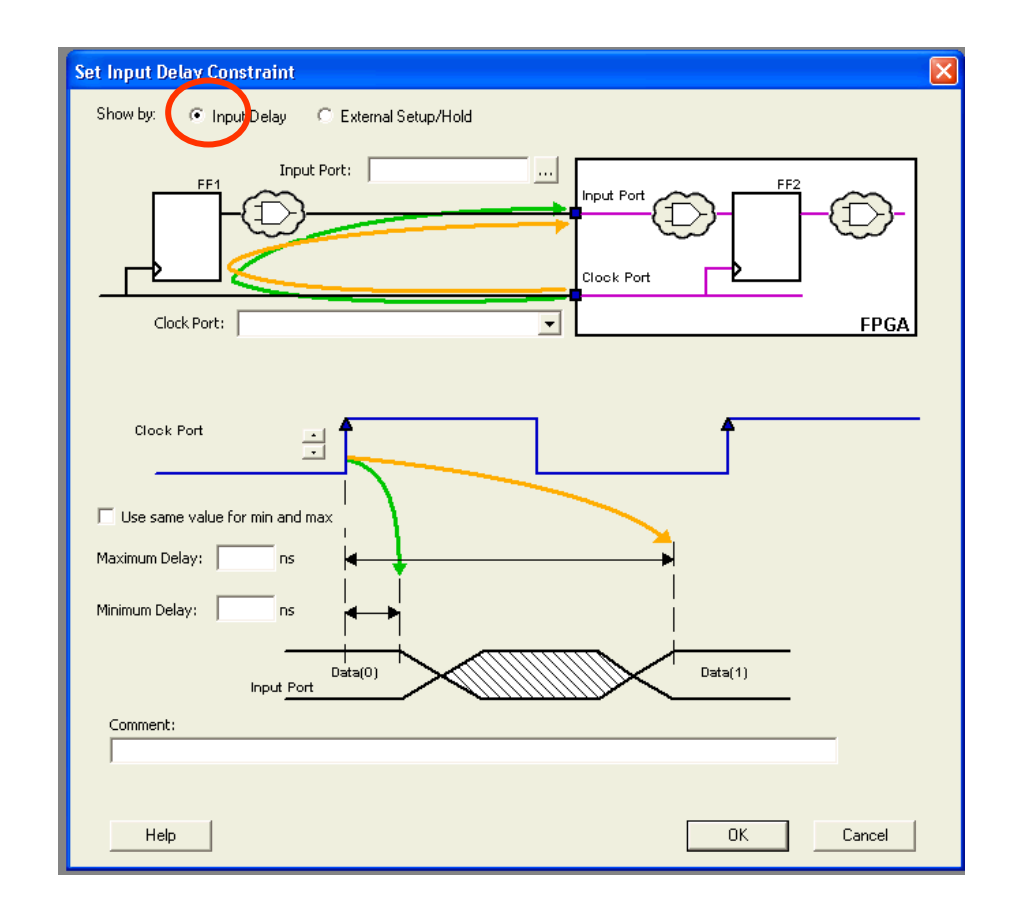

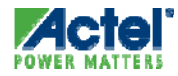

#### SmartTime External Setup Check Using Input Delay Constraint

| File Edit View Actions Iools Window  File Edit View Actions Iools Window  From  Actions  From  From From                                                                                                    | Help                                                                                                    | Sink Pin<br>DataDIZ1:D<br>Type | Delay Stat<br>(ns) (ns)<br>3 573<br>Net Name              | M         Image: Second system         Arrival (ns)           0         257         11 073           Cell Name         Image: Second system         Image: Second system | Apply<br>Require<br>(ns)<br>117<br>Op 1  | Filter S<br>d Setup<br>(ns)<br>330 0 402<br>Delay (ns) To | tore Filter<br>Externa<br>Setup (i<br>2<br>2<br>2<br>2<br>2<br>2<br>2<br>2<br>2<br>2<br>2<br>2<br>2 | Reset Filte                     |
|----------------------------------------------------------------------------------------------------|----------------------------------------------------------------------------------------------------|--------------------------------|-----------------------------------------------------------|----------------------------------------------------------------------------------------------------|------------------------------------------|-----------------------------------------------------------|----------------------------------------------------------------------------------------------------|---------------------------------|
| Summary     Solution     Construction     Constructi                                                                                                    | Source Pin     in(7)     Pin Hame     om: 0_in(7)     co: DataD[7]:D     ta required time     ta arrival time     arrival time             | Sink Pin<br>DataDIZI:D<br>Type | Delay Slad<br>(ns) (ns) (ns) (ns) (ns) (ns) (ns) (ns)     | Image: Second system         Arrival (ns)           0         257         11 073           Cell Hame         1                                                           | Apply<br>Require<br>(ns)<br>11.<br>Op 1  | Filter S<br>d Setup<br>(ns)<br>330 0 402<br>Delay (ns) To | tore Filter<br>Externi<br>Setup (i<br>2<br>otal (ns) Fa<br>11.330<br>11.073<br>0.201                | Reset Filte                     |
| From<br>Summary<br>S Datasheet<br>Max<br>Register to Register<br>External Setup<br>Clock to Output<br>To<br>Input to Output<br>To<br>Datasheet<br>External Setup<br>User Sets                                                                                                    | * Source Pin in[7] Pin Name om: D_in[7] DataD[7]:D ta required time ta arrival time source                                                 | DataDI71:D<br>Type             | Delay Slac<br>(ns) (ns<br>3 573<br>Net Name               | To *                                                                                                    | Apply<br>Require<br>(ns)<br>11.2<br>Op 1 | Filter S<br>d Setup<br>(ns)<br>330 0.402<br>Delay (ns) To | tore Filter<br>Extern.<br>Setup (r<br>2<br>otal (ns) Fi<br>11.330<br>11.073                         | Reset Filte                     |
| MAX<br>Statemary<br>Statemary<br>Statem | Source Pin<br>in(7)<br>Pin Hame<br>om: D_in(7)<br>o: DataD[7]:D<br>ita required time<br>ita arrival time<br>according                      | Sink Pin<br>DataDI71:D<br>Type | Delay Slad<br>(ns) (ns<br>3 573<br>Hiet Name              | Arrival<br>(ns)         Arrival<br>(ns)           0.257         11.073           Cell Hame                                                                               | Apply<br>Require<br>(ns)<br>11.1<br>Op 1 | Filter S<br>d Setup<br>(ns)<br>330 0 402<br>Delay (ns) To | tore Filter  Extern. Setup (i  2  btal (ns) Fi  11.330  11.073  0.201                               | Reset Filte                     |
| St Summary<br>St Datasheet<br>→ Conck<br>→ Register to Register<br>→ Clock to Output<br>→ Clock to Output<br>→ Pin to Pin<br>→ Input to Output<br>→ User Sets                                                                                                    | Source Pin<br>in(7)<br>Pin Hame<br>om: D_in(7)<br>o: DataD[7]:D<br>ta required time<br>ta arrival time<br>and                              | Sink Pin<br>DataDIZED<br>Type  | Delay Slaw<br>(ns) (ns)<br>3 573<br>Net Name              | Arrival<br>(ns)         Arrival<br>(ns)           0.257         11.073           Cell Name                                                                               | Apply Require (ns) 11: Op 1 -            | Filter S<br>d Setup<br>(ns)<br>330 0 402<br>Delay (ns) To | tore Filter<br>Externa<br>Setup (r<br>2<br>otal (ns) Fa<br>11.330<br>11.073<br>0.201                | Reset Filte                     |
| Datasheet     Monometric Register     Kernal Setup     Clock to Output     Input to Output     Input to Output     Stars                                                                                                    | Source Pin<br>in(7)<br>Pin Hame<br>om: D_in(7)<br>:: DataD(7):D<br>ta required time<br>ta arrival time<br>soc                              | Sink Pin<br>DataD(71D<br>Type  | Delay<br>(ns)     Slat<br>(ns)       3 573       Het Name | Arrival<br>(ns)         Arrival<br>(ns)           0.257         11.073           Cell Name                                                                               | Require<br>(ns)<br>11 (<br>0p            | d Setup<br>(ns)<br>330 0.402<br>Delay (ns) To             | Extern:<br>Setup (r<br>2<br>btal (ns) Fa<br>11.330<br>11.073                                        | al<br>ns)<br>2243<br>anout Edge |
| Kurnal Setup     Clock to Output     Clock to Output     Input to Output     Style Sets                                                                                                    | Source Pin<br>in[7]<br>Pin Hame<br>om: D_in[7]<br>:: Data[7]:D<br>ita required time<br>ita arrival time<br>source<br>ta arrival time calcu | Sink Pin<br>DataDI71:D<br>Type | I let llame                                               | Cell Name                                                                                                    | (ns)<br>11:<br>0p                        | (ns)<br>(ns)<br>330 0 402<br>Delay (ns) To                | Setup (i           2           otal (ns)           11.330           11.073                          | ns)<br>2243<br>anout Edge       |
| Skienal Setup     Clock to Output     Input to Output     Input to Output     Stars                                                                                                    | Pin Hame<br>om: D_in[7]<br>:: Data0[7]:D<br>ita required time<br>ita arrival time<br>sources                                               | DataDI7I:D<br>Type             | Ilet Hame                                                 | Cell Name                                                                                                    | 11 :<br>Op  <br>-                        | 330 0.402<br>Delay (ns) To                                | 2<br>otal (ns) Fa<br>11.330<br>11.073<br>0.201                                                      | 2 243<br>anout Edge             |
| Clock to Output Clock to Output Dutput Fri Input to Output Cost Cost Cost Cost Cost Cost Cost Cos                                                                                                    | Pin Hame<br>om: D_in[7]<br>o: Data0[7]:D<br>ta required time<br>ta arrival time<br>acts                                                    | Type<br>Idation                | liet liame                                                | Cell Name                                                                                                    | Ор  <br>-                                | Delay (ns)   To                                           | 11.330<br>11.073                                                                                    | anout Edge                      |
| X Pin to Pin     Input to Output     To     State                                                                                                    | om: D_in[7]<br>b: DataD[7]:D<br>ita required time<br>ita arrival time<br>on<br>ata arrival time calcu                                      | lation                         |                                                           |                                                                                                    |                                          |                                                           | 11.330<br>11.073                                                                                    |                                 |
| Linput to Output dat dat dat dat dat dat dat dat dat da                                                                                                    | b: DataD[7]:D<br>ata required time<br>ata arrival time<br>ata arrival time calcu                                                           | lation                         |                                                           |                                                                                                    | -                                        |                                                           | 11.330<br>11.073<br>0.201                                                                           |                                 |
| Loser Sets dat                                                                                                    | ata required time<br>ata arrival time<br>ata arrival time calcu                                                                            | lation                         |                                                           |                                                                                                    | -                                        |                                                           | 11.330<br>11.073<br>0.201                                                                           |                                 |
|                                                                                                    | ata arrival time<br>ana<br>ata arrival time calcu                                                                                          | lation                         |                                                           |                                                                                                    | -                                        |                                                           | 0.201                                                                                               |                                 |
|                                                                                                    | aon<br>nta arrival time calcu                                                                                                    | lation                         |                                                           |                                                                                                    |                                          | İ                                                         | 0.201                                                                                               |                                 |
|                                                                                                    | ata arrival time calcu                                                                                                    | lation                         |                                                           |                                                                                                    |                                          |                                                           |                                                                                                    |                                 |
|                                                                                                    | ata arrival time calcu                                                                                                    | lation                         |                                                           |                                                                                                    |                                          |                                                           |                                                                                                    |                                 |
|                                                                                                    |                                                                                                    |                                | -                                                         |                                                                                                    |                                          |                                                           |                                                                                                    |                                 |
|                                                                                                    | 5 IX                                                                                                    |                                |                                                           |                                                                                                    |                                          | 0.000                                                     | 0.000                                                                                               |                                 |
|                                                                                                    |                                                                                                    | Ioput Delay Constraint         |                                                           |                                                                                                    | +                                        | 7 500                                                     | 7.600                                                                                               |                                 |
| D                                                                                                    | _in_pad[7]/U0/U0:PAD                                                                                                    | net                            | D_in[7]                                                   |                                                                                                    | +                                        | 0.000                                                     | 7.500                                                                                               | r                               |
| P                                                                                                    | _in_pad[7]/U0/U0:Y                                                                                                    | cell                           |                                                           | ADLIB:IOPAD_IN                                                                                                    | +                                        | 0.898                                                     | 8.398                                                                                               | 1 r                             |
| <mark>P</mark>                                                                                                    | _in_pad[7]/U0/U1:YIN                                                                                                    | net                            | D_in_pad[7]/U0/NET1                                       |                                                                                                    | +                                        | 0.000                                                     | 8.398                                                                                               | r                               |
| <u>P</u>                                                                                                    | _in_pad[7]/U0/U1:Y                                                                                                    | cell                           |                                                           | ADLIB:IOIN_IB                                                                                                    | +                                        | 0.032                                                     | 8.430                                                                                               | 1 r                             |
| Da                                                                                                    | ataD[7]:D                                                                                                    | net                            | D_in_c[7]                                                 |                                                                                                    | +                                        | 2.643                                                     | 11.073                                                                                              | r                               |
|                                                                                                    | te errivel time                                                                                                    |                                |                                                           |                                                                                                    |                                          |                                                           | 11.073                                                                                              |                                 |
| Da                                                                                                    | ata required time ca                                                                                                    | lculation                      |                                                           |                                                                                                    |                                          |                                                           |                                                                                                    |                                 |
| mo                                                                                                    | olk                                                                                                    | Clock Constraint               |                                                           |                                                                                                    |                                          | 10.000                                                    | 10.000                                                                                              |                                 |
| ma                                                                                                    | clk_pad/U0/U0:PAD                                                                                                    | net                            | molk                                                      | 1                                                                                                    | +                                        | 0.000                                                     | 10.000                                                                                              | r                               |
| ma                                                                                                    | clk_pad/U0/U0:Y                                                                                                    | cell                           |                                                           | ADLIB:IOPAD_IN                                                                                                    | +                                        | 0.898                                                     | 10.898                                                                                              | 1 r                             |
| ma                                                                                                    | <br>clk_pad/U0/U1:A                                                                                                    | net                            | mclk_pad/U0/NET1                                          |                                                                                                    | +                                        | 0.000                                                     | 10.898                                                                                              | r                               |
| ma                                                                                                    | <br>clk_pad/U0/U1:Y                                                                                                    | cell                           | _                                                         | ADLIB:CLKIO                                                                                                    | +                                        | 0.260                                                     | 11.158                                                                                              | 200 r                           |
| Da                                                                                                    | ataD[7]:CLK                                                                                                    | net                            | mclk c                                                    |                                                                                                    | +                                        | 0.574                                                     | 11.732                                                                                              | r                               |
| Da                                                                                                    | ataD[7]:D                                                                                                    | Library setup time             |                                                           | ADLIB:DFN1C0                                                                                                    | -                                        | 0.402                                                     | 11.330                                                                                              |                                 |
| da                                                                                                    | ta required time                                                                                                    | ,                              |                                                           |                                                                                                    |                                          |                                                           | 11.330                                                                                              |                                 |

#### External Setup Check Calculation

- Arrival time = Input Delay Constraint + max input delay to FF
- Required time = Capture edge (T) + min Clock to FF Setup of FF
- Slack = Required Arrival = Violation if < 0

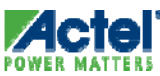

#### SmartTime External Setup Check Using External Setup Constraint

- Enter Constraint as External Setup/Hold
  - Delay is referenced to *capture* edge of clock

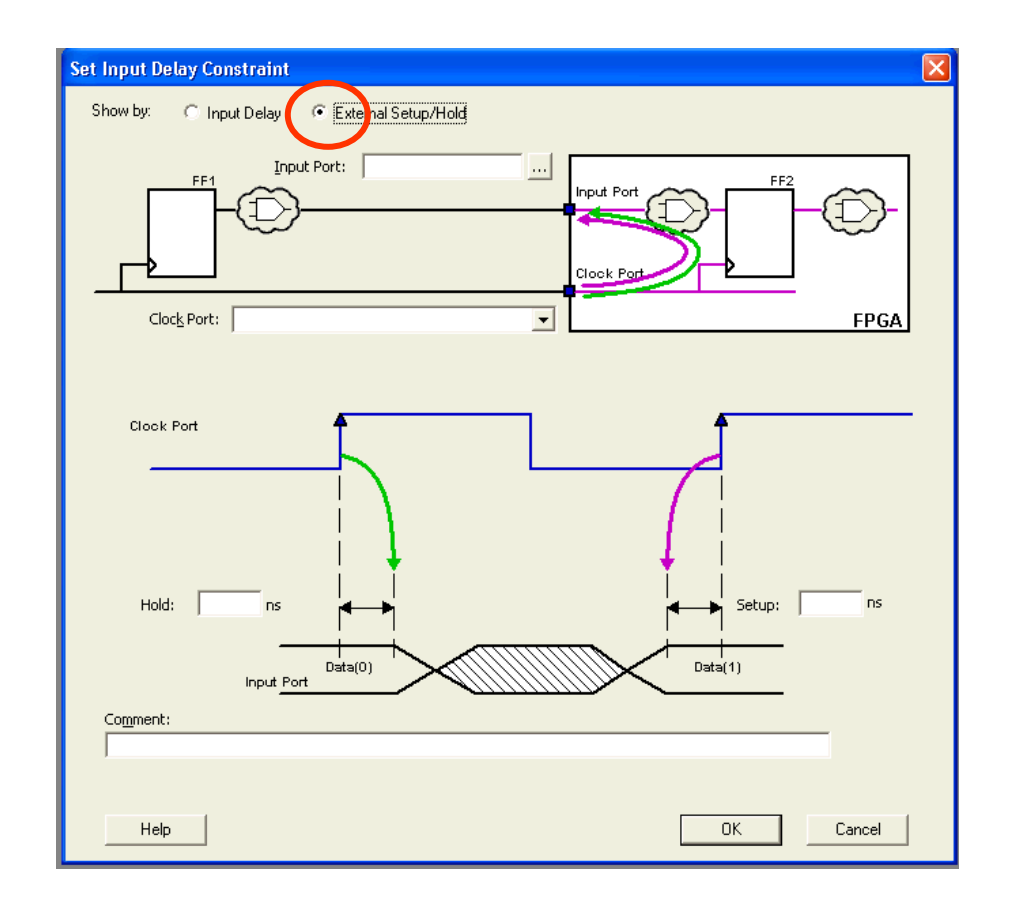

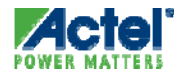

# External Setup Check w/ External Setup Constraint

|                                     | <u>vv</u> n k | now Geih                |                             |         |            |        |               |        |              |                |            |             |
|-------------------------------------|---------------|-------------------------|-----------------------------|---------|------------|--------|---------------|--------|--------------|----------------|------------|-------------|
|                                     | <u> 2   2</u> | i 🔰 🖉 🗖                 | 🛛 🔁 🕅 🐜                     | i 🗱 🎽   | a 🔊        | × 3    | t 🕒 🔊         |        |              |                |            |             |
| $\frown$                            |               | . *                     |                             |         |            |        | т. *          |        |              |                |            |             |
|                                     | Fron          | n j.                    |                             |         |            |        | 10            |        |              |                |            |             |
| MAX                                 |               |                         |                             |         |            |        |               |        |              | 1              |            |             |
| P. C.                               |               |                         |                             |         |            |        |               |        | Apply Filter | Store Fil      | ter Re     | eset Filter |
| GI Summary                          |               |                         |                             |         |            |        |               |        |              |                |            |             |
|                                     |               | Source Pin              | Sink Pin                    |         | Delay      | Slack  | Arrival       | Requir | ed Setup     | External       | I          |             |
| × Begister to Begister              |               | 500100110               | 3000                        |         | (ns)       | (ns) ´ | (ns)          | (ns)   | (ns)         | Setup (n:      | s)         | -           |
| External Setup                      | 1             | _D_in[7]                | DataD[7]:D                  |         | 3.573      | 0.25   | 57 3.573      | 3      | .830 0.4     | 02 2.:         | 243        |             |
| <ul> <li>Clock to Output</li> </ul> |               | Pin Name                | Type                        | 1 14    | et Name    |        | Cell Name     | 1 Op   | Delay (ns)   | Total (ns)  Fa | anouti Eda | ell         |
| 🖃 🛼 Pin to Pin                      |               | From: D_in[7]           |                             |         |            |        |               |        |              |                |            | -           |
| Input to Output                     | ⊢ ⊢           | To: DataD[7]:D          |                             |         |            |        |               |        |              |                |            |             |
| 🗔 🏹 User Sets                       |               | data required time      |                             |         |            |        |               |        |              | 3.830          |            |             |
|                                     |               | data arrival time       |                             |         |            |        |               | -      |              | 3.573          |            |             |
|                                     |               | slack                   |                             |         |            |        |               |        |              | 0.257          |            |             |
|                                     |               |                         |                             |         |            |        |               |        |              |                |            |             |
|                                     |               | Data arrival time calcu | ulation                     |         |            |        |               |        |              |                |            |             |
|                                     |               | D_in[7]                 |                             |         |            |        |               |        | 0.000        | 0.000          | r          |             |
|                                     |               | D_in_pad[7]/U0/U0:PAD   | net                         | D_in[7] |            |        |               | +      | 0.000        | 0.000          | r          |             |
|                                     |               | D_in_pad[7]/U0/U0:Y     | cell                        |         |            |        | ADLIB:IOPAD_I | V +    | 0.898        | 0.898          | 1 r        | _           |
|                                     |               | D_in_pad[7]/U0/U1:YIN   | net                         | D_in_pa | ad[7]/U0/N | VET1   |               | +      | 0.000        | 0.898          | r          | _           |
|                                     |               | D_in_pad[7]/U0/U1:Y     | cell                        |         |            |        | ADLIB:IOIN_IB | +      | 0.032        | 0.930          | 1 r        | _           |
|                                     |               | DataD[7]:D              | net                         | D_in_c[ | 7]         |        |               | +      | 2.643        | 3.573          | r          | _           |
|                                     |               | data arrival time       |                             |         |            |        |               |        |              | 3.573          |            | _           |
|                                     |               | <b>.</b>                |                             |         |            |        |               |        |              |                |            |             |
|                                     |               | Data required time co   | E dame d Octor Octor duriet |         |            |        |               |        | 0.500        | 0.500          |            | _           |
|                                     |               | Deter DITL OF K         | External Setup Constraint   |         |            |        |               |        | 2.500        | 2.500          | <b>_</b>   | -           |
|                                     | $\vdash$      | DataD[7]:CEK            | Library actus time          |         |            |        |               | -      | 1.732        | 4.232          | r          | _           |
|                                     |               | DataD[7]:D              | Library setup time          |         |            |        | ADUB: DENTICU | -      | 0.402        | 3.030          |            |             |
|                                     | ⊢⊦            | data required time      |                             |         |            | I      |               |        |              | 2 0 0 0 1      |            |             |

- External Setup Check Calculation
  - Arrival time = Launch edge (0) + max input delay + max Data path
  - Required time = External Setup + min Clock to FF1 Setup of FF1
  - Slack = Required Arrival = Violation if < 0</p>

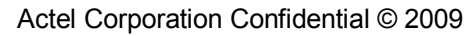

#### SmartTime Clock to Output Check

 Clock to Output is Displayed in the Maximum Delay Analysis View for Each Clock Domain

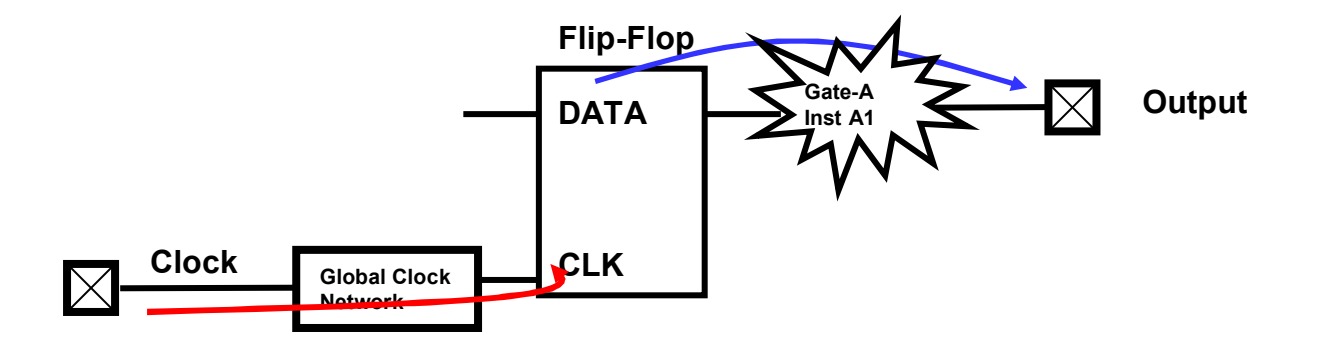

- Clock to Output Calculation
  - Arrival time = Launch edge (0) + max Data path
  - Required time = Capture edge (T)
  - Slack = Required Arrival = Violation if < 0

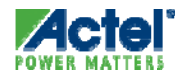

#### Clock to Output Check w/ Output Delay Constraint

Enter Constraint as Output Delay

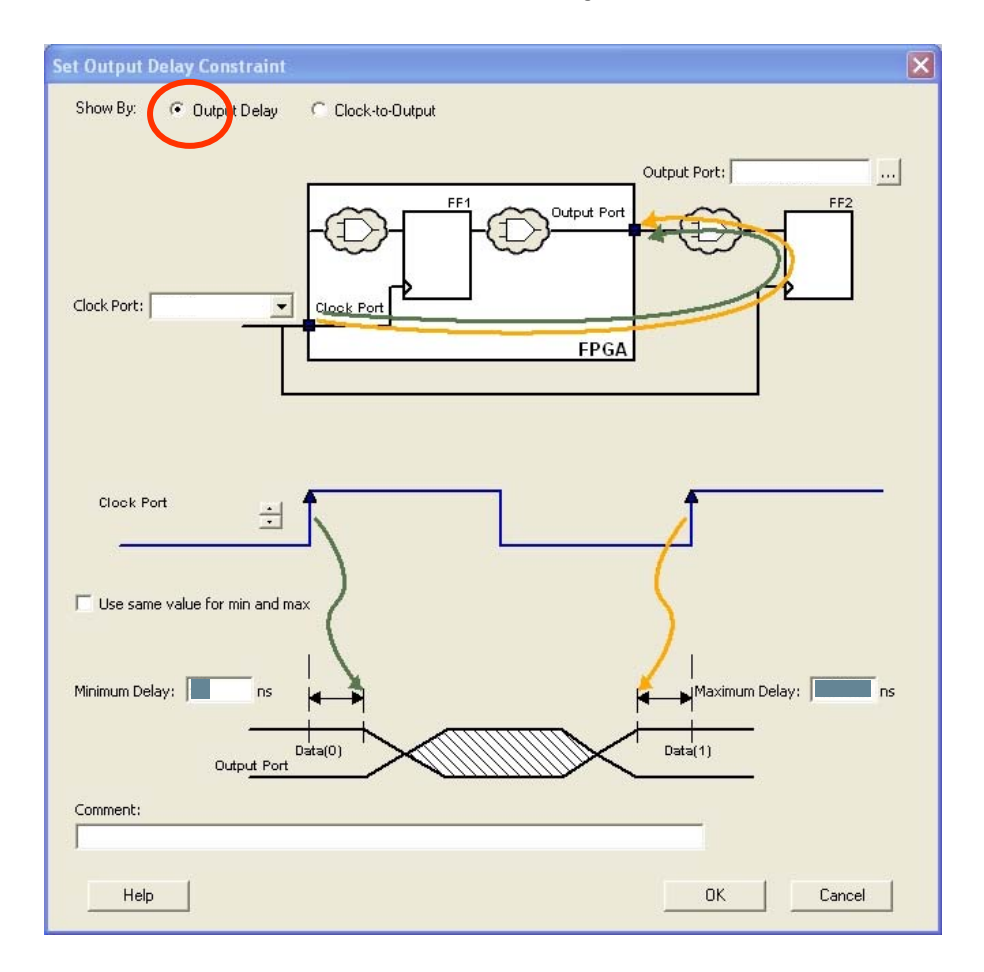

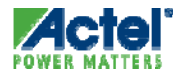

## Clock to Output w/ Output Delay Constraint

| ay Analysis | View | 1                     |                         |                   |                                                                                                    |           |            |            |             |
|-------------|------|-----------------------|-------------------------|-------------------|----------------------------------------------------------------------------------------------------|-----------|------------|------------|-------------|
| i           | From | *                     |                         |                   | To *                                                                                                    |           |            |            |             |
|             |      |                       |                         |                   | Apply                                                                                                    | Filter    | Store Fi   | lter R     | eset Filter |
|             | 1    | Source Pin            | Sink Pin                | Delay (ns) A Slac | k (ns) Arrival (ns) Requ                                                                                                    | uired (ns | Clock to   | Out (ns)   |             |
| 1           | 1    | reg3/U0:CLK           | У                       | 3.932 -           | 0.980 6.980                                                                                                    | 6.000     | )          | 6.980      |             |
| o Register  |      | Pin Name              | Туре                    | Net Name          | Cell Name                                                                                                    | Op I      | Delay (ns) | Total (ns) | Fanout E    |
| utput 1     |      | From: reg3/U0:CLK     |                         |                   |                                                                                                    |           |            |            |             |
| 2           |      | То: у                 |                         |                   |                                                                                                    |           |            | 100,000-00 |             |
| ut 3        |      | data required time    |                         |                   |                                                                                                    |           |            | 6.000      |             |
| 4           |      | data arrival time     |                         |                   |                                                                                                    | -         |            | 6.980      |             |
| 5           |      | slack                 |                         |                   |                                                                                                    |           |            | -0.980     |             |
| 6           | T    |                       |                         |                   |                                                                                                    |           |            |            |             |
|             |      | Data arrival time ca  | lculation               |                   |                                                                                                    |           |            |            |             |
| 7           |      | clk1                  |                         |                   |                                                                                                    |           | 0.000      | 0.000      |             |
| 8           |      | reg3/U0:CLK           | clock network           |                   | and a state of the state of the | +         | 3.048      | 3.048      | r           |
| 9           | 1    | reg3/U0:Q             | cell                    |                   | ADLIB:DFEG                                                                                                    | +         | 0.661      | 3.709      | 1 f         |
| 1           | 0    | outbugy1/U0/U3:A      | net                     | s7                |                                                                                                    | +         | 0.245      | 3.954      | f           |
| 1           | 1    | outbugy1/U0/U3:Y      | cell                    |                   | ADLIB:IOOE_BUFF                                                                                                    | +         | 0.035      | 3.989      | 1 f         |
| 1           | 2    | outbugy1/U0/U1:A      | net                     | outbugy1/U0/NET3  |                                                                                                    | +         | 0.000      | 3.989      | f           |
| 1           | 3    | outbugy1/U0/U1:Y      | cell                    |                   | ADLIB:IOFIFO_OUTBUF                                                                                                    | +         | 0.031      | 4.020      | 1 f         |
| 1           | 4    | outbugy1/U0/U0:D      | net                     | outbugy1/U0/NET1  |                                                                                                    | +         | 0.000      | 4.020      | f           |
| 1           | 5    | outbugy1/U0/U0:PAD    | cell                    |                   | ADLIB:IOPAD_TRI                                                                                                    | +         | 2.960      | 6.980      | 0 f         |
| 1           | 6    | y                     | net                     | У                 |                                                                                                    | +         | 0.000      | 6.980      | f           |
| 1           | 7    | data arrival time     |                         |                   |                                                                                                    |           |            | 6.980      |             |
| 1           | 8    |                       |                         |                   |                                                                                                    |           |            |            |             |
|             |      | Data required time of | calculation             |                   |                                                                                                    |           |            |            |             |
| 1           | 9    | clk1                  | Clock Constraint        |                   |                                                                                                    |           | 10.000     | 10.000     |             |
| 2           | 0    | y State               | Output Delay Constraint |                   |                                                                                                    | 2         | 4.000      | 6.000      |             |
| 1 2         | 1    |                       | •                       |                   |                                                                                                    |           |            | 6.000      |             |

- Setup Check
  - Arrival time = Launch edge (0) + max Data path
  - Required time = Capture edge (T) Output Delay
  - Slack = Required Arrival = Violation if < 0</p>

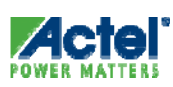

# **Adding Timing Exceptions**

#### False Path Example

#### Multiplexer S Input Never Changes

• FF1, FF2 and FF3 to FF4 through MX0:A are False Paths

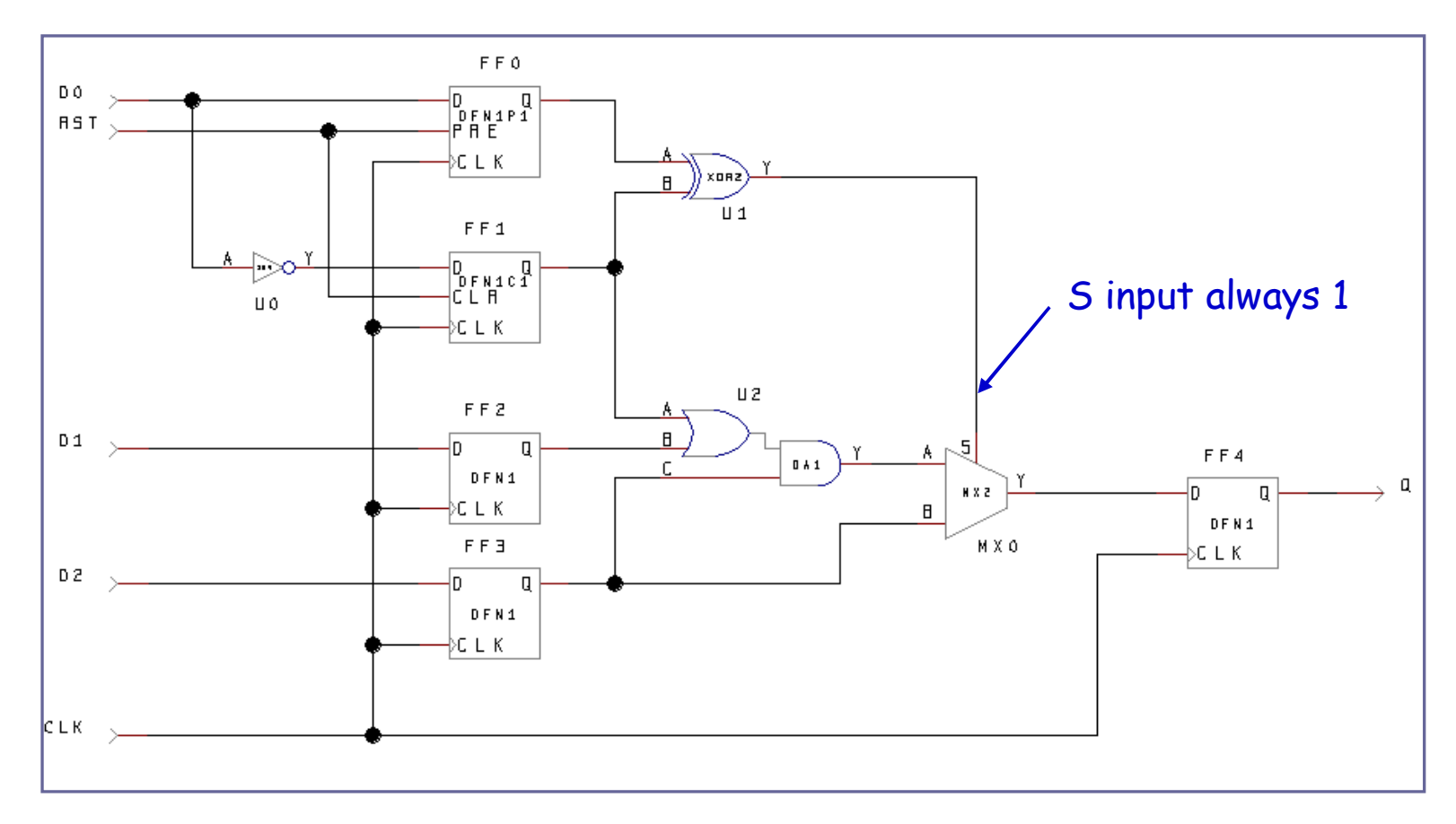

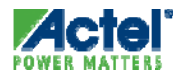
#### SmartTime Maximum Frequency

| SmartTime [FALSE_PATHS *                                                                                                    | *] - [Maximum Delay Analysis View]                                                                                                    |                   |
|----------------------------------------------------------------------------------------------------|----------------------------------------------------------------------------------------------------|-------------------|
| <u>≩ Fi</u> le Edit ⊻iew <u>A</u> ctions <u>T</u> ools                                                                                                    | : <u>W</u> indow <u>H</u> elp                                                                                                    | _ 8 ×             |
|                                                                                                    |                                                                                                    |                   |
| Summary     Summary     S Datasheet     CLK     Register to Register     External Setup     Clock to Output     Register to Asynchron     External Recovery     Asynchronous to Regi     Synchronous to Regi     Input to Output     Summary     User Sets | Design:       FALSE_PATHS         Family:       ProASIC3       Max Operating Condition:       WORST         Die:       A3P060       Min Operating Condition:       BEST         Package:       100 VQFP       Voltage:       COM         Temperature:       COM         Design State:       Post-Layout       Speed Grade:       -F         Using Enhanced Min Delay Analysis       State:       Period (period (ns) Frequency (MH2) Required Period (ns) Frequency (MH2) Setup (ns) Hold (ns) to Out (ns) to Out (ns) |                   |
|                                                                                                    | I/O Details:<br>Name Min Delay (ns) Max Delay (ns)                                                                                                    |                   |
| •                                                                                                    | Input to Output N/A N/A                                                                                                    | ✓                 |
| Ready                                                                                                    | Temp: COM Volt: C                                                                                                    | IOM Speed: -F 🏼 🎵 |

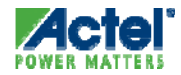

#### SmartTime *Timing Analysis*

| SmartTime [FALSE_PATHS *                                              | ] - [N       | laximum Delay Analysi | s View] |          |               |               |                 |                  |               |                        | (            |              |
|-----------------------------------------------------------------------|--------------|-----------------------|---------|----------|---------------|---------------|-----------------|------------------|---------------|------------------------|--------------|--------------|
| <u> F</u> ile <u>E</u> dit <u>V</u> iew <u>A</u> ctions <u>T</u> ools | <u>W</u> ine | dow <u>H</u> elp      |         |          |               |               |                 |                  |               |                        |              | - 8 ×        |
|                                                                       | 20           | <u>&gt;</u>           | 8       | 😏 🕅 🐜 🖏  | 🗞 🛛           | 2.2           | fr              |                  |               |                        |              |              |
| MAX                                                                   | Fron         | n <b>/</b> *          |         |          |               | T             | o *             |                  |               |                        | 4            |              |
| 🖃 ୍ଦ୍ରି Summary                                                       |              |                       |         |          |               |               |                 | A                | pply Filter   | Store Filter           | r Re         | set Filter   |
| ⊡ <mark>&amp;</mark> Datasheet<br>⊡ × @ CLK                           |              | Source Pin            |         | Sink Pin | Delay<br>(ns) | Slack<br>(ns) | Arrival<br>(ns) | Required<br>(ns) | Setup<br>(ns) | Minimum<br>Period (ns) | Skew<br>(ns) |              |
| Register to Register                                                  | 1            | FF1:CLK               | FF4:D   |          | 3.788         | -0.114        | 6.616           | 6.502            | 0.856         | 4.992                  | 0.348        |              |
| External Setup                                                        | 2            | FF0:CLK               | FF4:D   |          | 3.129         | 0.072         | 6.430           | 6.502            | 0.856         | 4.806                  | 0.821        |              |
| Clock to Dutput                                                       | 3            | FF3:CLK               | FF4:D   |          | 3.280         | 0.079         | 6.423           | 6.502            | 0.856         | 4.799                  | 0.663        |              |
| Hegister to Asynchron                                                 | 4            | FF2:CLK               | FF4:D   |          | 3.613         | 0.191         | 6.311           | 6.502            | 0.856         | 4.687                  | 0.218        |              |
| External Recovery                                                     |              |                       |         |          |               | /             |                 |                  |               |                        |              |              |
| Asynchronous to Hegi                                                  |              |                       |         |          |               | /             |                 |                  |               |                        |              |              |
| E Pin to Pin                                                          |              | Pin Name              |         | Tune     | N             | t Name        | L Cel           | I Name           | On Dela       | u (ns) Total (ns       | Eanout       | t Edgel 🔨    |
| Input to Uutput                                                       | 1            |                       |         | Турс     | <del>/</del>  |               |                 |                  |               |                        |              |              |
| Ser Sets                                                              | <u> </u>     | To: FF4.D             |         |          |               |               |                 |                  |               |                        |              |              |
|                                                                       |              | data required time    |         |          |               |               |                 |                  |               | 6.50                   | 2            |              |
|                                                                       |              | data arrival time     |         |          |               |               |                 | -                |               | 6.61                   | 6            |              |
|                                                                       |              | slack                 |         |          | 1             |               |                 |                  |               | -0.11                  | 4            |              |
| <b>۱</b>                                                              |              | D-1                   |         |          | 7             |               |                 |                  |               |                        |              | ~            |
| Ready                                                                 | -            |                       |         |          | /             |               |                 |                  |               | Temp: COM Vol          | t: COM S     | peed: -F 🏼 🏑 |
|                                                                       |              |                       |         | /        |               |               |                 |                  |               |                        |              |              |

#### Timing Violation

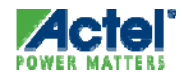

#### Timing Analysis Expanded Path

| 🕑 s   | martTime [FALSE_PATHS *] -                                           | [Maximum Delay              | - Expanded Path V | /iew: FF1:CLK -> | FF4:     | <b>D]</b>  |            |             |                               |
|-------|----------------------------------------------------------------------|-----------------------------|-------------------|------------------|----------|------------|------------|-------------|-------------------------------|
| 🥋 E   | ile <u>E</u> dit <u>V</u> iew <u>A</u> ctions <u>T</u> ools <u>V</u> | <u>V</u> indow <u>H</u> elp |                   |                  |          |            |            |             | _ @ :                         |
| 6     | <b>s</b> Re FX 9                                                     | <u> </u>                    | <u> </u>          | n 🙀 🐉            | <u>.</u> | × 🕅 😭      |            |             |                               |
|       | Pin Name                                                             | Туре                        | Net Name          | Cell Name        | Ор       | Delay (ns) | Total (ns) | Fanout Edge | 2                             |
| 1     | From: FF1:CLK                                                        |                             |                   |                  |          |            |            |             |                               |
|       | To: FF4:D                                                            |                             |                   |                  |          |            |            |             |                               |
|       | data required time                                                   |                             |                   |                  |          | ļ          | 6.502      |             |                               |
|       | data arrival time                                                    |                             |                   |                  | •        | ļ          | 6.616      |             |                               |
|       | slack                                                                |                             |                   |                  |          |            | -0.114     |             |                               |
|       | Data arrival time calculation                                        |                             |                   |                  |          |            |            |             |                               |
|       |                                                                      |                             |                   |                  |          | 0.000      | 0.000      |             |                               |
|       |                                                                      | Clock source                |                   |                  | +        | 0.000      | 0.000      | r           |                               |
|       | CLK_pad/U0/U0:PAD                                                    | net                         | CLK               |                  | +        | 0.000      | 0.000      | r           |                               |
|       | CLK_pad/U0/U0:Y                                                      | cell                        |                   | ADLIB:IOPAD_IN   | +        | 1.202      | 1.202      | 1 r         |                               |
|       | CLK_pad/U0/U1:YIN                                                    | net                         | CLK_pad/U0/NET1   |                  | +        | 0.000      | 1.202      | r           |                               |
|       | CLK_pad/U0/U1:Y                                                      | cell                        |                   | ADLIB:IOIN_IB    | +        | 0.052      | 1.254      | 5 r         |                               |
|       | FF1:CLK                                                              | net                         | CLK_c             |                  | +        | 1.574      | 2.828      | 1           |                               |
|       |                                                                      | -80                         |                   |                  |          |            |            |             |                               |
| <     |                                                                      |                             |                   |                  |          |            |            |             | >                             |
| Ready | ,                                                                    |                             |                   |                  |          |            |            |             | Temp: COM Volt: COM Speed: -F |
|       |                                                                      |                             |                   |                  |          |            |            |             |                               |

#### This is a false path

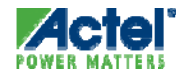

#### SmartTime Entering False Path Exceptions

| SmartTime [FALSE_PATHS *]          | - [Max        | cimum Delay Analy                                 | sis View      | ]           |               |               |                 |                  |               |                        |              |               |
|------------------------------------|---------------|---------------------------------------------------|---------------|-------------|---------------|---------------|-----------------|------------------|---------------|------------------------|--------------|---------------|
| À File Edit View Actions Tools     | Window        | v Help                                            |               |             |               |               |                 |                  |               |                        |              | _ 8 ×         |
|                                    | 2             | <u>&gt;</u>                                       | 2             | <u> 🦄 🐜</u> | • ¥ø 🖄        | <u>۳ א</u>    | fr 🎐            |                  |               |                        |              |               |
|                                    | From          | *                                                 |               |             |               | т             | ·o *            |                  |               |                        |              |               |
| MAX<br>Picht                       |               |                                                   |               |             |               |               |                 | A                | pply Filter   | Store Filte            | r Re         | eset Filter   |
| Mouse                              |               | Source Pin                                        |               | Sink Pin    | Delay<br>(ns) | Slack<br>(ns) | Arrival<br>(ns) | Required<br>(ns) | Setup<br>(ns) | Minimum<br>Period (ns) | Skew<br>(ns) |               |
| Click!                             | 1             |                                                   | ICC4.D        |             | 3.788         | -0.114        | 6.616           | 6.502            | 0.856         | 4.992                  | 0.348        |               |
|                                    | $\frac{2}{2}$ | riot                                              |               |             | 3.129         | 0.072         | 6.430           | 6.502            | 0.856         | 4.806                  | 0.821        | -             |
| Begister                           | <u>3</u> -    | 100                                               |               |             | 3.280         | 0.079         | 6.423           | 6.502<br>C 502   | 0.855         | 4.799                  | 0.563        |               |
| Evternal                           | 4 A           | dd False Path Constrain                           | it            |             | 3.613         | 0.191         | 6.311           | 6.002            | 0.606         | 4.667                  | 0.218        |               |
| Asynchri egi                       | A             | dd Max Delay Constrair<br>dd Multicycle Path Cons | it<br>itraint |             |               |               |                 |                  |               |                        |              |               |
|                                    |               |                                                   |               | e Net       | Name          | Cell          | Name            | Op Delay (       | [ns] Total    | l (ns) Fanout I        | Edge         | ~             |
| Set Sets                           |               | xpand selected paths<br>ross-probe selected pat   | :hs           |             |               |               |                 |                  |               |                        |              |               |
|                                    | da            | ata required time                                 |               |             |               |               |                 |                  | 1             | 6.502                  |              |               |
|                                    | da            | ata arrival time                                  |               |             |               |               |                 | -                | 1             | 6.616                  |              |               |
|                                    | si            | ack                                               |               |             |               |               |                 |                  | -             | 0.114                  |              |               |
| <b>↓</b>                           |               |                                                   |               |             |               |               |                 |                  |               |                        |              | ~             |
| Create a new false path constraint |               |                                                   |               |             |               |               |                 |                  |               | Temp: COM Vo           | lt: COM S    | Speed: -F 🏼 🎵 |

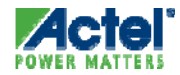

#### Add False Path Exception

#### False Path Constraint Through MX0:A

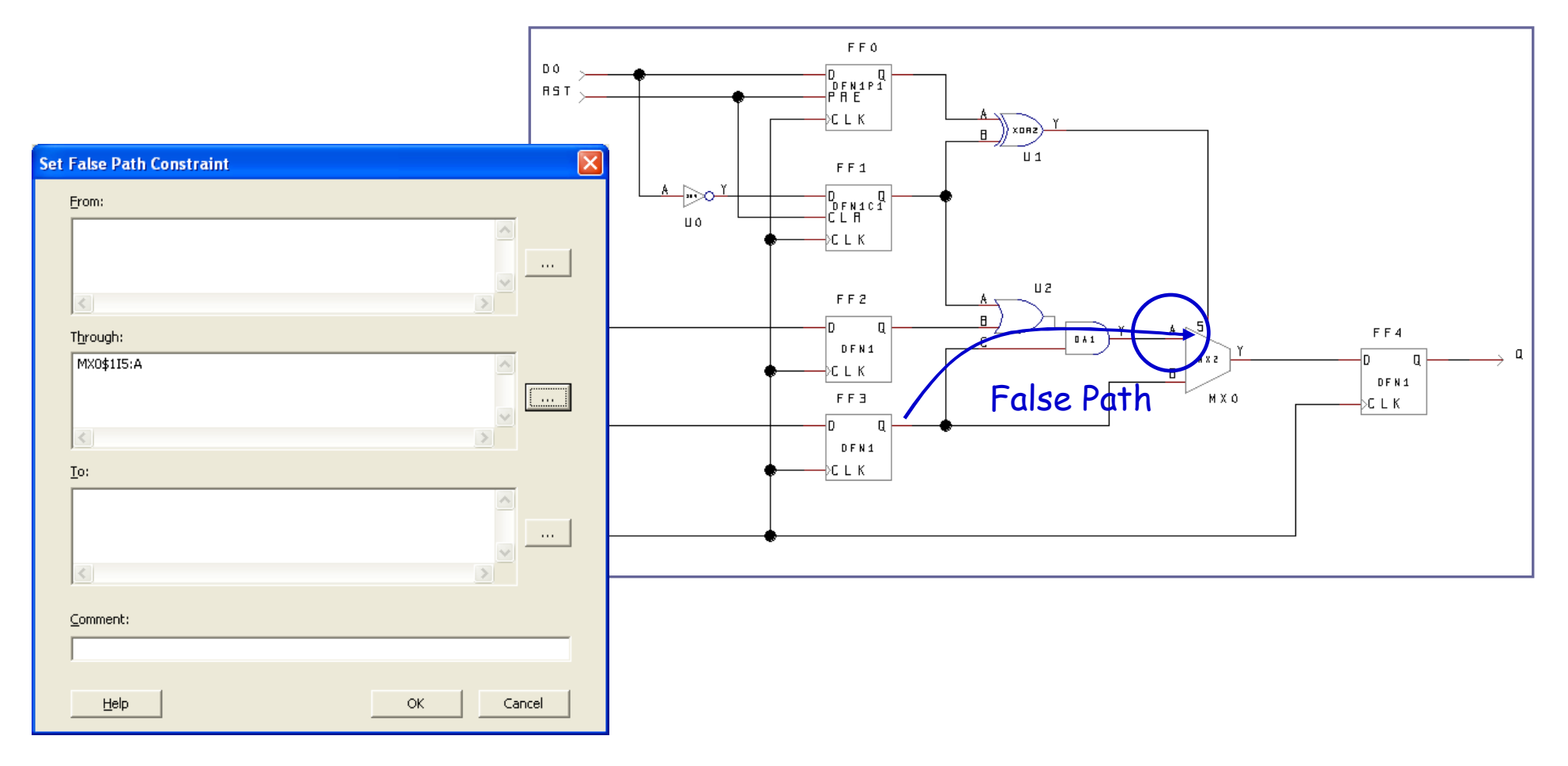

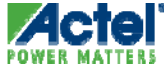

#### SmartTime Maximum Frequency with False Paths

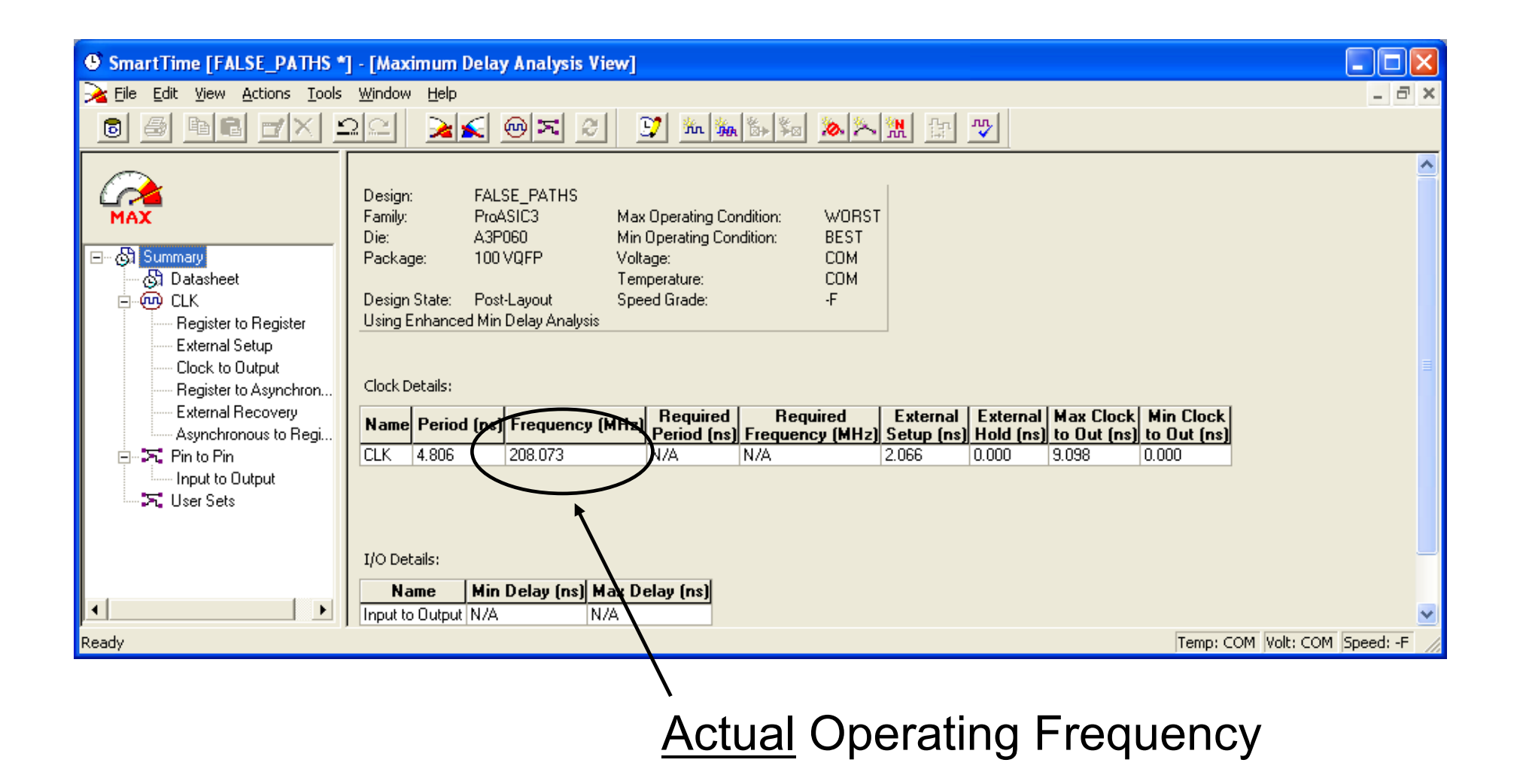

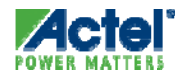

#### SmartTime Expanded Path Timing Information

 Right-click a Path in the Path List Displays the Expanded Path in a Separate Window

| ≽ Maximum Delay An   | nalys                                | is View                                                                                                    |                                   |         |                                           |                                           |                                                      |                                           |                                  | . 🗆 🗙             |
|----------------------|--------------------------------------|----------------------------------------------------------------------------------------------------|-----------------------------------|---------|-------------------------------------------|-------------------------------------------|------------------------------------------------------|-------------------------------------------|----------------------------------|-------------------|
|                      | From                                 | *                                                                                                    |                                   |         | То                                        | *<br>A                                    | pply Filter                                          | Store Filt                                | er R                             | eset Filter       |
| Register to Register |                                      | Source Pin                                                                                                    | s                                 | ink Pin | Delay<br>(ns)                             | Slack<br>(ns)                             | Arrival<br>(ns)                                      | Required<br>(ns)                          | Setup<br>(ns)                    | Minin 🔨<br>Perioc |
| Clock to Output      | 1<br>2<br>3<br>4<br>4<br>1<br>2<br>3 | Copy<br>Print<br>Add False Path Constrain<br>Add Max Delay Constrain<br>Add Multicycle Path Cons<br>Expand selected paths<br>Cross-probe selected pa | oritition<br>nt<br>straint<br>ths | pe      | 4.744<br>4.725<br>4.711<br>4.647<br>4.509 | 0.568<br>0.606<br>0.621<br>0.676<br>0.734 | 6.543<br>6.524<br>6.510<br>6.446<br>6.207<br>et Name | 7.111<br>7.130<br>7.131<br>7.122<br>7.124 | 0.402<br>0.376<br>0.402<br>0.276 | Cell Na A         |

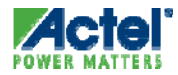

#### SmartTime Expanded Path (cont.)

#### Expanded Path View Includes a Schematic of the Path

|   | Pin Name                      | Туре             | Net Name                                        | Cell Name    | 0p | Delay (ns) | Total (ns) | Fanout | E |
|---|-------------------------------|------------------|-------------------------------------------------|--------------|----|------------|------------|--------|---|
|   | From: Q[0]:CLK                |                  | 4                                               |              |    | ,          |            |        |   |
|   | To: Q[11]:D                   |                  |                                                 |              |    |            |            |        |   |
|   | data required time            |                  |                                                 |              |    |            | 7.111      |        | Т |
|   | data arrival time             |                  |                                                 |              | -  |            | 6.543      |        | t |
|   | slack                         |                  |                                                 |              |    |            | 0.568      |        | t |
|   | Data arrival time calculation |                  |                                                 |              |    |            |            |        |   |
|   | СГК                           |                  |                                                 |              |    | 0.000      | 0.000      |        | Т |
|   | Q[0]:CLK                      | clock network    |                                                 |              | +  | 1.799      | 1.799      |        | r |
|   | Q[0]:Q                        | cell             |                                                 | ADLIB:DFN1C1 | +  | 0.535      | 2.334      | 4      | f |
| 0 | COUNTING_count_3_G_1_5:A      | net              | Q_c[0]                                          |              | +  | 0.655      | 2.989      |        | f |
| 1 | COUNTING_count_3_G_1_5:Y      | cell             |                                                 | ADLIB:NOR2B  | +  | 0.380      | 3.369      | 6      | f |
| 2 | COUNTING_count_3_G_1_3:B      | net              | COUNTING_count_3_DWACT_ADD_CI_0_tmp[0]          |              | +  | 0.288      | 3.657      |        | f |
| 3 | COUNTING_count_3_G_1_3:Y      | cell             |                                                 | ADLIB:NOR3B  | +  | 0.458      | 4.115      | 3      | f |
| 4 | COUNTING_count_3_I_82:A       | net              | COUNTING_count_3_DWACT_ADD_CI_0_g_array_3[0]    |              | +  | 0.364      | 4.479      |        | f |
| 5 | COUNTING_count_3_I_82:Y       | cell             |                                                 | ADLIB:NOR2B  | +  | 0.380      | 4.859      | 2      | f |
| 6 | COUNTING_count_3_I_61:A       | net              | COUNTING_count_3_DWACT_ADD_CI_0_g_array_11_1[0] |              | +  | 0.760      | 5.619      |        | f |
| 7 | COUNTING_count_3_I_61:Y       | cell             |                                                 | ADLIB: AX1C  | +  | 0.719      | 6.338      | 1      | f |
| 8 | Q[11]:D                       | net              | COUNTING_count_3[11]                            |              | +  | 0.205      | 6.543      |        | f |
| 9 | data arrival time             |                  |                                                 |              |    |            | 6.543      |        |   |
| 0 | Data required time calculati  | ion              |                                                 |              |    |            |            |        |   |
| 1 | СГК                           | Clock Constraint |                                                 |              |    | 5.714      | 5.714      |        |   |
| 2 |                               | clock network    |                                                 |              | +  | 1.799      | 7.513      |        | r |
| 3 | Q[11]:D                       | Library setup    |                                                 | ADLIB:DFN1C1 | -  | 0.402      | 7.111      |        |   |
| 4 | data required time            |                  |                                                 |              |    |            | 7.111      |        |   |

Right click in window to zoom

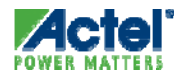

## Timing Analysis with SmartTime

- Design Summary
- Maximum Delay Analysis View
- Minimum Delay Analysis View
- Cross Clock Domain Analysis
- Removal and Recovery Checks
- SmartTime Scenarios

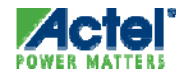

#### Minimum Delay Analysis View Register to Register Path Set

#### Identify Internal Hold Violations

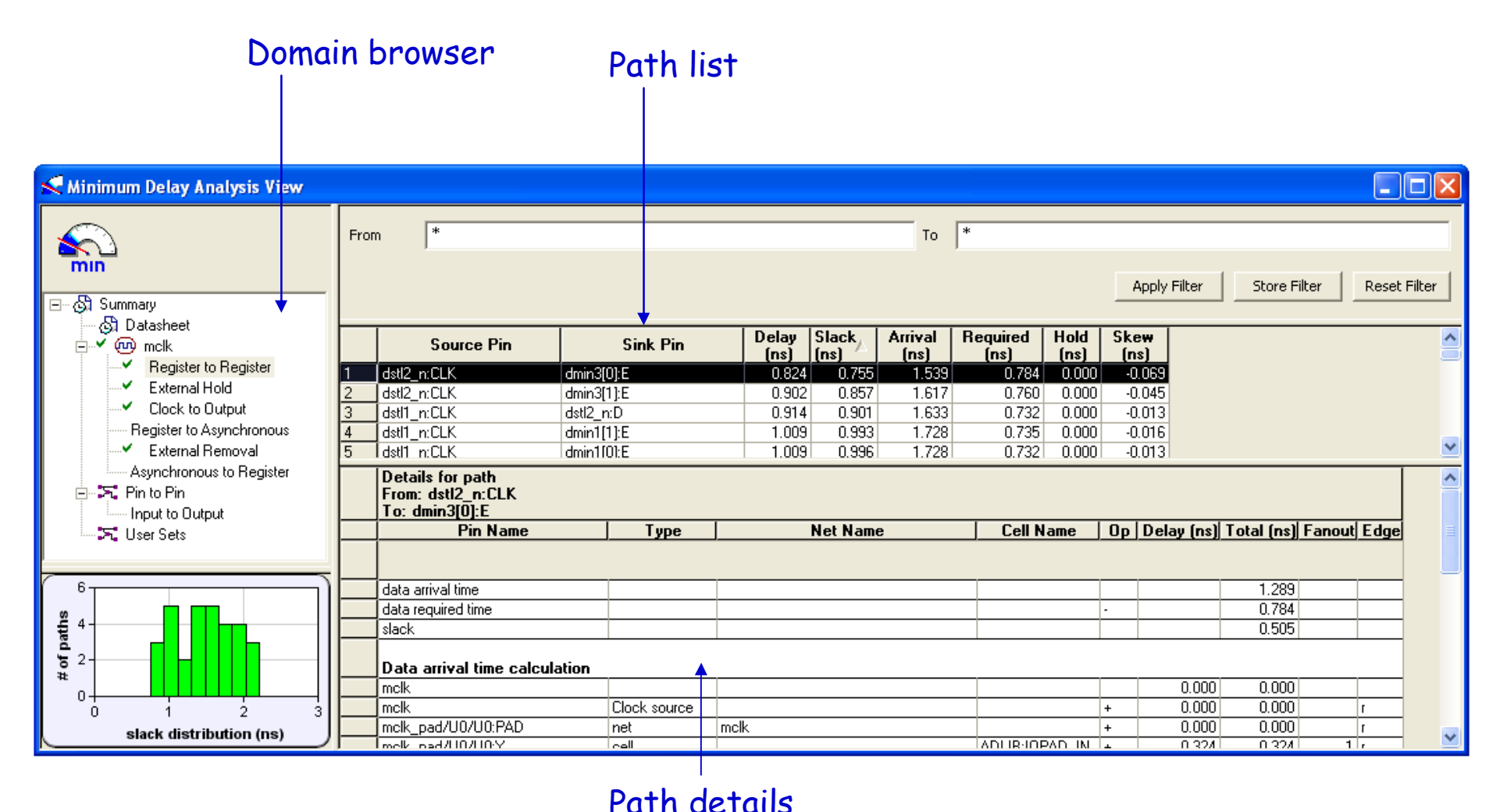

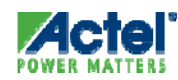

#### SmartTime Hold Check

Hold Check is Displayed in the Minimum Delay Analysis View

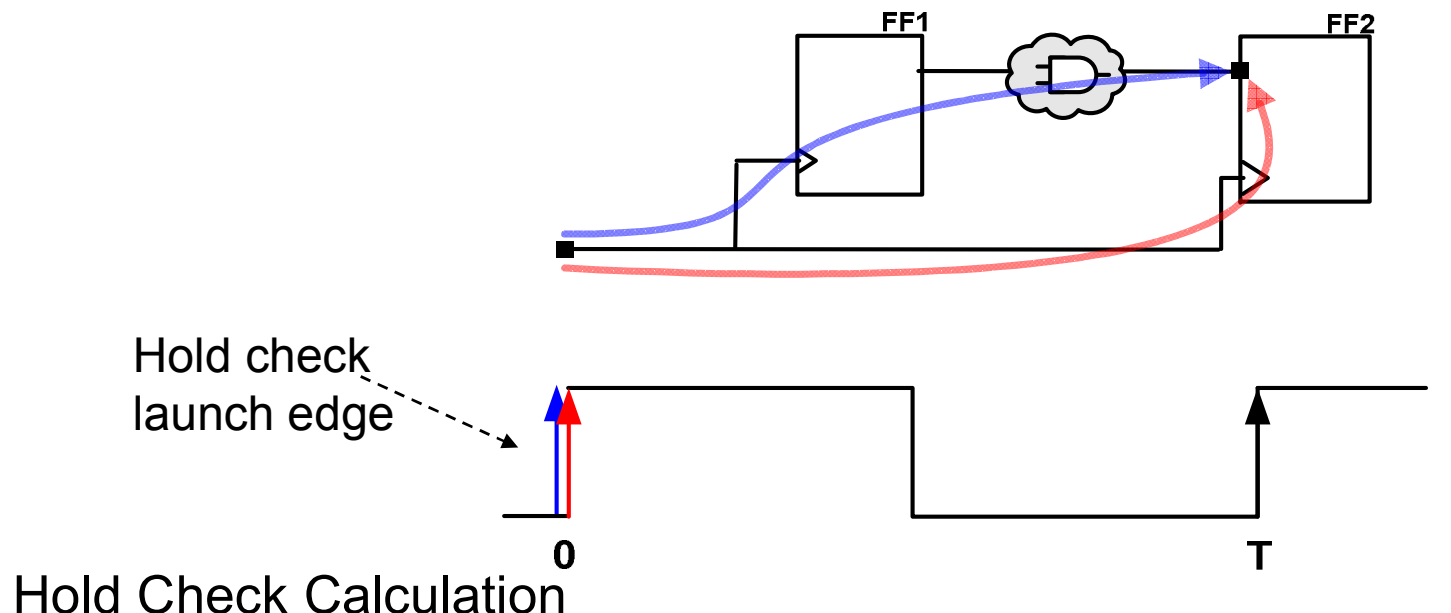

- Arrival time = Launch edge (0) + min Clock to FF1 + min Data path
  - Required time = Launch edge (0) + max Clock to FF2 + Hold of FF2
  - Slack = Arrival Required = Violation if < 0

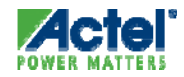

## SmartTime Hold Check (cont.)

| Minimum Delay Analysis View                                                                                                    |                                       |                                                                                                    |                                                                                               |               |               |                 |                  |                                         |                                           |                                                             |               |
|----------------------------------------------------------------------------------------------------|---------------------------------------|----------------------------------------------------------------------------------------------------|-----------------------------------------------------------------------------------------------|---------------|---------------|-----------------|------------------|-----------------------------------------|-------------------------------------------|-------------------------------------------------------------|---------------|
| $\frown$                                                                                                    | From                                  | *                                                                                                    |                                                                                               |               | То            | *               |                  |                                         |                                           |                                                             |               |
|                                                                                                    |                                       | ,                                                                                                    |                                                                                               |               |               |                 |                  |                                         |                                           |                                                             |               |
|                                                                                                    |                                       |                                                                                                    |                                                                                               |               |               |                 | Ap               | ply Filter                              | Stor                                      | e Filter                                                    | Reset Fill    |
| 🖓 Summary 📃                                                                                                    |                                       |                                                                                                    |                                                                                               |               |               |                 |                  |                                         |                                           |                                                             |               |
| Register to Register                                                                                                    |                                       | Source Pin                                                                                                    | Sink Pin                                                                                      | Delay<br>(ns) | Slack<br>(ns) | Arrival<br>(ns) | Required<br>(ns) | Hold<br>(ns)                            | Skew<br>(ns)                              |                                                             |               |
| External Hold                                                                                                    | 1                                     | g2_2_l2/l1/current_state[15] g2_                                                                                                    | _2_I2/I1/current_state[                                                                       | [14] 0.491    | 0.458         | 1.829           | 9 1.37           | 1 0.000                                 | 0.03                                      | 3                                                           |               |
| Electric Dulput                                                                                                    |                                       | :CLK :D                                                                                                    |                                                                                               |               |               |                 |                  |                                         |                                           |                                                             |               |
| Register to Register                                                                                                    |                                       |                                                                                                    | A 10447                                                                                       | 241 0 400     |               | 4 000           | 1 4 AZ           |                                         |                                           |                                                             |               |
| External Hold                                                                                                    |                                       | Pin Mame                                                                                                    | Туре                                                                                          | Ne            | Name          |                 | cell Name        | OD D                                    | elay (ns)                                 | rotai (ns)                                                  | Fanout        |
| Clock to Output                                                                                                    | 1                                     | From: g2_2_l2/l1/current_stat                                                                                                    | te[15]:CLK                                                                                    |               |               |                 |                  |                                         |                                           |                                                             |               |
| ⊡ ✓ @ clock_20                                                                                                    | 2                                     | 10: g2_2_12/11/current_state[/                                                                                                    | 14]:U                                                                                         |               |               |                 |                  |                                         |                                           | 4 000                                                       |               |
| Register to Register                                                                                                    | 3<br>4                                | data arrival time                                                                                                    |                                                                                               |               |               |                 |                  |                                         |                                           | 1.029                                                       |               |
| External Hold                                                                                                    | 5                                     | slack                                                                                                    |                                                                                               |               |               |                 |                  | -                                       |                                           | 0.458                                                       |               |
| Clock to Output                                                                                                    | 5 <b>1</b>                            | Sidek                                                                                                    |                                                                                               |               |               |                 |                  |                                         |                                           | 0.400                                                       |               |
|                                                                                                    |                                       | Data arrival time calculation                                                                                                    |                                                                                               |               |               |                 |                  |                                         |                                           |                                                             |               |
| Register to Register                                                                                                    | 7                                     | clock 160                                                                                                    |                                                                                               |               |               |                 |                  |                                         | 0.000                                     | 0.000                                                       |               |
| External Hold                                                                                                    | 8                                     | <br>a2_2_l2/11/current_state[15]:CLk                                                                                                    | C clock petwork                                                                               |               |               |                 |                  | +                                       | 1 338                                     | 1 338                                                       | r             |
| Charles Contactor                                                                                                    | -                                     | gr_r_ierus                                                                                                    | CIOCKTICLWOIR                                                                                 |               |               |                 |                  | · ·                                     | 1.5501                                    | 1.000 [                                                     |               |
| Clock to Output                                                                                                    | 9                                     | g2_2_l2/l1/current_state[15]:Q                                                                                                    | cell                                                                                          |               |               | AD              | LIB:DFN1C0       | +                                       | 0.306                                     | 1.644                                                       | 1 r           |
| Clock to Output                                                                                                    | 9<br>10                               | g2_2_12/11/current_state[15];Q<br>g2_2_12/11/current_state[14];D                                                                                                    | cell                                                                                          | g2_2_l2/l1/cu | rent_state[   | AD              | DLIB:DFN1C0      | + +                                     | 0.306                                     | 1.644                                                       | 1 r           |
| Clock to Output<br>□                                                                                                    | 9<br>10<br>11                         | g2_2_12/11/current_state[15]:Q<br>g2_2_12/11/current_state[14]:D<br>data arrival time                                                                                                    | cell<br>net                                                                                   | g2_2_l2/l1/cu | rent_state[   | AD              | LIB:DFN1C0       | + +                                     | 0.306                                     | 1.644<br>1.829<br>1.829                                     | 1 r           |
| Clock to Output<br>□                                                                                                    | 9<br>10<br>11<br>12                   | g2_2_12/11/current_state[15]:Q<br>g2_2_12/11/current_state[14]:D<br>data arrival time                                                                                                    | cell<br>net                                                                                   | g2_2_l2/l1/cu | rent_state[   | AC<br>15]       | DLIB:DFN1C0      | +                                       | 0.306                                     | 1.644<br>1.829<br>1.829                                     | 1 r<br>r      |
| Clock to Output<br>□                                                                                                    | 9<br>10<br>11<br>12                   | g2_2_12/11/current_state[15]:Q<br>g2_2_12/11/current_state[14]:D<br>data arrival time<br>Data required time calculatio                                                                                        | cell<br>net                                                                                   | g2_2_l2/l1/cu | rrent_state[  | AC<br>15]       | DLIB:DFN1C0      | +                                       | 0.306                                     | 1.644<br>1.829<br>1.829                                     | 1 r           |
| Clock to Output<br>□                                                                                                    | 9<br>10<br>11<br>12<br>13             | g2_2_12/11/current_state[15]:Q<br>g2_2_12/11/current_state[14]:D<br>data arrival time<br>Data required time calculatio<br>clock_160                                                                           | cell<br>net                                                                                   | g2_2_l2/l1/cu | rrent_state[  | A[<br>15]       | DLIB:DFN1C0      | +<br>+                                  | 0.306                                     | 1.644<br>1.829<br>1.829<br>0.000                            | 1 r           |
| Clock to Output<br>g2_1_l2/l1/sclock_cld<br>External Hold<br>Clock to Output<br>Clock to Output<br>g2_4_l2/l1/sclock_cld<br>Register to Register<br>External Hold | 9<br>10<br>11<br>12<br>13<br>14       | g2_2_12/11/current_state[15]:Q<br>g2_2_12/11/current_state[15]:Q<br>data arrival time<br>Data required time calculatio<br>clock_160<br>g2_2_12/11/current_state[14]:CLK                                       | cell<br>net<br>Clock Constraint<br>Clock Constraint                                           | g2_2_l2/l1/cu | rrent_state[  | AE              | DLIB:DFN1C0      | + · · · · · · · · · · · · · · · · · · · | 0.306<br>0.185<br>0.000<br>0.000<br>1.371 | 1.644<br>1.829<br>1.829<br>0.000<br>1.371                   | 1 r<br>r<br>r |
| Clock to Output<br>g2_1_l2/l1/sclock_cld<br>External Hold<br>Clock to Output<br>g2_4_l2/l1/sclock_cld<br>Register to Register<br>External Hold<br>Clock to Output | 9<br>10<br>11<br>12<br>13<br>14<br>15 | g2_2_12/11 /current_state[15]:Q<br>g2_2_12/11 /current_state[14]:D<br>data arrival time<br>Data required time calculatio<br>clock_160<br>g2_2_12/11 /current_state[14]:CLK<br>g2_2_12/11 /current_state[14]:D | clock forwork<br>net<br>Clock Constraint<br>Clock Constraint<br>Clock network<br>Library hold | g2_2_l2/l1/cu | rrent_state[  | AE<br>15]       | DLIB:DFN1C0      | +  <br>+  <br>+  <br> <br>+  <br>+      | 0.306<br>0.185<br>0.000<br>1.371<br>0.000 | 1.833<br>1.644<br>1.829<br>1.829<br>0.000<br>1.371<br>1.371 | 1 r<br>r      |

#### Hold Check

- Arrival time = Launch edge (0) + min Clock to FF1 + min Data path
- Required time = Capture edge (0) + max Clock to FF2 + Hold of FF2
- Slack = Arrival Required = Violation if < 0

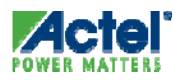

#### SmartTime External Hold Check

- External Hold Defines the Timing Requirements at the Input Pins
- External Hold Check is Displayed in the Minimum Delay Analysis View for Each Clock Domain

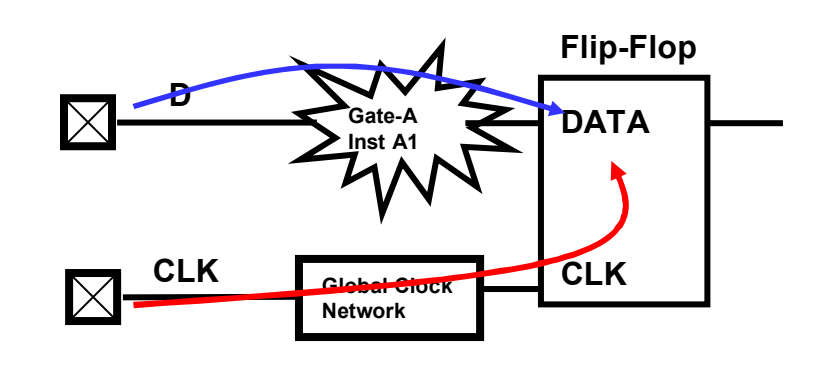

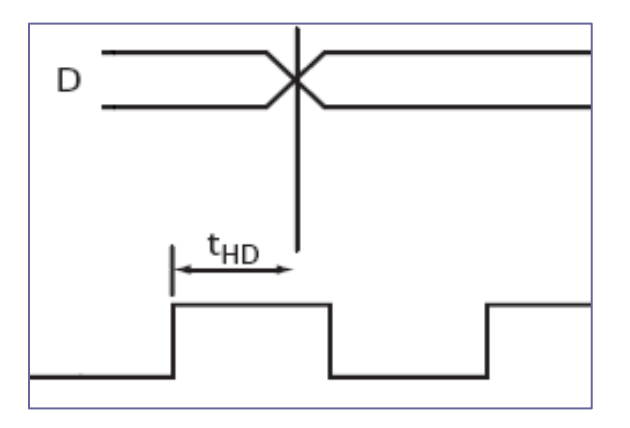

- External Hold Check Calculation
  - Arrival time = min Input Pad to FF1
  - Required time = max Clock to FF1 + Hold of FF1
  - External Hold = Arrival Required

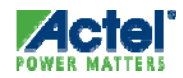

## SmartTime External Hold Check

| 3 | 🧲 Minimum Delay Analysis              | View     |                          |                   |                |                    |         |                 |              | >                     |   |                     |
|---|---------------------------------------|----------|--------------------------|-------------------|----------------|--------------------|---------|-----------------|--------------|-----------------------|---|---------------------|
|   | $\mathbf{s}$                          | From     | *                        |                   |                | To *               |         |                 |              |                       |   |                     |
|   | min<br>⊡-⊗ Summary                    |          |                          |                   |                |                    | Apply F | Filter Store Fi | lter         | Reset Filter          |   |                     |
|   | ⊡⊶ <b>Y</b> @0 dk1                    |          | Source Pi                | in                | Sink Pin       | Delay Slack        | Arr     | rival Required  | Hold<br>(ns) | External<br>Hold (ns) | T |                     |
|   | Register to Register<br>External Hold | 1        | а                        | reg1/U            | 0:D            | 1.208              |         | 1.208           | 0.000        | 0.890                 |   |                     |
|   | Clock to Output                       |          | Pin Name                 | Туре              | Net Name       | Cell Name          | Ор      | Delay (ns) Tota | (ns) Fa      | nout Edge             |   |                     |
|   | Input to Output                       | 1        | From: a<br>To: reg1/U0:D |                   |                |                    |         |                 |              |                       |   |                     |
|   | Ser Sets                              | 3        | data arrival time        |                   |                |                    |         |                 | 1.208        |                       |   |                     |
|   |                                       | 4        | data required time       |                   |                |                    | -       |                 | N/C          |                       |   |                     |
|   |                                       | 5        | slack                    |                   |                |                    |         |                 | N/C          |                       |   | Slack cannot be     |
|   |                                       | 6        |                          |                   |                |                    |         |                 |              |                       |   |                     |
|   |                                       |          | Data arrival time        | calculation       |                |                    |         |                 |              |                       |   | calculated if clock |
|   |                                       | 7        | а                        |                   |                |                    |         | 0.000           | 0.000        | f                     |   | constraint is not   |
|   |                                       | 8        | inbuga/U0/U0:PAD         | net               | а              |                    | +       | 0.000           | 0.000        | f                     | Χ | constraint is not   |
|   |                                       | 9        | inbuga/U0/U0:Y           | cell              |                | ADLIB:IOPAD_IN     | +       | 1.016           | 1.016        | 1 f                   |   | entered             |
|   |                                       | 10       | inbuga/U0/U1:A           | net               | inbuga/U0/NET1 |                    | +       | 0.000           | 1.016        | f                     |   | cifici cu           |
|   |                                       | 11       | inbuga/U0/U1:Y           | cell              |                | ADLIB:IOFIFO_INBUF | +       | 0.023           | 1.039        | 1 f                   |   |                     |
|   |                                       | 12       | inbuga/U0/U2:A           | net               | inbuga/U0/NET2 |                    | +       | 0.000           | 1.039        | f                     |   |                     |
|   |                                       | 13       | inbuga/U0/U2:Y           | cell              |                | ADLIB:IOI_BUFF     | +       | 0.024           | 1.063        | 1                     |   |                     |
|   |                                       | 14       | reg1/U0:D                | net               | s1             |                    | +       | 0.145           | 1.208        | f                     |   |                     |
|   |                                       | 15       | data arrival time        |                   |                |                    |         |                 | 1.208        |                       |   |                     |
|   |                                       | 16       | Defense in the           | 1                 |                |                    |         |                 |              |                       |   |                     |
|   |                                       | 47       | Data required tin        | ne calculation    |                |                    |         | NIC             | AL/C         |                       |   |                     |
|   |                                       | 1/       | CIK1                     | ala ak a atu sala |                |                    |         | N/C             | W/C          |                       |   |                     |
|   | 4                                     | 19       | reg1/U0:0LK              | Library hold      |                | ADI IB:DEEG        | +       | 2.090           | N/C          |                       |   |                     |
|   |                                       | <u> </u> | reg nee.b                | cionary noid      | 1              | Accession co       |         | 0.000           |              |                       |   |                     |

#### External Hold Check – Minimum Delay Analysis View

- Arrival time = min Input Pad to FF1
- Required time = max Clock to FF1 + Hold of FF1
- Slack = Arrival Required = Violation if < 0

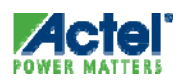

## Timing Analysis with SmartTime

- Design Summary
- Maximum Delay Analysis View
- Minimum Delay Analysis View
- Cross Clock Domain Analysis
- Removal and Recovery Checks
- SmartTime Scenarios

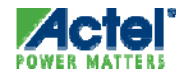

#### SmartTime Cross-Clock Domains

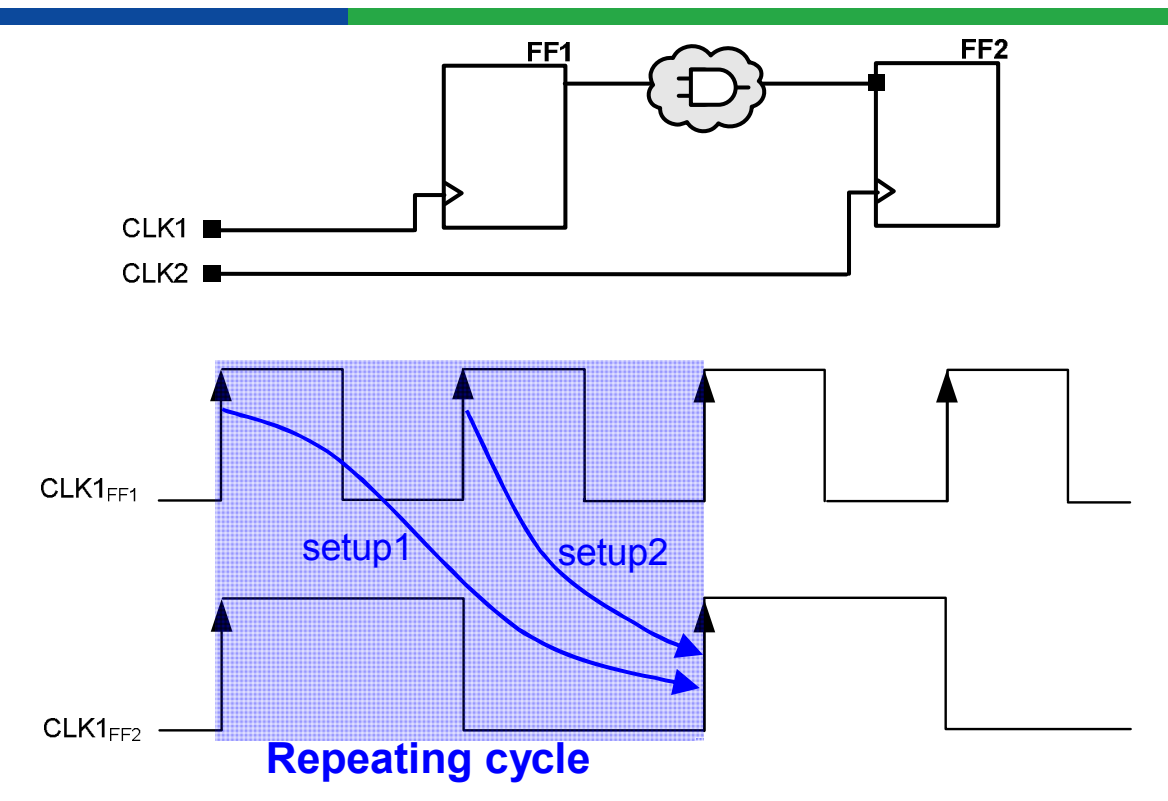

- SmartTime Performs Setup Check Across Clock Domains
  - SmartTime Looks at the Relationship Between the Active Clock Edges Over a Full Repeating Cycle, Equal to the Least Common Multiple of the Two Clock Periods
  - For Each Capture Edge at the Destination Flip-flop, SmartTime Assumes That the Corresponding Launch Edge Is the Nearest Source Clock Edge Occurring Before the Capture Edge

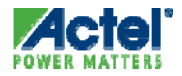

#### SmartTime

#### Cross-Clock Domain Analysis Activation

- Activate Cross-clock Domain Analysis for a Particular Clock Domain
  - SmartTime Automatically Detects All Other Clock Domains With Paths Ending at Selected Clock Domain

| SmartTime Options                                                                                                    |                                                                                                    |
|----------------------------------------------------------------------------------------------------|----------------------------------------------------------------------------------------------------|
| Smart Lime Options          Option Categories         Select a category:         General         Analysis View         Advanced | General         Operating Conditions         Perform maximum delay analysis based on         Perform minimum delay analysis based on         BEST         Clock Domains         Clock Domains         Include inter-clock domains in calculations for timing analysis.         Image: The perform and removal checks. |
| Help                                                                                                    | Restore Defaults       OK     Cancel                                                                                                    |

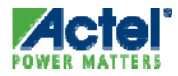

#### SmartTime Cross-Clock Domains in SmartTime

#### Inter clock domain analysis

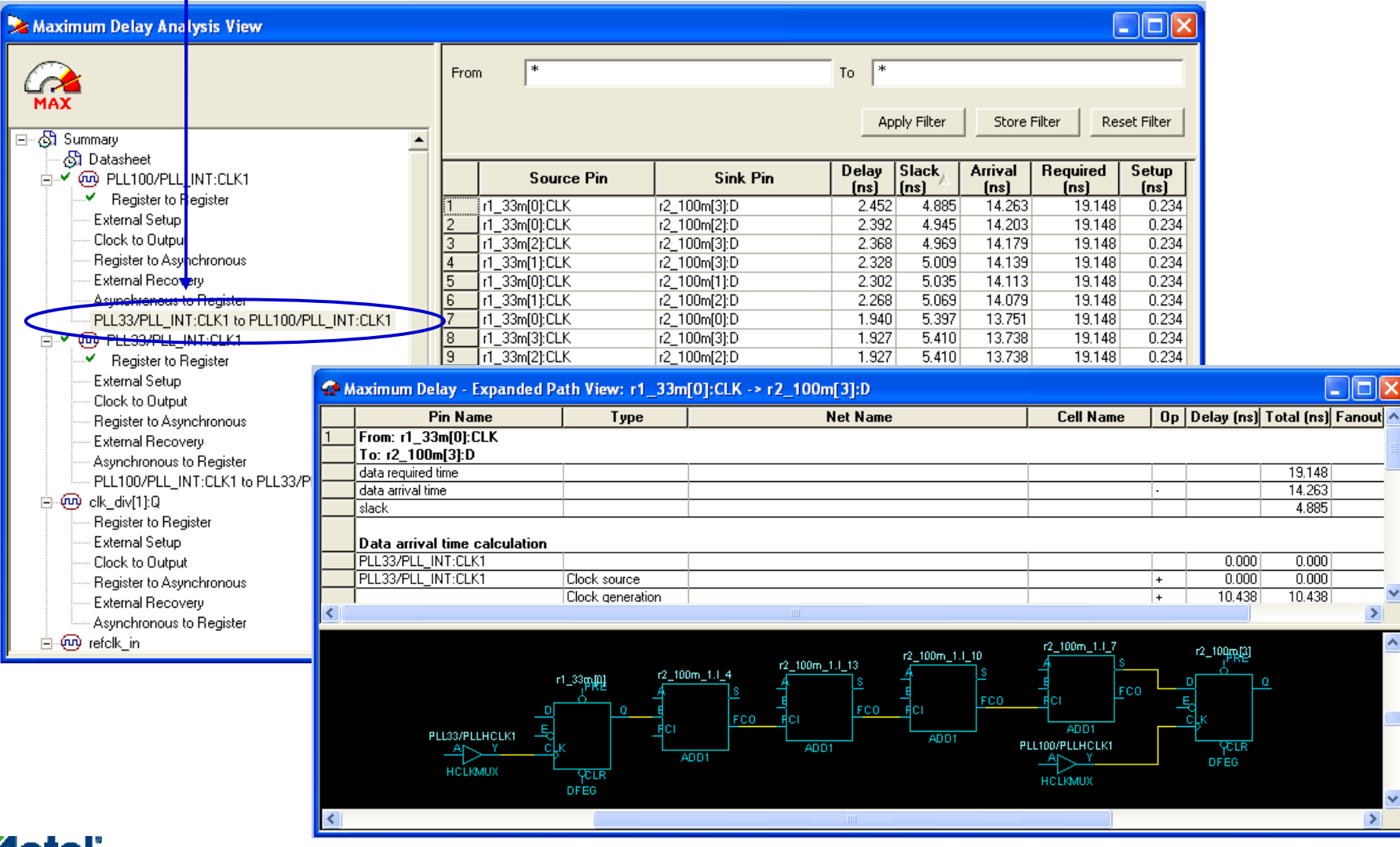

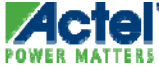

## Timing Analysis with SmartTime

- Design Summary
- Maximum Delay Analysis View
- Minimum Delay Analysis View
- Cross Clock Domain Analysis
- Removal and Recovery Checks
- SmartTime Scenarios

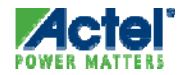

#### **Removal/Recovery Checks**

- Definition
  - An asynchronous signal should not be de-activated around the active clock edge

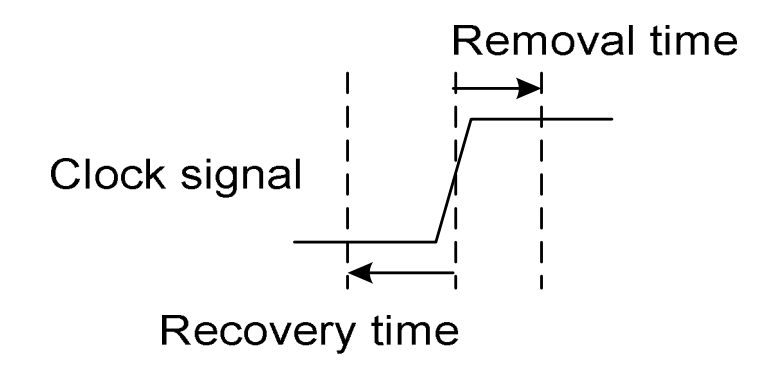

- Recovery needs to be checked in Max delay analysis
- Removal needs to be checked in Min delay analysis

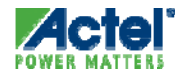

## Removal/Recovery Checks: Analysis

| ≽ Maximum Delay Analysis View           | ,        |                              |                                         |                   |                           |          |                 |                |                        |              |
|-----------------------------------------|----------|------------------------------|-----------------------------------------|-------------------|---------------------------|----------|-----------------|----------------|------------------------|--------------|
|                                         | From     | *                            |                                         |                   | То *                      |          |                 |                |                        |              |
| MAX                                     |          |                              |                                         |                   |                           | Ap       | ply Filter      | Store          | Filter Res             | et Filter    |
| □ · · · · · · · · · · · · · · · · · · · |          | Source Pin                   | Sink Pin                                | Delay S<br>(ns) ( | Slack Arrival<br>ns) (ns) | Req<br>( | uired Re<br>ns) | covery<br>(ns) | Minimum<br>Period (ns) | Skew<br>(ns) |
| External Setup                          | 1        | regrst:CLK I                 | reg2:CLR                                | 1.336             | 2.688 3.10                | 7        | 5.795           | 0.222          | 2.312                  | 0.754        |
| Clock to Output                         | 2        | regrst:CLK                   | reg1:CLR                                | 1.279             | 3.061 3.05                | 0        | 6.111           | 0.222          | 1.939                  | 0.438        |
| Asynchronous to Register                |          | Pin Name                     | Туре                                    | Net Nan           | ne Cell Name              | On       | Delay (ns)      | Total (n       | s) Fanout Ede          | 1e           |
| Register to Asynchronous                | 1        | From: regrst:CLK             | .,,,,,,,,,,,,,,,,,,,,,,,,,,,,,,,,,,,,,, |                   |                           | - P      | 2014) (110)     |                |                        | <u>, -</u>   |
| External Recovery                       | <u> </u> | To: reg2:CLR                 |                                         |                   |                           |          |                 |                |                        |              |
| E Pin to Pin                            |          | data required time           |                                         |                   |                           |          |                 | 5.79           | 15                     | _            |
| Input to Output                         |          | data arrival time            |                                         |                   |                           | -        |                 | 3.10           | )7                     |              |
|                                         |          | slack                        |                                         |                   |                           |          |                 | 2.68           | 8                      |              |
|                                         |          | Data arrival time calculatio | n                                       |                   |                           |          |                 |                |                        |              |
|                                         |          | clock                        |                                         |                   |                           |          | 0.000           | 0.00           | 0                      |              |
|                                         |          | regrst:CLK                   | Clock network                           |                   |                           | +        | 1.771           | 1.77           | 11 r                   |              |
|                                         |          | regrst:Q                     | cell                                    | _                 | ADLIB:DFN1C0              | +        | 0.434           | 2.20           | )5 2 r                 | _            |
|                                         |          | reg2:CLR                     | net                                     | synreset          | t                         | +        | 0.902           | 3.10           | )7 r                   | _            |
|                                         |          | data arrival time            |                                         |                   |                           |          |                 | 3.10           | )7                     | _            |
|                                         |          | Data required time calcula   | tion                                    |                   |                           |          |                 |                |                        |              |
|                                         |          | clock                        | Clock Constraint                        |                   |                           |          | 5.000           | 5.00           | 0                      |              |
|                                         |          | reg2:CLK                     | Clock network                           |                   |                           | +        | 1.017           | 6.01           | 7 r                    |              |
|                                         |          | reg2:CLR                     | Library recovery time                   |                   | ADLIB:DFN1C0              | -        | 0.222           | 5.79           | 15                     |              |
| •                                       |          | data required time           |                                         |                   |                           |          |                 | 5.79           | 95                     |              |

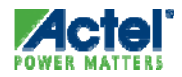

## Timing Analysis with SmartTime

- Design Summary
- Maximum Delay Analysis View
- Minimum Delay Analysis View
- Cross Clock Domain Analysis
- Removal and Recovery Checks
- SmartTime Scenarios

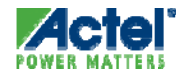

#### **SmartTime Scenarios**

- Create constraint options for testing
  - Use for pre-layout timing
  - Use to drive TDPR
- Launch from Tools => Constraints Editor => New Scenario

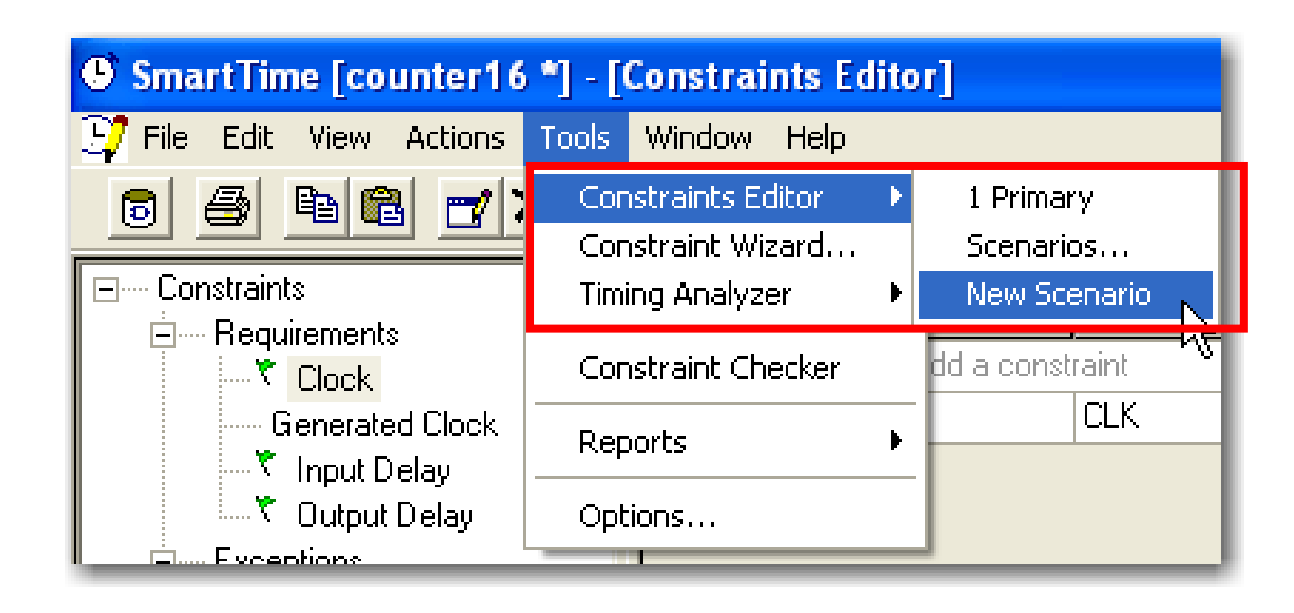

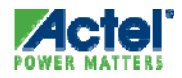

#### **SmartTime Scenarios**

- Brings up Timing Constraints Dialog = "Scenario\_1"
  - Additional Scenarios can be created
- Use Constraints Wizard to Enter Constraints
  - Wizard adds constraints only to the active scenario
- Import SDC or Export Scenario with SDC
- Scenarios can be Added, Edited, Deleted, Copied

| SmartTime [counter16 *]                |                                                                                                    |                           |
|----------------------------------------|----------------------------------------------------------------------------------------------------|---------------------------|
| File Edit View Actions Tools Win       | ndow Help                                                                                                    |                           |
|                                        | 22 🔀 🐵 🛪 🖉 😏 🏧 🐃 🛸 🔉 🖄 🔛 🙄 💟                                                                                                    |                           |
| Scenario_1<br>Scenario_2<br>Scenario_3 | Constraints Editor for scenario Scenario_1  Constraints Editor for scenario Scenario_2  Constraints Editor for scenario Scenario_3  Constraints Constraints Constraints Syntax Period Frequency Dutycycle First Clock Generated Clock Generated Clock Generate | et Waveform File Comments |

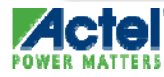

#### **SmartTime Scenarios**

#### Use Options => Advanced => Scenarios

- Use specific scenario for timing analysis
- Use specific scenario for TDPR

| SmartTime Options     |                                                                                                    | × |
|-----------------------|----------------------------------------------------------------------------------------------------|---|
| Option Categories<br> | Advanced         Special Situations         Use loopback in bi-directional buffers (bibufs)         Break paths at asynchronous pins         Disable non-unate arcs in clock network         Scenarios         Use this scenario for timing analysis:         Primary         Use this scenario for timing-driven place-and-route:         Primary         Scenario_1         Scenario_2 |   |
| Help                  | OK Cancel                                                                                                    |   |

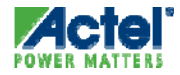

# **SmartTime Timing Reports**

### SmartTime *Timing Reports*

- SmartTime Can Generate Five Types of Reports:
  - Timing Report
  - Timing Violation Report
  - Data Sheet Report
  - Bottle Neck Report
  - Constraints Coverage
  - Combinational Loops

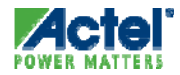

### SmartTime Timing and Timing Violation Reports

| SmartTime [find_min] - [Minimum Delay Analysis View] |                                                                                  |                                                                                            |  |
|------------------------------------------------------|----------------------------------------------------------------------------------|--------------------------------------------------------------------------------------------|--|
| <u> File</u> Edit View Actions                       | Tools Window Help                                                                |                                                                                            |  |
|                                                      | Constraints Editor<br>Constraint Wizard<br>Timing Analyzer<br>Constraint Checker | ▶ <u>₩ ≍ 2 97 m ma ba</u>                                                                  |  |
|                                                      | Reports                                                                          | <ul> <li>Report Paths</li> </ul>                                                           |  |
|                                                      | Options                                                                          | Report Violations<br>Report Datasheet<br>Report Bottlenecks<br>Report Constraints Coverage |  |
|                                                      |                                                                                  | Report Combinational Loops                                                                 |  |

Timing Report Contains Timing Information of the Design in a Text Format

- Information Can Be Customized
- Timing Violation Report Contains a Flat List of Paths With Timing Violations (No Breakdown by Clock Domain).

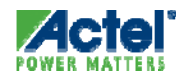

#### SmartTime Timing Report Options

| Timing Report Options                                                                          |                                                                                                    | × |
|------------------------------------------------------------------------------------------------|----------------------------------------------------------------------------------------------------|---|
| Option Categories<br>- Select a category:<br>- General<br>- Paths<br>- Sets<br>- Clock Domains | Format <ul> <li>Plain Text</li> <li>Comma Separated Values</li> </ul> Summary <ul> <li>Include a gummary of timing results in this report</li> </ul> Analysis <ul> <li>Use Magimum Delay Analysis</li> <li>Use Migimum Delay Analysis</li> </ul> Slack <ul> <li>Filter paths by slack threshold</li> <li>Maximum slack to include:</li> <li> <ul> <li>Ins</li> </ul>            Eestore Default         </li></ul> |   |
| Help                                                                                           | OK Cancel                                                                                                    |   |

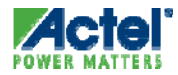

#### **SmartTime Timing Report Options**

Paths & Sets Options

• Include User Defined Sets in Timing Report

#### SmartTime Timing Report Options

- Clock Domains
  - Specify Clock Domains to be Included in the Timing Report

| Option Categories       Clock Domains         Paths       Sets         Clock Domains       Limit reporting on clock domains to specified domains         Clock Domains       Select Domains | ming Report options                                                              |                                                                                                    |      |
|----------------------------------------------------------------------------------------------------|----------------------------------------------------------------------------------|----------------------------------------------------------------------------------------------------|------|
|                                                                                                    | Option Categories<br>Report Options<br>General<br>Paths<br>Sets<br>Clock Domains | Clock Domains Display of Clock Domains Limit reporting on clock domains to specified domains Clk2 Clk1 Select Domains Restore Defe | ults |

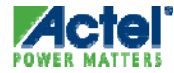

## SmartTime Timing Report Structure

- Header
  - Design Information, Operating Conditions...
- Summary
  - Data-sheet (Freq, ext setup/hold, min/max clock-to-out...)
- Clock Domain Details
  - Path Sets (reg2reg, in2reg, reg2out, Custom...)
    - Path Details
    - Expanded Paths
- Inter-clock Domain Details
- Pin-to-pin Path
  - Path Sets (in2out, Custom...)

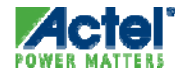

## SmartTime *Timing Report*

| 🔁 COUNT16 - Timing Report                                                                                                    |                                                                                 |    |
|----------------------------------------------------------------------------------------------------|---------------------------------------------------------------------------------|----|
| <u> Eile A</u> ctions <u>H</u> elp                                                                                                    |                                                                                 |    |
| Timing Report Max Delay Ana<br>SmartTime Version 3.0<br>Actel Corporation - Actel D<br>Copyright (c) 1989-2007<br>Date: Wed Mar 14 22:07:32 2                                                                                                    | lysis<br>esigner Software Release v7.3 SP1 (Version 7.3.1.9<br>007              | 9) |
| Design: COUNT16<br>Family: ProASIC3<br>Die: A3P060<br>Package: 100 VQFP<br>Temperature: COM<br>Voltage: COM<br>Speed Grade: -2<br>Design State: Pre-Layout<br>Min Operating Condition: BE<br>Max Operating Condition: WO<br>Using Enhanced Min Delay An | ST<br>RST<br>alysis                                                             |    |
| SUMMARY                                                                                                    |                                                                                 |    |
| Clock Domain:<br>Period (ns):<br>Frequency (MHz):<br>Required Period (ns):<br>Required Frequency (MHz):<br>External Setup (ns):<br>External Hold (ns):<br>Min Clock-To-Out (ns):<br>Max Clock-To-Out (ns):                                              | CLK<br>5.884<br>169.952<br>5.714<br>175.009<br>4.234<br>0.010<br>2.158<br>6.320 |    |
| Clock Domain:<br>Period (ns):<br>Frequency (MHz):<br>Required Period (ns):<br>Required Frequency (MHz):<br>External Setup (ns):<br>External Hold (ns):<br>Min Clock-To-Out (ns):                                                                        | CLKA<br>N/A<br>N/A<br>5.000<br>200.000<br>N/A<br>N/A<br>N/A                     |    |

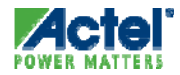

# SmartTime

#### Timing Violations Report Options

- General Options
  - Specify Maximum or Minimum Delay Analysis
  - Enter Slack Threshold

| <b>Timing Violations Repo</b>                                     | rt Options                                                                                                    | X     |
|-------------------------------------------------------------------|----------------------------------------------------------------------------------------------------|-------|
| Option Categories<br>→ Select a category:<br>→ General<br>→ Paths | Analysis            • Use Magimum Delay Analysis         • Use Minimum Delay Analysis         Slack          Slack            ✓ Filter paths by slack threshold          Maximum slack to include:            ①             Pestore Defa | aults |
| Help                                                              | OK Cancel                                                                                                    |       |

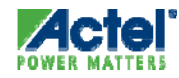

#### SmartTime Timing Violations Report Options

- Path Options
  - Limit Number of Reported Paths

| Timing Violations Repo                 | rt Options                                                                                                    | ×    |
|----------------------------------------|----------------------------------------------------------------------------------------------------|------|
| Option Categories                      | Paths                                                                                                    |      |
| Select a category:<br>General<br>Paths | Display of paths          Limit the number of reported paths         Limit the number of reported paths per section to:         Imit the number of expanded paths per section to:         Imit the number of expanded paths per section to:         Imit the number of expanded paths per section to: | ults |
| Help                                   | OK Cancel                                                                                                    |      |

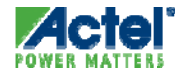

## SmartTime Timing Violation Report Structure

- Header
  - Design Information, Operating Conditions...
- Paths
  - List of Paths With Timing Violations

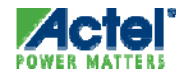
## SmartTime Timing Violation Report

| 🛚 COUNT16 - Timing_violati          | ions Report                                  |   | ×        |
|-------------------------------------|----------------------------------------------|---|----------|
| <u>File A</u> ctions <u>H</u> elp   |                                              |   |          |
| Timing Violation Report Max De      | lay Analysis                                 |   | ^        |
| Timer Version 2.0                   |                                              |   |          |
| Actel Corporation - Actel Desig     | gner Software Release 6.2 (Version 6.2.0.23) |   |          |
| Copyright (c) 1989-2005             |                                              |   | ≡        |
| Date: Ide May 31 15:00:43 2003      |                                              |   |          |
|                                     |                                              |   |          |
| Design: COUNT16<br>Femilu: Pro/SIC3 |                                              | l | -        |
| Die: A3P060                         |                                              |   |          |
| Package: 100 VQFP                   |                                              |   |          |
| Temperature: COM                    |                                              |   |          |
| Voltage: COM                        |                                              |   |          |
| Speed Grade: -2                     |                                              |   |          |
| Design State: Post-Layout           |                                              |   |          |
| Min Operating Condition: BEST       |                                              |   |          |
| Max Operating Condition: WORST      |                                              |   |          |
| Path 1                              |                                              |   |          |
| From:                               | Q[8]:CTK                                     |   |          |
| To:                                 | Q(8)                                         |   |          |
| Delay (ns):                         | 5.048                                        |   |          |
| Slack (ns):                         | -2.382                                       |   |          |
| Arrival (ns):                       | 6.846                                        |   |          |
| Required (ns):                      | 4.464                                        |   |          |
| Path 2                              |                                              |   |          |
| From:                               | Q[11]:CLK                                    |   |          |
| To:                                 | Q(11)                                        |   |          |
| Delay (ns):                         | 4.774                                        |   |          |
| Slack (ns):                         | -2.109                                       |   |          |
| Arrival (ns):                       | 6.573                                        |   |          |
| Required (ns):                      | 4.464                                        |   | <b>v</b> |
|                                     |                                              | > |          |

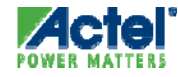

### SmartTime Datasheet Report

- Content
  - Pin Description
    - Pin location on the package
    - Port name
    - Type (input, output, inout, clock)
    - I/O Technology used
  - DC Timing Characteristics
    - Electrical parameters of each I/O technology (slew, output load month of the second loops... voltages,)
  - AC Timing Characteristics
    - External Timing Requirements
- New analysis view in the SmartTime Analyzer
- Report Format
  - Text format or CSV (Comma Separated Value)

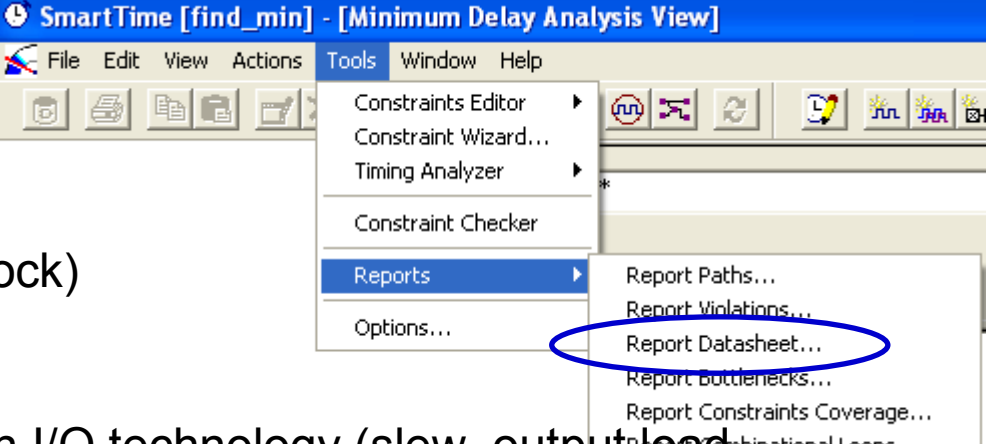

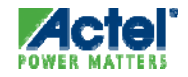

### Datasheet Report AC Timing Characteristics

- Maximum Clock Frequency for all External Clocks
- External Setup/Recovery/Hold/Removal for Each Input Port with Respect to External Clocks
- Clock-to-out for Output Ports
- Input-to-Output for Combinational Paths

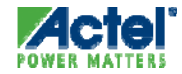

## **Datasheet Report**

| Pin Descr                                                                                    | ripti                                              | on                                                          |                                                                                                    |                                                                                     |                                                                        |                   |                             |                                   |                  |
|----------------------------------------------------------------------------------------------|----------------------------------------------------|-------------------------------------------------------------|----------------------------------------------------------------------------------------------------|-------------------------------------------------------------------------------------|------------------------------------------------------------------------|-------------------|-----------------------------|-----------------------------------|------------------|
| Name                                                                                         | Loc                                                | ation                                                       | Type                                                                                                    | Techno                                                                              | +                                                                      |                   |                             |                                   |                  |
| <pre>  a[0]     b[0]     reset     ci     clk     y[0]     co     en   ++ DC Electr ++</pre> | J14<br>H15<br>K1<br>B8<br>R7<br>C9<br>B7<br>L2<br> | Charac                                                      | Input  <br>  Input  <br>  Input  <br>  Input  <br>  Clock  <br>  Output  <br>  Output  <br>  Input  <br>+ | LVCMOS15<br>LVCMOS25<br>SSTL2I<br>LVTTL (1<br>GTLP25<br>LVTTL (2<br>LVTTL (3<br>PCI | +<br> <br> <br> <br> <br> <br> <br> <br> <br> <br> <br> <br> <br> <br> | +                 | +                           | +                                 |                  |
| Name                                                                                         |                                                    | Vcci<br>(V)                                                 | Resistor<br>  Pull<br>                                                                                    | Input<br>  Delay<br>                                                                | Hot<br>  Swappable<br>                                                 | Vccr<br>  (V)<br> | Output<br>  Drive<br>  (mA) | Slew<br> <br>                     | Output  <br>Load |
| +                                                                                            | 15  <br>25  <br>1)  <br>22)  <br>3)                | 2.5<br>1.5<br>2.5<br>3.3<br>3.3<br>3.3<br>3.3<br>3.3<br>2.5 | Up<br>  Up<br>  None<br>  None<br>  None<br>  None                                                        | no<br>  no<br>  no<br>  no<br> <br>  no<br>  no                                     | yes<br>  yes<br>  yes<br>  yes<br>  yes<br>  yes<br>  no<br>  yes      | 1                 | <br> <br>  24<br>  12<br>   | <br> <br> <br>  Low<br>  High<br> | 35<br>40         |

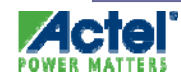

## Datasheet Report (cont.)

| <br>.k  <br>.k  <br>0]  <br>0] | before  <br>before                                                         | <br> <br> <br>  clk (rise)<br>  clk (rise)                                                                                                    | Min<br>                                                                                                    | Max<br>+<br>  189.143<br> <br>                                                                                                    | Unit  <br>++<br>  MHz  <br>  ns  <br>  ns                                                                                                    |
|--------------------------------|----------------------------------------------------------------------------|----------------------------------------------------------------------------------------------------|----------------------------------------------------------------------------------------------------|----------------------------------------------------------------------------------------------------|----------------------------------------------------------------------------------------------------|
| .k  <br>.k  <br>0]  <br>0]     | before  <br>before                                                         | <br> <br>  clk (rise)<br>  clk (rise)                                                                                                    | <br>  5.287<br>  -0.946<br>  -2.642                                                                                                    | 189.143<br> <br>                                                                                                    | MHz  <br>  ns  <br>  ns                                                                                                    |
| k  <br>0]  <br>0]              | before  <br>before                                                         | <br>  clk (rise)<br>  clk (rise)                                                                                                    | 5.287<br>-0.946                                                                                                    |                                                                                                    | ns  <br>  ns                                                                                                    |
| 0]                             | before  <br>before                                                         | clk (rise)<br>  clk (rise)                                                                                                    | -0.946                                                                                                    |                                                                                                    | ns                                                                                                    |
| 0]                             | before                                                                     | clk (rise)                                                                                                    | -2.642                                                                                                    | 1                                                                                                    | 1 1                                                                                                    |
| i                              |                                                                            | . ,                                                                                                    | 1 2.012                                                                                                    |                                                                                                    | ns                                                                                                    |
| -                              | before                                                                     | clk (rise)                                                                                                    | -3.100                                                                                                    |                                                                                                    | ns                                                                                                    |
| eset                           | before                                                                     | clk (rise)                                                                                                    | -0.096                                                                                                    |                                                                                                    | ns                                                                                                    |
| 0]                             | after                                                                      | clk (rise)                                                                                                    | -1.278                                                                                                    |                                                                                                    | ns                                                                                                    |
| 0]                             | after                                                                      | clk (rise)                                                                                                    | -2.062                                                                                                    |                                                                                                    | ns                                                                                                    |
| .                              | after                                                                      | clk (rise)                                                                                                    | -2.241                                                                                                    |                                                                                                    | ns                                                                                                    |
| eset                           | after                                                                      | clk (rise)                                                                                                    | -0.429                                                                                                    |                                                                                                    | ns                                                                                                    |
| eset                           | before                                                                     | clk (rise)                                                                                                    | -0.266                                                                                                    |                                                                                                    | ns                                                                                                    |
| eset                           | after                                                                      | clk (rise)                                                                                                    | -0.429                                                                                                    |                                                                                                    | ns                                                                                                    |
| .k (rise)                      | to                                                                         | co                                                                                                    | 3.545                                                                                                    | 7.420                                                                                                    | ns                                                                                                    |
| .k (rise)                      | to                                                                         | y[0]                                                                                                    | 6.720                                                                                                    | 14.309                                                                                                    | ns                                                                                                    |
|                                | set  <br>0]  <br>0]  <br>set  <br>set  <br>set  <br>k (rise)  <br>k (rise) | before<br>set   before<br>0]   after<br>0]   after<br>  after<br>set   after<br>set   before<br>set   after<br>k (rise)   to<br>k (rise)   to | before   clk (rise)<br>set   before   clk (rise)<br>0]   after   clk (rise)<br>0]   after   clk (rise)<br>  after   clk (rise)<br>set   after   clk (rise)<br>set   before   clk (rise)<br>set   after   clk (rise)<br>k (rise)   to   co<br>k (rise)   to   y[0] | before       clk (rise)       -3.100         set       before       clk (rise)       -0.096         0]       after       clk (rise)       -1.278         0]       after       clk (rise)       -2.062         after       clk (rise)       -2.241         set       after       clk (rise)       -0.429         set       before       clk (rise)       -0.266         set       after       clk (rise)       -0.429         k (rise)       to       co       3.545         k (rise)       to       y[0]       6.720 | before       clk (rise)       -3.100         set       before       clk (rise)       -0.096         0]       after       clk (rise)       -1.278         0]       after       clk (rise)       -2.062           after       clk (rise)       -2.241         set       after       clk (rise)       -0.429         set       before       clk (rise)       -0.266         set       after       clk (rise)       -0.429         k (rise)       to       co       3.545       7.420         k (rise)       to       y[0]       6.720       14.309 |

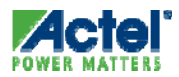

### SmartTime Bottleneck Report

| SmartTime [find_min]     | - [Minimum Delay A                                                               | nalysis View]                                                                              |
|--------------------------|----------------------------------------------------------------------------------|--------------------------------------------------------------------------------------------|
| ≲ File Edit View Actions | Tools Window Help                                                                |                                                                                            |
|                          | Constraints Editor<br>Constraint Wizard<br>Timing Analyzer<br>Constraint Checker | • <u>• × 2 </u> <u>• *</u>                                                                 |
|                          | Reports                                                                          | Report Paths                                                                               |
|                          | Options                                                                          | Report Violations<br>Report Datasheet<br>Report Bottlenecks<br>Report Constraints Coverage |
|                          |                                                                                  | Report Combinational Loops                                                                 |

- Bottleneck Analysis
  - A bottleneck is a point in the design that contributes to multiple failing paths
  - SmartTime finds and lists all bottlenecks according to severity
- SmartTime "Bottleneck Analysis Report" Shows
  - Severity: "Path\_Costs"
    - Lists instances causing the greatest amount of delay
      - Reports total max delay caused by the instance
  - # of Occurrences: "Path\_Count"
    - Lists instances causing greatest number of path violations
      - Reports number of paths affected by the instance delay

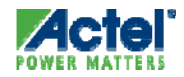

## Bottleneck Analysis Report General Options

- Format
  - Text or CSV
- Maximum or Minimum Delays
  - Default uses Max Delay
- Filter by Slack Value
  - Violations below the specified value are not reported
  - Default = 0 ns

| Timing Bottleneck Report Options                      |                                                                       | 2   |
|-------------------------------------------------------|-----------------------------------------------------------------------|-----|
| Option Categories                                     | General                                                               |     |
| ⊡-Select a category:<br>General<br>Bottleneck<br>Sets | Format<br>© Plain Text © Comma Separated Values                       |     |
|                                                       | Analysis<br>© Use Maximum Delay Analysis © Use Minimum Delay Analysis |     |
|                                                       | Slack<br>✓ Filter paths by slack threshold                            |     |
|                                                       | Maximum slack to include: 0 ns                                        |     |
|                                                       |                                                                       |     |
|                                                       | Restore Defau                                                         | lts |
| Help                                                  | OK Cancel                                                             |     |

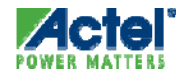

## Bottleneck Analysis Report Bottleneck Options

- Cost Type
  - Path Count
  - Combined Delay
- Specify
  - Number of Paths to Analyze
  - Number of Parallel Paths per Section
  - Number of Instances

| Timing Bottleneck Report Option                        |                                                    | ×    |
|--------------------------------------------------------|----------------------------------------------------|------|
| Option Categories                                      | Bottleneck                                         |      |
| ⊟- Select a category:<br>General<br>Bottleneck<br>Sets | Bottleneck options                                 |      |
|                                                        | Limit the number of paths per section to:          |      |
|                                                        | Limit the number of parallel paths per section to: |      |
|                                                        | Limit the number of reported instances to: 10      |      |
|                                                        | Restore Defa                                       | ults |
| Help                                                   | OK Cancel                                          |      |

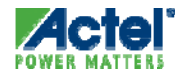

## Bottleneck Analysis Report Set Options

- Define Sets to be Analyzed:
  - Entire Design
  - Specific Clock Domain
  - User Defined Set
- Report Instances on Violating Paths
  - From starting from location
  - To a destination location

| Timing Bottleneck Report Options                      |                                                                                                    |
|-------------------------------------------------------|----------------------------------------------------------------------------------------------------|
| Option Categories                                     | Sets                                                                                                    |
| ⊡-Select a category:<br>General<br>Bottleneck<br>Sets | Set Selection         © Entire Design         © Clock Domain         Clock:         Type:         Type:         © Use existing User Set         Name:         Filter         From:         To:         Dectore Defaultr |
| Help                                                  | OK Cancel                                                                                                    |

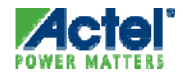

### Bottleneck Analysis Path Count Report

- Path Count Report Shows:
  - Number of paths where an instance is causing delay
  - The corresponding instance name

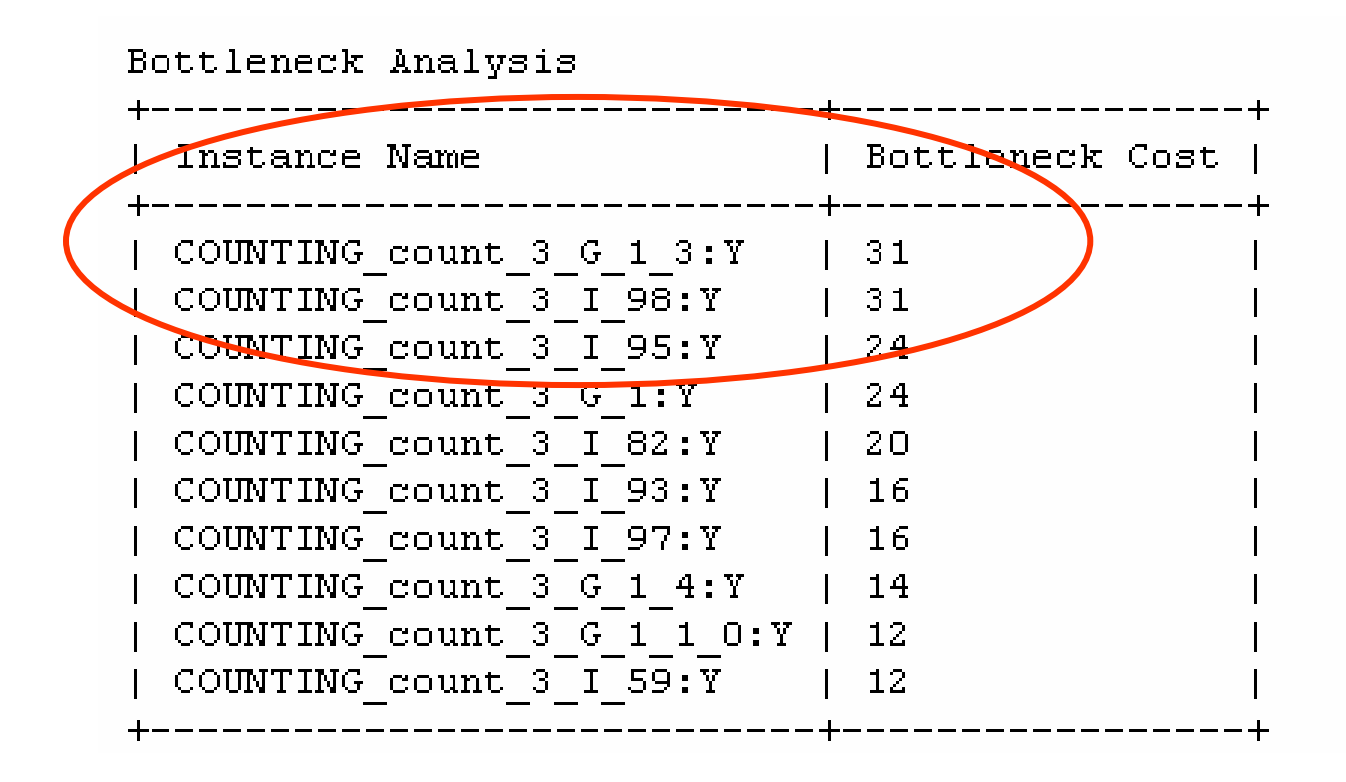

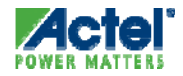

### Bottleneck Analysis Path Cost Report

Lists total combined Max Delay caused by an instance

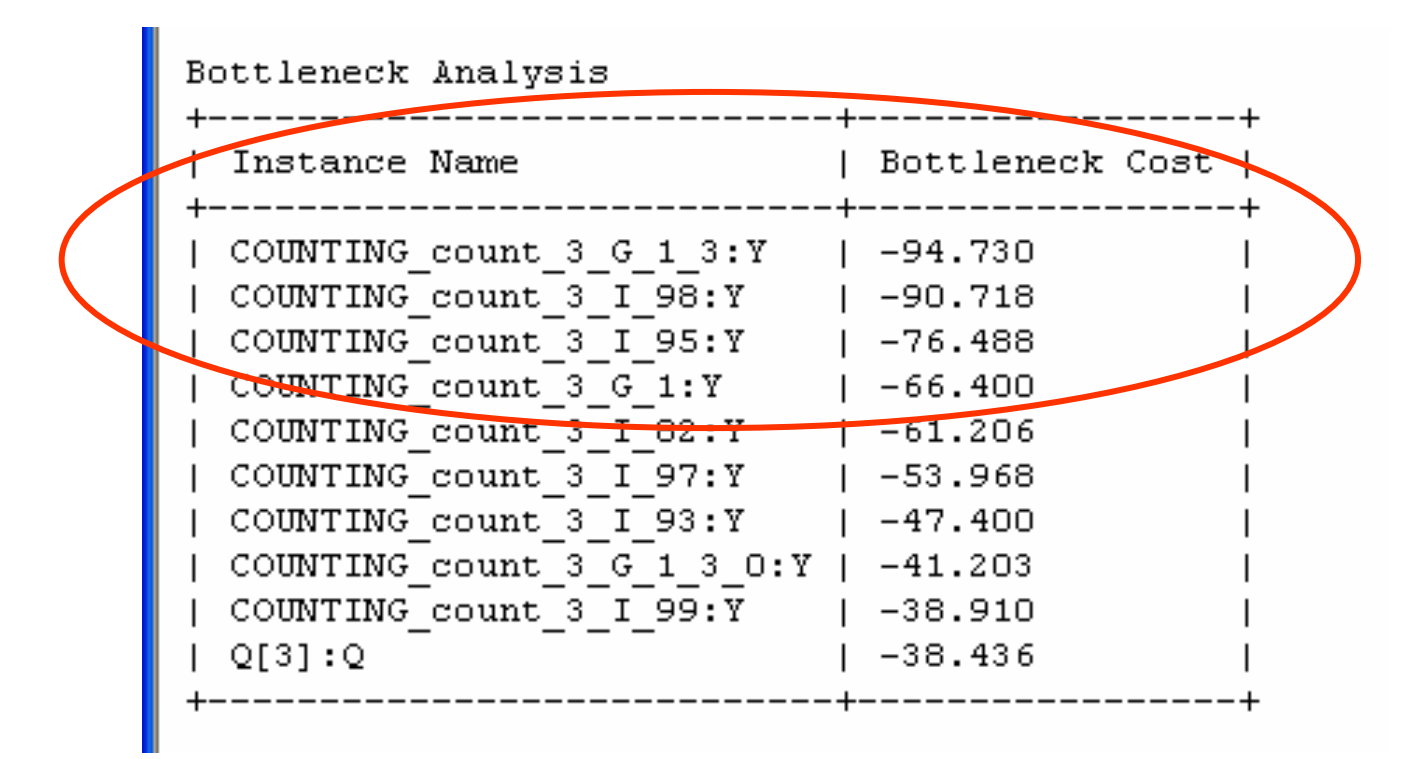

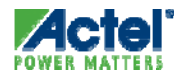

## SmartTime Constraint Coverage Report

| SmartTime [find_min]           | - [Minimum Delay A                                                               | nalysis View]                                                                   |
|--------------------------------|----------------------------------------------------------------------------------|---------------------------------------------------------------------------------|
| <u> File Edit</u> View Actions | Tools Window Help                                                                |                                                                                 |
|                                | Constraints Editor<br>Constraint Wizard<br>Timing Analyzer<br>Constraint Checker | ▶ <mark>@ ≍ ⊘ ೨ ‰ ‱ छ</mark><br>▶<br>*                                          |
|                                | Reports                                                                          | Report Paths                                                                    |
|                                | Options                                                                          | Report Violations<br>Report Datasheet                                           |
| port                           |                                                                                  | Report Bottlenecks<br>Report Constraints Coverage<br>Report Combinational Loops |

Constraint Coverage Report

- Reports statistics of constraints
  - Met
  - Not Met
  - Not Tested

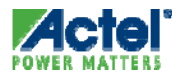

## **Constraint Coverage Report**

| ile Actions Help                                                                                                    | ms_coverage Re                            | ponc                                 |                             |                                |                      |
|----------------------------------------------------------------------------------------------------|-------------------------------------------|--------------------------------------|-----------------------------|--------------------------------|----------------------|
| SmartTime Versio                                                                                                    |                                           |                                      |                             |                                |                      |
| Actel Cornoratio                                                                                                    | n 5.0<br>n - Actel Des                    | igner Software                       | e Release v8.2              | Wersion 8.3                    | 2.0.17)              |
|                                                                                                    |                                           | igner sorosari                       |                             |                                | ,                    |
| Design                                                                                                    |                                           | find min                             |                             |                                |                      |
| Family                                                                                                    |                                           | ProASIC3                             |                             |                                |                      |
| Die                                                                                                    |                                           | A3P125                               |                             |                                |                      |
| Package                                                                                                    |                                           | 208 PQFP                             |                             |                                |                      |
| Temperature                                                                                                    |                                           | COM                                  |                             |                                |                      |
| Voltage                                                                                                    |                                           | COM                                  |                             |                                |                      |
| Speed Grade                                                                                                    |                                           | -2                                   |                             |                                |                      |
| Design State                                                                                                    |                                           | Post-Layout                          | 5                           |                                |                      |
| Analysis Min Ca                                                                                                    | se                                        | BEST                                 |                             |                                |                      |
| Analysis Max Ca                                                                                                    | se                                        | WORST                                |                             |                                |                      |
| Scenario for Ti                                                                                                    | ming Analysis                             | Primary                              |                             |                                |                      |
| Using Enhanced                                                                                                    | Min Delay Ana                             | lysis                                |                             |                                |                      |
|                                                                                                    |                                           |                                      |                             |                                |                      |
|                                                                                                    |                                           |                                      |                             |                                |                      |
| Coverage Summary                                                                                                    |                                           |                                      |                             |                                |                      |
|                                                                                                    | +                                         | +                                    | L                           | L                              | ±                    |
| Type of check                                                                                                    | Met                                       | Violated                             | Untested                    | Total                          | т<br>                |
|                                                                                                    | +                                         | +                                    | +                           | +                              | +                    |
| Setup                                                                                                    | 219                                       | 23                                   | 5                           | 247                            | l                    |
| Recovery                                                                                                    | 0                                         | 0                                    | 175                         | 175                            | I                    |
|                                                                                                    | 24                                        | 0                                    | 0                           | 24                             | I                    |
| Output Setup                                                                                                    |                                           |                                      |                             |                                |                      |
| Output Setup<br>Total Setup                                                                                                    | 243                                       | 23                                   | 180                         | 446                            | l                    |
| Output Setup<br>Total Setup<br>Hold                                                                                                    | 243<br>  242                              | 23  <br>  0                          | 180<br>5                    | 446<br>247                     | <br>                 |
| Output Setup<br>Total Setup<br>Hold<br>Removal                                                                                                    | 243<br>  242<br>  0                       | 23  <br>  0  <br>  0                 | 180<br>5<br>175             | 446<br>247<br>175              | <br> <br>            |
| Output Setup<br>Total Setup<br>Hold<br>Removal<br>Output Hold                                                                                             | 243<br>  242<br>  0<br>  24               | 23  <br>  0  <br>  0                 | 180<br>5<br>175<br>0        | 446<br>247<br>175<br>24        | <br> <br>            |
| Output Setup<br>Total Setup<br>Hold<br>Removal<br>Output Hold<br>Total Hold                                                                               | 243<br>  242<br>  0<br>  24<br>  24       | 23  <br>  0  <br>  0  <br>  0        | 180<br>5<br>175<br>0<br>180 | 446<br>247<br>175<br>24<br>446 | <br> <br> <br>       |
| Output Setup<br>Total Setup<br>Hold<br>Removal<br>Output Hold<br>Total Hold                                                                               | 243<br>  242<br>  0<br>  24<br>  266      | 23  <br>  0  <br>  0  <br>  0        | 180<br>5<br>175<br>0<br>180 | 446<br>247<br>175<br>24<br>446 | <br> <br> <br> <br>+ |
| Output Setup<br>Total Setup<br>Hold<br>Removal<br>Output Hold<br>Total Hold                                                                               | 243<br>  242<br>  0<br>  24<br>  266      | 23  <br>  0  <br>  0  <br>  0        | 180<br>5<br>175<br>0<br>180 | 446<br>247<br>175<br>24<br>446 | <br> <br> <br> <br>+ |
| Output Setup<br>Total Setup<br>Hold<br>Removal<br>Output Hold<br>Total Hold<br>                                                                           | 243<br>  242<br>  0<br>  24<br>  266<br>+ | 23  <br>  0  <br>  0  <br>  0        | 180<br>5<br>175<br>0<br>180 | 446<br>247<br>175<br>24<br>446 | <br> <br> <br> <br>+ |
| Output Setup<br>Total Setup<br>Hold<br>Removal<br>Output Hold<br>Total Hold<br>                                                                           | 243<br>  242<br>  0<br>  24<br>  266<br>+ | 23  <br>  0  <br>  0  <br>  0        | 180<br>5<br>175<br>0<br>180 | 446<br>247<br>175<br>24<br>446 | <br> <br> <br> <br>+ |
| Output Setup<br>Total Setup<br>Hold<br>Removal<br>Output Hold<br>Total Hold<br>Conhancement Sugg                                                          | 243<br>  242<br>  0<br>  24<br>  266<br>+ | 23  <br>  0  <br>  0  <br>  0        | 180<br>5<br>175<br>0<br>180 | 446<br>247<br>175<br>24<br>446 | <br> <br> <br> <br>+ |
| Output Setup<br>Total Setup<br>Hold<br>Removal<br>Output Hold<br>Total Hold<br>Chhancement Sugg<br>Clock domain: mc<br>- Input delay in                   | 243<br>  242<br>  0<br>  24<br>  266<br>+ | 23  <br>  0  <br>  0  <br>  0  <br>+ | 180<br>5<br>175<br>0<br>180 | 446<br>247<br>175<br>24<br>446 | <br> <br> <br> <br>+ |
| Output Setup<br>Total Setup<br>Hold<br>Removal<br>Output Hold<br>Total Hold<br>Conhancement Sugg<br>Clock domain: mc<br>- Input delay in<br>STROBEn, mrst | 243<br>  242<br>  0<br>  24<br>  266<br>+ | 23  <br>  0  <br>  0  <br>  0  <br>+ | 180<br>5<br>175<br>0<br>180 | 446<br>247<br>175<br>24<br>446 | <br> <br> <br> <br>+ |
| Output Setup<br>Total Setup<br>Hold<br>Removal<br>Output Hold<br>Total Hold<br>Contain Hold<br>Clock domain: mc<br>- Input delay in<br>STROBEn, mrst      | 243<br>  242<br>  0<br>  24<br>  266<br>+ | 23  <br>  0  <br>  0  <br>  0  <br>+ | 180<br>5<br>175<br>0<br>180 | 446<br>247<br>175<br>24<br>446 | <br> <br> <br> <br>+ |
| Output Setup<br>Total Setup<br>Hold<br>Removal<br>Output Hold<br>Total Hold<br>Content Sugg<br>Clock domain: mc<br>- Input delay in<br>STROBEn, mrst      | 243<br>  242<br>  0<br>  24<br>  266<br>+ | 23  <br>  0  <br>  0  <br>  0  <br>+ | 180<br>5<br>175<br>0<br>180 | 446<br>247<br>175<br>24<br>446 | <br> <br> <br>+      |

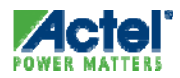

## SmartTime Combinatorial Loops Report

| Smart           | lime [fii | nd_min] | - [Min                    | iimum D                                                    | elay A                       | na | lysis View]                                                                     |
|-----------------|-----------|---------|---------------------------|------------------------------------------------------------|------------------------------|----|---------------------------------------------------------------------------------|
| <u> F</u> ile E | dit View  | Actions | Tools                     | Window                                                     | Help                         |    |                                                                                 |
|                 |           |         | Cor<br>Cor<br>Timi<br>Cor | nstraints Ei<br>Instraint Wi<br>Ing Analyz<br>Instraint Ch | ditor<br>zard<br>er<br>ecker | •  | <u></u>                                                                         |
|                 |           |         | Rep                       | orts                                                       |                              | Þ  | Report Paths                                                                    |
|                 |           |         | Opt                       | ions                                                       |                              |    | Report Violations<br>Report Datasheet                                           |
| ort             |           |         |                           |                                                            |                              |    | Report Bottlenecks<br>Report Constraints Coverage<br>Report Combinational Loops |

- Combinatorial Loop Report
  - Displays all loops found during initialization
  - Reports pins associated with the loop(s), location where the loop is broken for timing analysis

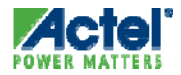

## **Combinatorial Loop Report**

| 🕺 jab - Combinational_loops Report                                                                                                    |                                                                                                    | × |  |  |  |
|----------------------------------------------------------------------------------------------------|----------------------------------------------------------------------------------------------------|---|--|--|--|
| File Actions Help                                                                                                    |                                                                                                    |   |  |  |  |
| βmartTime Version 3.0<br>Actel Corporation - Actel Desig                                                                                                    | gner Software Release 8.4 (Version 8.4.0.0)                                                                                                    | _ |  |  |  |
| Design<br>Family<br>Die<br>Package<br>Temperature<br>Voltage<br>Speed Grade<br>Design State<br>Analysis Min Case<br>Analysis Max Case<br>Scenario for Timing Analysis<br>Using Enhanced Min Delay Analy                                                      | jab<br>Fusion<br>AFS600<br>484 FBGA<br>COM<br>-2<br>Post-Layout<br>BEST<br>WORST<br>Primary                                                                       |   |  |  |  |
| <pre>&amp; combinational loop has been of<br/>F_tns/tnsdelay0_sclr_0[1]:Y,<br/>F_tns/tnsdelay1/Qaux[6]:Q, I<br/>F_tns/tnsdelay0_sclr_0_a2[1]<br/>It has been broken between pins<br/>F_tns/tnsdelay0_sclr_0[1]:Y</pre>                                       | detected between pins:<br>, F_tns/tnsdelay1/Qaux[6]:CLR,<br>F_tns/tnsdelay0_sclr_0_a2[1]:B,<br>:Y, F_tns/tnsdelay0_sclr_0[1]:B<br>and F_tns/tnsdelay1/Qaux[6]:CLR |   |  |  |  |
| <pre>A combinational loop has been detected between pins:<br/>F_tns/tnsdelay0_sclr_0[0]:Y, F_tns/tnsdelay0/Qaux[6]:CLR,<br/>F_tns/tnsdelay0/Qaux[6]:Q, F_tns/tnsdelay0_sclr_0_a2[0]:B,<br/>F_tns/tnsdelay0_sclr_0_a2[0]:Y, F_tns/tnsdelay0_sclr_0[0]:B</pre> |                                                                                                    |   |  |  |  |
| It has been broken between pins<br>F_tns/tnsdelay0_sclr_0[0]:Y                                                                                                    | and F_tns/tnsdelay0/Qaux[6]:CLR                                                                                                    |   |  |  |  |
| You may use the set_disable_tin<br>which the loop is broken within                                                                                                    | ming constraint to manually change the location of<br>h a cell.                                                                                                   |   |  |  |  |
|                                                                                                    |                                                                                                    | Σ |  |  |  |

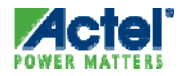

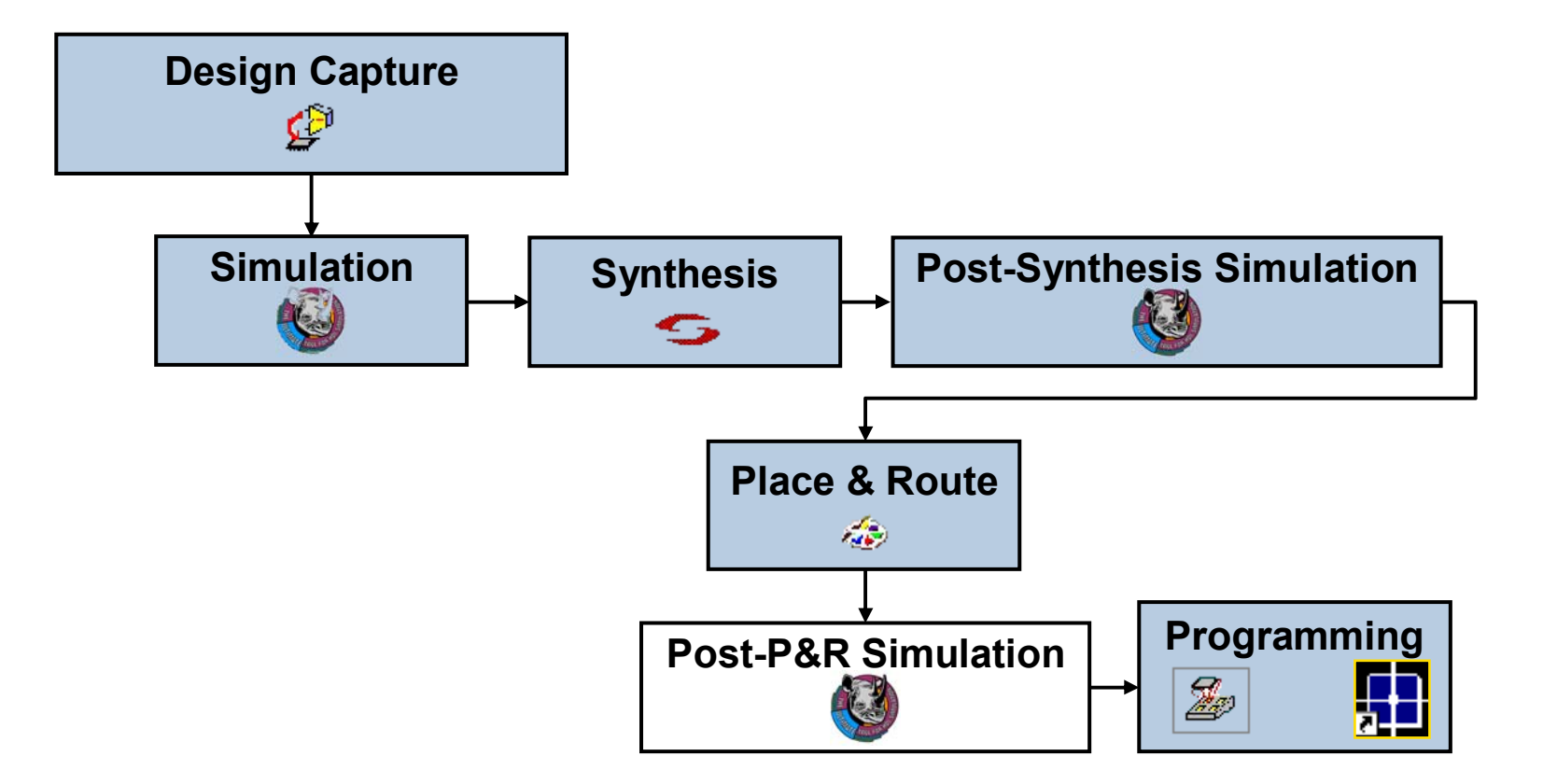

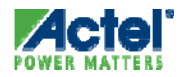

## **Exporting SDF File**

# Extract Timing delays for post-layout simulation

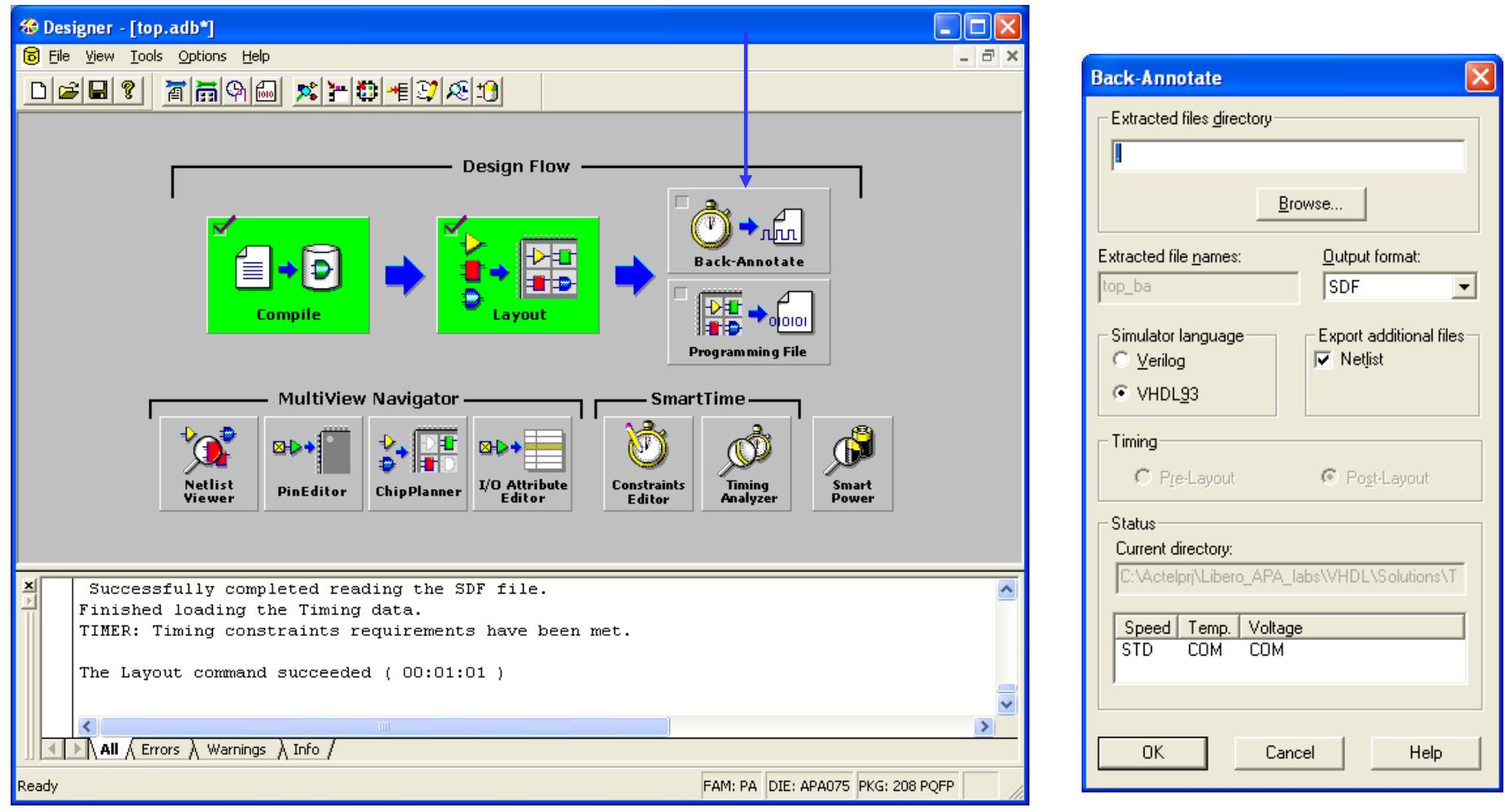

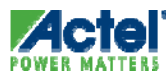

- Steps
  - Route design
  - Export .sdf file (Back-annotate)
  - Run Post-layout Simulation
- SDF File Contains Delays for Min, Typ and Max

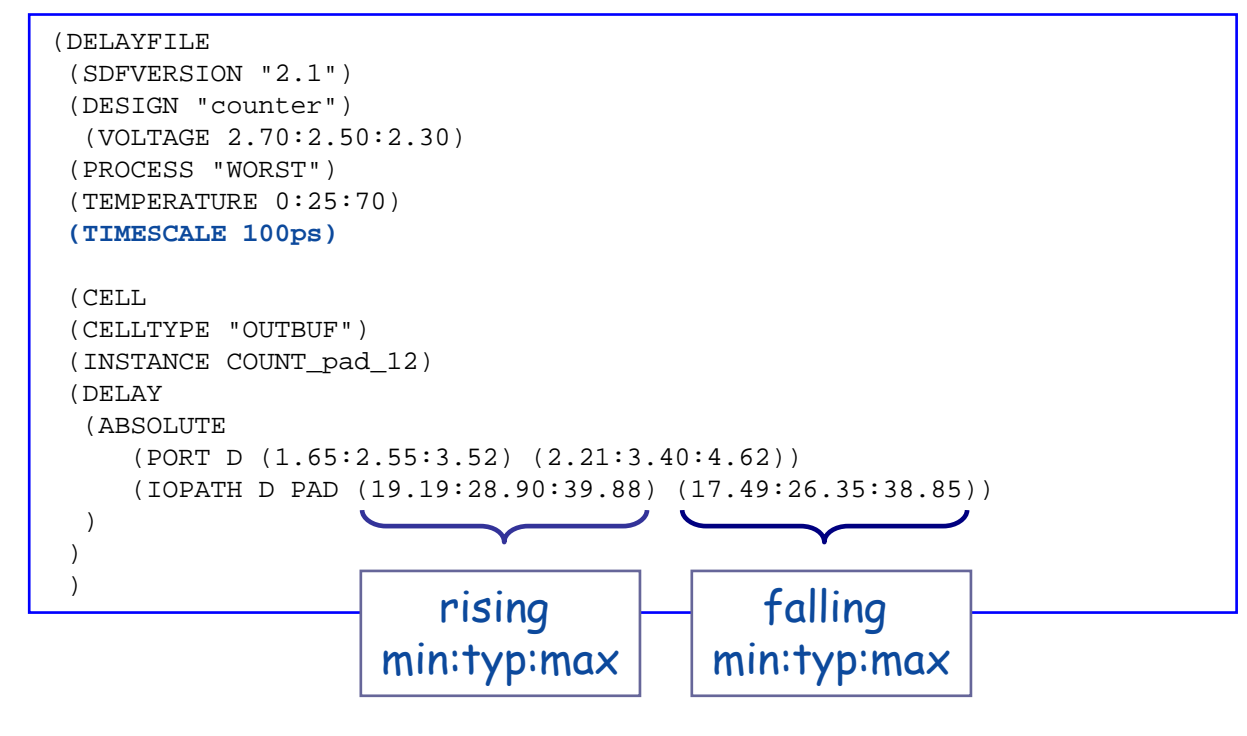

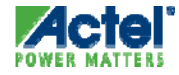

#### Click "Simulation" in Project Flow Window or...

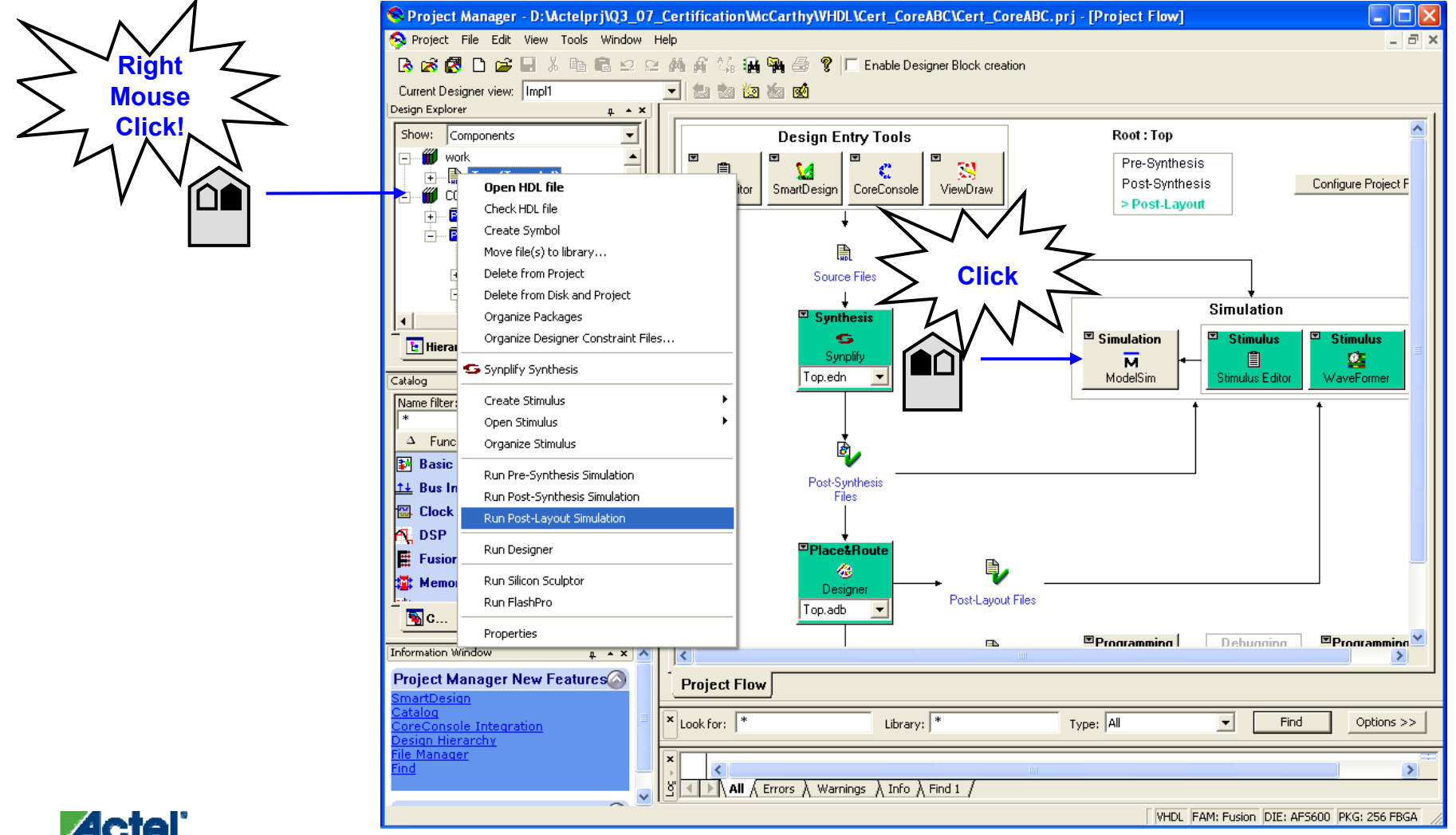

Actel Corporation Confidential © 2009

486

- Structural Netlist and .sdf File Used for Simulation
  - Simulator runs for 1 uS as Default
  - Max Operating Conditions Default

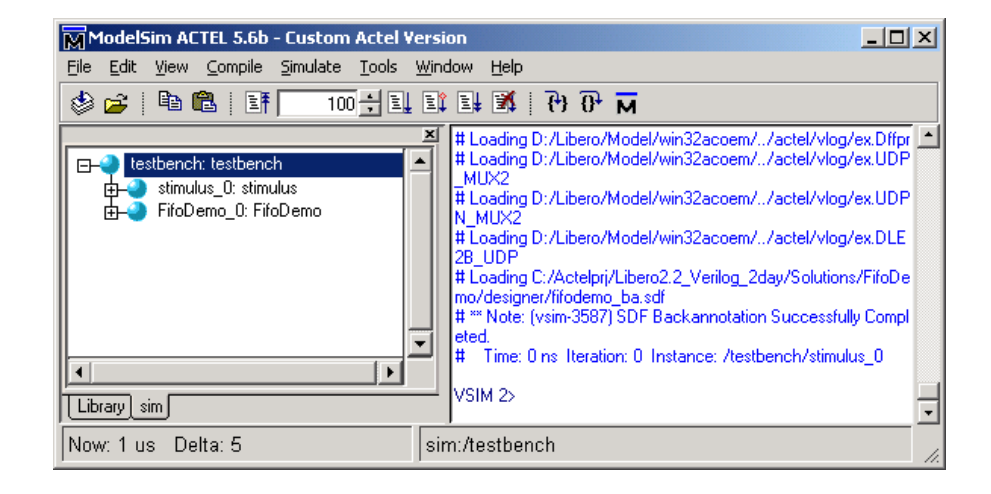

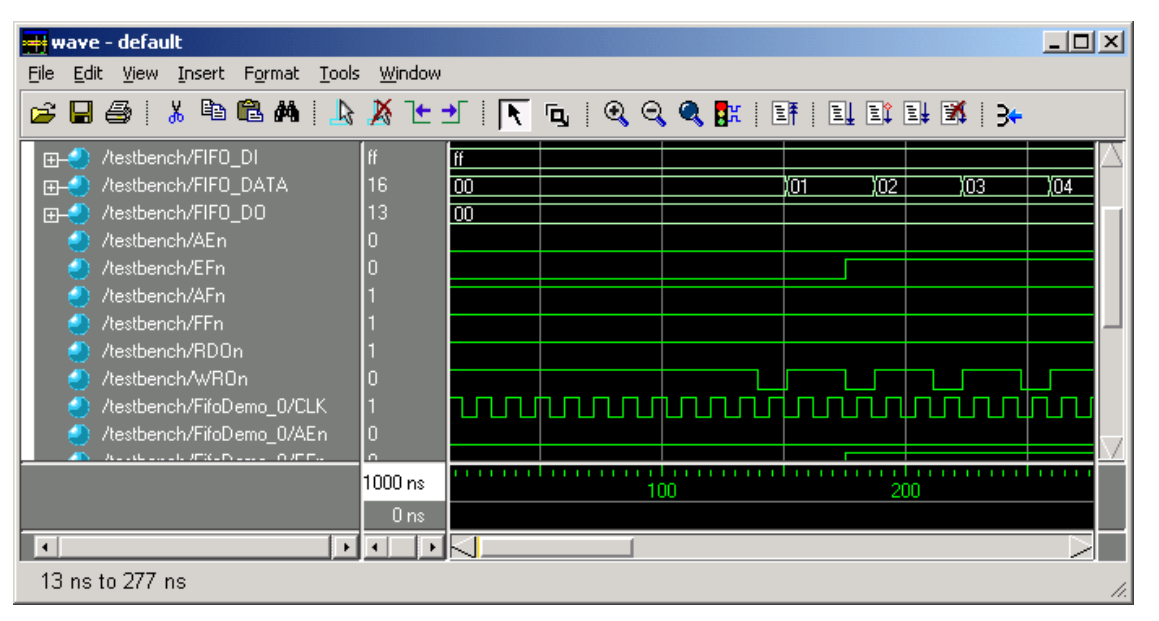

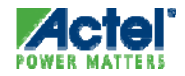

#### Post-Layout Simulation Selecting Operating Conditions

# Post-layout Operating Conditions

- Can Be Specified within Libero
  - Tools > Options from Libero Main Window
  - Select Simulation Tab in Options Window
  - Choose Min/Typ/Max

| Project Settings       |                         |                         | X |
|------------------------|-------------------------|-------------------------|---|
| Device Flow Simulation |                         |                         |   |
|                        |                         |                         |   |
| ModelSim options       | Name                    | Value                   |   |
| Vsim command           | SDF Timing Delays       | О Min<br>О Тур<br>• Max |   |
| Axcelerator            | Resolution              | 1ps                     |   |
|                        | Vsim additional options |                         |   |
|                        |                         |                         |   |
|                        |                         |                         |   |
|                        |                         |                         |   |
|                        |                         |                         |   |
|                        |                         |                         |   |
|                        |                         |                         |   |
|                        |                         |                         |   |
|                        |                         |                         |   |
|                        |                         | Default                 |   |
|                        | ОК                      | Cancel Help             |   |

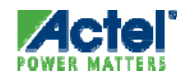

# SmartPower

#### **SmartPower Overview**

- SmartPower Supports Axcelerator, RTAX-S, Fusion, IGLOO, ProASIC3, ProASIC<sup>PLUS</sup> and ProASIC
- SmartPower Features:
  - Power Estimate for Individual Components in Design
  - Hierarchical Reports of Dynamic Power Consumption
  - Linked to SmartTime
    - Uses Clock Constraints
  - Support for Simulation Files:
    - VCD (Value-Change Dump)
    - SAIF (Synopsys Switching Activity Interchange Format)

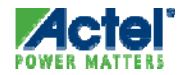

## **SmartPower Overview**

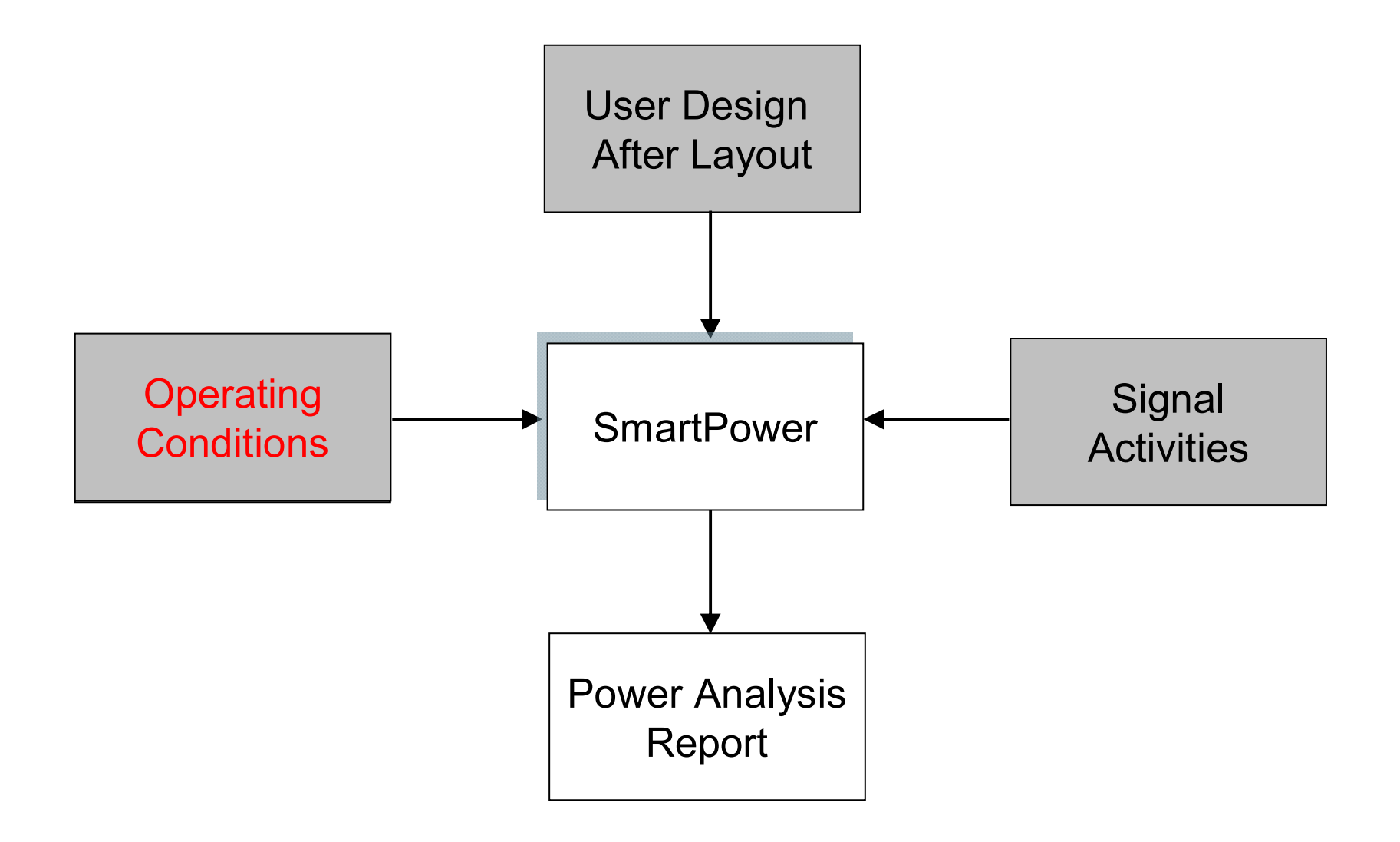

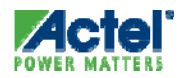

## SmartPower Operating Conditions (1)

- Operating Conditions are Temperature, Voltage, Process
- Impact of Temperature:
  - High on Static Power,
  - Limited on Dynamic Power
- Impact of Process:
  - High on Static Power,
  - Limited on Dynamic Power
- Impact of Voltage:
  - High on Static Power,
  - High on Dynamic Power
- Impact of Radiation:
  - For RTAX-S, the TID reports show a very small rise in ICC at 100Krad. This rise in ICC is so small that it is in the range of error for experimental measurement, and therefore is insignificant
  - For RT-A3P, the TID reports show that this is also true for TID <</li>
     40Krad

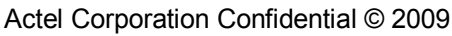

## SmartPower Operating Conditions (2)

- Reminder about Best and Worst Corners Power
  - Power Corner definition differs from Timing
    - Best Power Corner:
      - Low Temperature, Low Voltage
    - Worst Power Corner:
      - High Temperature, High Voltage
  - For ProAsic3 COM for example
    - Best Power Corner: Temp= 0c, VCCA=1.425 V, VCCI = 3.0V
    - Typical Power Corner: Temp=25c, VCCA=1.5 V, VCCI = 3.3V
    - Worst Power Corner: Temp=70c, VCCA=1.575 V, VCCI = 3.6V

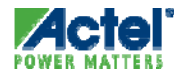

## **SmartPower Signal Activities**

SmartPower Switching Activity Estimation is Based on the Concept of Clock Domains

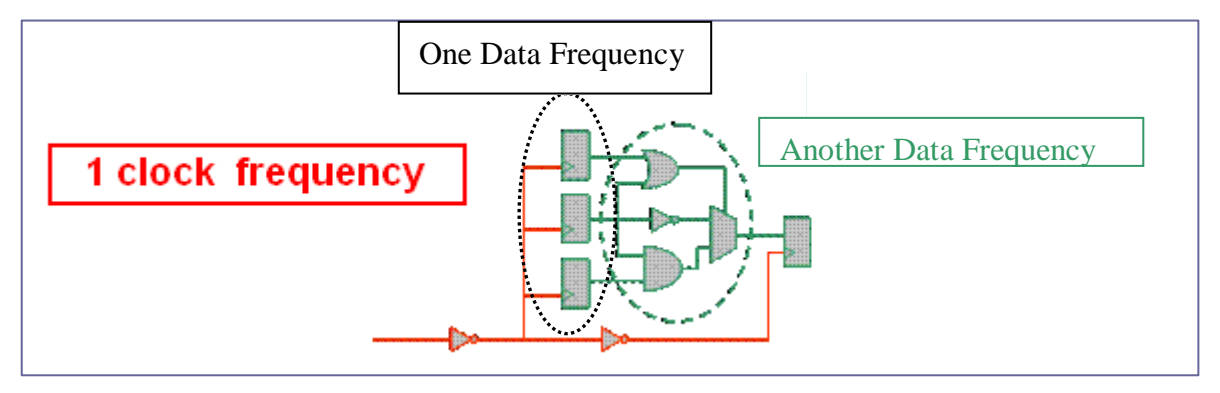

- From Simple Model
  - Automatic Partitioning in Clock Domains by SmartPower
  - Only a few frequencies to set per Clock Domain
- To Accurate Model
  - Manual Partitioning
  - Pin by Pin annotation or Import Simulation file

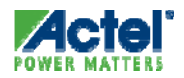

## Simulation Based Flow (1)

- Open Libero Simulation Options
- Check the "Generate VCD file" Checkbox Under "Do File"
- VCD File is Created Automatically During Simulation
  - Actel recommends performing postlayout simulation using the backannotated netlist when generating the VCD files

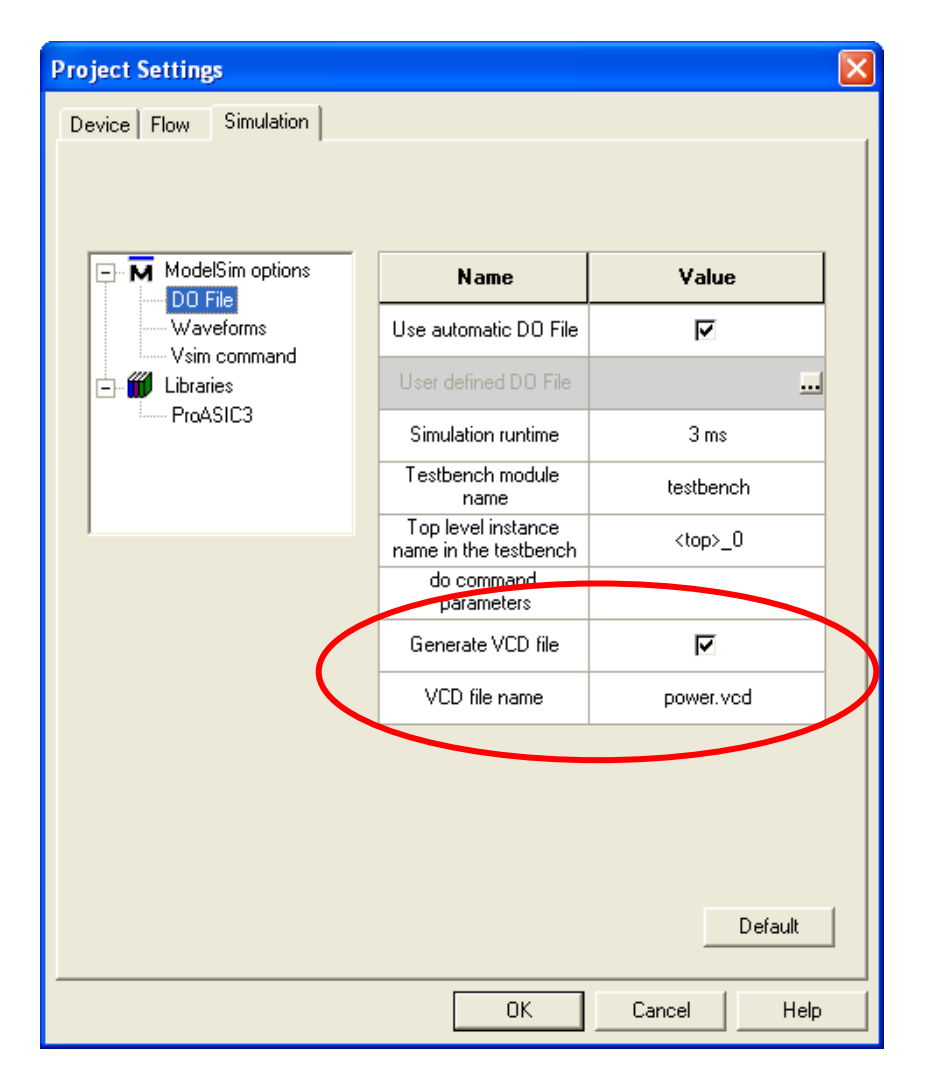

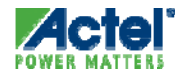

## Simulation Based Flow (2)

- Simulation based estimation, User may still affect results
  - Quality of Simulation Trace
  - Post-Layout simulation versus RTL level simulation
  - Simulation for design coverage versus simulation to emulate true patterns and timings relationships, etc
  - Impact of glitches
- How do you know if your simulation is OK for power analysis?

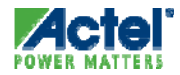

## **SmartPower GUI**

## SmartPower GUI

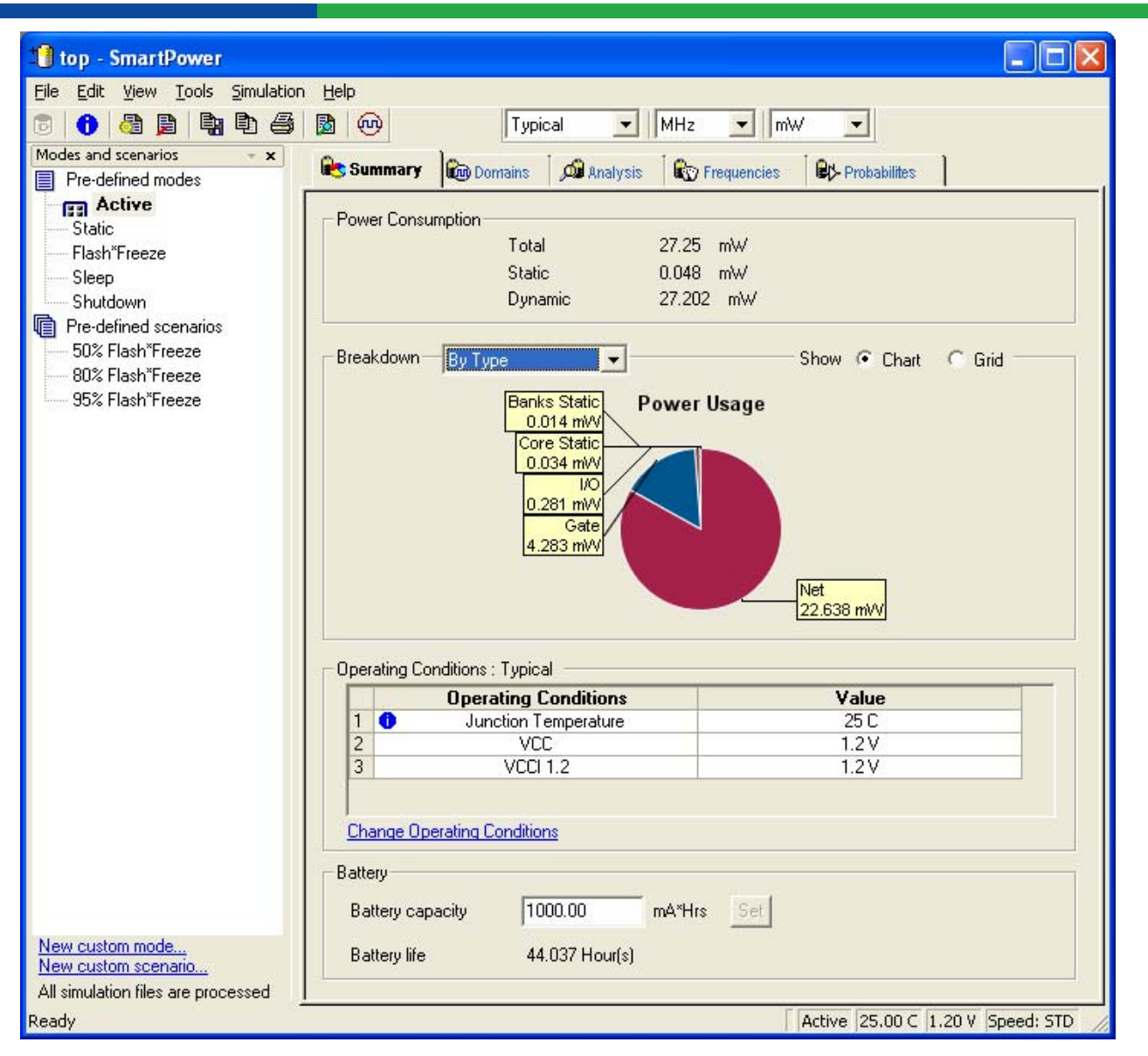

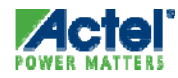

## SmartPower Summary Tab

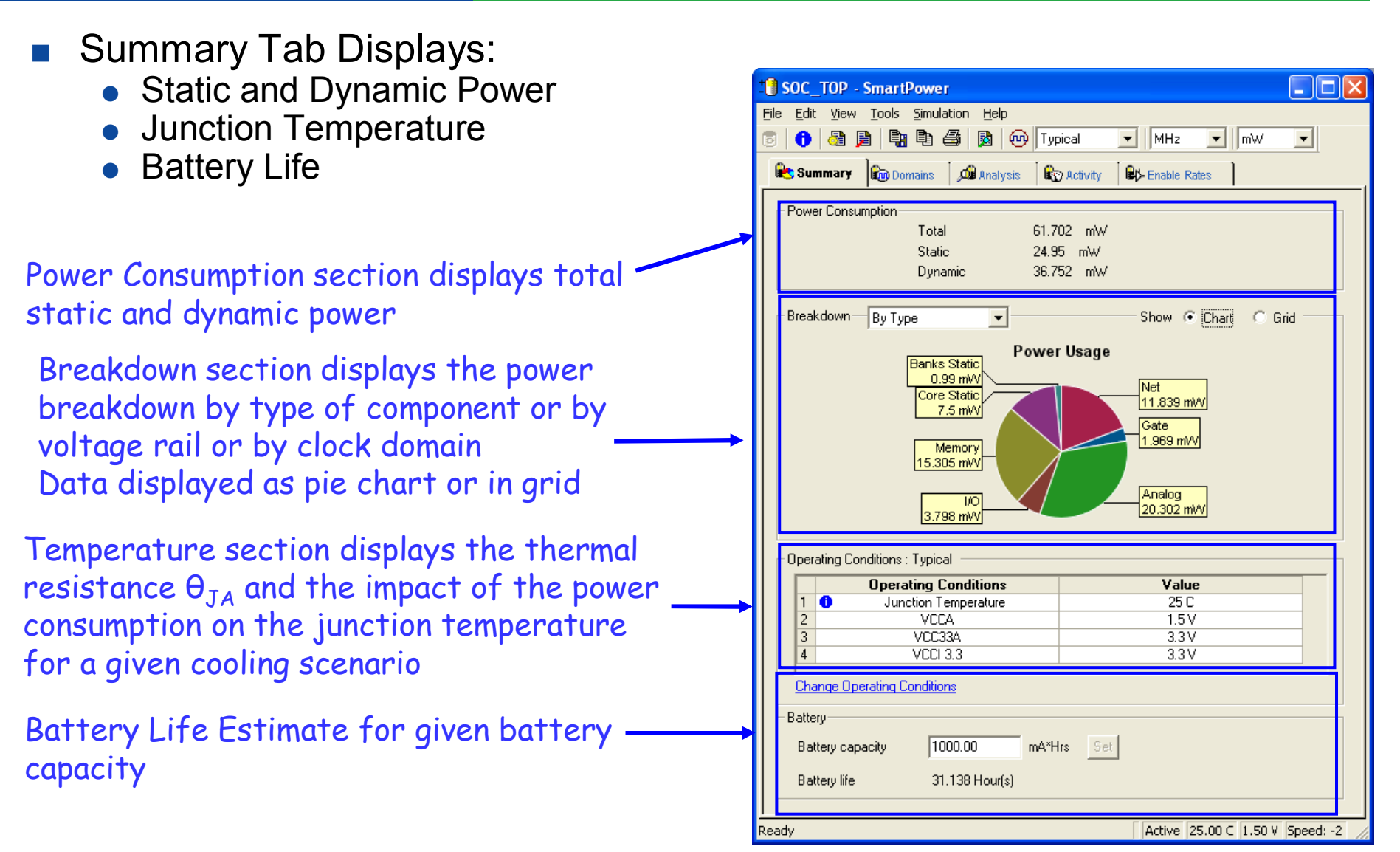

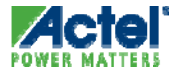

# SmartPower Summary Tab

Power Breakdown

- Display Power Consumption by Type, Rail or Clock Domain
  - Pie chart or grid display
- Type:
  - Displays a Breakdown of the Design's Power Usage by:
    - Net
    - Gate
    - I/O
    - Memory
    - Clock
    - Core Static
    - Banks Static
- Rail:
  - Displays a Breakdown of the Power Usage by Voltage rail
    - Power, Voltage, and Current Drawn are Displayed for each rail
- Clock Domain

| 1 SOC_TOP - SmartPower                                                       |                                 |
|------------------------------------------------------------------------------|---------------------------------|
| <u>File E</u> dit <u>V</u> iew <u>T</u> ools <u>S</u> imulation <u>H</u> elp |                                 |
| 🗟 🚹 🍓 🛢 🖣 🖣 🎒 🚳 🕅 Tyr                                                        | ical 🔻 MHz 🔻 mW 💌               |
|                                                                              |                                 |
| Summary Comains Al Analysis                                                  | Activity Enable Rates           |
| Power Consumption                                                            |                                 |
| Total 61.7                                                                   | 02 mW                           |
| Static 24.9                                                                  | 5 mW                            |
| Dynamic 36.7                                                                 | 52 m₩                           |
|                                                                              |                                 |
| Breakdown By Type                                                            | Show 💌 Chart 🔿 Grid             |
| By Type<br>By Rail Power                                                     | Usage                           |
| By Clock Domain                                                              |                                 |
| Core Static                                                                  | 11.839 mVV                      |
| 7.5 mVV                                                                      | Gate                            |
| Memory                                                                       | 1.969 mVV                       |
| 15.305 m/V                                                                   |                                 |
|                                                                              | Analog                          |
| 3.798 mW                                                                     | 20.302 mVV                      |
|                                                                              |                                 |
| Operating Conditions : Typical                                               |                                 |
| Operating Conditions                                                         | Value                           |
| 1 U Junction Temperature                                                     | 25C                             |
| 3 VCC33A                                                                     | 3.3 V                           |
| 4 VCCI 3.3                                                                   | 3.3 V                           |
| Change Operating Conditions                                                  |                                 |
| D-there                                                                      |                                 |
| Battery                                                                      |                                 |
| Battery capacity 1000.00 mA*H                                                | rs Set                          |
| Battery life 31.138 Hour(s)                                                  |                                 |
|                                                                              |                                 |
|                                                                              | Active 25.00 C 1.50 V Speed: -2 |

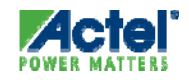

#### SmartPower Summary Tab Power Breakdown – Grid View

| Edil<br>1  | t View Iools Simulation Help     | ical 💽 MHz            | ▼ Wm ▼         |
|------------|----------------------------------|-----------------------|----------------|
| 5 Su       | mmary 🛍 Domains 🗍 🔎 Analysis 🗍 🌊 | ) Activity 🔰 🔒 Enable | Rates          |
| Pow        | er Consumption                   |                       |                |
|            | Total 61.70                      | D2 mW                 |                |
|            | Static 24.95                     | 5 mW                  |                |
|            | Dynamic 36.75                    | 52 mW                 |                |
| _          |                                  |                       |                |
| Brea       | kdown By Type                    | Show                  | C Chart C Grid |
|            | Туре                             | Power (m₩)            | Percentage     |
| 1          | Net                              | 11.839                | 19.2%          |
| 2          | Gate                             | 1.969                 | 3.2%           |
| 3          | Analog                           | 20.302                | 32.9%          |
| 4          | 1/0                              | 3.798                 | 6.2%           |
| 5          | Memory                           | 15.305                | 24.8%          |
| 6          | Core Static                      | 7.500                 | 12.2%          |
| 7          | Banks Static                     | 0.990                 | 1.6%           |
|            |                                  |                       |                |
| Oner       | ating Conditions : Tunical       |                       |                |
|            | Operating Conditions             | Va                    | hue            |
| 1          | Junction Temperature             | 25 C                  |                |
| 2          | VCCA                             | 1.5                   | 5V             |
| 3          | VCC33A                           | 3.3 V                 |                |
| 4          | VCCI 3.3                         | 3.3                   | 3V             |
| <u>Cha</u> | ange Operating Conditions        |                       |                |
| Batte      | ary                              |                       |                |
| Ba         | ttery capacity 1000.00 mA*H      | rs Set                |                |
|            | Nov. Ko. 21 120 U.S. (s)         |                       |                |

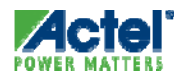

#### SmartPower Summary Tab Power Breakdown by Power Rail

#### Displays Power Consumption of all Power Rails

| SOC_TOP - SmartPower                                                         |                                 |
|------------------------------------------------------------------------------|---------------------------------|
| <u>File E</u> dit <u>V</u> iew <u>T</u> ools <u>S</u> imulation <u>H</u> elp |                                 |
| 🐻 🚯 👌 🕞 🕞 🖓 Tyr                                                              | ical 🔻 MHz 💌 mW 💌               |
|                                                                              |                                 |
| Summary 😡 Domains 🖓 Analysis 🕼                                               | 7 Activity Enable Rates         |
| Power Consumption                                                            |                                 |
| Total 61.7                                                                   | D2 mW                           |
| Static 24.9                                                                  | 5 mW                            |
| Dynamic 36.7                                                                 | 52 mW                           |
|                                                                              |                                 |
| Breakdown By Rail                                                            | Show ( Chart C Grid             |
| Power Usage                                                                  | Current Usage                   |
|                                                                              | VCCI 3.3                        |
| 4.788 mVV                                                                    | 1.451 mA                        |
|                                                                              | 6.066 mA                        |
| 20.018 mW                                                                    |                                 |
| 4 VCCA<br>36.897 mVV                                                         |                                 |
|                                                                              | VCCA<br>24,598 mA               |
|                                                                              |                                 |
| De sestine Canditiana y Turical                                              |                                 |
| Operating Conditions : Typical                                               |                                 |
| Uperating Conditions                                                         | Value<br>25.0                   |
| 2 VCCA                                                                       | 1.5V                            |
| 3 VCC33A                                                                     | 3.3 V                           |
| 4 VCCI 3.3                                                                   | 3.3 V                           |
| Change Operating Conditions                                                  |                                 |
| Battery                                                                      |                                 |
|                                                                              |                                 |
|                                                                              | 12 261                          |
| Battery life 31.138 Hour(s)                                                  |                                 |
|                                                                              |                                 |
| Ready                                                                        | Active 25.00 C 1.50 V Speed: -2 |

| SOC_TOP - SmartPower                                 |                                                                                                    |                |                       |
|------------------------------------------------------|----------------------------------------------------------------------------------------------------|----------------|-----------------------|
| <u>File Edit View T</u> ools Simulation <u>H</u> elp |                                                                                                    |                |                       |
| 💿 🚹 🦓 📮 🖣 🗗 🎒 🔞                                      | Typical                                                                                                    | ▼ MHz          | ▼ mW ▼                |
| 😢 Summary 🔯 Domains 🛛 🔊 Analysis                     | R Activity                                                                                                    | By Enable Rate | s ]                   |
| - Power Consumption                                  |                                                                                                    |                |                       |
| Total                                                | 61.702 mW                                                                                                    |                |                       |
| Static                                               | 24.95 mW                                                                                                    |                |                       |
| Dynamic                                              | 36.752 mW                                                                                                    |                |                       |
| Breakdown - By Rail                                  |                                                                                                    | — Show C (     | Chart 💿 Grid          |
| Rail Name                                            | Power (m₩)                                                                                                    | Voltage (V)    | Current (mA)          |
| 1 VCCA                                               | 36.897                                                                                                    | 1.500          | 24.598                |
| 2 VCC33A                                             | 20.018                                                                                                    | 3.300          | 6.066                 |
| 3 VCCI 3.3                                           | Rail Name         Power (mW)         Voltage (V)         Current (mA)           36.897         1.500         24.598           A         20.018         3.300         6.066           .3         4.788         3.300         1.451 |                |                       |
| Operating Conditions : Typical                       |                                                                                                    |                |                       |
| Operating Conditions                                 |                                                                                                    | Value          |                       |
| 1 1 Junction Temperature                             |                                                                                                    | 25 C           |                       |
| 2 VCCA                                               |                                                                                                    | 1.5 V          |                       |
| 3 VCC33A                                             |                                                                                                    | 3.3 V          |                       |
| 4 VCU 3.3                                            |                                                                                                    | 3.3 V          |                       |
| Change Operating Conditions                          |                                                                                                    |                |                       |
| Battery                                              |                                                                                                    |                |                       |
| Battery capacity 1000.00                             | mA*Hrs Set                                                                                                    |                |                       |
| Battery life 31.138 Hour(s)                          |                                                                                                    |                |                       |
| l<br>Readu                                           |                                                                                                    | Active 25      | 00 C 1 50 V Speed: -2 |
| itoday                                               |                                                                                                    | Heave  23.     |                       |

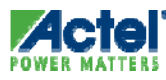

#### SmartPower Summary Tab Power Breakdown by Clock Domain

#### Displays Power Consumption of all Clock Domains

| * SOC_TOP - SmartPower                       |                                     |
|----------------------------------------------|-------------------------------------|
| <u>File Edit View Tools Simulation H</u> elp |                                     |
| 💿 🚯 🖓 📮 🗣 🛍 🎒 🔞 😶 Тур                        | ical 💌 MHz 💌 mW 💌                   |
| 🍋 Summary 🛍 Domains 🖾 Analysis 🕅             | Activity Enable Rates               |
| Power Consumption                            |                                     |
| Total 61.70                                  | 12 mW                               |
| Static 24.95                                 | j mW                                |
| Dynamic 36.75                                | j2 mW                               |
| Breakdown By Clock Domain                    | Show 👁 Chart 🔿 Grid                 |
| Power                                        | Usage                               |
| Other Domains                                |                                     |
|                                              | 5.12 mW                             |
| 9.494 mW                                     |                                     |
|                                              |                                     |
|                                              |                                     |
|                                              |                                     |
|                                              | 20.896 mW                           |
|                                              |                                     |
| Operating Conditions : Typical               |                                     |
| Operating Conditions                         | Value                               |
| 2 VCCA                                       |                                     |
| 3 VCC33A                                     | 3.3 V                               |
| 4 VCCI 3.3                                   | 3.3 V                               |
| Change Operating Conditions                  |                                     |
| Battery                                      |                                     |
| Battery capacity 1000.00 mA*H                | s Set                               |
|                                              |                                     |
| Battery life 31.138 Hour(s)                  |                                     |
| l                                            |                                     |
| кеаду                                        | Active [25.00 C [1.50 V [Speed: -2] |

| 0                                                                         | ⊻iew <u>T</u> ools<br>3 <b>B</b>   <b>G</b>                                      | Simulation He                                                                                                    | lp<br>W Typic             | cal 💌 MHz                                        | ▼ mW                             | • |
|---------------------------------------------------------------------------|----------------------------------------------------------------------------------|----------------------------------------------------------------------------------------------------|---------------------------|--------------------------------------------------|----------------------------------|---|
| 5 Summ                                                                    | iary 📷 D                                                                         | omains 🗌 🔎 Anal                                                                                                    | lysis 🛛 😰                 | Activity 🕴 🔒 Enable                              | Rates                            |   |
| Power C                                                                   | Consumption                                                                      |                                                                                                    |                           |                                                  |                                  |   |
|                                                                           |                                                                                  | Total                                                                                                    | 61.702                    | 2 mW                                             |                                  |   |
|                                                                           |                                                                                  | Static                                                                                                    | 24.95                     | m₩                                               |                                  |   |
|                                                                           |                                                                                  | Dynamic                                                                                                    | 36.75                     | 2 mW                                             |                                  |   |
| Breakdo                                                                   | wn By C                                                                          | lock Domain 🗖                                                                                                    | -                         | Show                                             | C Chart 💽 Grie                   | ġ |
|                                                                           |                                                                                  | Domain                                                                                                    |                           | Power (mW)                                       | Percentage                       | ^ |
| 1 B/                                                                      | COSC100M                                                                         | 0/RCOSC1:CLKC                                                                                                    | JUT (Clock)               | 5.120                                            | 13.9%                            |   |
| 2 R                                                                       | COSC100M                                                                         | 0/RCOSC1:CLKC                                                                                                    | )UT (Data)                | 0.000                                            | 0.0%                             |   |
| 3 C8                                                                      | 8051BASIC_                                                                       | 0/COREAI_0/CO                                                                                                    | REAI_oloi[1               | 0.026                                            | 0.1%                             |   |
| 4 C8                                                                      | 8051BASIC                                                                        | _0/COREAI_0/CO                                                                                                    | REAI_oloi[1               | 0.423                                            | 1.1%                             |   |
| 5 C8                                                                      | 8051BASIC                                                                        | _0/U_8051s_0/U_                                                                                                    | 8051s_0/C                 | 0.572                                            | 1.6%                             |   |
| 5 C                                                                       | SUSTBASIC                                                                        | _U/U_8051s_U/U_<br>`CLA (Clask)                                                                                    | 8051s_0/C                 | 0.221                                            | 0.5%                             | - |
| 2 CI                                                                      | LKGEN_0/C                                                                        | ore:GLA (Clock)                                                                                                    |                           | 20.036                                           | 25.3%                            |   |
|                                                                           |                                                                                  | ,orc.albh (b'd(d)                                                                                                  |                           | 0.000                                            | 0.00                             |   |
|                                                                           |                                                                                  |                                                                                                    |                           |                                                  |                                  |   |
| Operatin                                                                  | ng Condition:                                                                    | s : Typical —                                                                                                    |                           |                                                  |                                  |   |
| Operatin                                                                  | ng Condition:<br><b>Ope</b> r                                                    | s : Typical<br>ating Condition                                                                                     | S                         | Val                                              | ue                               |   |
| Operatin                                                                  | ng Condition:<br><b>Ope</b> r<br>Ju                                              | s: Typical<br>ra <b>ting Condition</b><br>nction Temperatur                                                        | e                         | <b>Val</b><br>25                                 | ue<br>C                          |   |
| Operatin                                                                  | ng Condition:<br><b>Ope</b> r<br>Ju                                              | s: Typical<br>rating Condition<br>nction Temperatur<br>VCCA                                                        | e                         | Val<br>25<br>1.5                                 | lue<br>C<br>V                    |   |
| Operatin<br>2<br>3                                                        | ng Conditions<br>Oper<br>Ju                                                      | s: Typical<br>rating Condition<br>nction Temperatur<br>VCCA<br>VCC33A<br>VCC13.2                                   | 8<br>6                    | Val<br>25<br>1.5<br>3.3                          | lue<br>C<br>SV<br>SV             |   |
| Operatin<br>2<br>3<br>4                                                   | ng Condition:<br>Oper<br>Ju                                                      | s: Typical<br>rating Condition<br>nction Temperatur<br>VCCA<br>VCC33A<br>VCC33A<br>VCC1 3.3                        | 1 <b>S</b>                | Val<br>25<br>1.5<br>3.3<br>3.3                   | lue<br>C<br>SV<br>SV<br>SV<br>SV |   |
| Operatin<br>1 0<br>2<br>3<br>4<br>Change                                  | ng Condition:<br>Oper<br>'Ju                                                     | s : Typical<br>rating Condition<br>nction Temperatur<br>VCCA<br>VCC33A<br>VCCI 3.3<br>Conditions                   | 8  <br>6  <br>            | Val<br>25<br>1.5<br>3.3<br>3.3<br>3.3            | lue<br>C<br>SV<br>SV<br>SV       |   |
| Operatin<br>1 0<br>2<br>3<br>4<br>Change<br>Battery-                      | ng Conditions<br>Oper<br>Ju<br>e Operating                                       | s : Typical                                                                                                    | 1 <b>5</b>                | Val<br>25<br>1.5<br>3.3<br>3.3                   | lue<br>C<br>SV<br>SV<br>SV       |   |
| Operatin<br>1 0<br>2<br>3<br>4<br>Change<br>Battery-<br>Battery           | e Operating                                                                      | s : Typical<br>rating Condition<br>nction Temperatur<br>VCC33A<br>VCC1 3.3<br>Conditions                           | ns<br>e<br>mA*Hrs         | Va<br>25<br>1.5<br>3.3<br>3.3<br>3.3<br>8<br>8   | lue<br>C<br>SV<br>SV<br>SV       |   |
| Operatin<br>1 0<br>2<br>3<br>4<br>Change<br>Battery<br>Battery<br>Battery | ng Conditions<br><b>Oper</b><br>Ju<br>e <u>Operating</u><br>y capacity<br>y life | s : Typical<br>rating Condition<br>nction Temperatur<br>VCC33A<br>VCCI 3.3<br>Conditions<br>1000.00<br>31.138 Hour | 1 <b>5</b><br>e<br>mA*Hrs | Va<br>25<br>1.5<br>3.3<br>3.3<br>8<br>9<br>5 Set | lue<br>C<br>SV<br>3V<br>3V       |   |

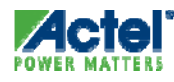
# SmartPower Summary Tab

#### Junction Temperature

- SmartPower Estimates Junction Temperature (T<sub>J</sub>)
- Junction Temperature can be Calculated from Operating Conditions or Ambient Temperature
  - $T_{J} = T_{A} + \theta_{JA} * (P_{dynamic} + P_{static})$  $\theta_{JA} (Package Thermal Resistance)$
- Cooling Scenarios:
  - Still Air (default)
  - 300 ft / min
  - Case Cooling
  - Custom
- SmartPower Reports the Thermal Resistance θ<sub>JA</sub>

| SOC_TOP - SmartPower                                                                |                                                                |
|-------------------------------------------------------------------------------------|----------------------------------------------------------------|
| <u>File E</u> dit <u>V</u> iew <u>T</u> ools <u>S</u> imulation <u>H</u> elp        |                                                                |
| 💿 🚯 🖓 📮 🖏 🟝 🎒 🔞 🛺 Typ                                                               | ical 💌 MHz 💌 mW 💌                                              |
|                                                                                     | ana lever l                                                    |
| Summary (Intro Domains ) All Analysis (Intro                                        | Activity BRE Enable Rates                                      |
| Power Consumption                                                                   |                                                                |
| Total 61.70                                                                         | 02 mW                                                          |
| Static 24.95                                                                        | 5 mW                                                           |
| Dynamic 36.75                                                                       | 52 m₩                                                          |
| Breakdown By Type                                                                   | Show 💿 Chart 🔿 Grid                                            |
| Power                                                                               | Usage                                                          |
| Banks Static<br>0.99 mW<br>Core Static<br>7.5 mW<br>Memory<br>15.305 mW<br>3.798 mW | Net<br>11.839 mVV<br>Gate<br>1.969 mVV<br>Analog<br>20.302 mVV |
| Uperating Conditions : Typical                                                      |                                                                |
| Operating Conditions                                                                | Value                                                          |
| 2 VCCA                                                                              |                                                                |
| 3 VCC33A                                                                            | 3.3V                                                           |
| 4 VCCI 3.3                                                                          | 3.3 V                                                          |
| Change Operating Conditions                                                         |                                                                |
| Battery                                                                             |                                                                |
| Battery capacity 1000.00 mA*H                                                       | rs Set                                                         |
| Battery life 31.138 Hour(s)                                                         |                                                                |
| ı<br>Ready                                                                          | Active 25.00 C 1.50 V Speed: -2                                |

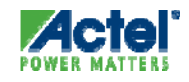

### SmartPower Domain Tab (1)

- Actel Vector-less Approach
  - Clock Constraints extracted form SmartTime
  - A distinct toggle rate can be set per clock domain & per type of net

| Summary       Context       Context |          |
|----------------------------------------------------------------------------------------------------|----------|
| Status         Name         (MHz)         outputs         (MHz)         (MHz)         output           V         CortexM1_00/CortexM1Top_         50         3 (12 %)         0 (0 %)         3 (12 %)         5.75 (                                                                                                    | national |
| CortexM1_00/CortexM1Top_ 50 3 (12 %) 0 (0 %) 3 (12 %) 5.75 (                                                                                                    | ts (MHz) |
|                                                                                                    | (23 %)   |
| CortexM1_00/CortexM1Top_ 10 1 (20 %) 0 (0 %) 0.05 (1 %) 0.05                                                                                                    | (1%)     |
| SYSCLK 25 1.875 (15 %) 0 (0 %) 2.875 (23 %) 3 (2                                                                                                    | 24 %)    |
| V ujtag_UJTAG_TCK 25 0.287 (2.3 %) 0 (0 %) 0.312 (2.5 %) 1.25 (                                                                                                    | (10 %)   |

If you don't have simulation data, this step is crucial for the quality of the estimation. Beware that Garbage-In => Garbage-Out

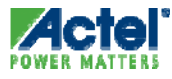

#### SmartPower Domain Tab (2)

- Garbage-In => Garbage-Out.... What Do We mean?
  - Default Vector-less flow: Clock Constraints are taken from SmartTime

| 1 <mark>0</mark> m | 1_igloo_pro                       | oc * - SmartPower                                                                 |                                                     |                                             |                                                  |                           |                                |
|--------------------|-----------------------------------|-----------------------------------------------------------------------------------|-----------------------------------------------------|---------------------------------------------|--------------------------------------------------|---------------------------|--------------------------------|
| File               | Edit View T                       | ools Simulation Help                                                              |                                                     |                                             |                                                  |                           |                                |
| 6                  | 🔒 🚳 📄                             | 📑 🖻 🎒 🔯 💮 🛛 Ty                                                                    | pical 🗾 MH2                                         | z 🔻 mW                                      | <b>-</b>                                         |                           |                                |
|                    | Summary                           | Domains Analysis                                                                  | equencies Rt Probal                                 | bilites                                     |                                                  |                           |                                |
| SI SI              | how: •                            | Frequencies C Probabilities                                                       |                                                     |                                             |                                                  |                           |                                |
| _ Cle              | ock domains –                     |                                                                                   |                                                     |                                             |                                                  |                           |                                |
|                    | Status                            | Name                                                                              | Clocks<br>(MHz)                                     | Register<br>outputs                         | Set/Reset nets<br>(MHz)                          | Primary inputs<br>(MHz)   | Combinational<br>outputs (MHz) |
| 1                  | <ul> <li></li> </ul>              | CortexM1_00/CortexM1Top_                                                          | 50                                                  | 2.5 (10 %)                                  | 0(0%)                                            | 2.5 (10 %)                | 2.5 (10 %)                     |
| 2                  | Δ                                 | CortexM1_00/CortexM1Top_                                                          | 0                                                   | 0(0%)                                       | 0(0%)                                            | 0 (0 %)                   | 0 (0 %)                        |
| 3                  | <b>_</b>                          | SYSCLK                                                                            | 25                                                  | 1.25 (10 %)                                 | 0 (0 %)                                          | 1.25 (10 %)               | 1.25 (10 %)                    |
| 4                  |                                   | ujtag_UJTAG_TCK                                                                   | 25                                                  | 1.25 (10 %)                                 | 0(0%)                                            | 1.25 (10 %)               | 1.25 (10 %)                    |
|                    |                                   | Alv                                                                               | vays veri<br>have a                                 | fy that y correct                           | your clock<br>value!                             | S                         |                                |
|                    |                                   |                                                                                   |                                                     |                                             |                                                  |                           | Hide act of pins               |
| _ Se               | et of pins ——                     |                                                                                   |                                                     |                                             |                                                  |                           | The set of pins                |
|                    | Status                            |                                                                                   |                                                     | Name                                        |                                                  |                           | Data<br>(MHz)                  |
|                    | <b>V</b> 1                        | lusenableSet                                                                      |                                                     |                                             |                                                  |                           | U                              |
| Fre                | quencies and I<br>notation).Chang | Probabilities displayed in this tab are c<br>ging these values may not impact pow | lefault values. They are<br>ver estimation, dependi | used for nets that h<br>ng on the percentag | nave not been annotated<br>ge of nets annotated. | by any method (i.e. VCD o | or manual                      |
| Ready              |                                   |                                                                                   |                                                     |                                             |                                                  | Active                    | 25.00 C 1.50 V Speed: STD      |

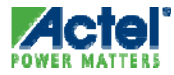

### SmartPower Domain Tab (3)

- Garbage-In => Garbage-Out.... What Do We mean?
  - Default Vector-less flow: All Toggle Rates are set to 10%

| 1 <b>0</b> n     | n1_igloo_pro                                                      | oc * - SmartP                             | ower                                         |                                                    |                                             |                                                  |                           |                                |            |
|------------------|-------------------------------------------------------------------|-------------------------------------------|----------------------------------------------|----------------------------------------------------|---------------------------------------------|--------------------------------------------------|---------------------------|--------------------------------|------------|
| File             | Edit View T                                                       | ools Simulation                           | Help                                         |                                                    |                                             |                                                  |                           |                                |            |
| 8                | 🔒 🗟                                                               | 🖣 🖣 🎒                                     | 🔯 🐵 🛛 Ts                                     | ypical 💽 MH;                                       | z 💌 mW                                      | •                                                |                           |                                |            |
| e e              | Summary                                                           | Domains                                   | Analysis 🛛 🐼 Fn                              | equencies 🛛 🔒 Probal                               | bilites                                     | 100 % То<br>F <sub>DATA</sub> = F                | ggle Rate                 | means                          | -          |
| l <sub>E</sub> C | lock domains –                                                    |                                           |                                              |                                                    | L                                           | DAIA                                             | CLOCK                     |                                |            |
| IΓ               | Status                                                            | N                                         | ame                                          | Clocks<br>(MHz)                                    | Register<br>outputs                         | Set/Reset nets<br>(MHz)                          | Primary inputs<br>(MHz)   | Combinational<br>outputs (MHz) | -          |
| 1                |                                                                   | CortexM1_00                               | )/CortexM1Top_                               | 50                                                 | 2.5 (10 %)                                  | 0(0%)                                            | 2.5 (10 %)                | 2.5 (10 %)                     |            |
| 2                | . 🗸                                                               | CortexM1_00                               | )/CortexM1Top_                               | 25                                                 | 1.25 (10 %)                                 | 0 (0 %)                                          | 1.25 (10 %)               | 1.25 (10 %)                    |            |
| 3                |                                                                   | SYSCLK                                    |                                              | 25                                                 | 1.25 (10 %)                                 | 0 (0 %)                                          | 1.25 (10 %)               | 1.25 (10 %)                    |            |
| 4                | · · · ·                                                           | ujtag_UJTAG                               | _тск                                         | 0                                                  | 0(0%)                                       | 0(0%)                                            | 1.25 (0 %)                | 1.25 (0 %)                     |            |
|                  | 10% except Set/Reset nets.<br>Is 10% appropriate for your design? |                                           |                                              |                                                    |                                             |                                                  |                           |                                |            |
| S                | et of pins                                                        |                                           |                                              |                                                    |                                             |                                                  |                           | <u>Hide set of pi</u>          | <u>ins</u> |
|                  | Status                                                            | (OsEnableSet                              |                                              |                                                    | Name                                        |                                                  |                           | Data<br>(MHz)                  |            |
| Fr               | equencies and F<br>notation).Chang                                | Probabilities displa<br>ging these values | ayed in this tab are o<br>may not impact pov | default values.They are<br>ver estimation, dependi | used for nets that h<br>ng on the percentag | nave not been annotated<br>ge of nets annotated. | by any method (i.e. VCD ) | or manual                      |            |
| Read             | y                                                                 |                                           |                                              |                                                    |                                             |                                                  | Active                    | 25.00 C 1.50 V Speed: 5        | STD /      |

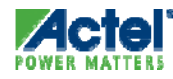

### SmartPower Domain Tab (4)

 Default vector-less flow with 10% toggle rates leads to +/- 100% error when compared to a simulation flow

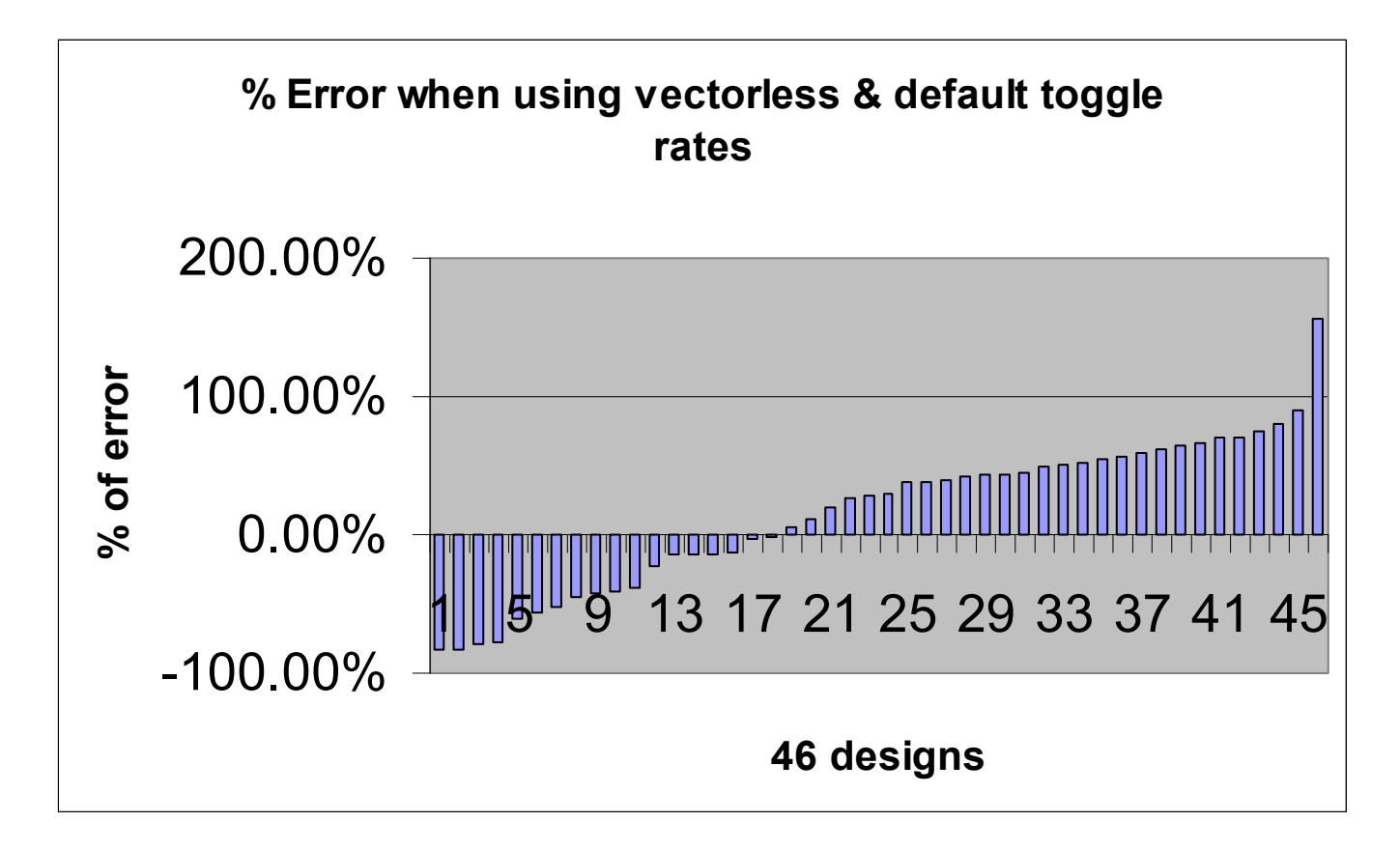

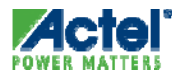

### SmartPower Domain Tab (5)

Improved Vector-less flow: Design specific Toggle Rates

| *]] m1_igloo_proc * - SmartP                                                 | ower                                  |                                                                 |                                                 |                                       |                                                   |                                   |                           |
|------------------------------------------------------------------------------|---------------------------------------|-----------------------------------------------------------------|-------------------------------------------------|---------------------------------------|---------------------------------------------------|-----------------------------------|---------------------------|
| File Edit View Tools Simulation                                              | Help                                  |                                                                 |                                                 |                                       |                                                   |                                   |                           |
| 6 6 8 8 8 8 8                                                                | 🗟 😡 🛛 Tv                              | pical 🔽 MHz                                                     | ▼ mW ▼                                          |                                       |                                                   |                                   |                           |
| Modes and scenarios                                                          |                                       | ·····                                                           | <u> </u>                                        |                                       |                                                   |                                   |                           |
| Pre-defined modes                                                            | 🛛 💼 Summary 🛛 🖻                       | 🗑 Domains 🛛 🗯 Analysis 👘                                        | Requencies                                      | Probabilites                          |                                                   |                                   |                           |
| Active                                                                       |                                       |                                                                 |                                                 |                                       |                                                   |                                   |                           |
| Flash*Freeze                                                                 |                                       |                                                                 |                                                 |                                       |                                                   |                                   |                           |
| Sleep                                                                        | snow: 💌                               | Frequencies O Probab                                            | olities                                         |                                       |                                                   |                                   |                           |
| Static                                                                       | Clock domains -                       |                                                                 |                                                 |                                       |                                                   |                                   |                           |
| Pre-defined scenarios                                                        |                                       |                                                                 | Clocks                                          | Register                              | Set/Reset nets                                    | Primary inputs                    | Combinational             |
| 50% Flash*Freeze                                                             | Status                                | Name                                                            | (MHz)                                           | outputs                               | (MHz)                                             | (MHz)                             | outputs (MHz)             |
| 80% Flash*Freeze                                                             | 1 🗸                                   | CortexM1_00/Cortex                                              | 50                                              | 5 (20 %)                              | 0(0%)                                             | 3 (12 %)                          | 4.25 (17 %)               |
| 95% Flash"Freeze                                                             | 2                                     | CortexM1_00/Cortex                                              | 25                                              | 1.875 (15 %)                          | 0(0%)                                             | 1.25 (10 %)                       | 1.5 (12 %)                |
|                                                                              | 3 🗸                                   | SYSCLK                                                          | 25                                              | 0.625 (5 %)                           | 0 (0 %)                                           | 0.625 (5 %)                       | 0.875 (7 %)               |
|                                                                              | 4 🗸                                   | ujtag_UJTAG_TCK                                                 | 0                                               | 0(0%)                                 | 0(0%)                                             | 1.25 (0 %)                        | 1.25 (0 %)                |
|                                                                              |                                       | User set                                                        | s a diffe<br>clock ar                           | erent to<br>nd per                    | ggle-rate<br>type of n                            | e value<br>et                     |                           |
|                                                                              | Set of pins                           |                                                                 |                                                 |                                       |                                                   |                                   | Hide set of pins          |
|                                                                              | Status                                |                                                                 |                                                 | Name                                  |                                                   |                                   | (MHz)                     |
|                                                                              | 1 🖌 🛛                                 | IOsEnableSet                                                    |                                                 |                                       |                                                   |                                   | 0                         |
|                                                                              |                                       |                                                                 |                                                 |                                       |                                                   |                                   |                           |
| New custom mode<br>New custom scenario<br>All simulation files are processed | Frequencies and<br>annotation).Chance | Probabilities displayed in this<br>aina these values may not im | tab are default values<br>pact power estimation | They are used for<br>depending on the | nets that have not been<br>percentage of nets ann | annotated by any metho<br>otated. | od (i.e. VCD or manual    |
| Ready                                                                        |                                       |                                                                 |                                                 |                                       |                                                   | Active 25.0                       | 00 C 1.50 V Speed: STD // |

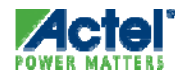

## SmartPower Domains Tab Initialize Frequencies

Tools > Initialize Frequencies and Probabilities

| Ele Edit View Tools Simulation Help         Image: Summary Domains         Analysis         Image: Summary Domains         Image: Summary Domain                                                                                                    | 1 SOC_TOP - SmartPower         |                                                                                                    |                                       |                                                                                                    |  |
|----------------------------------------------------------------------------------------------------|--------------------------------|----------------------------------------------------------------------------------------------------|---------------------------------------|----------------------------------------------------------------------------------------------------|--|
| Clock       Name       Clock Freq. MHz       Data Freq. MHz         I       InputSet       0         2       0       RCOSCIOM_0/RCOSC1:CL       100         3       C8051BASIC_0/COREAI_0/C       10       0.5 (10 %)         4       C8051BASIC_0/COREAI_0/C       10       0.5 (10 %)         5       0       CLKGEN_0       Select a Category:       Clocks         6       TCK       Select a Category:       Clocks         9       Preaker helds       Others       Select a Category:       Clocks         0       Tetales clock frequencies and dxy cycles       Select a Category:       Clocks         9       Select a Category:       Clocks       Select a Category:       Select a Category:         0       DP Register outputs       Select a Category:       Select a Category:       Select a Category:       Select a Category:         0       Others       Use SmartTime       With ded constraint if available in SmartIme       Select a Category:       Select a Category:       Select a Category:       Select a Category:       Select a Category:       Select a Category:       Select a Category:       Select a Category:       Select a Category:       Select a Category:       Select a Category:       Select a Category:       Select a Category: <td< th=""><th>File Edit Yiew Tools Simulatio</th><th>on <u>H</u>elp 🖌<br/>i 🔀 💮 Typical 💽 [t</th><th>MHz 💌 mW 💌</th><th></th><th></th></td<>                                                                                                    | File Edit Yiew Tools Simulatio | on <u>H</u> elp 🖌<br>i 🔀 💮 Typical 💽 [t                                                                                                    | MHz 💌 mW 💌                            |                                                                                                    |  |
| Clock<br>Status       Name       Clock Freq. MHz       Data Freq. MHz         1       InputSet       0         2       RCOSCI00M_0/RCOSCI:CL       100       5 (10 %)         3       C8051BASIC_0/COREAI_0/C       10       0.5 (10 %)         4       C8051BASIC_0/COREAI_0/C       10       0.5 (10 %)         5       CLKGEN_0       SmartPower - Initialize Frequencies and Probabilities       X         6       TCK       Select a Category:       Clocks         1       Clocks       Primary inputs       Constant if available in SmartTime         Clock Constraints       Select a Category:       Incode         90.00       % Selfers outputs       With clock constraint if available in SmartTime         USee SmartTime       Select outputs       With clock constraint if available in SmartTime         0 Clock Constraints       Specify default frequency       10.00                                                                                                    | 🗞 Summary 🛍 Domains 💡          | 🕰 Analysis 🛛 🗞 Activity 🔹 🕏 Er                                                                                                    | nable Rates                           |                                                                                                    |  |
| Clock<br>Status       Name       Clock Freq. MHz       Data Freq. MHz         1       InputSet       0         2       3       RCOSC100M_0/RCOSC1:CL       100       5 (10 %)         3       A       C8051BASIC_0/COREAL_0/C       10       0.5 (10 %)         4       C8051BAS       SmartPower - Initialize Frequencies and Probabilities       Image: Clock Second Second Seco                                                   |                                |                                                                                                    |                                       | Create Domain                                                                                                    |  |
| 1       InputSet       0         2       0       RCOSC100M_0/RCOSC1:CL       100       5 (10 %)         3       A       C8051BASIC_0/COREAI_0/C       10       0.5 (10 %)         4       C8051BAS       SmartPower - Initialize Frequencies and Probabilities       Image: Constraint of the second second s | Clock<br>Status                | Name                                                                                                    | Clock Freq. MHz                       | Data Freq. MHz                                                                                                    |  |
| 4       C8051BAS       SmartPower - Initialize Frequencies and Probabilities       Image: Clock Sector a Category:       Image: Clock Sector a Category:       Image: Clock Sectory:       Image: Clock Sector a Category: <th></th> <th>InputSet<br/>RCOSC100M_0/RCOSC1:CL<br/>C8051BASIC_0/COREAI_0/C</th> <th>100<br/>10</th> <th>0<br/>5 (10 %)<br/>0.5 (10 %)</th> <th></th>                                              |                                | InputSet<br>RCOSC100M_0/RCOSC1:CL<br>C8051BASIC_0/COREAI_0/C                                                                                                    | 100<br>10                             | 0<br>5 (10 %)<br>0.5 (10 %)                                                                                               |  |
| General<br>Clocks<br>Set/Reset nets<br>Set/Reset nets<br>Primary inputs<br>Combinational outputs<br>Set of pins<br>Use SmartTime<br>Clock Constraints<br>Specify default frequency<br>Specify default frequency                                                                                                    |                                | C8051BAS SmartPower - Initialize I<br>CLKGEN_0<br>TCK Select a Category:                                                                                                    | Frequencies and Probabilities Clocks  |                                                                                                    |  |
|                                                                                                    |                                | General     Clocks     Set/Reset nets     Set/Reset nets     Set/Reset nets     Combinational outputs     Set of pins     Enables     Others     Use Smarr     Clock Cons     Specify c | tTime<br>traints<br>default frequency | requencies and duty cycles<br>onstraint if available in SmartTime<br>efault frequency 10.00 MHz<br>and duty cycle 50.00 % |  |

"Initialize Frequencies" Button

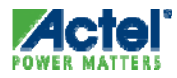

### SmartPower Analysis Tab

 Provides Hierarchical Report of Dynamic Power Consumption

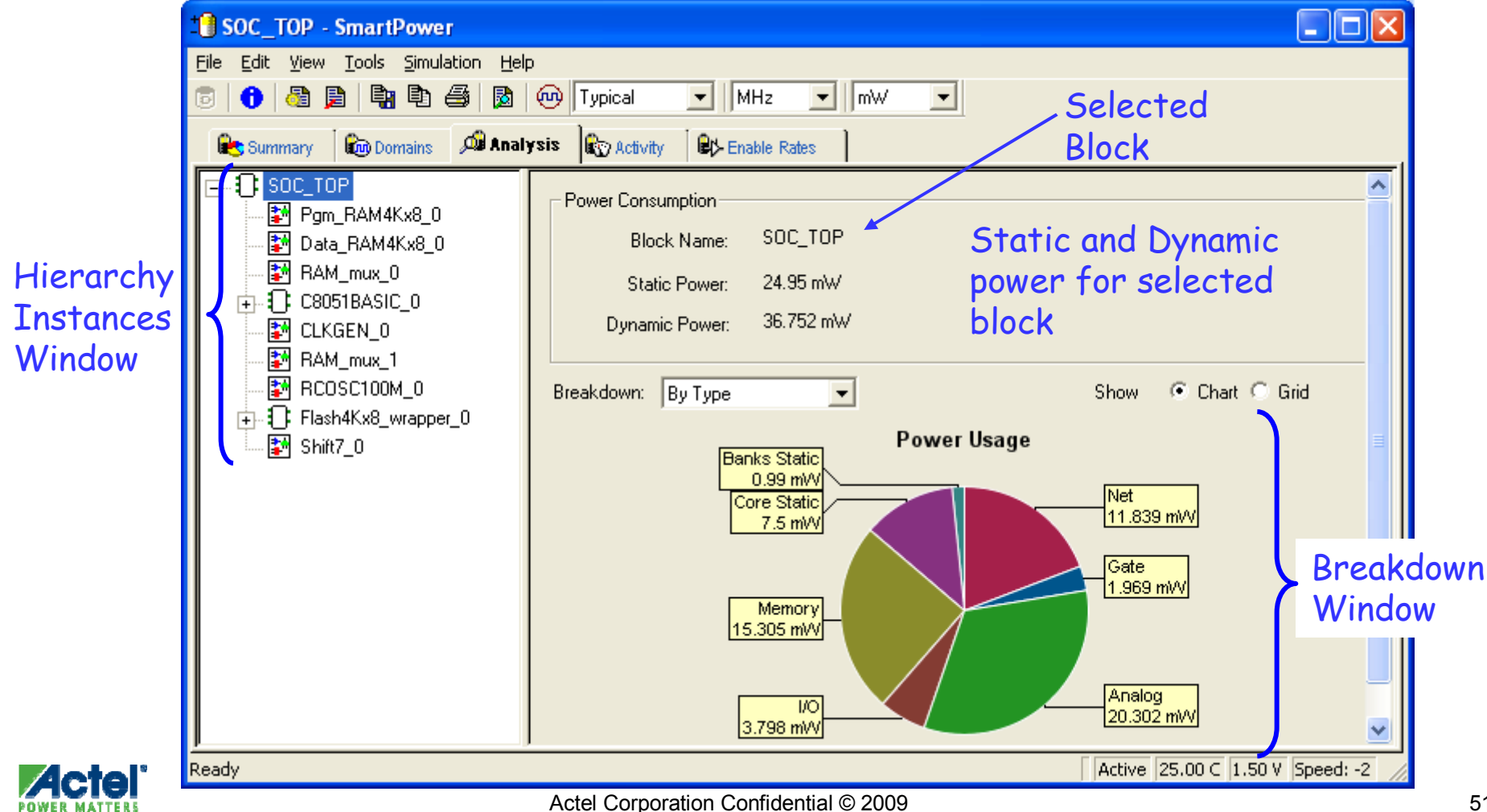

#### SmartPower Analysis Tab Power Breakdown By Type

- Analysis Grid Displays Power Breakdown for Selected Block by:
  - Net, Gate, I/O, Memory, Clock, Core Static, Banks Static
  - Grid or pie chart display

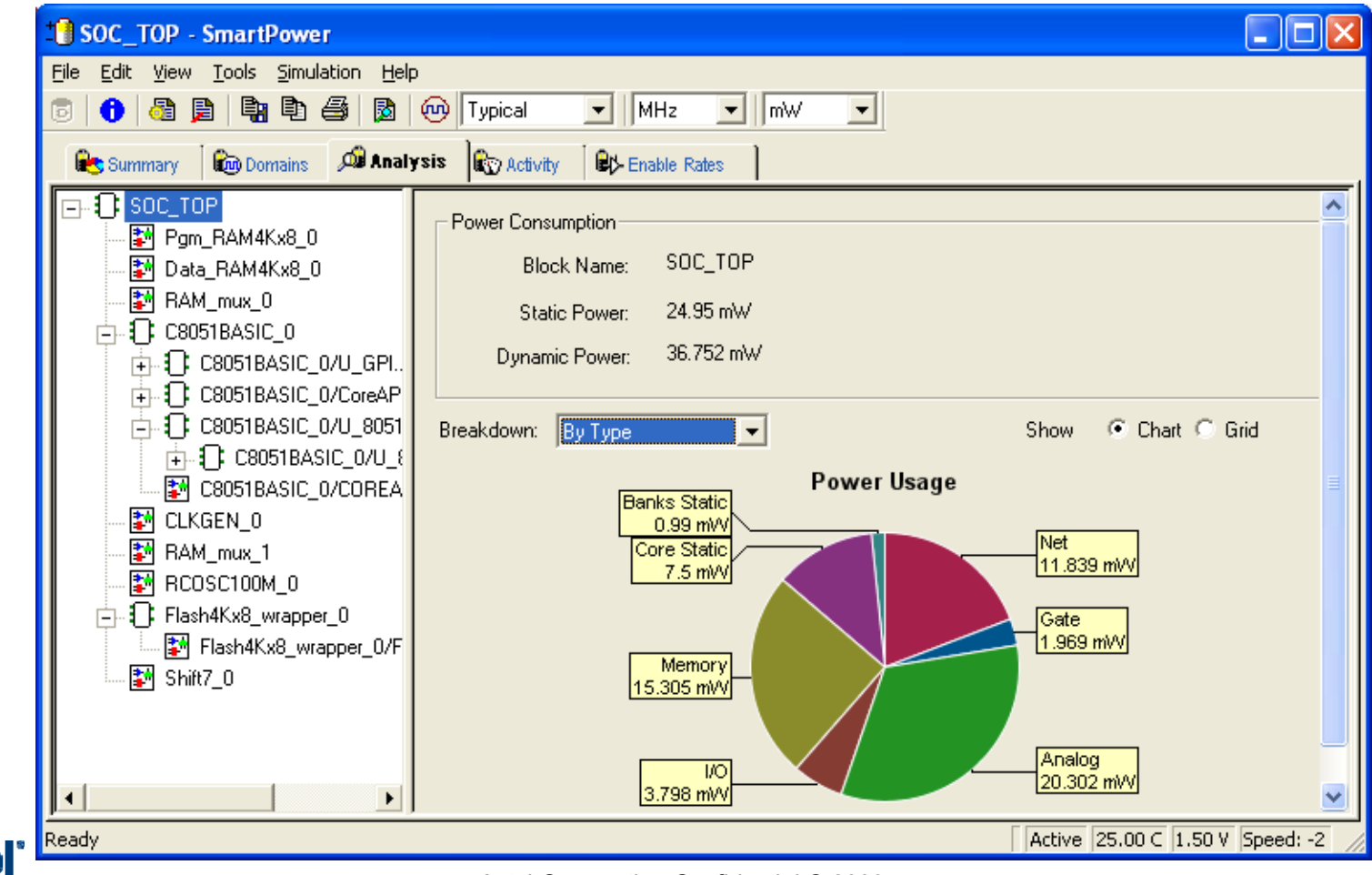

#### SmartPower Analysis Tab Power Breakdown By Instance

 Analysis Grid Displays Power of all Sub-elements of Selected Block

|                          | SOC_TOP - SmartPower                 |      |                                                                                                    |                                |                                         |               |           |                      |
|--------------------------|--------------------------------------|------|----------------------------------------------------------------------------------------------------|--------------------------------|-----------------------------------------|---------------|-----------|----------------------|
|                          | File Edit View Tools Simulation Help |      |                                                                                                    | _                              |                                         | []            |           |                      |
|                          |                                      | 9    | Typical MH:                                                                                                    | z <u> </u>                     | m\\ <b>_</b>                            |               |           |                      |
|                          | 😢 Summary 🛛 🛍 Domains 🖉 Analy        | ysis | Activity Retrable                                                                                                    | e Rates                        | ]                                       |               |           |                      |
|                          |                                      | Br   | Power Consumption<br>Block Name: S<br>Static Power: 2<br>Dynamic Power: 3<br>reakdown: By Instance<br>Instances Contributions<br>▼ Blocks ▼ Nets | 50C_T0<br>24.95 mV<br>36.752 m | P<br>V<br>W<br>J<br>Gates V             | I/Os 🔽 Memor  | ies       | Apply                |
|                          | RCDSC100M_0                          | [    | Name                                                                                                    | Туре                           | <ul> <li>Power</li> <li>(mW)</li> </ul> | Driver        | Fanout    | Macro                |
|                          | Flash4Kx8_wrapper_0                  | 1    | C8051BASIC_0                                                                                                    | Block                          | 23.013                                  |               |           | C8051BASIC           |
| Limit components to be   | 🚺 🔤 🖬 Flash4Kx8_wrapper_0/F          | 2    | Data_RAM4Kx8_                                                                                                    | Block                          | 6.5                                     |               |           | Data_RAM4Kx8_        |
| Limit components to be   | 🔤 👪 Shift7_0                         | 3    | Pgm_RAM4Kx8_                                                                                                    | Block                          | 6.5                                     |               |           | Data_RAM4Kx8         |
| dignlound by checking on |                                      | 4    | CLKGEN_0_GLA                                                                                                    | Net                            | 5.995                                   | CLKGEN_0/Core | 485       |                      |
| displayed by checking or |                                      | 5    | RCOSC100M_0                                                                                                    | Block                          | 4.95                                    |               |           | RCOSC100M            |
| un checking boxed        |                                      | 6    | Flash4Kx8_wrap                                                                                                    | BIOCK                          | 1.534                                   |               |           |                      |
| un-checking Doxes        | •                                    |      | uataout_pad[0]                                                                                                    | 1/0                            | 0.475                                   |               |           |                      |
|                          | Ready                                | , 1  |                                                                                                    |                                |                                         | Ac            | tive 25.0 | D C 1.50 V Speed: -2 |

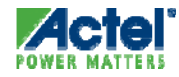

#### SmartPower Activity Tab

- Allows Entry of Switching Activity Information on Interconnects of Design
  - Use to Confirm Data Entered through VCD or SAIF File Import or pin-by-pin annotation

| Driver: * Set Domain: All Source: All<br>Driver Net Domain Free<br>1 TDI<br>2 TMS<br>3 TRSTN<br>4 ATRETURN4<br>Source: All<br>Source: All<br>Source: A | uency<br>Source<br>Default |
|----------------------------------------------------------------------------------------------------|----------------------------|
| DriverNetDomainFree<br>Pree<br>Pree<br><th>1Hz Source<br/>Default</th>                                                                                                    | 1Hz Source<br>Default      |
| TDI         TDI         InputSet         0           TMS         TMS         TMS         0           TRSTN         TRSTN         InputSet         0           ATRETURN4         ATRETURN4         InputSet         0                                                                                                    | Default                    |
| 2         TMS         TMS         InputSet         0           3         TRSTN         TRSTN         InputSet         0           4         ATRETURN4         ATRETURN4         InputSet         0                                                                                                    |                            |
| 3         TRSTN         TRSTN         InputSet         0           4         ATRETURN4         ATRETURN4         InputSet         0                                                                                                    | Default                    |
| 4 ATRETURN4 ATRETURN4 InputSet 0                                                                                                    | Default                    |
|                                                                                                    | Default                    |
| 5 C8051BASIC_0/COREAI_0/COREAI_1010 C8051BASIC_0/COREAI_0/COREAI_LL1  InputSet 0                                                                                                    | Default                    |
| 6 AT9 AT9 InputSet 0                                                                                                    | Default                    |
| 7 C8051BASIC_0/COREAI_0/COREAI_li00_C8051BASIC_0/COREAI_0/COREAI_ol1[ InputSet 0                                                                                                    | Default                    |
| 8 AV0 AV0 InputSet 0                                                                                                    | Default                    |
| 9 C8051BASIC_0/COREAI_0/COREAI_00_C8051BASIC_0/COREAI_0/COREAI_00[ InputSet 0                                                                                                    | Default                    |
| 10 SYS RESET SYS RESET InnuitSet 0                                                                                                    | Default                    |
| Annotate selected pins                                                                                                    | Select a                   |

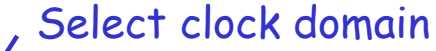

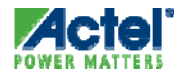

#### SmartPower Enable Rates Tab

- Specify Output Enable Rate for Each Bi-directional and Tristate I/O
  - Percentage of Time I/O is used as an Output

| * SOC_TOP - SmartPower                                                       |                                         |               |                |                       |
|------------------------------------------------------------------------------|-----------------------------------------|---------------|----------------|-----------------------|
| <u>File E</u> dit <u>V</u> iew <u>T</u> ools <u>S</u> imulation <u>H</u> elp |                                         |               |                |                       |
| 💿 🚹 🖓 🖹 📲 🗈 🎒 🔯 💮 Typical                                                    | ▼ MHz ▼ mW ▼                            |               |                |                       |
| 📚 Summary 🛛 📾 Domains 🗍 🔎 Analysis 🔹 🚱 Activity                              | ₿¢ Enable Rates                         |               |                |                       |
| Driver: * Set Type: All                                                      | ▼ Polarity: All ▼ Source: A             | <b>•</b>      |                |                       |
| Driver                                                                       | Net                                     | Type Polar    | ity Rate %     | Source                |
| 1 AND2_0:Y                                                                   | AND2_0_Y                                | Memories Low  | 12.5           | Default E             |
| 2 C8051BASIC_0/U_8051s_0/U_8051s_0/CORE8                                     | Data_RAM4K×8_0_WEAP                     | Memories Low  | 12.5           | Default E             |
| 3 C8051BASIC_0/U_8051s_0/U_8051s_0/CORE8                                     | Pgm_RAM4Kx8_0_WEAP                      | Memories High | 12.5           | Default E             |
| 4 C8051BASIC_0/U_8051s_0/U_8051s_0/CORE8                                     | C8051BASIC_0/U_8051s_0/U_8051s_0/CORE8  | Memories Low  | 12.5           | Default E             |
| 5 C8051BASIC_0/U_8051s_0/U_8051s_0/CORE8                                     | C8051BASIC_0/U_8051s_0/U_8051s_0/CORE8  | Memories High | 12.5           | Default E             |
|                                                                              | Specify Enable ro<br>individual I/O pin | ites for<br>s |                |                       |
| Ready                                                                        |                                         | <b>آ</b> اً   | Active 25.00 C | ▼<br>1.50 V Speed: -2 |

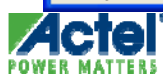

#### SmartPower Importing a VCD or SAIF File

 Switching information for the design can be entered by importing a VCD or SAIF file

| 1 SOC_TOP - SmartPower                                                                                                    |                                             |
|----------------------------------------------------------------------------------------------------|---------------------------------------------|
| File Edit View Tools Simulation Help                                                                                                    |                                             |
| 🐻 🚹 👌 📑 Import VCD File iical 💌 MHz 💌                                                                                                    | mW 💌                                        |
| Remove VCD File > 7 Activity Charles                                                                                                    |                                             |
| Audit files                                                                                                    |                                             |
| Driver: Set Type: All 💌 Polar                                                                                                    | rity: All 💌 Source: All 💌                   |
| Driver                                                                                                    | t VCD Options                               |
| 1         AND2_0:Y         AND2_0.           2         C8051BASIC_0/U_8051s_0/U_8051s_0/CORE8         Data_RA           3         C8051BASIC_0/U_8051s_0/U_8051s_0/CORE8         Data_RA                                                                  | ect a Category: General                     |
| 3         C8051BASIC_0/0_8051s_0/0_8051s_0/CORE8         Pgm_RA         VCD p           4         C8051BASIC_0/U_8051s_0/U_8051s_0/CORE8         C8051BA         Pa           5         C8051BASIC_0/U_8051s_0/U_8051s_0/CORE8         C8051BA         To | parsing options artial parsing polevel name |
|                                                                                                    | litch filtering VCD file:                   |
|                                                                                                    | Import in:                                  |
|                                                                                                    | Existing mode: Active     ✓                 |
|                                                                                                    | O New mode:                                 |
|                                                                                                    |                                             |
| Import VCD Eile                                                                                                    | Help OK Cancel                              |
|                                                                                                    |                                             |

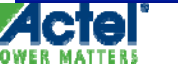

## **Simulation File Import Options**

# Specify start and end times for partial parsing of simulation file

| Import VCD Options                                                                                            |                                                                                         |                        |
|----------------------------------------------------------------------------------------------------|-----------------------------------------------------------------------------------------|------------------------|
| Select a Category:<br>General<br>VCD parsing options<br>Partial parsing<br>Top level name<br>Glitch filtering | Partial parsing           Partially parse VCD           Start time:           End time: | 0.00 ns<br>10000.00 ns |
| Help                                                                                                    |                                                                                         | OK Cancel              |

Specify glitch filtering •Automatic or user-defined threshold

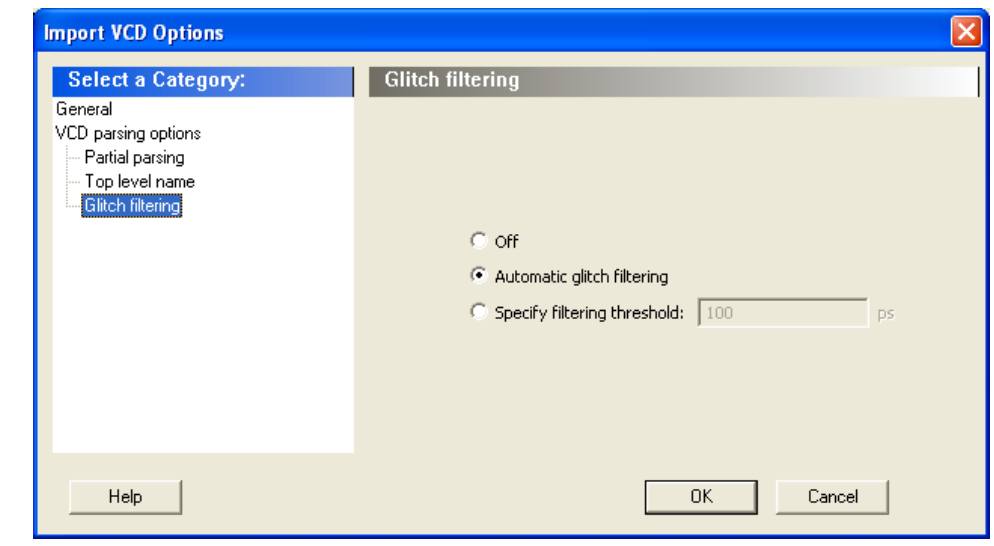

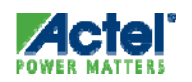

Actel Corporation Confidential © 2009

#### **Simulation Based Flow**

#### Verify Simulation Coverage and Frequencies

| Driver:                                                     | ng Frequencies:                                                                                                    | Set Domain:                                                                                                    | cik 💽 Source: All                                                                                                    |                                                                                             |                                                                                                    |       |  |
|-------------------------------------------------------------|----------------------------------------------------------------------------------------------------|----------------------------------------------------------------------------------------------------|----------------------------------------------------------------------------------------------------|---------------------------------------------------------------------------------------------|----------------------------------------------------------------------------------------------------|-------|--|
|                                                             | Driver                                                                                                    | Net                                                                                                    | Domain                                                                                                    | Frequency<br>(MHz)                                                                          | Source                                                                                                    |       |  |
| 1<br>2<br>3<br>4<br>5<br>6<br>7<br>8<br>9<br>10<br>11<br>11 | UUT/u2/inf_2_0_<br>UUT/u2/inf_2_0_<br>UUT/u2/inf_2_0:<br>UUT/u6/II_0/U1/i<br>UUT/u6/II_0/U1/i<br>UUT/ifdiv_opa_w<br>clk<br>UUT/ifdiv_opa_w<br>UUT/ifdiv_opa_w<br>UUT/u6/II_0/U1/<br>UUT/u6/II_0/U1/ | UUT/u2/inf_2_0_<br>UUT/u2/inf_2_0_<br>UUT/u2/inf_2<br>UUT/u6/II_0/U1/<br>UUT/u6/II_0/U1/<br>UUT/u6/II_0/U1/<br>UUT/div_opa_w[<br>UUT/d6/II_0/U1/<br>UUT/u6/II_0/U1/<br>UUT/u6/II_0/U1/<br>UUT/u6/II_0/U1/ | clk (combinational outputs)<br>clk (combinational outputs)<br>clk (combinational outputs)<br>clk (register outputs)<br>clk (register outputs)<br>clk (register outputs)<br>clk (combinational outputs)<br>clk (combinational outputs)<br>clk (combinational outputs)<br>clk (combinational outputs)<br>clk (combinational outputs)<br>clk (combinational outputs)<br>clk (combinational outputs)<br>clk (combinational outputs)<br>clk (combinational outputs) | 0.593853<br>0.148765<br>0.142566<br>0.537378<br>0<br>0<br>0.449566<br>3.4481<br>0<br>0<br>0 | VCD Import<br>VCD Import<br>VCD Import<br>VCD Import<br>VCD Import<br>VCD Import<br>VCD Import<br>VCD Import<br>VCD Import | t all |  |
| -Average<br>Clock:<br>Regist<br>Set/Re<br>Primar            | e Frequencies:<br>3.448<br>teroutputs: 0.115<br>eset nets: 0<br>y inputs: 0<br>primuts: 0                                                                                                    | MHz<br>MHz<br>MHz<br>MHz<br>0.029 MHz                                                                                                    | Annotation Stal<br>VCD Import:<br>Manual Annot<br>Default Estima                                                                                                    | istics:<br>stion:<br>tion:                                                                  | 100 %<br>0 %<br>0 %                                                                                                    |       |  |

You can also check your Frequencies by type of element: clocks, inputs, set/reset...

If VCD import < 95%, I would suspect wrong VCD or behavioral VCD

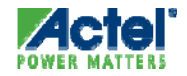

### Simulation Based Flow Cycle Accurate Power Analysis

 Use Cycle Accurate Analysis to "debug" your Simulation in Terms of Power

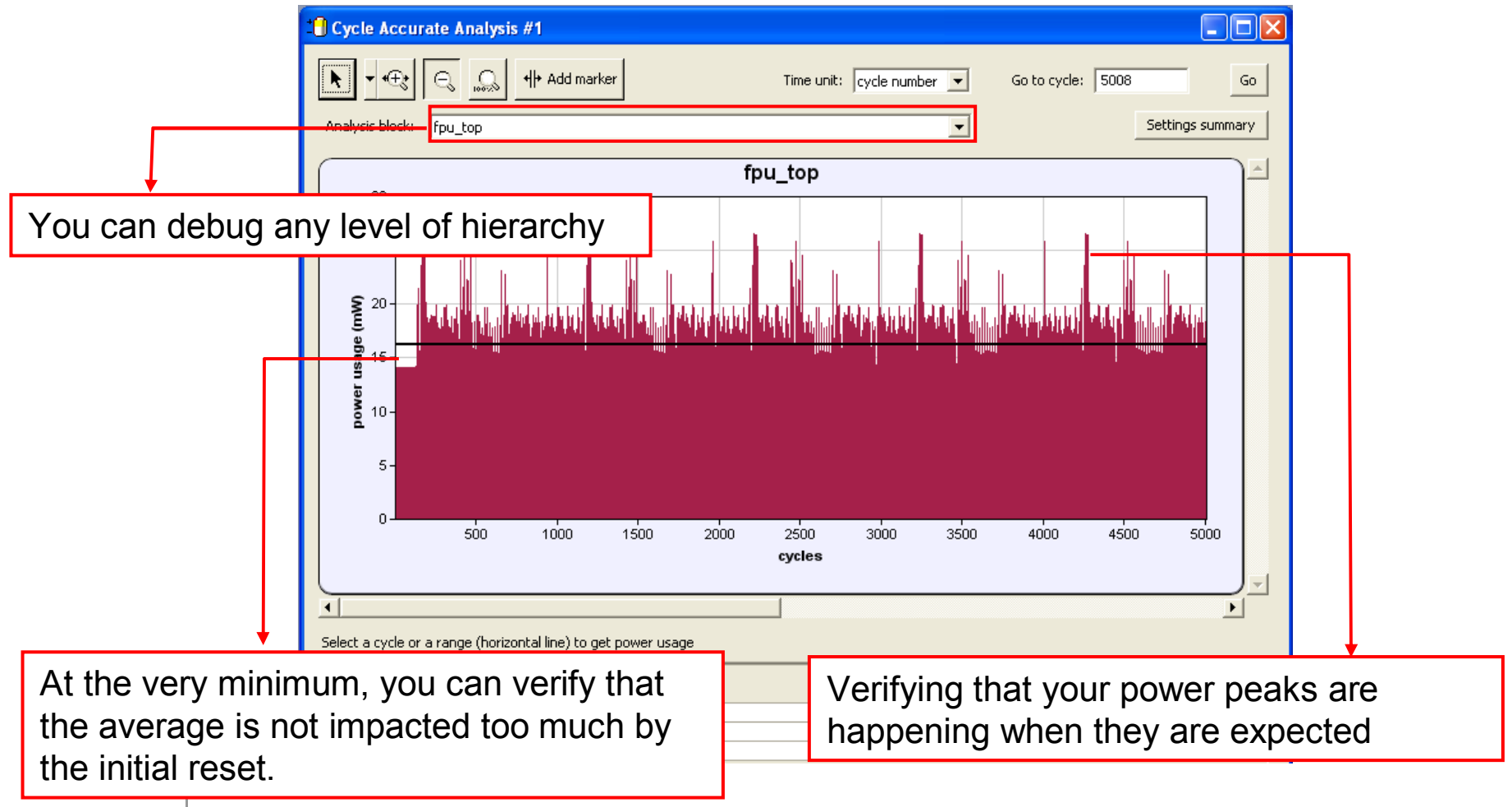

#### **Power Analysis**

#### Power Consumption For Specific Clock Domain

- Confirm SmartPower is in Toggle-rate Mode (Default Setting)
  - Confirm "Use Toggle Rates" Option is Checked in SmartPower Preferences
- Set all the Clock Frequencies Except the Clock Domain of Interest to Zero in the Domains tab
  - The Total Power Consumption for Clock Domain is Displayed in the Summary tab
    - Includes the contribution of the clock buffer, clock tree, and all clock input of the registers of specific clock domain
- To Determine the Power of the Clock Tree Only, set the Toggle Rate of the Data for the Clock Domain to Zero
  - Total Power Displayed is the Power of the Clock Tree

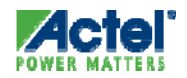

#### Power Analysis Dynamic I/O Power – Analysis Tab

- Select the Highest Hierarchy Level in the Hierarchy tree in the left pane and Select "By Instance" from the Breakdown drop-down list
- Un-check all categories under Instances Contributions except I/Os
  - The table displays a list of all I/Os in the design and the power contribution of each individual I/O

| 1 1 4 1 4 4 6                                                                                                    | Typical                                                | <u>▼</u> MHz                                                                                                    | -  m                                                                     | w 🔳                                                                                                    |                                                          |                               |                                                                                                    |                                                  |                                               |  |
|----------------------------------------------------------------------------------------------------|--------------------------------------------------------|----------------------------------------------------------------------------------------------------|--------------------------------------------------------------------------|----------------------------------------------------------------------------------------------------|----------------------------------------------------------|-------------------------------|----------------------------------------------------------------------------------------------------|--------------------------------------------------|-----------------------------------------------|--|
| 🗞 Summary 🛛 🛍 Domains 🔎 Analysis                                                                                                    | Co Acti                                                | vity 🛛 🔒 Enable Rab                                                                                                    | es                                                                       |                                                                                                    |                                                          |                               |                                                                                                    |                                                  |                                               |  |
|                                                                                                    | Pow                                                    | er Consumption                                                                                                    |                                                                          |                                                                                                    |                                                          |                               |                                                                                                    |                                                  |                                               |  |
| Data RAM4Kx8 0                                                                                                    |                                                        | Block Name:                                                                                                    | soc_то                                                                   | P                                                                                                    |                                                          |                               |                                                                                                    |                                                  |                                               |  |
| RAM_mux_0                                                                                                    |                                                        | Static Power                                                                                                    | 24.95 m\                                                                 | N                                                                                                    |                                                          |                               |                                                                                                    |                                                  |                                               |  |
| E C8051BASIC_0                                                                                                    |                                                        | Durani Duran                                                                                                    | 26 752 8                                                                 | au                                                                                                    |                                                          |                               |                                                                                                    |                                                  |                                               |  |
| E C8051BASIC_0/U_GPI0_0                                                                                                    |                                                        | Dynamic Power:                                                                                                    | 30.73211                                                                 |                                                                                                    |                                                          |                               |                                                                                                    |                                                  |                                               |  |
| E C8051BASIC_U/CoreAPB                                                                                                    | Sec. an                                                |                                                                                                    |                                                                          |                                                                                                    |                                                          |                               |                                                                                                    |                                                  |                                               |  |
|                                                                                                    | D 1                                                    |                                                                                                    |                                                                          | and the second second sec |                                                          |                               |                                                                                                    |                                                  |                                               |  |
| □ ↓ C8051BASIC_0/U_8051s_0                                                                                                    | Break                                                  | down: By Instance                                                                                                    |                                                                          | <b>_</b>                                                                                                    |                                                          |                               |                                                                                                    |                                                  |                                               |  |
|                                                                                                    | Break                                                  | down: By Instance                                                                                                    | -                                                                        | <b>_</b>                                                                                                    |                                                          |                               | 1                                                                                                    |                                                  |                                               |  |
|                                                                                                    | Break                                                  | down: By Instance<br>ances Contributions<br>Blocks I Nets                                                                                                    | Г                                                                        | 💌<br>Gates 🔽                                                                                                    | 1/Os 🗖 Memo                                              | ries 🗌                        | Apply                                                                                                    |                                                  |                                               |  |
|                                                                                                    | Break                                                  | down: By Instance<br>ances Contributions<br>Blocks Nets                                                                                                    | Г                                                                        | Gates 🔽                                                                                                    | I/Os ∏ Memo                                              | ries [                        |                                                                                                    | 1/0                                              | Qutrut                                        |  |
|                                                                                                    | Break                                                  | down: By Instance<br>ances Contributions<br>Blocks T Nets<br>Name                                                                                                    | Г                                                                        | Gates V<br>Power<br>(mW)                                                                                                    | 1/Os T Memo                                              | ries                          | Apply<br>Macro                                                                                                   | I/O<br>Standard                                  | Output<br>Load (pF)                           |  |
|                                                                                                    | Break                                                  | down: By Instance<br>ances Contributions<br>Bocks Nets<br>Name<br>C8051BASIC_0                                                                                                    | Г<br>Туре<br>Block                                                       | Gates V<br>Power<br>(mW)<br>23.013                                                                                                    | I/Os Memo<br>Driver                                      | ries<br>Fanout<br>            | Apply<br>Macro<br>C8051BASIC                                                                                     | I/O<br>Standard<br>                              | Output<br>Load (pF)                           |  |
|                                                                                                    | Break                                                  | down: By Instance<br>ances Contributions<br>Bocks T Nets<br>Name<br>C8051BASIC_0<br>Data_RAM4K×8_                                                                                   | Type<br>Block<br>Block                                                   | Gates     ✓     Power     (mW)     23.013     6.5                                                                                                    | I/Os Memo<br>Driver<br>                                  | Fanout                        | Apply<br>Macro<br>C8051BASIC<br>Data_RAM4Kx8_                                                                    | I/O<br>Standard<br>                              | Output<br>Load (pF)<br>                       |  |
|                                                                                                    | Break                                                  | down: By Instance<br>ances Contributions<br>Bocks Nets<br>Name<br>C8051BASIC_0<br>Data_RAM4K×8_<br>Pgm_RAM4K×8_                                                                     | Type<br>Block<br>Block<br>Block                                          | Cates<br>Power<br>(mW)<br>23.013<br>6.5<br>6.5                                                                                                    | 1/Os Memo<br>Driver<br><br><br>                          | Fanout                        | Apply<br>Macro<br>C8051BASIC<br>Data_RAM4Kx8_<br>Data_RAM4Kx8                                                    | I/O<br>Standard<br><br>                          | Output<br>Load (pF)<br><br>                   |  |
|                                                                                                    | Break                                                  | down: By Instance<br>ances Contributions<br>Blocks Nets<br>Name<br>C8051BASIC_0<br>Data_RAM4K×8_<br>Pgm_RAM4K×8_<br>CLKGEN_0_GLA                                                    | Type<br>Block<br>Block<br>Block<br>Net                                   | ▼<br>Gates<br>▼ Power<br>(mW)<br>23.013<br>6.5<br>6.5<br>5.995                                                                                                    | I/Os Memo<br>Driver<br><br><br>CLKGEN_0/Core             | ries<br>Fanout<br><br><br>485 | Apply<br>Macro<br>C8051BASIC<br>Data_RAM4Kx8_<br>Data_RAM4Kx8                                                    | I/0<br>Standard<br><br><br>                      | Output<br>Load (pF)<br><br><br>               |  |
|                                                                                                    | Break                                                  | down: By Instance<br>ances Contributions<br>Blocks Nets<br>Name<br>C8051BASIC_0<br>Data_RAM4Kx8_<br>Pgm_RAM4Kx8_<br>CLKGEN_0_GLA<br>RCOSC100M_0                                     | Type<br>Block<br>Block<br>Block<br>Net<br>Block                          | ▼<br>Gates<br>▼ Power<br>(mW)<br>23.013<br>6.5<br>6.5<br>5.995<br>4.95                                                                                                    | I/Os Memo<br>Driver<br><br><br>CLKGEN_0/Core<br>         | ries                          | Apply<br>Macro<br>C8051BASIC<br>Data_RAM4Kx8_<br>Data_RAM4Kx8<br><br>RCOSC100M                                   | I/0<br>Standard<br><br><br><br>                  | Output<br>Load (pF)                           |  |
|                                                                                                    | Break                                                  | down: By Instance<br>ances Contributions<br>Blocks Nets<br>Name<br>C8051BASIC_0<br>Data_RAM4K×8_<br>Pgm_RAM4K×8_<br>CLKGEN_0_GLA<br>RCOSC100M_0<br>Flash4K×8_wrap                   | Type<br>Block<br>Block<br>Block<br>Net<br>Block<br>Block                 | ▼<br>Gates<br>▼ Power<br>(mW)<br>23.013<br>6.5<br>6.5<br>5.995<br>4.95<br>1.534                                                                                                    | I/Os Memo<br>Driver<br><br><br>CLKGEN_0/Core<br><br>     | Fanout<br><br><br>485<br><br> | Apply<br>Macro<br>C8051BASIC<br>Data_RAM4Kx8_<br>Data_RAM4Kx8<br><br>RCOSC100M<br>Flash4Kx8_wrap                 | I/0<br>Standard<br><br><br><br><br><br>          | Output<br>Load (pF)<br><br><br><br>           |  |
|                                                                                                    | Break<br>Insta<br>I<br>1<br>2<br>3<br>4<br>5<br>6<br>7 | down: By Instance<br>ances Contributions<br>Blocks Nets<br>Name<br>C8051BASIC_0<br>Data_RAM4K×8_<br>Pgm_RAM4K×8_<br>CLKGEN_0_GLA<br>RCOSC100M_0<br>Flash4K×8_wrap<br>dataOut_pad[0] | Type<br>Block<br>Block<br>Block<br>Block<br>Net<br>Block<br>Block        | ▼ Power<br>(mW)<br>23.013<br>6.5<br>6.5<br>5.995<br>4.95<br>1.534<br>0.475                                                                                                    | I/Os Memo<br>Driver<br><br><br>CLKGEN_0/Core<br><br><br> | ries                          | Apply<br>Macro<br>C8051BASIC<br>Data_RAM4Kx8_<br>Data_RAM4Kx8<br><br>RCOSC100M<br>Flash4Kx8_wrap<br>ADLIB:OUTBUF | I/0<br>Standard<br><br><br><br><br><br><br>LVTTL | Output<br>Load (pF)<br><br><br><br><br><br>35 |  |
| <ul> <li>☐: C8051BASIC_0/U_8051s_0</li> <li>☐: C8051BASIC_0/U_8051s</li> <li>☑: C8051BASIC_0/COREAL_0</li> <li>☑: CLKGEN_0</li> <li>☑: RAM_mux_1</li> <li>☑: RCOSC100M_0</li> <li>☐: Flash4Kx8_wrapper_0</li> <li>☑: Flash4Kx8_wrapper_0/FLAS</li> <li>☑: Shift7_0</li> </ul> | Break                                                  | down: By Instance<br>Inces Contributions<br>Nocks Nets<br>Name<br>C8051BASIC_0<br>Data_RAM4Kx8_<br>Pgm_RAM4Kx8_<br>CLKGEN_0GLA<br>RCOSC100M_0<br>Flash4Kx8_wrap<br>dataOut_pad[0]   | Type<br>Block<br>Block<br>Block<br>Block<br>Net<br>Block<br>Block<br>I/O | ▼ Gates                                                                                                    | I/Os Memo<br>Driver<br><br><br>CLKGEN_0/Core<br><br><br> | Fanout                        | Apply<br>Macro<br>C8051BASIC<br>Data_RAM4Kx8_<br>Data_RAM4Kx8<br><br>RCOSC100M<br>Flash4Kx8_wrap<br>ADLIB:OUTBUF | I/0<br>Standard<br><br><br><br><br><br><br>LVTTL | Output<br>Load (pF)<br><br><br><br><br>35     |  |

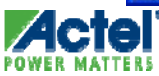

# **SmartPower Operating Conditions**

#### SmartPower Junction Temperature Operating Conditions - General

Select Operating Conditions

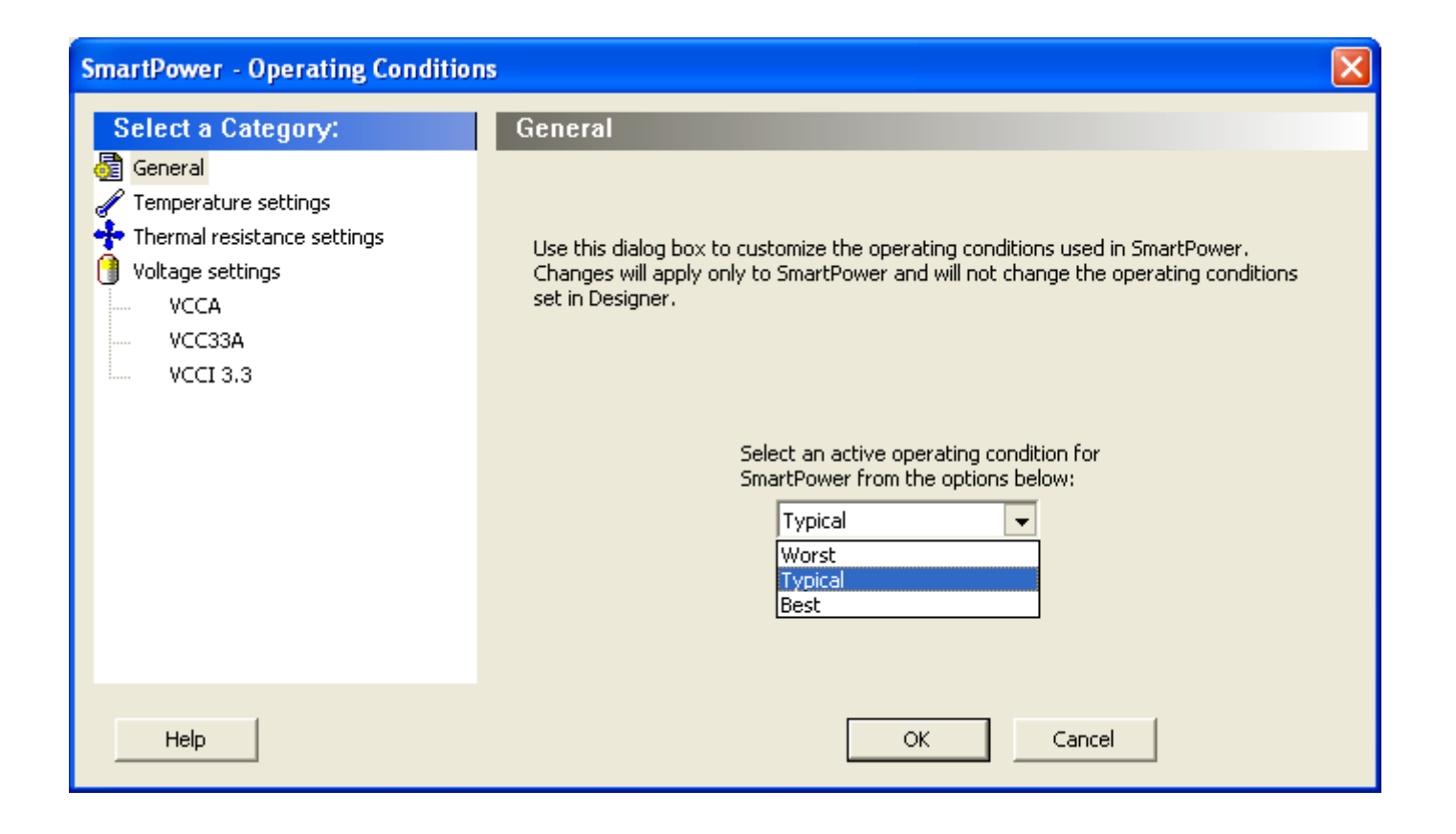

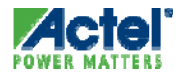

#### SmartPower Junction Temperature Operating Conditions – Temperature Settings

- Define Temperature Settings:
  - Default, Custom Operating range or Mode by Mode range

| SmartPower - Operating Condition                                                                                                    | 15                                                                                                    | × |
|----------------------------------------------------------------------------------------------------|----------------------------------------------------------------------------------------------------|---|
| Select a Category:<br>General<br>Comperature settings<br>Thermal resistance settings<br>Voltage settings<br>VOCA<br>VCC33A<br>VCCI 3.3 | Temperature settings         Use:       Design operating range (default)         Smart       Design operating range (default)         Custom operating range       evice Selection Wizard:         Mode by mode operating range       mode by mode operating range         Junction Temperature (in degrees Celsius)         Dest:       Typical:       Worst:         0.00       25.00       70.00 |   |
| Help                                                                                                    | OK Cancel                                                                                                    |   |

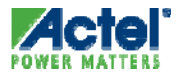

#### SmartPower Junction Temperature Operating Conditions – Temperature Settings

- Define Temperature Settings:
  - Default, Custom Operating range or Mode by Mode range
    - Specify ambient or junction temperature in custom settings

| SmartPower - Operating Condition                                                                                                    | 15                                                                                                    | × |
|----------------------------------------------------------------------------------------------------|----------------------------------------------------------------------------------------------------|---|
| Select a Category:<br>General<br>Temperature settings<br>Thermal resistance settings<br>Voltage settings<br>VOCA<br>VCC33A<br>VCCI 3.3 | Temperature settings         Use:       Design operating range (default)         Smart       Design operating range         Custom operating range       evice Selection Wizard:         Mode by mode operating range       mode operating range         Junction Temperature (in degrees Celsius)       Eest:       Typical:       Worst:         0.00       25.00       70.00 |   |
| Help                                                                                                    | OK Cancel                                                                                                    |   |

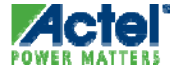

## SmartPower Custom Ambient Temp

Advanced: Custom Ambient Temperature Settings:

| SmartPower - Operating Conditio                                                                                                    | ns                                                                                                    |                                  |                                                                                                    |                                                                                                    |                                                     |
|----------------------------------------------------------------------------------------------------|----------------------------------------------------------------------------------------------------|----------------------------------|----------------------------------------------------------------------------------------------------|----------------------------------------------------------------------------------------------------|-----------------------------------------------------|
| Select a Category:<br>General<br>Comperature settings<br>Thermal resistance settings<br>Voltage settings<br>Voltage settings<br>VCC<br>VCCI 3.3 | Temperature settings         Use:       Custom operating range         SmartPower uses a custom operating range that can be specified bell         This custom operating range applies to SmartPower only.         Specify (in Celcius degrees):         O Junction Temperature         Ambient Temperature | w.                               | MHz MHz MHz MHz MHz MHz MHz MHz MHz MHz                                                                                                    | mW         ImW           Frequencies         Immunol           08.136         mW           04.243         mW           886         mW           Sho         Sho | l≯ Probabilites ]<br>w C Chart I® Grid              |
|                                                                                                    | Best: Typical: Worst:<br>0.00 25.00 80.00                                                                                                    |                                  | Туре                                                                                                    | Power (mW)<br>2.300<br>0.498<br>1.089<br>101.751<br>2.498                                                                                                    | Percentage<br>2.1%<br>0.5%<br>1.0%<br>94.1%<br>2.3% |
| Help                                                                                                    | OK Cancel                                                                                                    |                                  | we · Worst                                                                                                    |                                                                                                    |                                                     |
| You can<br>the Junc<br>an ambient                                                                                                    | ask SmartPower to compute<br>tion Temperature based on<br>Temperature that you specify                                                                                                    | Battery                          | voice of the conditions which the conditions which the conditions which the conditions with the conditions with the conditions | ¥<br>8<br>▲ 82<br>1.5                                                                                                    | alue<br>0 C<br>2.82 C<br>375 V<br>3 V               |
| This compu<br>automatica                                                                                                    | ted Junction temperature is <u>not</u><br>ally propagated to SmartTime.                                                                                                    | Battery capacity<br>Battery life | 1000.00 mA                                                                                                    | A*Hrs Set                                                                                                    | 82.82 C 1.58 V Speed: -2                            |

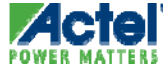

#### **SmartPower Computes Junction Temp**

Junction Temperature Computation:

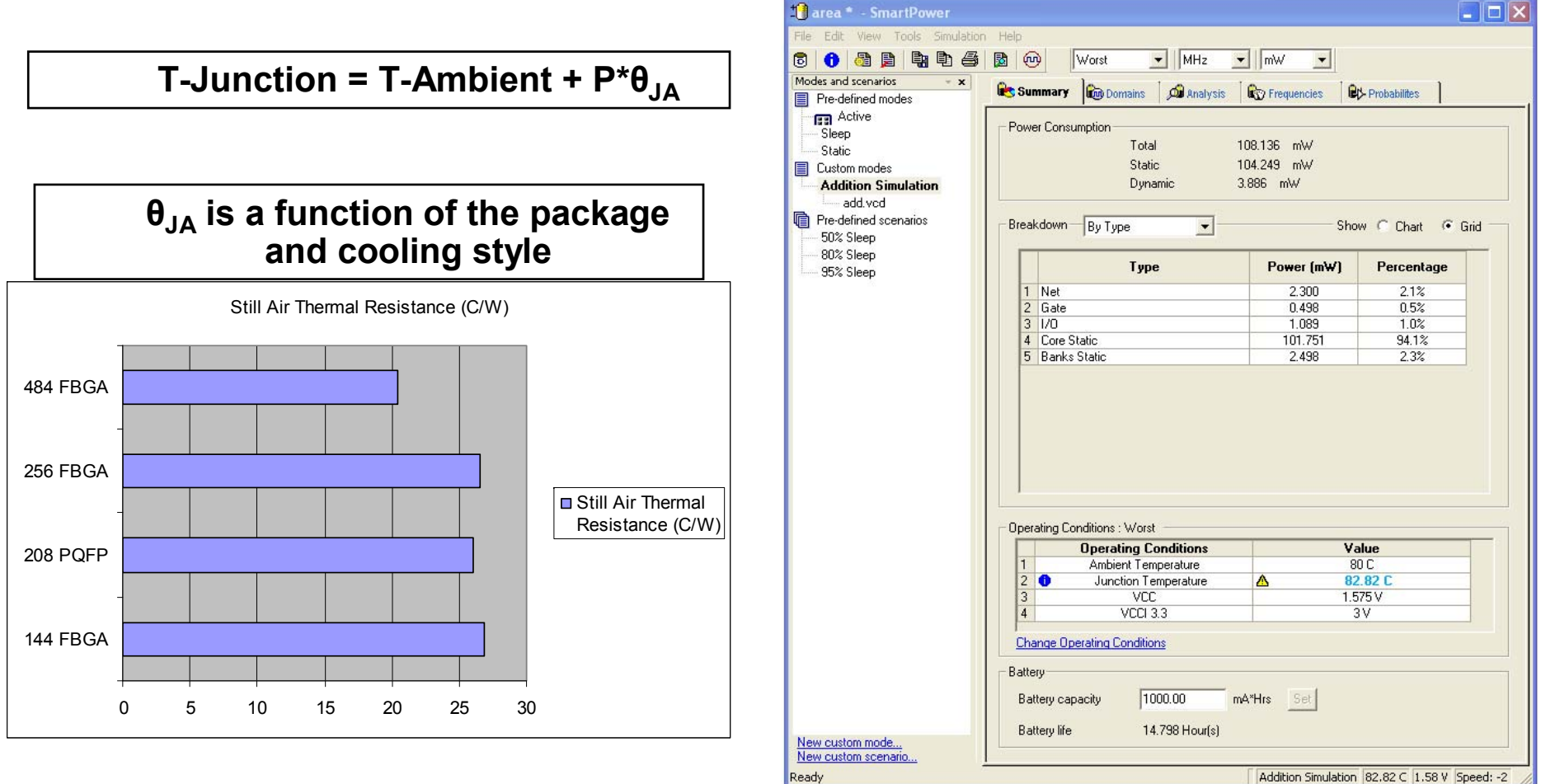

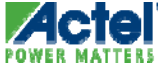

#### SmartPower Junction Temperature Operating Conditions – Thermal Resistance Settings

- Define Cooling Scenarios
  - Pre-defined or custom

| SmartPower - Operating Condition                                                                                                    | ns                                                                                                    |  |
|----------------------------------------------------------------------------------------------------|----------------------------------------------------------------------------------------------------|--|
| Select a Category:<br>General<br>Comperature settings<br>Thermal resistance settings<br>Voltage settings<br>VOCA<br>VCC33A<br>VCCI 3.3 | Thermal resistance settings         Select the thermal characteristic for $\widehat{\Theta}_{Tr}$ ● Pre-defined:       Still Air       26.6 C/W         ● Custom:       1.0 m/s       2.5 m/s         Select the setting only applies if you specify Ambient temperature in the 'Temperature settings' page. |  |
| Help                                                                                                    | OK Cancel                                                                                                    |  |

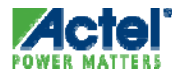

#### SmartPower Custom Voltage Settings

- Define Custom Voltage Settings
  - Operating range, custom operating range or mode by mode

| SmartPower - Operating Condition                                                                                                    | ns                                                                                                    | × |
|----------------------------------------------------------------------------------------------------|----------------------------------------------------------------------------------------------------|---|
| Select a Category:<br>General<br>Comperature settings<br>Thermal resistance settings<br>Voltage settings<br>Voltage settings<br>VCCA<br>VCC33A<br>VCCI 3.3 | VCCA         Use:       Design operating range (default)         Smart       Design operating range (default)         Custom operating range       wice Selection Wizard:         Mode by mode operating range       wice Selection Wizard:         Voltage (in volts)       voltage (in volts)         Best:       Typical:       Worst:         1.425       1.500       1.575 |   |
| Help                                                                                                    | OK Cancel                                                                                                    |   |

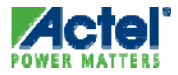

# **SmartPower Operating Modes**

#### Using SmartPower Modes and Scenarios

- What is a Mode in SmartPower?
  - It is a way to save a set of parameters defining the power of a design
  - You can create modes to record:
    - Operating Conditions: Specific Temperature or Voltage Settings
    - Activities: Different simulations, or turning one clock Off...

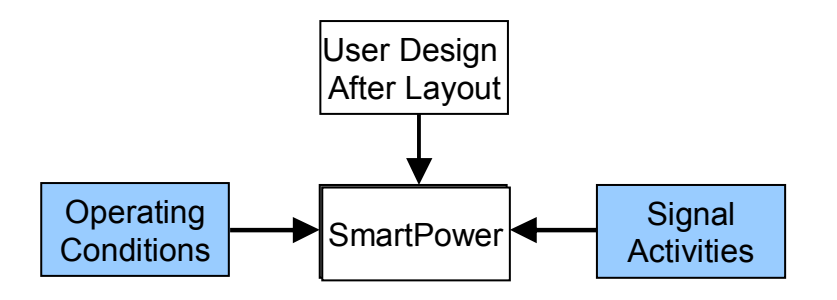

- We also offer predefined Modes:
  - Flash\*Freeze
  - Sleep
  - Stand-by (Fusion Only)

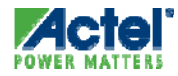

#### **Using SmartPower Modes and Scenarios**

- What is a Scenario in SmartPower?
  - It is a way to combine different modes to estimate the power over the life of a design, and not just in one mode
  - You can create Scenarios:
    - If you want to mix different simulations
    - If Operating Conditions are changing over the life of a Product
      - Temperature profile for Automotive
      - Voltage variations due to battery decay
    - If you want to mix different modes (Flash\*Freeze and Active)
  - We also offer predefined Scenario:
    - 95% Flash\*Freeze 5% Active
    - 80% Flash\*Freeze 20% Active
    - 50% Flash\*Freeze 50% Active

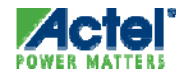

#### **Using SmartPower Modes and Scenarios**

| 1 top - SmartPower                 |                                                             |
|------------------------------------|-------------------------------------------------------------|
| File Edit View Tools Simulation    | n Help                                                      |
|                                    |                                                             |
|                                    |                                                             |
| Modes and scenarios 🔹 🗙            | Summary Domains Manalysis RT2 Frequencies Rt> Probabilities |
| Pre-derined modes                  |                                                             |
| Static                             | Power Consumption                                           |
| Elash*Freeze                       | Total 27.25 mW                                              |
| Sleep                              | Static 0.048 mW                                             |
| Shutdown                           | Dynamic 27.202 mW                                           |
| Pre-defined scenarios              |                                                             |
| 50% Flash*Freeze                   | Breakdown Bu Tune                                           |
| 80% Flash*Freeze                   |                                                             |
| 95% Flash*Freeze                   | Banks Static Power Usage                                    |
|                                    | L U.U14 mVV                                                 |
|                                    | 0.034 mW                                                    |
|                                    |                                                             |
|                                    | 0.281 mW<br>Cote                                            |
|                                    | 4.283 mW                                                    |
|                                    |                                                             |
|                                    | Net                                                         |
|                                    | [22.030 m/v]                                                |
|                                    |                                                             |
|                                    | Operating Conditions : Typical                              |
|                                    | Operating Conditions Value                                  |
|                                    | 1 Junction Temperature 25 C                                 |
|                                    |                                                             |
|                                    |                                                             |
|                                    |                                                             |
|                                    | Change Operating Conditions                                 |
|                                    | Pattern                                                     |
|                                    | Davely                                                      |
|                                    | Battery capacity 1000.00 mA*Hrs Set                         |
| New custom mode                    | Pattern Ma 44.027 Harrish                                   |
| New custom scenario                | Dattely ine 44.037 Hour(s)                                  |
| All simulation files are processed |                                                             |
| Ready                              | Active 25.00 C 1.20 V Speed: STD                            |

- Supports Analysis with all modes of use for the FPGA
  - Active
  - Shutdown
  - Flash\*Freeze (IGLOO)
  - Sleep
  - Standby
- Summary tab supports analysis of any mode
- Use Combination of Modes to Create a Power "Scenario"

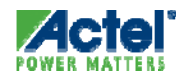

#### **SmartPower Custom Modes**

Click to create custom mode

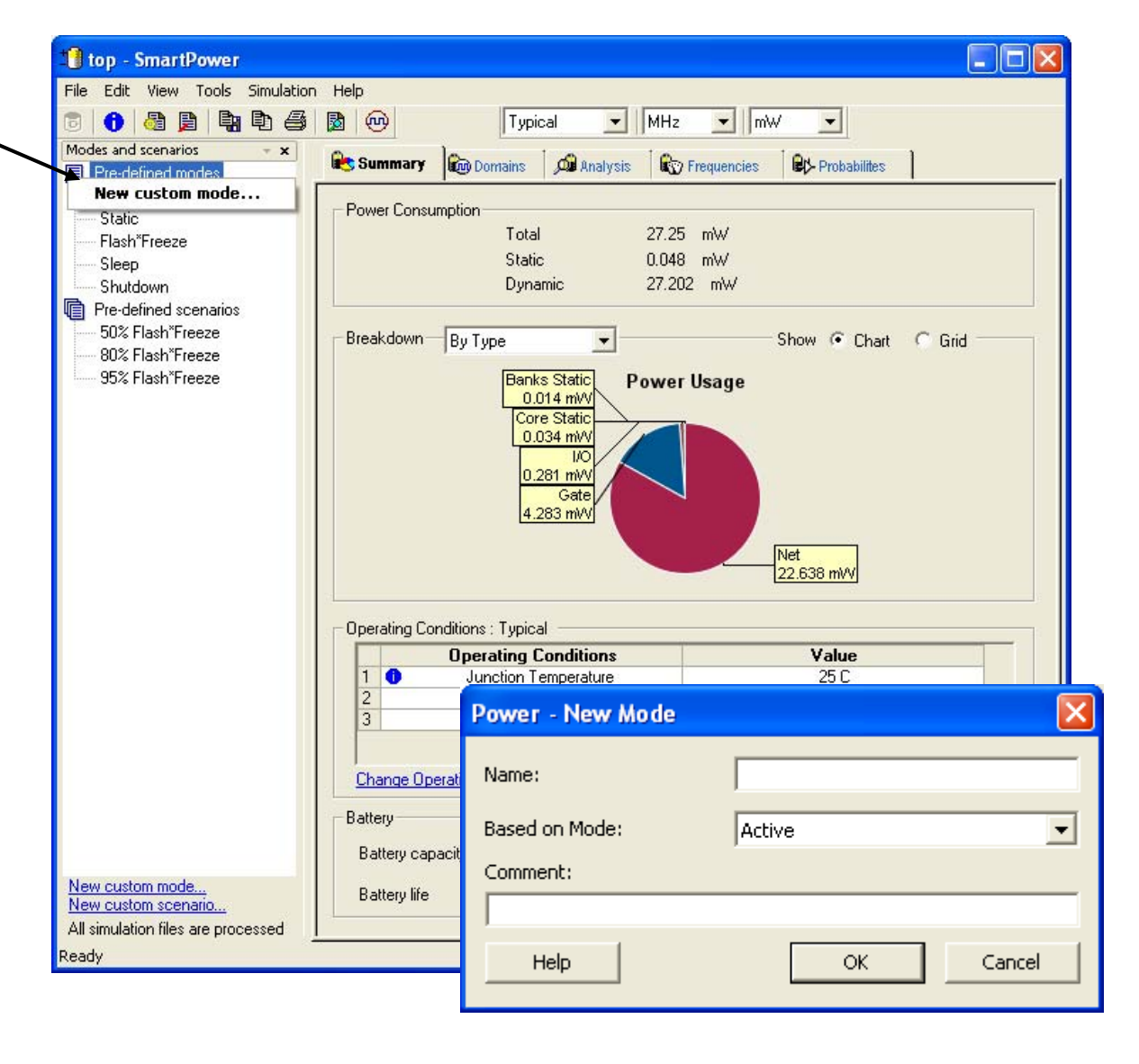

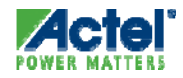

### **Creating a Power Scenario**

| tan SmartDever                     |                                              |                     |
|------------------------------------|----------------------------------------------|---------------------|
| File Edit View Teels Circulation   |                                              |                     |
|                                    |                                              |                     |
|                                    |                                              |                     |
| Modes and scenarios • x            | Summary                                      |                     |
|                                    |                                              |                     |
| Static                             | Power Consumption                            |                     |
| Flash*Freeze                       | Total 27.25 mW                               |                     |
| Sleep                              | Static 0.048 mW                              |                     |
| Shutdewn                           | Dynamic 27.202 mW                            |                     |
| New custom scenario                |                                              |                     |
| 80% Flash*Freeze                   | Breakdown By Type Show Chart C Grid          |                     |
| 95% Flash*Freeze                   | Banks Static Power Usage                     | Specify mode and    |
|                                    | 0.014 mW/                                    | Specify mode and    |
|                                    | Power - New Scenario                         | duration            |
|                                    |                                              | Total must - 100%   |
|                                    | Name:                                        | 10101111031 - 10078 |
|                                    |                                              |                     |
|                                    | Duration (%) Mode                            |                     |
|                                    |                                              |                     |
|                                    |                                              |                     |
|                                    | Decative 4 Shutdown                          |                     |
|                                    | 5 Sleep                                      |                     |
|                                    | 1 0 6 Standby                                |                     |
|                                    | 2 7                                          |                     |
|                                    | 3 8                                          |                     |
|                                    | 9                                            |                     |
|                                    | Chang Total: 0 % (Left: 100 % ) Delete entry |                     |
|                                    | Batteriu Commontu                            |                     |
|                                    |                                              |                     |
|                                    | Batter                                       |                     |
| New custom mode                    | Batter Help OK Cancel                        |                     |
| All simulation files are processed |                                              |                     |
| Ready                              | Active 25.00 C 1.20 V Speed: STD             |                     |

# **SmartPower Reports**

#### **SmartPower Power Reports**

- SmartPower can Generate the Following Reports:
  - Power Report
  - Scenario Power Report
  - Cycle Accurate Power Report
  - Activity and Hazards Power Report
- Text or CSV (Comma Separated Value) Format
- Customize Power Report
  - Items to Include in Report
  - Breakdown by Instance
  - Limit Number of Included Instances
  - Specify Minimum Power Level for Inclusion in Report
- Options Button Invokes Preferences Window

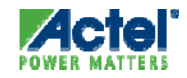

### **SmartPower Power Report Options**

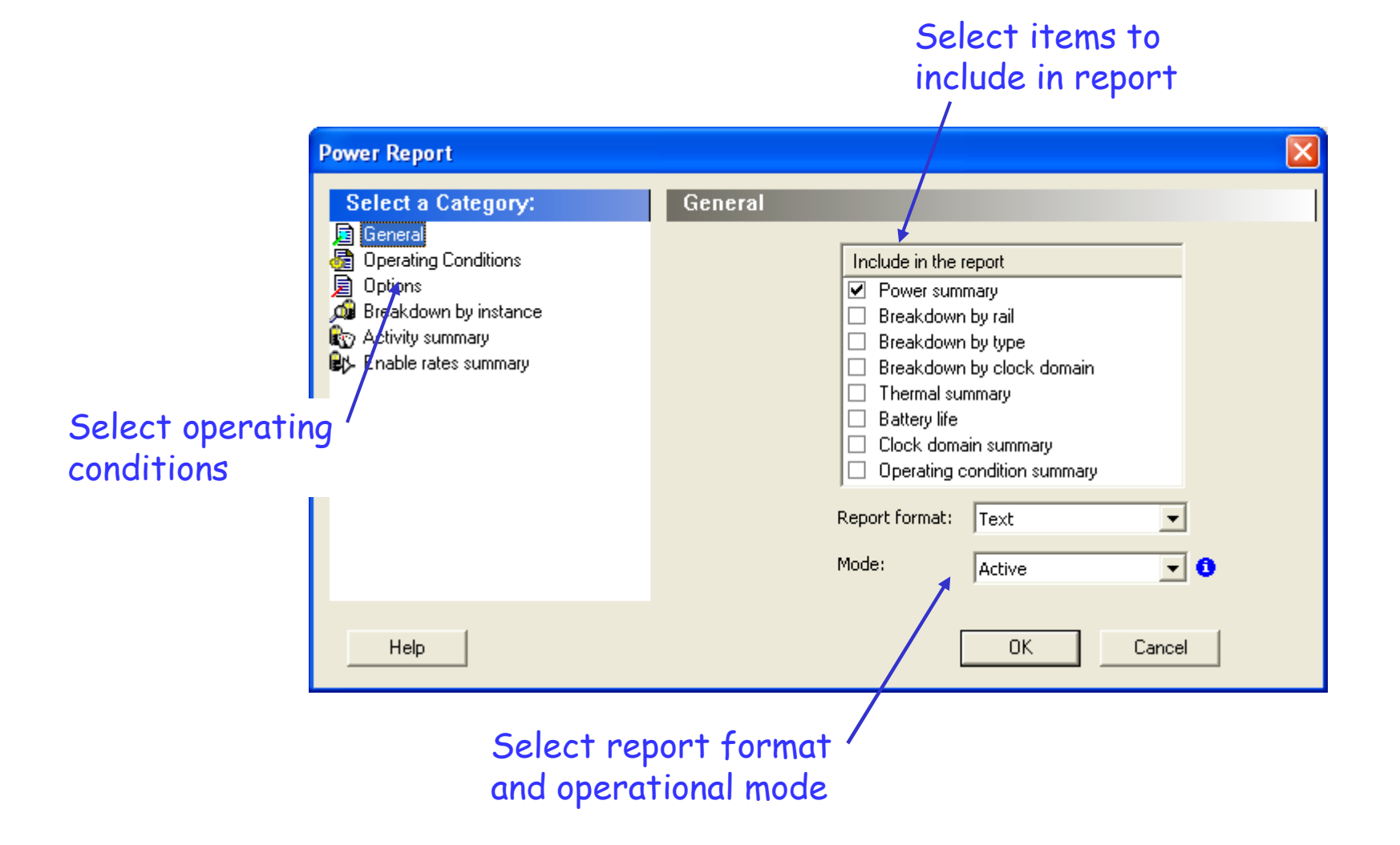

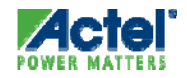

#### **Power Report**

| TDMA32_WRP - Pow                                                                                                    | ver Report                                                      |                                                |                          |             |            |    |  |   |
|----------------------------------------------------------------------------------------------------|-----------------------------------------------------------------|------------------------------------------------|--------------------------|-------------|------------|----|--|---|
| File Actions Help                                                                                                    | ,                                                               |                                                |                          |             |            |    |  |   |
| Power Report for                                                                                                    | design TDMA3                                                    | 2_WRP with the                                 | following sett           | tings:      |            |    |  | × |
| Vendor: Actel<br>Program: Actel<br>Date: Mon C<br>Version: 3.0                                                        | l Corporation<br>L Designer So<br>Oct O9 12:14:                 | ftware, Releas<br>OO 2006                      | ≘ 7.2 SP1, Copy          | yright (C   | C) 1989–20 | 06 |  |   |
| Design:<br>Family:<br>Die:<br>Package:<br>Temperature:<br>Voltage:<br>Speed Grade:<br>Operating Condit<br>Power Mode: | TDMA<br>Axce<br>RTAX<br>352<br>MIL<br>-1<br>cions: Typi<br>Acti | 32_WRP<br>lerator<br>2505<br>CQFP<br>cal<br>ve |                          |             |            |    |  |   |
| Power Summary                                                                                                    |                                                                 | ++                                             |                          |             |            |    |  |   |
| i i                                                                                                    | Power (mW)                                                      | Percentage                                     |                          |             |            |    |  |   |
| ++                                                                                                    | 154.854                                                         | ++<br>  100.0%                                 |                          |             |            |    |  |   |
| Static Power                                                                                                    | 30.000                                                          | 19.4%                                          |                          |             |            |    |  |   |
| Dynamic Power  <br>+                                                                                                  | 124.854                                                         | 80.6%  <br>++                                  |                          |             |            |    |  | = |
| Breakdown by Rail<br>++                                                                                               | L<br><br>Power (mW)                                             | +                                              | +<br>  Current (mA)      | -+<br>      |            |    |  |   |
| +<br>  Rail VCCA  <br>  Rail VCCI 3.3                                                                                 | 132.265<br>22.589                                               | 1.5<br>  3.3                                   | +<br>  88.177<br>  6.845 | -+<br> <br> |            |    |  |   |
| Breakdown by Type                                                                                                    |                                                                 | +                                              | +<br>⊇                   | -+          |            |    |  |   |
| +                                                                                                    | +                                                               | +                                              | +                        |             |            |    |  |   |
| Type Net<br>  Type Gate                                                                                               | 1 18.6                                                          | 01   36.1<br>43   12.0                         | ⊼  <br>≿                 |             |            |    |  |   |
| Type I/O                                                                                                    | 21.9                                                            | 29   14.2                                      | \$                       |             |            |    |  |   |
| Type Clock                                                                                                    | 28.4                                                            | 01   18.3                                      | \$                       |             |            |    |  |   |
| Type Core Stati<br>+                                                                                                  | ic   30.0                                                       | 00   19.4                                      | k  <br>+                 |             |            |    |  |   |
| Thermal Summary                                                                                                    |                                                                 |                                                |                          |             |            |    |  |   |
| Ambient Temperat<br>Junction Tempera<br>Cooling Style:<br>Thermal Resistar                                            | cure:<br>ature:<br>nce Teta-JA:                                 | 25.0 C<br>27.1 C<br>Still Air<br>13.5 C/W      |                          |             |            |    |  |   |

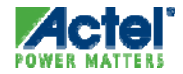
#### Power Report Breakdown by Instance

| TDMA32_WRP - Pov            | wer Report     |                           |                       |              |                   |                |     |
|-----------------------------|----------------|---------------------------|-----------------------|--------------|-------------------|----------------|-----|
| Actions <u>H</u> elp        |                |                           |                       |              |                   |                |     |
|                             |                |                           |                       |              |                   |                | ~   |
| ower Report for             | design TDMA32  | 2_WRP with the            | tings:                |              |                   |                | _   |
|                             |                |                           |                       |              |                   |                |     |
|                             |                |                           |                       |              |                   |                |     |
| Vendor: Acte.               | 1 Corporation  | D-1                       |                       |              |                   |                |     |
| Program: Acce.<br>Dete: Mon | 1 Designer 503 | rumare, Reieas<br>20 2006 | pyright (C) 1989-2008 |              |                   |                |     |
| Vergion: 30                 | 000 09 12.19.2 | .0 2000                   |                       |              |                   |                |     |
| Verbion. 5.0                |                |                           |                       |              |                   |                |     |
|                             |                |                           |                       |              |                   |                |     |
| <b>.</b> .                  |                |                           |                       |              |                   |                |     |
| Design:<br>Familar          | TDMAS          | 32_WRP                    |                       |              |                   |                |     |
| ramily:                     | AXCE.          | rator                     |                       |              |                   |                |     |
| Dic.<br>Deckere:            | 352 (          |                           |                       |              |                   |                |     |
| Temnerature:                | МТІ.           | 5QFF                      |                       |              |                   |                |     |
| Voltage:                    | MIL            |                           |                       |              |                   |                |     |
| Speed Grade:                | -1             |                           |                       |              |                   |                |     |
| Operating Condi             | tions: Typic   | cal                       |                       |              |                   |                |     |
| Power Mode:                 | Activ          | ze -                      |                       |              |                   |                |     |
|                             |                |                           |                       |              |                   |                |     |
| -                           |                |                           |                       |              |                   |                |     |
| ower Summary                | +              | +                         |                       |              |                   |                |     |
|                             | Power (mW)     | Percentage                |                       |              |                   |                |     |
| Total Power                 | 154.854        | 100.0%                    |                       |              |                   |                |     |
| Static Power                | 30.000         | 19.4%                     |                       |              |                   |                |     |
| Dynamic Power               | 124.854        | 80.6%                     |                       |              |                   |                |     |
|                             | +              | +                         |                       |              |                   |                |     |
|                             |                |                           |                       |              |                   |                |     |
| reakdown by Ins             | tance          |                           |                       |              |                   |                |     |
|                             |                |                           |                       | -+<br>  Type | +<br>  Power (mW) | +<br>  Macro   | +   |
| PCI CLK                     |                |                           |                       |              | 25.272            |                | +   |
| MAKE CLKS MAKE              | H CLK          |                           |                       | I/O          | 3.129             | ADLIB:HCLKBUF  | i   |
| DP DONE pad                 |                |                           |                       | I/O          | 0.721             | ADLIB:OUTBUF   | i   |
| WR_BE_NOW_pad[(             | 0]             |                           |                       | I/O          | 0.721             | ADLIB:OUTBUF   | Ì   |
| WR_BE_NOW_pad[              | 1]             |                           |                       | I/O          | 0.721             | ADLIB:OUTBUF   | 1   |
| WR_BE_NOW_pad[:             | 2]             |                           |                       | I/O          | 0.721             | ADLIB:OUTBUF   | 1   |
| WR_BE_NOW_pad[              | 3]             |                           |                       | I/O          | 0.721             | ADLIB:OUTBUF   | I   |
| BARO_MEM_CYC_p              | ad             |                           |                       | I/O          | 0.719             | ADLIB:OUTBUF   |     |
| BAR1_CYC_pad                |                |                           |                       | 1/0          | 0.719             | ADLIB:OUTBUF   |     |
| BE_GNT_pad                  |                |                           |                       | 1/0          | 0.719             | ADLIB:OUTBUF   |     |
|                             |                |                           |                       | 1/0          | 0.719             | ADLIB:OUTBUF   | - I |
| CONFIG_CYC_pad              |                |                           |                       | 1 1/0        | 1 0 340           | ADI TD. OUTDUT |     |
| DMA_GNT_pad                 |                |                           |                       | I/O          |                   | ADLIB:OUTBUF   |     |

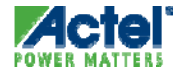

#### **Scenario Power Report**

- Create a Power Report Based on a Power Profile
  - Report shows where/how much power is consumed

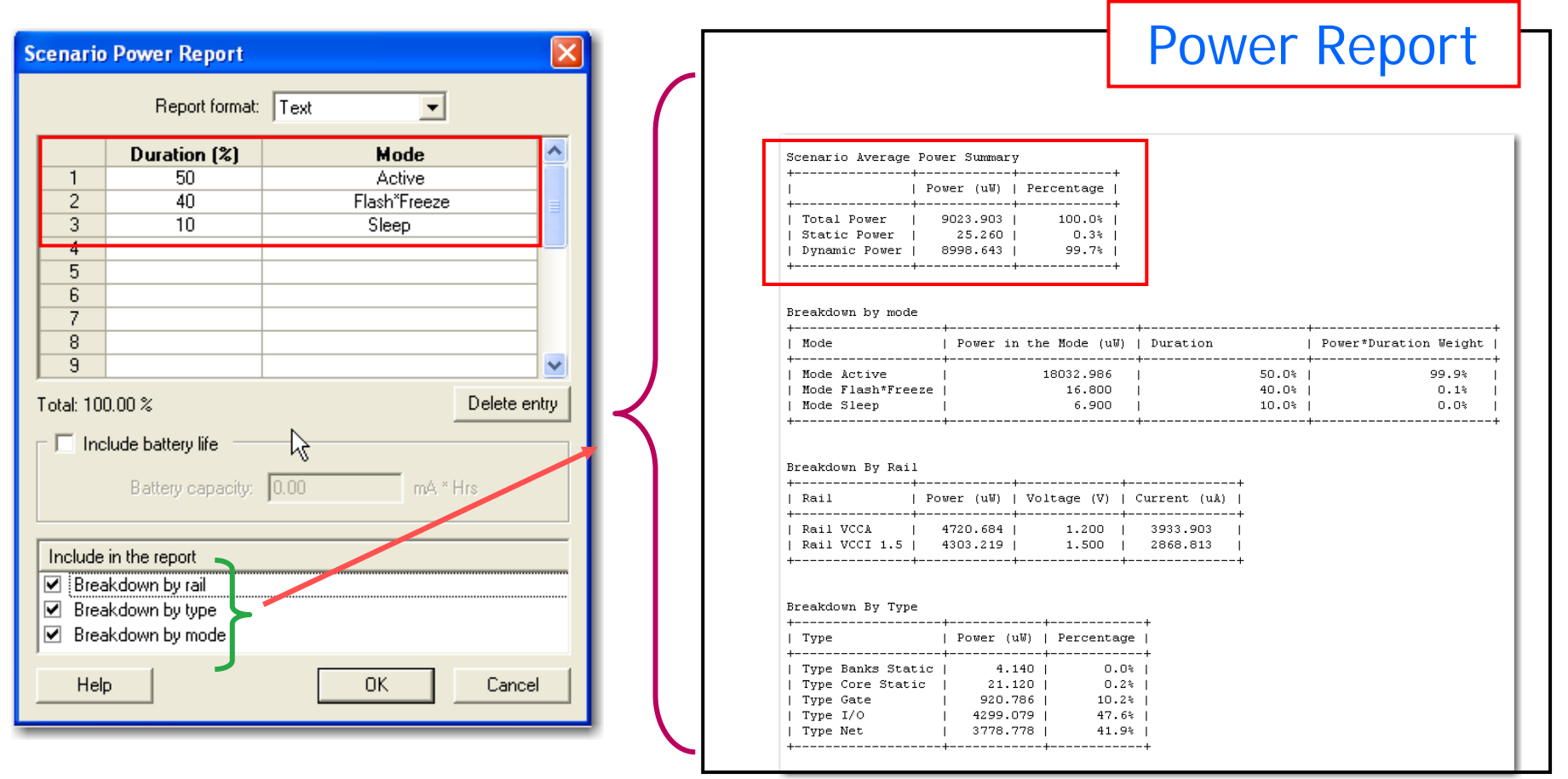

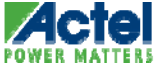

#### Cycle Accurate Power Report Overview

- Feature Definition
  - Offers Peak Power Analysis from a Simulation (VCD) file
  - Allows Cycle by Cycle analysis of the Power over the simulation
- Why Cycle Accurate Power Report?
  - For critical applications, a cycle accurate report allows designing for worst-case scenario
  - A cycle accurate report allows simulation and analysis of power saving scenarios (example: clock with variable frequency)

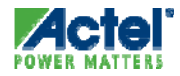

## **Cycle-Accurate Power Reporting**

- Accurate report of peak power per clock cycle
  - Based on testbench
- Cycle-by-cycle analysis of the power over the simulation
- Allows designing for worstcase scenario

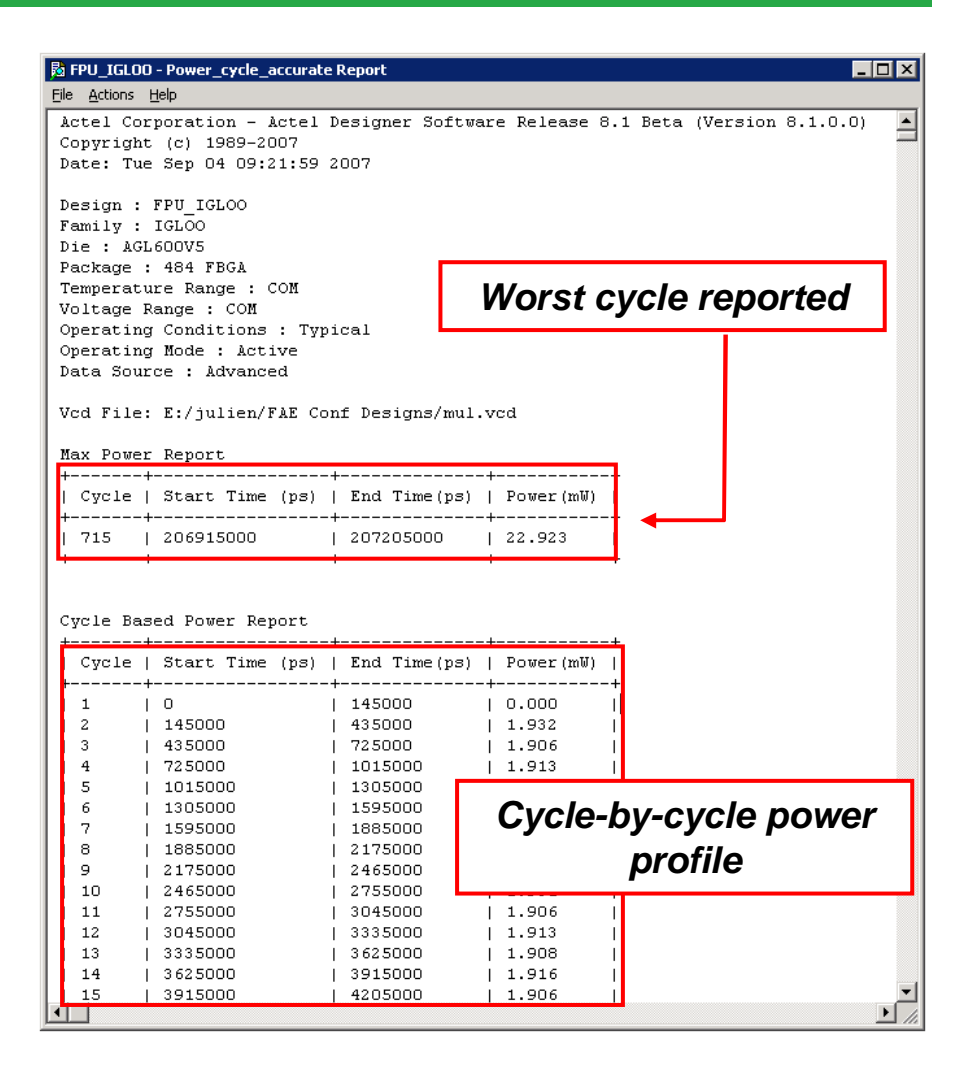

#### **Select Options**

-Specify sampling period -Report format and results Actel Corporation Confidential © 2009

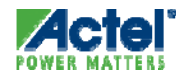

543

#### **Cycle Accurate Power Report**

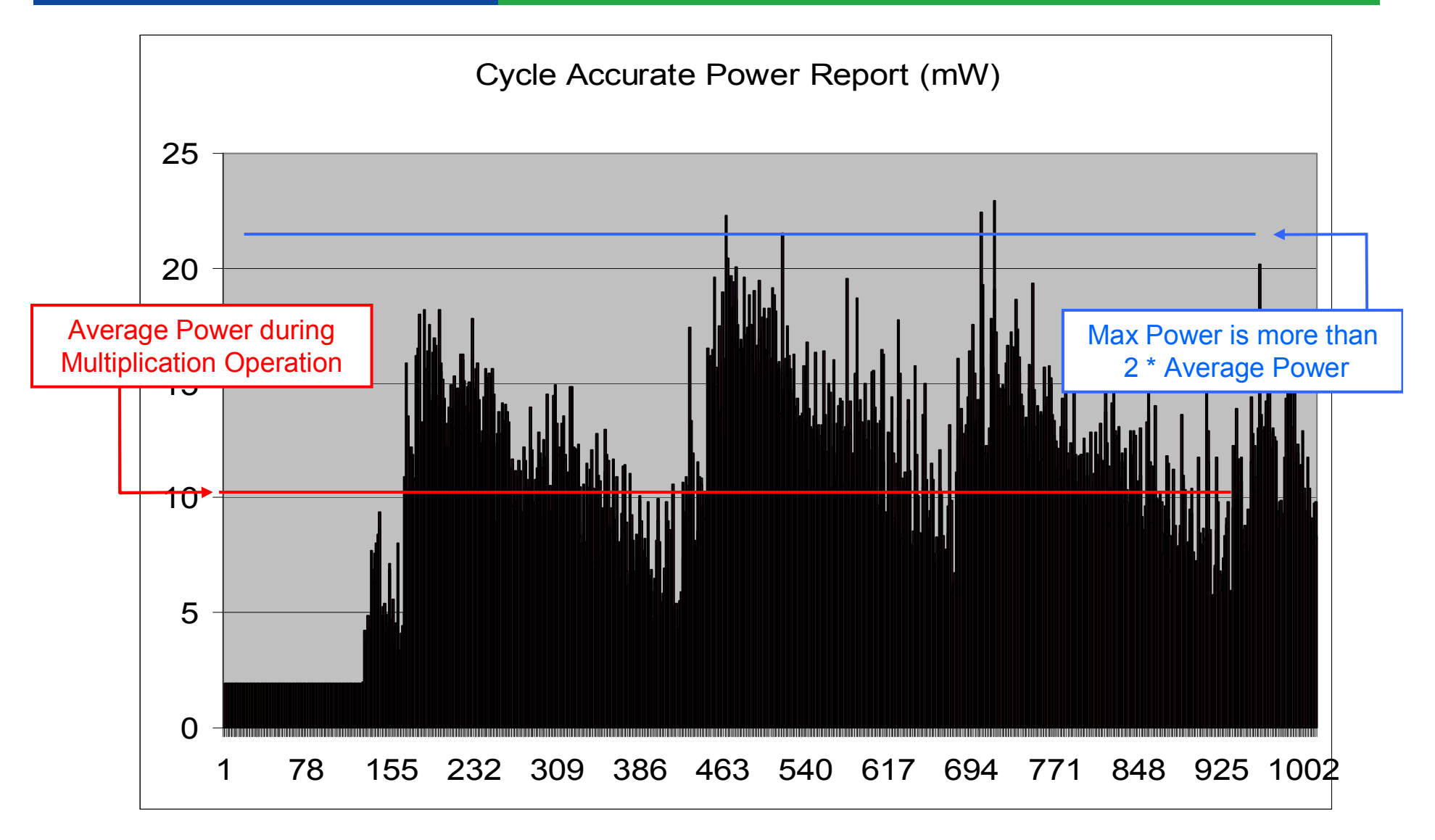

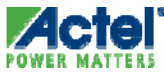

# Activity and Hazards Power Report

#### Feature Definition

- Allows the analysis of power dissipated by Hazards from a Simulation (VCD) file.
- Definition of Hazard: Due to the delay mismatch along different fanin paths of each internal gate, the output of a gate may have unexpected transitions before settling to the correct logic level. These transitions are called hazards or spurious transitions

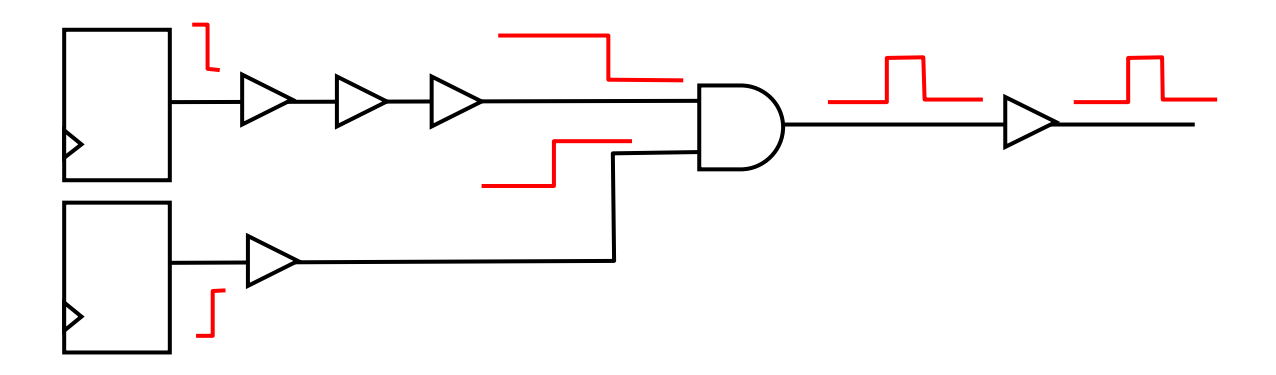

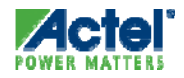

#### Hazard Analysis

- Hazards can account for as much as 20% of total global power\*
- Power dissipation caused by hazards can be much as 70% of total power

| Fa IPU_IGLOO - Power_activity_and_hazards Report                                                                      | _ O ×    |
|----------------------------------------------------------------------------------------------------|----------|
| Ble Actions Help                                                                                                    |          |
| Franky: 10400                                                                                                    |          |
| Deckers Add VBCA                                                                                                    |          |
| Temperature Deve - COM                                                                                                |          |
| Voltage Bande : COM                                                                                                   |          |
| Overating Conditions : Twical                                                                                         |          |
| Operating Hode : Active                                                                                               |          |
| Data Source : Advanced                                                                                                |          |
|                                                                                                    |          |
| Activity Map: Net Summary                                                                                             |          |
| i Man i Clack Dennis i Tunn i Punntistan i Guaristan i Sunstana i Punntistan i Punntistan (2001) i Guaristan Danny (  | - NI - 1 |
| Mec   Clock Jomain   Hype   Junctional Pransitions   Spirious Pransitions   Junctional Power (mw)   Spirious Power (m | 24)      |
| clk c   clk   Clock   40052   0   1.639   0.000                                                                       |          |
| output o pad[0]/00/NET1   clk   Data   3938   1004   0.066   0.017                                                    | i        |
| output_o_pad[1]/U0/NET1   clk   Data   2709   1180   0.045   0.020                                                    | - i      |
| underflow_o_pad/U0/NET1   clk   Data   2631   610   0.050   0.012                                                     |          |
| zero_pad/U0/NET1   clk   Data   3171   40   0.061   0.001                                                             |          |
| output_0_pad[2]/U0/NET1   clk   Data   3066   526   0.051   0.009                                                     |          |
| output_o_pad[5]/UU/NET1   Clk   Data   3383   100   0.057   0.002                                                     |          |

- Report Highlights
  - # of functional transitions, # of hazards and their associated power

\*According to Favalli and Benini, International Symposium on Low Power Electronics and Design, 1995

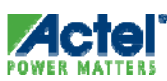

#### Activity and Hazards Power Report Options

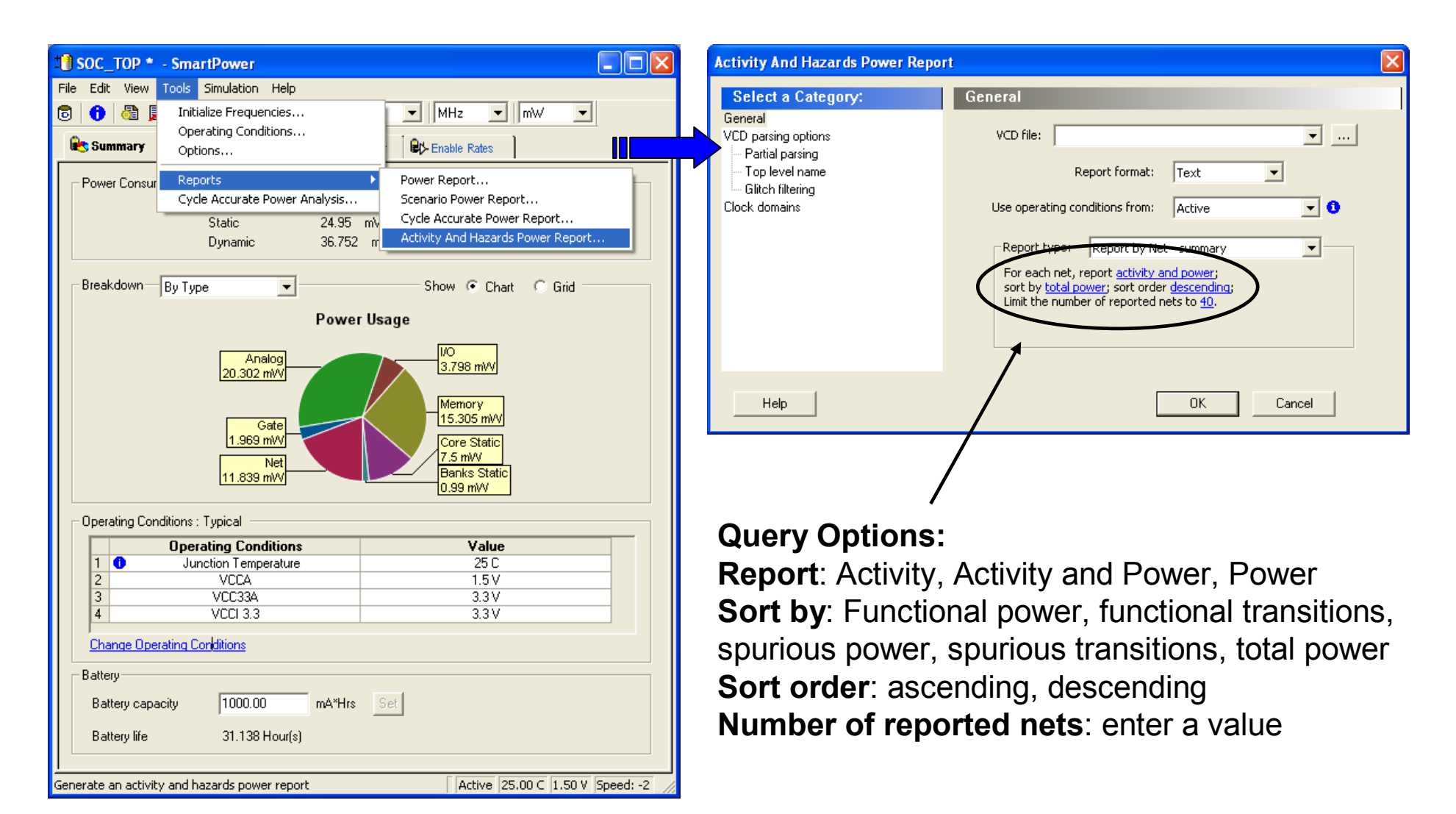

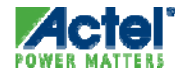

#### Activity and Hazards Power Report Example 1

• For each net, report <u>activity</u>; sort by <u>spurious transitions</u>; sort order <u>descending</u>; Limit the number of reported nets to <u>50</u>.

| FPU_IGLOO - Power_activty_and_hazards_1.                                                                                                    | rpt Report                                                                                                    |                                         |                                                                                                    |                                                                                                    |                                                                                                  |                                             |                                                                                                    |
|----------------------------------------------------------------------------------------------------|----------------------------------------------------------------------------------------------------|-----------------------------------------|----------------------------------------------------------------------------------------------------|----------------------------------------------------------------------------------------------------|--------------------------------------------------------------------------------------------------|---------------------------------------------|----------------------------------------------------------------------------------------------------|
| Eile Actions Help                                                                                                    |                                                                                                    |                                         |                                                                                                    |                                                                                                    |                                                                                                  |                                             |                                                                                                    |
| Family : IGLOO<br>Die : AGL600V5<br>Package : 484 FBGA<br>Temperature Range : COM<br>Voltage Range : COM<br>Operating Conditions : Typical<br>Operating Mode : Active<br>Data Source : Advanced |                                                                                                    |                                         |                                                                                                    |                                                                                                    | We analyze the s<br>per net, and we<br>transitions and s                                         | simulation<br>report the<br>spurious t      | n cycle by cycle, and net<br>e number of functional<br>transitions for each net                              |
| Activity Map: Net Summary                                                                                                    | +                                                                                                    | +                                       | +                                                                                                    | +                                                                                                    | +                                                                                                |                                             |                                                                                                    |
| Net                                                                                                    | Clock Domain                                                                                                    | Type                                    | Functional Transitions                                                                                                    | Spurious Tra                                                                                                    | ansitions                                                                                        |                                             |                                                                                                    |
| <pre>+</pre>                                                                                                    | <pre>  clk   clk  </pre> | Data Data Data Data Data Data Data Data | 4734<br>4407<br>4276<br>4912<br>4680<br>3952<br>3692<br>4506<br>4237<br>4470<br>4420<br>3284<br>4863<br>3660<br>4917<br>4498<br>4497<br>4498<br>4497<br>4735<br>3707<br>4227<br>2854<br>4521<br>4186<br>4510 | <pre>32544 31992 31584 29008 28788 28754 28576 28116 27888 27818 27818 27818 27818 277126 27048 26676 26432 25196 24934 24468 24934 24468 24330 24238 24028 23504 23504 23058 22840</pre> | Functional Trans<br>  4734<br>  4407<br>  4276<br>  4912<br>  4680<br>  3952<br>  3692<br>  4506 | sitions  <br> <br> <br> <br> <br> <br> <br> | Spurious Transitions  <br>32544  <br>31992  <br>31584  <br>29008  <br>28788  <br>28754  <br>28506  <br>28116 |
| <pre>  001/US/prod1_2[25]   UUT/u5/prod1_2[21]   UUT/u4/un1 exp in 4[3]</pre>                                                                                                    | Clk<br>  Clk<br>  Clk                                                                                                    | Data<br>  Data<br>  Data                | 4510<br>  4163<br>  4613                                                                                                    | 22840<br>  21888<br>  21856                                                                                                    |                                                                                                  | 1                                           |                                                                                                    |

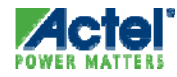

#### Activity and Hazards Power Report Example 2

• For each net, report <u>activity and power</u>; sort by <u>power</u>; sort order <u>descending</u>; Limit the number of reported nets to <u>40</u>.

| e <u>A</u> ctions <u>H</u> elp<br>'amily : IGLOO                                                                                                    |              |                                                                              |                                                                                                    |                                                                                                    |                                                                                                    |                                                                                     |                                                                                                    |      |                                                                                             |       |      |                                                                                                    |
|----------------------------------------------------------------------------------------------------|--------------|------------------------------------------------------------------------------|----------------------------------------------------------------------------------------------------|----------------------------------------------------------------------------------------------------|----------------------------------------------------------------------------------------------------|-------------------------------------------------------------------------------------|----------------------------------------------------------------------------------------------------|------|---------------------------------------------------------------------------------------------|-------|------|----------------------------------------------------------------------------------------------------|
| Die : AGL600V5<br>Package : 484 FBGA<br>Temperature Range : COM<br>Voltage Range : COM<br>Operating Conditions : Typical<br>Operating Mode : Active<br>Data Source : Advanced                                                                                                    |              |                                                                              |                                                                                                    |                                                                                                    |                                                                                                    | We are also able to report functional power<br>and spurious power for each each net |                                                                                                    |      |                                                                                             |       |      |                                                                                                    |
| ctivity Map: Net Summary                                                                                                    | -+           |                                                                              | +                                                                                                    | +                                                                                                    | +                                                                                                    |                                                                                     |                                                                                                    |      |                                                                                             |       |      |                                                                                                    |
| Net                                                                                                    | Clock Domain | Туре                                                                         | Functional Transitions                                                                                                    | Spurious Transitions                                                                                                    | Functional Power (mW)                                                                                                    | )   Spu                                                                             | rious                                                                                                    | Powe | ≘r (mW)                                                                                     |       |      |                                                                                                    |
| <pre>clk_c<br/>clk_c<br/>output_o_pad[0]/U0/NET1<br/>output_o_pad[1]/U0/NET1<br/>underflow_o_pad/U0/NET1<br/>clk_pad/U0/NET1<br/>output_o_pad[2]/U0/NET1<br/>clk_pad/U0/NET1<br/>output_o_pad[3]/U0/NET1<br/>output_o_pad[3]/U0/NET1<br/>output_o_pad[3]/U0/NET1<br/>output_o_pad[12]/U0/NET1<br/>output_o_pad[12]/U0/NET1<br/>output_o_pad[12]/U0/NET1<br/>output_o_pad[15]/U0/NET1<br/>output_o_pad[3]/U0/NET1<br/>output_o_pad[3]/U0/NET1<br/>output_o_pad[3]/U0/NET1<br/>output_o_pad[3]/U0/NET1<br/>output_o_pad[3]/U0/NET1<br/>output_o_pad[3]/U0/NET1<br/>output_o_pad[6]/U0/NET1<br/>output_o_pad[6]/U0/NET1<br/>output_o_pad[6]/U0/NET1<br/>output_o_pad[26]/U0/NET1<br/>output_o_pad[16]/U0/NET1<br/>output_o_pad[10/NET1<br/>output_o_pad[10/NET1<br/>output_o_pad[10/NET1<br/>output_o_pad[11]/U0/NET1<br/>output_o_pad[11]/U0/NET1<br/>output_o_pad[12]/U0/NET1<br/>output_o_pad[12]/U0/NET1<br/>output_o_pad[12]/U0/NET1<br/>output_o_pad[13]/U0/NET1<br/>output_o_pad[13]/U0/NET1<br/>output_o_pad[13]/U0/NET1<br/>output_o_pad[13]/U0/NET1<br/>output_o_pad[13]/U0/NET1<br/>output_o_pad[13]/U0/NET1<br/>output_o_pad[13]/U0/NET1<br/>output_o_pad[13]/U0/NET1</pre> | <pre></pre>  | Type<br>Clock<br>Data<br>Data<br>Data<br>Data<br>Data<br>Data<br>Data<br>Dat | 40052           3938           2709           2 831           3171           3066           3383           20026           3118           3078           3057           2896           2775           2915           2662           2676           2526           2676           2526           2676           2526           2676           2526           2676           2526           2676           2526           2676           2527           2629           2618           2556           2417           2428           2142           2084           1994 | > Jourious Transitions           0           1004           1180           610           40           526           1004           1180           158           158           158           158           158           160           255           60           20           80           216           336           100           140           180           216           336           100           140           80           216           336           100           140           80           98           80           98           80           98           80           118           176 | 1         1.839           1         1.839           0         0.066           0         0.045           0         0.050           0         0.051           0         0.052           0         0.051           0         0.051           0         0.051           0         0.051           0         0.051           0         0.051           0         0.051           0         0.048           0         0.048           0         0.048           0         0.048           0         0.042           0         0.043           0         0.042           0         0.043           0         0.043           0         0.043           0         0.041           0         0.041           0         0.041           0         0.041           0         0.035           0         0.031 |                                                                                     | 0.1003           000           117           120           1212           1212           1212           1212           1212           1212           1212           1212           1212           1212           1212           1212           1212           1212           1213           1214           1215           1215           1216           1217           1217           1218           1219           1219           1219           1219           1219           1219           1219           1219           1219           1219           1219           1219           1219           1219           1219           1219           1219           1219           1219           1219           1219           1219           1219           1219     < | +    | Functional<br>1.839<br>0.066<br>0.045<br>0.050<br>0.061<br>0.051<br>0.057<br>0.057<br>0.053 | Power | (mV) | <pre>&gt;&gt;&gt;&gt;&gt;&gt;&gt;&gt;&gt;&gt;&gt;&gt;&gt;&gt;&gt;&gt;&gt;&gt;&gt;&gt;&gt;&gt;&gt;&gt;&gt;&gt;&gt;&gt;&gt;&gt;&gt;&gt;&gt;&gt;&gt;</pre> |
| UUT/u4/f2i_shft[3]                                                                                                    | clk          | Data                                                                         | 3625                                                                                                    | 5492                                                                                                    | 0.013                                                                                                    | 10.0                                                                                | 19                                                                                                    | 1    | 0.052                                                                                       |       |      | 0.003                                                                                                    |
| output_o_pad[30]/UO/NET1                                                                                                    | clk          | Data                                                                         | 1 1704                                                                                                    | 80                                                                                                    | 0.029                                                                                                    | 0.0                                                                                 | )01                                                                                                    |      |                                                                                             |       |      |                                                                                                    |
| UUT/u4/shift_left[1]<br>ine_o_pad/UO/NET1                                                                                                    | clk<br>  clk | Data<br>Data                                                                 | 3996<br>  422                                                                                                    | 2572<br>  1010                                                                                                    | 0.017<br>  0.007                                                                                                    | 0.0<br>  0.0                                                                        | )11<br>)17                                                                                                    |      | Ì                                                                                           |       |      |                                                                                                    |

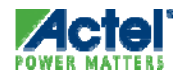

### **Programming & Debugging**

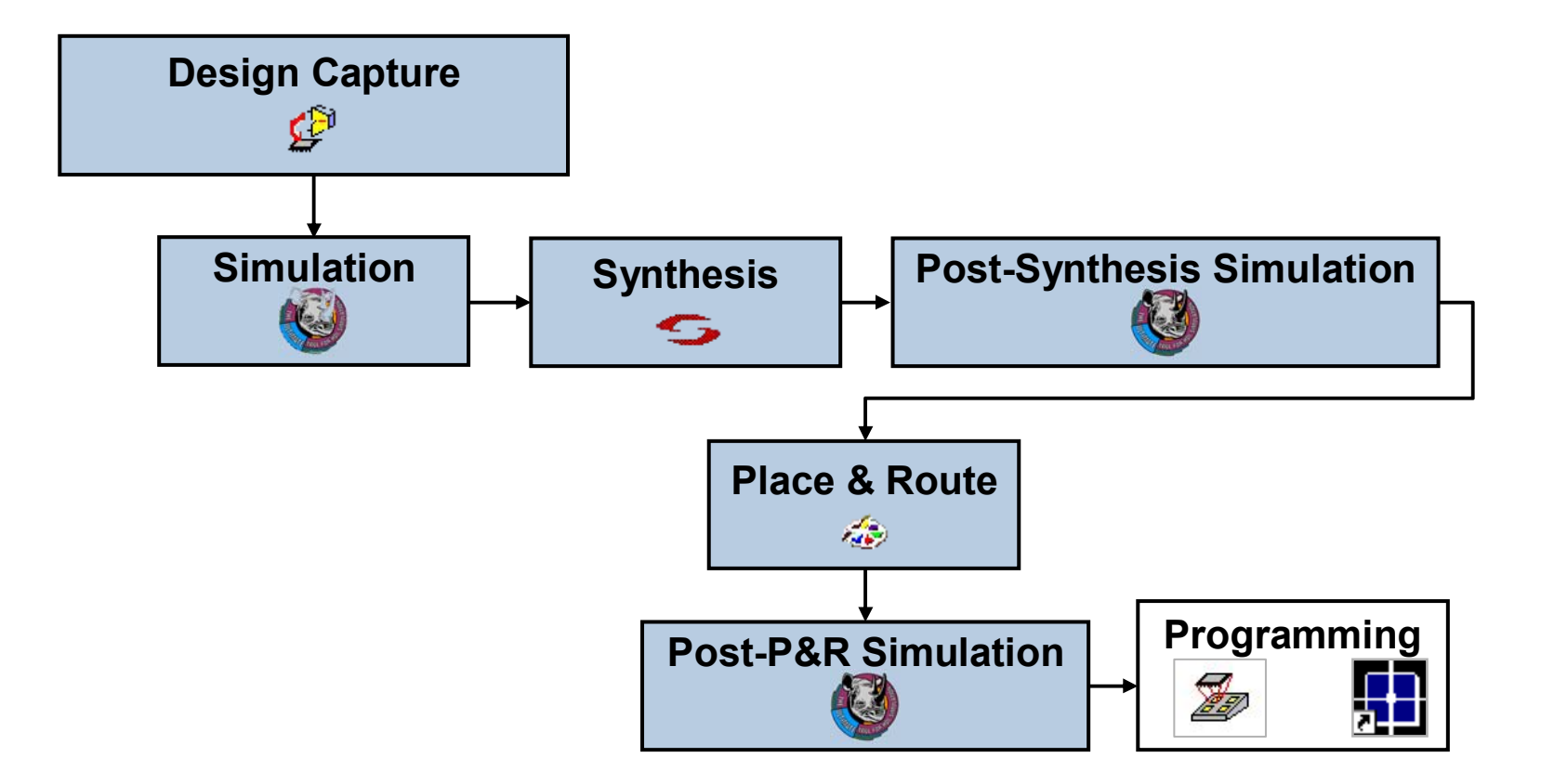

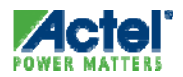

## **Generating Programming File**

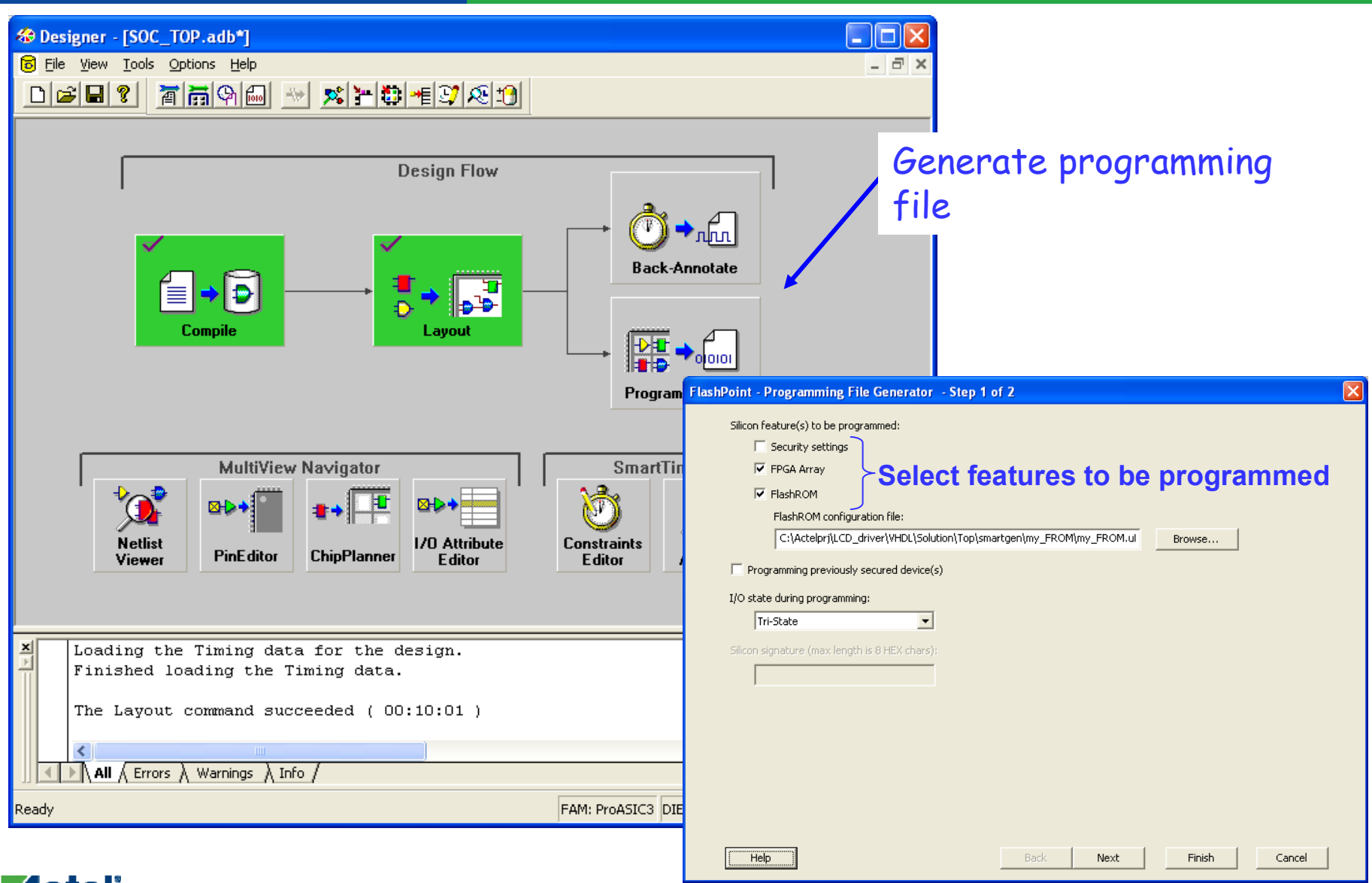

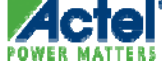

#### Hands-on Labs 7, 8 and 9

- Complete Labs 7, 8 and 9 in the Lab Guide
- Lab 7
  - Layout Design
  - Generate Global Usage Report
  - Create backannotated timing file
  - Save your Work
- Lab 8
  - Run Post-layout timing simulation
  - Create VCD file
- Lab 9
  - Measure Power Consumption with SmartPower
  - Generate the programming file

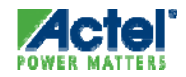

# Programming

## **Sculptor 3 Overview**

- PC-based Parallel-port, Single Device Programmer
- Replaces Silicon Sculptor II
- Compatible with all Sculptor II Adapter Modules
- Supports all Devices and Families:
  - IGLOO/e, Fusion, ProASIC3/E, ProASIC<sup>PLUS</sup>
  - ARM-enabled Flash FPGAs
  - All anti-fuse products including RTAX4000S

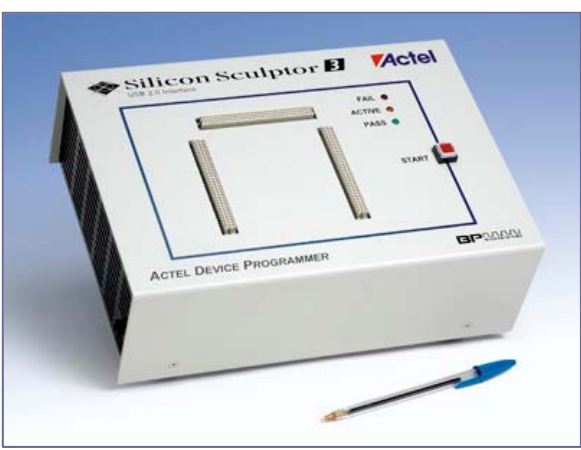

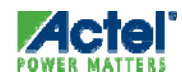

Actel Corporation Confidential © 2009

#### Silicon Sculptor Software

- Available from Actel Website
  - http://www.actel.com/custsup/updates/silisculpt/
- Requirements (Windows Version)
  - Microsoft Windows 95/98, Win NT or Win 2000
- Requirements (DOS Version)
  - 286 with 4MB RAM, Approx. 6MB Hard Drive Space
  - DOS-driven Program Memory Managers Not Required
  - DOS Shell from Windows 95/98 OK
  - Does Not Work with Windows NT

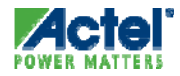

#### Flash Programming

#### Flash FPGA Devices Can Be Programmed Multiple Ways

- Off-board Programming with Silicon Sculptor 3
- In-System Programming (ISP) using JTAG Interface with:
  - Silicon Sculptor 3 (ProASIC, ProASIC<sup>PLUS</sup>, ProASIC3/E, Fusion, IGLOO/e)
  - Flash Pro (ProASIC or ProASIC<sup>PLUS</sup>)
  - Flash Pro Lite (ProASIC<sup>PLUS</sup>)
  - Flash Pro 3 (ProASIC3/E, Fusion, IGLOO/e)
- Programming via Microprocessor Interface
  - (ProASIC<sup>PLUS</sup>, ProASIC3/E, Fusion, IGLOO/e)

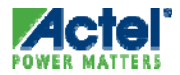

#### FlashPro Programmer ProASIC, ProASIC<sup>PLUS</sup>

- Small Form Factor 24 in<sup>3</sup>
- Low Cost
- Hardware Features
  - Small 26-pin Header
    - Samtec FTSH-113-01-L-D-K
  - 20" Ribbon Cable
  - ECP Parallel Port
- Software Features
  - Win 95/98/NT/00 O/S
  - STAPL Support
  - Daisy Chain Capability
  - Log File Generation
  - Self-test Option

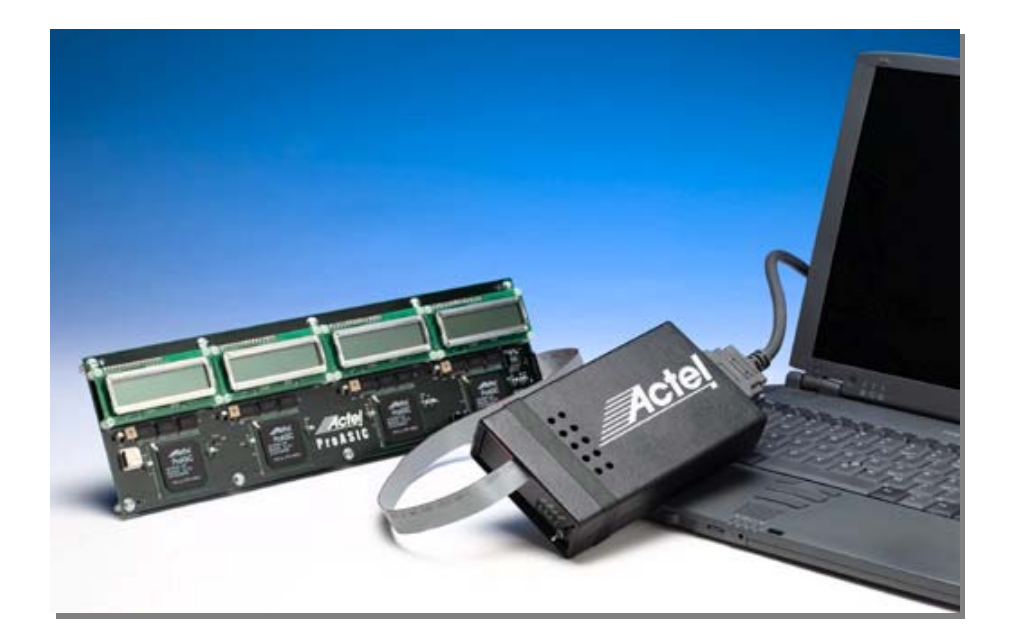

| 2.5/3.3V  | 1  | 2  | VDDP     |
|-----------|----|----|----------|
| 2.5V/3.3V | 3  | 4  | VDDP     |
| 2.5V/3.3V | 5  | б  | VPP      |
| GND       | 7  | 8  | VPN      |
| GND       | 9  | 10 | GND      |
| GND       | 11 | 12 | TCK      |
| NC        | 13 | 14 | TDI      |
| NC        | 15 | 16 | TDO      |
| GND       | 17 | 18 | TMS      |
| GND       | 19 | 20 | RCK      |
| TRSTB     | 21 | 22 | TRSTB    |
| 2.5V      | 23 | 24 | VDDL/VDD |
| 2.5V      | 25 | 26 | VDDLVDD  |
|           |    |    |          |

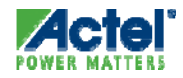

#### FlashPro Lite Programmer ProASIC<sup>PLUS</sup>

- Low Cost
- Ultra-small Form Factor
- Hardware Features
  - Draws Power from Target Board
  - Connects to Parallel Port
  - Supports In-system Programming
    - Samtec 26-pin Header
- Software Features
  - Supports Windows 98, NT, 2000, and XP Operating Systems
  - STAPL Support
  - Free Software Updates

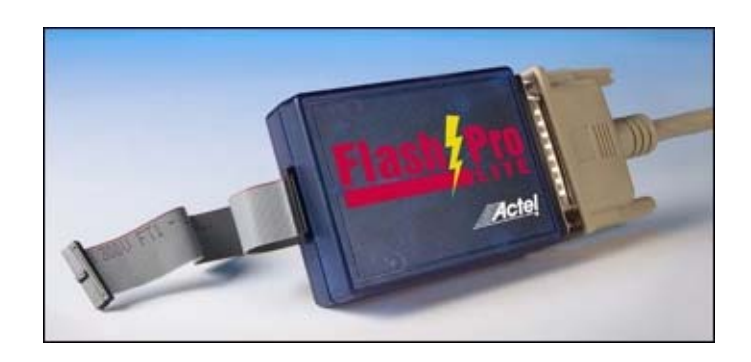

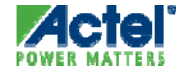

#### FlashPro 3 ProASIC3, ProASIC3L, Fusion and IGLOO

- USB 2.0 High-speed Interface
  - 10-pin JTAG ISP
  - Altera-compatible Interface
- Programs ProASIC3 Devices in Less than 2 Minutes
- Powered by USB Connection
  - Parallel Programming Requires Powered USB Hub
- Variable TCK (up to 24 MHz)
  - Recommend <= 20MHz for PA3/E</li>
- Optional Transition Board provides Adapter Cables for 26- and 10-pin SAMTEC

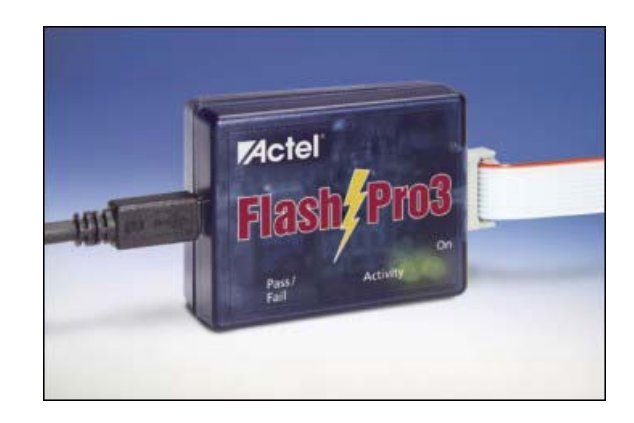

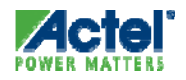

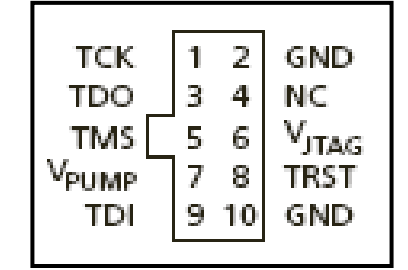

## **Programmer Summary**

| Programmer         | Device Support                         | Availability |
|--------------------|----------------------------------------|--------------|
|                    | All antifuse FPGAs                     |              |
|                    | ProASIC3/E, ProASIC3L, Fusion, IGLOO/e |              |
| Silicon Scupltor 3 | ProASIC and ProASIC <sup>PLUS</sup>    | Available    |
| FlashPro           | ProASIC and ProASIC <sup>PLUS</sup>    | Available    |
| FlashPro Lite      | ProASIC <sup>PLUS</sup>                | Available    |
| FlashPro 3         | ProASIC3\E, Fusion, IGLOO/e            | Available    |

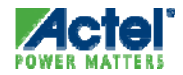

## FlashPro 8.5

#### FlashPro v8.5 Software Overview

- Works with all FlashPro series programmers
  - FlashPro3, FlashPro Lite and FlashPro
- Supports A500K, APA, ProASIC3/E/L, AFS and AGL with appropriate programmer
  - ProASIC3/E/L, AFS and AGL support via FlashPro3 only
- Allows programming in parallel via USB hubs
  - Huge increase in throughput for small-scale production
  - FlashPro3 and FlashPro can be operated in parallel
- Supports Chain Programming
- Supports Device Serialization

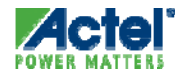

#### FlashPro User Interface

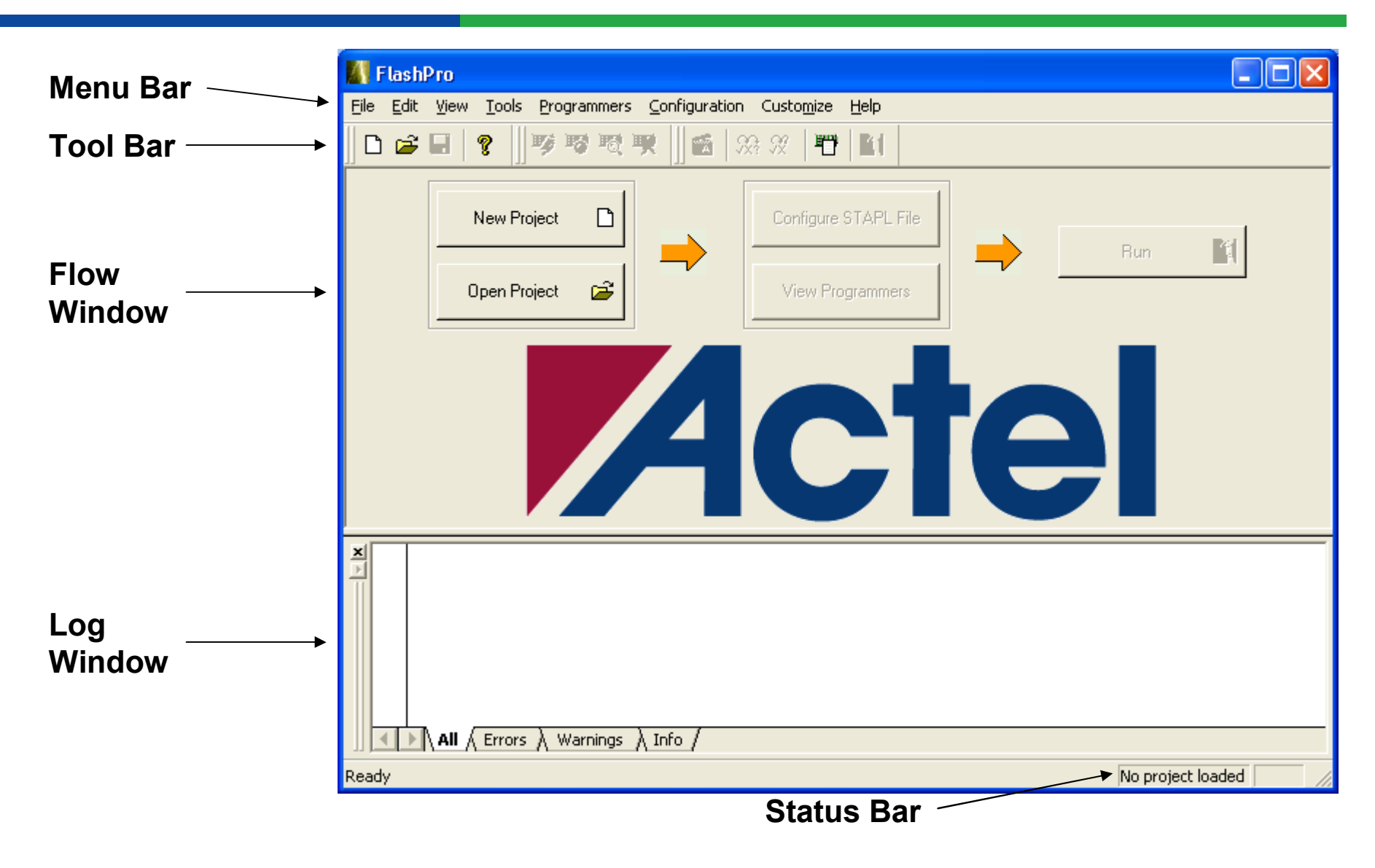

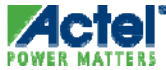

#### Programming with FlashPro

- Launch FlashPro
- Load STAPL File
- Select Action
- Execute Action

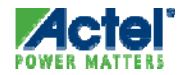

## Invoking Programming Software from Libero

#### Click "Programming" in Project Flow Window or...

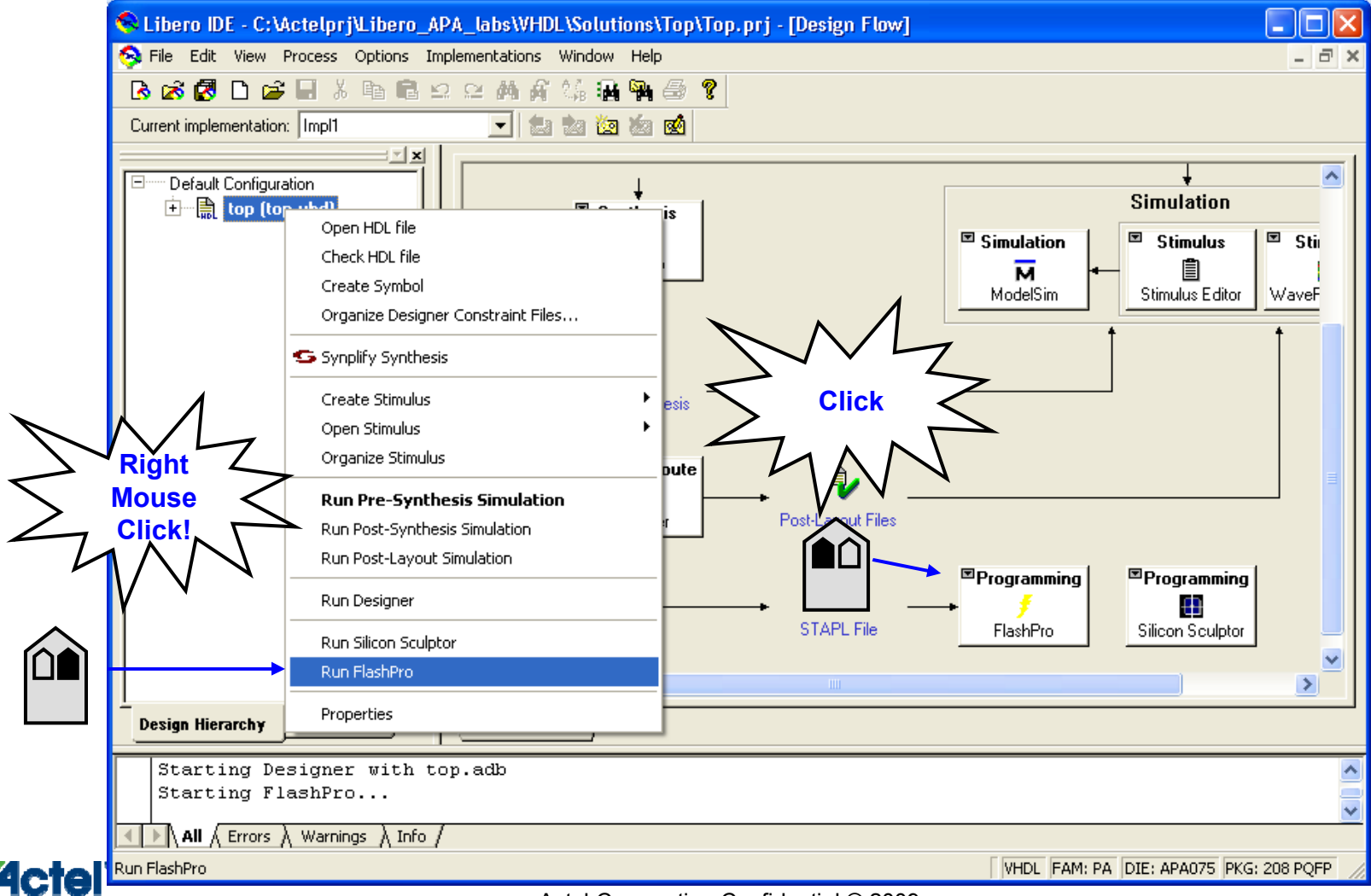

## FlashPro GUI

- Select Configure Device File to Display Programming File
  - Single File Configuration Window is Displayed

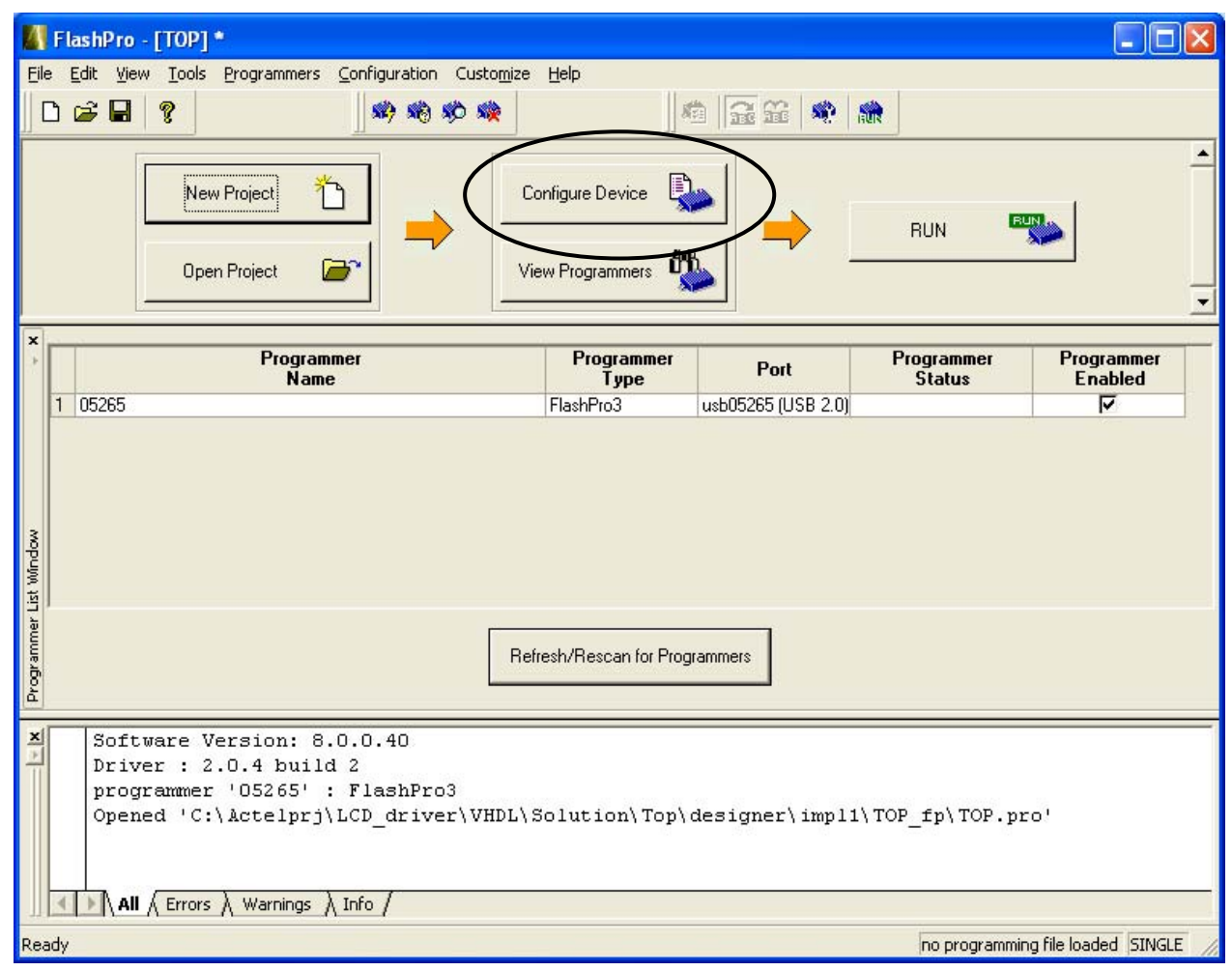

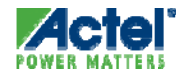

#### FlashPro Select Action and Execute Action

Select Action to Perform from Pull-down Menu

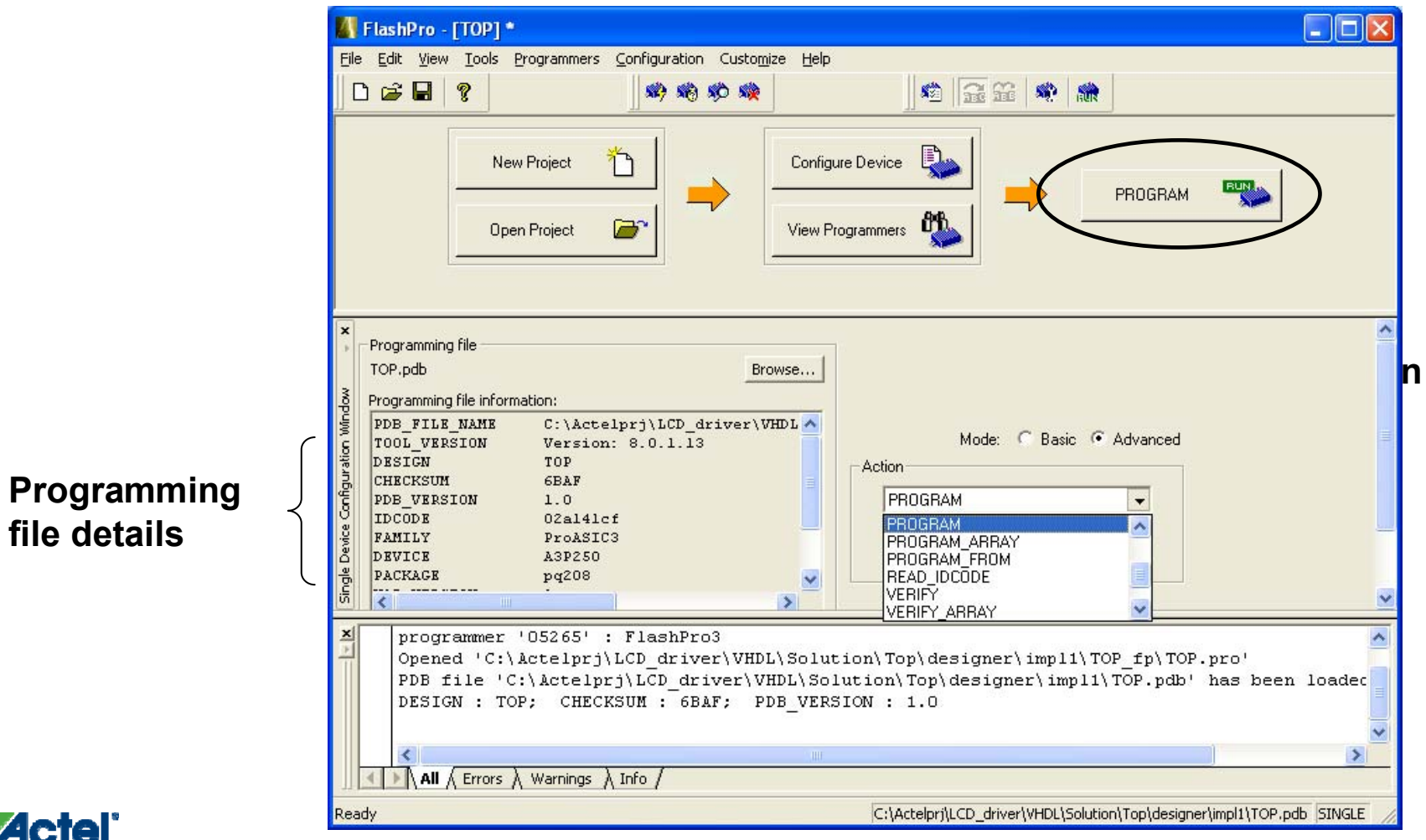

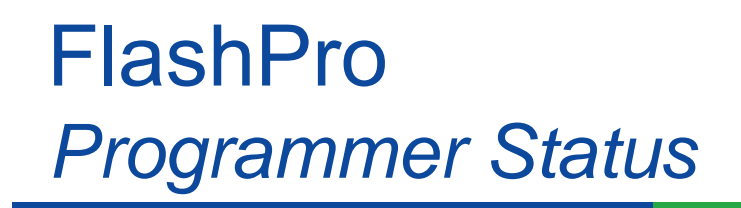

 Programmer Status is Displayed in Programming List Window

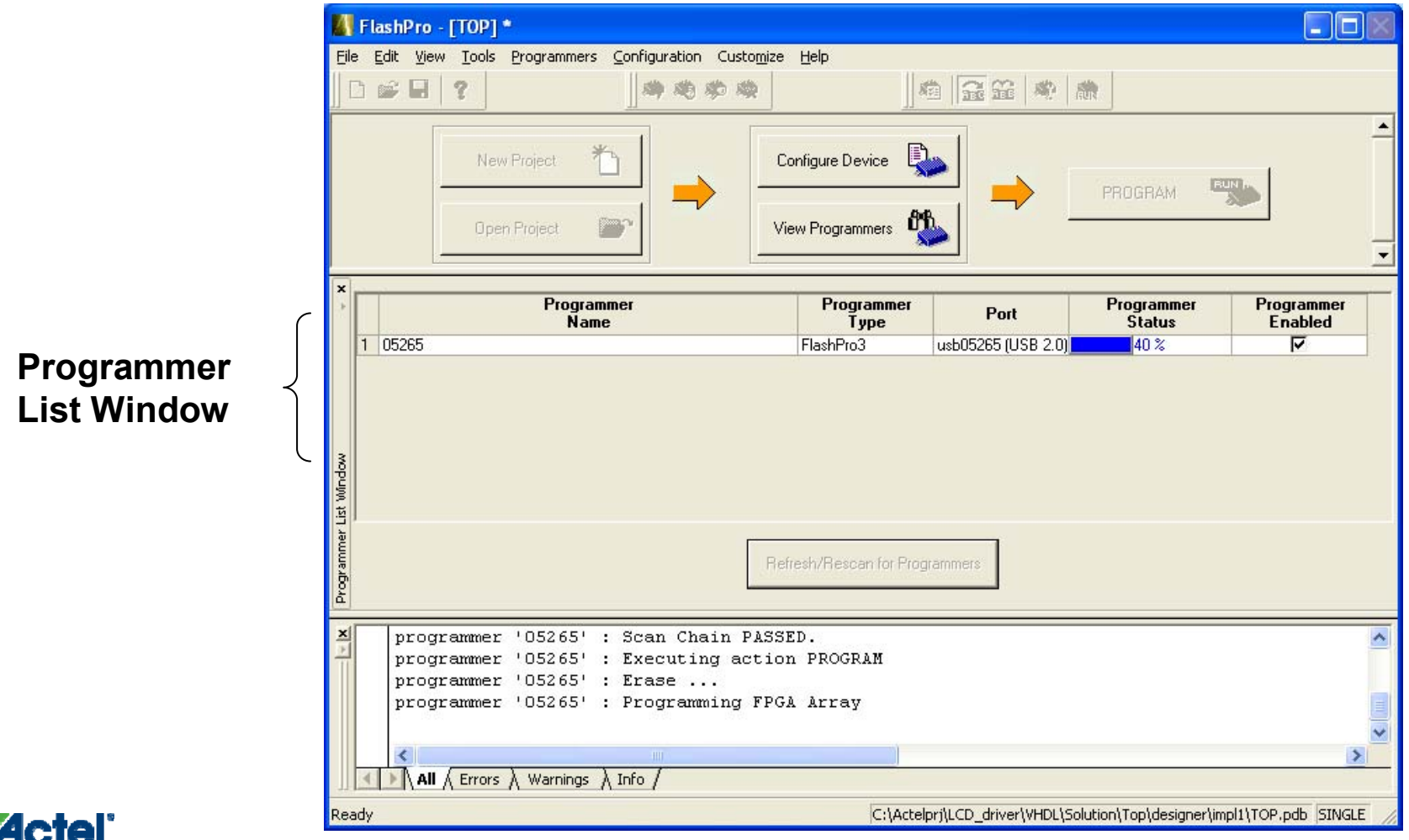

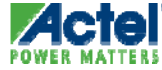

## FlashPro Programming Complete

Successful Programming is Indicated in the Programmer Status Column

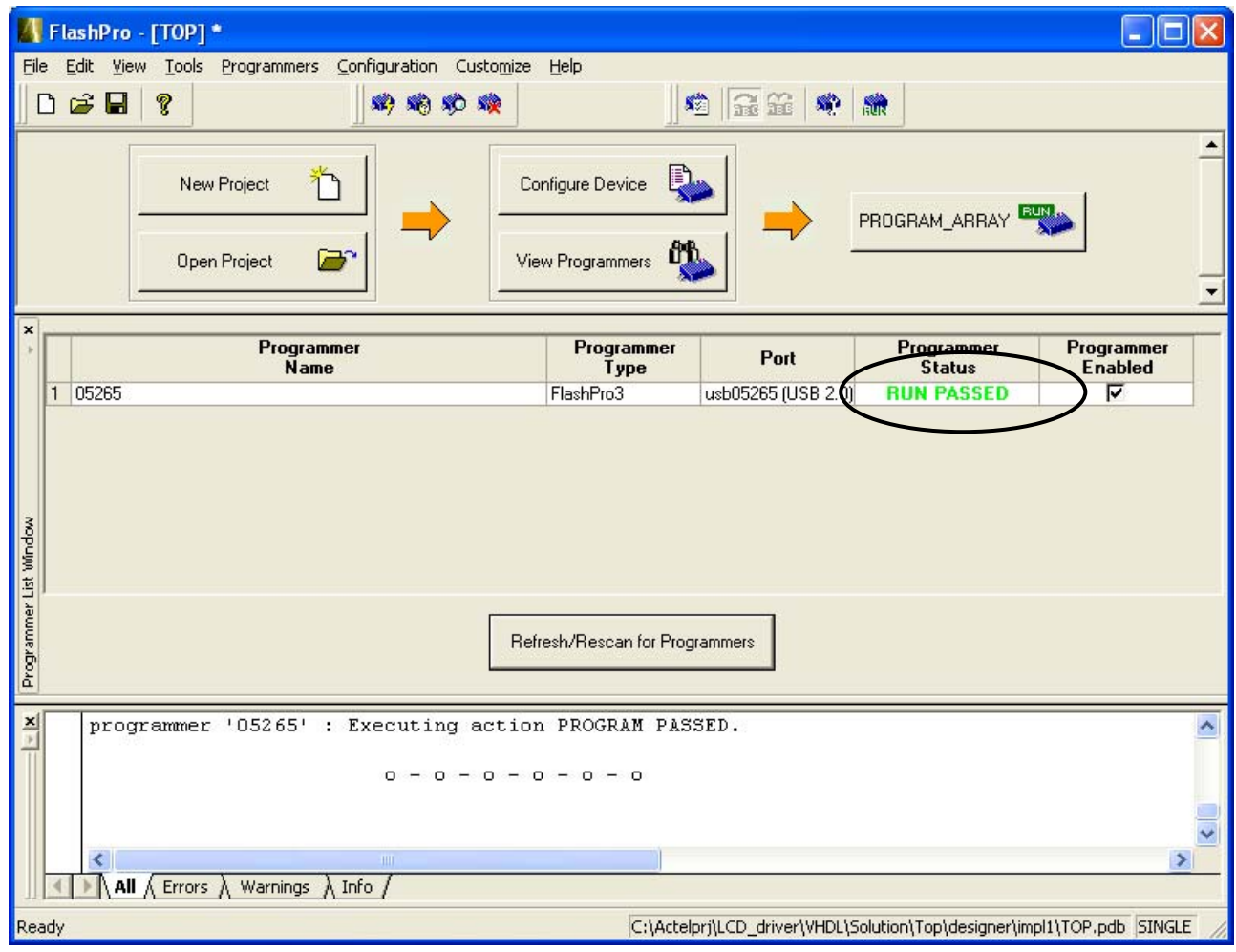

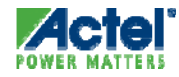

#### FlashPro Connecting Multiple Programmers

 FlashPro 8.5 Supports Connecting Multiple Programmers To One Computer

| 🕌 FlashPro - [TOP] *                                                                                 |                                 |                            |                      |                                                                                                    |
|----------------------------------------------------------------------------------------------------|---------------------------------|----------------------------|----------------------|----------------------------------------------------------------------------------------------------|
| <u>File Edit View Tools Programmers Configuration Cus</u>                                            | sto <u>m</u> ize <u>H</u> elp   |                            |                      |                                                                                                    |
| 🗅 🖙 🖬 🤶 🐗 🏟 🏟 🛸 📾 🖼                                                                                  | i 🦚 🚓                           |                            |                      |                                                                                                    |
| New Project 1                                                                                        | Configure Device                |                            | PROGRAM              |                                                                                                    |
| * Programmer<br>Name<br>1 06426                                                                      | Programmer<br>Type<br>FlashPro3 | Port<br>usb06426 (USB 2.0) | Programmer<br>Status | Programmer<br>Enabled                                                                                                    |
| Scan for<br>programmers                                                                              | Refresh/Rescan for P            | rogrammers                 | Sele                 | ct or de-sele                                                                                                    |
| programmer '06426' : FlashPro3<br>programmer '05265' : FlashPro3<br>Rescanning for Programmers DONE. | 2                               |                            | prog                 |                                                                                                    |
| All / Errors / Warnings / Info /                                                                     |                                 |                            |                      |                                                                                                    |
|                                                                                                    |                                 |                            |                      | and the second second se |

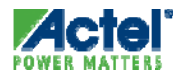

# **Parallel Programming**

#### **Parallel Programming**

#### Operation/Production Programming

• Programming multiple Flash devices using single GUI

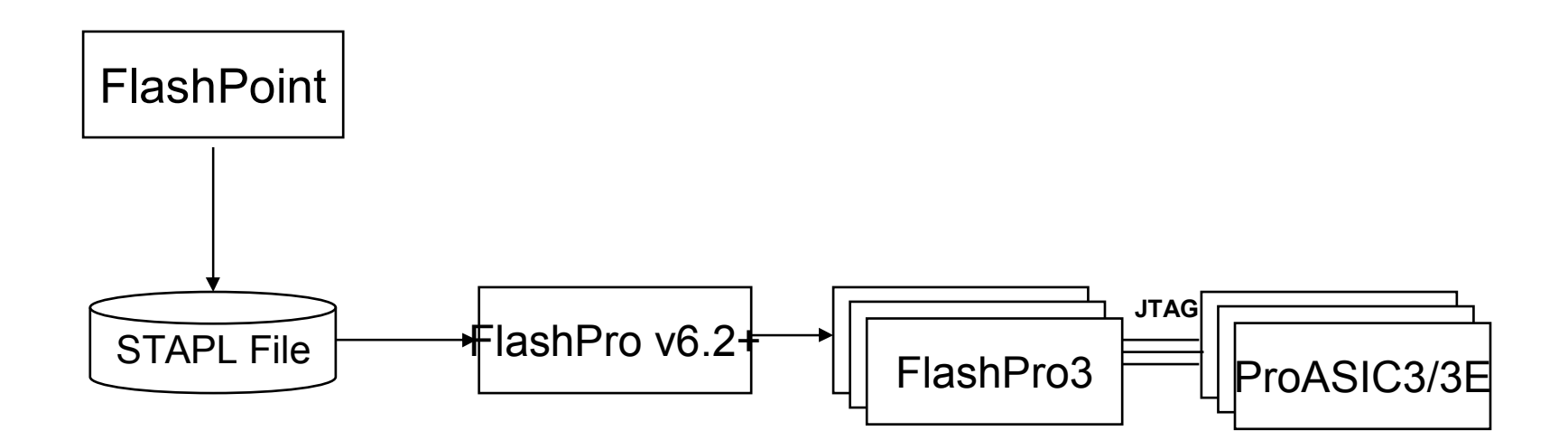

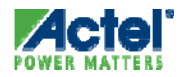

## Parallel Programming (cont)

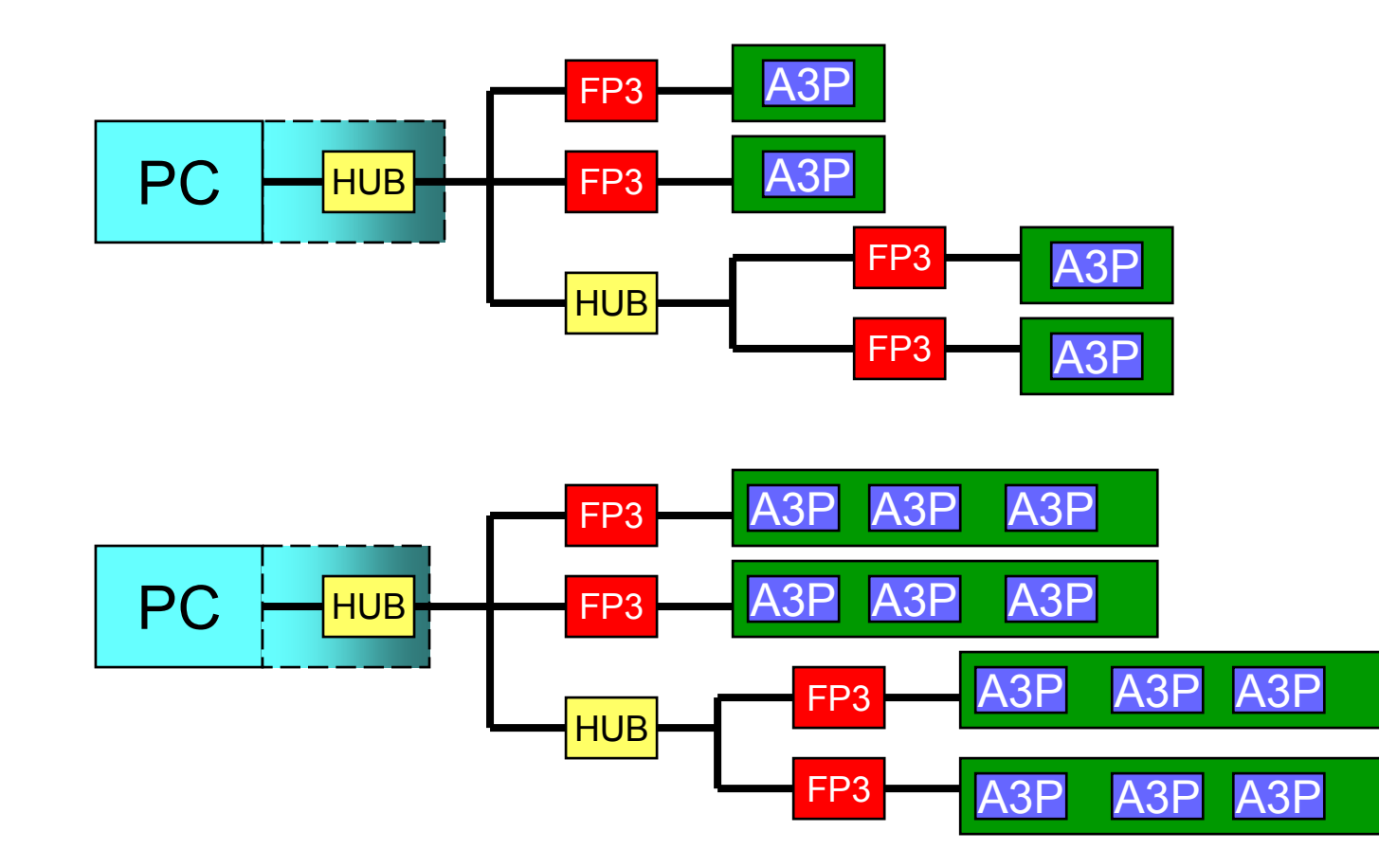

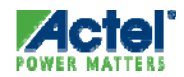

# **Chain Programming**

#### **Overview**

#### Why Chain Programming?

• We want to program Actel devices with non-Actel devices in the same JTAG chain

First device - TDO

connects to the programmer

• Devices are programmed in sequential order

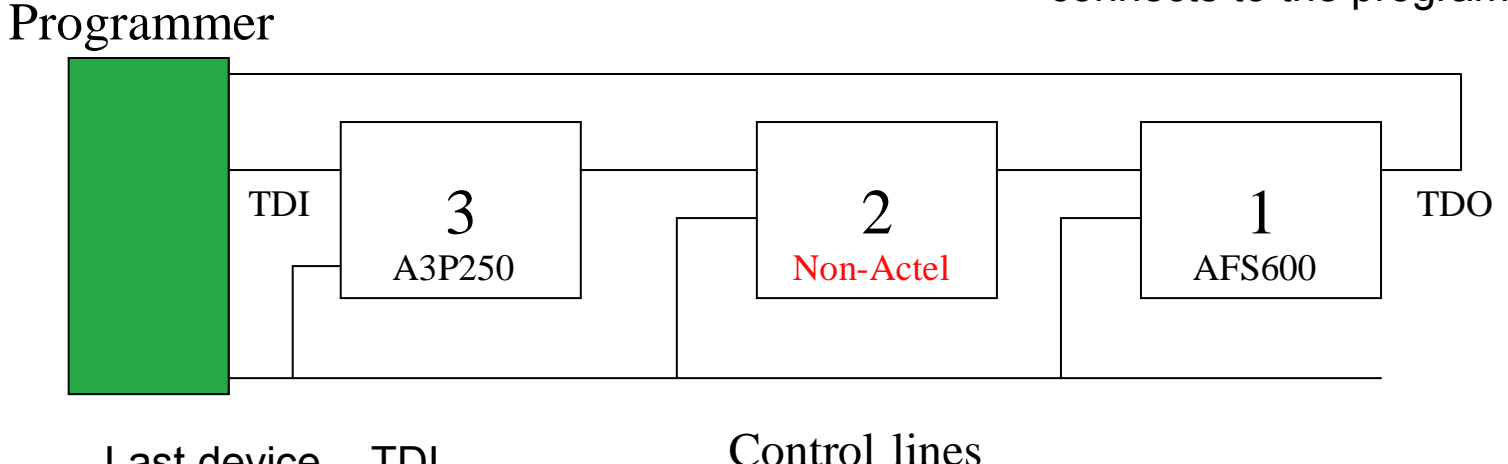

Last device - TDI connects to the programmer
## **Chain Programming**

- Steps:
  - Create a FlashPro project
    - Specify Chain Programming
  - Configure the Chain
  - Select Programming file for device(s) to be programmed

| New Project                       |        |
|-----------------------------------|--------|
| Project <u>N</u> ame:             |        |
| Prog_chain                        |        |
| Project Location:                 |        |
| C:\Actelprj\Chain_test\Prog_chain | Browse |
| Programming mode                  |        |
| C Single device                   |        |
|                                   |        |
|                                   |        |
| OK Cancel                         | Help   |

- Select BSDL file for device(s) to be bypassed
  - Can manually enter IR length and maximum TCK rate
- Program Chain

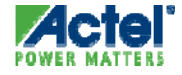

#### Chain Programming Automatic Chain Configuration

#### Configuration > Construct Chain Automatically

|                   | F    | lashPro -    | [Prog_chain]                     |                                                                              |                                                                        |                                         |                       |                            |
|-------------------|------|--------------|----------------------------------|------------------------------------------------------------------------------|------------------------------------------------------------------------|-----------------------------------------|-----------------------|----------------------------|
| Fi                | е    | Edit View    | Tools Programmers                | Configuration Custo                                                          | omize Help                                                             |                                         |                       |                            |
| <u>]]</u>         |      |              | New Project         Open Project | Add Actel Device<br>Add Non-Actel De<br>Add Actel Devices<br>Construct Chain | Ctr<br>avice Ctr<br>s From Files Ctr<br>Automatically<br>View Programm | +Shift+T<br>+Shift+N<br>+Shift+F<br>ers | RUN                   |                            |
| <b>×</b>          | Γ    |              | Programmer<br>Name               | Programmer<br>Type                                                           | Port                                                                   | Programmer<br>Status                    | Programmer<br>Enabled | Device / Action            |
| ammer List Window |      | 03263        |                                  | FlashFro3                                                                    | Befresh/Bescan fr                                                      | r Programmers                           | <u>v</u>              |                            |
| × Progra          |      |              |                                  |                                                                              | Heneshiritesedine                                                      |                                         |                       |                            |
|                   | •    |              | Errors λ Warnings λ              | Info /                                                                       |                                                                        |                                         |                       |                            |
|                   | net# | uct the devi | ice chain automatically fro      | m a Scan Chain oper                                                          | ation                                                                  |                                         | Ni                    | o devices in chain [CHAIN] |
| 0                 | nsu  | accure devi  | ice chain automatically fru      | in a scan chain uper                                                         | auon                                                                   |                                         | DIC DIC               |                            |

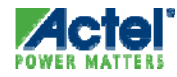

#### Chain Programming Manual Chain Configuration

#### Manually Add Devices from Configuration Menu

| F F              | lashPro - [Prog_chain] *                        |                                            |                  |                             |                  |                   |                   |         |                |
|------------------|-------------------------------------------------|--------------------------------------------|------------------|-----------------------------|------------------|-------------------|-------------------|---------|----------------|
| Eile             | Edit View Iools Programmer                      | S Configuration Custo<br>Add Actel Device. | <u>mize Help</u> | itrl+Shift+T<br>trl+Shift+N | ** **            | \$\$ \$ <b>\$</b> |                   |         |                |
|                  | New                                             | Prc Construct Chain A                      | Automatically    | trrt+Shift+F                |                  | → [               | RUN               | BUN     |                |
| N N N            | TD I N TD0 → +++ → TD I 2<br>Show Chain Editing |                                            |                  | Configuration               | Configure        | Device            | <u>+</u> <u>+</u> | Add Act | tel Device 🔀   |
| on Wind          | Device                                          | Name                                       | File             | IR<br>Length                | Max TCK<br>(MHz) | Enable<br>Device  | Enable<br>Serial  | Action  | Serial<br>Data |
| Chain Configurat | Construct the chain from                        | <u>ı a Scan Chain ope</u>                  | ration           |                             |                  |                   |                   |         |                |
| *                |                                                 |                                            |                  |                             |                  |                   |                   |         |                |
| 1113             | I FILLAN A EFFORS A WARDINGS                    | 0 1000 (                                   |                  |                             |                  |                   |                   |         |                |

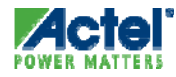

#### Manual Configuration Adding a Device

| Add Actel Device           |        |
|----------------------------|--------|
| File     Programming file: |        |
| C Device                   | ОК     |
|                            | Cancel |
| Name :                     | Help   |

| Add Non-Actel Device                           |        |
|------------------------------------------------|--------|
| File     BSDL file:                            |        |
| C Data<br>IR length: 2<br>Max TCK Freg.: 1 MHz | ОК     |
|                                                | Cancel |
| Name: Non Actel Device                         | Help   |

#### Actel Device

- Select Programming file
- User can specify custom name

#### Non-Actel Device

- User can select BSDL file
  - Provides the Max TCK Frequency and IR length for device
- User can enter data directly if they do not have access to a BSDL file
- User can enter custom name for device

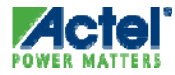

## **Configured Chain**

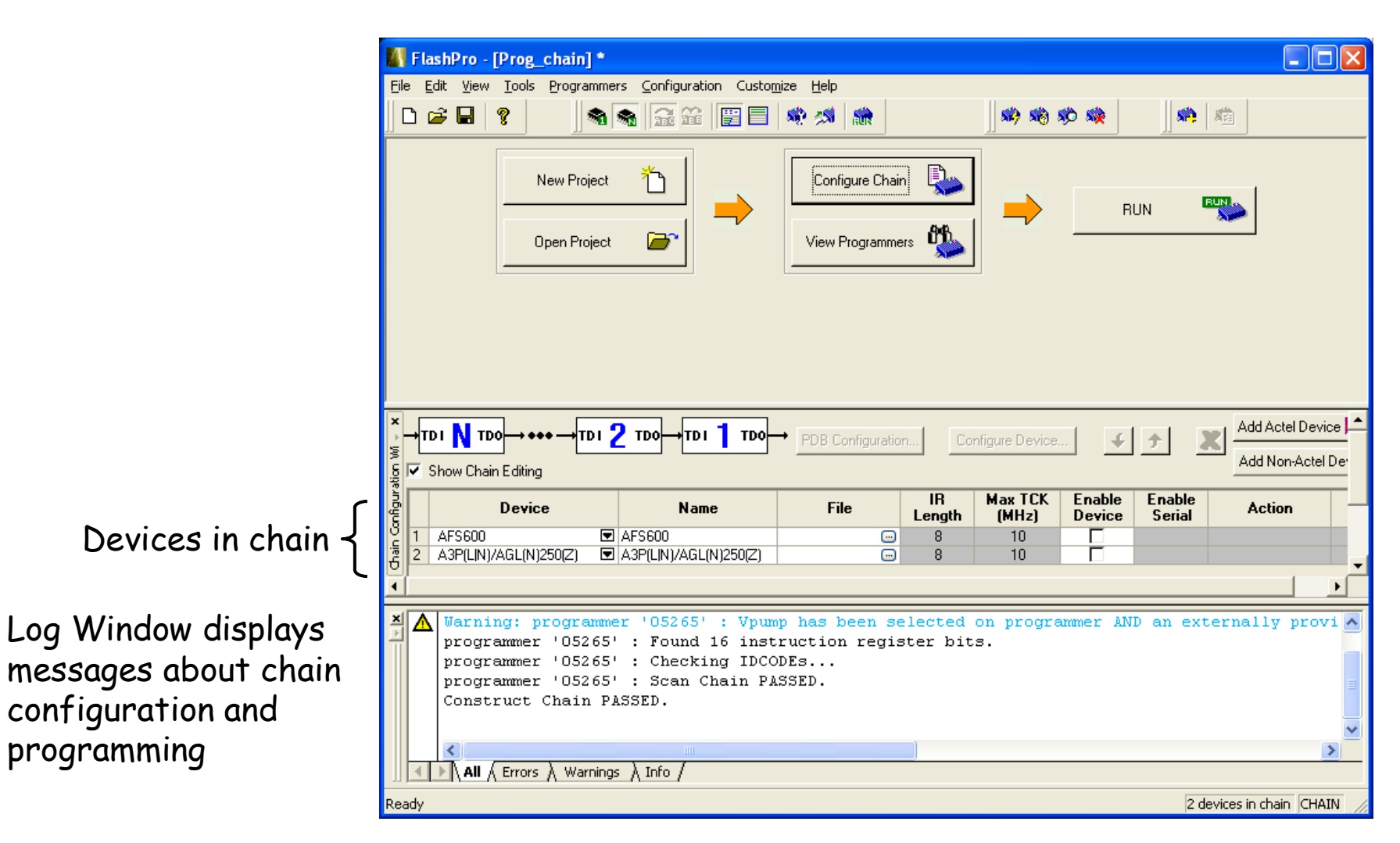

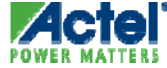

#### **Programming the Chain**

| FlashPro - [Prog_                                                                                                    | chain] *       |                                             |                                                 |                        |                                       |                       |                  |                                           |                |
|----------------------------------------------------------------------------------------------------|----------------|---------------------------------------------|-------------------------------------------------|------------------------|---------------------------------------|-----------------------|------------------|-------------------------------------------|----------------|
| <u>File E</u> dit <u>V</u> iew <u>T</u> ools                                                                                                    | Programmers    | <u>C</u> onfiguration Custo <u>m</u>        | nize <u>H</u> elp                               |                        |                                       |                       | 1.00             |                                           |                |
| 0 🚅 🖬 🤶                                                                                                    | -              | 22 22 E                                     | 🥸 🦔 🎊                                           |                        | <b>\$\$\$</b> \$\$\$                  | \$0 st                |                  | <b>\$</b>                                 |                |
|                                                                                                    | New Pro        | oject 🎦                                     | View                                            | ïgure Chain            | <b>\$</b>                             | <b>→</b>              | RUN              |                                           |                |
| ×→TDI N TDO→++                                                                                                    | •              | Do→TDI 1 TDO-                               |                                                 | Configuration          | Config                                | ure Device            | <b></b>          | Add                                       | Actel Device 🔀 |
|                                                                                                    |                |                                             |                                                 |                        |                                       |                       |                  |                                           |                |
| 3 Device                                                                                                    | e              | Name                                        | File                                            | IR<br>Length           | Max TCK<br>(MHz)                      | Enable<br>Device      | Enable<br>Serial | Action                                    | Serial<br>Data |
| Device<br>1 AFS600                                                                                                    | e AFS          | Name<br>6600                                | File D:\Actelprj\                               | IR<br>Length<br>8      | Max TCK<br>(MHz)<br>10                | Enable<br>Device      | Enable<br>Serial | Action<br>PROGRAM 💌                       | Serial<br>Data |
| Bevice<br>0 2 A3P250<br>0 2 A3P250                                                                                                    | e AFS          | Name<br>6000<br>P(LIN)/AGL(N)250(Z)         | File D:\Actelprj\                               | IR<br>Length<br>8<br>8 | Max TCK<br>(MHz)<br>10<br>10          | Enable<br>Device      | Enable<br>Serial | Action<br>PROGRAM<br>PROGRAM              | Serial<br>Data |
| AFS600<br>2 A3P250<br>Ultrophysical actions of the second second seco | e AFS          | Name<br>;600<br>*(LIN)/AGL(N)250(Z)         | File D:\Actelprj\ C\Actelprj\                   | IR<br>Length<br>8<br>8 | Max TCK<br>(MHz)<br>10<br>10          | Enable<br>Device<br>V | Enable<br>Serial | Action<br>PROGRAM 💌<br>PROGRAM 💌          | Serial<br>Data |
| Device<br>Device<br>2 A3P250<br>X                                                                                                    | e AFS          | Name<br>5600<br>*(LIN)/AGL(N)250(Z)         | File  D:\Actelpri\  C:\Actelpri\  C:\Actelpri\. | IR<br>Length<br>8      | Max TCK<br>(MHz)<br>10<br>10<br>Seleo | Enable<br>Device      | Enable<br>Serial | Action<br>PROGRAM<br>PROGRAM              | Serial<br>Data |
| Device<br>Device<br>1 AFS600<br>2 A3P250<br>Viet<br>All Errors                                                                                                    | e AFS<br>☑ A3F | Name<br>600<br>(LIN)/AGL(N)250(Z)<br>Info / | File  D:\Actelprj\ C\Actelprj\                  | IR<br>Length<br>8      | Max TCK<br>(MHz)<br>10<br>10<br>Seleo | Enable<br>Device      | Enable<br>Serial | Action<br>PROGRAM<br>PROGRAM<br>S) to pro | Serial<br>Data |

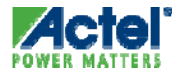

## **Programmed Chain**

🕼 FlashPro - [Prog\_chain] \* File Edit View Tools Programmers Configuration Customize Help **S R M** New Project Configure Chain RUN d'h P Open Project View Programmers Programmer Programmer Programmer Programmer **Device / Action** Port Enabled Name Туре Status 3 List 1 05265 FlashPro3 usb05265 (USB 2.0) RUN PASSED 5 A3P250/PROGRAM Refresh/Rescan for Programmers programmer '05265' : device 'AFS600' : Executing action PROGRAM programmer '05265' : device 'AFS600' : Checking for Backup Calibration Data... programmer '05265' : device 'AFS600' : Reading Master Calibration Data... programmer '05265' : device 'AFS600' : Writing Calibration Backup Copy programmer '05265' : device 'AFS600' : Erase ... programmer '05265' : device 'AFS600' : Completed erase programmer '05265' : device 'AFS600' : Programming FPGA Array programmer '05265' : device 'AFS600' : Verifying FPGA Array programmer '05265' : device 'AFS600' : Verifying FPGA Array -- pass programmer '05265' : device 'AFS600' : Finished: Thu Feb 05 13:25:27 2009 (Elapsed time 00:01:12) programmer '05265' : device 'AFS600' : Executing action PROGRAM PASSED. \* \_ \* \_ \* \_ \* \_ \* \_ \* programmer '05265' : device 'A3P(L|N)/AGL(N)250(Z)' : Executing action PROGRAM programmer '05265' : device 'A3P(L|N)/AGL(N)250(Z)' : Erase ... Warning: programmer '05265' : device 'A3P(L|N)/AGL(N)250(Z)' : Cannot save file: 'C:\Actelprj\Chain test Please check the write permission. programmer '05265' : device 'A3P(L|N)/AGL(N)250(Z)' : Completed erase programmer '05265' : device 'A3P(L|N)/AGL(N)250(Z)' : Programming FPGA Array programmer '05265' : device 'A3P(L|N)/AGL(N)250(2)' : Verifying FPGA Array programmer '05265' : device 'A3P(L|N)/AGL(N)250(Z)' : Verifying FPGA Array -- pass programmer '05265' : device 'A3P(L|N)/AGL(N)250(Z)' : Program FlashROM ... programmer '05265' : device 'A3P(L|N)/AGL(N)250(Z)' : Verify FlashROM ... programmer '05265' : device 'A3P(L|N)/AGL(N)250(Z)' : Verify FlashROM -- pass ADDITING (ACTING FOIRLE . REALENEY. The Ret OF 40.00.40 All (Errors ) Warnings ) Info ) 2 devices in chain CHAIN Ready

Messages indicate status of each device to be programmed

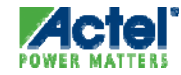

# **Device Serialization**

#### Device Serialization: STAPL File Format

#### When Using FROM with Serialization Feature

• User can select the target programmer

| FlashR                                                                        | DM re                                                  | gion                                  | s:                                              |                     |          |       |           |      |   |      |      |     |        |      |      |              | Region_7_0                    |            |
|-------------------------------------------------------------------------------|--------------------------------------------------------|---------------------------------------|-------------------------------------------------|---------------------|----------|-------|-----------|------|---|------|------|-----|--------|------|------|--------------|-------------------------------|------------|
| m words                                                                       | 15                                                     | 14                                    | 13                                              | 12                  | 11       | 10    | 9         | 8    | 7 | 6    | 5    | 4   | 3      | 2    | 1    | 0            | Properties:                   |            |
| pages                                                                         |                                                        |                                       |                                                 |                     |          |       | -         | -    |   | -    | _    |     | _      | _    |      | _            | Name                          | Region_7_0 |
| 7                                                                             |                                                        |                                       |                                                 |                     |          |       |           |      |   |      |      |     |        |      |      |              | Start page                    | 7          |
|                                                                               | 17                                                     |                                       |                                                 |                     |          |       |           |      |   |      |      |     |        |      |      |              | Start word                    | 0          |
| °                                                                             |                                                        |                                       |                                                 |                     |          |       |           |      |   |      |      |     |        |      |      |              | Length                        | 16         |
| 5                                                                             |                                                        |                                       |                                                 |                     |          |       |           |      |   |      |      |     |        |      |      |              | Content                       | Auto Inc   |
|                                                                               | <u>-</u>                                               |                                       |                                                 |                     |          |       |           |      |   |      |      |     |        |      |      |              | Start value                   | 0          |
| 4                                                                             |                                                        |                                       |                                                 |                     |          |       |           |      |   |      |      |     |        |      |      |              | (HEX)                         | 14         |
| 3                                                                             | 177                                                    |                                       |                                                 |                     |          |       |           |      |   |      |      |     |        |      |      |              | Step Value (HEX               | 1          |
|                                                                               |                                                        |                                       |                                                 |                     |          |       |           |      |   |      |      |     |        |      |      |              | Max value (HEA)               |            |
| 2                                                                             |                                                        |                                       |                                                 |                     |          |       |           |      |   |      |      |     |        |      |      |              |                               |            |
| 4                                                                             | 1-                                                     |                                       |                                                 |                     |          |       |           |      |   |      |      |     |        |      |      |              | 1                             |            |
| <u> </u>                                                                      |                                                        |                                       |                                                 |                     |          |       |           |      |   |      |      |     |        |      |      |              |                               |            |
| 0                                                                             |                                                        |                                       |                                                 |                     |          |       |           |      |   |      |      |     |        |      |      |              |                               |            |
| ROM prog                                                                      | rammir<br>xrograr                                      | ng fil<br>mmin                        | e typ<br>ng file                                | e<br>e for a        | all de   | evice | s         |      |   |      |      | 0 ( | One    | prog | ramn | ning         | file per device               |            |
| ROM prog<br>Single p<br>or of device                                          | rammir<br>xrograr<br>xs to p                           | ng fik<br>mmin<br>rogra               | e typ<br>ng file<br>am:                         | e —                 | all de   | evice | es<br>10  |      |   |      |      | 0 ( | One    | prog | ramn | ning<br>Targ | file per device               |            |
| ROM prog<br>Single p<br>er of device                                          | rammir<br>xrograr<br>xs to p                           | ng fil<br>mmin<br>rogra               | e typ<br>ng file<br>am:<br><b>Ty</b> f          | e<br>for:           | all de   | evice | es<br>10  |      |   |      |      | 0 ( | One    | prog | ramn | ning<br>Targ | file per device               | <br>       |
| ROM prog Single ( r of device Progra                                          | rammin<br>program<br>es to p<br>mm                     | ng fil<br>mmin<br>rogra<br><b>er</b>  | e typ<br>ng file<br>am:<br>Typ                  | pe                  | all de   | evice | es<br>[10 |      |   |      |      | 0(  | Dne    | prog | ramn | ning<br>Targ | file per device               | Cancel     |
| ROM prog<br>Single  <br>r of device<br>Progra<br>ogramn                       | rammir<br>program<br>ss to p<br>mm<br>ier ty           | ng fil<br>mmin<br>rogra<br>er         | e typ<br>ng file<br>am:<br>Typ                  | pe<br>e for ;<br>pe | all de   | evice | es<br>[10 |      |   |      |      |     | One ;  | prog | ramn | ning<br>Targ | file per device               | Cancel     |
| OM prog<br>Single (<br>of device<br><b>rogra</b><br>ogramn                    | rammir<br>progran<br>es to p<br>mm<br>er ty<br>ric S   | ng fil<br>mmin<br>rogra<br>pes<br>TAI | e typ<br>ng file<br>am:<br>Typ                  | pe<br>pe            | all de   | evice | es<br>[10 |      |   |      |      | 0 ( | Dne    | prog | ramn | ning<br>Targ | file per device et Brogrammer | Cancel     |
| OM prog<br>Single (<br>of device<br>Program<br>Ogram<br>Gene                  | rammir<br>program<br>is to p<br>ier ty<br>ric S        | ng fil<br>mmin<br>rogra<br>pes<br>TAI | e typ<br>ng file<br>am:<br>Typ<br>PL p          | pe<br>pe            | all de   | evice | es<br>10  |      |   |      |      |     | Dne    | prog | ramn | ning         | file per device et Brogrammer | Cancel     |
| ROM prog<br>Single  <br>er of device<br>Program<br>'rogramn<br>Gene<br>Silico | rammii<br>orograi<br>istop<br>ier ty<br>iric S<br>n Sc | ng fik<br>mmin<br>rogra<br>pes<br>TAI | e typ<br>ng file<br>am:<br>Typ<br>PL p<br>tor I | pe<br>play          | er<br>PA | evice | es<br>[10 | ogra |   | her, | or F | O ( | Dine ( | prog | ramn | ning<br>Targ | file per device et Brogrammer | Cancel     |

#### STAPL Serialization

- For Silicon Sculptor II or Sculptor 3, BP Auto Programmer or FlashPro3
- Actel and BP specific STAPL format to support device serialization
- Auto Serial Index
   Increment

#### Generic STAPL Player

• Each FROM and ARRAY content has its own action

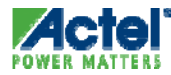

#### Device Serialization: STAPL File Format

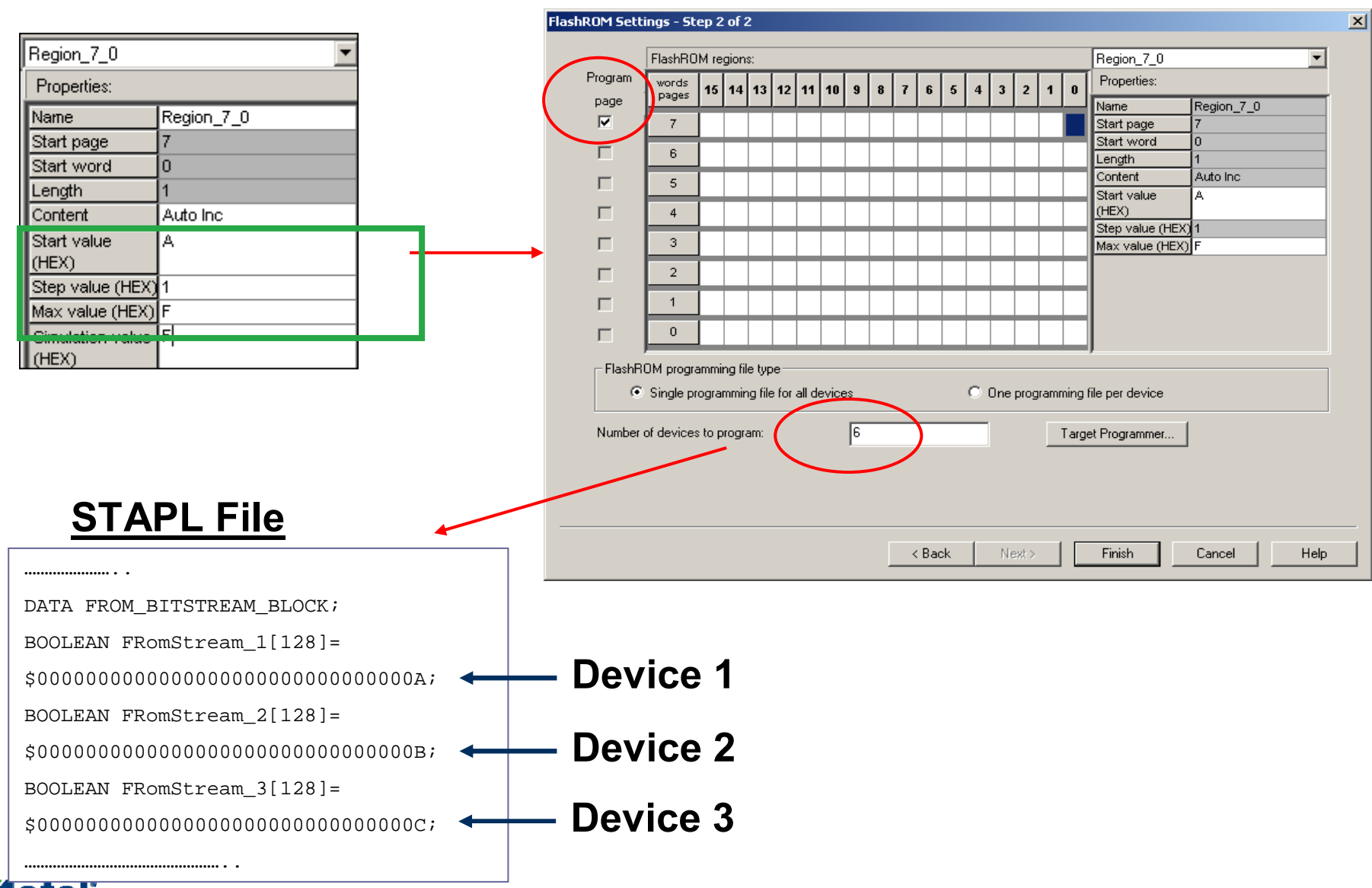

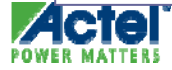

## **Serialization Options**

- What Should Happen when Programming fails on a Single Board with one Device?
  - User has GUI option in FlashPro to
    - Reprogram same serial number (Reuse)
    - Program with the next sequential number (Skip)

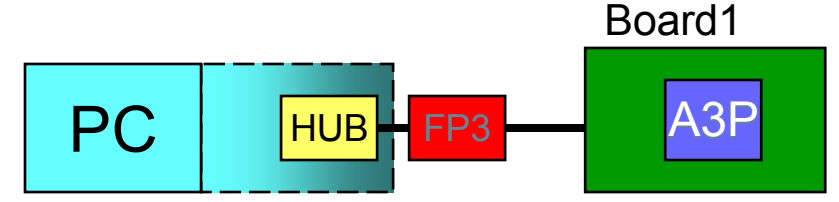

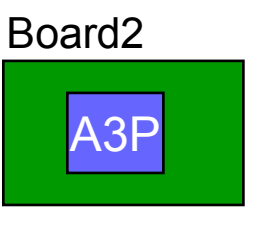

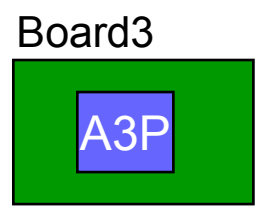

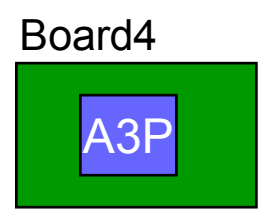

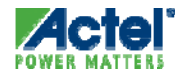

# Debug Tools

#### **FPGA Debug Tools**

- Identify AE
- Silicon Explorer II

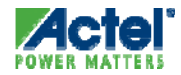

## What is Identify AE?

RTL Source Level Hardware Debugger from Synplicity

- Allow internal visibility in the target system at full speed
- Trigger on data path and control path
- Instrument and Debug Design directly in RTL source code
- View data in standard waveform display

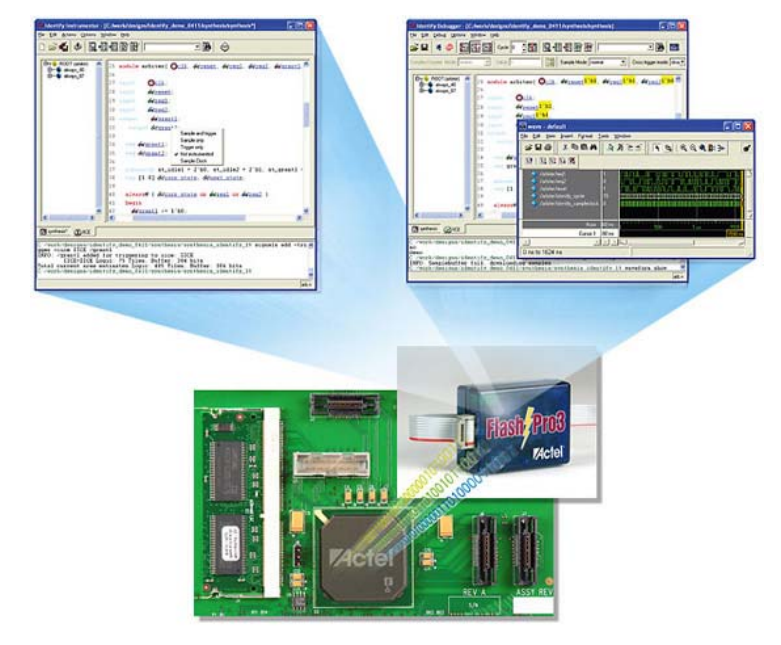

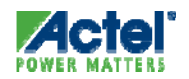

#### Identify AE Product Specification

- Supported Devices
  - Identify AE v3.0.2A: ProASICPLUS, ProAsic3, Fusion and IGLOO
- Supported Programmers:
  - FlashPro, FlashPro Lite and FlashPro3
- HDL Language Support
  - VHDL, Verilog or mixed language designs
- FREE 1 year License

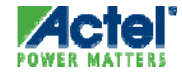

#### **FPGA Debug Tools**

- Identify AE
- Silicon Explorer II

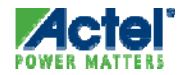

#### Silicon Explorer

- Debug Antifuse Designs in Real Time!
  - Select Internal FPGA Nodes on the Fly for Viewing while Device Runs at FULL Speed!
  - Reduce Debug Time and Decreases Time to Market!

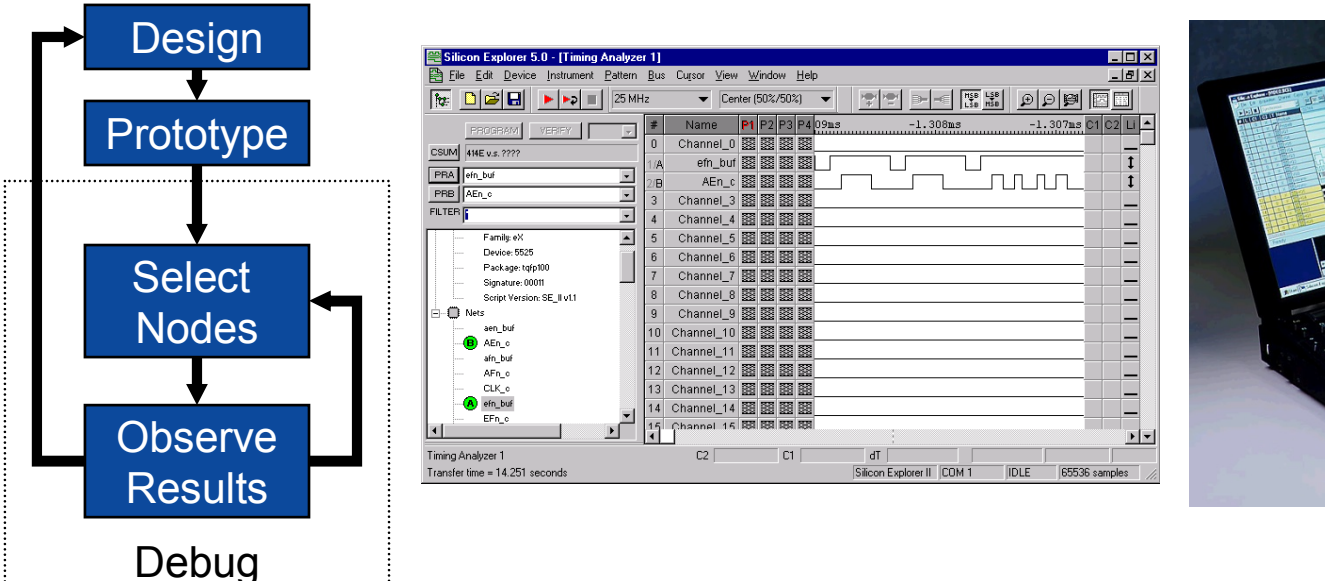

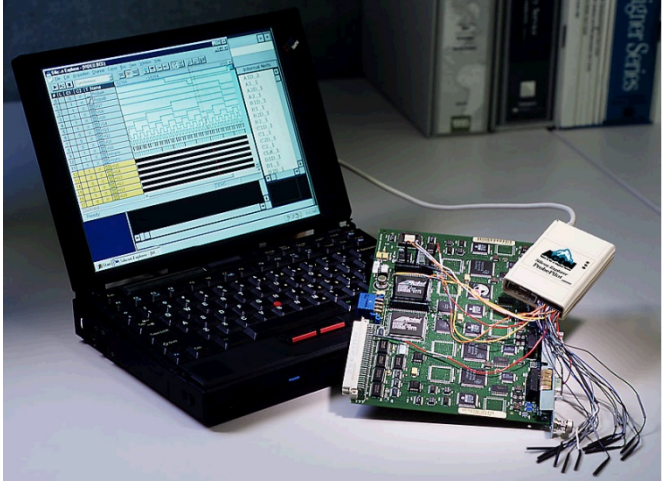

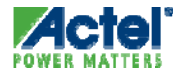

## **Action Probe Circuitry**

- Dynamic Internal Node Access
  - No Changes to Timing Relationships
  - No Changes to Fan-out or Node Loading
- Patented Architectural Feature
  - Antifuse Devices Only
  - Unique to Actel
- No Silicon Overhead
  - Uses Zero Logic Resources
  - Always there if Needed

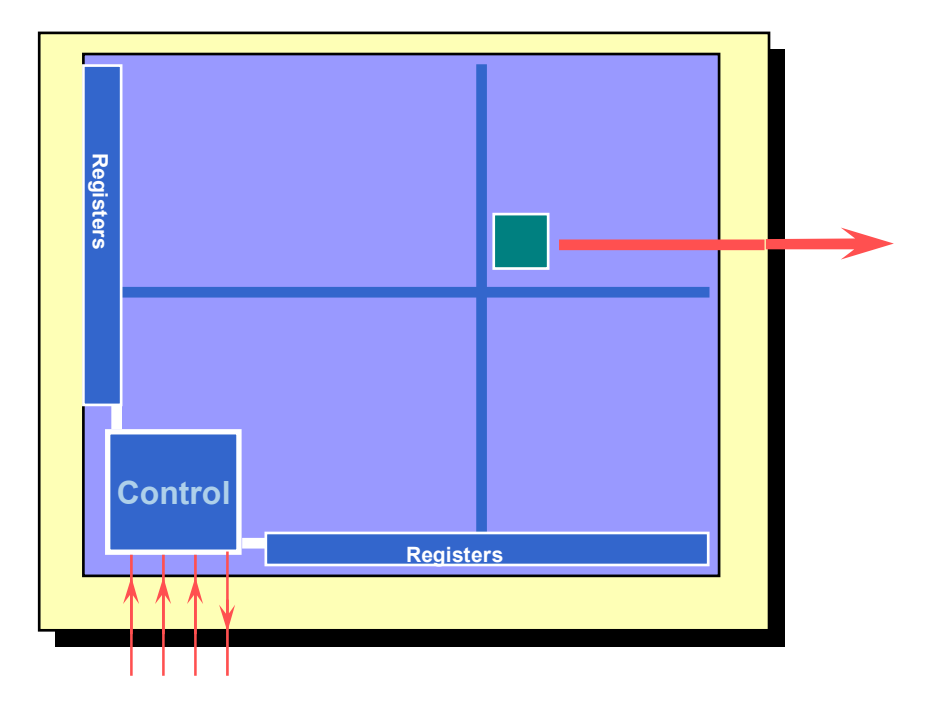

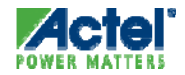

## Summary

- Libero FPGA Design Suite Includes:
  - Design Entry
    - ViewDraw, HDL Editor, SmartGen, SmartDesign
  - Synthesis
    - Synplicity
  - Verification
    - ModelSim, WaveFormer Lite
  - Designer (P&R, Timing Analysis and Constraints)
- Actel Continues to Improve Libero IDE
  - Increased Quality of Results
  - Ease of Use
  - Additional Features

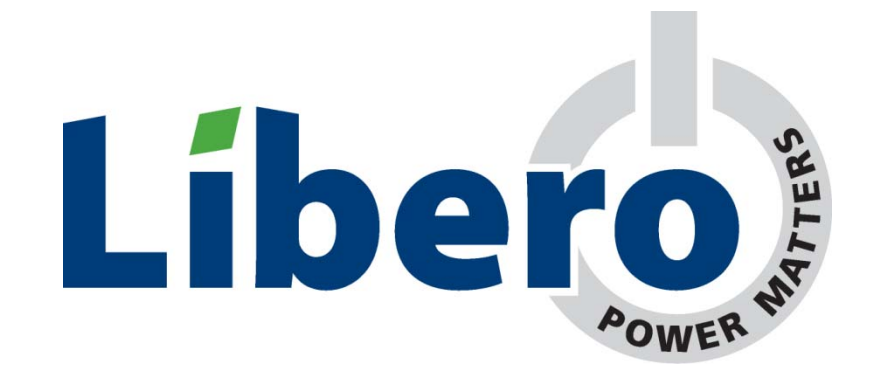

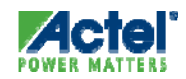

## **Reference Material**

#### **Reference Material**

- SmartGen
- ViewDraw
- CoreConsole
- WaveFormer Lite
- ModelSim Dataflow and List Windows
- Synplify Attributes and Directives
- Chip Editor
- SDC Timing Constraints
- Silicon Sculptor
- Device Serialization

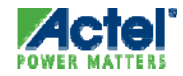

# SmartGen

## **SmartGen RAM Initialization**

- Speeds Simulation Time by Reducing the Initial Writes to Setup the Memory
- Completely Automated Simulation Flow
- MEMORYFILE Property Preserved Throughout the Design Flow
- Cascading of Multiple RAM Blocks Handled Automatically
- Supports Industry Standard Memory Content Specification Files

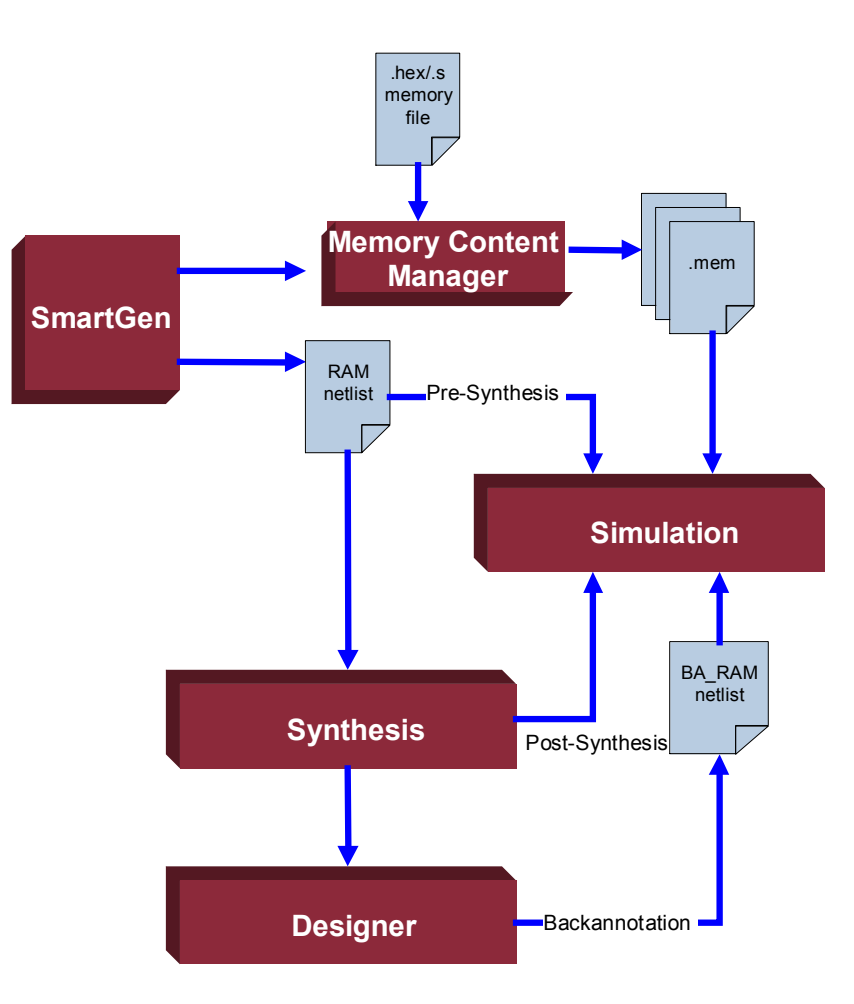

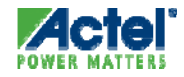

#### SmartGen RAM Initialization ProASIC3 and Axcelerator (cont.)

| RAM : Create Core                                                                                             |                                                                                                    | Customize RAM Content                                                             |
|----------------------------------------------------------------------------------------------------|----------------------------------------------------------------------------------------------------|-----------------------------------------------------------------------------------|
| Write Depth 1<br>Write Width 1                                                                                | Read Depth 1                                                                                                    | RAM Configuration       Write Depth:     1       Write Width:     1   Read Width: |
| <ul> <li>Single Read/Write Clock</li> <li>Independent Read and Write Cloc</li> </ul>                          | <s< td=""><td>Write Port View Read Port View Go To Address:</td></s<>                                            | Write Port View Read Port View Go To Address:                                     |
| Write Clock<br>© Rising<br>© Falling<br>RAM Type<br>© Two Port<br>© Dual Port<br>Write Enable<br>© Active Low | Read Clock<br>C Rising<br>C Falling<br>Reset<br>Active Low<br>Active High<br>None<br>Read Enable<br>C Active Low | O     Go       Address HEX     Data HEX                                           |
| C Active High                                                                                                 | Active High     Read Pipeline B     Write Mode B                                                                 |                                                                                   |
| C Retain Output Data                                                                                          | C Retain Output<br>C Pass Write D<br>Customize RAM Content<br>Vepping Help Close                                 | e Default Data 0<br>Reset all values I Import from file                           |
|                                                                                                    |                                                                                                    | Help OK Cancel                                                                    |

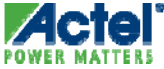

#### **Memory Content Manager - Features**

- Variable Aspect Ratio Support
  - Read View & Write View
- Import of User Memory File
  - Intel hex format
  - Motorola- S format
- Multiple Radix for Data and Address Display
  - Hexadecimal
  - Binary
  - Decimal

| RAM Configuration                     |                                              |
|---------------------------------------|----------------------------------------------|
| Write Depth: 4096                     | Read Depth: 2048                             |
| Write Width: 4                        | Read Width: 8                                |
| · · · · · · · · · · · · · · · · · · · | , ,                                          |
| Write Port View   Read Port View      |                                              |
| Go To Address:                        |                                              |
| 0 <u>Go</u>                           |                                              |
| Address HEX 🔻                         | Data BIN 💌                                   |
| 0                                     | 1010                                         |
| 1                                     | 1010 🗖                                       |
| 2                                     | 0000                                         |
| 4                                     | 1010                                         |
| 5                                     | 1010                                         |
| mize RAM Content                      |                                              |
| AM Configuration                      |                                              |
| Write Depth: 4096                     | Read Depth: 2048                             |
| 111-26-112-466 · 4                    | Deeduurahk.                                  |
| write width:                          | Read width: 10                               |
| Vrite Port View Read Port View        |                                              |
| Go To Address:                        |                                              |
| 0 Go                                  |                                              |
|                                       |                                              |
|                                       |                                              |
| 1                                     | 01010000                                     |
| 2                                     | 10101010                                     |
| 3                                     | 10101010                                     |
|                                       | 10101010                                     |
| 6                                     | 10101010                                     |
| 7                                     | 10101010                                     |
| 8                                     | 10101010                                     |
| 9                                     | 10101010                                     |
| A                                     | 10101010                                     |
|                                       | 10101010                                     |
|                                       | 10101010                                     |
|                                       | 10101010                                     |
| E                                     | 10101010                                     |
| E                                     | 10101010                                     |
| E<br>F<br>10                          | 10101010<br>10101010<br>10101010             |
| E<br>F<br>10<br>11                    | 10101010<br>10101010<br>10101010<br>10101010 |
| E<br>F<br>10<br>11                    | 10101010<br>10101010<br>10101010<br>10101010 |
| E<br>F<br>10<br>11                    | 10101010<br>10101010<br>10101010             |
| E<br>F<br>10<br>11                    | 10101010<br>10101010<br>10101010             |

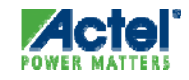

#### SmartGen Soft FIFO Controller

Create Controller With or Without Memory

| Soft FIFO Controller with        | Memory : Create Core                                          |                 |
|----------------------------------|---------------------------------------------------------------|-----------------|
| Write port<br>Depth:  <br>Width: | DATA<br>WE<br>Allow write when FIFO is full<br>AFULL<br>AFULL |                 |
| Single clock                     |                                                               |                 |
| Read port<br>Depth:              | RCLOCK                                                        | →<br>→ □        |
| Width:                           | DVLD<br>UNDERFLOW<br>RDCNT                                    |                 |
| Help                             |                                                               | nerate<br>Close |

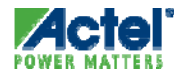

# ViewDraw

#### **Adding Schematic Border**

- Built-in Library Contains Several Sheet Border Templates
  - Templates Can Be Modified

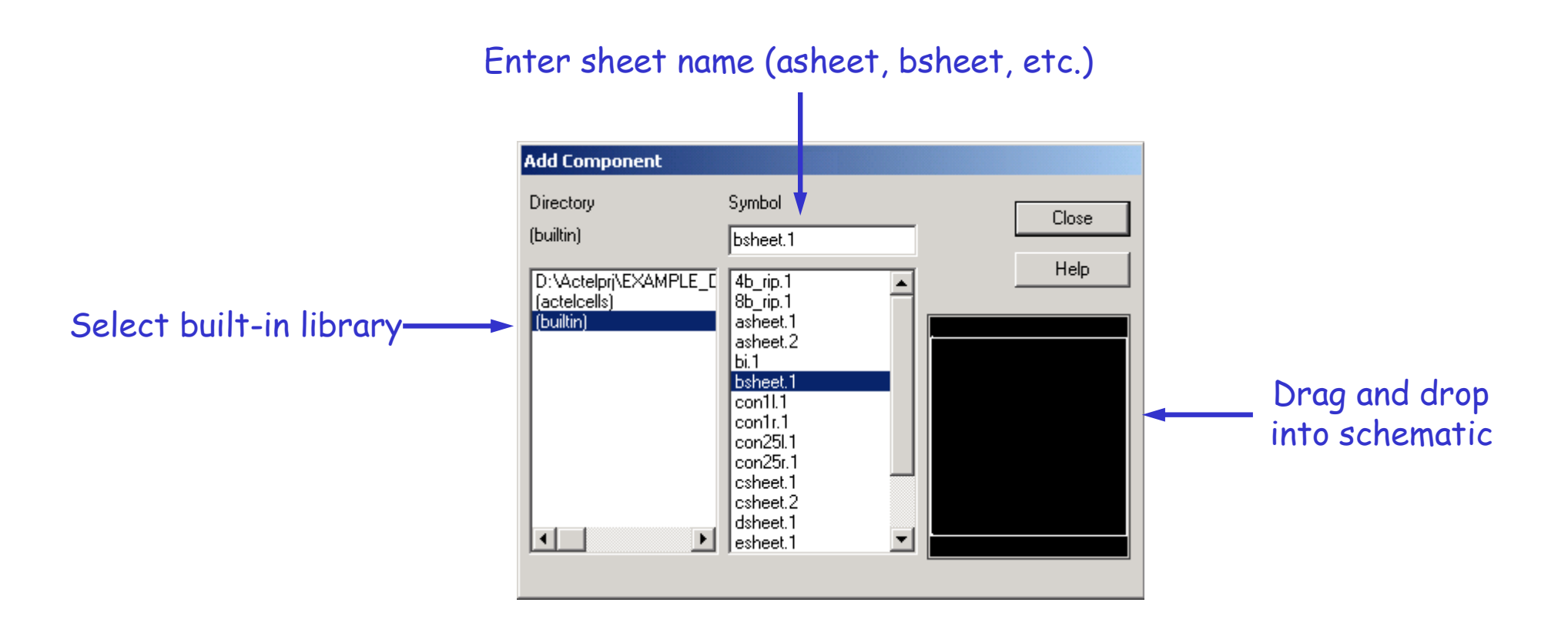

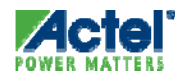

#### **ViewDraw Border in Schematic**

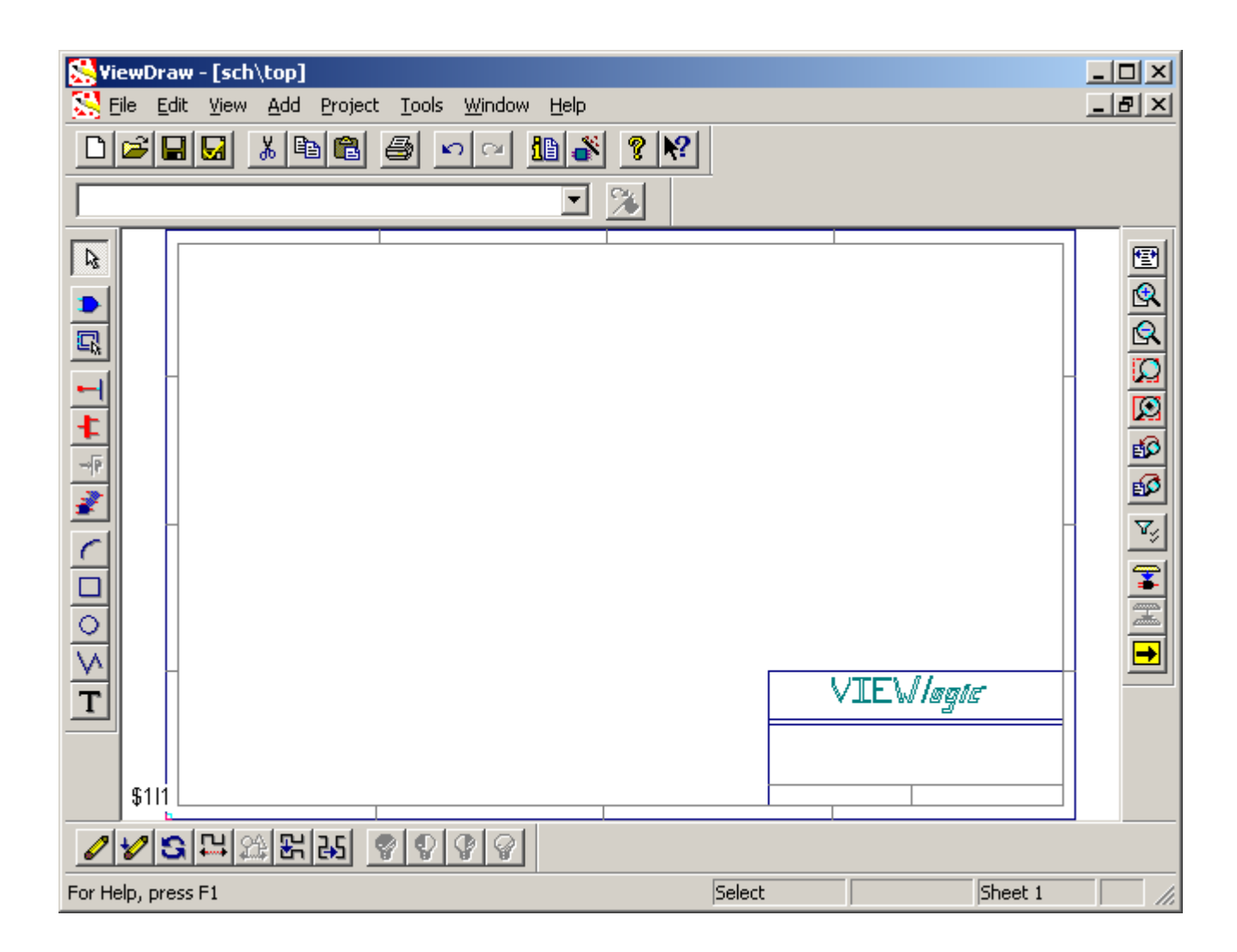

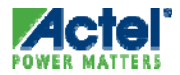

#### **Customizing a Schematic Border**

- Border Template Can Be Customized
- Open Border (File > Open)
  - Select Symbol from "Type" Menu

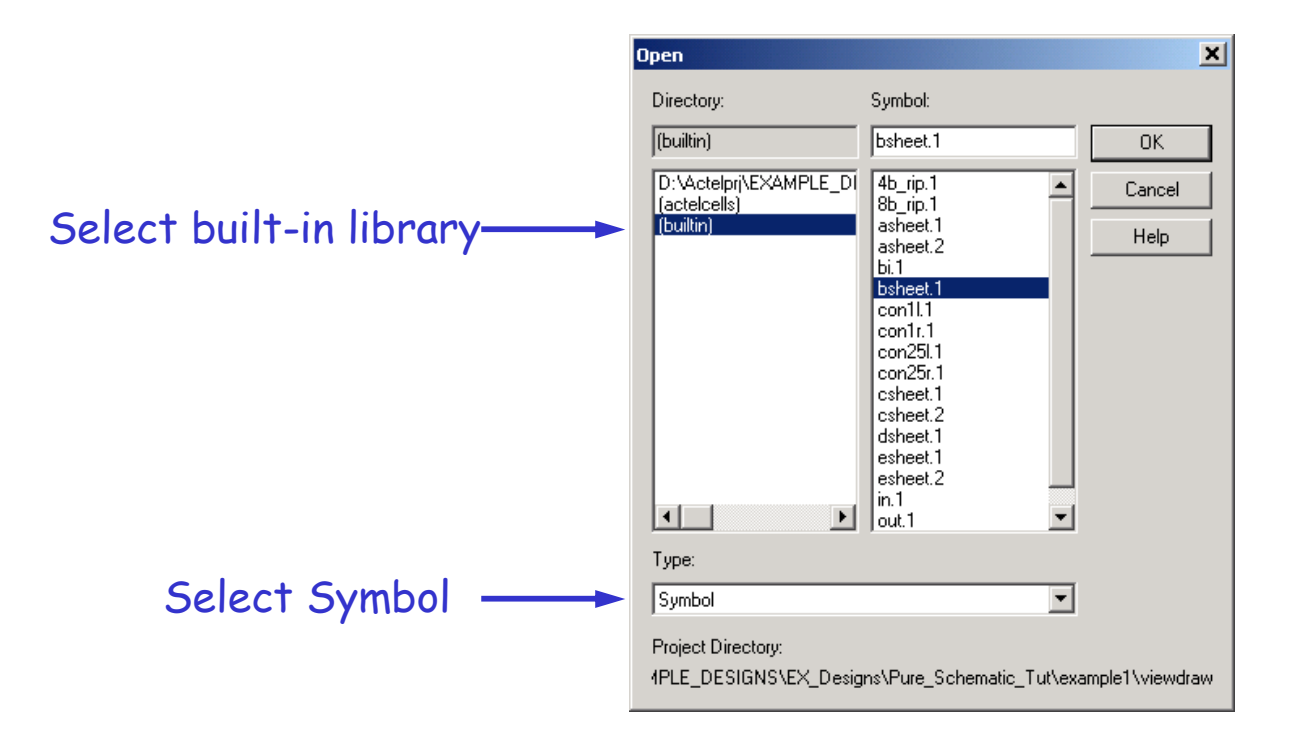

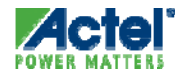

#### Customizing a Schematic Border (cont.)

#### Save File to New Name

- (File > Save Copy As <name>)
- Border Saved in Project Library
  - Visible on Libero File Manager Tab

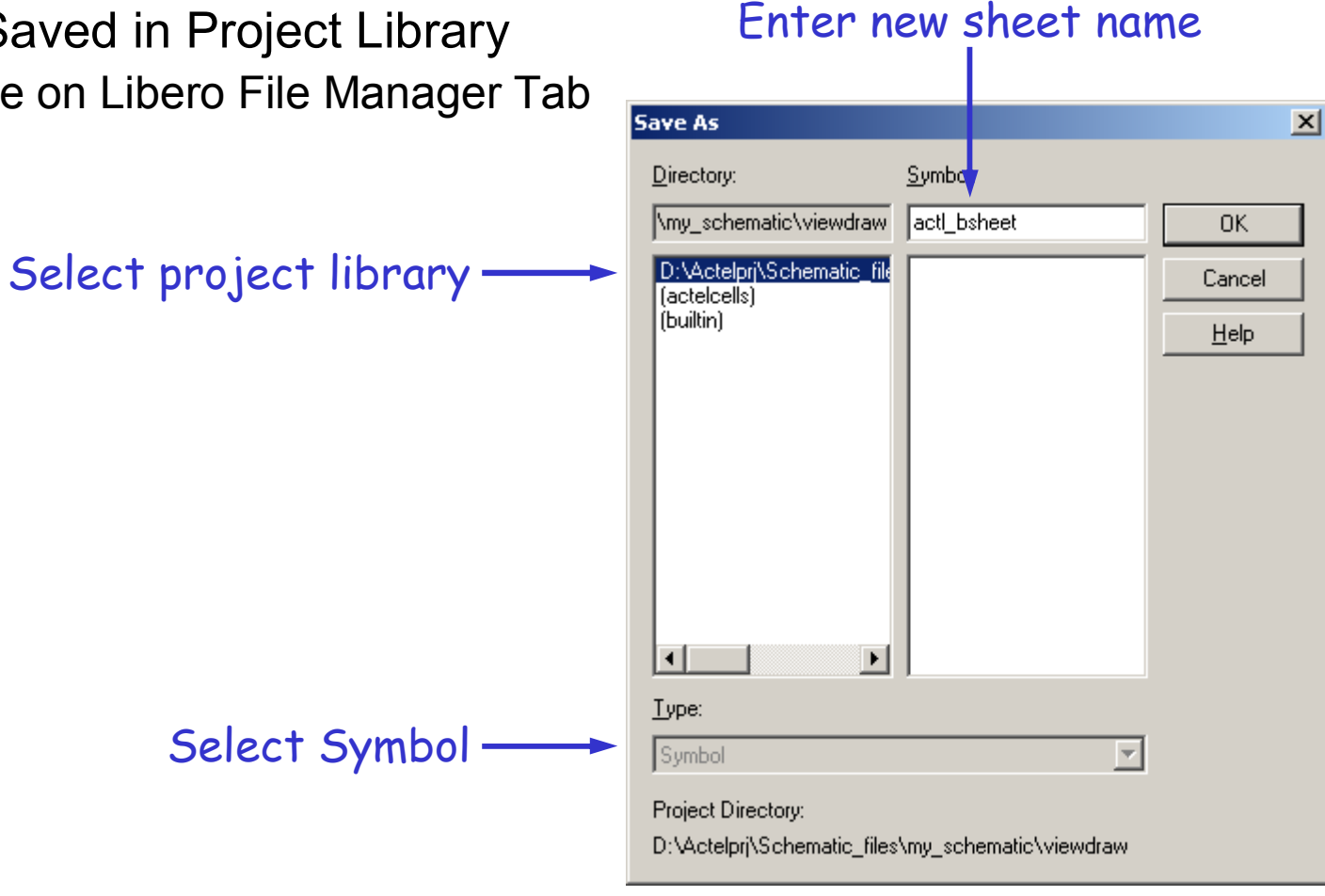

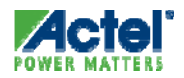

## Customizing a Schematic Border (cont.)

| <ul> <li>Open Saved Border and B</li> <li>Add Lines, Arcs, Text, etc.</li> <li>Mathematic Viewdraw act_bsheet 1</li> <li>OK</li> <li>OxActelpri/Schematic file act_bsheet 1</li> </ul> | Edit (File > Open)<br>as Necessary<br>Modified border visible<br>on File Manager tab | <ul> <li>Project Design Files</li> <li>Block Symbol Files</li> <li>act_bsheet.1</li> <li>Schematic Files</li> <li>HDL Source Files</li> <li>SmartGen Cores</li> <li>CoreConsole Project</li> <li>Designer Block</li> <li>Stimulus Files</li> <li>Constraint Files</li> <li>Synthesis Files</li> <li>Physical Synthesis Files</li> <li>Designer Views</li> <li>Impl1 (designer\impl1)</li> </ul> |
|----------------------------------------------------------------------------------------------------|--------------------------------------------------------------------------------------|----------------------------------------------------------------------------------------------------|
| (actelcells)<br>(builtin)                                                                                                    | sym\actl_bsheet                                                                      | Design Hierarchy<br>File Manager                                                                                                    |
| Symbol Project Directory: D:\Actelprj\Schematic_files\my_schematic\viewdraw                                                                                                    |                                                                                      |                                                                                                    |

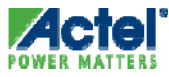

# CoreConsole

## **CoreConsole IP Deployment Platform**

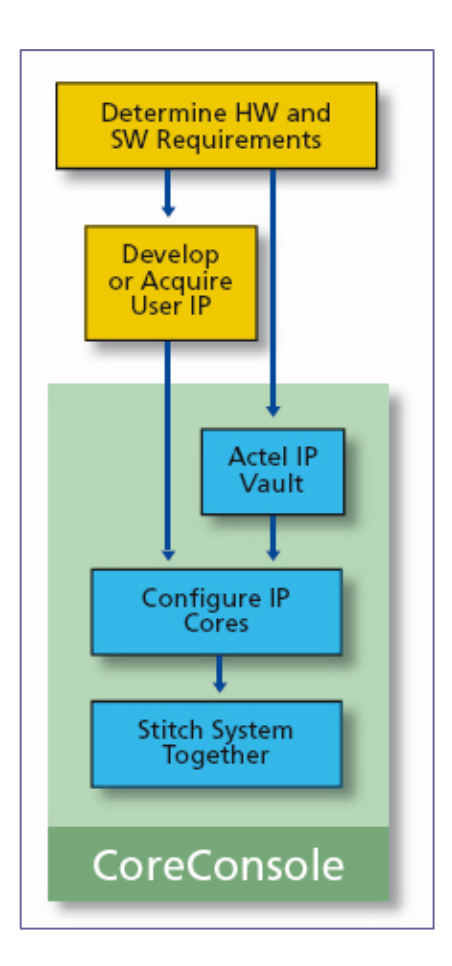

- System-level Design Builder
  - Fast assembly and configuration of user designs
  - Easy to use graphical user interface
- Incorporated IP Delivery
  - Users can access IP modules in the IP Vault
    - Some modules require a separate license
- System Output
  - Configured RTL can be either plain text or obfuscated
  - CoreMP7 and other protected IP output as a blackbox
  - Output includes
    - System and IP test benches
    - Memory map generation with software driver export

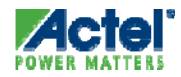

#### **CoreConsole/Libero IDE Design Flow**

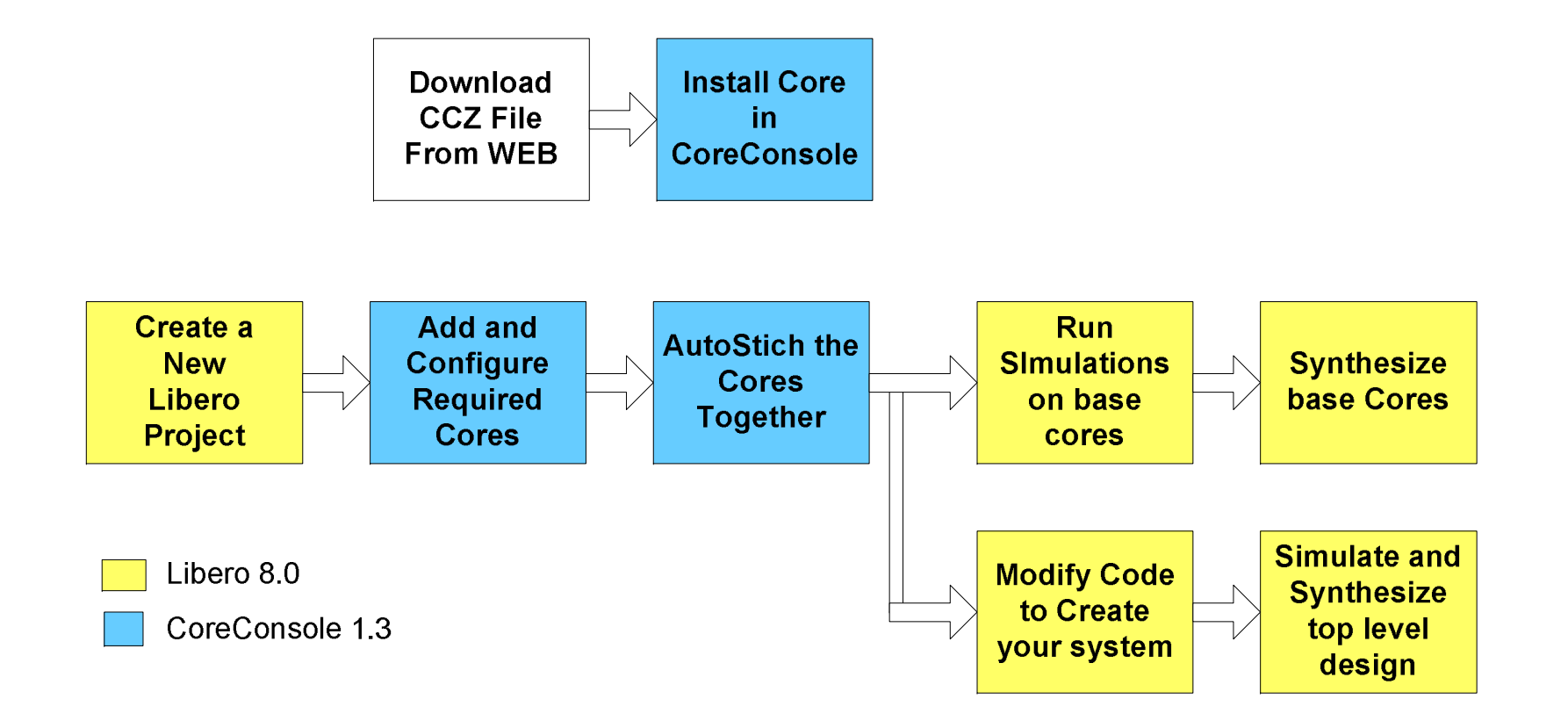

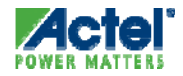

## **Opening CoreConsole**

- Click CoreConsole Button in Project Flow Window
- Add and Stitch Components
- Generate IP

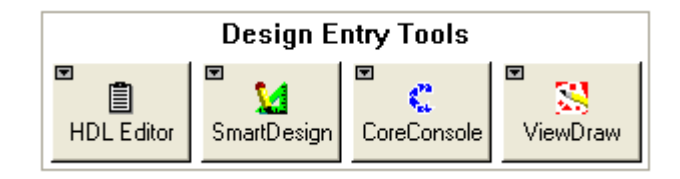

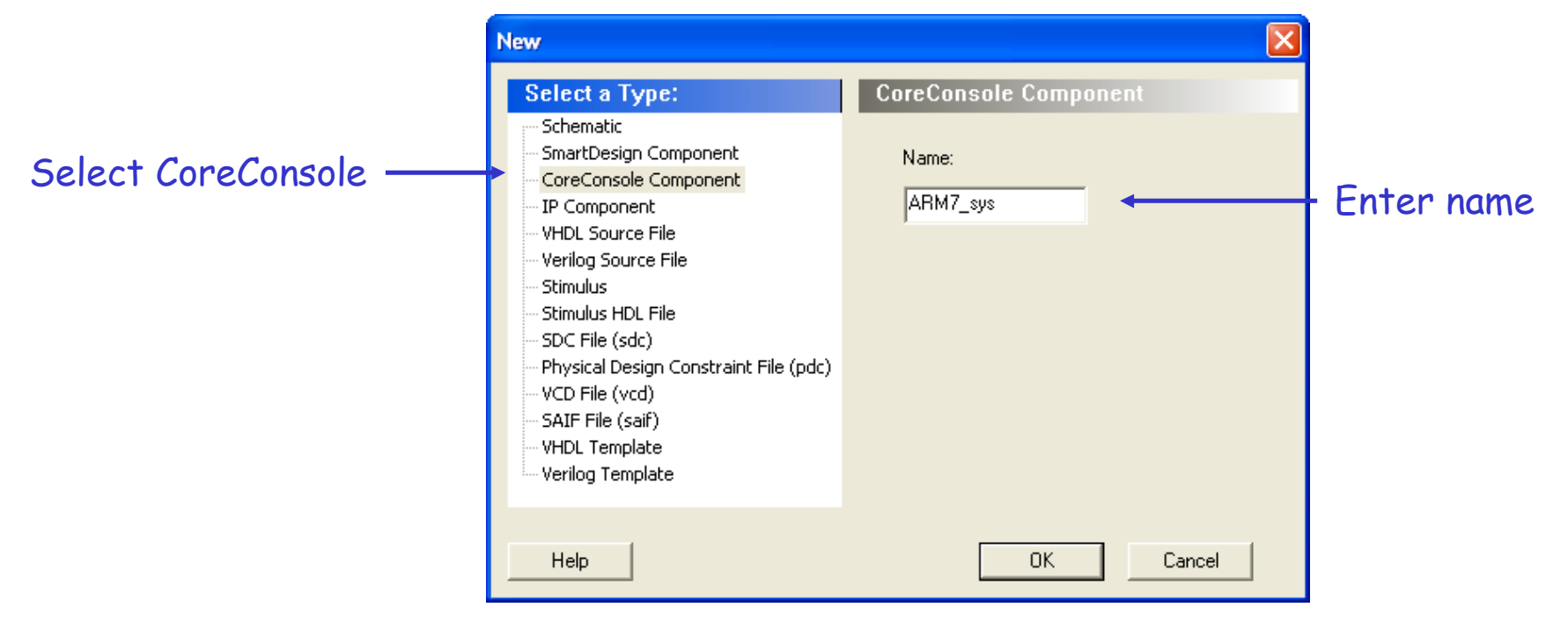

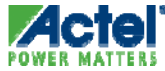
# CoreConsole v1.4 User Interface

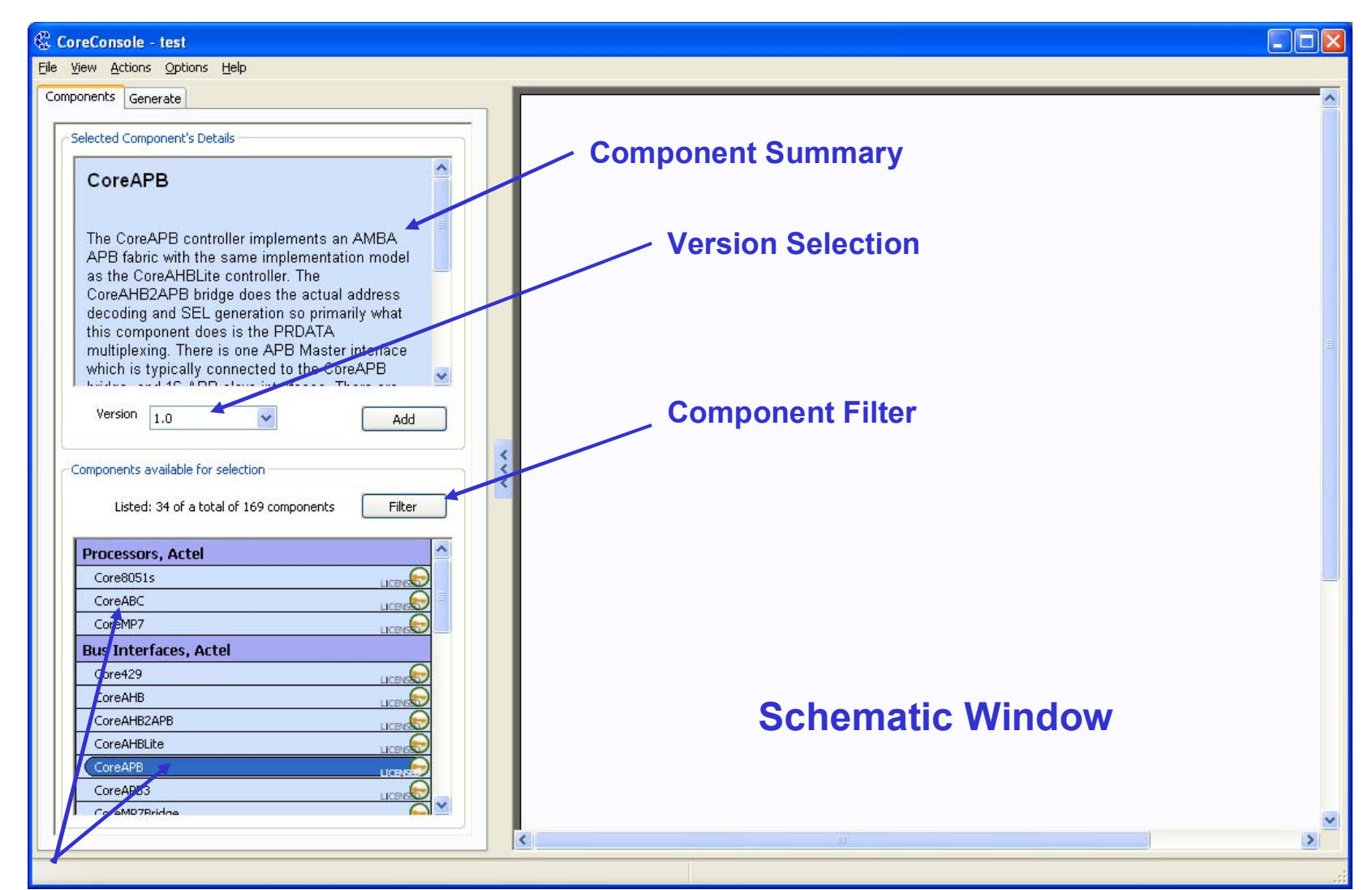

#### **Add Components**

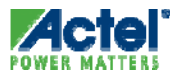

# CoreConsole v1.4 GUI Tabs

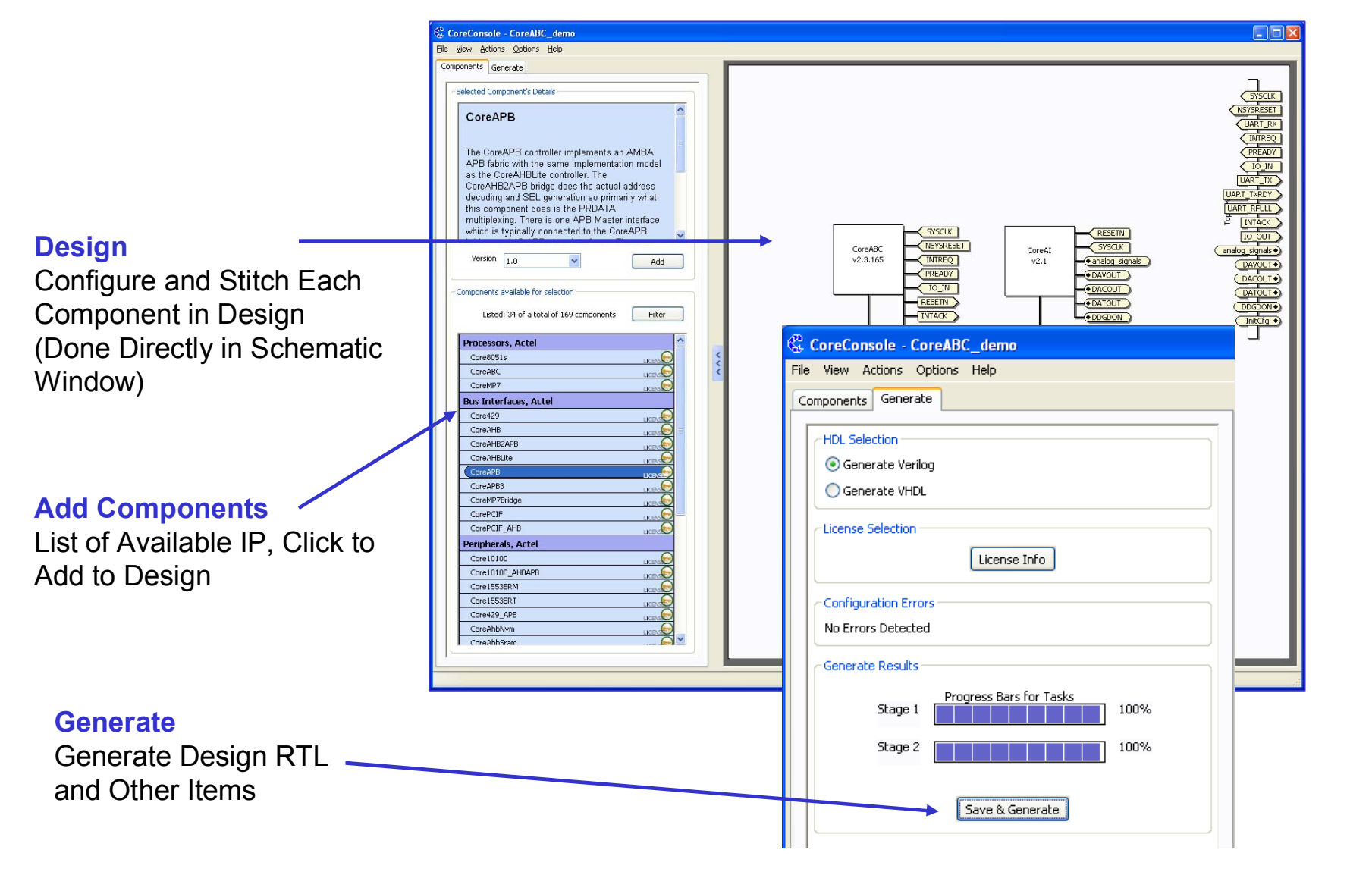

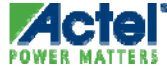

# CoreConsole v1.4

 Automatic Detection or Manual Check For New/Updated Cores

| System Options                                      |                                                                                      |
|-----------------------------------------------------|--------------------------------------------------------------------------------------|
|                                                     | CoreConsole - IP Cores Available                                                     |
| General Updates                                     | IP Cores Available for Download     Details                                          |
| Checking                                            | Downloaded - Core16550 v3.0.128 1.17 MB 💽 CoreConsole - IP Database                  |
| Automatic: Automatically download and install cores | ✓ Downloaded - CoreRSENC v2.0.179 0.63 MB ① You have connected to the server for the |
| ⊙ Standard: Check for Updates on startup            | CortexM1 v2.1.105 38.93 MB (1) CoreConsole IP database.                              |
| O Manual: No automatic check                        | Core List on Server:<br>Last updated: 2007-11-09 18:11:27                            |
| Update Now                                          |                                                                                      |
|                                                     |                                                                                      |
| Internet                                            | Bytes read 19988480 of 38928386 for IP core:                                         |
| URL: www.actel.com/dataex                           | Actel_DirectCore_CortexM1Top_2.1.105.ccz                                             |
| CoreConsole - test                                  |                                                                                      |
| File View Actions Option                            | ODS Help                                                                             |
|                                                     | Get List - Fetch list of additional IP cores available                               |
| Componen Auto Lavoul                                | ✓ - Most recent versions only, when fetching list                                    |
| - Calast                                            |                                                                                      |
| Auto Stitch.                                        | T T T I I I I I I I I I I I I I I I I I                                              |
|                                                     | To Top Level Select All/None Hide                                                    |
|                                                     |                                                                                      |
| Check for U                                         | Jpdates                                                                              |
| OK Can Add To Data                                  |                                                                                      |
| Rebuild Data                                        | :abase                                                                               |

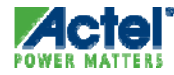

# CoreConsole v1.4 Add Components

- Components Tab Lists Available Components
- Push Button to Add Component
- Multiple Instances of the Same Core Are Given Unique Names in Schematic

| Components                                                                                                    |                         |
|----------------------------------------------------------------------------------------------------|-------------------------|
| Selected Component's Details                                                                                                    |                         |
| CoreAPB<br>The CoreAPB controller implements an AMBA<br>APB fabric with the same implementation model<br>as the CoreAHBLite controller. The<br>CoreAHB2APB bridge does the actual address<br>decoding and SEL generation so primarily what<br>this component does is the PRDATA<br>multiplexing. There is one APB Master interface<br>which is typically connected to the CoreAPB<br>bridge and 10 APB atom interface. The<br>Version 1.0 Add<br>Components available for selection<br>Listed: 34 of a total of 169 components | Push button to ADD      |
| Processors, Actel                                                                                                    |                         |
| Core8051s                                                                                                    |                         |
| CoreABC                                                                                                    |                         |
| CoreMP7                                                                                                    |                         |
| Bus Interfaces, Actel                                                                                                    |                         |
| Core429                                                                                                    |                         |
| CoreAHB                                                                                                    |                         |
| CoreAHB2APB                                                                                                    |                         |
| CoreAHBLite                                                                                                    |                         |
| CoreAPB                                                                                                    | List of available cores |
| CoreAPB3                                                                                                    |                         |
| CoreMP7Bridge                                                                                                    |                         |
|                                                                                                    |                         |
|                                                                                                    |                         |
| Peripherals, Actel                                                                                                    |                         |
| Core10100                                                                                                    |                         |
| Core10100_AHBAPB                                                                                                    |                         |
| Core1553BRM                                                                                                    |                         |
| Core1553BRT                                                                                                    |                         |
| Core429_APB                                                                                                    |                         |

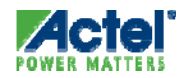

# Generate

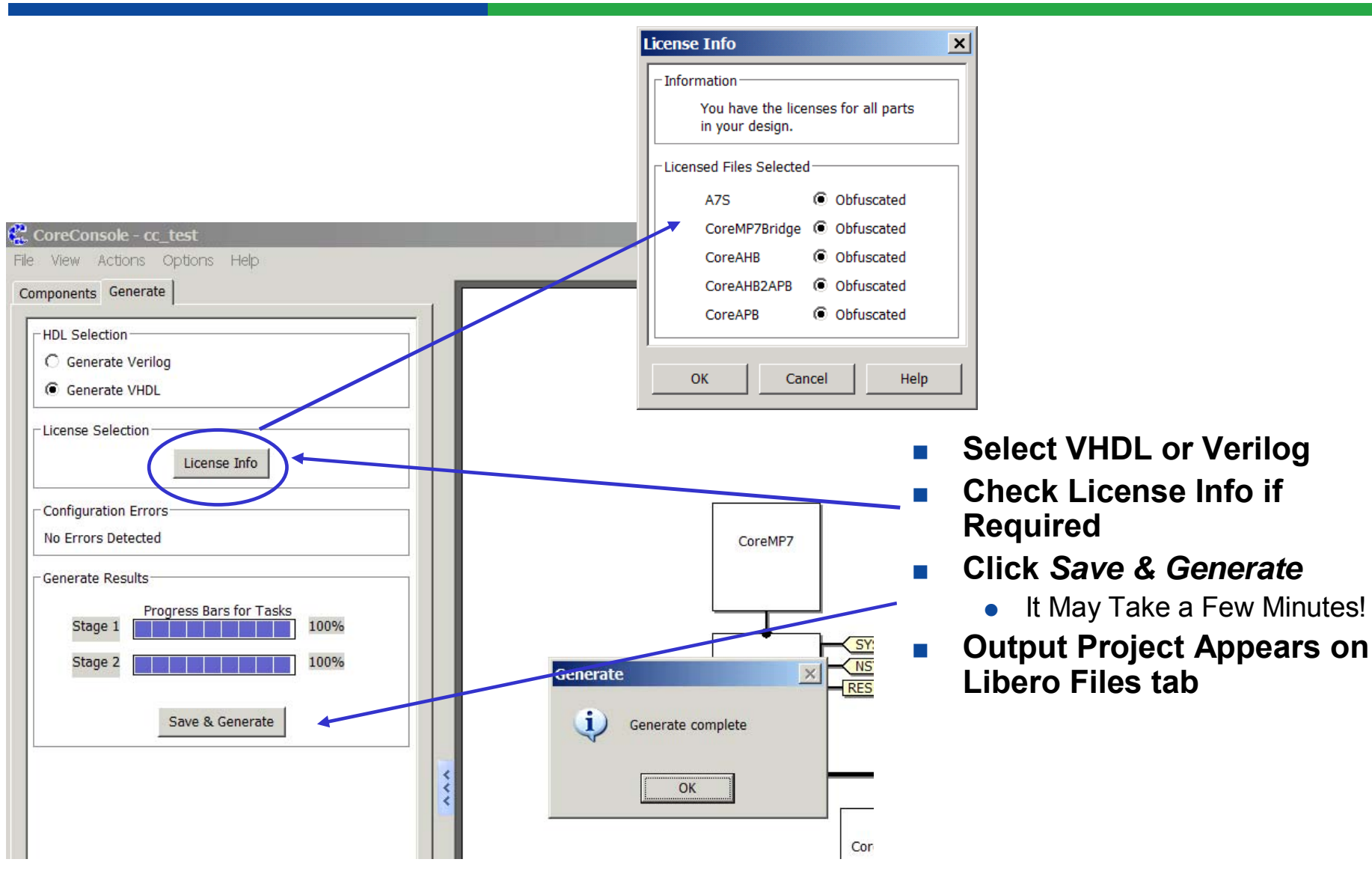

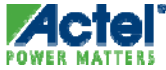

# **CoreConsole Project in Libero**

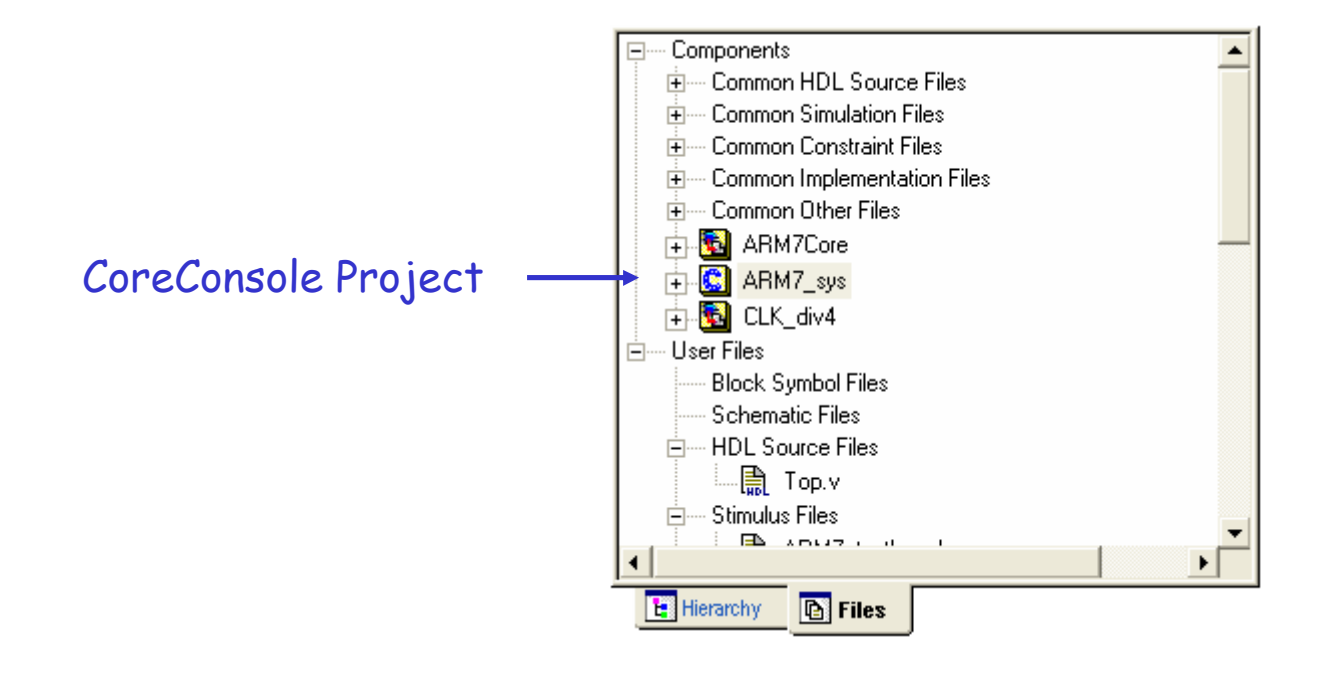

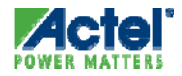

# WaveFormer Lite

| WaveFormer Lite                                                                  |
|----------------------------------------------------------------------------------|
| e Export Edit Bus ParameterLibs Report View Options Window Help                  |
| 🖆 🖬 🗿 臍 🎒 🍳 Q, Q, Q, Q                                                           |
| Lagram - ram8x8.tim*                                                             |
| Add Signal Add Bus Delay Setup Sample HIGH LOW TRI VAL INVal WHI WLO HEX Q - Q R |
| 240.0ns 28.00ns  170ns  180ns  190ns  200ns  210ns  220ns  230ns  240ns  250ns   |
|                                                                                  |
|                                                                                  |
| DI[7:0] F7 X EF X DF X BF X 7F X 55 X AA X                                       |
| WADD[2:0] 1 X 0 X 0 X 1 X 2 X 3 X 4 X                                            |
| RADD[2:0]                                                                        |
| DO[7:0]                                                                          |
|                                                                                  |
|                                                                                  |
|                                                                                  |
|                                                                                  |
| Simulation Inactive                                                              |

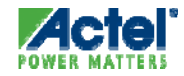

| 💁 WaveFormer Lite                                                                                                    |
|----------------------------------------------------------------------------------------------------|
| File Export Edit Bus ParameterLibs Report View Options Window Help                                                                                                    |
|                                                                                                    |
| Cragram - ram8x8.tim*                                                                                                    |
| Add Signal     Add Bus     Delay     Setup     Sample     HIGH     LOW     TRI     VAL     INVal     WHI     WLO     HEX     Q +     Q F       Add Clock     Add Spacer     Hold     Text     Marker     Image: Constraint of the setup     Image: Constraint of the setup     Image: Constrainton of the setup     Image |
| 240.0ns 28.00ns  170ns  180ns  190ns  200ns  210ns  220ns  230ns  240ns  240ns  250ns                                                                                                    |
|                                                                                                    |
|                                                                                                    |
| DI[7:0] F7 X EF X DF X BF X 7F X 55 X AA X                                                                                                    |
| WADD[2:0] 1 X 0 X 0 X 1 X 2 X 3 X 4 X                                                                                                    |
| RADD[2:0]                                                                                                    |
| DO[7:0]                                                                                                    |
|                                                                                                    |
|                                                                                                    |
|                                                                                                    |
|                                                                                                    |
| Simulation Inactive                                                                                                    |

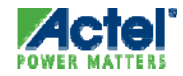

| <b>Ø</b> w | /aveForn              | ner Lite                       |                                    |                           |      |         |          |           |                                            |            |           |          |      |          | <u> </u> |
|------------|-----------------------|--------------------------------|------------------------------------|---------------------------|------|---------|----------|-----------|--------------------------------------------|------------|-----------|----------|------|----------|----------|
| File       | Export                | Edit Bus                       | ParameterLibs                      | Report                    | View | Options | Window   | Help      |                                            |            |           |          |      |          |          |
| 🚘          |                       | Undo Zoo                       | >m                                 |                           | Ctr  | Ί+Ζ     |          |           |                                            |            |           |          |      |          |          |
| Ľ.         |                       | Redo                           |                                    |                           | Ctr  | '+Υ     |          |           |                                            |            |           |          |      |          |          |
| 1 init     | Diagram               | Delete                         |                                    |                           | De   | I       |          |           |                                            |            |           |          |      |          |          |
| Add<br>Add | Signal Ad<br>Clock Ad | Clear Red                      | Events                             |                           |      |         | <u> </u> | HEX<br>€  | <u>q</u> + <u>q</u><br><u>q</u> - <u>q</u> | F<br>R     |           |          |      |          |          |
| 180        | .0ns <mark>32</mark>  | Copy Ole                       | Image To Clipbo<br>View To Clipboa | bard \wisa<br>ard \wisave | ve   |         | s  210   | )ns<br>II | 220ns                                      | S<br>I I I | 230ns     | 24       | 10ns | 250ns    |          |
| ⊫          |                       | Copy To (                      | Clipboard                          | i a (n 5an                |      |         |          | <u> </u>  |                                            | <u> </u>   |           | <u> </u> |      | <u> </u> | _́≜      |
| ⊢          |                       | Cut Signal                     | ls/Text                            |                           | Ctr  | ·l+Χ    |          |           | _/                                         | 75         |           |          |      |          | ╗╢       |
|            |                       | Select All S                   | Signals                            |                           | Ctr  | 1+A     |          | -         | <u></u>                                    | -          | <u>_/</u> |          |      | ~~       |          |
|            | WAD                   | Copy Sign                      | nals                               |                           | Ctr  | 1+C     | X        | 1         | _X                                         | 2          | _X        | 3        | X    | 4        | <u> </u> |
|            | RAD                   | Paste Sigr                     | hals                               |                           | Ctr  | ' +V    |          |           |                                            |            |           |          |      |          |          |
|            | E                     | Block Cop                      | y Waveforms                        |                           |      |         |          |           |                                            |            |           |          |      |          |          |
| 1          |                       | Edit Clock                     | Ser e                              |                           |      |         |          |           |                                            |            |           |          |      |          |          |
| 1          |                       | Insert Clo                     | ck Cycles                          |                           |      |         |          |           |                                            |            |           |          |      |          |          |
|            |                       | Delete Clo                     | ock Cycles                         |                           |      |         |          |           |                                            |            |           |          |      |          |          |
|            |                       | Right Click                    | < Delete Mode                      |                           |      |         |          |           |                                            |            |           |          |      |          |          |
| Co         | pies th               | Edit Text.<br><b>(Un)Loc</b> k | <br>Edges of Selecte               | ed Signals                |      | ×       | signals  |           |                                            | Simu       | Ilation   | Inactive | 9    |          | ▼        |

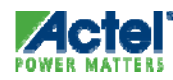

| WaveForn    | ner Lite                                                                                   |                            | Choose the Start, End, Plac |
|-------------|--------------------------------------------------------------------------------------------|----------------------------|-----------------------------|
| File Export | Edit Bus ParameterLibs Repo                                                                | ort View Optio             | Time C Clock Cycles         |
| Diagram     | Undo Zoom<br>Redo<br>Delete<br>Clear Red Events                                            | Ctrl+Z<br>Ctrl+Y<br>Del    | Start: Ins                  |
| 180.0ns 32  | Copy Ole Image To Clipboard \v<br>Copy Ole View To Clipboard \w<br>Copy To Clipboard       | w save<br>save             | Change Waveform Destinat    |
| WAD         | Cut Signals/Text<br>Select All Signals<br>Copy Signals                                     | Ctrl+X<br>Ctrl+A<br>Ctrl+C | WADD                        |
|             | Paste Signals<br>Block Copy Waveforms                                                      | Ctrl+V                     |                             |
| •           | Edit Clock<br>Insert Clock Cycles<br>Delete Clock Cycles<br><b>Right Click Delete Mode</b> |                            |                             |
| Copies the  | Edit Text<br>(Un)Lock Edges of Selected Sign                                               | nals                       | ОК                          |

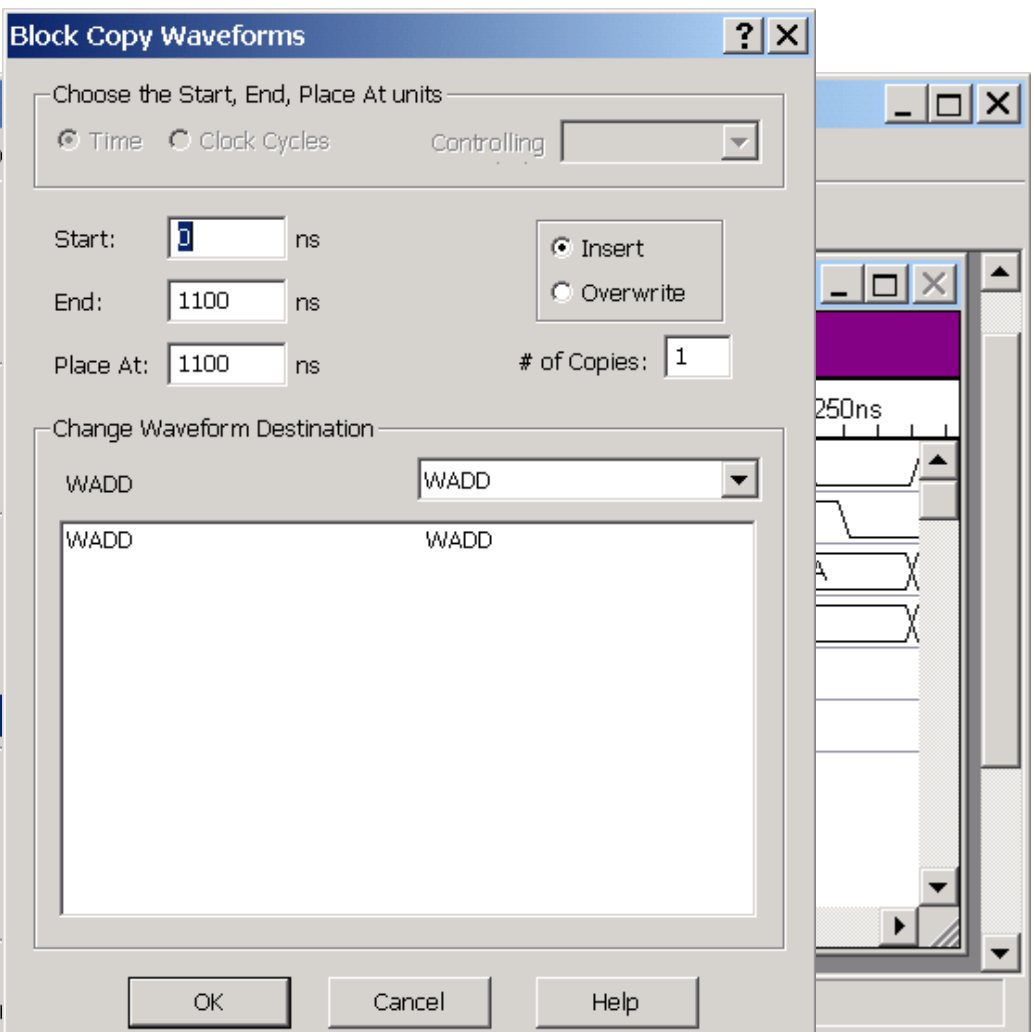

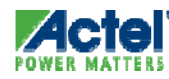

| WaveForr      | mer Lite                                                                            |                          |                   | Choose t                      | ne Start, End       | d, Place        |
|---------------|-------------------------------------------------------------------------------------|--------------------------|-------------------|-------------------------------|---------------------|-----------------|
| File Export   | Edit Bus ParameterLibs                                                              | Report View              | Optio             | © Time                        | C Clock C           | ycles           |
| 🕞 🖬 🎒 🛛       | Undo Zoom<br>Redo<br>Delete<br>Clear Red Events                                     | Ctr<br>Ctr<br>De         | 'l+Ζ<br>'l+Υ<br>Ι | Start:<br>End:                | 0                   | ns<br>ns        |
| Add Clock Add | Copy Ole Image To Clipbo<br>Copy Ole View To Clipboar<br>Copy To Clipboard          | ard \w save<br>d \w save |                   | Place At:<br>Change V<br>WADD | 1100<br>Vaveform De | ns<br>estinatio |
| WA            | Cut Signals/Text<br>Select All Signals<br>Copy Signals                              | Ctr<br>Ctr               | 1+X<br>1+A<br>1+C | WADD                          |                     |                 |
| RA            | Paste Signals<br>Block Copy Waveforms                                               | Ctr                      | ' +∀              |                               |                     |                 |
|               | Edit Clock<br>Insert Clock Cycles<br>Delete Clock Cycles<br>Right Click Delete Mode |                          |                   |                               |                     |                 |
| Copies the    | Edit Text<br>(Un)Lock Edges of Selecte                                              | d Signals                | 1                 |                               | ОК                  | ] _             |

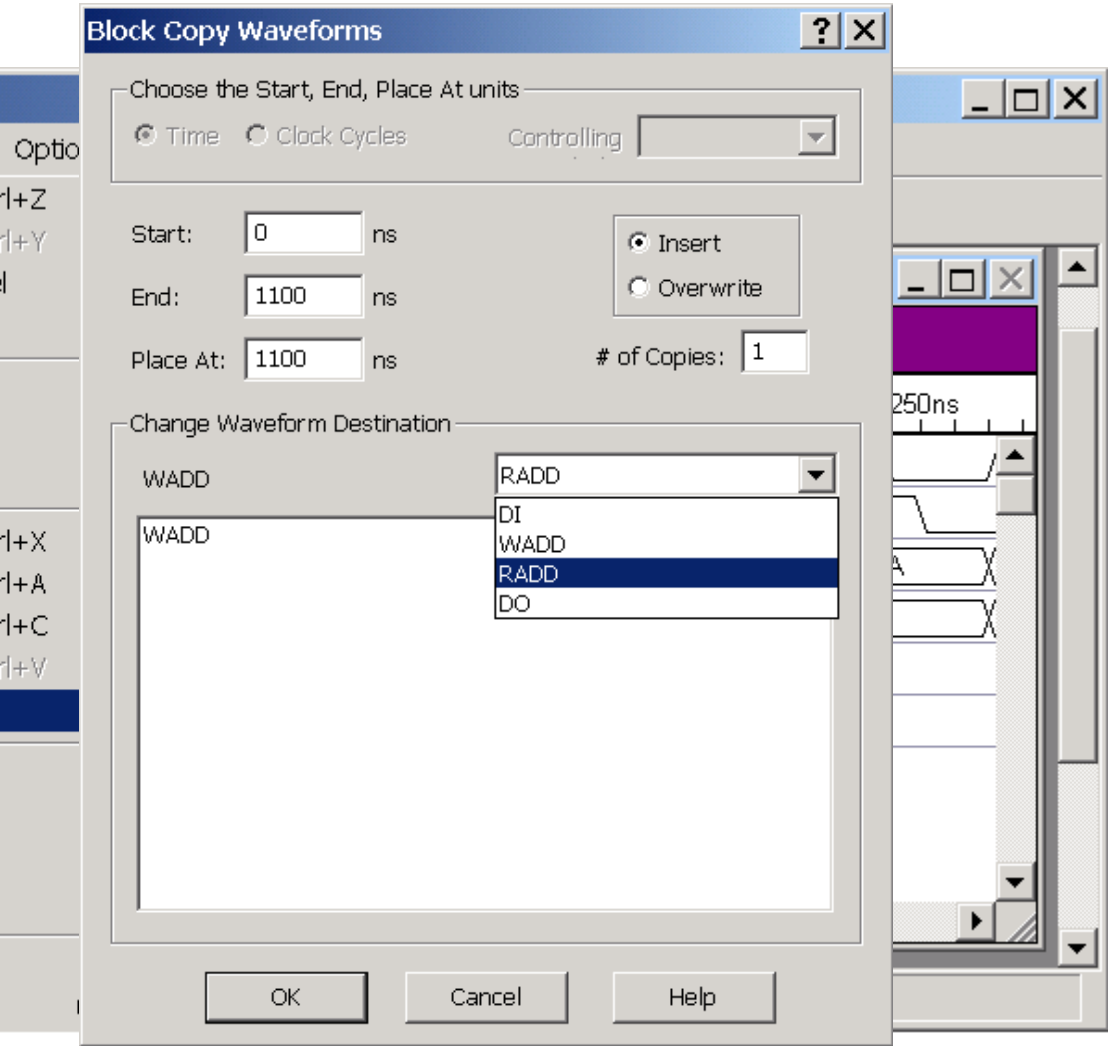

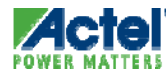

### Signal Can Be Copied

| 🖉 WaveFori     | ner Lite                                                                                     |                                      | Choose the Start, End, Place / |
|----------------|----------------------------------------------------------------------------------------------|--------------------------------------|--------------------------------|
| File Export    | Edit Bus ParameterLibs Report                                                                | View Optio                           | C Time C Clock Cycles          |
| Add Signal Ac  | Undo Zoom<br>Redo<br>Delete<br>Clear Red Events                                              | Ctrl+Z<br>Ctrl+Y<br>Del              | Start: 0 ns<br>End: 1100 ns    |
| 180.0ns 32     | Copy Ole Image To Clipboard \w sa<br>Copy Ole View To Clipboard \w save<br>Copy To Clipboard | ve<br>3                              | Change Waveform Destination    |
| <br>WAI<br>RAI | Cut Signals/Text<br>Select All Signals<br>Copy Signals<br>Paste Signals                      | Ctrl+X<br>Ctrl+A<br>Ctrl+C<br>Ctrl+V | WADD                           |
| [              | Block Copy Waveforms                                                                         |                                      |                                |
| •              | Edit Clock<br>Insert Clock Cycles<br>Delete Clock Cycles<br><b>Right Click Delete Mode</b>   |                                      |                                |
| Copies th      | Edit Text<br>(Un)Lock Edges of Selected Signals                                              |                                      | OK                             |

? × Block Copy Waveforms At units -Controlling ⊙ Insert O Overwrite # of Copies: 1 250ns RADD • RADD Help Cancel

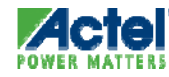

| 👱 WaveFormer Lite                                                                                                    |
|----------------------------------------------------------------------------------------------------|
| File Export Edit Bus ParameterLibs Report View Options Window Help                                                                                                    |
|                                                                                                    |
| CDiagram - ram8x8.tim*                                                                                                    |
| Add Signal     Add Bus     Delay     Setup     Sample     HIGH     LOW     TRI     VAL     INVal     WHI     WLO     HEX       Add Clock     Add Spacer     Hold     Text     Marker     Image: Control of the setup in the setup in |
| <b>184.0ns <mark>28.00ns</mark>  170ns   180ns   190ns   200ns   210ns   220ns   230ns   240ns   250ns   1</b>                                                                                                    |
|                                                                                                    |
|                                                                                                    |
| DI[7:0] F7 ( EF ( DF ( BF ( 7F ( 55 ( AA )                                                                                                    |
| WADD[2:0] 1 ( 0 ( 0 ( 1 ) 2 ) 3 ( 4 )                                                                                                    |
| [RADD[2:0] 1 (0 (0 (1 (2 (3 (4 ))))))                                                                                                    |
| DO[7:0]                                                                                                    |
| Copy of waveform                                                                                                    |
| is inserted!                                                                                                    |
|                                                                                                    |
| Left click for Sample Mode (right mouse draws samples on diagram), right clic Simulation Inactive                                                                                                    |

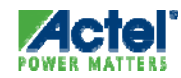

# Reactive Test Bench: Stimulus and Expected Response

- Draw stimulus waveforms on the input ports of the model under test.
- Draw expected response waveforms on the output ports of the model under test

|   | 🕂 Diagram  | - untitled0 | ).btin | n*    |       |        |         |        |      |     |       |      |           |     |            | _               |    |
|---|------------|-------------|--------|-------|-------|--------|---------|--------|------|-----|-------|------|-----------|-----|------------|-----------------|----|
|   | Add Signal | Add Bus     |        | Delay | Setup | Sample | HIG     | ih Low | TRI  | VAL | INVal | WHI  | WLO       | HEX |            | + <b>Q</b> F    |    |
| l | Add Clock  | Add Spacer  |        | Hold  | lext  | Marker |         |        |      | Ψ   |       | 2    | <u>~</u>  |     | <b>Q</b> • | - <b>  9,</b> R |    |
| l | 141.0ns    | -98.00ns    | Ons    | ;     |       | 50     | ns<br>L |        | 100r | IS  | 1     | 150r | ns<br>I I |     | 200ns      |                 | 25 |
|   |            | Request     |        |       |       |        |         |        |      |     |       |      | /         |     |            |                 |    |
|   |            | Grant       |        |       |       |        |         |        |      |     |       |      |           |     |            |                 |    |
|   |            |             |        |       |       |        |         |        |      |     |       |      |           |     |            |                 |    |

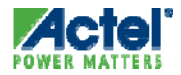

# Reactive Test Bench: Samples

- Samples Verify MUT Output
  - Sample constructs can monitor and perform actions based on the data sampled
  - Sample can work at a single point or over a windowed area
  - Sample can perform relative to the beginning of the transaction or relative to another event in the diagram.

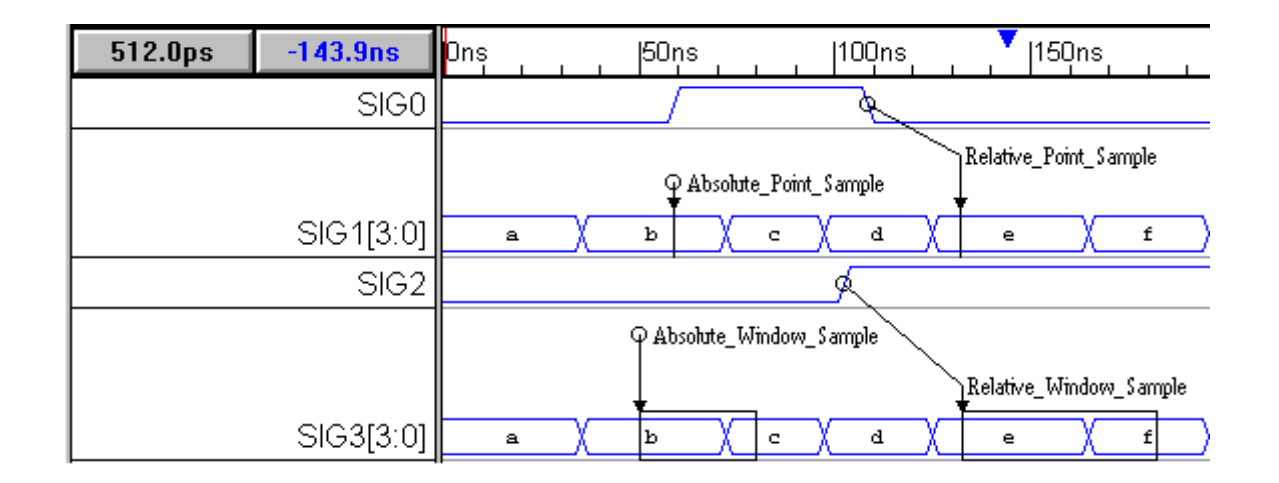

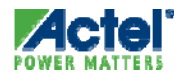

# Reactive Test Bench: Control & Looping

- Markers used for Control & Looping Sections of Transactions
  - Specify the end of the transaction
  - Create loops using for, while, and repeat loop markers
  - Insert HDL code

| 🕂 Diagram - loopdiag                       | ram.btim        |                             |      |            |     |          |        |         |            |                            |
|--------------------------------------------|-----------------|-----------------------------|------|------------|-----|----------|--------|---------|------------|----------------------------|
| Add Signal Add Bus<br>Add Clock Add Spacer | Delay S<br>Hold | Setup Sample<br>Text Marker | HIGH |            |     |          | _0 HE: | × • • • | Q.F<br>Q.R | ViewVariabl<br>Class Metho |
| 3.072ns <mark>-355.8ns</mark>              | Ons             | , ,  100                    | ns   | 200r       | າຮຸ | 300ns    | •      | 400ns   | 1 1        | 500ns                      |
|                                            |                 | Çor Loop                    |      |            |     |          | Loop E | End     |            | •                          |
|                                            | F               |                             | УV   | 'hile Loop | Ţ   | Loop End | 1      |         | End D      | iagram 💻                   |
| СЦКО                                       |                 |                             |      |            |     |          | ۱      |         | <u> </u>   |                            |
| SIG0                                       |                 |                             |      | varO       |     |          |        |         |            |                            |
| SIG1                                       |                 |                             |      |            | Va  | r1       |        |         |            |                            |
|                                            |                 |                             |      |            |     |          |        |         |            |                            |

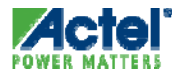

# Reactive Test Bench: Variables

- Variables Parameterize State Values
  - Variables can drive values on stimulus waveforms
  - Variables can store values on expected waveforms
  - Waveform states can be expressed as conditional expressions using variables

| - Diagram ·                 | - reactive_           | _variables.btim                                                                                                    | _ 🗆 🗙      |
|-----------------------------|-----------------------|----------------------------------------------------------------------------------------------------|------------|
| Add Signal 7<br>Add Clock 7 | Add Bus<br>Add Spacer | Delay     Setup     Sample     HIGH     LOW     TRI     VAL     INVal     WHI     WLO     HEX     Q +       Hold     Text     Marker | Q.F<br>Q.R |
| 164.0ns                     | 52.00ns               | Ons  50ns  100ns  150ns  200ns                                                                                                    |            |
|                             | CSB                   |                                                                                                    | <b>▲</b>   |
|                             | WRB                   |                                                                                                    |            |
| AE                          | 3US[7:0]              | (addr )                                                                                                    |            |
| DE                          | 3US[7:0]              | data                                                                                                    |            |
|                             |                       |                                                                                                    |            |

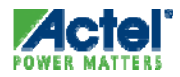

# Reactive Test Bench: Delays

- Delays Parameterize Time Values
  - Delays represent the time between two edges in the diagram
    - Specify min and max values
  - Delay values can be time or cycle-based
  - Conditionally control when edges occur

| 🕂 Diagram - re           | Diagram - reactive_delays.btim |           |           |          |          |                    |             |          |          |
|--------------------------|--------------------------------|-----------|-----------|----------|----------|--------------------|-------------|----------|----------|
| Add Signal Add           | d Bus                          | Delay Set | up Sample | HIGH LOW | TRI VAL  | INVal WHI          | WLO H       | EX 🔍 +   | Q.F.     |
| Add Clock Ad             | d Spacer                       | Hold Te   | kt Marker |          | <u> </u> |                    | ~ ∢         | <u> </u> | Q, R     |
| 24.00ns <mark>-64</mark> | .00ns                          | Ons       | 50ns      |          | 100ns    | 150n               | IS<br>I I I | 200ns    |          |
|                          | CLK                            |           |           |          | <u></u>  |                    |             |          | <u> </u> |
|                          |                                |           | └₊∣D      | 0        |          | <mark>l</mark> ∎D1 |             |          |          |
| CSB                      |                                |           |           |          |          |                    |             |          |          |
| WRB                      |                                |           |           |          |          |                    |             |          |          |
| ABUS[7:0]                |                                | (addr )   |           |          |          |                    |             |          |          |
| DBUS[7:0]                |                                | data      |           |          |          |                    |             |          |          |
|                          |                                |           |           |          |          |                    |             |          |          |

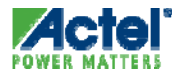

# Reactive Test Bench: Help Resources

- Online Manual:
  - Choose Reactive Test Bench Generation Under the Help menu
- PDF Manual:
  - Reactive\_testbench\_Generation\_Option.pdf under the Help folder in the SynaptiCAD install directory
- SynaptiCAD's website: www.syncad.com

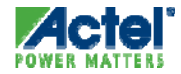

# ModelSim AE

# **Dataflow Window**

#### Explore physical connectivity of design

- Displays processes, signals, nets and registers
- Links to Main, Process, Signals, Wave and Source windows
- Find feature allows searching for signal, net or register names

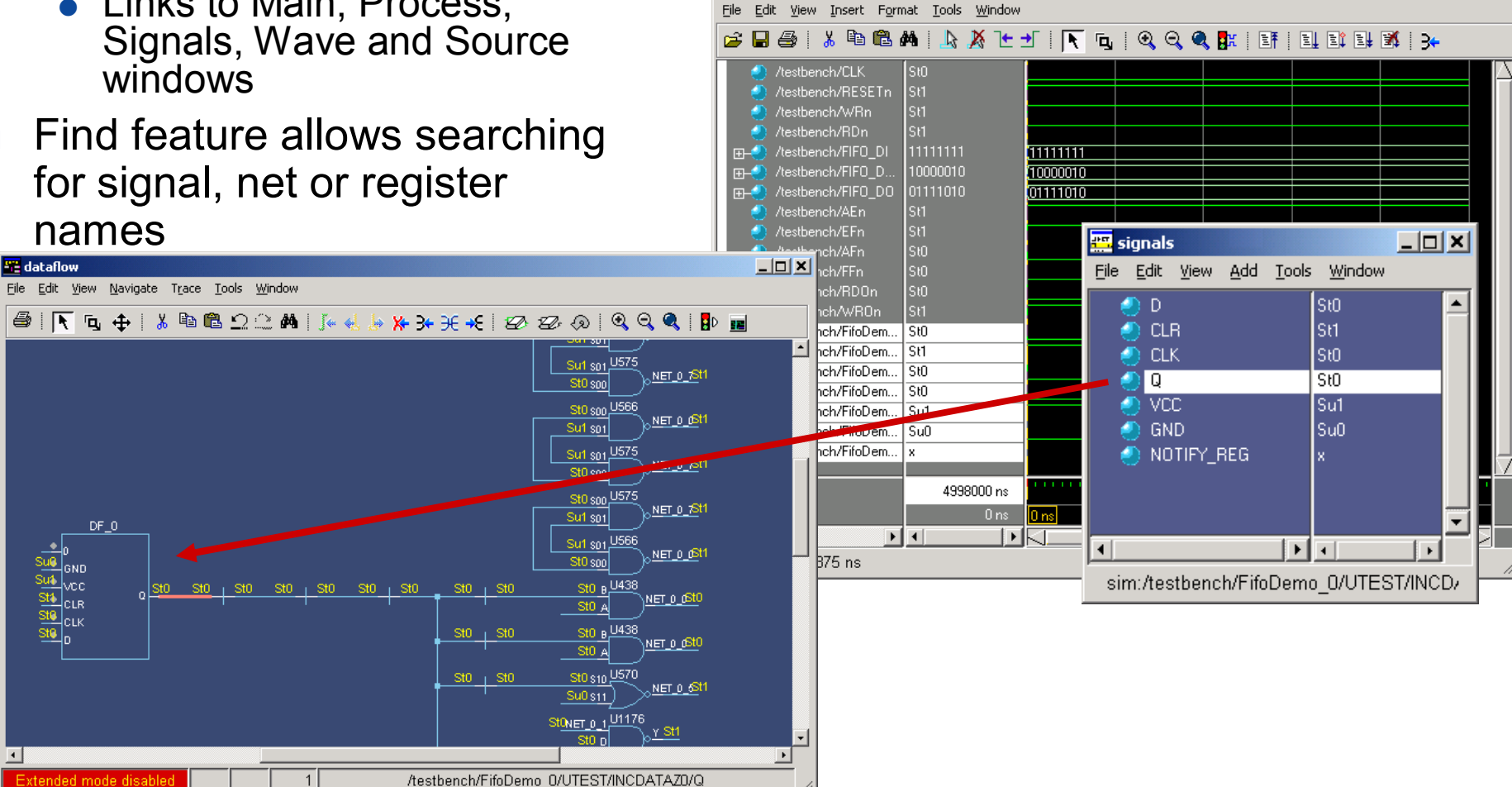

wave - default

\_ 🗆 🗙

# Dataflow Window ModelSim AE Simulator

- The ModelSim AE simulator has a limited Dataflow functionality
  - Only one process and it's attached signals or one signal and it's attached processes are displayed

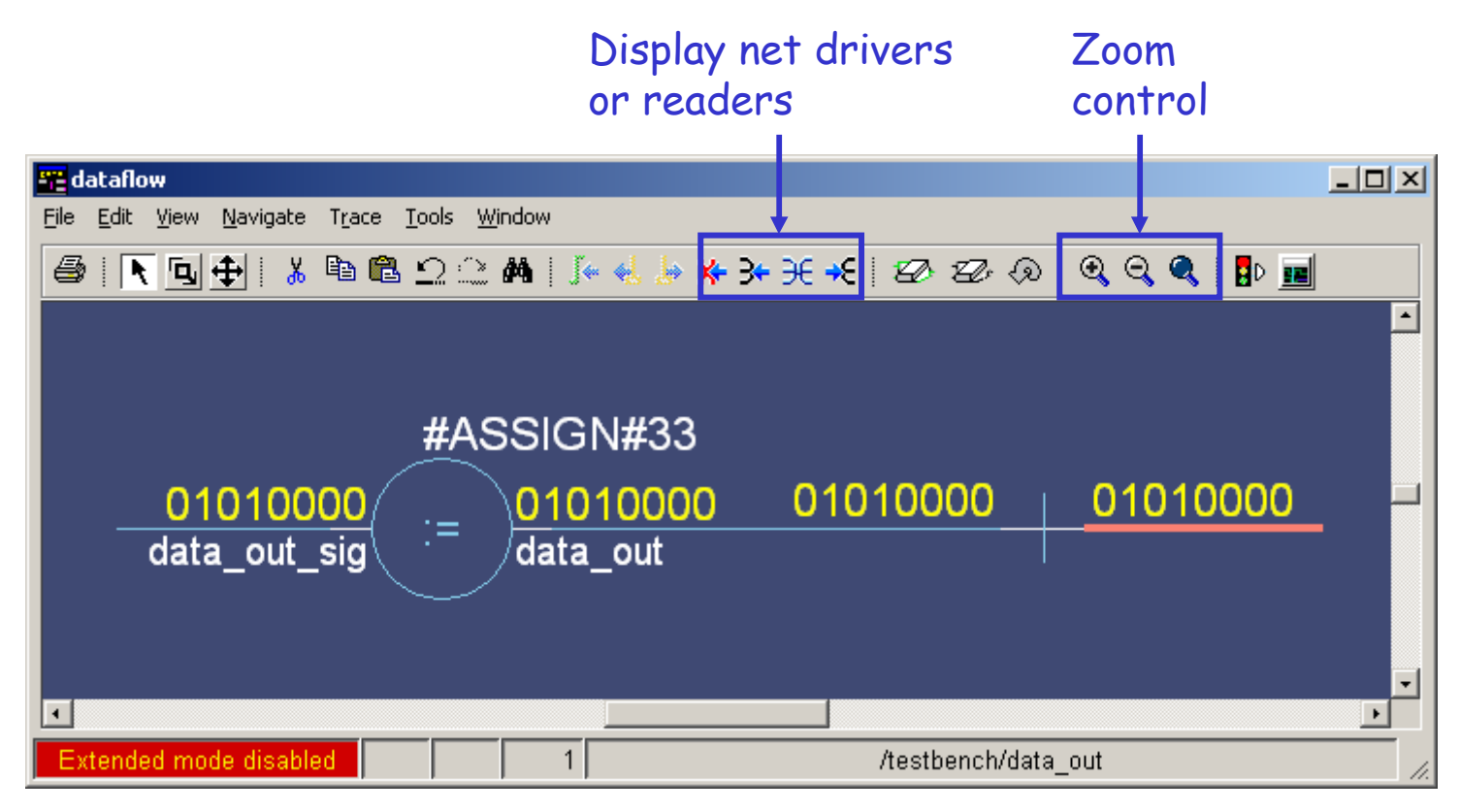

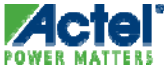

# List Window

- Simulation Results in Tabular Format
  - VHDL Signals and Process Variables
  - Verilog Nets and Registers
- "Drag & Drop"
- Find Function
- Trigger / Strobe Properties
- Write List
  - Tabular
  - Event
  - TSSI
- Markers Add, Delete or G

| 🚔 list                                               |                                                                                                    |
|------------------------------------------------------|----------------------------------------------------------------------------------------------------|
| <u>File E</u> dit <u>V</u> iew <u>T</u> ool:         | ; <u>W</u> indow                                                                                                    |
| ns-y<br>delta-y                                      | /testbench/stimulus_O/AEn-, /testbench/stimulus_O/CLK_JRise-, /te<br>/testbench/stimulus_O/AFn-, /testbench/stimulus_O/CLK_MaxF<br>/testbench/stimulus_O/CLK-, /testbench/stimulus_C<br>/testbench/stimulus_O/CLK_Duty-, /testbench/s<br>/testbench/stimulus_O/CLK_JFall-,                                                                                                    |
| $\begin{array}{rrrrrrrrrrrrrrrrrrrrrrrrrrrrrrrrrrrr$ | St0 St1 St1       50       0       0         St0 St1 St1       50       0       0         St0 St1 St1       50       0       0         St0 St1 St1       50       0       0         St0 St1 St1       50       0       0         St0 St1 St1       50       0       0         St0 St1 St1       50       0       0         St0 St1 St1       50       0       0         St0 St1 St1       50       0       0         St0 St1 St1       50       0       0         St0 St1 St1       50       0       0         St0 St1 St1       50       0       0 |
| ]                                                    |                                                                                                    |

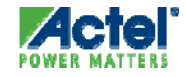

# Saving Tabular Output

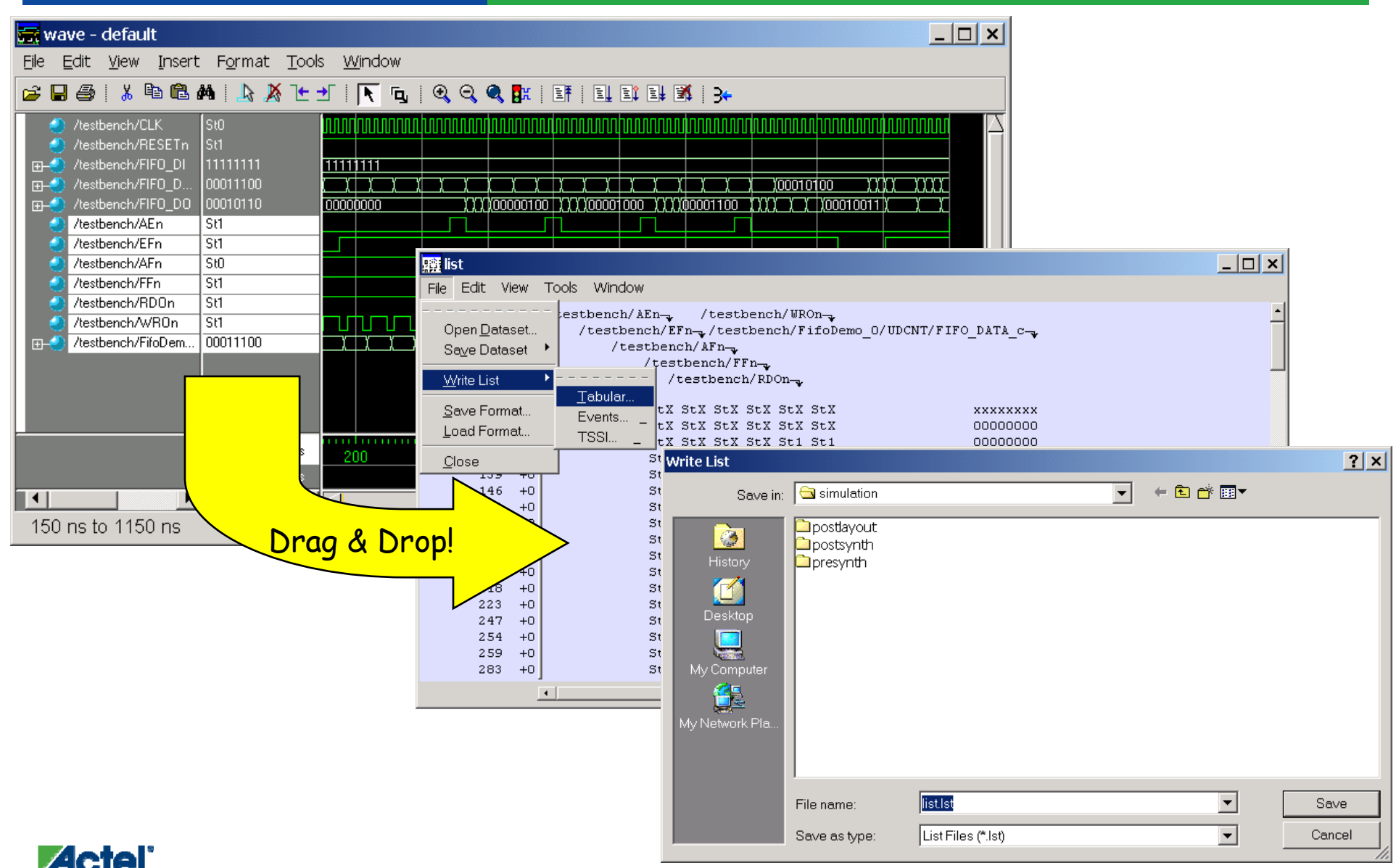

Actel Corporation Confidential © 2009

636

# **Synplify Attributes and Directives**

# syn\_keep *Directive*

- Maintains Net Throughout Synthesis
  - During Synthesis, Nets May Not Be Maintained in order to Create Optimized Circuit
- Applied to wires in Verilog and signals in VHDL
- Nets Can Be Preserved to
  - Probe their Values during Simulation
  - Prevent Certain Optimizations, such as Clock Enable Optimization

Example:

```
signal q_tmp : std_logic;
attribute syn_keep : boolean;
attribute syn_keep of q_tmp : signal is true;
```

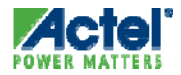

### alspreserve

Actel-Specific Attribute

- Keeps Net from Being Collapsed in Designer (Back-end) Tools
  - Must also Add **syn\_keep** to Ensure Synplicity Retains Net
  - Synplicity Adds alspreserve Attribute to EDIF Netlist

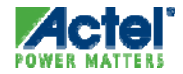

### alspreserve

### **Syntax**

Verilog Syntax

```
object /* synthesis alspreserve = 1 */ ;
```

• Example:

module foo ( in, out); input [6:0] in; output out; wire out; wire or\_out1 /\* synthesis syn\_keep=1 alspreserve=1 \*/; wire and\_out1; wire and\_out2; wire and\_out3 /\* synthesis syn\_keep=1 alspreserve=1 \*/;

### VHDL Syntax

attribute also reserve of object : signal is true ;

• Example:

```
architecture comb of foo is
    signal and_out1, and_out2, and_out3, or_out1 : std_logic;
    attribute syn_keep of and_out3 : signal is true;
    attribute syn_keep of or_out1 : signal is true;
    attribute alspreserve: boolean;
    attribute alspreserve of and_out3 :signal is true;
    attribute alspreserve of or_out1 : signal is true;
```

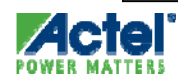

### syn\_encoding

**Attribute** 

- Sets Encoding Style for State Machines
  - Overrides Default Style
- Default Style Compiler Selects Encoding Style Based on Number of States as Follows:
  - 1 4 States: Sequential
  - 5 24 States: One-hot
  - > 24 States: Gray
- **syn\_encoding** Can Have the Following Values:
  - onehot
  - gray
  - sequential
  - safe

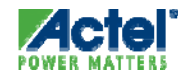

# syn\_encoding

### Attribute Usage

- SCOPE Constraint Editor Usage
  - Select Individual State Machines and Assign Attribute

| ij sccwrap.sdc (constraint File ) * |                                          |                             |                    |            |                                         |        |  |
|-------------------------------------|------------------------------------------|-----------------------------|--------------------|------------|-----------------------------------------|--------|--|
|                                     | Object                                   | Attribute                   | Value              | Val Type   | Description                             | Commei |  |
| 1                                   | make_scc.UG02.make_TX.xmit_state[0:5]    | syn_encoding                | gray               | string     | FSM encoding (onehot, sequential, gray, |        |  |
| 2                                   | make_scc.UG04.make_RX.rx_state[0:2]      | syn_encoding                | sequential         | string     | FSM encoding (onehot, sequential, gray, |        |  |
| 3                                   |                                          |                             |                    |            |                                         |        |  |
| 4                                   |                                          |                             |                    |            |                                         |        |  |
|                                     | Clocks 🔏 Clock to Clock 🔏 Inputs/Outputs | 🔏 Registers 🔏 Multi-Cycle F | Paths 🔏 False Pati | hs 🔏 Max I | Delay Paths À Attributes Ă Oth ◀        | •      |  |

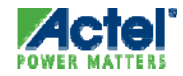

### syn\_encoding

Attribute Usage (cont.)

Verilog Syntax

```
object /* synthesis syn_encoding = "value" */ ;
```

• Example:

```
module prep3 (CLK, RST, IN, OUT);
input CLK, RST;
input [7:0] IN;
output [7:0] OUT;
reg [7:0] OUT;
reg [7:0] current_state /* synthesis syn_encoding="gray" */;
// Other code
```

### VHDL Syntax

attribute syn\_encoding of object : object\_type is "string" ;

• Example:

```
library synplify;
use synplify.attributes.all;
package my_states is
type state is (st0, st1, st2, st3, st4, st5);
signal s1 : state;
attribute syn_encoding of s1 : signal is "gray";
end my_states;
```

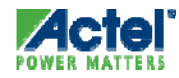

## syn\_maxfan

### Attribute

- Controls Maximum Fanout of Instance, Net, or Port
- Limit Specified by this Attribute May Be Treated as Hard or Soft Depending on Where It Was Specified
  - Soft Limit May Not Be Honored if it Degrades Performance
- You Can Apply syn\_maxfan Attribute to Module, Register, Instance, Port, or Net
  - For ProASIC and APA Designs Only You Can also Apply to Module or Entity

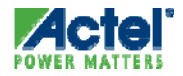

# **syn\_maxfan** *Usage*

### SCOPE Constraint Editor Usage

|     | C:/Actelprj/Actel_bootcamp/Sysmon_AFS_SOC_lab/Solutions/VHDL/SysMon/constraint/top_syn_1.sdc * |                    |                                |                           |               |          |                              |          |   |
|-----|------------------------------------------------------------------------------------------------|--------------------|--------------------------------|---------------------------|---------------|----------|------------------------------|----------|---|
|     | Enabled                                                                                        | Object Type        | Object                         | Attribute                 | Value         | Val Type | Description                  | Comment  |   |
| 1   | •                                                                                              | <any></any>        | n:RESETn                       | syn_maxfan                | 10000         | integer  | Overrides the default fanout |          |   |
| 2   |                                                                                                |                    |                                |                           |               |          |                              |          |   |
| 3   |                                                                                                |                    |                                |                           |               |          |                              |          | Ŧ |
| Clo | icks Cl                                                                                        | ock to Clock Colle | ections Inputs/Outputs Registe | ers Delay Paths Attribute | I/O Standards | Compile  | Points Other                 | <u>.</u> | _ |

### SDC File Syntax

define\_attribute { object } syn\_maxfan { integer }

• Example – Limit Fanout for Signal clk to 200:

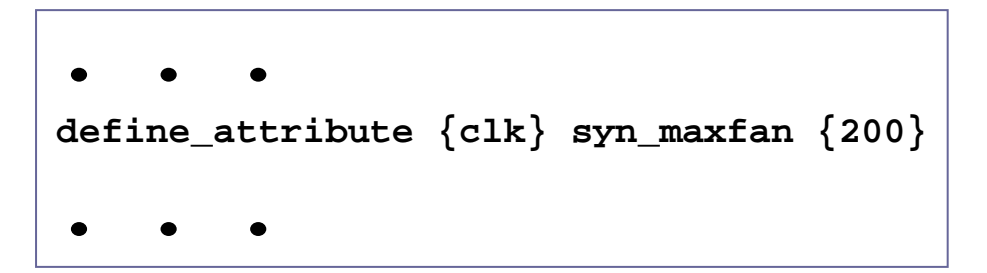

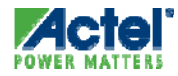

# syn\_maxfan Syntax

Verilog Syntax

```
object /* synthesis syn_maxfan = "value" */ ;
```

• Example:

```
module test (registered_data_out, clock, reset, data_in);
output [31:0] registered_data_out; input clock, reset;
input [31:0] data_in;
input reset /* synthesis syn_maxfan=1000 */;
// Other code
```

VHDL Syntax

attribute syn\_maxfan of object: object\_type is "value";

• Example:

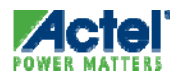

# syn\_replicate Attribute

- Prevents Replication of Register
  - assign syn\_replicate = 0 Turns Off Register Replication
  - Cannot Force Tool to Replicate
  - Works along with **max\_fanout** Value
  - Only Supported on Individual Register
- When Will Synplify Replicate or Buffer?
  - Generally Flip-flops Are Replicated to Achieve Fan-out Control
  - Combinatorial Cells May be Replicated to Control Fanout

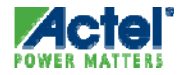
## syn\_replicate Usage

#### SCOPE Constraint Editor Usage

|        | iii find_min_syn.sdc (constraint File ) * |                               |                              |            |          |          |  |  |  |
|--------|-------------------------------------------|-------------------------------|------------------------------|------------|----------|----------|--|--|--|
| Object |                                           | Object                        | Attribute                    | Value      | Val Type | <b>_</b> |  |  |  |
| l      | 1                                         | dstl1_n                       | syn_replicate                | 0          |          |          |  |  |  |
|        | 2                                         | dstl2_n                       | syn_replicate                | 1          |          | <b>_</b> |  |  |  |
| l      | ×ÞK                                       | Registers 🔏 Multi-Cycle Paths | 🔏 False Paths 🔏 Max Delay Pa | aths∖∖Attr | ibutes / |          |  |  |  |

SDC File Syntax

define\_global\_attribute syn\_replicate = { 1 | 0 }

Example - Disables All Replication in Design:

1 enables replication 0 disables replication

• • •
define\_global\_attribute syn\_replicate {0}
• • •

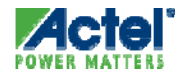

# syn\_replicate Usage (cont.)

Verilog Syntax

```
0 disables replication
```

```
object /* synthesis syn_replicate = 1 | 0 */;
```

• Example:

```
module norep (Reset, Clk, Drive, OK, ADPad, IPad, ADOut);
    • •
.
reg [31:0] IPad;
reg DriveA /* synthesis syn_replicate = 0 */;
assign ADPad = DriveA ? ADOut : 32'bz;
always @(posedge Clk or negedge Reset)
        if (!Reset) begin
           DriveA <= 0;
           IPad <= 0; end
        else begin
           DriveA <= Drive & OK;
                  <= ADPad; end
           IPad
endmodule
```

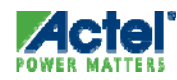

# syn\_replicate Usage (cont.)

VHDL Syntax

false disables replication

- attribute syn\_replicate of object : object\_type is true | false ;
- Example:

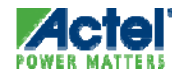

## syn\_sharing Directive

- Enables/Disables Resource Sharing of Operators inside Module during Synthesis
  - By Default, Directive Is Enabled (Value 1 for Verilog, true for VHDL).
  - If Resource Sharing Check Box in Project View is Disabled, You Can Still Enable Resource Sharing Using syn\_sharing Directive

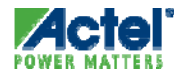

### **syn\_sharing** Usage

- Verilog Syntax
  - object /\* synthesis syn\_sharing = 1 | 0 \*/;
  - Example:

```
module my_design(out,in,clk_in) /* synthesis syn_sharing=0 */;
```

// Other code

- VHDL Syntax
  - attribute syn\_sharing of object : object\_type is " true | false"; object can be architecture name
  - Example:

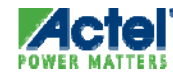

## syn\_noclockbuf

#### Synthesis Attribute

- Selects/Deselects Automatic Clock Buffering
  - Value of '1' (or Boolean TRUE) Turns OFF Automatic Clock Buffering
  - You Can Apply syn\_noclockbuf Attribute to Module, Register, Instance, Port, or Net
- Synplicity SCOPE Constraint Editor Usage

| C:/Actelprj/Actel_bootcamp/Sysmon_AFS_SOC_lab/Solutions/VHDL/SysMon/constraint/top_syn_1.sdc * |         |                    |                                |                           |                 |          | _0×                     |         |   |
|------------------------------------------------------------------------------------------------|---------|--------------------|--------------------------------|---------------------------|-----------------|----------|-------------------------|---------|---|
|                                                                                                | Enabled | Object Type        | Object                         | Attribute                 | Value           | Val Type | Description             | Comment |   |
| 1                                                                                              | •       | <any></any>        | p:RESETn                       | syn_noclockbuf            | 0               | boolean  | Use normal input buffer |         |   |
| 2                                                                                              |         |                    |                                |                           |                 |          |                         |         |   |
| 3                                                                                              |         |                    |                                |                           |                 |          |                         |         | ⊡ |
| Clo                                                                                            | icks Cl | ock to Clock Colle | ections Inputs/Outputs Registe | ers Delay Paths Attribute | s I/O Standards | Compile  | Points Other            |         |   |

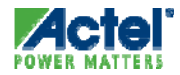

## syn\_noclockbuf

Attribute Usage (cont.)

- Verilog Syntax
  - object /\* synthesis syn\_noclockbuf = "value" \*/;
  - Example:

```
module test (registered_data_out, clock, reset, data_in);
output [31:0] registered_data_out; input clock;
input [31:0] data_in;
input reset /* synthesis syn_noclockbuf=1 */;
// Other code
```

#### VHDL Syntax

- attribute syn\_noclockbuf of object : object\_type is "value" ;
- Example:

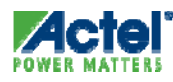

### syn\_global\_buffers

Synthesis Attribute (ProASIC3/E, Fusion, IGLOO/e)

#### Specifies The Number Of Global Buffers To Be Used

- Use This Attribute To Restrict The Number Of Global Buffer Resources Used by Synplicity
- Attribute Is Applied Globally On The Top-level Module Or Entity
- Value Can Be Any Integer Between 6 And 18
- Synplicity SCOPE Constraint Editor Usage

|   | C:/Actelprj/Actel_bootcamp/Cortex-M1_AFS_SOC_lab/Solutions/VHDL/M1AFS_SOC/constraint/SOC_TOP_syn.sdc * |         |                    |                                |                           |                 |          |                          |         |
|---|----------------------------------------------------------------------------------------------------|---------|--------------------|--------------------------------|---------------------------|-----------------|----------|--------------------------|---------|
|   |                                                                                                    | Enabled | Object Type        | Object                         | Attribute                 | Value           | Val Type | Description              | Comment |
|   | 1                                                                                                    | •       | global             | <global></global>              | syn_global_buffers        | 8               | integer  | Number of global buffers |         |
|   | 2                                                                                                    |         |                    |                                |                           |                 |          |                          |         |
|   | 3                                                                                                    |         |                    |                                |                           |                 |          |                          | ▲<br>▼  |
| ĺ | Clo                                                                                                    | icks Cl | ock to Clock Colle | ections Inputs/Outputs Registe | ers Delay Paths Attribute | s I/O Standards | Compile  | Points Other             |         |

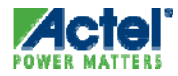

## syn\_global\_buffers

Attribute Usage

Verilog Syntax

object /\* synthesis syn\_global\_buffers = <maximum> \*/;

• Example:

```
module top (clk1, clk2, clk3, clk4, clk5, clk6,
clk7,clk8,clk9, clk10, clk11, clk12, clk13, clk14, clk15,
d1, d2, d3, d4, d5, q1, q2, reset)
/* synthesis syn_global_buffers = 10 */;
```

#### VHDL Syntax

attribute syn\_global\_buffers of object : object\_type is
 <maximum>;

• Example:

```
entity top is
   port( ... );
end top;
architecture behave of top is
attribute syn_global_buffers : integer;
attribute syn_global_buffers of behave : architecture is 10;
```

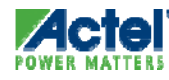

### syn\_ramstyle

#### Synthesis Attribute

- Manually Indicates How Inferred RAM is Implemented
- Values
  - block\_ram (default) Inferred RAM Will Use Block RAM if Possible
    - RAM Larger than One Block Will Be Cascaded
    - By Default, Software Uses Deep Block RAM Configurations instead of Wide Configurations for Better Timing Results
      - Example: 4Kx8 Built from 512x8s instead of 4Kx1s
    - Deeper RAMS Reduces Output Data Delay Timing by Reducing the MUX Logic at RAM Outputs of the RAMS
  - registers Inferred RAM Will Be Implemented as Registers
  - **no\_rw\_check** Implements RAM without Glue Logic
    - Glue Logic to Bypass RAM Is Added by Default because Simultaneous Read and Write at the Same Address Gives Indeterminate Data
      - Possible Simulation Mismatch
- syn\_ramstyle Attribute Is Applied to Memory Array
- Value of select\_ram (Indicated in Documentation) Does Not Apply to Actel RAMs

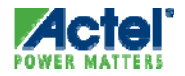